MVS-8000/8000SF System (With CCP-8000 Series) tcher Format System

**User's Guide** 

Volume 1 1st Edition (Revised 8)

# Multi Format Switcher System

MVS-8000/8000SF System (With CCP-8000 Series Center Control Panel)

**User's Guide** 

English

Volume 1 1st Edition (Revised 8)

3-206-016-09(1)

English

# SONY.

# MVS-8000/8000SF System

# (With CCP-8000 Series Center Control Panel)

**User's Guide** 

# **Multi Format Switcher System**

Volume 1 English 1st Edition (Revised 8) Software Version 6.00 and Later

#### NOTICE TO USERS

© 2001 Sony Corporation. All rights reserved. This manual or the software described herein, in whole or in part, may not be reproduced, translated or reduced to any machine readable form without prior written approval from Sony Corporation.

SONY CORPORATION PROVIDES NO WARRANTY WITH REGARD TO THIS MANUAL, THE SOFTWARE OR OTHER INFORMATION CONTAINED HEREIN AND HEREBY EXPRESSLY DISCLAIMS ANY IMPLIED WARRANTIES OF MERCHANTABILITY OR FITNESS FOR ANY PARTICULAR PURPOSE WITH REGARD TO THIS MANUAL, THE SOFTWARE OR SUCH OTHER INFORMATION. IN NO EVENT SHALL SONY CORPORATION BE LIABLE FOR ANY INCIDENTAL, CONSEQUENTIAL OR SPECIAL DAMAGES, WHETHER BASED ON TORT, CONTRACT, OR OTHERWISE, ARISING OUT OF OR IN CONNECTION WITH THIS MANUAL, THE SOFTWARE OR OTHER INFORMATION CONTAINED HEREIN OR THE USE THEREOF.

Sony Corporation reserves the right to make any modification to this manual or the information contained herein at any time without notice.

The software described herein may also be governed by the terms of a separate user license agreement.

# **Functions Newly Supported in Version 6.00**

The functions newly supported in the MVS-8000 system version 6.00 are as follows.

| Classification                | Functions supported                                                                                                    | Menu No.            | See pa            | age                 |
|-------------------------------|----------------------------------------------------------------------------------------------------|---------------------|-------------------|---------------------|
|                               |                                                                                                    |                     | Vol. 1            | Vol. 2              |
| Frame memory <sup>a)</sup>    | <ul><li>Increased image capacity</li><li>freeze and store mode</li></ul>                                                           | 2517                | 78,<br>80,<br>455 | -                   |
|                               | Frame memory clip function                                                                                                    | 2521, 2522          | 83,<br>469        | -                   |
|                               | Pair file processing                                                                                                    | 2541                | 83,<br>473        | -                   |
|                               | Saving and recalling files using an external hard disk                                                                             | 2561, 2562          | 85,<br>477        | -                   |
|                               | Selecting clip playback, stop, cue-up, and recording as GPI input actions                                                          | 7325, 7337,<br>7352 | -                 | 360,<br>400,<br>416 |
|                               | Selecting clip event and auto play as snapshot attributes                                                                          | 6321                | 171               | 264                 |
| Multi Program 2 <sup>b)</sup> | <ul> <li>Wipe snapshots/DME wipe snapshots for sub</li> <li>DME wipe transitions for sub in snapshots<br/>and keyframes</li> </ul> | -                   | 222               | -                   |
|                               | Assigning separate cross-point assign tables for sub and main                                                                      | 7322                | 222               | -                   |
| DME wipes                     | Adding a border or soft border to a user-<br>programmable DME pattern for a key<br>transition <sup>b)</sup>                        | -                   | 75,<br>430        | _                   |
|                               | Selecting no "Dead zone (Last 5%)" for a DME wipe crop transition <sup>b)</sup>                                                    | 1165.1              | 436               | -                   |

#### Functions relating to switcher processor

a) The MVS-8000A system only. The MVS-8000 system uses the same menus as those of Version 5.30. For its operating procedures, see the user's guide of Version 5.30 or earlier.
 b) The MVS 8000A system only. Not supported on the MVS 8000

b) The MVS-8000A system only. Not supported on the MVS-8000.

#### Functions relating to setup

| Classification    | Functions supported                                                   | Menu No. | See page |        |
|-------------------|-----------------------------------------------------------------------|----------|----------|--------|
|                   |                                                                       |          | Vol. 1   | Vol. 2 |
| Button assignment | Assigning functions to the device control block (search dial) buttons | 7321.16  | -        | 332    |

| Classification             | Functions supported                                            | Menu No. | See page |        |
|----------------------------|----------------------------------------------------------------|----------|----------|--------|
|                            |                                                                |          | Vol. 1   | Vol. 2 |
| Preventing<br>misoperation | Inhibiting M/E and PGM/PST utility 2 bus and<br>key operations | 7321.18  | -        | 333    |

#### Additional control block and window functions

| Classification                        | Functions supported                                                          | Menu No. | See page |        |
|---------------------------------------|------------------------------------------------------------------------------|----------|----------|--------|
|                                       |                                                                              |          | Vol. 1   | Vol. 2 |
| Device control block<br>(search dial) | Direct control of a disk recorder or VTR; jog and shuttle operations enabled | -        | 256      | 170    |
| Menu operations                       | Using the color palette window                                               | -        | 309      | -      |

# **Table of Contents**

|           | Functions Newly Supported in Version 6.00             | 3  |
|-----------|-------------------------------------------------------|----|
| Chapter 1 | MVS-8000 Functions                                    |    |
|           | Introduction                                          | 17 |
|           | Features of the MVS-8000 Multi Format Switcher System | 20 |
|           | Video Processing Flow                                 | 22 |
|           | Signal Selection                                      | 23 |
|           | Basics of Signal Selection                            | 24 |
|           | Bus Selection                                         | 24 |
|           | Signal Assignment and Selection                       | 27 |
|           | Signal Name Display                                   | 29 |
|           | Transitions                                           |    |
|           | Selecting the Next Transition                         |    |
|           | Independent Key Transitions                           |    |
|           | Transition Types                                      | 37 |
|           | Executing a Transition                                | 40 |
|           | Keys                                                  | 44 |
|           | Key Types                                             | 44 |
|           | Key Modifiers                                         | 48 |
|           | Key Memory                                            | 52 |
|           | Key Snapshots                                         | 52 |
|           | Blink                                                 | 53 |
|           | Key Default                                           | 53 |
|           | Key Modify Clear                                      | 53 |
|           | Wipes                                                 | 54 |
|           | Types of Wipe Pattern                                 | 54 |
|           | Pattern Mix                                           | 54 |
|           | Wipe Pattern Variation and Modifiers                  | 57 |
|           | Wipe Snapshots                                        | 65 |
|           | Wipe Modify Clear                                     | 65 |
|           | DME Wipes                                             | 67 |
|           | Types of DME Wipe Pattern                             | 67 |
|           | DME Wipe Pattern Variation and Modifiers              | 75 |
|           | Relation Between DME Wipes and Other Effects          | 76 |
|           | DME Wipe Snapshots                                    | 77 |

| DME Wipe Modify Clear                               | 77  |
|-----------------------------------------------------|-----|
| Frame Memory                                        | 78  |
| Overview                                            | 78  |
| Still Image File Functions                          | 80  |
| Frame Memory Clip Function                          | 83  |
| Image Data Management                               | 83  |
| Image Data Transfer                                 | 84  |
| External Hard Disk Drive Access                     | 85  |
| Color Backgrounds                                   | 86  |
| Copy and Swap                                       | 87  |
| Side Flags                                          | 91  |
| Overview                                            | 91  |
| Side Flag Settings                                  | 91  |
| Wipe Action on Images With Side Flags               | 92  |
| DME Wipe Action for an Image With Side Flags        | 93  |
| Video Process                                       | 96  |
| Video Process Adjustments of a Primary Input Signal | 96  |
| Video Process Adjustments on a Particular Bus       | 96  |
| Video Process Memory                                | 97  |
| Digital Multi Effects (DME)                         | 98  |
| Three-Dimensional Transformations                   | 99  |
| Transformation Operation Modes                      | 105 |
| Graphics Display                                    | 109 |
| Three-Dimensional Parameter Display                 | 111 |
| DME Special Effects                                 | 111 |
| Interpolation                                       | 140 |
| Key Density Adjustment                              | 141 |
| Key Source Selection                                | 141 |
| Global Effects                                      | 141 |
| External Devices                                    | 147 |
| Shared Functions for External Device Control        | 147 |
| Control of P-Bus Devices                            | 148 |
| Control of GPI Devices                              | 149 |
| VTR/Disk Recorder/Extended VTR Control              | 150 |
| Regions and Registers                               | 153 |
| Regions                                             | 153 |
| Registers                                           | 154 |
| Keyframes                                           | 156 |
| Effects                                             | 156 |

| Saving and Recalling Effects157                            |
|------------------------------------------------------------|
| Effect Attributes157                                       |
| Effect Editing157                                          |
| Time Settings159                                           |
| Paths                                                      |
| Effect Execution                                           |
| Master Timelines169                                        |
| Snapshots170                                               |
| Snapshot Types170                                          |
| Snapshot Attributes171                                     |
| Utility                                                    |
| Shotbox                                                    |
| Setup175                                                   |
| Overview of Setup175                                       |
| System Setup175                                            |
| Saving and Recalling Setup Data180                         |
| Panel Setup                                                |
| Switcher Setup184                                          |
| DME Setup                                                  |
| Setup Relating to DCU Input/Output                         |
| Setup Relating to the Router Interface and Tally Interface |
| Simple Connection to MKS-8080/8082 AUX Bus Remote Panel    |
| (Option)190                                                |
| Files                                                      |
| Macros                                                     |
| Overview196                                                |
| Macro Creation and Editing198                              |
| Macro Execution                                            |
| Macro Editing Using Menus202                               |
| Macro Attachment                                           |
| Color Corrector                                            |
| Simple P/P Software                                        |
| Overview                                                   |
| Restrictions on Use211                                     |
| Multi Program 2                                            |
| Overview                                                   |
| Sequence of Operations in Multi Program 2                  |
| Basic Operations (Required)216                             |

| Examples of Operations in the Multi Program 2 Mode (When Sharing a |
|--------------------------------------------------------------------|
| Switcher Bank)                                                     |
| Optional Operations                                                |
| Functions Added in Multi Program 2 Mode                            |
| Differences Between Multi Program 2 Mode and Standard Mode 22      |
| Restrictions on Using Multi Program 2 Mode                         |

#### Chapter 2 Menus and Control Panel

| Names and Functions of Parts of the Control Panel               | 231     |
|-----------------------------------------------------------------|---------|
| Control Panel: Example Configuration 1                          |         |
| (With Standard Transition Modules)                              | 231     |
| Control Panel: Example Configuration 2                          |         |
| (With Simple Transition Modules)                                | 232     |
| Control Panel: Example Configuration 3                          |         |
| (With Compact Transition Modules)                               | 235     |
| Cross-Point Control Block                                       | 236     |
| Transition Control Block (Standard Type)                        |         |
| Flexi Pad Control Block (Standard Type)                         | 244     |
| Key Control Block                                               |         |
| Device Control Block (Trackball)                                | 250     |
| Device Control Block (Joystick)                                 | 255     |
| Device Control Block (Search Dial)                              |         |
| Keyframe Control Block                                          | 259     |
| Numeric Keypad Control Block                                    |         |
| Fade to Black Control Block                                     |         |
| Auxiliary Bus Control Block (for AUX Buses)                     |         |
| Auxiliary Bus Control Block (for Router Control)                |         |
| Menu Control Block                                              | 271     |
| Memory Card/USB Adaptor Block                                   | 272     |
| "Memory Stick"/USB Connections Block                            | 273     |
| Utility/Shotbox Control Block                                   | 275     |
| Transition Control Block and Flexi Pad Control Block (Simpl 276 | e Type) |
| Independent Key Transition Control Block (Simple Type)          |         |
| Downstream Key Control Block                                    |         |
| Downstream Key/Fade-to-Black Control Block                      |         |
| Transition Control Block (Compact Type)                         |         |
| Basic Menu Operations                                           |         |
| Menu Organization                                               |         |

|           | Accessing a Menu                                                | 297  |
|-----------|-----------------------------------------------------------------|------|
|           | Interpreting the Menu Screen                                    | 298  |
|           | Menu Operations                                                 | 299  |
| Chapter 3 | Transitions                                                     |      |
|           | Basic Operating Procedure                                       | 312  |
|           | Key Priority Setting                                            | 315  |
|           | Setting the Key Priority in the Transition Control Block        | 315  |
|           | Setting the Key Priority by a Menu Operation                    | 317  |
|           | Display of the Key Output Status and Key Priority               | 318  |
|           | Selecting the Transition Type by a Menu Operation               | 320  |
|           | Super Mix Settings                                              | 321  |
|           | Color Matte Settings                                            | 322  |
|           | Executing a Transition                                          | 323  |
|           | Transition Indicator Function                                   | 323  |
|           | Setting the Transition Rate                                     | 324  |
|           | Pattern Limit                                                   | 327  |
|           | Executing an Auto Transition                                    | 331  |
|           | Executing a Transition With the Fader Lever (Manual Transition) | 331  |
|           | Combinations of Auto and Manual Transitions                     | 332  |
|           | Non-Sync State                                                  | 332  |
|           | Fader Lever Operation in Bus Fixed Mode                         | 333  |
|           | Transition Preview                                              | 335  |
|           | Independent Key Transitions                                     | 337  |
|           | Basic Independent Key Transition Operations                     | 337  |
|           | Setting the Independent Key Transition Type by a Menu Operatio  | n338 |
|           | Setting the Independent Key Transition Rate                     | 339  |
|           | Fade to Black                                                   | 342  |
|           | Fade to Black Operation                                         | 342  |
|           | Setting the Fade to Black Transition Rate                       | 342  |
|           | Simple Transition                                               | 344  |
|           | Basic Operations for Simple Transitions                         | 344  |
|           | Display of the Key Output Status and Key Priority               |      |
|           | Split Fader                                                     |      |
|           | Independent Key Transitions With a Simple Transition Module     | 347  |
| Chapter 4 | Keys                                                            |      |

#### 

| Key Type Setting                                                                                                    | 353                                                  |
|----------------------------------------------------------------------------------------------------|------------------------------------------------------|
| Chroma Key Composition                                                                                                    | 355                                                  |
| Chroma Key Adjustments                                                                                                    |                                                      |
| Selecting Key Fill and Key Source                                                                                                    |                                                      |
| Key Edge Modifications                                                                                                    |                                                      |
| Masks                                                                                                    |                                                      |
| Applying a DME Effect to a Key                                                                                                    |                                                      |
| Specifying the Key Output Destination                                                                                                    |                                                      |
| Key Modify Clear                                                                                                    |                                                      |
| Blink Function                                                                                                    |                                                      |
|                                                                                                    |                                                      |
| Video Processing                                                                                                    |                                                      |
| Video Processing<br>Key Setting Operations With the Key Control Block                                                                                                    | 377<br><b>379</b>                                    |
| Video Processing<br>Key Setting Operations With the Key Control Block<br>Operations in the Key Control Block                                                                                                    | 377<br><b>379</b><br>379                             |
| Video Processing<br>Key Setting Operations With the Key Control Block<br>Operations in the Key Control Block<br>Key Edge Modifications                                                                                                    | 377<br>379<br>379<br>383                             |
| Video Processing<br>Key Setting Operations With the Key Control Block<br>Operations in the Key Control Block<br>Key Edge Modifications<br>Masks                                                                                                    |                                                      |
| Video Processing<br><b>Key Setting Operations With the Key Control Block</b><br>Operations in the Key Control Block<br>Key Edge Modifications<br>Masks<br>Applying a DME Effect to a Key                                                                                                    |                                                      |
| Video Processing<br><b>Key Setting Operations With the Key Control Block</b><br>Operations in the Key Control Block<br>Key Edge Modifications<br>Masks<br>Applying a DME Effect to a Key<br>Other Key Setting Operations                                                                       |                                                      |
| Video Processing<br>Key Setting Operations With the Key Control Block<br>Operations in the Key Control Block<br>Key Edge Modifications<br>Masks<br>Applying a DME Effect to a Key<br>Other Key Setting Operations<br>Key Snapshots                                                             | 377<br>379<br>383<br>383<br>387<br>388<br>390<br>392 |
| Video Processing<br>Key Setting Operations With the Key Control Block<br>Operations in the Key Control Block<br>Key Edge Modifications<br>Masks<br>Applying a DME Effect to a Key<br>Other Key Setting Operations<br>Key Snapshots<br>Key Snapshot Operations                                  |                                                      |
| Video Processing<br>Key Setting Operations With the Key Control Block<br>Operations in the Key Control Block<br>Key Edge Modifications<br>Masks<br>Applying a DME Effect to a Key<br>Other Key Setting Operations<br>Key Snapshots<br>Key Snapshot Operations Using a Simple Transition Module |                                                      |

#### Chapter 5 Wipes

| Basic Procedure for Wipe Settings                            | 398 |
|--------------------------------------------------------------|-----|
| Wipe Settings Menu                                           | 398 |
| Wipe Pattern Selection                                       | 398 |
| Pattern Mix                                                  | 401 |
| Setting Wipe Modifiers                                       | 403 |
| Wipe Modify Clear                                            | 415 |
| Wipe Settings for Independent Key Transitions                | 416 |
| Basic Procedure for Independent Key Transition Wipe Settings | 416 |
| Setting Independent Key Transition Wipe Modifiers            | 417 |
| Wipe Snapshots                                               | 421 |
| Saving a Wipe Snapshot                                       | 422 |
| Recalling a Wipe Snapshot                                    | 423 |
| Deleting a Wipe Snapshot                                     | 424 |

#### Chapter 6 DME Wipes

| Basic Procedure for DME Wipe Settings |  |
|---------------------------------------|--|
| DME Wipe Settings Menu                |  |

| DME Wipe Pattern Selection                              |            |
|---------------------------------------------------------|------------|
| Setting DME Wipe Modifiers                              | 429        |
| DME Wipe Modify Clear                                   | 437        |
| DME Wipe Settings for Independent Key Transitions       | 438        |
| Basic Procedure for Independent Key Transition DME Wipe | e Settings |
| 438                                                     |            |
| Setting Independent Key Transition DME Wipe Modifiers   | 439        |
| DME Wipe Snapshots                                      | 441        |
| Creating User Programmable DME Patterns                 | 442        |
| User Programmable DME Transition Mode                   | 442        |

#### Chapter 7 Frame Memory

| Still Image Operations                                                          | 448 |
|---------------------------------------------------------------------------------|-----|
| Preparations                                                                    | 448 |
| Interpreting the Frame Memory Menu                                              | 448 |
| Selecting an Input Image                                                        | 452 |
| Selecting Outputs and Target Frame Memory                                       | 453 |
| Capturing an Input Image (Freeze)                                               | 454 |
| Recalling Still Images                                                          | 457 |
| Inverting the Field Polarity of a Saved Still Image (Field Invert Functi<br>458 | on) |
| Image Processing                                                                | 459 |
| Image Output                                                                    | 463 |
| Continuously Capturing Still Images (Record)                                    | 464 |
| Recalling a Continuous Sequence of still Images (Animation)                     | 466 |
| Frame Memory Clip Operations                                                    | 469 |
| Preparations for operation                                                      | 469 |
| Recalling Clips                                                                 | 469 |
| Clip Playback                                                                   | 471 |
| Clip Output                                                                     | 472 |
| Image Data Management                                                           | 473 |
| Pair file processing                                                            | 473 |
| Deleting Files                                                                  | 474 |
| Renaming Files                                                                  | 475 |
| File Backups                                                                    | 476 |
| Restoring Files                                                                 | 476 |
| External Hard Disk Drive Access                                                 | 477 |
| Hard Disk Formatting                                                            | 478 |
| Saving Files                                                                    | 478 |

|            | Recalling Files                                                 | 480 |
|------------|-----------------------------------------------------------------|-----|
| Chapter 8  | Color Backgrounds                                               |     |
|            | Color Background Setting Operations                             | 482 |
|            | Color Background Settings Menu                                  | 482 |
|            | Basic Color Background Setting Operations                       | 482 |
| Chapter 9  | Copy and Swap                                                   |     |
|            | Basic Copy and Swap Operations                                  | 488 |
|            | Copy and Swap Menu Operations                                   | 488 |
|            | Copy by Button Operation                                        | 489 |
| Chapter 10 | ) Misc Menu, Etc.                                               |     |
|            | Misc Menu Operations                                            | 492 |
|            | Port Settings for Control From an External Device               | 492 |
|            | Editing Keyboard Settings                                       | 493 |
|            | Side Flag Settings                                              | 494 |
|            | Safe Title Settings                                             | 496 |
|            | Displaying a List of Transition Rates and Changing the Settings | 497 |
|            | AUX Menu Operations                                             | 499 |
|            | AUX Bus Settings                                                | 499 |
|            | Status Menu                                                     | 500 |
|            | Video Process Settings                                          | 501 |
|            | Index                                                           | 502 |
|            |                                                                 |     |

# Chapter 1 MVS-8000 Functions

| Introduction                                          | 17 |
|-------------------------------------------------------|----|
| Features of the MVS-8000 Multi Format Switcher System | 20 |
| Video Processing Flow                                 | 22 |
| Signal Selection                                      | 23 |
| Basics of Signal Selection                            | 24 |
| Bus Selection                                         | 24 |
| Signal Assignment and Selection                       | 27 |
| Signal Name Display                                   | 29 |
| Transitions                                           | 30 |
| Selecting the Next Transition                         | 30 |
| Independent Key Transitions                           |    |
| Transition Types                                      | 37 |
| Executing a Transition                                | 40 |
| Keys                                                  | 44 |
| Key Types                                             | 44 |
| Key Modifiers                                         | 48 |
| Key Memory                                            | 52 |
| Key Snapshots                                         | 52 |
| Blink                                                 | 53 |
| Key Default                                           | 53 |
| Key Modify Clear                                      | 53 |
| Wipes                                                 | 54 |
| Types of Wipe Pattern                                 | 54 |
| Pattern Mix                                           | 54 |
| Wipe Pattern Variation and Modifiers                  | 57 |
| Wipe Snapshots                                        | 65 |
| Wipe Modify Clear                                     | 65 |
| DME Wipes                                             | 67 |
| Types of DME Wipe Pattern                             | 67 |
| DME Wipe Pattern Variation and Modifiers              | 75 |

| Relation Between DME Wipes and Other Effects        | 76  |
|-----------------------------------------------------|-----|
| DME Wipe Snapshots                                  | 77  |
| DME Wipe Modify Clear                               | 77  |
| Frame Memory                                        | 78  |
| Overview                                            | 78  |
| Still Image File Functions                          | 80  |
| Frame Memory Clip Function                          | 83  |
| Image Data Management                               | 83  |
| Image Data Transfer                                 | 84  |
| External Hard Disk Drive Access                     | 85  |
| Color Backgrounds                                   | 86  |
| Copy and Swap                                       | 87  |
| Side Flags                                          | 91  |
| Overview                                            | 91  |
| Side Flag Settings                                  | 91  |
| Wipe Action on Images With Side Flags               | 92  |
| DME Wipe Action for an Image With Side Flags        | 93  |
| Video Process                                       | 96  |
| Video Process Adjustments of a Primary Input Signal | 96  |
| Video Process Adjustments on a Particular Bus       | 96  |
| Video Process Memory                                | 97  |
| Digital Multi Effects (DME)                         | 98  |
| Three-Dimensional Transformations                   | 99  |
| Transformation Operation Modes                      | 105 |
| Graphics Display                                    | 109 |
| Three-Dimensional Parameter Display                 | 111 |
| DME Special Effects                                 | 111 |
| Interpolation                                       | 140 |
| Key Density Adjustment                              | 141 |
| Key Source Selection                                | 141 |

| Global Effects                               | 141 |
|----------------------------------------------|-----|
| External Devices                             | 147 |
| Shared Functions for External Device Control | 147 |
| Control of P-Bus Devices                     | 148 |
| Control of GPI Devices                       | 149 |
| VTR/Disk Recorder/Extended VTR Control       | 150 |
| Regions and Registers                        | 153 |
| Regions                                      | 153 |
| Registers                                    | 154 |
| Keyframes                                    | 156 |
| Effects                                      | 156 |
| Saving and Recalling Effects                 | 157 |
| Effect Attributes                            | 157 |
| Effect Editing                               | 157 |
| Time Settings                                | 159 |
| Paths                                        | 162 |
| Effect Execution                             | 168 |
| Master Timelines                             | 169 |
| Snapshots                                    | 170 |
| Snapshot Types                               | 170 |
| Snapshot Attributes                          | 171 |
| Utility                                      | 173 |
| Shotbox                                      | 174 |
| Setup                                        | 175 |
| Overview of Setup                            | 175 |
| System Setup                                 | 175 |
| Saving and Recalling Setup Data              | 180 |
| Panel Setup                                  | 181 |
| Switcher Setup                               | 184 |
| DME Setup                                    | 187 |

| Setup Relating to DCU Input/Output                              | 188  |
|-----------------------------------------------------------------|------|
| Setup Relating to the Router Interface and Tally Interface      | 188  |
| Simple Connection to MKS-8080/8082 AUX Bus Remote Panel         |      |
| (Option)                                                        | 190  |
| Files                                                           | 191  |
| Macros                                                          | 196  |
| Overview                                                        | 196  |
| Macro Creation and Editing                                      | 198  |
| Macro Execution                                                 | 201  |
| Macro Editing Using Menus                                       | 202  |
| Macro Attachment                                                | 203  |
| Color Corrector                                                 | 207  |
| Simple P/P Software                                             | 211  |
| Overview                                                        | 211  |
| Restrictions on Use                                             | 211  |
| Multi Program 2                                                 | 214  |
| Overview                                                        | 214  |
| Sequence of Operations in Multi Program 2                       | 216  |
| Basic Operations (Required)                                     | 216  |
| Examples of Operations in the Multi Program 2 Mode (When Sharin | ıg a |
| Switcher Bank)                                                  | 221  |
| Optional Operations                                             | 222  |
| Functions Added in Multi Program 2 Mode                         | 225  |
| Differences Between Multi Program 2 Mode and Standard Mode?     | 225  |
| Restrictions on Using Multi Program 2 Mode                      | 227  |

# Introduction

This manual is the User's Guide for the MVS-8000/8000SF Multi Format Switcher system. The MVS-8000 and MVS-8000SF have different numbers of M/E banks and input/output signals, but are otherwise functionally identical. This manual refers to these generically as the "MVS-8000 system," and describes principally the operation of the system using the CCP-8000 series of center control panels.

The User's Guide for this system comprises two volumes.

#### **Contents of Volume 1**

Overview of functions of the MVS-8000 system, and basic switcher operations including transitions, keys, and wipes.

#### **Contents of Volume 2**

DME effects, snapshots, keyframes, and various operations such as setup which affect the overall system.

#### Devices and system nomenclature

In this manual, when discussing the principal components of the MVS-8000 system, in place of the formal product names, abbreviated names characterizing the functions and features are sometimes used. When distinctions between system configurations must be drawn, the terms in the following table are used.

#### Principal components and naming

The formal product names of the principal components of the MVS-8000 system, and the terms used in this manual are as follows.

| Formal product name                                                            | Term used in this manual                     |
|--------------------------------------------------------------------------------|----------------------------------------------|
| MVS-8000/8000SF/8000A/8000ASF Multi<br>Format Switcher Processor <sup>a)</sup> | Switcher or switcher processor <sup>b)</sup> |
| MVE-8000 (MKS-8800)/8000A Multi Format<br>DME Processor                        | DME or DME processor or MVE-8000/<br>8000A   |
| MVE-9000 Multi Format DME Processor                                            | DME or DME processor or MVE-9000             |
| CCP-8000-series Center Control Panel                                           | Control panel or center control panel        |
| DCU-8000 (MKS-8700) Device Control Unit                                        | DCU or MKS-8700                              |
| DCU-2000 (MKS-2700) Device Control Unit                                        | DCU or MKS-2700                              |

- a) Where there are differences between the MVS-8000/8000SF system and MVS-8000A/ 8000ASF system, these may be noted specifically in the relevant place.
- b) Where differences between the MVS-8000/8000SF system and MVS-8000A/8000ASF system are noted, these are referred to as "MVS-8000 (system)" and "MVS-8000A (system)."

#### System nomenclature

The following terms are used for systems, depending on the combination of installed options, and the signal format.

| System configuration and features                                       | Term for system |
|-------------------------------------------------------------------------|-----------------|
| System with installed option boards and settings to support HDTV format | HD system       |
| System with installed option boards and settings to support SDTV format | SD system       |
| A system in which the center control panel has four M/E banks           | 4M/E system     |
| A system in which the center control panel has three M/E banks          | 3M/E system     |
| A system in which the center control panel has two M/E banks            | 2M/E system     |

#### **Related manuals**

The following manuals are supplied with the individual products of the MVS-8000 Multi Format Switcher system.

#### MVS-8400/8300/8200 Switcher Processor Pack

- MVS-8400/8300/8200 Operation Manual
- MVS-8400/8300/8200 Installation Manual

#### MVS-8000A-C/8000AS-C Switcher Processor Pack

- MVS-8000A-C/8000AS-C Operation Manual
- MVS-8000A-C/8000AS-C Installation Manual

#### MVS-8000SF-C Switcher Processor Pack

- MVS-8000SF-C Operation Manual
- MVS-8000SF-C Installation Manual

#### **MVE-8000-C DME Processor Pack**

- MVE-8000-C Operation Manual
- MVE-8000-C Installation Manual

#### **MVE-8000A DME Processor Pack**

- MVE-8000A Operation Manual
- MVE-8000A Installation Manual

#### **MVE-9000-C DME Processor Pack**

- MVE-9000-C Operation Manual
- MVE-9000-C Installation Manual

#### **CCP-8000 Center Control Panel Pack**

- CCP-8000 Operation Manual
- CCP-8000 Installation Manual

#### **DCU-8000 Device Control Unit Pack**

- DCU-8000 Operation Manual
- DCU-8000 Installation Manual

#### **DCU-2000 Device Control Unit Pack**

- DCU-2000-C Operation Manual
- DCU-2000-C Installation Manual

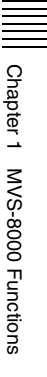

# Features of the MVS-8000 Multi Format Switcher System

The MVS-8000 Multi Format Switcher system boasts extensible high performance and multifunctionality. The following are some of the principal features of this system.

#### System configuration flexibility

#### **Multiformat support**

This system supports both HDTV and SDTV signal formats. The format selection can be switched by a simple control panel operation. The switcher supports either HDTV or SDTV signal format depending on the installed option boards.

#### Extensible system configuration

By suitable combination of options, the switcher can be configured with various inputs and outputs, and different numbers of M/E banks. The system offers the flexibility to change and expand as required.

You can connect up to two MVE-8000/8000A or MVE-9000 extensible DME processors, each of which provides any number from one to four channels, for a maximum of eight channels of DME functionality.

#### Powerful external device interfaces

By connecting to a Sony routing switcher or similar, a large system can be built. From the control panel, it is also possible to operate other equipment, including VTRs and disk recorders.

#### Powerful tally system

The complete system including routing switcher provides an all-inclusive tally system. The system can be adapted to different applications and settings, using multiple tally outputs, including both on-air and recording tallies.

#### Comprehensive video manipulation

#### M/E banks

Each mix/effects bank (M/E bank) is equipped with four keyers, and each keyer is capable not only of chroma keying, but also independent key transitions separate from the background transitions. The four keys can be freely combined, to carry out four different program outputs.

#### Powerful frame memory functions

In an MVS-8000 system, an HDTV system can hold 58 still image frames (88 frames in 720p/59.94 format), and an SDTV system can store 222 frames in memory, while up to eight frames can be recalled and used simultaneously. In an MVS-8000A system, an HDTV system can hold approximately 1,000 still image frames or 2,000 frames in 720p/59.94 format, and an SDTV system can hold approximately 5,000 frames in 480i/59.94 format or 4,000 frames in 576i/50 format in memory, and up to eight frames can be recalled and used simultaneously.

#### Link operation with DME

By means of the dedicated DME interface, a range of DME functions including DME wipes and processed keys can be handled as switcher functions. By connecting two MVE-8000/8000A or MVE-9000 units, in any combination, you can interface to a maximum of eight DME channels. Note that the MVE-8000A and MVE-9000 can also be used with this system by connecting through an SDI interface.

#### Designed for use in a live broadcasting environment

#### Flexible control panel layout

Because of its modular design, the various sections of the control panel can be laid out as required. This allows a flexible layout appropriate to the system operation.

#### High-performance user interface

The menu control block provides a large color LCD panel, with rapid touchpanel menu selection.

The source name displays and buttons in the Flexi Pad<sup>™</sup> and shotbox control blocks have color backlit LCD displays. The signal names, and graphical representations of the patterns associated with buttons provide intuitive feedback, and allow the immediate decisions that are required in a live operating environment.

# **Video Processing Flow**

The following illustration shows the flow of operations for carrying out a transition on an M/E bank or the PGM/PST bank.

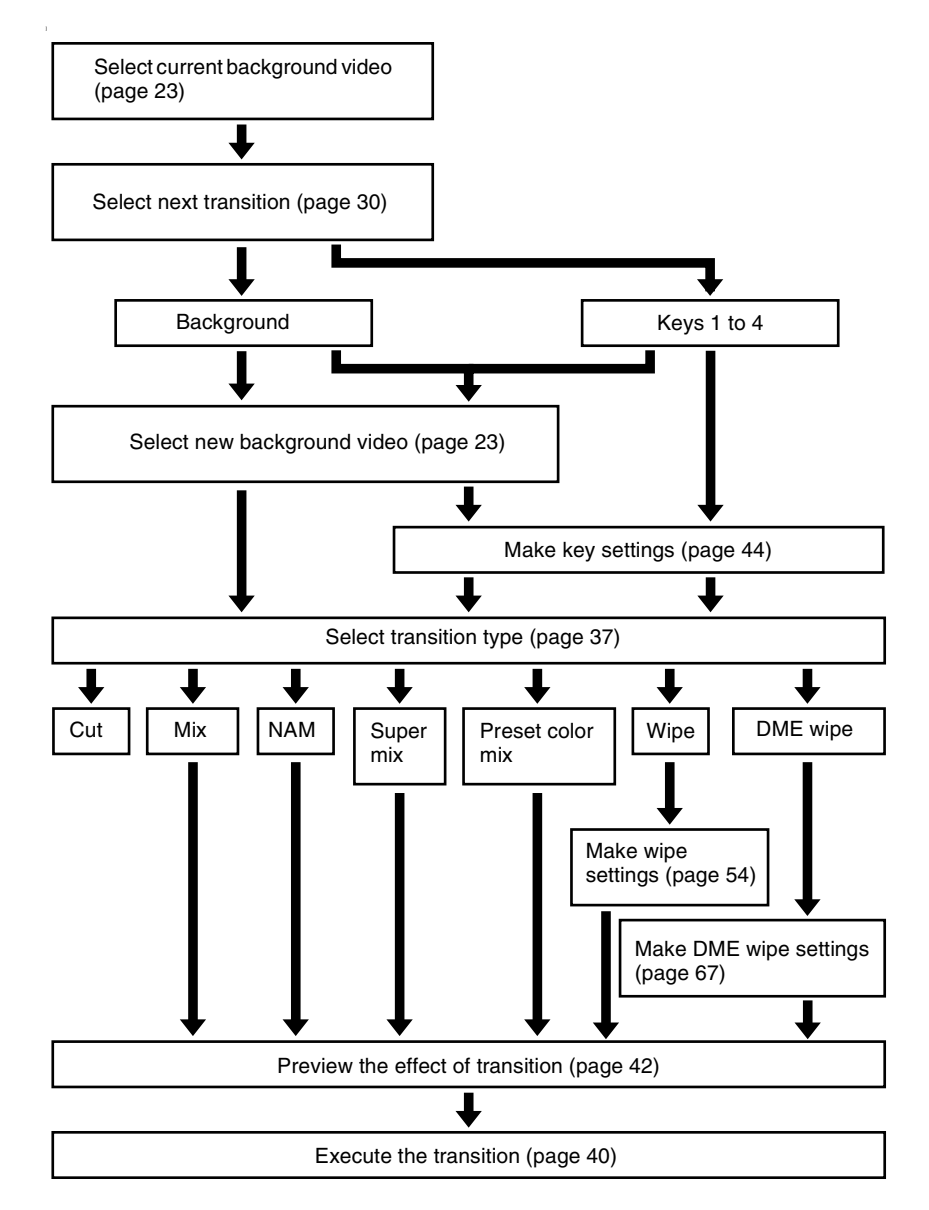

# **Signal Selection**

You carry out signal selection with the cross-point buttons in the cross-point control block of each M/E bank or the PGM/PST bank, and the buttons in the auxiliary bus control block.

The number of buttons in each cross-point row may be 16, 24, or 32, but here the description is of the 32-button case as an example.

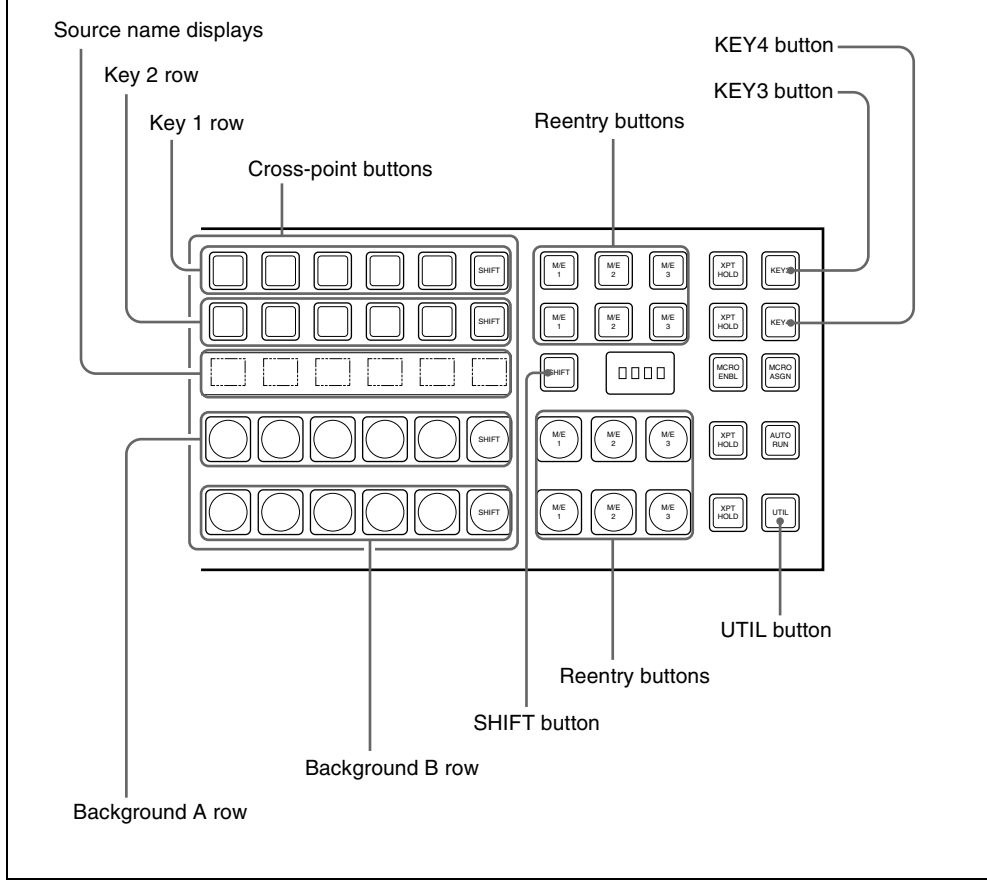

#### Cross-point control block

# **Basics of Signal Selection**

Each of the M/E banks, PGM/PST bank and auxiliary bus control block has 32 cross-point buttons and three reentry buttons (four in the case of the auxiliary bus control block).

These buttons are identified by numbers common to all of the banks and block, and a signal is assigned to each number.

The basis of signal selection is to select, in a cross-point button row, the crosspoint button to which is assigned the desired signal.

#### **Reentry buttons**

To use the output of one M/E bank as background input to another bank, use the reentry buttons [M/E1], [M/E2], and [M/E3] (on the auxiliary bus control block, [M/E1], [M/E2], [M/E3], and [PGM]) in the cross-point control block of the destination bank.

For example, to feed the output from the M/E-1 bank as the background B input to M/E-2, in the M/E-2 cross-point control block, press the [M/E1] button in the background B row.

#### **Bus Selection**

Each row of 32 cross-point buttons is shared by multiple buses.

For example, in the M/E-1 bank, the key 1 row of buttons can be assigned either to the key 1 bus or to the key 3 bus. The [KEY3] button switches between these two assignments.

To assign a bus to the cross-point buttons in the auxiliary bus control block, press one of the AUX delegation buttons to select the bus.

The following table illustrates the correspondence between buses and crosspoint button rows, and the delegation operations.

| Bank                      | Bus name         | Cross-point<br>button row | Delegation operation       |
|---------------------------|------------------|---------------------------|----------------------------|
| M/E-1,<br>M/E-2,<br>M/E-3 | Background A bus | Background A row          | -                          |
|                           | Background B bus | Background B row          | -                          |
|                           | Key 1 bus        | Key 1 row                 | Turn off the [KEY3] button |
|                           | Key 2 bus        | Key 2 row                 | Turn off the [KEY4] button |
|                           | Key 3 bus        | Key 1 row                 | Turn on the [KEY3] button  |
|                           | Key 4 bus        | Key 2 row                 | Turn on the [KEY4] button  |

| Bank                                  | Bus name               | Cross-point<br>button row | Delegation operation                                                              |
|---------------------------------------|------------------------|---------------------------|-----------------------------------------------------------------------------------|
| PGM/PST                               | Program bus            | Program row               | -                                                                                 |
|                                       | Preset bus             | Preset row                | -                                                                                 |
|                                       | DSK 1 bus              | DSK1 row                  | Turn off the [DSK3] button                                                        |
|                                       | DSK 2 bus              | DSK2 row                  | Turn off the [DSK4] button                                                        |
|                                       | DSK 3 bus              | DSK1 row                  | Turn on the [DSK3] button                                                         |
|                                       | DSK 4 bus              | DSK2 row                  | Turn on the [DSK4] button                                                         |
| M/E-1,<br>M/E-2,<br>M/E-3,<br>PGM/PST | Utility 1 bus          | Background A row          | When [UTIL] button mode<br>is Hold, hold down the<br>[UTIL] button                |
|                                       | Utility 2 bus          | Background B row          |                                                                                   |
|                                       | DME external video bus | Key 1 row                 | Hold down the [UTIL]<br>button                                                    |
|                                       | DME utility 1 bus      | Key 2 row                 | Hold down the [UTIL]<br>button, and press the<br>[KEY4] button, turning it<br>off |
|                                       | DME utility 2 bus      |                           | Hold down the [UTIL]<br>button, and press the<br>[KEY4] button, turning it<br>on  |

| Bank                              | Bus name                                                    | Cross-point<br>button row                | Delegation operation                                                                                      |
|-----------------------------------|-------------------------------------------------------------|------------------------------------------|----------------------------------------------------------------------------------------------------|
| Auxiliary<br>bus control<br>block | AUX1 to AUX48 buses                                         | 1st row, 2nd row butto<br>the si<br>made | Turn on the appropriate<br>buttons in accordance with<br>the signal assignment<br>made in the Setup menu. |
|                                   | MONITOR 1 to<br>MONITOR 8 buses                             |                                          |                                                                                                    |
|                                   | Frame memory source 1<br>and frame memory<br>source 2 buses |                                          |                                                                                                    |
|                                   | DME 1 to DME 8 video<br>buses                               |                                          |                                                                                                    |
|                                   | DME 1 to DME 8 key<br>buses                                 |                                          |                                                                                                    |
|                                   | Edit preview bus                                            |                                          |                                                                                                    |
|                                   | M/E-1 UTILITY 1 and M/E-1 UTILITY 2 buses                   |                                          |                                                                                                    |
|                                   | M/E-2 UTILITY 1 and M/E-2 UTILITY 2 buses                   |                                          |                                                                                                    |
|                                   | M/E-3 UTILITY 1 and M/E-3 UTILITY 2 buses                   |                                          |                                                                                                    |
|                                   | P/P UTILITY 1 and P/P<br>UTILITY 2 buses                    |                                          |                                                                                                    |
|                                   | M/E-1 Key 1 fill to M/E-1<br>Key 4 fill buses               |                                          |                                                                                                    |
|                                   | M/E-1 Key 1 source to M/<br>E-1 Key 4 source buses          |                                          |                                                                                                    |
|                                   | M/E-2 Key 1 fill to M/E-2<br>Key 4 fill buses               |                                          |                                                                                                    |
|                                   | M/E-2 Key 1 source to M/<br>E-2 Key 4 source buses          |                                          |                                                                                                    |
|                                   | M/E-3 Key 1 fill to M/E-3<br>Key 4 fill buses               |                                          |                                                                                                    |
|                                   | M/E-3 Key 1 source to<br>M/E-3 Key 4 source<br>buses        |                                          |                                                                                                    |
|                                   | DSK 1 fill to DSK 4 fill<br>buses                           |                                          |                                                                                                    |
|                                   | DSK 1 source to DSK 4 source buses                          |                                          |                                                                                                    |
|                                   | M/E-1 external DME bus                                      |                                          |                                                                                                    |
|                                   | M/E-2 external DME bus                                      |                                          |                                                                                                    |
|                                   | M/E-3 external DME bus                                      |                                          |                                                                                                    |
|                                   | P/P external DME bus                                        |                                          |                                                                                                    |
|                                   | DME UTILITY 1 and<br>DME UTILITY 2 buses                    |                                          |                                                                                                    |

# Signal Assignment and Selection

# Assigning signals to buttons

Each of the 32 cross-point buttons and reentry buttons has a corresponding button number, to which you assign a signal.

In addition to the signals input to the PRIMARY INPUTS 1 to 80 connectors on the rear panel of the switcher, you can also select signals generated within the switcher.

Each button has assigned to it a video signal and a key signal, forming a pair. You can set these video and key combinations in a Setup menu.

For details of Setup menu operations, see "Cross-Point Settings (Xpt Assign Menu)" in Chapter 16 (Volume 2).

# Cross-point button control block button numbers

|                                        |                                                   | Shift                                   | button                                                                  |
|----------------------------------------|---------------------------------------------------|-----------------------------------------|-------------------------------------------------------------------------|
| 00000000000000000000000000000000000000 |                                                   | 000000000000000000000000000000000000000 | ) = = = = =<br>] = = = = =<br>] = == = = =<br>] = == = = =<br>] = = = = |
| 1, 2, 3, 4,<br>32, 33, 34, 35,         | (first button numbers)<br>(second button numbers) | 29, 30, 31<br>60, 61, 62<br>Shift b     | 121 123<br>125 127<br>outton                                            |

On each M/E bank and the PGM/PST bank, each cross-point button and reentry button has two button numbers, and you use the shift button to switch between these numbers.

In the case of a 32-button layout, the button numbers are as follows.

| Button                               | Number when the shift button is not pressed | Number when the shift button is pressed |
|--------------------------------------|---------------------------------------------|-----------------------------------------|
| From the left end to the 31st button | 1 to 31                                     | 32 to 62                                |
| Reentry buttons                      | 121 to 123                                  | 125 to 127                              |

#### Note

On the MVS-8000A, you can use the rightmost button (number 32) as a [SIDE FLAG] button. In this case, the shift button moves one to the left, to number 31, and the button numbers are offset by one.

For details of the [SIDE FLAG] button, see "Cross-Point Settings (Xpt Assign Menu)" in Chapter 16 (Volume 2).

#### Switching button numbers

The rightmost (32nd) button functions as a shift button. (The shift button function can be disabled in a Setup menu.) When selecting the signals of button numbers 1 to 31, press the cross-point button for the desired signal.

To select button numbers 32 to 62, hold down the shift button, and press the cross-point button for the desired signal.

#### Button numbers in the auxiliary bus control block

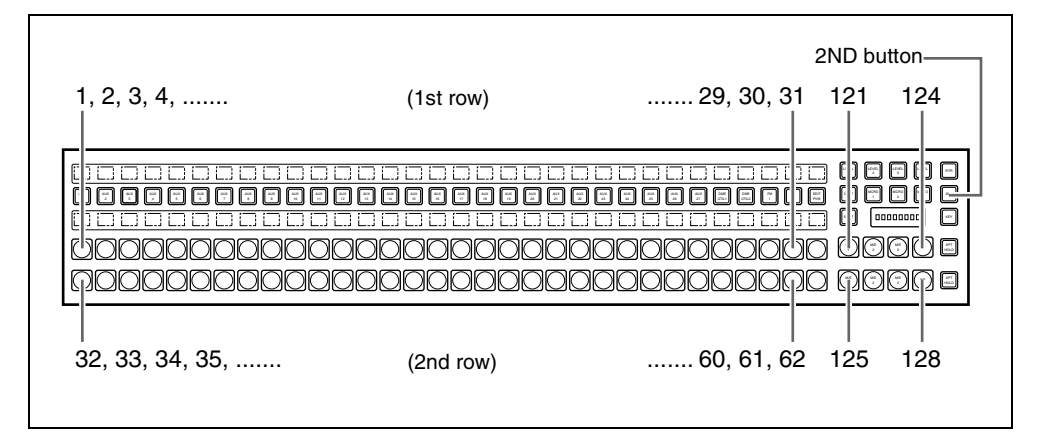

#### When the [2ND] button is unlit

The cross-point buttons and reentry buttons in the auxiliary bus control block have separate upper (1st row) and lower (2nd row) numbers. In the case of a 32-button layout, the button numbers are as follows.

| Button  | Button                               | Button numbers |
|---------|--------------------------------------|----------------|
| 1st row | From the left end to the 31st button | 1 to 31        |
|         | Reentry buttons                      | 121 to 124     |
| 2nd row | From the left end to the 31st button | 32 to 62       |
|         | Reentry buttons                      | 125 to 128     |

Auxiliary bus control block button numbers ([2ND] button unlit)

#### When the [2ND] button is lit

Different buses can be assigned to the 1st-row buttons and 2nd-row buttons. When the 32nd button is set as a shift button, the 1st-row buttons and 2nd-row buttons both have the following button numbers.

| Button                               | Number when the shift<br>button is not pressed | Number when the shift button is pressed |
|--------------------------------------|------------------------------------------------|-----------------------------------------|
| From the left end to the 31st button | 1 to 31                                        | 32 to 62                                |
| Reentry buttons                      | 121 to 124                                     | 125 to 128                              |

Auxiliary bus control block button numbers ([2ND] button lit)

# **Signal Name Display**

You can attach a name (source name) to each signal assigned to a cross-point button, with a maximum of 16 characters.

- The source name displays in the cross-point control block and auxiliary bus control block show the source names of the video signals assigned to numbers 1 to 31.
- To display the source names for numbers 32 to 62, press the [SHIFT] button to the right of the source name displays.
- To display the source names of the key signals assigned to buttons, hold down the [SPLIT] button in the key control block or the [KEY] button in the auxiliary bus control block.

#### Colors of lit cross-point buttons

In a particular row of cross-point buttons, only the last pressed button is effective, and lights amber or red. The amber indicates the "low tally" state, and the red indicates the "high tally" state, to indicate whether or not the selected signal appears in the final output video.

| Color | State      | Significance                          |
|-------|------------|---------------------------------------|
| Amber | Low tally  | Does not appear in final output video |
| Red   | High tally | Appears in final output video         |

Significance of colors of lit cross-point buttons

# Transitions

In the M/E banks and PGM/PST bank, the switch from the current video stream (appearing on the corresponding program monitor) to a new video stream is referred to as a transition.

# **Selecting the Next Transition**

To execute a transition, it is first necessary to decide how the image will be changed as a result of the transition. This selection is carried out using the next transition selection buttons (*see page 241*) in the transition control block of the M/E or PGM/PST bank.

For details of operations, "Basic Operating Procedure" (page 312).

In the M/E banks and PGM/PST bank, you can change one of the images, the background, and keys 1 to 4 (downstream keys 1 to 4 in the PGM/PST bank), and also vary combinations of these simultaneously. The following are examples of transition.

#### Changing the background

A background transition switches from the video currently selected on the background A bus (the current video) to the video selected on the background B bus (the new video).

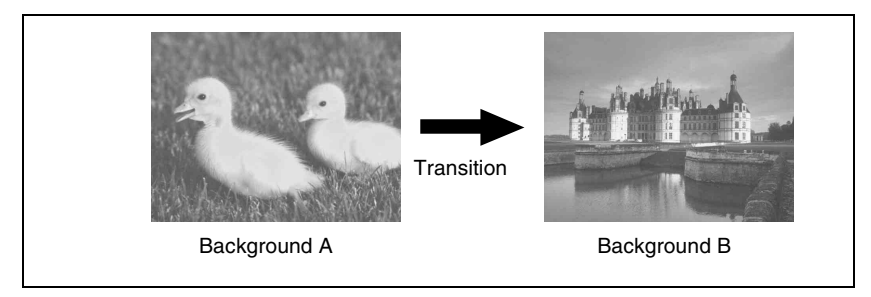

In the default selection of flip-flop mode (*see page 41*), the background always switches in the direction from the A bus to the B bus. When the transition completes, the cross-point selections on the A and B buses are interchanged.

## Inserting and deleting a key

You can insert one or more of the four keys (downstream keys on the PGM/ PST bank).

If you select a key which is already inserted, the transition will delete the key. A simultaneous combination of deleting and inserting keys is also possible.

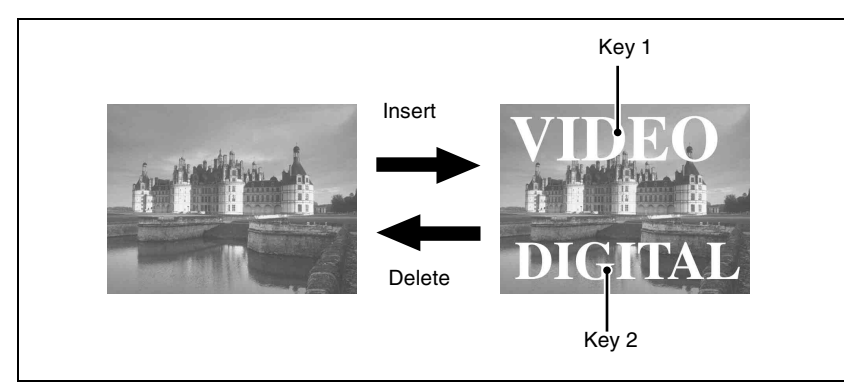

Inserting or deleting key 1 and key 2

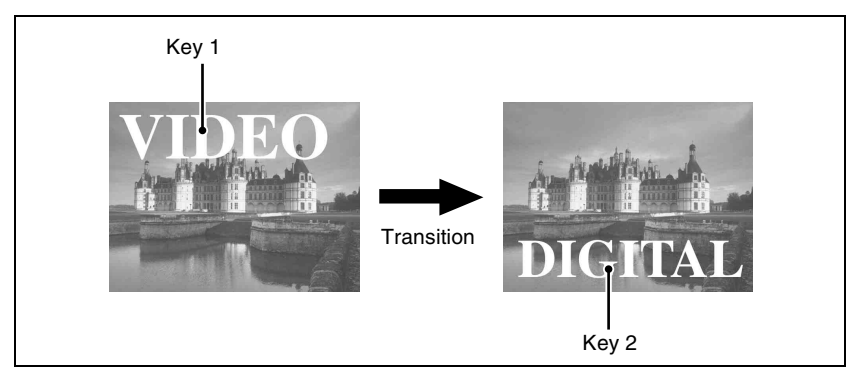

Deleting key 1 and inserting key 2

#### Simultaneously changing the background and keys

You can change any of the four keys (downstream keys on the PGM/PST bank) and the background at the same time.

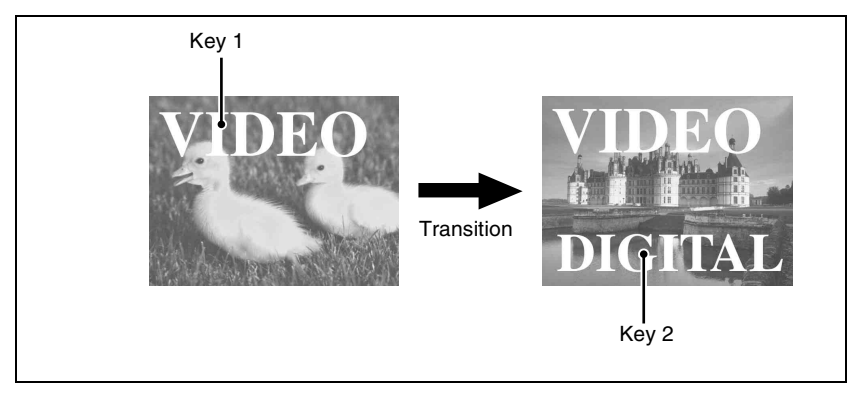

Changing the background and key 2 simultaneously

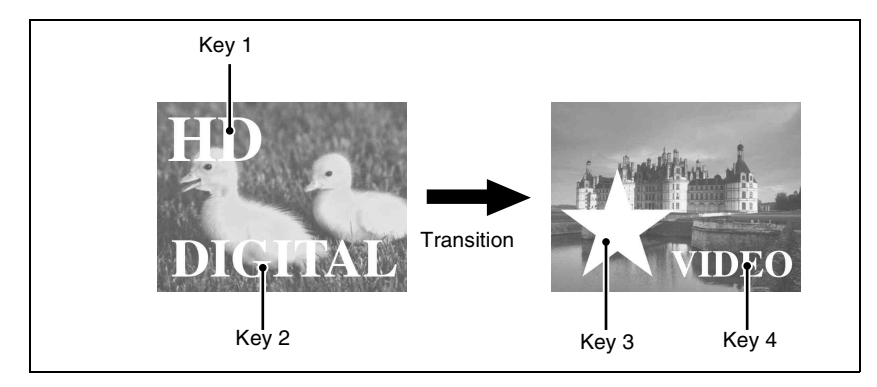

Changing the background and keys 1 to 4 simultaneously

#### Selecting the key priority

If a number of keys are already inserted in the current video, you can check or change the key priority, that is to say, the order in which the keys are overlaid. When a key priority ([KEY PRIOR]) is selected as the next transition, you can also change the key priority in the new video.

For details of this operation, see "Key Priority Setting" (page 315).

The key priority values go from 1 to 4, with a higher priority key being "in front" as seen on the screen.

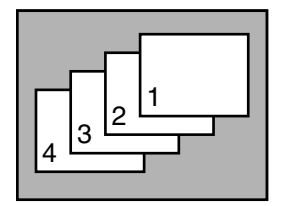

Priority sequence on the screen

# **Independent Key Transitions**

#### What is an independent key transition?

In addition to common transitions, it is possible to carry out independent transitions on the keyers of the M/E banks and PGM/PST bank. These are called "independent key transitions."

By carrying out an independent key transition in combination with a common transition, different transition types can be used for the background and keys. It is also possible to use different transition types for key insertion and key deletion by means of a Setup menu setting.

For details of this operation, see "Basic Independent Key Transition Operations" (page 337).

The following description compares the independent key transition with a common transition, taking a simultaneous change of the background and key as an example.

# Background A Background B Key to insert

#### Video used in the transition

#### Effect of a common transition

In the case shown in the previous illustration, carrying out a common transition produces the following change in the image.

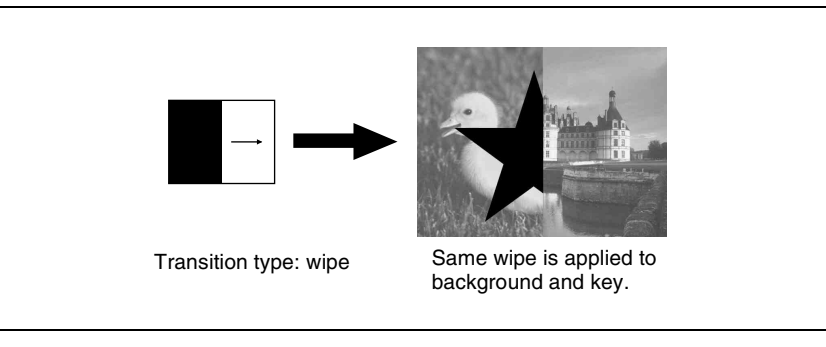

Effect of a common transition

#### Effect of use with an independent key transition

The key is inserted with an independent key transition as the background changes with a common transition, providing the following result.

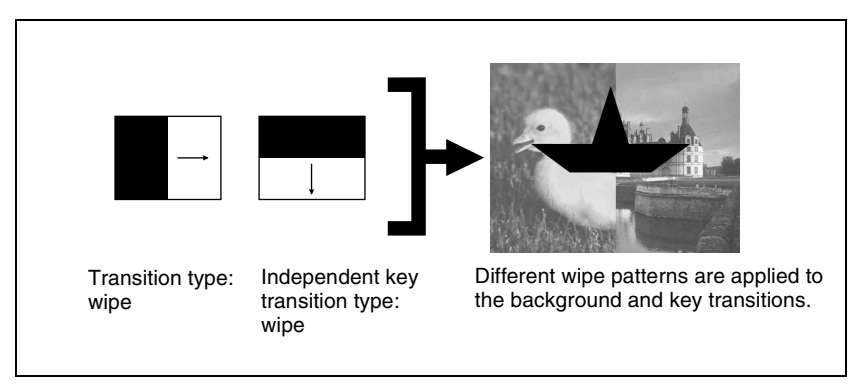

Effect of a background transition and independent key transition

#### Combining other transitions with independent key transitions

When you set a common transition and a key independent transition for the same key, you can apply two different effects such as a wipe and mix (dissolve) *(see page 37)* to the key simultaneously.

When carrying out such a combination of transitions simultaneously on a key as auto transitions (*see page 40*), the result depends on the timing of pressing the respective [AUTO TRANS] buttons.

#### Simultaneous execution

If the [AUTO TRANS] buttons for the two transitions are pressed simultaneously, the following is the result.

Note that in both cases the common transition is a wipe and the independent key transition is a mix (dissolve).

**Deleting a key with simultaneous transitions:** With the key inserted, it is deleted simultaneously with the two transitions.

When the common transition completes, even if the independent key transition is still not completed, the two end simultaneously.

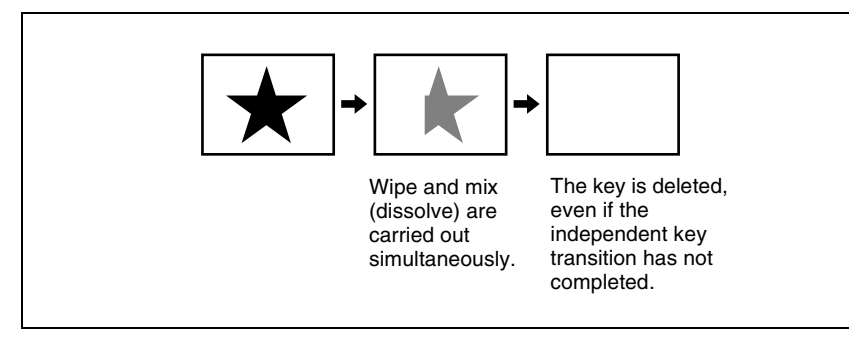

Deleting a key with simultaneous transitions

**Inserting a key with simultaneous transitions:** With the key not inserted, it is inserted simultaneously with the two transitions. If the common transition or independent key transition ends first, the other continues to completion.

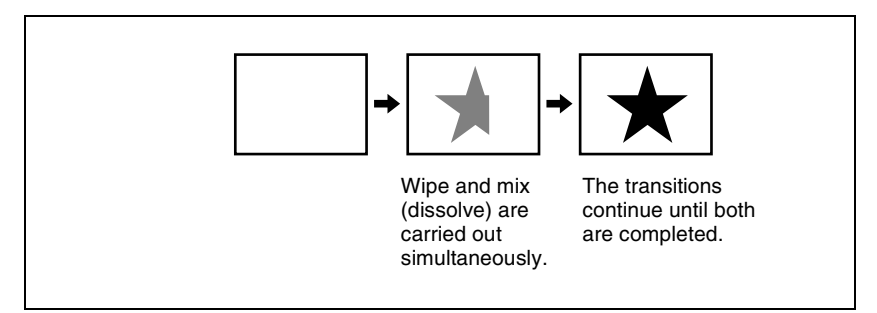

Inserting a key with simultaneous transitions

#### **Time offset execution**

If the [AUTO TRANS] buttons for the two transitions are pressed with a time offset, the following is the result.

Note that in both cases the common transition is a wipe and the independent key transition is a mix (dissolve).
**Time offset execution with the key inserted:** With the key inserted, it is deleted with the two transitions acting with a time offset.

Whichever button is pressed first, when the common transition completes, even if the independent key transition is still not completed, the two end simultaneously.

**Example:** When the independent key transition [AUTO TRANS] button is pressed later

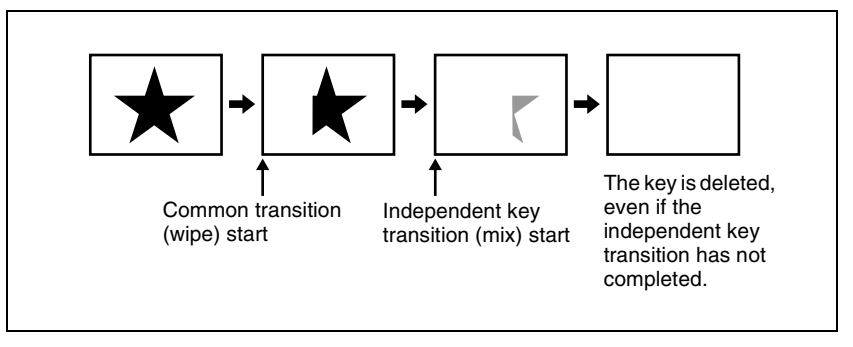

Time offset execution with the key inserted

**Time offset execution with the key not inserted:** With the key not inserted, it is inserted with the transition whose [AUTO TRANS] button is pressed first.

Since the key is then in the inserted state, with the transition whose [AUTO TRANS] button is pressed later, the key is deleted. When the key is completely deleted, both transitions complete.

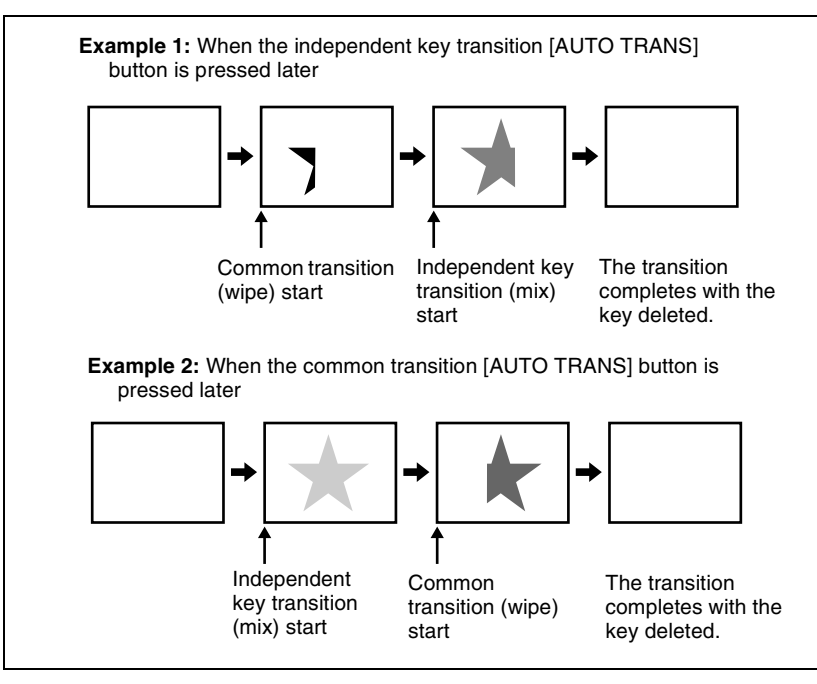

Time offset execution with the key not inserted

# **Transition Types**

Selecting the transition type determines the way in which the transition occurs. Carry out the type selection with the transition type selection buttons in the transition control block of the M/E or PGM/PST bank.

For details of this operation, see "Basic Operating Procedure" (page 312).

The following are the transition types.

# Mix

This is a dissolve, in which the new video progressively fades in over the current video, with the sum of the two video outputs maintained constant. At the mid-point of the transition (when the fader lever is in the center position), the output of each is 50%.

This transition type can also be selected for an independent key transition. In this case, the key either dissolves in or dissolves out similarly, with the progress of the transition.

# NAM (non-additive mix)

In this dissolve, the current video and new video signals are compared, and the signal with the higher luminance level is given priority in the output. The current video is maintained at 100% output for the first half of the transition as the new video increases progressively to 100%, then the current video is progressively reduced from 100% to zero in the second half with the new video maintained at 100% output.

### Note

This transition type is not available for an independent key transition.

### Super mix

In this dissolve, the current video is maintained at 100% output for the first half of the transition as the new video is mixed while increasing progressively to 100%, then the current video is progressively reduced from 100% to zero in the second half with the new video maintained at 100% output. Note that you can set the output levels of the current and new video signals at the mid-point of the transition, in the range 0 to 100%. (*See "Super Mix Settings" (page 321)*.)

### Note

This transition type is not available for an independent key transition.

### Preset color mix

This is a two-stage dissolve, comprising two transitions, the first a dissolve to a color matte, and the second from the color matte to the new video. In the first transition, the current video is replaced by the color matte in a mix (dissolve), then in the second transition the color matte is replaced by the new video also in a mix (dissolve). You can specify the color matte by luminance, saturation, and hue values. (*See "Color Matte Settings" (page 322).*)

### Notes

- This transition type is not available for an independent key transition.
- In the multi-program mode, a preset color mix cannot be used.

### One-stroke mode and one-time mode

• You can make a setting such that a preset color mix is carried out in a single transition. This is called "one-stroke mode."

### Note

When the bus fixed mode is selected with a Setup menu setting, a preset color mix is always carried out in the one-stroke mode.

• You can also make a setting such that when a preset color mix is completed, the next transition switches to the previous transition type automatically. This is called "one-time mode."

# When only the background is changed

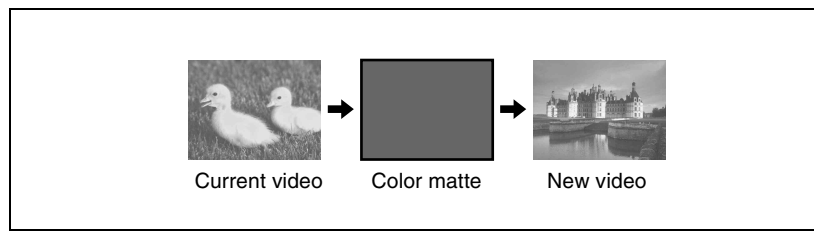

Preset color mix (changing background only)

# When a key is inserted

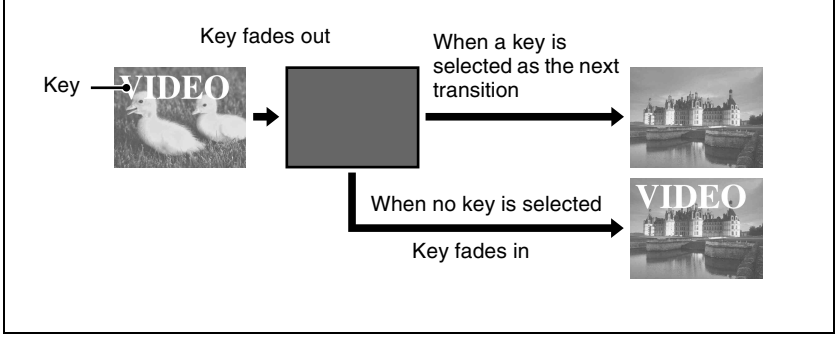

Preset color mix (transition including key)

By means of a Setup menu setting, it is possible to preserve the key state while carrying out the color matte mix.

# When, with a key inserted, a key is selected in the next transition

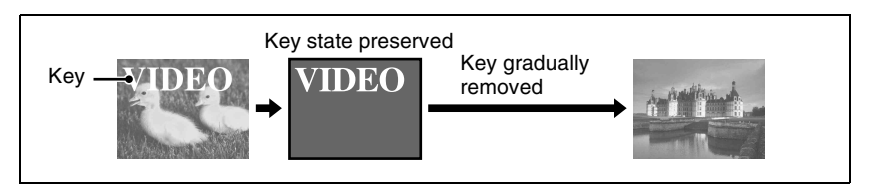

Preset color mix (when set to preserve key state)

# Wipe

A wipe replaces the current video by the new video according to a predetermined pattern. This transition type can also be selected for an independent key transition.

For details, see "Wipes" (page 54) and Chapter 5 "Wipes" (page 397).

# DME wipe

Using a DME effect, it is possible to obtain a transition to a new image from the current image, as in a wipe. You can also use this transition type as an independent key transition.

For details, see "DME Wipes" (page 67) and Chapter 6 "DME Wipes" (page 425).

# Cut

A cut switches instantaneously from the current video to the new video. When the next transition is a key transition, the key cuts in or out instantaneously.

# **Executing a Transition**

There are two modes of executing a transition: an auto transition by button operation or a manual transition using the fader lever.

It is also possible to combine both methods, taking control with the fader lever of an auto transition which has partly completed, or complete a transition started with the fader lever as an auto transition.

By combining common transitions with independent key transitions, different transition types can be applied to the background and keys, for example allowing a key wipe combined with a background dissolve. (*See "Executing a Transition" (page 323).*)

# **Auto transitions**

### Cut

A cut switches instantaneously from the current video to the new video. When the next transition is a key transition, the key cuts in or out instantaneously.

### Auto transition

The transition from the current video to the new video is carried out automatically at a constant rate, using the transition effect selected as the transition type. You can set the transition rate in advance. (See "Setting the Transition Rate" (page 324).)

# **Manual transitions**

Using the fader lever, you can manually control the progress of the transition. Moving the fader lever from one end of its travel to the other completes the transition.

# Flip-flop mode and bus fixed mode

The following describes the difference between flip-flop mode and bus fixed mode, taking an M/E bank as an example; the functionality is the same, however, on the PGM/PST bank.

Normally, when a background transition is carried out on an M/E bank, the signals selected on the A and B rows of cross-point buttons are interchanged at the end of the transition. That is to say, except during a transition, the background output is always from the background A bus. This is called "flip-flop mode."

The alternative is known as "bus fixed mode," in which there is no bus interchange. In this mode, when the fader lever is at the top of its travel the output from the A bus is always 100%, and when the fader lever is at the bottom of its travel the output from the B bus is 100%.

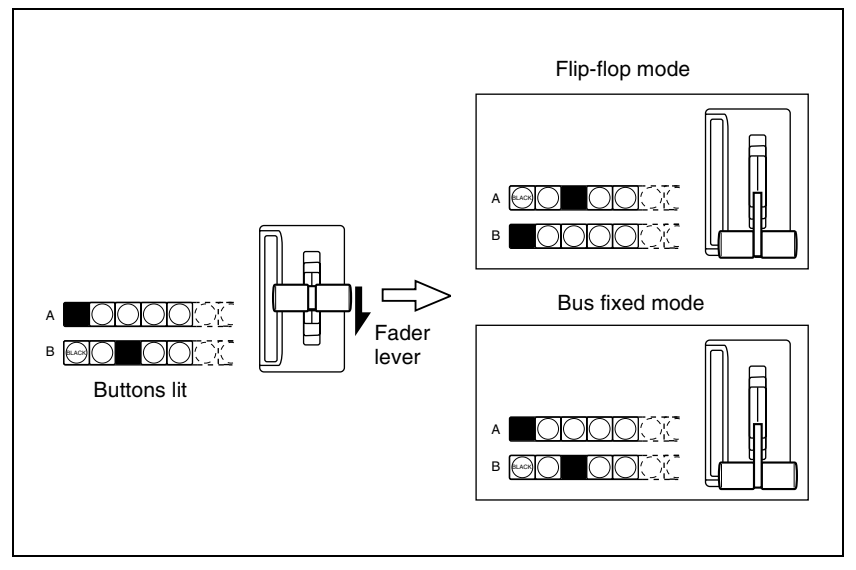

Flip-flop mode and bus fixed mode

For details of fader lever operation in bus fixed mode, see page 333.

# **Transition preview**

With the preview output of the M/E banks and PGM/PST bank, you can check the effect of a transition in advance. To carry out a transition preview, press the [TRANS PVW] button in the transition control block. (*See "Transition Preview" (page 335).*)

# Note

In multi-program mode, DSK mode (*page 185*) or bus fixed mode (*page 41*), it is not possible to carry out a transition preview.

# Pattern limit

When a wipe or DME wipe pattern is selected for the transition, you can specify the range of movement of the wipe pattern through the course of the transition, for each bank independently.

When the pattern limit function is enabled, carrying out a transition results in the following effect for example settings.

- When the limit value is set to 50%, the effect at the end of the transition is the same as when the fader lever is at the center position in the normal case (with the pattern limit function disabled); the wipe pattern does not complete.
- When the limit value is set to 0%, the wipe effect is completely disabled, and carrying out the transition produces no change in the image.
- When the limit value is set to the maximum 100%, the image changes in exactly the same way as when the pattern limit function is off, but when the transition is completed, the cross-point selections on the background A and B buses do not interchange.

You can specify the limit value either by entering a numeric value in the menu, or by operating the fader lever to set the fader lever position. *(See "Pattern Limit" (page 327).)* 

### Note

The pattern limit function is not available in an independent key transition.

# Fade to black

The PGM/PST bank provides a fade-to-black function, controlled with the [FTB] button in the fade to black control block. (*See "Fade to Black" (page 342*).)

### Note

In multi-program mode or DSK mode, it is possible to carry out a fade-to-black on a number of programs simultaneously.

You can also make a Setup menu setting such that a fade-to-black does not apply to particular programs.

For details of the setting, see "Settings Relating to Video Switching (Transition Menu)" in Chapter 16 (Volume 2).

A key is an effect in which a part of the background image is replaced by an image or superimposed text. The signal determining how the background is cut out is termed "key source," and the signal that replaces the cut-out part is termed "key fill." The system component responsible for processing a key is referred to as a keyer.

Each M/E bank and the PGM/PST bank has four keyers, and all of these keyers provide the same functions.

# **Key Types**

The key type indicates the manner in which the key source signal is used to cut out the background. In each bank, you can use the following key types. You can select the key type using the key type selection buttons in the key control block, or by a setting in the Type menu for the keyer. (*See "Key Type Setting"* (*page 353*).)

- Luminance key
- · Linear key
- Color vector key
- Chroma key
- Wipe pattern key
- · Key wipe pattern key

# Luminance key

The background is cut out according to the luminance (Y) of the key source signal, and at the same time the key fill signal is cut out and then added to the background signal.

# Linear key

This is a type of luminance key, but there is a reduced variability in gain, allowing more precise adjustment.

# Color vector key

The key signal is created from a combination of the luminance and chrominance components of the key source signal. When perfect keying is not possible with a luminance key, this allows a key signal to be created even if the luminance level is low, provided that the colors have high saturation.

# Clean mode

In a luminance key, linear key or color vector key, you can enable the clean mode. When the clean mode is on, the key source does not affect the key fill, which is added unchanged to the background. This improves the keyed image quality, but means that the part of the key fill signal which is not to be inserted must be completely black, or it will color the background. You set the clean mode with the Type menu of the respective keyer. (*See "Setting the key type in a menu" (page 353).*)

Note that in the following situations, the clean mode goes off, and cannot be turned on.

- When the key type is a pattern key
- When key inversion is on
- When the key fill is a matte
- When the key edge is an outline
- When the key edge is normal with soft edge being on
- When fine key is on
- When the key positioner is on

# Chroma key

A key signal based on a particular color is used to cut out the background, and the key fill is then inserted. The inserted signal is also referred to as the foreground, and the composite image is called a chroma key image.

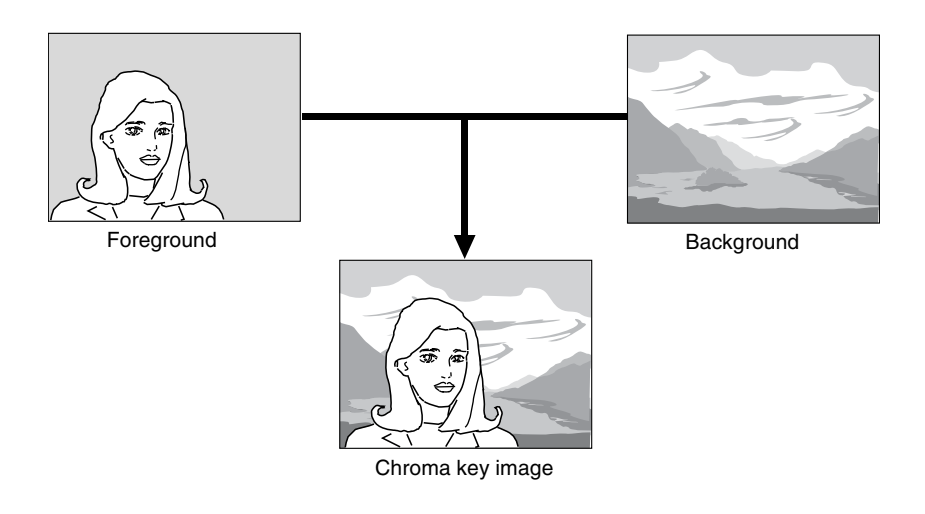

# Normal mix and additive mix

In creating a chroma key image, either a normal mix or an additive mix can be used. To select which, use the Type >Chroma Adjust menu for the keyer. (See "Chroma Key Composition" (page 355).)

- **Normal mix:** The foreground is cut out with the key signal, and then combined with the background, which has also been cut out with the key signal.
- Additive mix: The background, which has been cut out with the key signal, is combined with the unshaped foreground. This is effective for a natural-looking composite when the scene includes glass or other translucent objects.

### Plane function

In an additive mix, the foreground is not shaped by the key signal, and variations in the (blue) background appear in the composite image. To prevent this, it is possible to set a particular luminance level for the background, and any parts below this level are cut forcibly.

Methods of adjusting the composite obtained from chroma keying include automatic adjustment with the auto chroma key function, and manual adjustment carrying out the necessary processing separately. The optimum results will be obtained by first carrying out adjustments with the auto chroma key function, then making any fine adjustments as required. The following manual adjustments are possible.

### Key active

When this function is off, only the foreground is output and you can make adjustments of color cancel (*see the next paragraph*).

### **Color cancel**

If the foreground image includes shades of the background color, turn this function on to remove the color from the foreground image.

### Chroma key window

You can adjust the range over which the key signal is determined as matching the specified hue. When this adjustment is off the default ranges are used.

Chroma keying generates a key signal based on a particular color (reference color) in the foreground (typically a plain blue background), and the "window" refers to the range of colors which are regarded as matching this specified reference color to create the key signal.

As seen on a vectorscope (that is, in the hue-saturation color space), the range for this matching corresponds to a truncated sector. This range is specified by two parameters: the "Angle" parameter, which determines the range of the hue parameter, and the "Crop" parameter, which determines the degree of truncation (*see the following figure*).

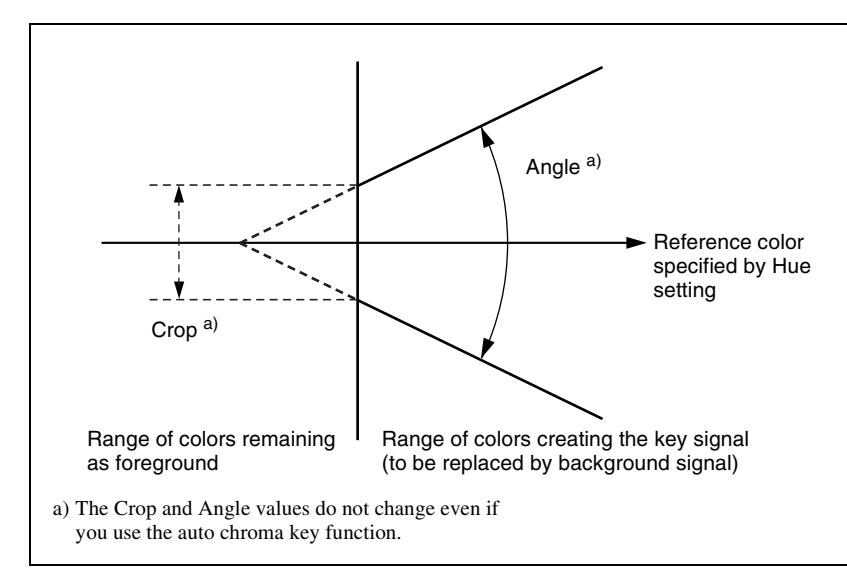

Window adjustment

### Y balance

In normal chroma keying, the key signal is based on the chrominance component only, and all elements of the foreground with the same hue are replaced by the background. Using the Y balance function, you can specify a luminance level range within which the key is active, and replace the specified part by the background.

You can use the Y balance function independently on the key signal for the composition and the key signal for the color cancel function. When applied to the key signal for the composition, this produces the foreground with the color cancel effect applied. This can therefore be used to provide an impression of smoke, for example.

When the Y balance function is applied to the color cancel key, the relevant part is output in its original color without canceling, and therefore it is possible to combine colors which are the same color as the background (i.e. typically blue) in the foreground.

### Chroma key shadow

This function provides a more realistic treatment when the shadow of an object in the field of view falls on the blue background. Since parts of the blue background darker than a specified intensity are treated as shadows, there is no effect on cutting out of the foreground.

### Video signal adjustment

You can vary the foreground signal gain, or change the hue. There are separate adjustments for the gain of the overall video signal, and Y and C components.

For details of video adjustment operations and the adjustment items, see "Chroma Key Adjustments" (page 356).

# Wipe pattern key

This uses the wipe pattern selected for a transition as the key source.

# Key wipe pattern key

This uses the wipe pattern selected for an independent key transition as the key source.

### Note on wipe pattern modifiers

In a wipe pattern key or key wipe pattern key, you can apply various modifications, depending on the pattern used, and the modifiers in common with a wipe.

However, modifiers which relate to the wipe direction and edge are not reflected.

# **Key Modifiers**

# **Edge modifiers**

You can apply borders and other effects to the edge of the key. (See "Key Edge Modifications" (pages 363 and 383).)

### Normal

This is the state with no key edge modifiers applied.

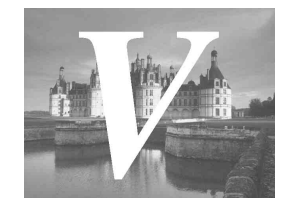

### Border

This applies a uniform width border to the edge of the key. You can adjust the border width and density. You can also enable the separate edge function, and adjust the top, bottom, left, and right border widths separately.

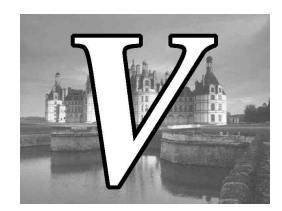

# **Drop border**

This applies a border below and to the right for example, of the key. You can adjust the border width, position, and density.

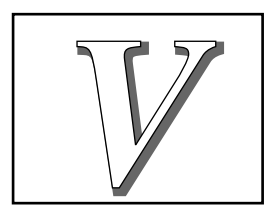

# Shadow

This applies a shadow below and to the right for example, of the key. You can adjust the shadow width, position, and density.

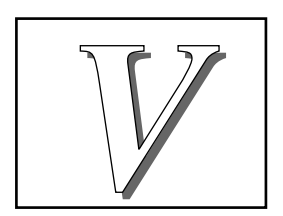

### Outline

This uses the outline of the original key as the key. You can adjust the width and density of the outline. You can also enable the separate edge function, and adjust the top, bottom, left, and right outline widths separately.

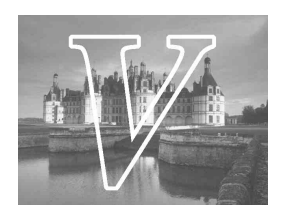

### **Emboss**

This applies an embossing effect to the outline of the key. You can adjust the width and position of the embossing, and the density. You can adjust the density separately for key fill and key edge. When embossing is on, the Fine Key and zabton functions go off.

### Soft edge

This softens the edge of the key.

### Zabton

This inserts a translucent pattern behind a key. You can adjust the pattern size, softness, density and color.

# Edge type and key fill/key source position

The key edge modification function has two modes: a mode ("key drop ON mode") in which the key fill/key source position moves downward, and a mode ("key drop OFF mode") in which it does not move downward.

**Key drop ON mode:** The key fill/key source position moves downward by eight scan lines or four scan lines. When a drop border or shadow is selected, it is possible to apply a border to the top edge of the key.

**Key drop OFF mode:** The key fill/key source position does not move. When a drop border or shadow is selected, it is not possible to apply a border to the top edge of the key.

In the key drop ON mode, a menu setting selects between the mode ("4H mode") in which the key fill/key source position is lowered by four scan lines, and the mode ("8H mode") in which the key fill/key source position is lowered by eight scan lines.

When Fine Key is on, the edge width is forced to the range 0.00 to 4.00.

Note that in the following situations, the key drop mode is forcibly turned on. • When the edge type is border, outline, or emboss

- When the edge type is normal with soft edge being on
- When Fine Key is on

# Edge fill

When a border, drop border, or shadow modifier is selected, you can select a signal to fill these edge effects.

The edge fill may be either the signal from the dedicated color matte generator, or the signal currently selected on the utility 1 bus.

In the case of an outline, there is no edge fill signal selection, because the key fill signal fills the outline, and the rest of the image remains as the background. For the emboss effect, in place of the edge fill signal, the emboss fill matte 1 and emboss fill matte 2 signals are used.

# Masks

A mask is used to inhibit the effect of a key over a part of the image. This allows parts of the background which would otherwise be keyed to be protected, or to correct the key if it is not of the desired shape.

For details of masking operations, see "Masks" (pages 370 and 387).

### Key mask and background mask

There are two types of mask: a key mask and a background mask.

- **Key mask:** This masks out a part of the key, which will result in the background appearing.
- **Background mask:** This masks out a part of the background, which will result in the key fill appearing.

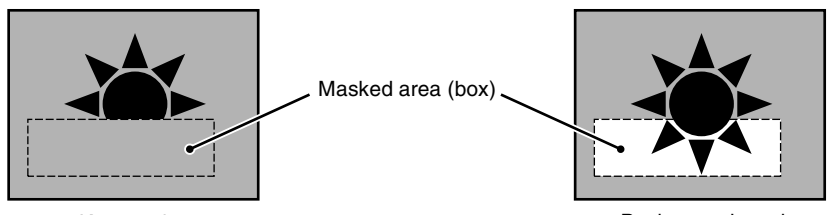

Key mask

Background mask

# Main mask and subsidiary ("sub") mask

Each keyer allows two masks to be used simultaneously, and these are referred to as the main mask and the sub mask. The signal that determines the mask shape and size is termed the mask source, and different sources are used for the main mask and sub mask.

Main mask: This uses the signal from the dedicated box generator provided on each keyer, or the signal from the dedicated pattern generator as the

mask source.

When the box generator is selected, a rectangular mask is formed. You can adjust the positions of the four sides of the box separately.

When the pattern generator is selected, you can select the pattern and apply modifiers.

**Sub mask:** This uses the wipe generator signal or the signal selected on the utility 1 bus, as the mask source.

When the wipe generator is selected, the patterns and the pattern modifiers are the same as in a wipe transition.

# **Key Memory**

The key memory function allows the keyer settings on each cross-point button to be automatically stored, so that the next time the same cross-point button is selected these settings are recalled automatically.

There are two modes for key memory: simple mode and full mode.

The parameters stored in each mode are as follows.

- Simple mode: key type, clean mode (including the plane setting for chroma keying), key position, key inversion, and adjustment values for the particular key type (Clip, Gain, Density, Filter, etc. This includes color vector key, wipe pattern key, key wipe pattern key, and chroma key. However, in the case of a chroma key, it excludes color cancel, Y balance, foreground CCR, window, and shadow.)
- **Full mode:** All settings except transition (the same parameters as simple mode, Fine Key, key modifiers, main and sub mask settings, chroma key detailed settings, and so on)

For the settings for these modes, see "Settings Relating to Keys, Wipes and Frame Memory (Key/Wipe/FM Menu)" in Chapter 16 (Volume 2).

# **Key Snapshots**

Key settings other than the key on/off status and the key priority can all be instantaneously saved in a dedicated register, for recall when required. A key snapshot comprises three values: a cross-point button number, key memory full mode, and independent key transition, and can be called in any combination. There are four key snapshot registers for each keyer.

For details of key snapshot operations, see "Key Snapshots" (page 392).

# Chapter 1 MVS-8000 Functions

# Blink

The blink function provides the following effects.

Key blink: The key is inserted and deleted at the specified frequency.

You can also set the frequency and the proportion of the cycle for which the key is inserted.

**Edge blink:** Key fill and key edge fill are interchanged at the specified frequency. You can specify both the frequency and the proportion of the cycle for which the interchange occurs.

The blink settings are in the Transition menu for each key. (See "Blink Function" (page 377).)

# **Key Default**

With a simple operation you can return the key adjustment values to their defaults.

The adjustment values which can be returned to their default values are as follows.

• Adjustment values for the particular key type (Clip, Gain, Density, Filter, etc.)

In the case of chroma keying, all adjustment values return to their default values.

- Key position
- Key inversion
- Clean mode

*For details, see "Returning the key adjustment values to their defaults" (page 391).* 

For the menu operation to return the key adjustment values to their defaults, see "Returning to default state in function groupings" (page 300).

# **Key Modify Clear**

A simple button operation or a menu operation returns the key settings to the initial status settings.

For details of the initial status, see "Selecting the State After Powering On (Start Up Menu)" in Chapter 16 (Volume 2).

For the menu operation to return the key state to that set in initial status, see "Returning to default state in function groupings" (page 300).

# Wipes

A wipe is a transition from the current video stream to a new video stream, using a wipe pattern.

Changing the background by means of a wipe is referred to as a "background wipe," and inserting or deleting a key with a wipe is termed a "key wipe." There are two types of wipe: those that can be selected in a common transition, and those that can be selected in an independent key transition.

For details of independent key transitions, see page 33.

# **Types of Wipe Pattern**

The patterns that can be used for a wipe are divided into a number of groups, as follows. Note that only the standard wipe patterns can be used for an independent key transition.

For wipe patterns, see the appendix "Wipe Pattern List" (Volume 2).

### Standard wipe patterns

Patterns consisting of straight lines vertically, horizontally, or diagonally, and circular patterns.

### **Enhanced wipes**

More complex shapes such as hearts, stars, and round corners.

### **Rotary wipes**

These patterns involve rotation of the image about a point.

### Mosaic wipe pattern

This divides the image into small tiles.

### Random and diamond dust wipe patterns

These patterns consist of small random tiles, or fine particles.

# **Pattern Mix**

You can create a new pattern by combining two selected patterns (main and "sub").

# Chapter 1 MVS-8000 Functions

### Note

It is not possible to apply a pattern mix to an independent key transition.

For details, see "Pattern Mix" (page 401).

# Types of pattern mix

There are four ways in which patterns can be combined in a pattern mix, as follows.

- **Mix:** The effect of the sub pattern is applied to the main pattern, modifying the outline or nature of the main pattern.
- **Positive NAM (+Nam):** Creates a pattern with an outline which contains all points within the outlines of either of the main pattern and the sub pattern.
- **Negative NAM (–Nam):** Creates a pattern with an outline which contains all points within the outlines of both of the main pattern and the sub pattern.

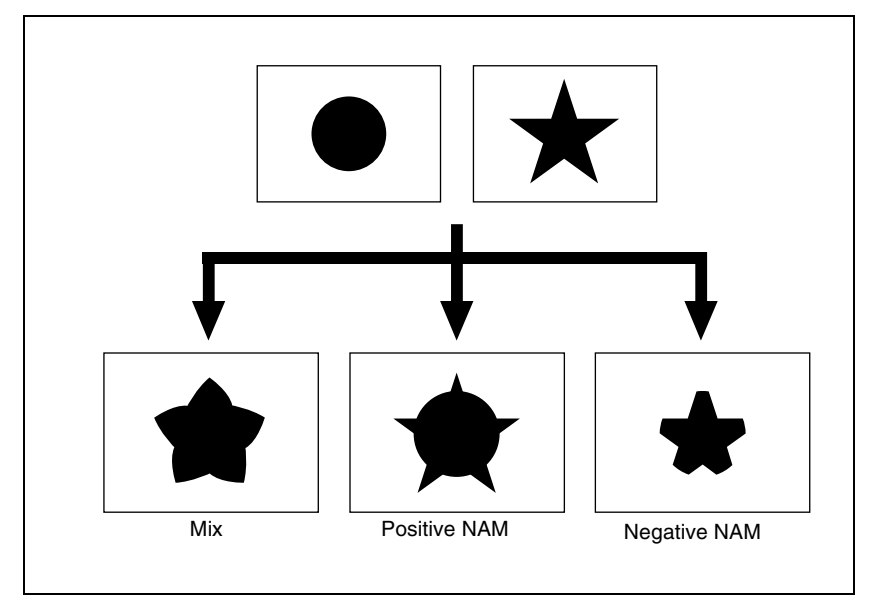

**Morphing:** As the transition progresses, the pattern morphs from the main pattern, through the "mix" combination, to the sub pattern.

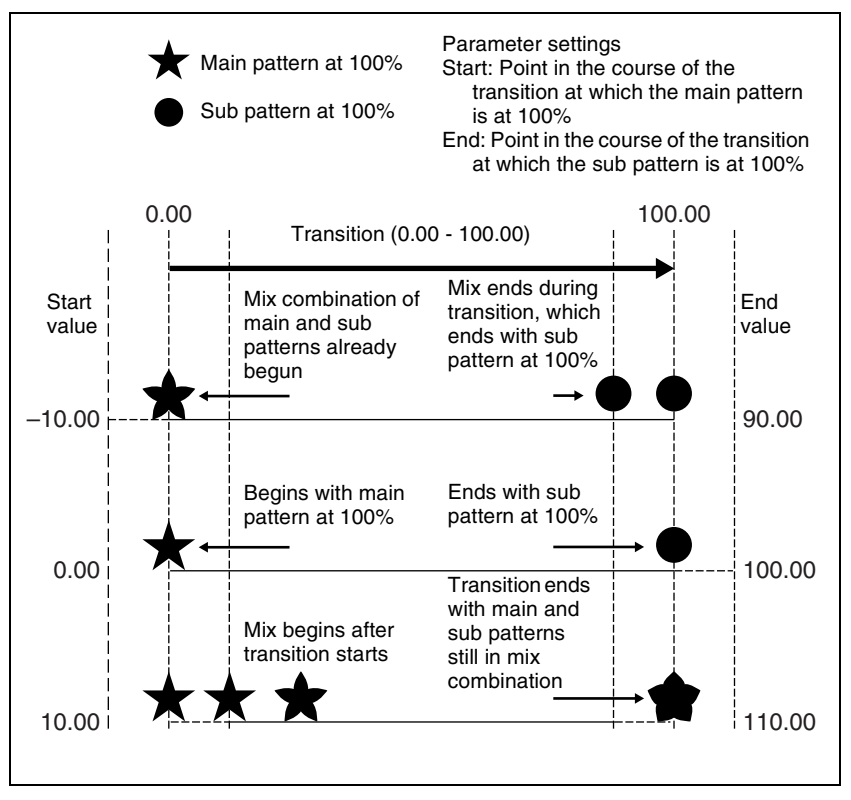

- A value of 0.00 corresponds to the beginning of the transition, and a value of 100.00 to the end of the transition.
- A negative Start value signifies that the main and sub patterns are already combined when the transition starts.
- An End value of 100.00 or more signifies that the main and sub patterns are still combined when the transition complete.
- If the Start and End values are the same, the main and sub patterns are interchanged instantaneously at the corresponding point in the transition.
- If End is less than Start, as the transition proceeds, it changes from the sub pattern to the main pattern.

# **Dust mix**

You can apply the effect of a diamond dust wipe to a selected pattern. You can also apply the diamond dust wipe effect to the pattern resulting from a pattern mix. (*See "Pattern Mix"* (*page 401*).)

When the pattern mix function is off, turning dust mix on results in the main pattern and the diamond dust pattern being mixed. This state is the same as a pattern mix when the diamond dust pattern is selected for the sub pattern.

# Main and sub modifier link function

When carrying out a pattern mix, it is possible to link the modifier settings for the main pattern and sub pattern. There are two modes for this function.

# FULL LINK (fully linked) mode

In this mode, all modifier settings are the same for the main pattern and sub pattern.

Changing the modifier settings for one pattern automatically changes the settings for the other.

### SEMI LINK (semi-linked) mode

Only the parameter settings of the modifiers are linked. The modifier on/off settings are not linked. When the parameter values for the modifiers of the main pattern and sub pattern are different, then after this link mode is selected, changing the value of a parameter for one pattern changes the value of the parameter for the other pattern to maintain the same difference between the two.

### Note

When carrying out a wipe transition using a pattern mix, it is recommended that you set the modifier link function to "FULL LINK" mode.

If the link function is off, or SEMI LINK mode is selected, the desired effect may not be obtained at the start or end of the transition.

# **Wipe Pattern Variation and Modifiers**

You can carry out a wipe with the following variations and modifications to the selected pattern.

For details, see "Setting Wipe Modifiers" (page 403).

# Direction

You can specify the direction of the wipe: the regular direction is referred to as "normal," and the other direction as "reverse." You can also select alternating directions each time the transition is completed (normal/reverse mode).

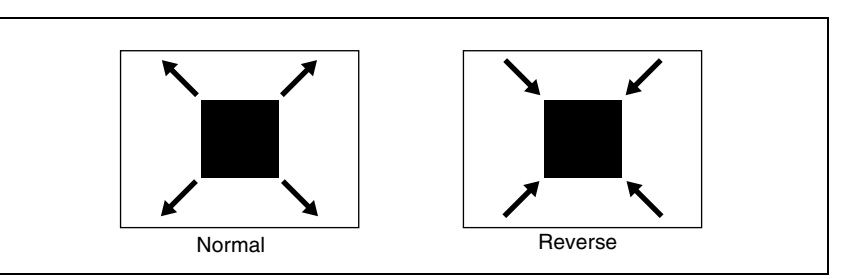

# Split

This splits the pattern, making the parts of the wipe move in opposite directions.

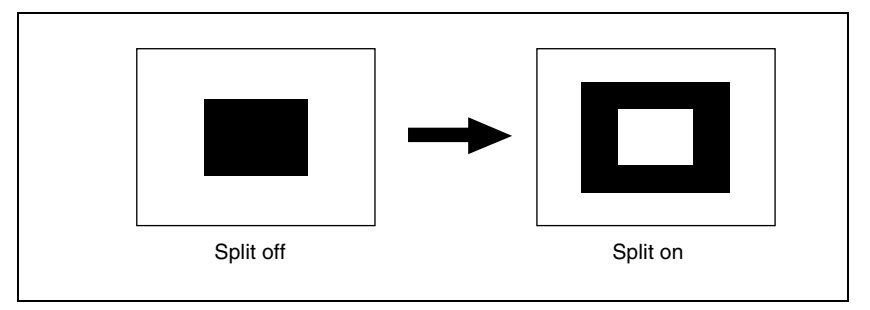

The parameter Split No specifies the number of splits.

The parameter Spacing specifies the spacing between adjacent patterns.

You can apply a border to the pattern, soften the edges, or soften the applied border.

In an independent key transition, only the "Soft" setting is available.

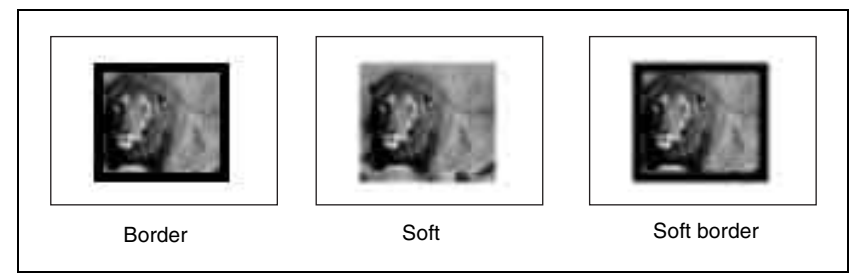

Border: You can adjust the border width.

**Soft:** You can adjust the edge softness.

**Soft border:** You can adjust the border width, and the softness of the inner and outer edges of the border.

When a border or soft border is selected, the signal filling the border is called edge fill. For the edge fill, you can use a matte generated by the dedicated color matte generator, or the signal selected on the utility 2 bus. A matte can include color 1 and color 2, and a combination of the two colors (a "color mix").

# Positioner

You can move the wipe pattern to any position.

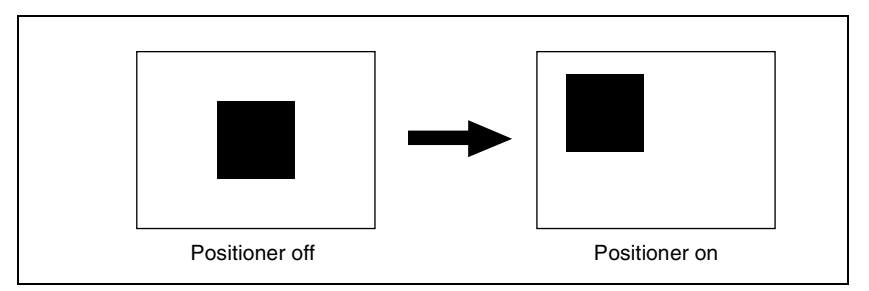

- The parameter H Position controls the horizontal position of the pattern. A negative value moves the pattern to the left, and a positive value moves the pattern to the right.
- The parameter V Position controls the vertical position of the pattern. A negative value moves the pattern down, and a positive value moves the pattern up.

# Rotation

You can rotate the pattern. There are three rotation modes, as follows.

# Angle

This carries out a wipe with the pattern in a fixed angle.

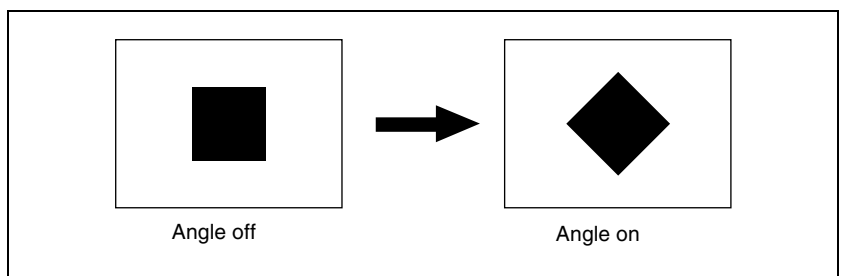

The parameter Angle determines the angle of pattern rotation.

A value of -100.00 of the parameter Angle corresponds to one whole turn counterclockwise; a value of +100.00 corresponds to one whole turn clockwise.

With a value of 0.00 there is no rotation.

# Speed

Through the course of the transition the wipe pattern rotates at a fixed specified speed.

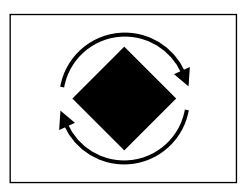

The parameter Speed determines the speed of pattern rotation. A value of -100.00 of the parameter Speed corresponds to one turn per second counterclockwise; a value of +100.00 corresponds to one turn per second

clockwise. With a value of 0.00 the pattern is stationary.

# Magnitude

Through the course of the transition the wipe pattern rotates through the specified angle.

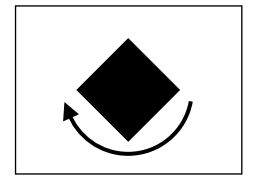

The parameter Angle determines an angle of pattern inclination at the beginning of the transition.

- A value of -100.00 corresponds to the angle rotated one whole turn counterclockwise.
- A value of +100.00 corresponds to the angle rotated one whole turn clockwise.
- With a value of 0.00 the pattern is stationary.

The parameter Magnitude determines an angle of pattern rotation through the course of the transition.

- A value of -200.00 corresponds to a rotation of two turns counterclockwise.
- A value of +200.00 corresponds to a rotation of two turns clockwise.
- With a value of 0.00 the pattern is stationary.

# Aspect ratio

You can freely change the aspect ratio of the pattern.

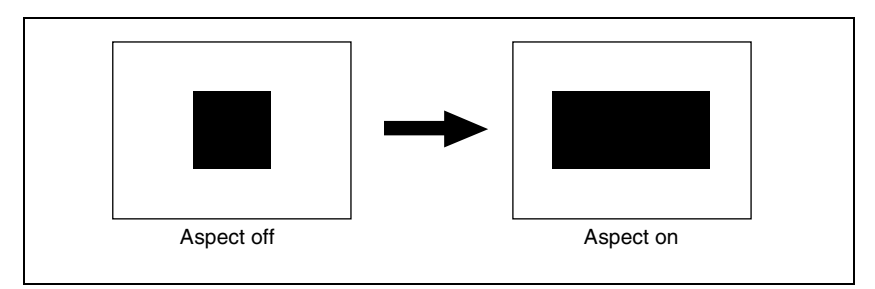

A negative value of the parameter Aspect stretches the pattern vertically; a positive value stretches the pattern horizontally.

# Pattern replication ("Multi")

The same pattern can be repeated horizontally and vertically or both, up to 63 times. You can also change the orientation of alternate copies, or change the position.

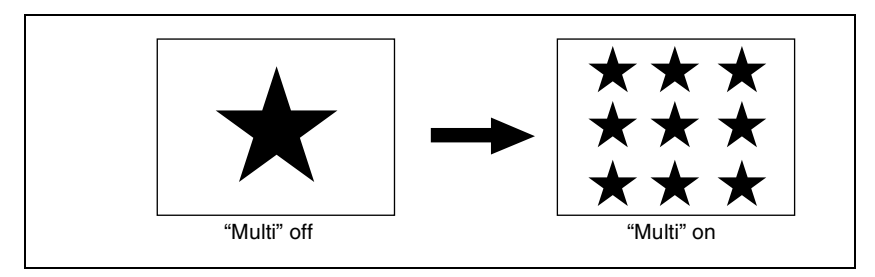

- The parameter H Multi determines the number of pattern replications horizontally, and the parameter V Multi determines the number of pattern replications vertically.
- The parameter Shift determines the manner of replication. At a value of -100.00, the pattern of the adjacent odd-numbered column on the left lines up with the central coordinate horizontally. At a value of +100.00, the pattern of the adjacent odd-numbered column on the right lines up with the central coordinate horizontally.

For an independent key transition wipe, you can use the "Invert Type" parameter to select from the following four types of replication pattern.

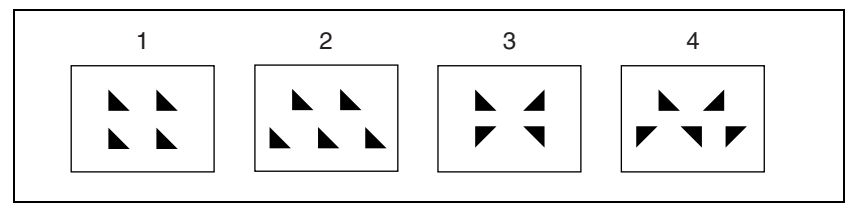

- 1: All replications in the same orientation
- 2: Even-numbered rows staggered
- 3: Even-numbered columns and rows inverted
- **4:** Even-numbered columns and rows inverted, and even-numbered rows staggered

# Pairing

This slits the pattern into multiple strips, making it like a venetian blind.

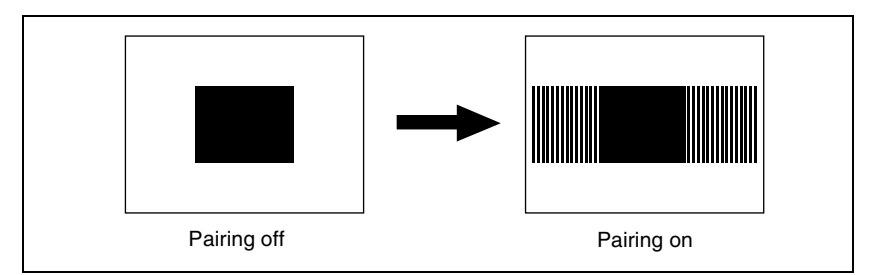

**H:** Create slits in the horizontal direction.

**V:** Create slits in the vertical direction.

- The parameter Width determines the width of the slits.
- The parameter H Offset determines the spacing in the horizontal direction. If a negative value is set, the even-numbered pairs of strip and slit move to the left, and the odd-numbered pairs move to the right. The value -100.00 represents the maximum movement.

If a positive value is set, the even-numbered pairs of strip and slit move to

the right, and the odd-numbered pairs move to the left. The value +100.00 represents the maximum movement.

• The parameter V Offset determines the spacing in the vertical direction. If a negative value is set, the even-numbered pairs of strip and slit move upward, and the odd-numbered pairs move downward. The value –100.00 represents the maximum movement.

If a positive value is set, the even-numbered pairs of strip and slit move downward, and the odd-numbered pairs move upward. The value +100.00 represents the maximum movement.

# Modulation

The pattern signal can be modulated, giving waves on the horizontal or vertical edges, or radially.

The parameter Shape determines the form of the modulation.

1: sine wave, 2: triangular wave, 3: rectangular wave

# Note

When using 1080PsF mode in an HD system, the modulation function is not available.

### Horizontal modulation

This modulates the pattern, applying waviness in the horizontal direction to edges.

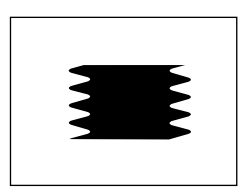

The parameter Speed determines the speed of waves.

A value of -100.00 generates the maximum downward speed of waves, and a value of +100.00 the maximum upward speed.

### Vertical modulation

This modulates the pattern, applying waviness in the vertical direction to edges.

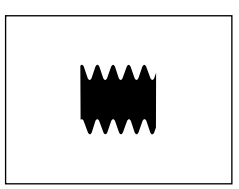

The parameter Speed determines the speed of waves.

A value of -100.00 generates the maximum leftward speed of waves, and a value of +100.00 the maximum rightward speed.

### Fringe

This modulates the pattern, applying waviness in the radial direction to edges.

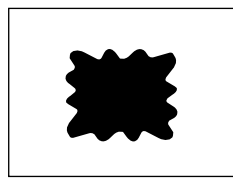

The parameter Speed determines the speed of waves. A value of -100.00 generates the maximum counterclockwise speed of waves, and a value of +100.00 the maximum clockwise speed.

# Spring

As the transition progresses, the edge of the pattern is subjected to barrel or pincushion distortion.

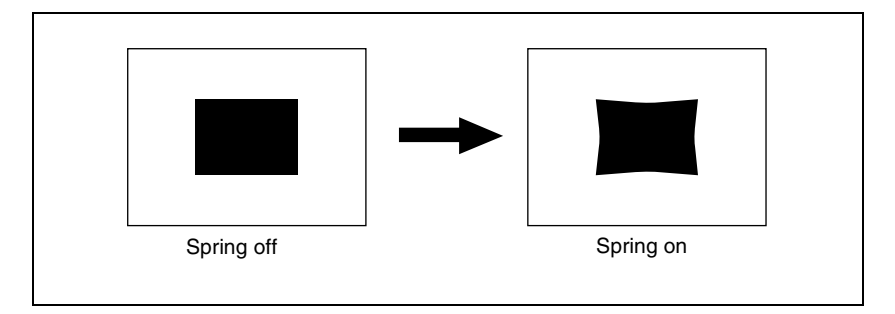

A negative parameter value produces pincushion distortion, and a positive value produces barrel distortion.

# Spiral

This deforms the pattern spirally.

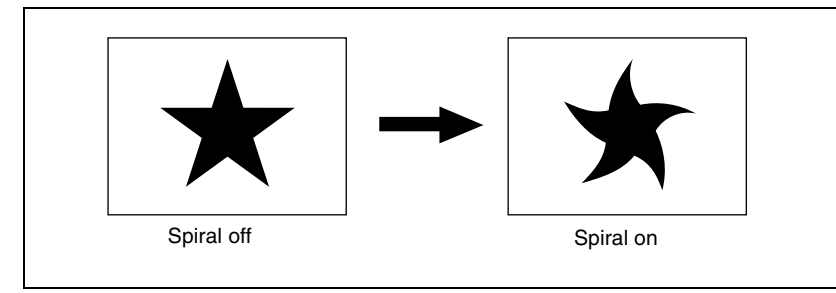

- The parameter Magnitude determines the size and direction of the spiral. A value of -100.00 represents the maximum movement in the counterclockwise direction, and a value of +100.00 represents the maximum movement in the clockwise direction.
- The parameter Wave Speed determines the speed of the lateral waves. A value of -100.00 represents the maximum speed to the left, and a value of +100.00 represents the maximum speed to the right.

# **Wipe Snapshots**

You can snapshot and save a wipe pattern together with the current settings of its modifiers and pattern limit in a dedicated register for recall when required. There are 10 wipe snapshot registers on each M/E bank and the PGM/PST bank. Use the Flexi Pad control block in the bank to save and recall wipe snapshots.

For details, see "Wipe Snapshots" (page 421).

For simple transitions (*see page 344*), there are eight wipe snapshot registers on each M/E bank and the PGM/PST bank.

# Wipe Modify Clear

By a simple operation, you can return the wipe state to that set in initial status.

For details of the menu operation to return the wipe state to that set in initial status, see "Returning to default state in function groupings" (page 300).

# **DME Wipes**

A DME wipe is a wipe transition that uses a DME effect to change from one video image to the next.

There are two types of DME wipe: those which can be selected for a normal transition, and those which can be selected for an independent key transition.

For independent key transitions, see page 33.

# **Types of DME Wipe Pattern**

The patterns used for a DME wipe fall into two broad classes. **Preset patterns:** predetermined fixed patterns **User programmable DME patterns:** patterns which you can create using keyframe effects

# DME wipe execution mode and pattern numbers that can be used

There are three DME wipe execution modes, depending on the number of DME channels available: one-channel mode, two-channel mode and three-channel mode. The pattern numbers that can be used in these modes are as follows.

| Execution mode     | Preset pattern numbers that can be used | User programmable DME pattern numbers that can be used |
|--------------------|-----------------------------------------|--------------------------------------------------------|
| One-channel mode   | 1000 series                             | 1901 to 1999                                           |
| Two-channel mode   | 2000 series                             | 2901 to 2999                                           |
| Three-channel mode | 3000 series                             | 3901 to 3999                                           |

# DME wipe pattern groups

The patterns used in DME wipes fall into the following groups.

For each group (excluding user programmable DMEs), for schematic patterns and numbers, see the appendix "DME Wipe Pattern List" (Volume 2). The black part of the pattern represents the old video, and the white part the new video, with the wipe taking place in the direction of the arrow.

Slide: The new video slides in over the old video.

(Pattern numbers: 1001 to 1008 (one-channel mode), 2601 to 2608 (two-channel mode))

**Squeeze:** The new video appears squeezed over the old video, and progressively expands to cover it.

(Pattern numbers: 1021 to 1031 (one-channel mode), 2621 to 2628 (two-channel mode))

- **Split:** The old video splits, and the new video appears in the gap. (Pattern numbers: 1011 to 1013 (one-channel mode))
- **Door:** The new video moves like a door closing, and progressively covers the old video.

(Pattern numbers: 1041 to 1048 (one-channel mode))

**Flip tumble:** The old video rotates about an axis and is replaced by the new video. During the transition, the signal from the utility 2 bus of the M/E bank appears as the background.

(Pattern numbers: 1101 to 1104, 1109, 1110, 1121, 1122, 1124, 1131 to 1133, 1135 (one-channel mode))

**Mirror:** The new video appears over the old video as a mirror effect slides in all four directions.

(Pattern numbers: 1355 to 1358 (one-channel mode))

- **Sphere:** The new video appears wrapped around a sphere over the old video, then returns to the original video while unwrapping. (Pattern number: 1365 (one-channel mode))
- **Character trail:** The new video appears with a trail over the old video. Next this gradually returns to the original from the periphery. (Pattern numbers: 1371, 1372 (one-channel mode))
- **Wave:** The new video appears with a wave-like effect over the old video. Next this returns to the original video as the effect reduces.

(Pattern numbers: 1378, 1379 (one-channel mode))

**Ripple:** The new video appears over the old video like outwardly moving ripples.

(Pattern number: 1381 (one-channel mode))

**Page turn:** The old video moves like a page turning, and the new video appears behind it.

(Pattern numbers: 1301 to 1313, 1315 to 1318, 1341 to 1345 (one-channel mode), 2701 to 2713, 2715 to 2718, 2741 to 2745 (two-channel mode))

**Page roll:** The new video unrolls like a scroll over the old video. This is a type of page turn.

(Pattern numbers: 1321 to 1333, 1335 to 1338, 1346 to 1350 (one-channel mode), 2721 to 2733, 2735 to 2738, 2746 to 2750 (two-channel mode))

**Frame in-out:** Completed in two transitions. In the first transition, the new video appears, then on the second transition the new video goes out and the old video returns.

(Pattern numbers: 1201 to 1208, 1221 to 1224 (one-channel mode), 2851 to 2854, 2861 to 2864 (two-channel mode))

**Picture-in-picture:** The one-channel mode and two-channel mode differ as follows.

In one-channel mode, this completes in two transitions. In the first transition, the old video shrinks, and the new video appears behind it. In the second transition, the old video expands again until it is its original size.

(Pattern number: 1251 (one-channel mode))

In two-channel mode, in the first half of the transition, the old video shrinks, and the new video appears. In the second half of the transition, the new video expands, and the old video disappears. You can move the pattern from the current position by a relative amount. During the transition, the signal from the utility 2 bus of the M/E bank appears as the background.

(Pattern numbers: 2651 and 2652 (two-channel mode))

**2D trans:** The new video appears over the old video, while undergoing expansion, two-dimensional rotation and translation.

(Pattern numbers: 1051 to 1058, 1061 to 1064, 1068 (one-channel mode))

**3D trans:** In one-channel mode, the new video appears over the old video, while undergoing expansion, three-dimensional rotation and translation. (Pattern numbers: 1071, 1072, 1074, 1076, 1077, 1088, 1091 to 1094 (one-channel mode))

In two-channel mode, the old video changes to the new video while both undergo expansion, three-dimensional rotation and translation. (Pattern numbers: 2631 to 2634, 2642, 2644 (two-channel mode))

**Sparkle:** The new video appears over the old video with a nonlinear effect applied, such as broken glass, explosion, or melt. Next this returns to the original video as the effect gradually reduces. (Pattern numbers: 1391, 1393, 1394, 1396, 1398, 1399 (one-channel

(Pattern numbers: 1391, 1393, 1394, 1396, 1398, 1399 (one-channel mode))

**Split slide:** The new video appears in strip form while sliding interleaved in the opposite direction over the old video.

(Pattern numbers: 1384 to 1389 (one-channel mode))

**Mosaic:** In the first half of the transition, a mosaic is gradually applied to the old video, then at the 50% point the inner image changes to the new video. In the second half, the mosaic effect on the new video is gradually reduced, returning to the original image at 100%. (Pattern number: 1701 (one channel mode))

(Pattern number: 1701 (one-channel mode))

**Defocus:** In the first half of the transition, the old video is gradually defocused, then at the 50% point the inner image changes to the new video. In the second half, the defocusing effect on the new video is gradually reduced, returning to the original image at 100%. (Pattern number: 1702 (one-channel mode))

Brick: In two-channel mode, a brick such that the side surface is visible slides in over the old video, then rotates so that the new video can be seen. (Pattern numbers: 2801 to 2804, 2811 to 2814 (two-channel mode)) In three-channel mode, a brick appears over the old video as the image is

expanding and rotating, and switches to the new video. (Pattern number: 3601 (three-channel mode))

User programmable DME: Using a DME keyframe effect created with a keyframe operation, this executes a DME wipe. (Pattern numbers: 1901 to 1999 (one-channel mode), 2901 to 2999 (two-channel mode), 3901 to 3999 (three-channel mode))

For details of creating keyframe effects, see "Creating User Programmable DME Patterns" (page 442).

### Notes

- To use the Split, Page Turn, and Page Roll effects on the MVE-8000 requires the optional MKS-8830M Nonlinear Effect Board.
- In an independent key transition, the following patterns can be used.

| Execution mode   | DME wipe patterns that can be used                                                                                                    |  |
|------------------|----------------------------------------------------------------------------------------------------|--|
| One-channel mode | Slide, split, squeeze, door, 2D trans, 3D trans, frame in-out, page turn, page roll, mirror, sphere, character trail, wave, ripple, split slide, sparkle, user programmable DME |  |
| Two-channel mode | Page turn, page roll                                                                                                    |  |

# User programmable DME in transition mode

For the transition mode set when creating a keyframe effect for a user programmable DME pattern, the following can be used.

- Single: single transition mode
- Flip tumble (Flip Tumble): flip tumble transition mode
- Dual: dual transition mode
- **Picture-in-picture (PinP):** one-channel and two-channel picture-in-picture transition mode
- **Compress:** a type of picture-in-picture, in which the new image is the background, and the currently visible image shrinks, and then expands to its original size. (See example in the next item.)
- Frame in-out (Frame I/O): frame in-out transition mode. When the first transition completes, if you move the position of the image, you can move it both horizontally and vertically.
- Frame in-out H (Frame I/O H): a type of frame in-out mode, which is specified when creating a transition effect in the horizontal direction. The image movement is reflected at both the transition start point and end point. (*See page 72.*)

The operation is carried out according to DME wipe patterns 1202, 1203, or 1204.

• Frame in-out V (Frame I/O V): a type of frame in-out mode, which is specified when creating a transition effect in the vertical direction. The image movement is reflected at both the transition start point and end point. (*See page 73.*)

# Transition mode "Compress"

The change in the image when the transition mode is set to "Compress" is as follows, in comparison to the case of "Picture-in-picture."

• Example of the image change in the transition mode "Picture-inpicture" (one-channel mode)

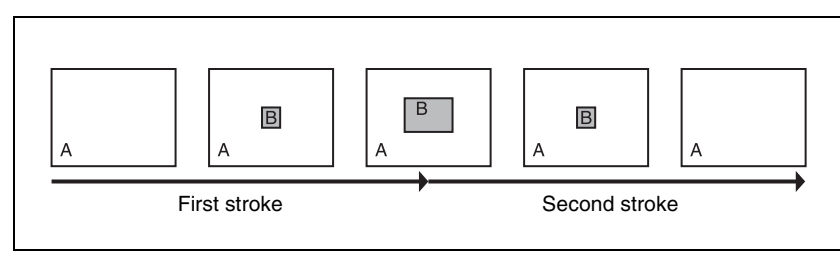

# • Example of the image change in the transition mode "Compress"

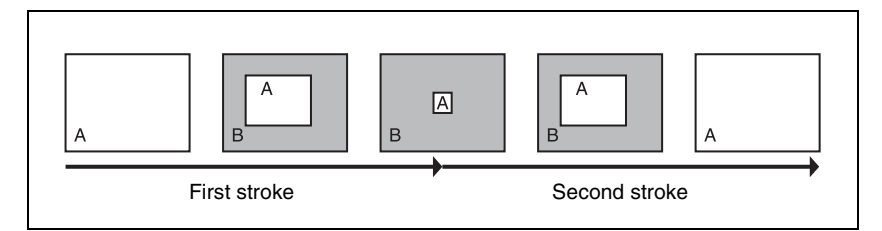

# Transition mode "frame in-out"

In this mode, when the first transition has completed, you can move the image with the positioner in both horizontal and vertical directions, but the image position at the transition start point and end point does not change. The description is of an example of creating an effect such as the following.
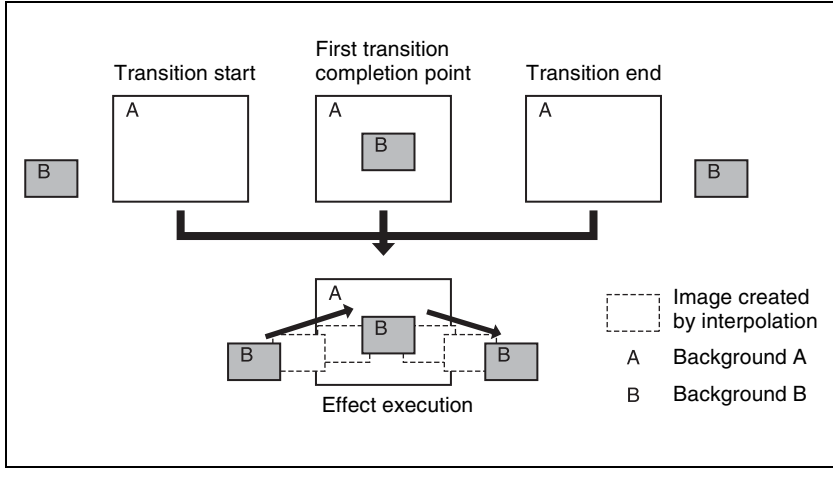

At the first transition completion point, if you move the image with the positioner, the transition appears as in the following figure.

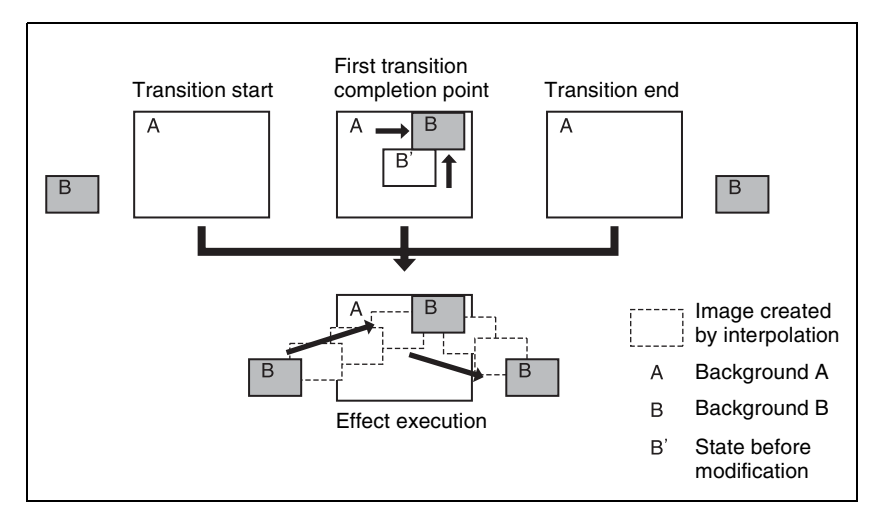

## Transition mode "frame in-out H"

This mode is specified when creating a transition effect in the horizontal direction.

In this mode, when the first transition has completed, you can move the image with the positioner in both horizontal and vertical directions. The image at the transition start point and end point also moves.

The description is of an example of creating an effect such as the following.

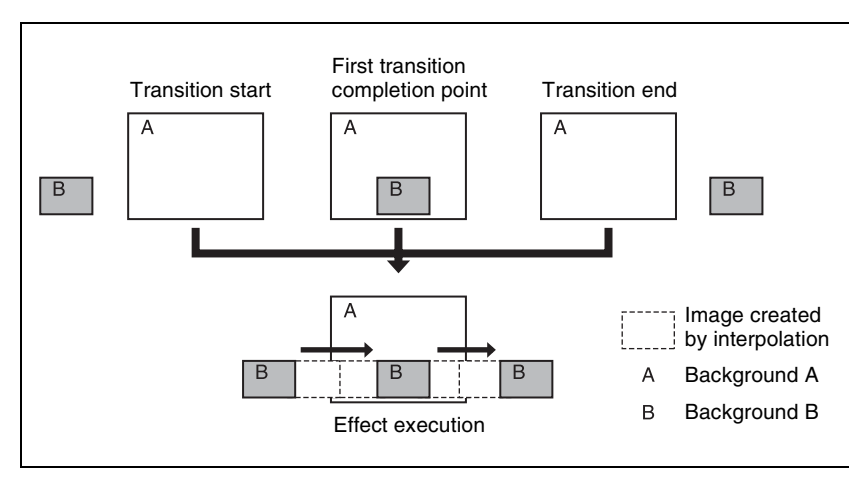

At the first transition completion point, if you move the image with the positioner, the transition appears as in the following figure.

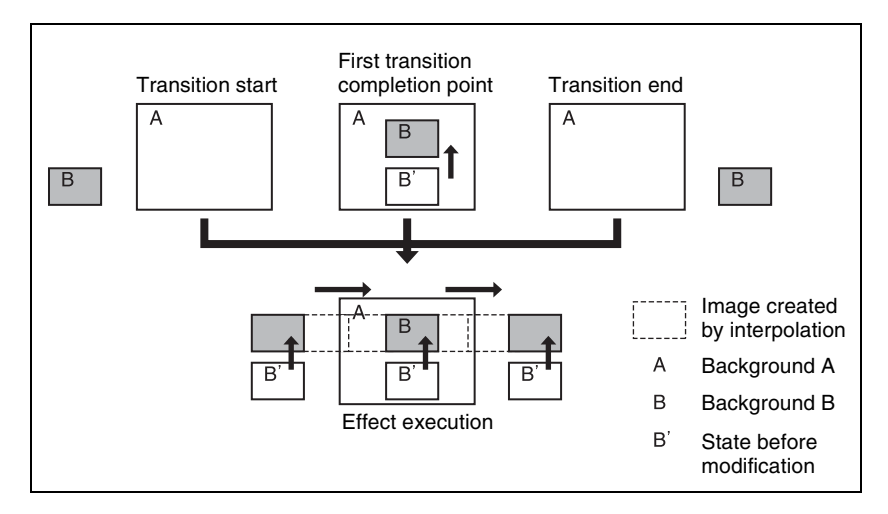

## Transition mode "frame in-out V"

This mode is specified when creating a transition effect in the vertical direction.

In this mode, in the state at completion of the first transition, you can move the image with the positioner in both horizontal and vertical directions. The image at the transition start point and end point also moves.

The description is of an example of creating an effect such as the following.

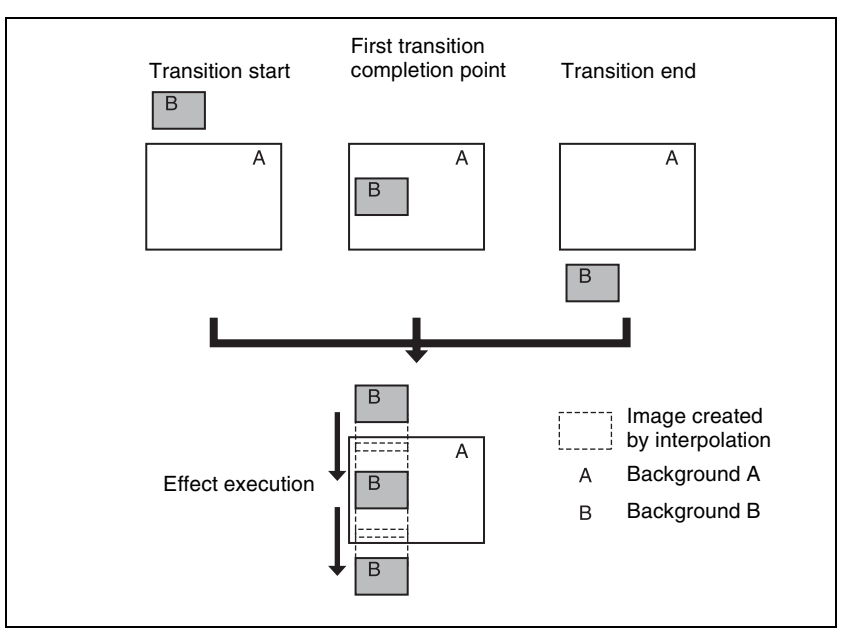

At the first transition completion point, if you move the image with the positioner, the transition appears as in the following figure.

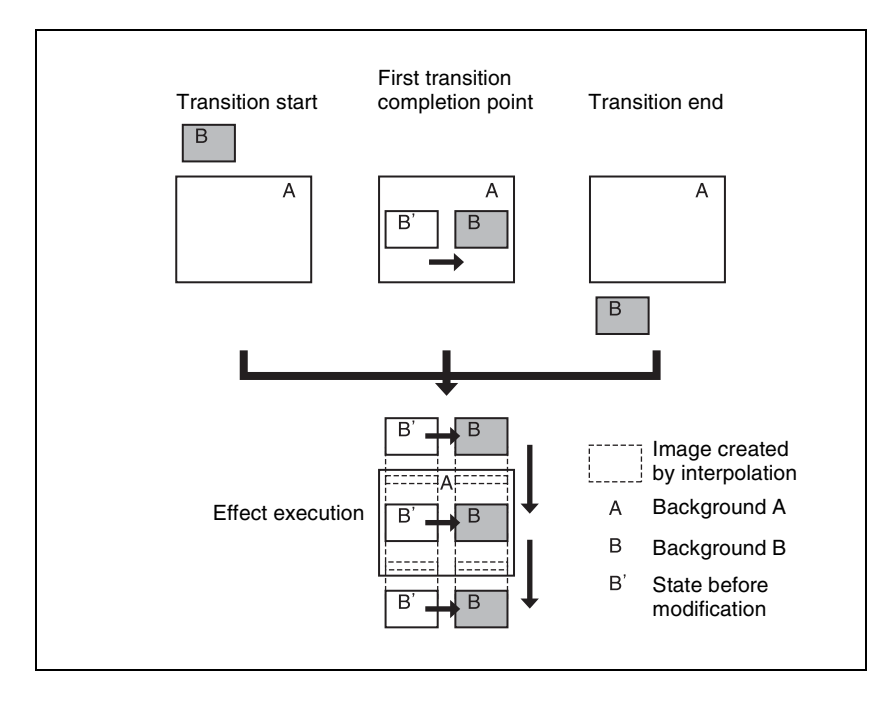

## Signals forming part of the background for a DME wipe

For a two-channel mode page turn, page roll, brick, frame in-out, and so on, the part of the pattern shown in gray (*see Appendix (Volume 2)*) is filled with the signal selected on the DME external video bus.

For three-channel mode brick, the part of the pattern shown in dark gray is filled with the DME external video signal, and the light gray portion with the signal selected as follows.

## For a DME dedicated interface

When the DME channel used is 3 or 4, the signal selected on the DME utility 1 bus. For channel 7 or 8, the signal selected on the DME utility 2 bus.

## For an MVE-8000A or MVE-9000 SDI interface

Signal selected on the AUX bus assigned in the Engineering Setup >Switcher >Device Interface >DME Type Setting >DME SDI interface menu. (The AUX bus is determined by which DME channel is being used.)

## **DME Wipe Pattern Variation and Modifiers**

You can modify the selected DME wipe pattern in the same way as an ordinary wipe pattern, as follows.

For the setting operations, see "Setting DME Wipe Modifiers" (page 429).

- **Direction:** You can set the DME wipe direction to normal, reverse, or alternating normal/reverse (*page 58*), except for a key transition, which is always in normal/reverse mode.
- **Edge:** You can apply a border or soft border (*see page 59*). For key DME wipes, however, this modifier cannot be used with any DME wipe patterns other than the user programmable DME wipe patterns.

In the case of those user programmable DME patterns for keys in which an edge has already been applied to the effect, the bahavior is as follows.

- When the DME wipe edge setting is on, only part of the edge applied in the effect is enabled, and that portion can be adjusted (*page 430*).
- When the DME wipe edge setting is off, the edge applied in the effect is enabled as is.

Edge cannot be used for DME wipes in the independent key transition control block.

## **Positioner:**

• 1031, 1201 to 1208, 1221 to 1224, 1251, 1381, 1391, 1393, 1394, 1396, 2651, 2652, 2801 to 2804, 2811 to 2814, 2851 to 2854, 2861 to 2864 When one of the above DME wipe pattern numbers is selected, with the progress of the transition, the center of the pattern automatically moves from its initially set position toward the center of the image (*see page*)

*59*). That is to say, the same effect is obtained as in a normal wipe when the positioner is set to "AUTO CENTER." Again, by using the position select function, you can move the pattern instantaneously.

• 2651, 2652

When either of the above pattern numbers is selected, you can move the patterns on the two channels simultaneously by a relative amount from the current position.

**Pattern limit:** You can restrict the range of the transition as desired. However, this is not available for a DME wipe in the independent key transition control block.

For more details, see "Pattern Limit" (page 327).

- Size: This can only be used when one of the following pattern numbers is selected.
  - 1201 to 1208, 1221 to 1224, 1251
  - 2651, 2851 to 2854, 2861 to 2864 You can set the size of the image.
- **Crop:** You can crop the image. It is also possible in 16:9 mode to crop both sides, to convert the image to a 4:3 aspect ratio. For the execution of a DME wipe crop transition, you can select from the following three possibilities.
  - Cut
  - Last 5%
  - Linear

When [Last 5%] is selected, you can set the [Release Transition] as follows.

- Last 30%
- Last 5%
- Off

## Note

When pattern numbers 1701 and 1702 are selected, crop cannot be used.

## **Relation Between DME Wipes and Other Effects**

The relations between DME wipes and other effects are as follows.

## **Relation to ordinary wipes**

- DME wipes do not use the wipe generator built into the switcher. Therefore, during the execution of a DME wipe, you can still use a pattern produced by the wipe generator as the source for a pattern key or mask.
- A DME wipe pattern cannot be used as the source for a pattern key or mask.

# Chapter 1 MVS-8000 Functions

## **Relation to processed keys**

When using the DME for a processed key, if you select a DME wipe, an available DME is automatically allocated to the DME wipe. If all of the DME channels are in use, then it is not possible to select a DME wipe. If in a Setup menu a setting has been made for DME allocation, that Setup menu setting takes precedence (*see "Setting the assignments of DME channels to use on the individual M/E banks" in Chapter 16 (Volume 2)*.

## Number of DME wipes that can be used simultaneously on a single M/E bank

DME wipes can be used in five places, including the four independent key transitions. When the DME dedicated interface is used, a maximum of two DME wipes can be used simultaneously, and when the SDI interface is used, only one DME wipe can be used at one time.

## **DME Wipe Snapshots**

You can snapshot and save a DME wipe pattern together with the current settings of its modifiers and pattern limit in a dedicated register for recall when required.

There are 10 DME wipe snapshot registers for each of the M/E and P/P banks. To save and recall these registers, use the Flexi Pad control block in each switcher bank. (*See "DME Wipe Snapshots" (page 441)*.)

In the case of a simple transition system, there are eight DME wipe snapshot registers for each switcher bank.

## **DME Wipe Modify Clear**

By a simple operation, you can return the DME wipe state to that set in initial status.

For details of the menu operation to return the DME wipe state to that set in initial status, see "Returning to default state in function groupings" (page 300).

## **Frame Memory**

## Overview

Frame memory is a function whereby a frame of input video can be frozen and written to memory, for further use as material for editing. You can also play recorded frame memory clips (movies).

## Frame capacity

The maximum number of images that can be written to memory is as follows.

### MVS-8000 system

HD system: 58 frames (88 frames in 720p/59.94 format) SD system: 222 frames

### MVS-8000A system

- **HD system:** Approx. 1,000 frames (approx. 2,000 frames in 720p/59.94 format)
- **SD system:** Approx. 5,000 frames in 480i/59.94 format, and approx. 4,000 frames in 576i/50 format

For details of operations, see "Still Image Operations" (page 448).

## Types of image and terminology used

The following types of image are handled in frame memory.

- **Freeze image:** An input image that has been frozen, but not saved to memory. **Still image:** A freeze frame that has been saved to memory as a file. Each file (still file) holds just one still image.
- **Frame memory clip:** A clip consists of a sequence of still images, which appears as a movie on playback. In this manual this is also referred to simply as a "clip." The files (still files) constituting clips are referred to as a "clip file."

When the above distinctions are not being made, an image is simply referred to as an "image."

## Use of frame memory

There are eight frame memory channels, FM1 to FM8, and each channel independently allows a freeze image to be saved or recalled.

By allocating FM1 to FM8 to cross-point buttons you can use the still image output or clip output from each channel as input material.

## Correspondence between input and output

There are two buses for capturing frame memory material: the frame memory source 1 bus and the frame memory source 2 bus.

These input buses are used by allocation to one of the pairs of output, FM1&2, FM3&4, FM5&6, and FM7&8. You can freeze a frame in each channel separately, or freeze in the two channels simultaneously. The source buses allocated to FM1 to FM8 are as follows.

| Input  | Frame memory source bus 1 | Frame memory source bus 2 |
|--------|---------------------------|---------------------------|
| Output | FM1                       | FM2                       |
|        | FM3                       | FM4                       |
|        | FM5                       | FM6                       |
|        | FM7                       | FM8                       |

## Pair mode

By enabling the pair mode, you can link FM1 and FM2, FM3 and FM4, FM5 and FM6, and FM7 and FM8. For example, when a freeze or image processing is carried out on FM1, the same operation is carried out on FM2. The same applies to the other pairs. When a pair of images are captured in pair mode, the image frozen in FM1 (3, 5, or 7) is referred to as the main file and the other frozen in FM2 (4, 6, or 8) is referred to as the sub file.

## Pair files and single files

A file that can be recalled in pair mode is termed a "pair file." A pair file can be created by setting pair mode and capturing an image, or by using the pair combination coupling function (*see page 83*) to combine two single files. A file other than a pair file is termed a "single file." A single file can be created by switching off pair mode and capturing an image, or by using the pair combination separation function (*see page 83*) to split a pair file.

## **Operation modes**

The frame memory has the following operation mode.

**V/K mode:** When the pair mode is active, the key signal is automatically selected on frame memory source bus 2. This is convenient for handling the video and key signals together in frame memory. For example, when you select a video signal on frame memory source bus 1, the key signal assigned to it is automatically selected on frame memory source bus 2. You

can also use the signal automatically selected on frame memory source bus 2 as a key signal when processing keyframe memory 1.

To change the pair mode or operation mode, use the Frame Memory menu.

## **Still Image File Functions**

The frame memory functions provides the following still image file functions.

- Freezing an input image
- · Saving a still image
- Recalling a still image
- · Processing an image
- Image output
- Continuously capturing images (record)
- Recalling a continuous sequence of images (animation)

## Capturing an input image (freeze)

As the input material for the frame memory, you can use the signal selected on the frame memory source bus. For this signal you can use video processing (video levels or hue value adjustment) or masking.

Allocating a frame memory source bus signal to one of FM1 to FM8, then carrying out a freeze captures a still image in the corresponding frame memory output image, and saves it in temporary memory.

For a freeze, an image can be captured either as video frame (a "frame freeze") or a video field ("field freeze").

## Note

When the system is powered off, any freeze images written to temporary memory are lost.

## Saving a still image (store)

You can save an image in temporary memory which has been placed with the freeze function as a file in memory. You can save a single image in a single file and apply a name of up to eight characters to the file.

When the system is powered off, all the files saved in memory are erased.

## Freeze and store mode

When this mode is set to On, the freeze and store operations occur simultaneously. You can set it to On in the Frame Memory >Still >Freeze/Store menu (*see page 455*).

## Recalling a still image (recall)

You can recall an image file saved in memory, and allocate to any of the FM1 to FM8 outputs.

## Processing an image

You can combine the background image (a still image file allocated to any of FM1 to FM8, a freeze image written to temporary memory, or a black signal) and the input signal.

The following types of processing are available.

- **Pattern key:** Using the signal from a dedicated pattern generator, you can cut out the background image and insert the signal selected on the frame memory source bus or a color matte signal. You can adjust the size and position of the pattern, and add modifiers.
- **External key:** When processing an image in FM1 (3, 5, 7), you can use the signal selected on the frame memory source bus 2 to cut out the background image, and fill with the signal selected on the frame memory source bus 1, or a color matte signal.

When processing an image in FM2 (4, 6, 8), you can use the signal selected on the frame memory source bus 2 to cut out the background image, and fill with a color matte signal (always white).

## Note

An external key can only be used when the pair mode is enabled (*see page 79*).

- **MIX:** Mix the background image with the signal selected on the frame memory source bus or color matte signal. The mix ratio can be set.
- **NAM:** Non-additive mix the background image with the signal selected on the frame memory source bus or color matte signal.

## Image output

## Moving the output image (reposition function)

For up to two channels of FM1 to FM8 (one from FM1, FM3, FM5 and FM7 and the other from FM2, FM4, FM6 and FM8), you can move the output image with respect to the screen. The area of the screen around the image that has been moved is filled with black. There are two ways of carrying out this repositioning.

- **Normal mode:** Movement in the horizontal direction is in two-pixel increments.
- **Black and white mode:** Movement in the horizontal direction is in one-pixel increments, and for each pixel moved the color is inverted.

It is not possible to save an image moved with the reposition function directly to frame memory.

## Fixing the output image selection (lock function)

For the output of each of FM1 to FM8, this fixes the image at the current output. When this lock is enabled, even if the output is recalled in a snapshot or keyframe, the images output to FM1 to FM8 are preserved.

## Continuously capturing still images (record)

You can continuously capture (freeze) a sequence of input video frames and store the sequence of the still images over a specified time interval. The name of each image recorded in this way consists of a first character string followed by a second string.

- **First character string:** A common part of name assigned to all the still images captured in one record operation. This string includes a maximum of four characters, which can be specified using a menu before carrying out the capture. The first string is automatically used as the clip name when the images are treated as a frame memory clip.
- **Second character string:** A four-digit number (0000 or greater), which is incremented each time a still image is captured.

## Note

When using the record function to continuously capture frames, it is not possible to use the mask function.

## Recalling a continuous sequence of still images (animation)

You can use a continuous sequence of images captured with the record function as keyframes to create an effect. By executing this effect you can recall the continuous sequence (animation).

## Notes

- For example, to create an effect using FM1, FM1 must be assigned to a user region. (For details of user region settings, see "Settings for Switcher Configuration (Config Menu)" in Chapter 16 (Volume 2).)
- To execute the effect, you must assign the user region to which FM1 is assigned to a region selection button in the numeric keypad control block. (For details of assigning to region selection buttons in the numeric keypad control block, see "Overall Control Panel Settings (Config Menu)" in Chapter 16 (Volume 2).)

In the Frame Memory menu, effect creation follows the image file names. Of the eight characters in the file names, if files have the same characters except for the last three characters they are treated as an image file group, and the effect is created with the last three (numeric) characters in sequence.

### Note

When creating the effect in pair mode (*see page 79*), the files used must be main files and sub files with the same last three (numeric) characters in the file name.

## **Frame Memory Clip Function**

## What is a "frame memory clip"?

By recalling images captured with the record function as a sequence of frames, they can be treated as a movie.

A frame memory clip can be named using up to four characters.

For details of frame memory clip names, see "Continuously capturing still images (record)" (page 82).

## Capturing frame memory clips

To capture a frame memory clip, use the continuous capture (record) function for still images.

## Playing frame memory clips

Images captured with the record function can be recalled sequentially. Playback is fixed at normal speed play.

## Image Data Management

### File management

The following operations are possible on files created to hold images. **Delete:** Specify a file to be deleted. It is also possible to delete all files simultaneously in a single operation.

**Rename file:** Change the name of the specified file.

Backup: Save all files to hard disk in a single operation.

**Restore:** Restore the files which have been backed up.

## Pair file processing

Couple: You can create a pair file from two single still image files or clip files.

**Separate:** You can also separate a pair file into two single still image files or clip files.

## Image Data Transfer

Files can be transferred between such devices as a hard disk and memory card. In the File menu, files can be saved and recalled.

It is possible to import images such as BMP files or convert frame memory files into a different format and save them in an external device.

For details, see Chapter 17 "Files" (Volume 2).

## Notes on transferring multiple still images together

• Transferring all of the still image files within frame memory together fails if the capacity of the memory card is too small to hold all of the images. In this case, replace with a larger capacity memory card, or delete still images until saving is possible.

The following table roughly shows the relation between memory card capacity and number of images that can be saved.

| Memory card capacity | Number of images that can be saved |                         |  |
|----------------------|------------------------------------|-------------------------|--|
|                      | SD system                          | HD system <sup>a)</sup> |  |
| 256 MB               | 214                                | 46                      |  |

a) For all available signal formats except 720p

Note that when transferring to the hard disk, there is ample capacity, so that problems such as this do not occur.

- If you cancel the operation during a data transfer between frame memory and hard disk or memory card, then an image which was not completely transferred will not be reproducible. Avoid canceling such operations.
- When loading a still image file from hard disk or memory card, if [Freeze Enable] in the Freeze menu is on, the loaded still image file may sometimes be overwritten by the frame memory input image.

To avoid this when loading a file, ensure that [Freeze Enable] is turned off.

## Notes on saving or recalling a frame memory still image for or by a snapshot/keyframe

- The saving and recalling of frame memory images for snapshots and keyframes is restricted to the still images or clips on the eight frame memory outputs. The settings made for frame memory images in the Freeze menu, Composite menu or other menus do not apply to snapshots or keyframes.
- To reproduce a frame memory still image or a clip of them by recalling a snapshot or keyframe, you must have the same images that were present in the frame memory when you saved the snapshot or keyframe. Therefore,

when saving a snapshot or keyframe using frame memory, you must also save the images to a storage media such as the hard disk.

## **External Hard Disk Drive Access**

In an MVS-8000A system, you can connect a hard disk drive to the IEEE1394 port of the switcher processor, to carry out the following operations. **Format:** Format the hard disk. **Backup:** Batch saving of files from frame memory to the hard disk. **Restore:** Restoring frame memory from files saved on the hard disk.

## **Color Backgrounds**

The dedicated generators generate color signals, and these can be used as color backgrounds in video effects.

## **Color background selection**

There are two color backgrounds, color background 1 and color background 2, which you use by assigning to cross-point buttons.

## Color combinations ("color mix")

The color generators can output the result of combining two colors, which are color 1 and color 2.

Using a pattern from a dedicated pattern generator, color 1 and color 2 can be combined in the boundary region, forming a color gradation. This is referred to in the menu system as "color mix."

You can also apply modifiers to the selected pattern.

When the "color mix" function is not used, the result is a flat color, and color 1 is always output.

For details of operations, see "Color Background Setting Operations" (page 482).

## **Copy and Swap**

You can copy and swap the settings among the M/E-1 to M/E-3, and PGM/PST banks or between keyers.

The following settings can be copied or swapped.

- Overall settings for the M/E-1 to M/E-3, and PGM/PST banks
- Keyer settings
- Wipe settings in a transition control block
- Wipe settings in an independent key transition control block
- DME wipe settings in a transition control block
- DME wipe settings in an independent key transition control block
- Matte data (color 1, color 2, and how to compose them)
- Color settings
- DME channel settings

You can carry out copy operations with a simple button operation. Swap operations, and copy operations on DME data can only be done with a menu operation.

For details of the operations, see Chapter 9 "Copy and Swap" (page 487) and for color correction settings, "Copy and Swap Operations" in Chapter 19 (Volume 2).

## M/E copy and M/E swap

You can copy and swap the overall bank settings among the M/E-1 to M/E-3, and PGM/PST banks.

| Target bank                        | Target data                                                                                                    |
|------------------------------------|----------------------------------------------------------------------------------------------------|
| M/E-1<br>M/E-2<br>M/E-3<br>PGM/PST | Bank settings excluding the following data items:<br>• Setup data<br>• Flexi Pad settings<br>• Snapshots<br>• Keyframe effects<br>• Key snapshots<br>• Key memory |

## Note

If a DME is being used on the source M/E bank, then if for example there are insufficient DME channels, it may not be possible to select the DME. There are no such restrictions on a swap.

## Keyer copy and keyer swap

You can carry out copy and swap operations among the 16 keyers listed in the following table.

| Target bank             | Target keyer           | Target data                                                         |
|-------------------------|------------------------|---------------------------------------------------------------------|
| M/E-1<br>M/E-2<br>M/E-3 | Keys 1 to 4            | Key settings excluding the following data<br>items:<br>• Setup data |
| PGM/PST                 | Downstream keys 1 to 4 | <ul><li>Key snapshots</li><li>Key memory</li></ul>                  |

## Note

If a DME is being used on the source keyer for a copy or either keyer for a swap, then if for example there are insufficient DME channels, or the limit on using DME channels within an M/E bank is exceeded, it may not be possible to select the DME.

## Wipe copy and wipe swap

You can copy and swap the wipe settings among the banks listed in the following table.

| Target bank                        | Target data                                                                                                    |
|------------------------------------|----------------------------------------------------------------------------------------------------|
| M/E-1<br>M/E-2<br>M/E-3<br>PGM/PST | Wipe settings.<br>It is not, however, possible to carry out copy or swap involving<br>independent key transition wipe settings. |

## Wipe copy and wipe swap in the independent key transition control block

You can copy and swap the wipe settings among the 16 keyers listed in the following table.

| Target bank             | Target keyer           | Target data                                                                                                  |
|-------------------------|------------------------|----------------------------------------------------------------------------------------------------|
| M/E-1<br>M/E-2<br>M/E-3 | Keys 1 to 4            | Wipe settings in the independent key<br>transition control block.<br>It is not, however, possible to copy or |
| PGM/PST                 | Downstream keys 1 to 4 | downstream keyer.                                                                                            |

## DME wipe copy and DME wipe swap

You can copy and swap the DME wipe settings among the banks listed in the following table.

| Target bank                        | Target data                                                                                                    |
|------------------------------------|----------------------------------------------------------------------------------------------------|
| M/E-1<br>M/E-2<br>M/E-3<br>PGM/PST | DME wipe settings.<br>It is not, however, possible to carry out copy or swap involving<br>independent key transition DME wipe settings. |

## DME wipe copy and DME wipe swap in the independent key transition control block

You can copy and swap the DME wipe settings among the 16 keyers listed in the following table.

| Target bank             | Target keyer           | Target data                                                        |
|-------------------------|------------------------|--------------------------------------------------------------------|
| M/E-1<br>M/E-2<br>M/E-3 | Keys 1 to 4            | DME wipe settings in the independent key transition control block. |
| PGM/PST                 | Downstream keys 1 to 4 |                                                                    |

## Matte data copy and swap

You can copy or swap the matte data among the 38 color generators listed in the following table.

| Target bank      | Target keyer and data                                                                            |                                                                                |
|------------------|--------------------------------------------------------------------------------------------------|--------------------------------------------------------------------------------|
| M/E-1<br>M/E-2   | <ul><li>Keys 1 to 4</li><li>Downstream keys 1 to 4</li></ul>                                     | <ul><li>Matte data for key fill</li><li>Matte data for key edge fill</li></ul> |
| M/E-3<br>PGM/PST | Matte data for wipe border edge                                                                  |                                                                                |
| Color background | <ul> <li>Matte data for color background 1</li> <li>Matte data for color background 2</li> </ul> |                                                                                |

## Color data copy and swap

You can copy or swap the color data among the 152 color generators listed in the following table.

| Target bank             | Target keyer and data                                                                                    |                                                                                                    |
|-------------------------|----------------------------------------------------------------------------------------------------|----------------------------------------------------------------------------------------------------|
| M/E-1<br>M/E-2<br>M/E-3 | <ul><li>Keys 1 to 4</li><li>Downstream keys 1 to 4</li></ul>                                             | <ul> <li>Colors 1 and 2 for key fill</li> <li>Colors 1 and 2 for key edge fill</li> <li>"Zabton" color data</li> </ul> |
| PGM/PS1                 | Colors 1 and 2 for wipe border                                                                           |                                                                                                    |
|                         | Color data for preset color mix                                                                          |                                                                                                    |
| Color background        | <ul> <li>Colors 1 and 2 for color background 1</li> <li>Colors 1 and 2 for color background 2</li> </ul> |                                                                                                    |
| Frame memory            | <ul><li>FM1 color</li><li>FM2 color</li></ul>                                                            |                                                                                                    |

| Target bank    | Target keyer and data                                                                                                    |
|----------------|----------------------------------------------------------------------------------------------------|
| DME ch1 to ch8 | <ul> <li>Background</li> <li>Border</li> <li>Sepia</li> <li>Light</li> <li>Shade</li> <li>Drop shadow (other than DME ch4 and DME ch8)</li> <li>Trail</li> </ul> |

## DME channel copy and swap

You can copy and swap the channel data among DME channels 1 to 4 or DME channels 5 to 8.

It is not possible to copy or swap the channel data between DME channels 1 to 4 and DME channels 5 to 8.

## Side Flags

## Overview

The term "side flags" refers to the areas to left and right of an image with aspect ratio 4:3 embedded within a 16:9 frame, when these areas are filled with a separate image selected from the utility 1 bus. (*See following figure.*) You can adjust the width of the side flag area.

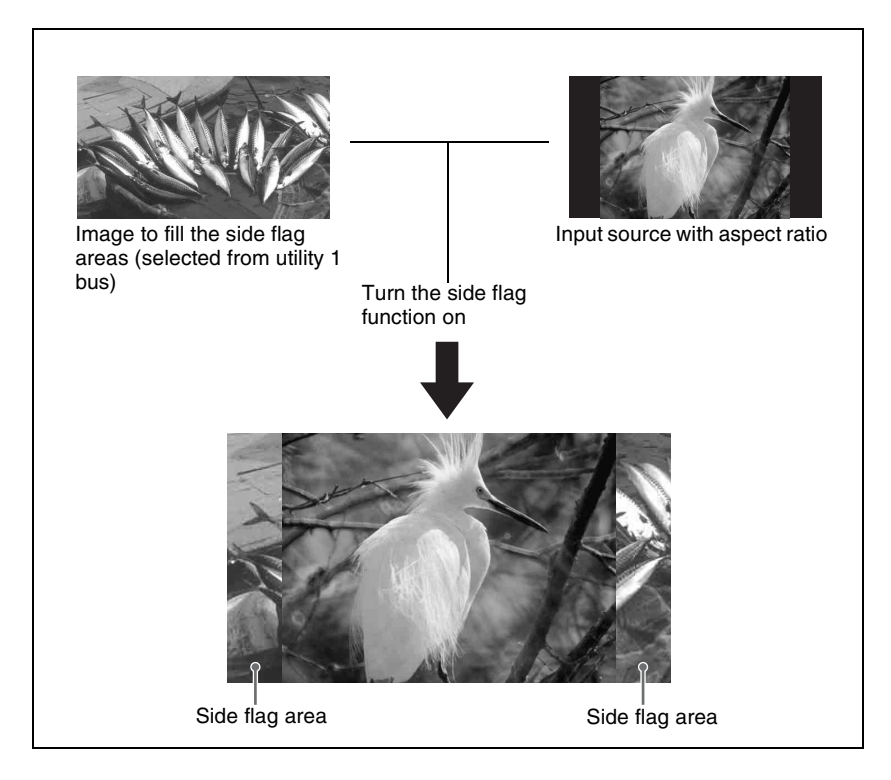

## Note

The side flag function is only supported on the MVS-8000A.

## Side Flag Settings

To use the side flags, the following settings are required.

## Input source aspect ratio, auto side flags, and auto crop settings

### Aspect ratio 4:3 setting

Set the input signal to aspect ratio 4:3. If set to 16:9, the side flags are disabled.

### Auto side flag setting

This function automatically applies side flags when a 4:3 signal is selected in the cross-point control block.

### Auto crop setting

When carrying out a DME wipe, this function automatically crops the image during transition to 4:3.

### Adjusting the width of the side flag area

You can set the left and right sides separately.

For the operation for the above setting, see "Settings for Switcher Configuration (Config Menu)" in Chapter 16 (Volume 2).

## Side flag enable/disable setting

Using the Misc menu or a button operation, you can enable or disable the side flags for the background bus of each of the M/E-1 to M/E-3 and PGM/PST banks.

For more details, see "Side Flag Settings" (page 494).

## Assigning the side flag function to a cross-point button

To switch the side flags on and off with a button operation, it is first necessary to assign [SIDE FLAG] to the rightmost cross-point buttons.

For more details, see "Cross-Point Settings (Xpt Assign Menu)" in Chapter 16 (Volume 2).

## Wipe Action on Images With Side Flags

When a wipe is carried out on an image with side flags, all wipe patterns can be used.

The following illustration shows the action in a wipe.

## Wipe from a 4:3 image to a 16:9 image

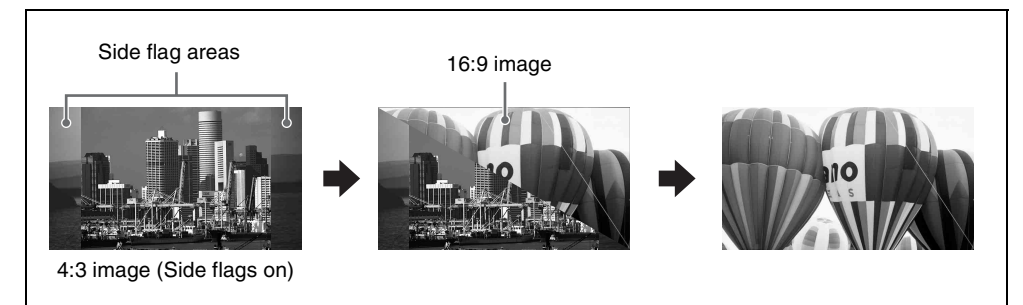

## Wipe from a 4:3 image to another 4:3 image (when side flags are on for both images)

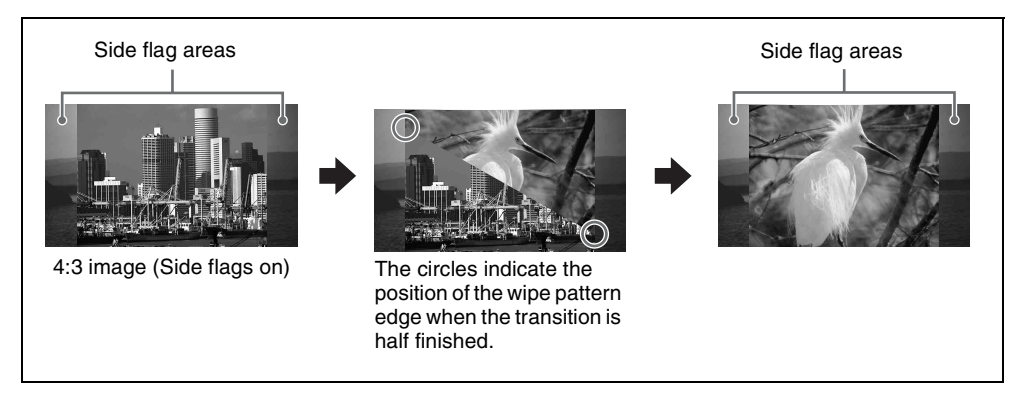

## DME Wipe Action for an Image With Side Flags

When a DME wipe is carried out on an image with side flags, all wipe patterns can be used.

Depending on the setting (On/Off) of [Auto Crop] in the Engineering Setup >Switcher >Config menu, the appearance of the 4:3 image changes.

## Notes

- When using the MVE-9000/MVE-8000A through SDI interface with [Auto Crop] being off, side flags are not added to the new image during DME wipe.
- For signals with the following DME wipe pattern selected on the DME external video bus (gray part shown in the pattern illustration), side flags are not applied when auto side flags are set to Off.
  - Two-channel page turn
  - Two-channel page roll

- Two-channel frame in-out
- Two-channel brick
- Three-channel brick

The following illustration shows the action in a DME wipe.

## DME wipe from a 4:3 image to a 16:9 image

## Wipe action using slide (No. 1001)

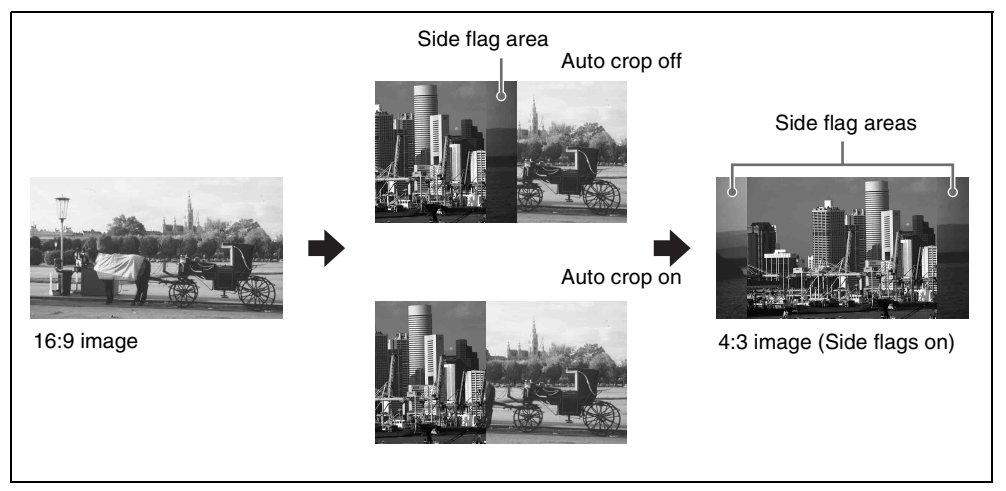

# DME wipe from a 4:3 image to another 4:3 image (when side flags are on for both images)

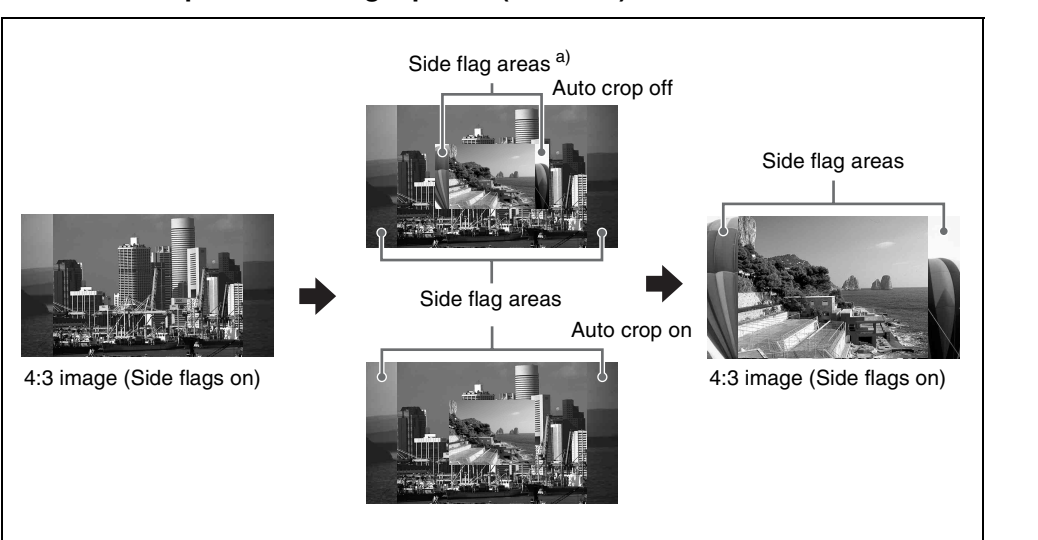

Wipe action using squeeze (No. 1031)

a) When using the MVE-9000/MVE-8000A through SDI interface, side flags are not added during a DME wipe.

## **Video Process**

The term "video process" is applied to adjustments to the luminance and hue of the input video signal.

There are two types of adjustment, depending on the application:

- Adjustment of an individual primary input signal
- · Image effects on a particular bus

### Note

These types of adjustment may be carried out independently. However, since they are implemented by the same hardware, if the same signal is subjected to processing twice, there may be limitations on the range of effects obtained in the final result.

## Video Process Adjustments of a Primary Input Signal

For each of primary inputs 1 to 80, you can switch video process adjustments on or off, and can adjust the parameters (Video Gain, Y Gain, C Gain, Hue Delay, and Black Level) in the Setup menu. The adjustments do not, however, apply to the output video on the MON (monitor) bus.

*For details of the settings, see "Signal Input Settings" in Chapter 16 (Volume 2).* 

## Video Process Adjustments on a Particular Bus

### Buses to which the adjustments apply

For each of the following buses, you can switch video process adjustments on or off, and adjust the parameters.

- Following buses in the M/E-1 to M/E-3, and PGM/PST banks
  - Key fill buses for keys 1 to 4
  - Background A and background B buses
  - Utility 1 and utility 2 buses
- · Frame memory source 1 and frame memory source 2 buses
- Aux 1 to 48 buses
- These settings also apply to keyframes and snapshots.

## Making the adjustments

Adjust VIDEO GAIN, Y GAIN, BLACK LEVEL, C GAIN, and HUE DELAY in the following menus.

| Applicable bus                    |                                    | Menu used for operation | See page |
|-----------------------------------|------------------------------------|-------------------------|----------|
| M/E-1 to M/E-3<br>banks           | Key fill buses for keys<br>1 to 4  | M/E-1 to M/E-3 menus    | page 377 |
|                                   | Background A and B buses           | Video Process menu      | page 501 |
|                                   | Utility 1 and 2 buses              |                         |          |
| PGM/PST bank                      | Key fill buses for<br>DSK1 to DSK4 | PGM/PST menu            | page 377 |
|                                   | Background A and B buses           | Video Process menu      | page 501 |
|                                   | Utility 1 and 2 buses              |                         |          |
| Frame memory source 1 and 2 buses |                                    | Frame Memory menu       | page 456 |
| Aux 1 to 48 buses                 |                                    | AUX/MON menu            | page 499 |

## **Video Process Memory**

When using video process adjustments for an image effect on a bus, this function saves the final values for each pair number for the signals. The video process on/off setting is not saved.

When you change the adjustments the values are automatically saved, and these last values are recalled when the pair number is selected.

In other words, by switching video process memory on, regardless of the video process information for each bus, you can carry out video process adjustments for each input signal.

The parameters saved are as follows.

VIDEO GAIN, Y GAIN, BLACK LEVEL, C GAIN, HUE DELAY

Switch the video process memory on or off in the Setup menu.

For details of setting operations, see "Settings Relating to Keys, Wipes and Frame Memory (Key/Wipe/FM Menu)" in Chapter 16 (Volume 2).

## **Digital Multi Effects (DME)**

DME allows you to add three-dimensional effects such as image movement, rotation, magnification and shrinking, as well as a wide variety of special effects. DME is the general name for all of these effects.

You can use up to eight channels as dedicated DME channels. Each channel can be used on its own or in combination with other channels, which allows you to create advanced effects with more complexity.

Functions that can be used differ with the models of DME. For details, see "Functional Differences With Models of DME" in the Appendix (Volume 2).

## **MVE-8000A Multi Format DME Processor**

The MVE-8000A is a "Digital Multi Effects" with multi-format support. For the MVE-8000A, a dedicated interface (MKE-9020M) is available to enable the MVE-8000A to be used in an MVS-8000 series switcher. Installation of an optional MKE-8021A Input/Output Board in the MVE-8000A provides an SDI interface.

## Note

When using the SDI interface, the following operations are required.

• Setting the interface between the MVE-8000A and the switcher.

See "Setting the interface between the DME and the switcher" in Chapter 16 (Volume 2).

• Setting the input signals from the switcher to the MVE-8000A (AUX bus outputs), and signals returned to the switcher as primary inputs (reentry inputs). However, "Ext In" cannot be set for the DME channel.

See "Setting the AUX bus output and reentry input" in Chapter 16 (Volume 2).

• Selecting the combiner channels not in the key control block, but in the Global Effect menu.

See "Combiner Settings" in Chapter 11 (Volume 2).

## **MVE-9000 Multi Format DME Processor**

The MVE-9000 is a "Digital Multi Effects" with multi-format support. Two interfaces are available for the MVE-9000: a dedicated interface (MKE-9020M) for use in an MVS-8000 series switcher, and an SDI interface (MKE-9021M).

## Note

When using the SDI interface, the following operations are different from when using the dedicated interface.

• Setting the input signals from the switcher to the MVE-9000 (AUX bus outputs), and signals returned to the switcher as primary inputs (reentry inputs).

See "Setting the AUX bus output and reentry input" in Chapter 16 (Volume 2).

• Selecting the combiner channels not in the key control block, but in the Global Effect menu.

See "Combiner Settings" in Chapter 11 (Volume 2).

## **Three-Dimensional Transformations**

Transformation is the process of placing a video image in a three-dimensional DME coordinate space and subjecting it to manipulations such as movement, rotation, magnification or shrinking.

## Three-dimensional coordinate space

## Source coordinate space and target coordinate space

Images are placed in one of two types of coordinate space: source coordinate space and target coordinate space.

- The source coordinate space is a three-dimensional coordinate space with reference to the image itself. The x- and y-axes are defined parallel to the plane of the image, and the z-axis is defined perpendicular to the plane of the image. When you move the image, the coordinate axes also move.
- The target coordinate space is a three-dimensional coordinate space with reference to the output monitor screen. The x- and y-axes are defined parallel to the plane of the monitor screen, and the z-axis is defined perpendicular to the plane of the monitor screen. The coordinates do not move even if the image moves.

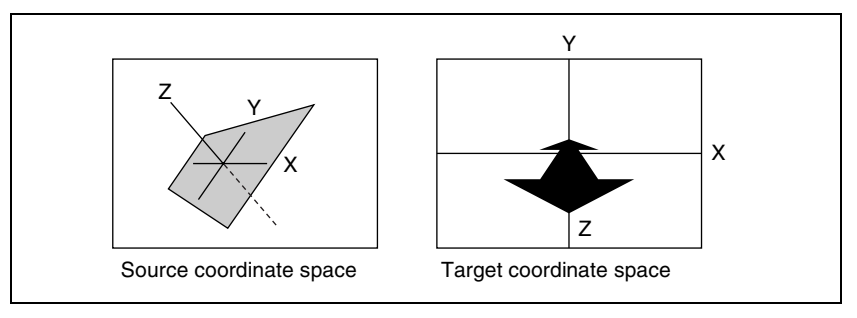

Source coordinate space and target coordinate space

For example, as shown in the following figure, the image moves in a different direction when you move it along the x-axis of the source coordinate space and along the x-axis of the target coordinate space.

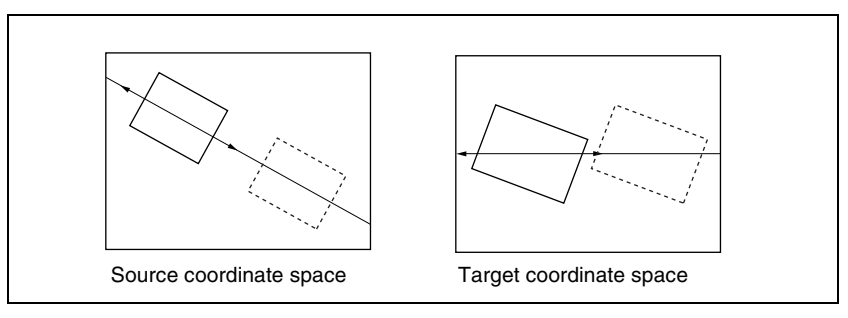

Movement along the x-axes of the source coordinate space and target coordinate space

## Local coordinate space and global coordinate space

The coordinates of an individual DME channel are called its local coordinate space. The coordinates common to all channels are called the global coordinate space.

By switching from local to global coordinate space, you can add new movement to the movement of images in individual channels, and also apply transformation effects to multiple channels that have been combined by Global effects (*page 141*).

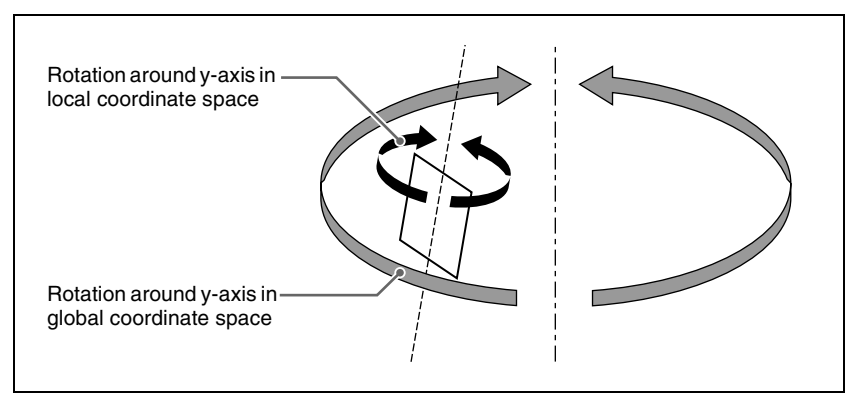

Local coordinate space and global coordinate space

## **Three-dimensional parameters**

Three-dimensional parameters are x, y, and z values which define the position of an image, its axis of rotation, the position of an imaginary point of view on the image, and so on.

The standard values of parameters are as follows, depending on the aspect ratio of your monitor (4:3 or 16:9).

## Values for 4:3 mode

- Origin at center of image (source coordinate space) or center of monitor (target coordinate space)
  - x = 0.00, y = 0.00, z = 0.00
- Upper right corner of image or monitor When using SD format signals: x = 4.00, y = 3.00, z = 0.00 When using HD format signals: x = 12.00, y = 9.00, z = 0.00

## • Lower left corner of image or monitor

When using SD format signals: x = -4.00, y = -3.00, z = 0.00When using HD format signals: x = -12.00, y = -9.00, z = 0.00

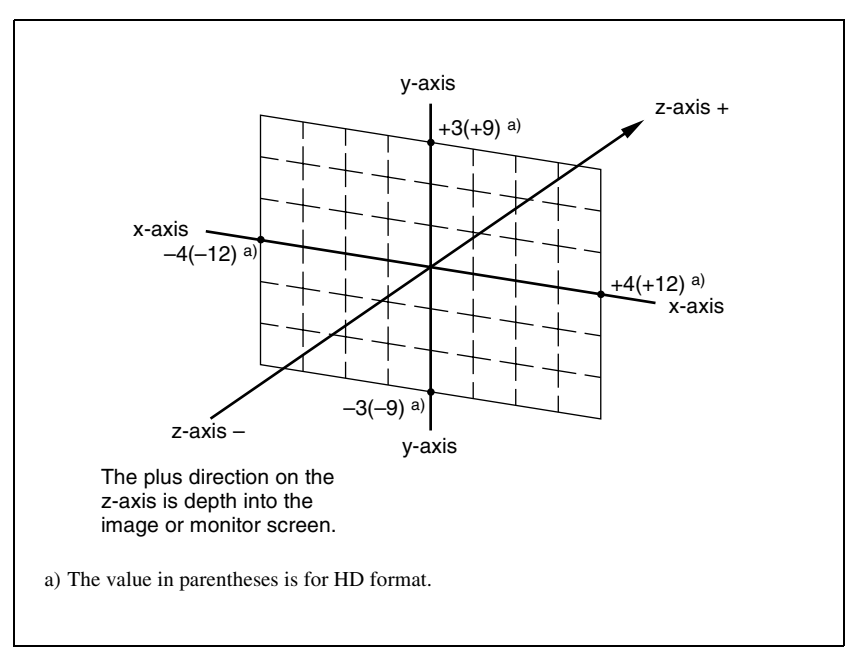

Values for x-, y-, and z-axes (4:3 mode)

### Values for 16:9 mode

• Origin at center of image (source coordinate space) or center of monitor (target coordinate space)

x = 0.00, y = 0.00, z = 0.00

• Upper right corner of image or monitor When using SD format signals: x = 4.00, y = 2.25, z = 0.00When using HD format signals: x = 16.00, y = 9.00, z = 0.00

## • Lower left corner of image or monitor

When using SD format signals: x = -4.00, y = -2.25, z = 0.00When using HD format signals: x = -16.00, y = -9.00, z = 0.00

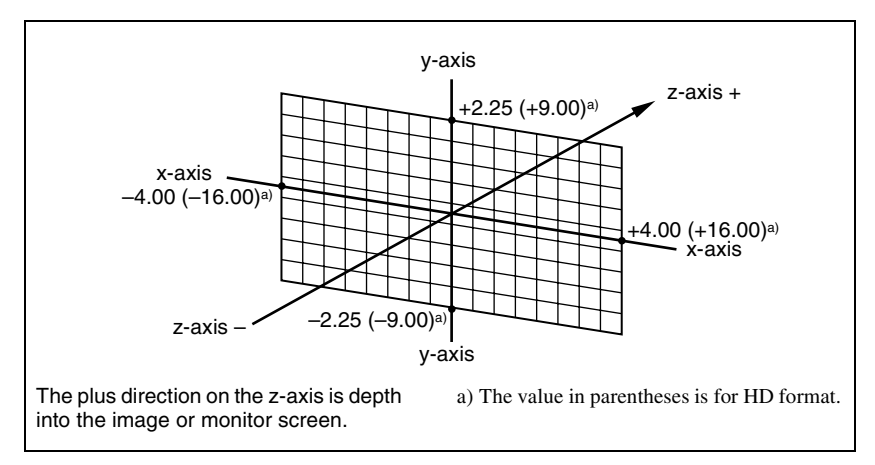

Values for x-, y- and z-axes (16:9 mode)

## Limits of three-dimensional parameters

The following table shows the limits of three-dimensional transformation parameters.

The three-dimensional parameters of an image change when you use the trackball or Z-ring to execute a transformation. You can also execute a transformation by entering parameter values from the numeric keypad control block.

| Operation mode     | Limits of three-dimensional transformation parameters                                 |
|--------------------|---------------------------------------------------------------------------------------|
| Location XYZ       | HD format: -999.9999 to +999.9999<br>SD format: -333.3333 to +333.3333                |
| Rotation, Spin     | -999.9999 to +999.9999                                                                |
| Axis Location      | HD format: -999.9999 to +999.9999<br>SD format: -333.3333 to +333.3333                |
| Location Size      | 0.0000 to +999.9999                                                                   |
| Aspect             | 0.0000 to +2.0000                                                                     |
| Perspective (x, y) | Perspective<br>HD format: -999.9999 to +999.9999<br>SD format: -333.3333 to +333.3333 |
| Perspective (z)    | Perspective<br>HD format: 0.0000 to 333.3333<br>SD format: 0.0000 to 999.9999         |
| Skew               | HD format: -9.9999 to +9.9999<br>SD format: -3.3333 to +3.3333                        |

## Detents

The system defines points called detents at regular intervals on the threedimensional space. Pressing the [CTR] button in the device control block sets the current three-dimensional parameter values to the closest detent points. (*For details, see "Three-Dimensional Transformation Operations" in Chapter* 11 (Volume 2).)

The following table shows the interval between successive detents for each transformation operation mode (*see page 105*).

| Operation mode                        | Detent interval            |
|---------------------------------------|----------------------------|
| Location XYZ                          | 1.00                       |
| Rotation, Spin                        | 0.25                       |
| Axis Location                         | 1.00                       |
| Location Size                         | 0.25                       |
| Aspect                                | 1.00 <sup>a)</sup>         |
| Perspective (x, y)<br>Perspective (z) | 1.00<br>1.00 <sup>a)</sup> |
| Skew                                  | 0.10                       |

a) When a value is smaller than 1, 1/Aspect or 1/Perspective (z) is adjusted to an integral value.

## Three-dimensional parameter default values

Each of the transformation operation modes has default values for threedimensional parameters. If required, you can return the current value to the defaults by pressing the [CTR] button in the device control block twice in rapid succession. (*For details, see "Three-Dimensional Transformation Operations" in Chapter 11 (Volume 2).)* 

The following table shows the default parameter values for each transformation operation mode.

| Operation mode                        | Default value |
|---------------------------------------|---------------|
| Location XYZ                          | 0.00          |
| Rotation, Spin                        | 0.00          |
| Axis Location                         | 0.00          |
| Location Size                         | 1.00          |
| Aspect                                | 1.00          |
| Perspective (x, y)<br>Perspective (z) | 0.00<br>1.00  |
| Skew                                  | 0.00          |

## Resetting of parameter values set in the source coordinate space

In some transformation operation modes, if you switch to the target coordinate space after setting up a three-dimensional transformation in the source coordinate space, the setting values in the source coordinate space (three-dimensional parameter values) are converted to values in the target coordinate space (source/target conversion).

Once a conversion has taken place, the original source coordinate space parameters do not return to their original values when you switch back to the source coordinate space. They are reset to zeros.

Source/target conversion occurs in the following operation modes:

- Location XYZ
- Rotation

## **Transformation Operation Modes**

The following operation modes are available for three-dimensional DME transformations. These operations are carried out in the device control block (trackball or joystick). (*For details, see "Three-Dimensional Transformation Operations" in Chapter 11 (Volume 2).*)

## Location XYZ

Moves the image on the x-axis, y-axis, or z-axis. The direction of movement differs depending on whether you are manipulating the image in the source coordinate space or the target coordinate space.

## Image movement in the source coordinate space

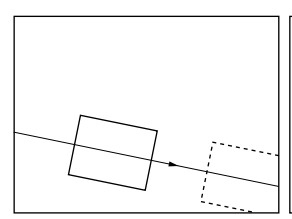

Movement on the x-axis

Movement on the y-axis

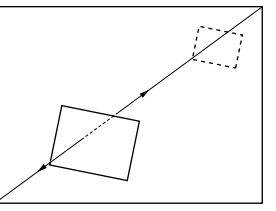

Movement on the z-axis

## Image movement in the target coordinate space

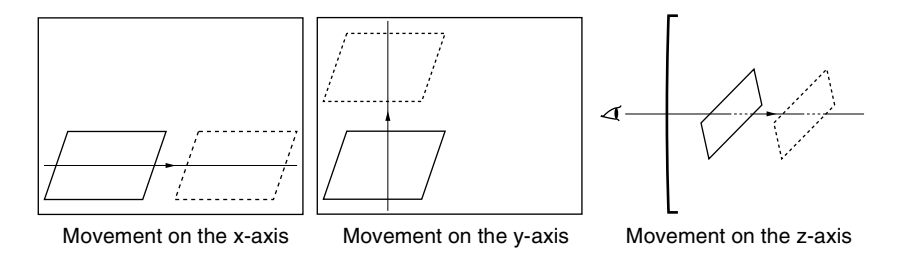

## **Rotation**

Rotates the image on the x-axis, y-axis, or z-axis. The type of rotation differs depending on whether you are manipulating the image in the source coordinate space or the target coordinate space.

## Image rotation in the source coordinate space

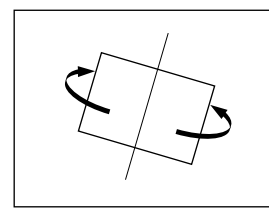

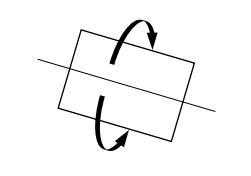

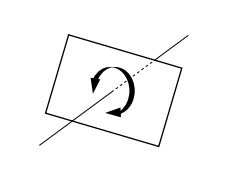

Rotation around the y-axis Rotation around the x-axis Rotation around the z-axis

## Image rotation in the target coordinate space

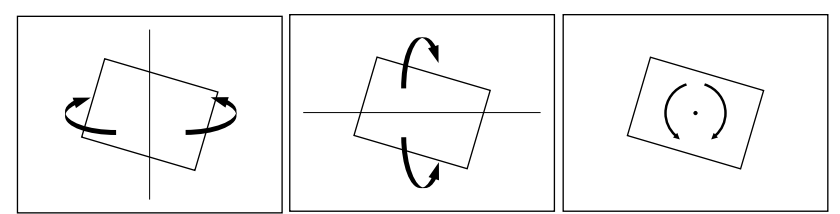

Rotation around the y-axis

Rotation around the x-axis Rotation around the z-axis

## Spin

When rotating the image in Rotation mode, it may not always be possible to achieve the kind of rotation around an axis that you want. Combining Rotation mode with Spin mode creates an effect that rotates the image around a specified axis. The type of rotation differs depending on whether you are manipulating

Chapter 1 MVS-8000 Functions

the image in the source coordinate space or the target coordinate space. (The way the image rotates around an axis is the same as in Rotation mode.)

## **Axis Location**

Moves an axis of rotation in the source coordinate space.

## Axis movement

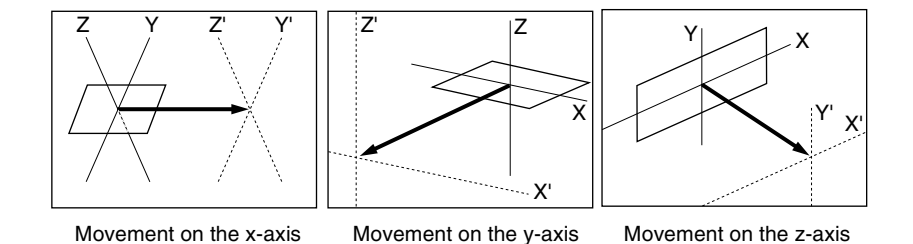

## **Location Size**

Changes the size of the whole image.

- Because shrinking and magnification of the image in the source coordinate space is done in three-dimensional space, magnifying the image emphasizes the sense of perspective.
- Because shrinking and magnification of the image in the target coordinate space is a conversion of the two-dimensional image displayed on the monitor, shrinking and magnification does not change the shape of the image.

## Magnification and shrinking in the source coordinate space

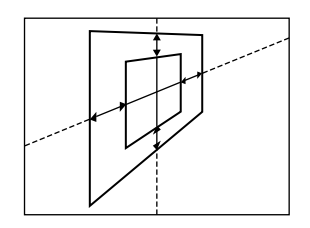
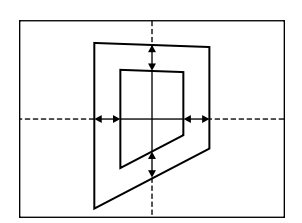

# Aspect

In the source coordinate space, changes the aspect ratio in the x-axis direction and y-axis direction, either independently or simultaneously.

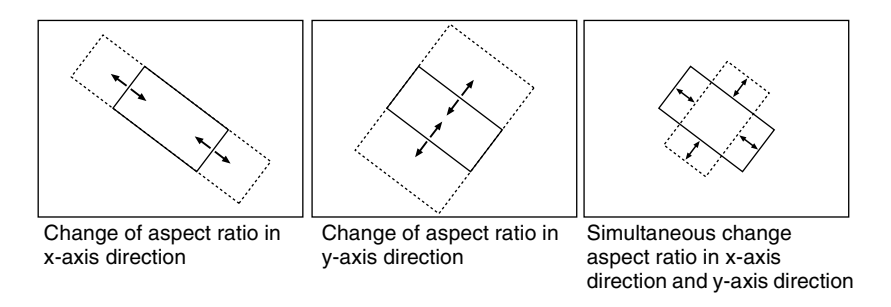

# Perspective

In the target coordinate space, changes the perspective on the image by changing an imaginary view point, without changing the position of the image. The x-axis and y-axis values define the position of the view point. The z-axis value defines its distance from the image.

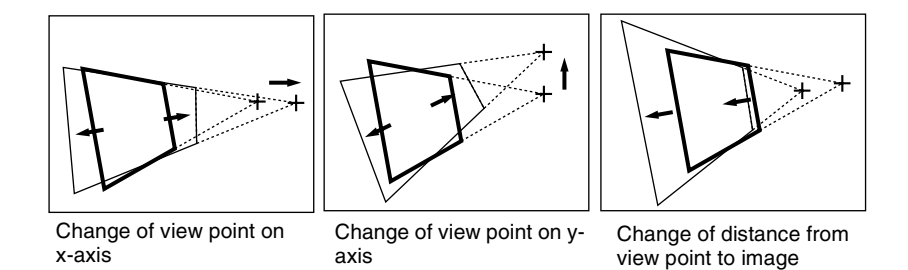

# Skew

In the source coordinate space, change the skew of the image on the x-axis or y-axis.

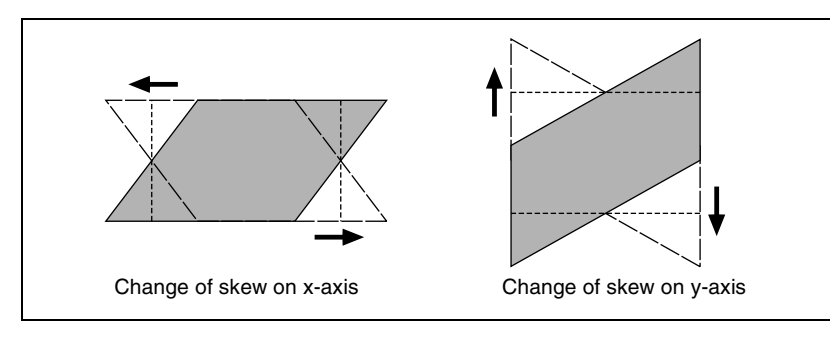

# **Graphics Display**

Graphics display is a function that allows you to display wire frames, coordinate axes and a grid over the current DME image, to make it easier to create effects in three-dimensional coordinate space.

Graphics displayed by this function can also be output to the monitor output connector.

### Note

On the MVE-8000 and the MVE-8000A (when using the DME dedicated interface), these graphics cannot be output to the monitor output connector.

To make graphics display settings, use the DME menu. (For details, see "Graphics Display" in Chapter 11 (Volume 2).)

You can display the following kinds of graphics.

### Wire frames

A wire frame displays an image enclosed in a frames, so that you can check the position and size of the image. If there is a shadow (*see page 146*), a frame is shown for the shadow as well.

### **Coordinate axes**

This is a three-dimensional display of coordinates in local or global coordinate space. You can check the origin of the axes and the directions of the x-, y-, and z-axes.

### **Channel ID**

This displays the channel number so that you can check which channel you are using, a useful feature when you are working with multiple channels. Channel IDs are displayed differently in local and global coordinate space.

- In local coordinate space, the channel number is displayed along with "F" or "B" to indicate whether you are looking at the front (F) or back (B) of the current wire frame. For example, "1F" means the front of the wire frame on channel 1 in local coordinate space.
- In global coordinate space, the channel number is displayed along with "G" to indicate global. For example, "G2" means channel 2 in global coordinate space.

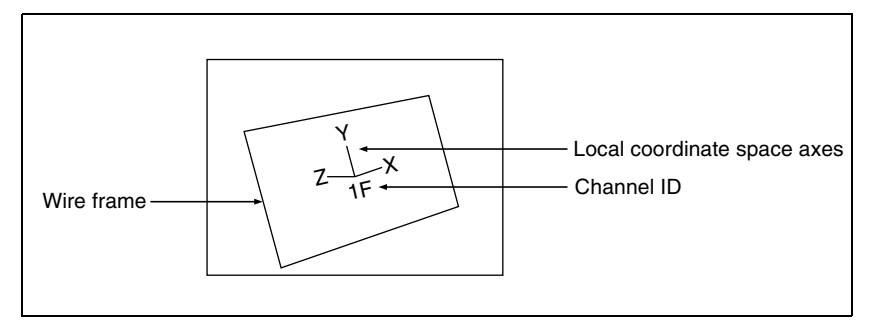

Wire frame, local coordinate space axes, and channel ID

### Grid

This is a grid pattern representing the whole of the monitor screen. The grid makes it easy to set the position of an image in two-dimensional coordinates.

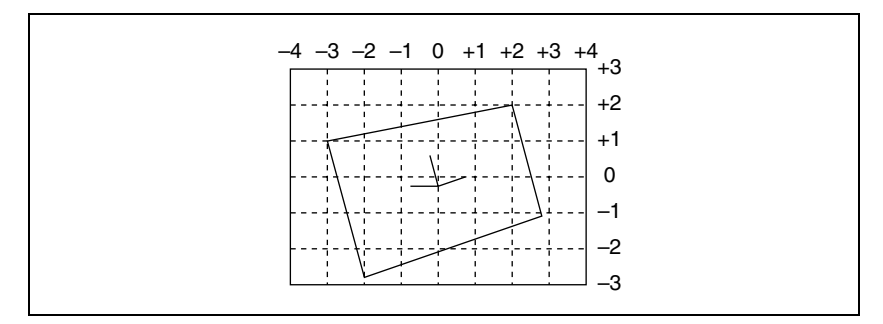

Grid (SD format, 4:3 mode)

### Shrinking the graphics display

You can shrink the graphics display so that you can see beyond the range displayed on the normal monitor screen. This makes it possible to visually set the location of images in a larger space. The range displayed on a normal monitor screen is indicated by a frame.

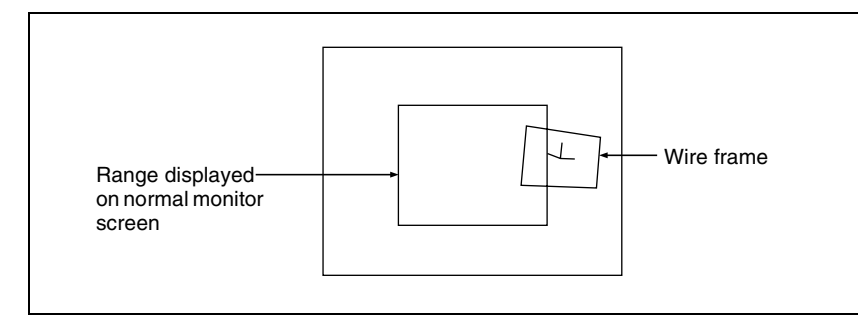

### To automatically erase the graphic display

Turn Auto Erase on. The graphic display is erased automatically whenever a keyframe is executed. It is displayed again after the keyframe ends, after the time set in Recovery Time.

### Flex Shadow center axis

When using the Flex Shadow function (*see page 114*), turn Flex Shadow Axis on to display the Flex Shadow center axis. This is an effective aid in making settings for this function.

### Note

The Flex Shadow center axis function is not supported on the MVE-8000/ 8000A.

# **Three-Dimensional Parameter Display**

You can display a three-dimensional parameter list for the currently controlled image. When more than one DME channel is selected, the status of the reference channel is displayed.

For the method of displaying a parameter list and an example display, see "Three-Dimensional Parameter Display" in Chapter 11 (Volume 2).

# **DME Special Effects**

You can use DME to add a variety of special effects. To add effects, use the DME menu. (See "DME Special Effect Operations" in Chapter 11 (Volume 2).)

# Border

This effect adds a border to the image frame. You can adjust the width (or thickness) of the border, its color, and the softness of the border edges.

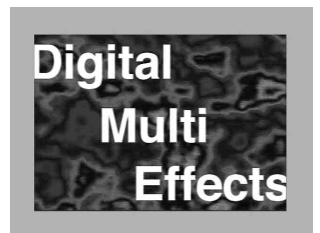

# Crop

This effect crops away the edges of the image. You can crop the top, bottom, left, and right sides individually or all together. You can also soften the cropped edges.

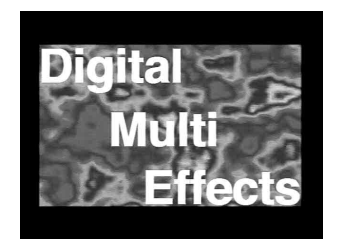

# Defocus

Defocuses the whole image. The degree of defocusing can be set simultaneously or separately for video and key signals. (However, when the DME dedicated interface is used, the degree of defocusing can be set for video signals only.) You can also cancel the black level leaking that occurs at the edge of the screen when the Defocus effect is used.

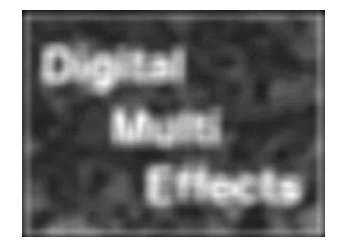

# Blur

Applies a rounded blurring to the whole image.

# **Beveled Edge**

This gives an image a beveled edge. You can set the edge width and color. The inner edge softness and edge boundary softness can also be set.

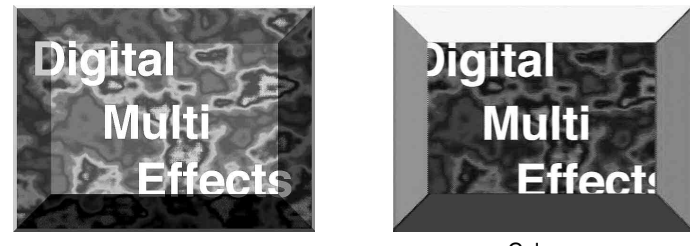

Light

# Color

# **Key Border**

This effect adds borders to keys or gives a key consisting of an outline only.

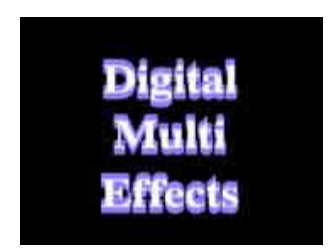

# Note

The Key Border function is not supported on the MVE-8000/8000A.

# Art Edge

Adds edges to the inner and outer side of the input image. The following items can be set.

- Art edge width and position
- · Separate softening of the art edge inner and outer sides
- · Color of art edges

### **Examples of Art Edge source**

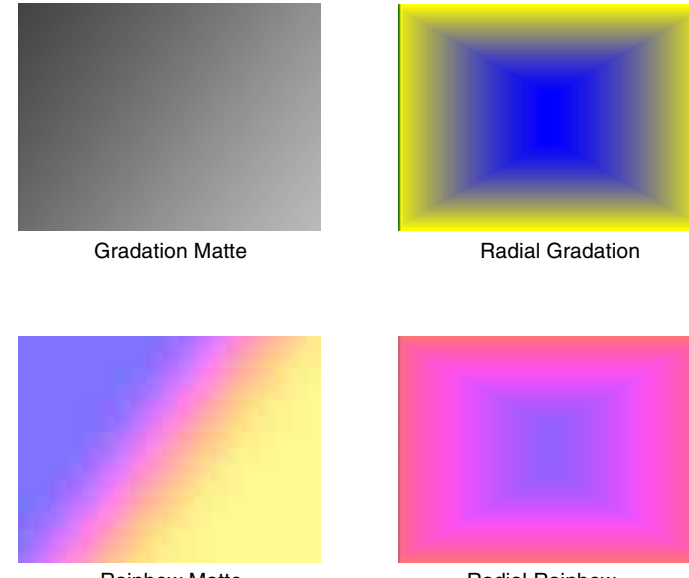

Rainbow Matte

Radial Rainbow

### Example effect using Art Edge source [Rainbow Matte]

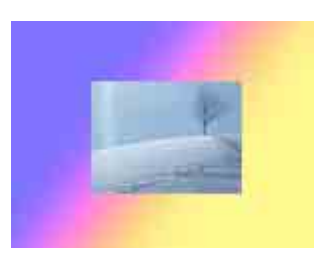

### Note

The Art Edge function is not supported on the MVE-8000/8000A.

# **Flex Shadow**

This effect allows a shadow to be added to the image using only one DME channel.

The following settings can be made for the shadow.

- The signal to use for the shadow
  - External: Generate shadow using input key signal.

- **Internal:** Generate shadow using an internally generated, full-size DME key signal.
- Shadow shrinking and magnification
- Shadow position
- Shadow color and density
- Center axis of deformation
- Shadow slant and perspective

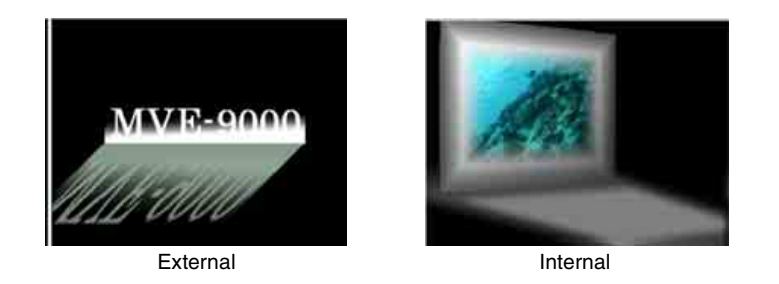

# Note

The Flex Shadow function is not supported on the MVE-8000/8000A.

# Wipe crop

This effect crops the video image to be visible inside or outside a wipe pattern.

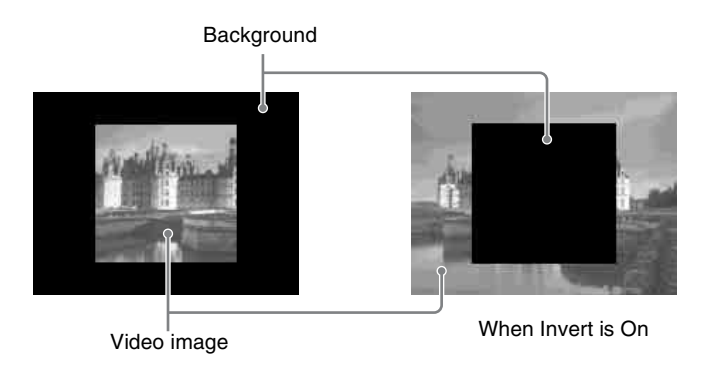

# Note

The Wipe Crop function is not supported on the MVE-8000/8000A.

# **Color mix**

This is a combination of two colors with a pattern generator. This color mix signal can be used to fill parts such as a background or border.

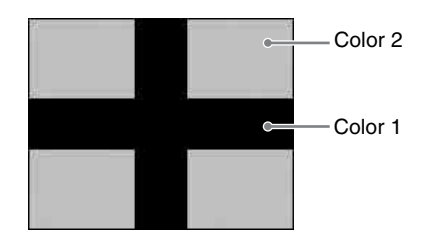

### Note

The Color Mix function is not supported on the MVE-8000/8000A.

### **Multi Move**

Shrinks the image and lines up a number of copies vertically and horizontally. You can specify the center point of the shrinking, the shrinking ratio, and the aspect ratio of the image screen.

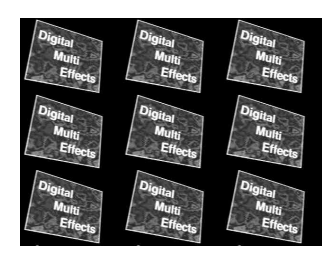

# Sepia

Overlays a specified color onto the image. You can adjust the sepia color that is overlaid, and specify the degree of mixing between the original image and the sepia image.

# Mono

Converts the image into a monochrome image.

# Chapter 1 MVS-8000 Functions

# Posterization

Coarsens the luminance gradations of the image, for a painting-like effect. You can specify the degree of luminance coarsening.

# Solarization

Like the Posterization effect, creates a painting-like effect, but does so by coarsening the chroma gradations of the image. You can specify the degree of chroma coarsening.

### Nega

Reverses the luminance and/or chroma of the image.

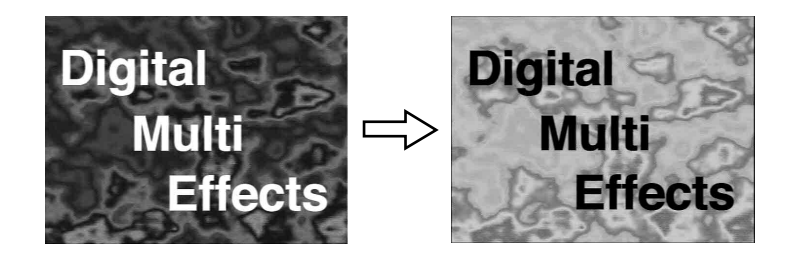

# Contrast

Changes the contrast of the luminance and/or chroma of the image.

# Mosaic

Divides the image into small tiles so that it looks like a mosaic. You can specify the size and aspect ratio of the tiles.

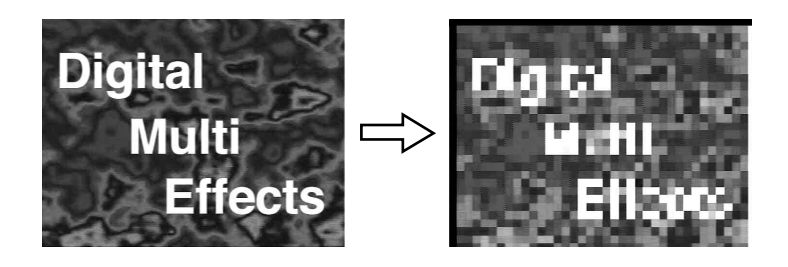

# Sketch

Provides a sketch-like effect based on the outlines of the image, using different touches such as sketch, edge color, drawing, relief, and sharp.

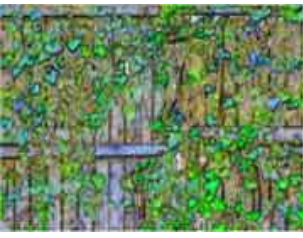

Sketch

### Note

The Sketch function is not supported on the MVE-8000.

### Metal

Provides a metallic gloss like that from gold, silver, or a rainbow colored surface. A metallic gloss can also be given to a freely selected color.

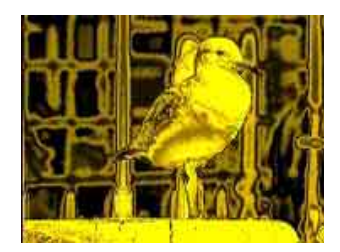

Note

The Metal function is not supported on the MVE-8000.

# **Dim and Fade**

Dim makes the picture progressively dimmer into its depths. Fade progressively makes the depths of the picture fade into the background.

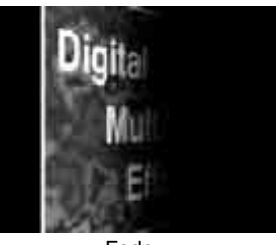

Fade

# Note

The Dim and Fade functions are not supported on the MVE-8000/8000A.

# Glow

Softens the edges of highlights, giving an effect like being struck by a soft light.

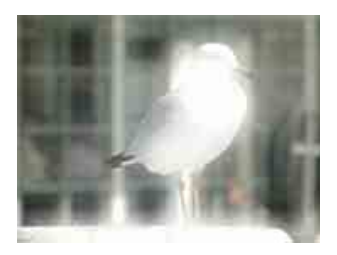

### Note

The Glow function is not supported on the MVE-8000.

# Mask

Masks part of the image so that special effects are applied only inside a selected pattern.

The mask function is applied in units made up of the following groups. The Mask effect can be applied using effect group 1 and effect group 2 simultaneously.

Effect group 1: Posterization, Solarization, Nega, Sepia, Mono, Contrast, Mosaic, Sketch, Metal

Effect group 2: Defocus, Blur, Glow

Chapter 1 MVS-8000 Functions

Effect video Video image image (Mosaic)

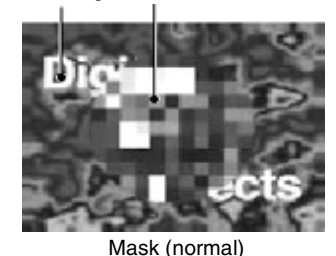

Effect video image (Mosaic) Video image

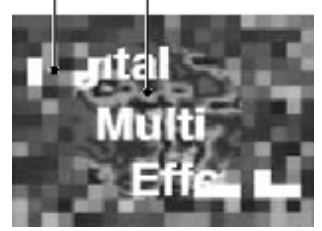

Mask (invert)

### .

### Notes

- The Mask function is not supported on the MVE-8000.
- On the MVE-8000A, the Mask function cannot be applied to both effect group 1 and effect group 2 simultaneously.

### Freeze

Freezes the input video. The following types are available:

Hard Freeze: Freezes the input video at an arbitrary timing.

**Time Strobe:** Freezes the input video at specified intervals for a specified length.

**Film:** Slows the apparent frame rate, for an effect like film. You can specify the ratio of advancement.

For Hard Freeze and Time Strobe, you can select the first field or the frame as the freeze timing.

# **Nonlinear Effects**

You can add a variety of effects, including effects that change the shape of the image as a whole.

The following nonlinear effects are available.

For more information about settings and operations with nonlinear effects, see "Nonlinear Effect Settings" in Chapter 11 (Volume 2).

### Note

It is not possible to apply two or more nonlinear effects at the same time. Turning any nonlinear effect on automatically turns all other nonlinear effects off.

### Wave

Produces a wave-like effect in the image.

There are two modes: H&V and Size. You can set the size and frequency of the waves, the wave form, the amount of wave movement, and the range. In H&V mode, you can also set the wave angle.

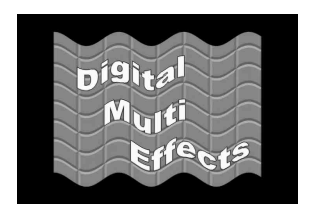

### Note

When 720p/59.94 signal format is used, the wave effect is not supported on the MVE-8000.

### **Mosaic Glass**

Makes the image rougher and finer at a specified interval.

There are two modes: H&V and Size. You can set the size and frequency of waves in the image, the wave form, the amount of wave movement, and the range. In H&V mode, you can also set the wave angle.

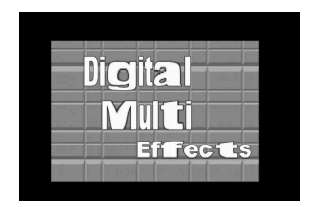

# Flag

Applies an effect like a flag waving in the wind.

There are two modes: H&V and Size. You can set the size and frequency of waves in the image, the wave form, the amount of wave movement, and the range. In H&V mode, you can also set the wave angle.

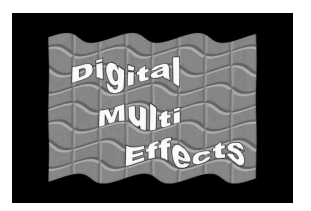

### Twist

Twists the image.

You can twist the image in the horizontal or vertical direction.

You can set the size and frequency of waves in the image, the wave form, the amount of wave movement, and other parameters.

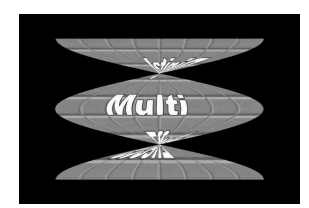

### Ripple

Applies an effect like ripples moving across the image.

There are four modes: Radial, Angular, Both, and Shape. The direction of modulation differs depending on the mode. You can set the size and frequency of the ripples, their direction and speed, their center point, and other parameters. In Shape mode, you can select ripple shapes other than circles (stars, etc.).

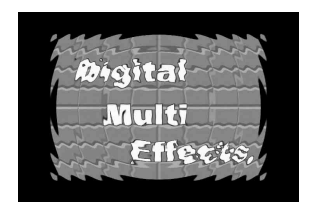

### Rings

Partitions the image into rings that rotate while moving in the same direction. You can set the degree of transition, the degree of randomness in the distance moved by each block, the amount of movement, the width of the partitions, the degree of randomness in partition width, the center point, the starting angle, and other parameters.

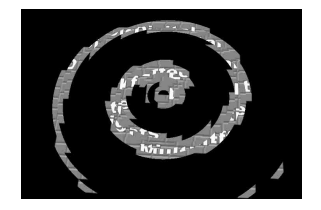

### **Broken Glass**

Partitions the image like broken glass, with shards flying outward. You can set the degree of transition, the degree of randomness in the distance moved by each block, the amount of movement, the width of the partitions, the degree of randomness in partition width, the center point, the starting angle, and other parameters.

You can also fix the direction in which shards scatter.

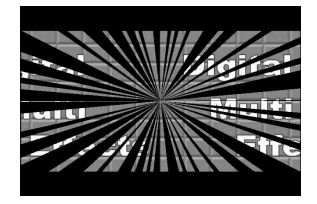

### **Flying Bar**

Divides the image into bars which peel off in two blocks as they move. You can set the degree of transition, the degree of randomness in the distance moved by each block, the direction of movement, the width of the partitions, the degree of randomness in partition width, the partition angle, and other parameters.

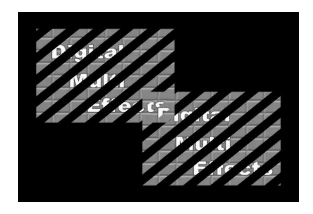

### Blind

Divides the image into bars or wedges, with blocks rotating like the slats of venetian blinds.

There are two modes: Bar and Wedge. You can set the number of rotations by blocks, the perspective, the width and position of blocks, the direction, the center position, and other parameters.

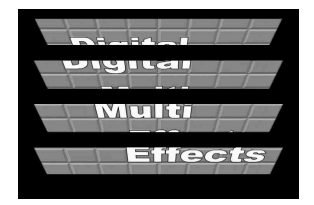

### Split

Splits the image upper and lower, left and right.

You can set the degree to which the image is split, the split positions, and other parameters.

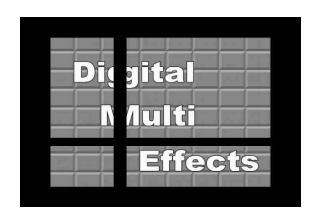

### Split Slide

Divides the image into bars which slide alternately in reverse directions. You can set the degree of transition, the degree of randomness in the distance moved by each block, the degree of sliding, block width, block angle, and other parameters.

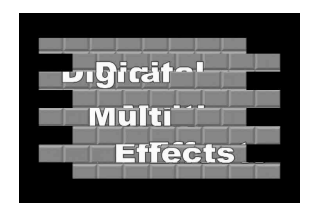

### Mirror

Partitions the image vertically and horizontally, creating an image like a reflection in a mirror.

You can choose to reflect in the directions left to right, right to left, bottom to top, top to bottom, or any combination of directions. You can also set the position of the border between original and reflections.

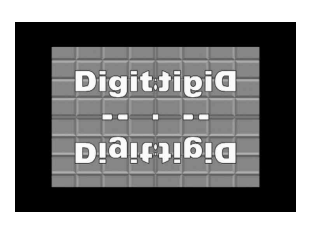

### **Multi Mirror**

Divides the image into originals and reflections, lining them up vertically and horizontally.

Chapter 1 MVS-8000 Functions

You can set the width of the original, the center position of the original, the offset of the image with fixed mirrors, the direction of the mirrors, and other parameters.

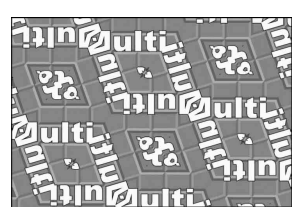

### Kaleidoscope

Creates an image like a view into a kaleidoscope. You can set the number of blocks, the partition reference point and angle, horizontal and vertical offsets, a reflection position, and other parameters.

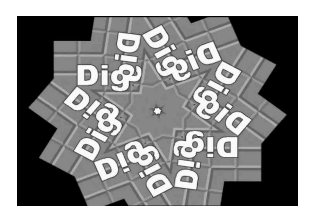

### Lens

Creates an image like a view through a lens.

You can set the shape and aspect ratio of the lens, the angle, the magnification ratio, the curve ratio, the size, the center position, and other parameters. You can also choose to display only the portion of the image that is seen through the lens.

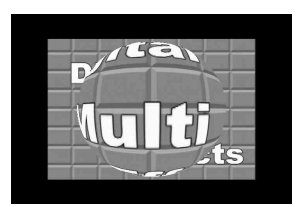

### Circle

Makes a circle with the image.

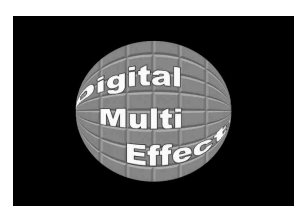

### Panorama

Curves the upper and lower edges of the image to emphasize the sense of perspective.

You can set the horizontal and vertical curve ratio, and the curve center position.

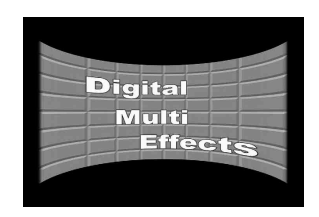

### Page Turn

Turns the image like a turning page.

There are four modes: H&V, H, V, and Off. You can select the turn position, the radius of the turned portion, the amount and angle of turning, and the input video for the front and back pages.

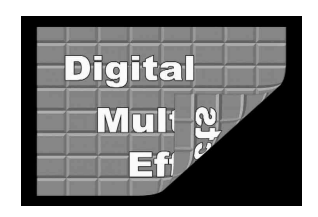

# **Roll** Rolls the image up.

Chapter 1 MVS-8000 Functions

There are four modes: H&V, H, V, and Off. You can select the turn position, the radius of the turned portion, the amount and angle of turning, and the input video for the front and back pages.

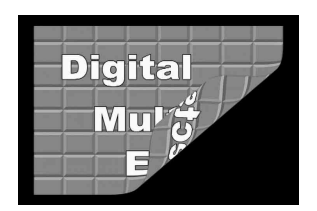

### Cylinder

Winds the whole image onto a cylinder.

You can set the degree of winding onto the cylinder, the radius, the horizontal position of the wound image, and front and back side output for the image.

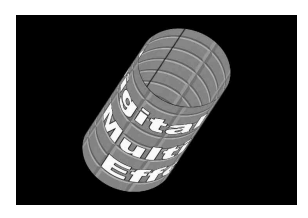

### Sphere

Winds the whole image onto a sphere.

You can set the degree of winding onto the sphere, the radius, the horizontal position of the wound image, and front and back side output for the image.

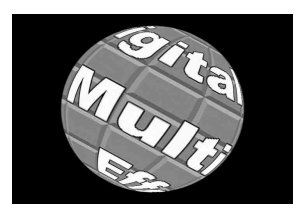

# Note

You cannot monitor the part of a rotating sphere that corresponds to its axis on the monitor screen.

# Explosion

Divides the image into fragments which expand as they fly out.

You can set the pattern shape and aspect ratio, the center position, the amount of movement by fragments, the curvature of the transition path, and other parameters.

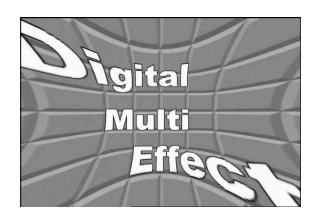

### Swirl

Swirls the image.

You can set the amount of swirl, the swirl region, the amount of rotation, and the swirl center position.

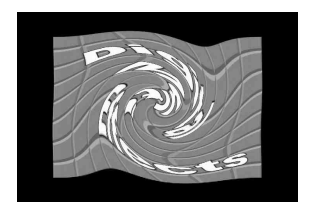

### Melt

Melts the image away from a specified part.

You can set the degree of transition, the degree of extension in the image, the jaggedness of the melting sections, and the amplitude, frequency, amount of movement, and speed of the melting sections. You can also set the slant of the borders, the shape of the sections that begin to melt, and other parameters.

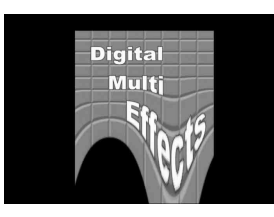

### Character Trail

Extends the edge of the image like a trail.

You can set the effect starting position, the degree of expansion, the slant angle of the effect region, and trail direction, the degree to which the image disappears, the trail type and amount of stardust, and other parameters.

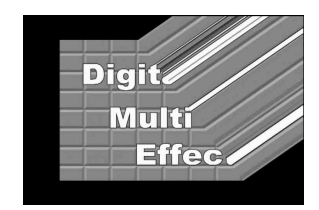

# Lighting

Provides the effect of light striking the image. You can specify the intensity and color of the light and the lighting pattern. The following lighting patterns are available:

Plane: Illumination of the entire screen.

**Bar:** Bar illumination. You can specify the width and angle of the bar, and its softness.

Preset: Lighting pattern suitable for nonlinear effects.

When Bar is selected, the following modes can be selected.

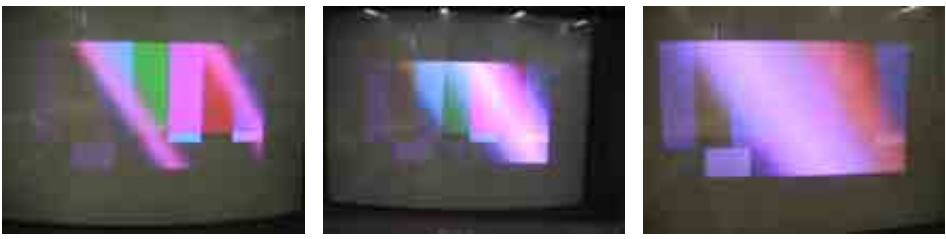

Normal

Specular

Mat

Normal: Emphasizes the bar highlight area.Specular: An effect like light striking a surface with metallic reflections.Mat: An effect like light striking paper, cloth, or another diffusively reflective surface.

### Note

The function for setting the bar mode of the lighting area is not supported on the MVE-8000/8000A.

# **Combine Shadow**

When there are several images, adds a flex shadow in the depth of an image or overlays multiple flex shadows.

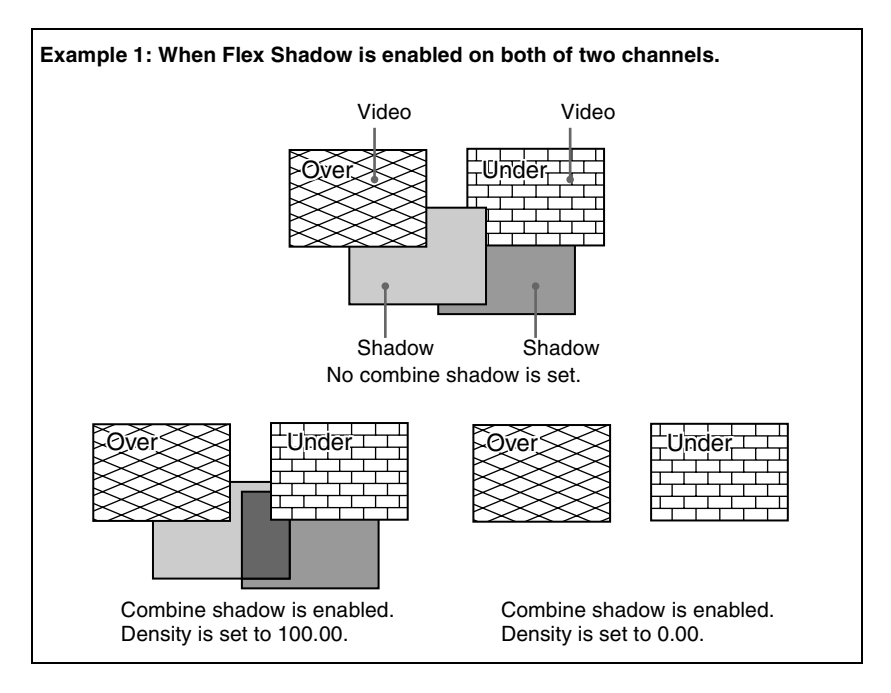

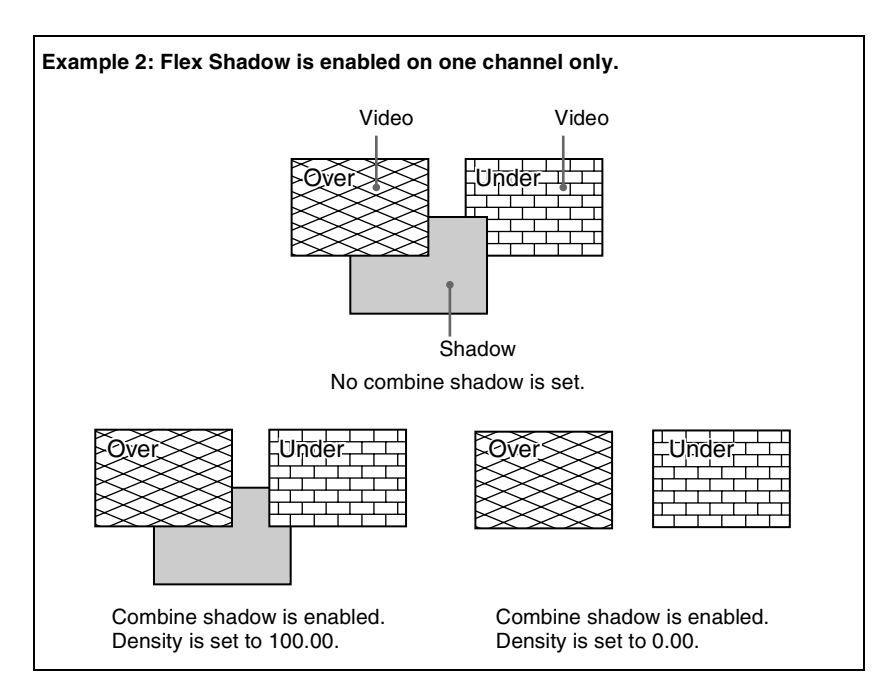

# Trail

Recursively freezes the input video at regular intervals so that a trail of afterimages is created. You can make the afterimages stardust trails.

### Note

Of the three effects of trail, motion decay and keyframe strobe, only one can be on at a time. When one of them is on, turning another of them on automatically turns off the one that has been on.

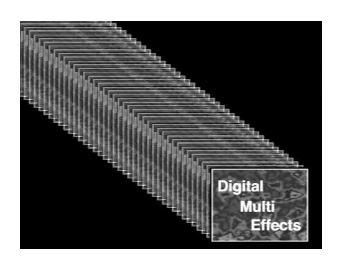

# **Motion Decay**

Blurs the motion of a moving video by creating afterimages of the moving video. (See "Note" in the preceding section "Trail.")

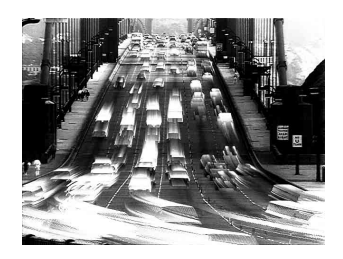

# **Keyframe Strobe**

Freezes the video each time the effect passes a keyframe. (*See "Note" in the section "Trail."*) You can make the afterimages stardust trails.

# Wind

This effect strobes the image at regular intervals, and moves the frozen image in a fixed direction, leaving an afterimage.

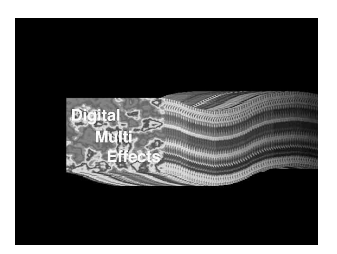

### Note

The Wind function is not supported on the MVE-8000/8000A.

# Spotlighting

Creates the effect of a spotlight striking the surface of the image. You can set up to three light sources (lights 1 to 3).

### Notes

- The Spotlighting function is not supported on the MVE-8000/8000A.
- The BZDM-9050 Texture Lighting Software (for MVE-9000) is required to set lights 2 and 3.

### Adjustments to the image surface

The following adjustments can be made to the image surface struck by the light.

- Adjusting the brightness of the whole image
- Selecting the image surface effect
  - **Flat:** The image surface is unchanged, causing the selected light source to appear as the effect.
  - **Texture:** A texture appears on the surface of the image. Textures can be selected from among 30 patterns.

See the appendix "Texture Patterns" (Volume 2) for the texture patterns.

**Non Linear:** Spotlighting effect is applied to an area to which a DME nonlinear effect is applied.

### Note

The BZDM-9050 is required to enable Texture and Non Linear settings.

### • Test sphere function

A test sphere is a translucent sphere virtually embedded in the center of the input picture to provide an intuitive way for you to check the position and direction of the spotlight. When you change the position or direction of a light source, the side of the sphere closest to the light source grows brighter. You can easily check the position and direction of the light source by viewing the test sphere.

For more information about test sphere, see "Relation between test spheres and parallel rays" (page 137).

• Adjusting the bumpiness of the image surface

### · Coordinate axis on surface of image

Specify where to apply the texture or test sphere on the image surface. **Move:** The texture moves together with the DME image.

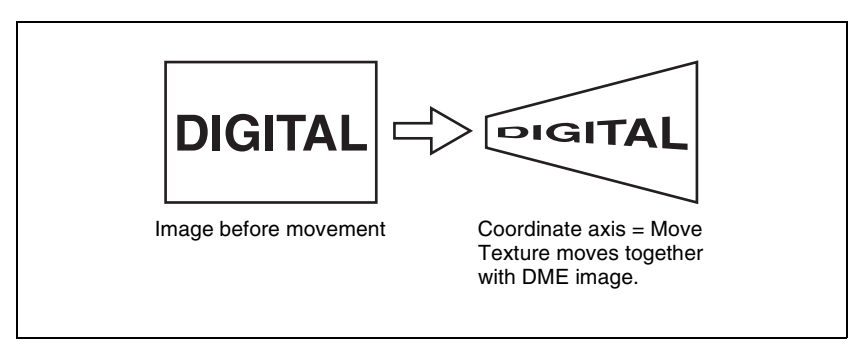

Fix: The texture does not move, even if the DME image moves.

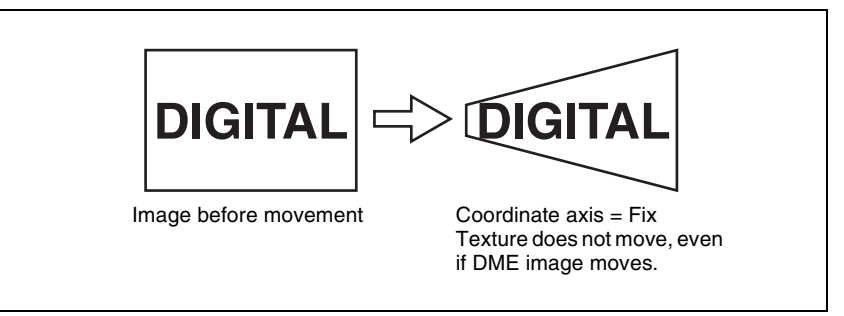

### Texture deformations

You can change the texture pattern, position, and size, and use the repetition function.

The following figure shows examples of a texture pattern repeated in the X and Y directions.

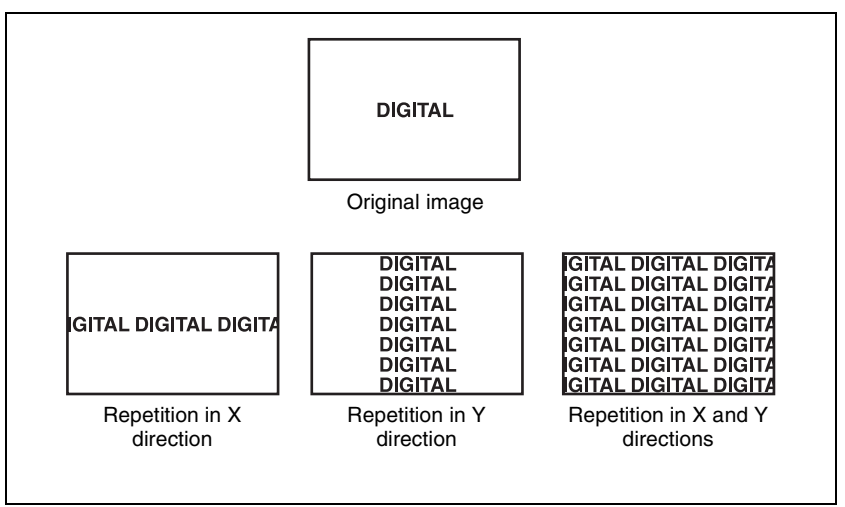

### **Setting lights**

### • Light source types

The following type of light sources are available (see figure).

Parallel: Parallel light source

**Point:** Point light source. As the light source is placed further away, the illuminated range becomes wider and the light become weaker.

Line: Line light source

Whole: Non-directional light source which illuminates the whole image.

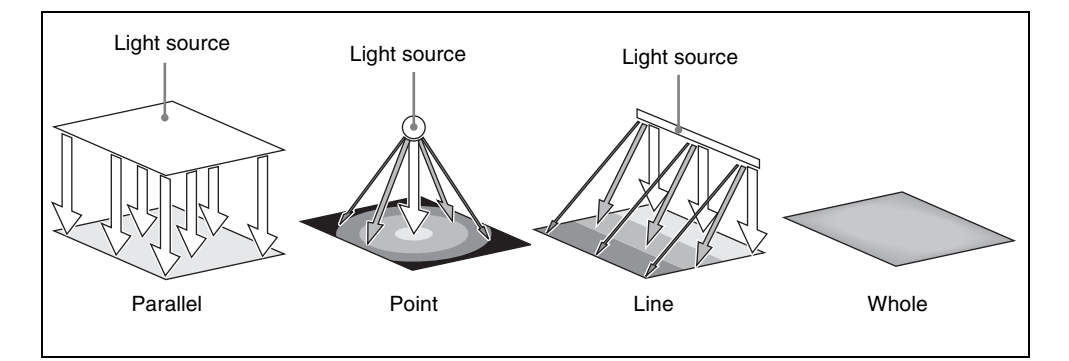

### · Linking and unlinking image and spotlight

- The spotlight can move together with a DME image, or be fixed in place. **Source:** Place the light source in source coordinate space. The spotlight is linked and moves when the image moves.
  - **Target:** Place the light source in target coordinate space. The spotlight does not move, even when the image moves.

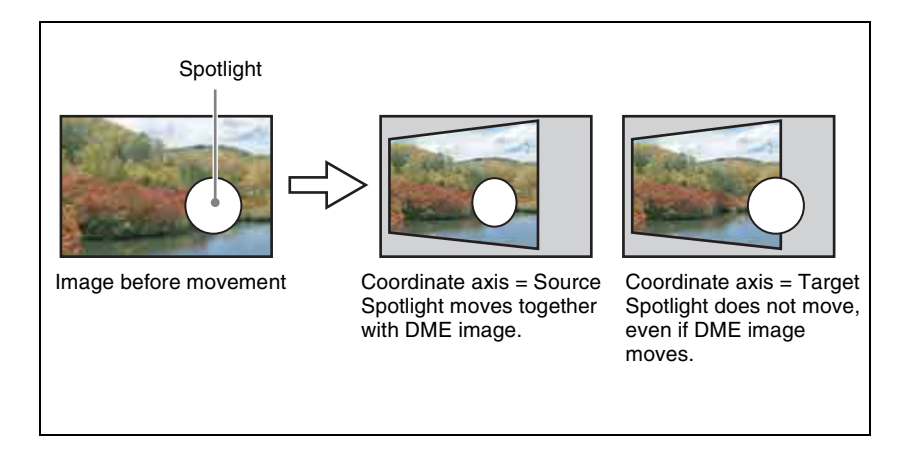

### • Selecting the lighted area

You can select the area lit by the spotlight. **FRGD:** The light strikes the image foreground. **BKGD:** The light strikes the image background. **Both:** The light strikes both foreground and background.

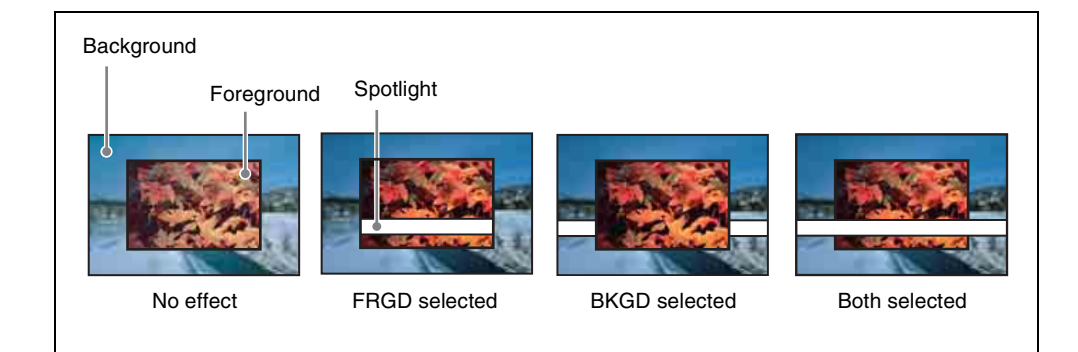

Surface Flat

For the currently selected light source only, you can forcibly make the image surface effect flat.

This is effective when you have selected texture as image surface effect and want a flat effect for one light source only.

• Light shape

Creates the light shape.

- Select the shape pattern

For shape patterns, see the appendix "Shape Patterns" (Volume 2).

- Set the size, degree of deformation, softness, and rotation.

### • Ring settings

Shines the light with a hole in the middle, like a doughnut. Adjust the following parameters.

**Offset:** Distance to move the center of the ring from the initial position (the position set when selecting the light source in the <Spot Mode> group).

Radius: Inner side radius of the ring.

**Angle:** When an Offset is set, the rotation angle of the ring around the initial center position.

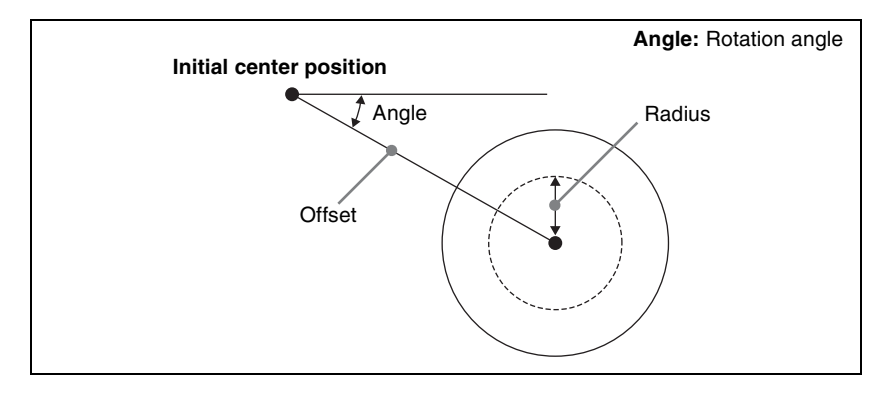

### • Fill blending modes

Specifies the way in which the light is blended with the image.

**Mix:** Light as if reflected from a mirror. The light can be given a color. **Multiply:** Light as if reflected from a dull surface (diffuse reflection).

# Relation between test spheres and parallel rays

The following figure shows an example of the effect of parallel rays on a test sphere.

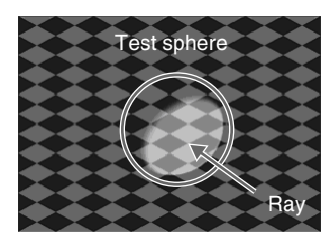

The direction of a ray is defined by longitude and latitude.

- Longitude: A direction (angle), expressed as a plus value for clockwise rotation in the plus direction with respect to the X axis of the input picture.
- Latitude: Latitude

The following figure shows the relationships between the longitude and latitude of parallel rays, input picture, and test sphere.

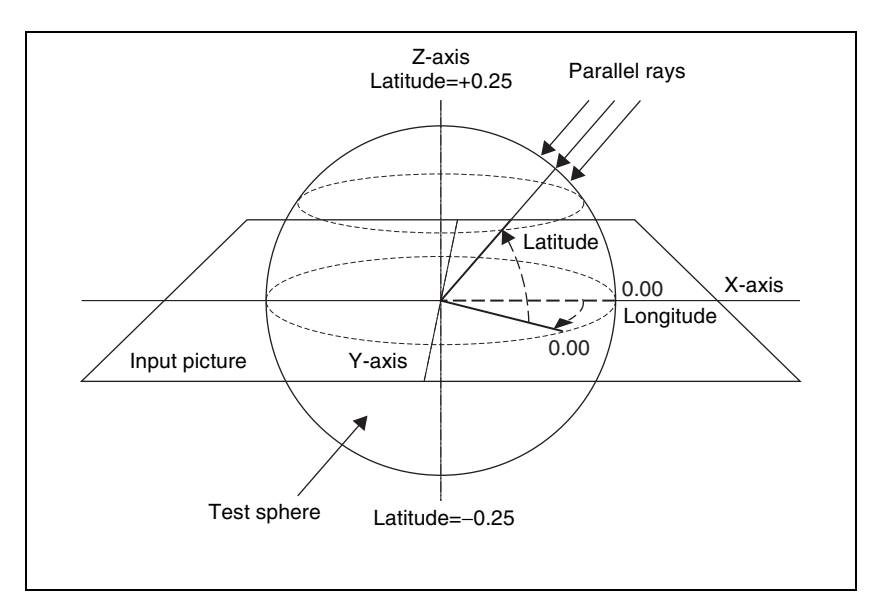

The unit of these direction parameters is the number of rotations, with  $360^{\circ}$  (1 rotation) expressed as 1.00, in the same way as 3D rotation parameters. The following relationships apply in the example shown in the figure.

| Parameter | Setting | Angle |
|-----------|---------|-------|
| Longitude | 0.12    | 45°   |
| Latitude  | 0.12    | 45°   |

The fractional part of the setting after the decimal point corresponds to an angle 0 to  $360^{\circ}$ . If the fractional parts of two setting values are the same, the effect is the same even if the integral parts are different.

The integral part of a setting value is used when moving a light source with keyframes.

For example, when the longitude of a light source rotates in the clockwise direction from 0.88 (315°) to 0.12 (45°), it rotates in the counterclockwise direction (the angle grows smaller) if the above values are used. In this case, the value of the second keyframe can be set to 1.12 (330° + 45°).

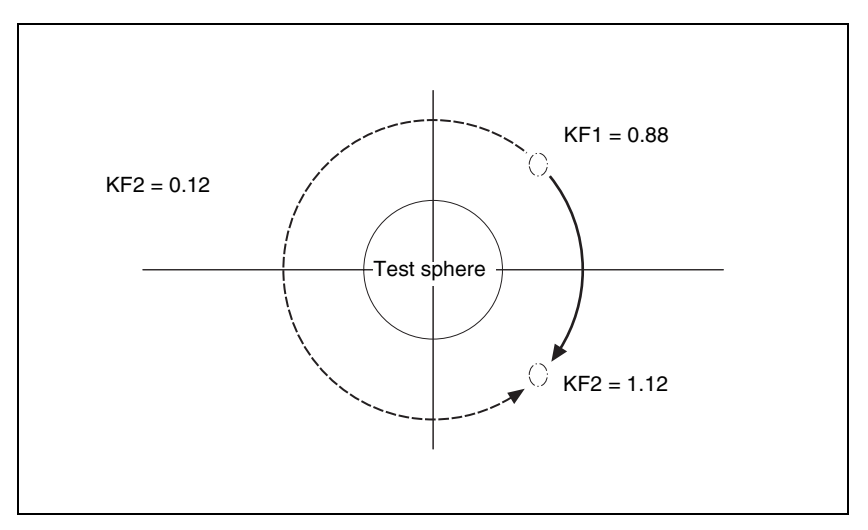

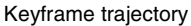

### User texture pattern

In the spotlighting function, a user generated texture pattern can now be selected for the pattern with which the light falls on the image surface. To add a texture pattern, create a texture package from a bitmap file, and install it.

The installed texture pattern can be selected in the same way as the texture patterns provided by default.

### Note

The user texture pattern function is not supported on the MVE-8000/8000A.

For details of spotlighting, see page 132.

For details of how to create a user texture pattern, see "Adding user texture patterns" in Chpater 16 (Volume 2), and for how to select a pattern once created, see "To select a texture pattern" in Chapter 11 (Volume 2).

# Background

Adds a color or inputs an external signal to the background of the image.

# Note

Signal selection for this purpose is not supported on the MVE-8000/8000A.

# **Separate Sides**

Applies separate video signals and key signals to the front and back of the image.

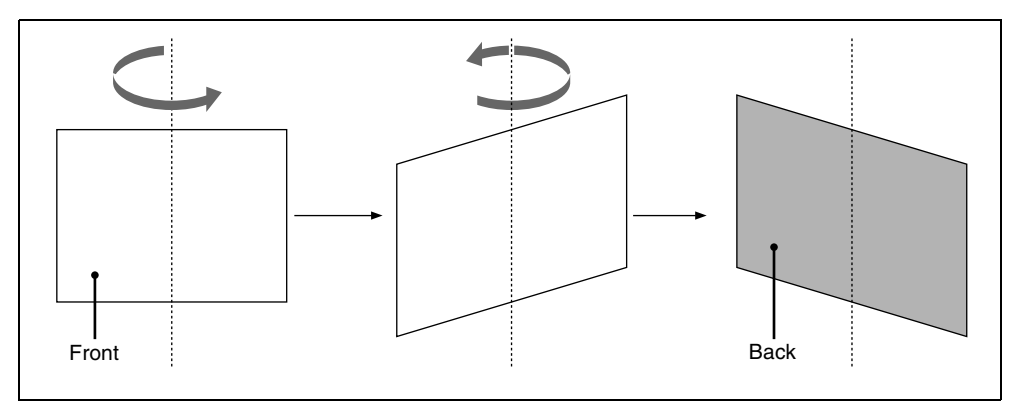

Front and back sides

# **Shaped Video**

For each of the front and back sides of the image, specifies whether to handle input video from the switcher as shaped video (key processed signals).

# Note

The shaped video function can only be used with the MVE-8000A/9000 (SDI interface).

# Invert

Inverts the input video signal and/or key signal horizontally or vertically. You can make separate settings for the front and back.

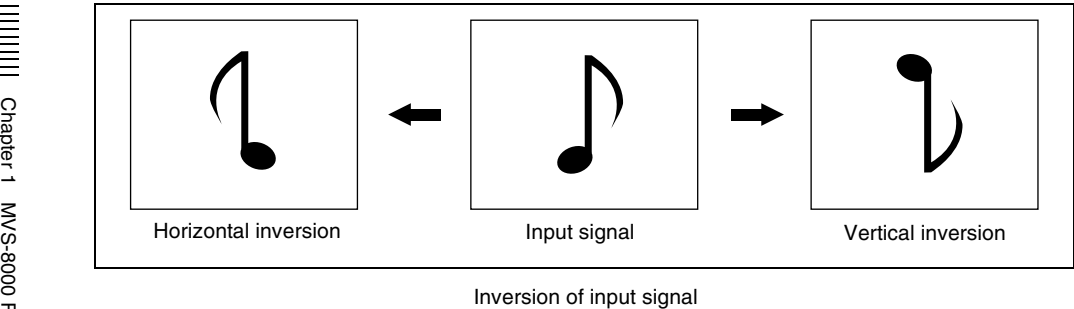

# Interpolation

Specifies the methods used for interpolation processing of input video signals and input key signals.

For input video signals, you can select from the following four methods.

- Detect changes in the luminance and chrominance signals separately, and switch automatically between fields and frames. You can select the degree of change detection.
- Detect changes in the luminance signal separately, and switch automatically between fields and frames. You can select the degree of change detection.
- Do interpolation in field units.
- Do interpolation in frame units.

For input key signals, you can select from the following three methods.

- Detect changes in the luminance signal separately, and switch automatically between fields and frames. You can select the degree of change detection.
- Do interpolation in field units.
- Do interpolation in frame units.

You can also select the number of pixels used in interpolation processing, and select the method used to show the picture reduced or expanded. Further, you can apply an anti-moire filter to reduce the moire patterns created by interpolation.

### Notes

• Interpolation processing is possible for the following signal formats and DME systems.

- MVE-8000/8000A: 480i/59.94, 576i/50
- MVE-9000: 480i/59.94, 576i/50, 1080i/59.94, 1080i/50, 1080i/60
- The anti-moire filter function is only effective when the MVE-8000/8000A is used in an HD system.

# **Key Density Adjustment**

You can adjust the key density for the key signal input to the DME.

# **Key Source Selection**

You can select either the key signals received from the switcher or the key signals generated in the DME for application to the front and back of the image *(see page 139).* 

# **Global Effects**

Global effects are special effects created by combining the images of successive channels. The Global Effect menu is used to add these effects.

For details of this menu, see "Global Effect Operations" in Chapter 11 (Volume 2).

The following types of global effects are available.

# Combiner

When multiple channels are selected on one keyer or for one transition, the Combiner automatically combines the selected images. Up to four channels can be combined.

You can also control the way in which the combination is carried out, as a mix or an overlap with priority set automatically. For a mix, you can control the relative amounts of each channel.

Images can also be crossed in three dimensions.

# Note

Three-dimensional image crossing is not supported on the MVE-8000/8000A.

### Combination of channel 1 (Ch1) and channel 2 (Ch2)

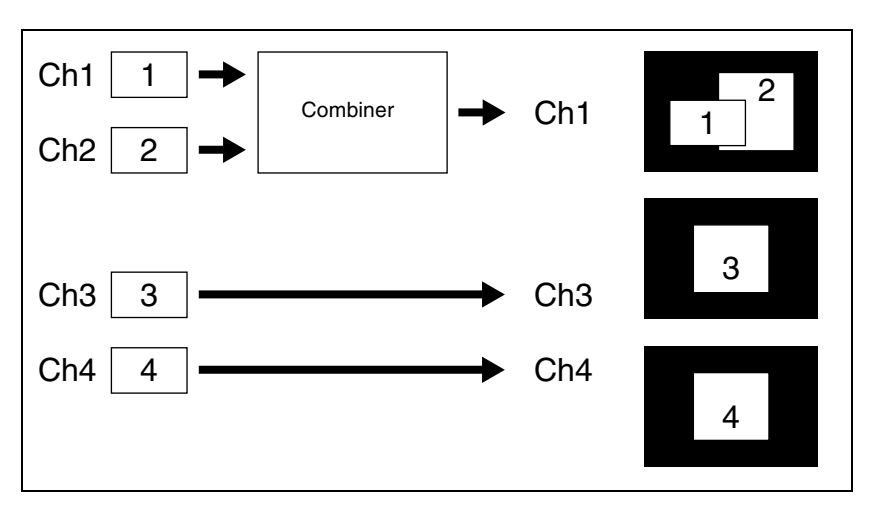

Combination of Ch1, Ch2, and Ch3

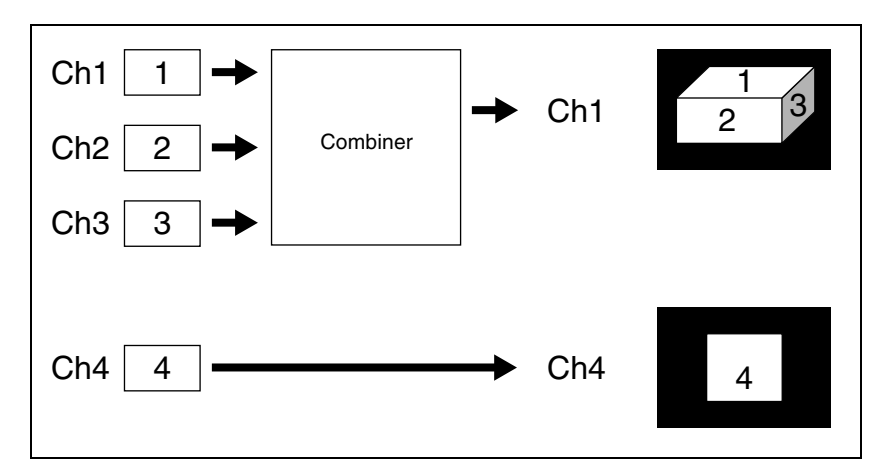

### Combination of Ch1 and Ch2 / combination of Ch3 and Ch4

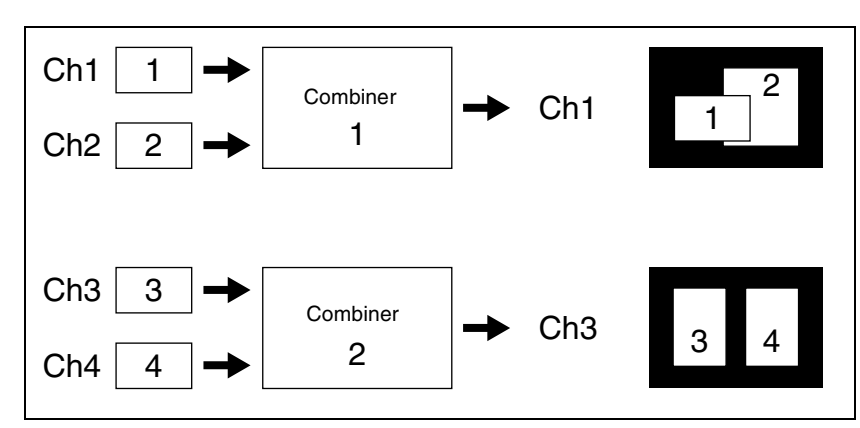

### Combination of Ch1, Ch2, Ch3, and Ch4

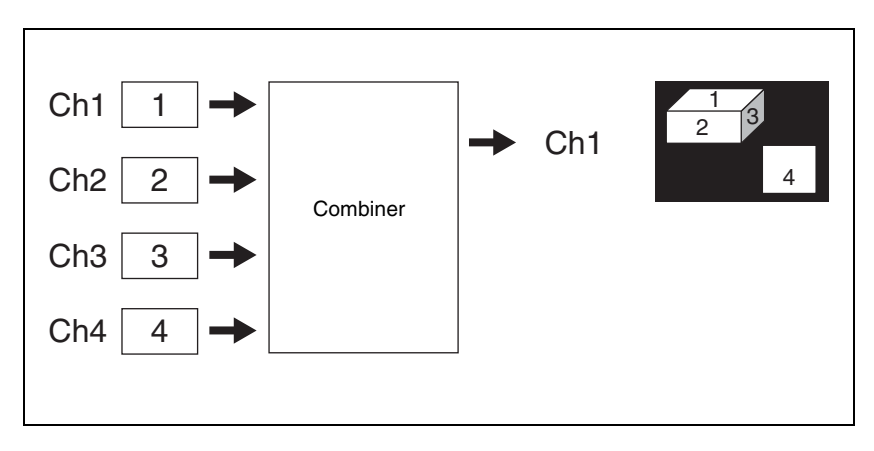

# Mixing Ch1 and Ch2

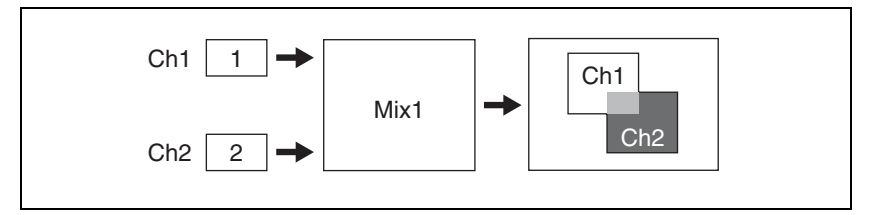

If the Mix1 setting is 70, the proportion of the channels in the mixed portion in the previous illustration is as shown in the following table.
| Combination | Indication in figure | Ch1 | Ch2 |
|-------------|----------------------|-----|-----|
| Ch1 and Ch2 |                      | 30% | 70% |

#### Mixing Ch1, Ch2, and Ch3

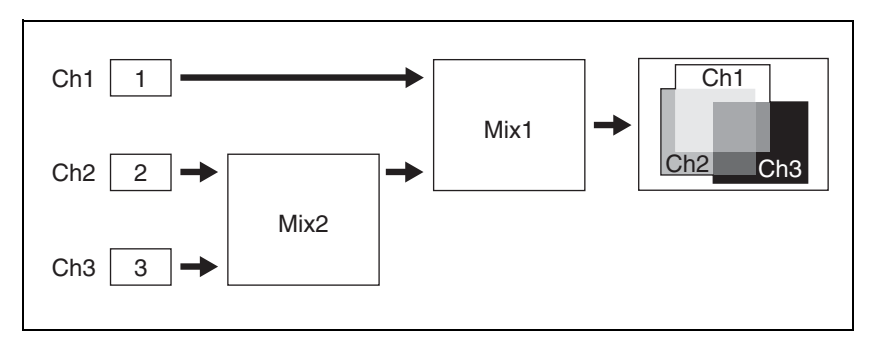

If the Mix1 setting is 70 and the Mix2 setting is 40, the proportions of the channels in the mixed portions in the previous illustration are as shown in the following table.

| Combination       | Indication in figure | Ch1 | Ch2 | Ch3 |
|-------------------|----------------------|-----|-----|-----|
| Ch1 and Ch2       |                      | 30% | 70% | -   |
| Ch2 and Ch3       |                      | -   | 60% | 40% |
| Ch1 and Ch3       |                      | 30% | -   | 70% |
| Ch1, Ch2, and Ch3 |                      | 30% | 42% | 28% |

#### Pairwise mixing of Ch1 and Ch2, and Ch3 and Ch4

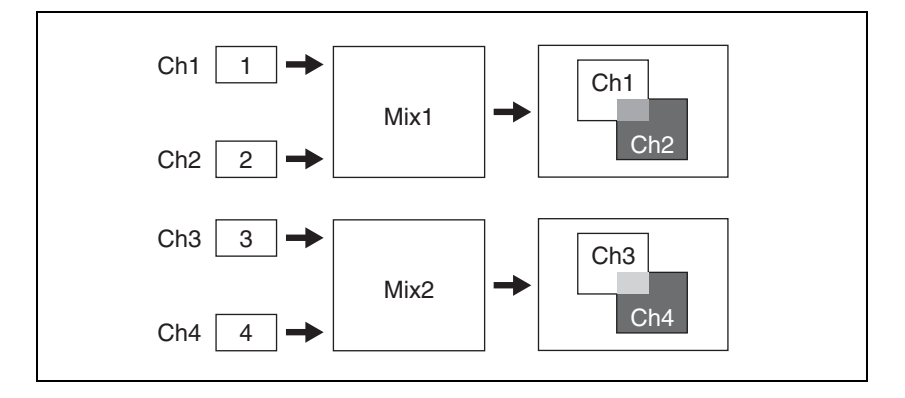

If the Mix1 setting is 70 and the Mix2 setting is 40, the proportions of the channels in the mixed portions in the previous illustration are as shown in the following table.

| Combination | Indication in figure | Ch1 | Ch2 | Ch3 | Ch4 |
|-------------|----------------------|-----|-----|-----|-----|
| Ch1 and Ch2 |                      | 30% | 70% | -   | -   |
| Ch3 and Ch4 |                      | -   | -   | 60% | 40% |

#### Ch1 crossed with Ch2

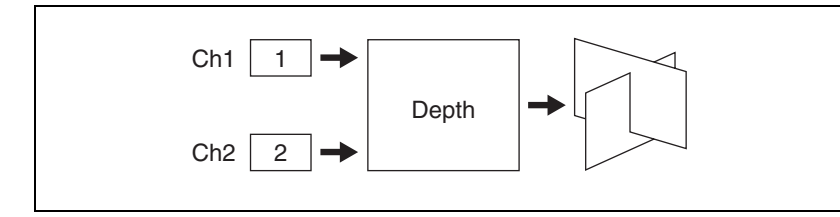

## **Brick**

This effect creates a rectangular parallelepiped from 3 successive channels. The Brick effect can combine Ch1, Ch2, and Ch3, or combine Ch2, Ch3, and Ch4. The three images are displayed as shown in the following figure.

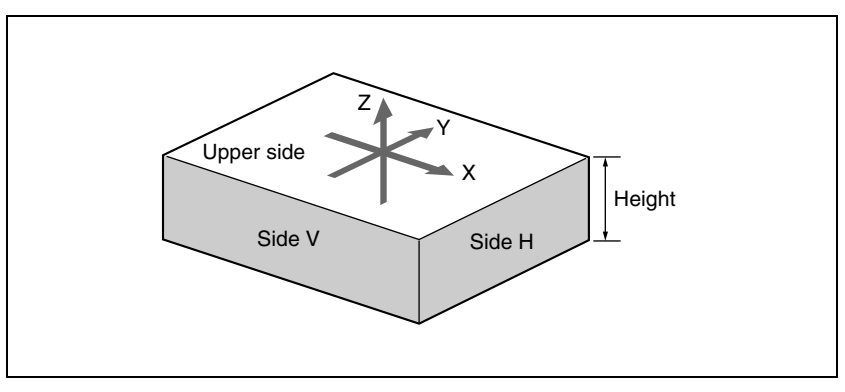

An example of the Brick effect

#### Combinations of Ch1, Ch2, and Ch3

Upper side: Ch1 image Side V: Ch2 image Side H: Ch3 image

#### Combinations of Ch2, Ch3, and Ch4

Upper side: Ch2 image Side V: Ch3 image Side H: Ch4 image

You can adjust the height of the brick, the overlap between the three images and the way to insert the side images.

## Shadow

This effect gives the image a shadow. The effect uses two successive channels. You can adjust the position and density of the shadow with respect to the image, and the color of the shadow. The channel with the largest number (for example, Ch2 in the case of Ch1 and Ch2) becomes the shadow.

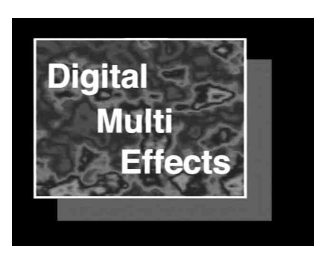

# **External Devices**

In this system, you can operate while controlling the following types of external device:

- Devices supporting P-Bus (Peripheral II protocol) (referred to as "P-Bus devices" in the manual)
- Devices supporting GPI
- VTRs
- Disk recorder (Sony disk 9-pin protocol and video disk communications protocol)
- Extended VTR (Abekas A53 protocol)

The following is an outline of external device control.

For external device control operations, see Chapter 12 "External Devices" (Volume 2).

For details on the devices that can be connected, consult your Sony representative.

## **Shared Functions for External Device Control**

## **Keyframe functions**

There are 99 registers, numbered 1 to 99, holding external device control data as keyframe data.

The following are the keyframe functions that can be used.

- RECALL (1-99), STORE (1-99), RECALL UNDO, STORE UNDO, empty register search, AUTO SAVE, RECALL MODE (RECALL, RECALL & REWIND)
- EDIT ENABLE, EDIT UNDO
- CONST DUR, EFF DUR, KF DUR, DELAY, PAUSE, INSERT BEFORE, INSERT AFTER, MODIFY, DELETE, COPY, PASTE BEFORE, PASTE AFTER, FROM TO, ALL
- PREV KF, NEXT KF, GOTO TC, GOTO KF, RUN, REWIND, FF, STOP NEXT KF, NORMAL, JOG, KF FADER

#### Note

Actions set in a keyframe are executed only when the keyframe effect is executed in the normal direction. Take care when executing simultaneously with a switcher or DME keyframe effect, since the actions are not executed in the reverse direction.

The following keyframe functions cannot be used.

- KF LOOP, EFFECT LOOP, REVERSE, NORMAL/REVERSE
- PATH

## Saving to registers

Set the data for controlling external devices in the Device menu. You can save the set data in keyframe, snapshot, or shotbox registers. You can recall the register in which the data is saved, and carry out operations on it with the keyframe control block.

For details, see Chapter 12 "External Devices" (Volume 2).

## **Editing registers**

You can carry out the following operations on the registers in which the data for controlling external devices is saved.

- Copy
- Move
- Swap
- Merge (this cannot be carried out for registers holding VTR, disk recorder, or Extended VTR control data.)
- Lock
- Name

## **File related functions**

As effect data, you can save and recall, using the File menu.

## **Control of P-Bus Devices**

You can control P-Bus devices from this system through the 9-pin serial port of a DCU.

## P-Bus device control modes

There are two modes of P-Bus device control, as follows.

- **P-Bus trigger mode:** Operating a previously specified button outputs the command for an action assigned to that button.
- **P-Bus timeline mode:** Carrying out a keyframe effect under the control of the center control panel controls external devices.

In the setup, select which of P-Bus trigger mode and P-Bus timeline mode to use.

#### P-Bus trigger mode actions

The actions that can be used in P-Bus trigger mode are as follows.

- Store
- Recall
- Trigger

For details of the buttons assigned to each action, see Chapter 12, "External Devices" (Volume 2).

#### **P-Bus timeline**

At a keyframe point on the P-Bus timeline, you can set an action (setting what action command is output to which device). At any single keyframe point you can set actions for a maximum of 24 devices.

#### P-Bus timeline mode actions

The actions that can be used in P-Bus timeline mode are as follows.

- Store
- Recall
- Trigger

For the action setting (or P-Bus timeline editing), use the Device menu. You can save the data set in the Device menu in keyframe effect registers. Recalling the register starts execution of the keyframe effect, and when this reaches the keyframe point at which actions are set, action commands are output to external devices through the 9-pin serial port assigned to P-Bus.

For details, see Chapter 12 "External Devices" (Volume 2).

## **Control of GPI Devices**

You can control GPI devices from the control panel of this system, or through the GPI output port of a DCU.

#### **GPI timeline**

For a keyframe effect controlled from the center control panel, the GPI timeline allows you to set an action (setting a trigger output from a particular GPI output port) at a keyframe point on the GPI timeline. At any keyframe point, you can make a maximum of eight GPI output port settings.

#### **GPI timeline actions**

The actions that can be used on the GPI timeline are as follows.

- Control panel GPI output port
- DCU GPI output port

For the GPI output settings (keyframe editing), use the Device menu.

The data set in the Device menu are saved in a keyframe effect register. When you recall this register and start execution of the keyframe effect, and advance the effect to the keyframe point for which the GPI output is set, a trigger pulse is output to the external device from the specified GPI output port.

## VTR/Disk Recorder/Extended VTR Control

In this system, for up to 12 VTRs, disk recorders or Extended VTRs connected to a DCU, you can carry out the following manual operations and timeline settings.

- Controlling manually from the device control block (trackball or search dial)
- Saving a start point, stop point, start delay time and variable speed in a data register, then recalling the register to control automatically from the keyframe control block. (Cueup & Play and VTR/disk recorder/Extended VTR timeline)
- In the Device menu, you can check the following VTR, disk recorder and Extended VTR information:
  - Device name
  - Register number
  - VTR/disk recorder/Extended VTR status
  - Current time
  - Start point
  - Stop point
  - Variable speed
  - Start delay time

#### Manual operation

In the device control block, you can carry out the following operations manually.

- VTR, disk recorder or Extended VTR selection
- **Tape transport and disk drive control:** You can use the following tape transport and disk drive control buttons:

REC, REW, PLAY, FF, CUE UP, VAR PLAY, SHTL, JOG, STANDBY OFF, STOP, and ALL STOP. (For details of the operation of the buttons, see "Device Control Block (Trackball)" (page 250), "Device Control Block (Joystick)" (page 255) and "Device Control Block (Search Dial)" (page 256).)

Depending on the settings made in the Setup menu, the CUE UP, PLAY and STOP operations can be carried out from the transition control block. (For details of the operation of the buttons, see "Transition Control Block (Standard Type)" (page 240) and "Transition Control Block (Compact Type)" (page 287).

- Setting a start point: For each selected VTR/disk recorder/Extended VTR you can set the start point timecode value as keyframe data.
- Setting a stop point: For each selected VTR/disk recorder/Extended VTR you can set the stop point timecode value as keyframe data.
- Setting a start delay time: For each selected VTR/disk recorder/Extended VTR you can set the start delay time as keyframe data.
- Recording to VTR or disk recorder: Record video to the selected VTR/ disk recorder.

## **Cueup & Play**

By saving the start point timecode, stop point timecode, and start delay time for a VTR, disk recorder or Extended VTR in an effect register, and recalling this register, you can operate the following buttons in the keyframe control block to automatically control the VTR, disk recorder or Extended VTR.

[REWIND] button: Cue up to the start point timecode

#### [RUN] button: Play

With this function you can also stop the VTR, disk recorder or Extended VTR used for playback at the stop point timecode recalled from the same register.

## VTR/disk recorder/Extended VTR timeline

For a keyframe effect controlled from the center control panel, the timeline allows you to set a VTR, disk recorder or Extended VTR action at a keyframe point on the timeline.

#### **Timeline actions**

The actions that can be used on the timeline are as follows.

- Start
- Stop
- Cue up
- Variable speed

#### Note

For a disk recorder, the maximum number of files for a single register is 8.

For the action settings (VTR/disk recorder/Extended VTR timeline editing), use the Device menu.

The data set in the Device menu are saved in a keyframe effect register. When you recall this register and start execution of the keyframe effect, and advance the effect to the keyframe point for which the action is set, an action command is output to the external device through the 9-pin serial port assigned to the VTR, disk recorder or Extended VTR.

## Recalling disk recorder/Extended VTR files

Material held on a disk recorder/Extended VTR is managed in units of files. You can recall a file to play it back. (In the case of an Extended VTR, the register number is recalled.)

#### Accessing the file list

Before playback and suchlike operations on a disk recorder/Extended VTR, it is first necessary to display a list of the disk recorder files on the DCU. The file list includes the following information.

- File name
- Date of last update <sup>1)</sup>
- Duration of recorded material <sup>1)</sup>

To recall the file list, use the Device menu.

1) Not displayed in the case of an Extended VTR

#### **Recalling a file**

In the recalled list of files, select the file you want to play back, and open the file.

#### File list sharing

You can connect multiple DCU serial ports to a single disk recorder/Extended VTR.

You can share the recalled list of files between serial ports connected to the same disk recorder/Extended VTR.

For settings relating to file list sharing, see "Serial Port Settings (Serial Port Assign Menu)" in Chapter 16 (Volume 2).

#### **File creation**

To record a new file on the disk recorder, use the Device menu to create a new file.

#### Note

In the case of an Extended VTR, it is not possible to record a new file.

# **Regions and Registers**

## Regions

The term "region" refers to some sort of functional block of the system. When saving or recalling snapshot registers and effect registers, or creating or editing effects, you first select the region to which the operation applies. You can also select multiple regions simultaneously.

#### **Classification of the regions**

The regions are classified as follows.

- MASTER region
- The following 35 regions
  - Switcher: M/E1 to M/E3, PGM/PST, USER1 to USER8
  - DME: DME1 to DME8 (inclusive of Global)
  - External devices: P-Bus, Router, Device 1 to Device 12, GPI

Only the regions assigned to the region selection buttons of the numeric keypad control block can be used simultaneously.

For details of the region assignment to the region selection buttons, see "Overall Control Panel Settings (Config Menu)" in Chapter 16 (Volume 2).

#### Regions applicable to keyframe operations

Thirty-four regions, that is, the above 35 regions less the Router region.

#### **Regions applicable to snapshot operations**

Twenty-one regions, that is, the above regions less the P-Bus, Device 1 to Device 12, and GPI external devices.

#### "USER" regions

You can optionally assign the following regions to the regions USER1 to USER8. The USER regions shown in parenthesis are the default assignments.

- Color backgrounds 1 and 2 (USER1)
- AUX1 to AUX48 (USER2)
- Monitor 1 to 8 (USER3)
- Frame Memory 1 to 8 (USER4)
- Color correctors 1 and 2

For details of the USER1 to USER8 region assignment, see "Overall Control Panel Settings (Config Menu)" in Chapter 16 (Volume 2).

#### **Reference region**

When multiple regions are selected, only one region appears in the displays for menu and numeric keypad operations. This is called the "reference region." The reference region is determined according to the following precedence.

M/E1 >M/E2 >M/E3 >P/P >USER1 >USER2 >USER3 >USER4 >USER5 >USER6 >USER7 >USER8 >DME1 >DME2 >DME3 >DME4 >DME5 >DME6 >DME7 >DME8 >P-Bus

#### Master region

The regions saved in a master snapshot register or master timeline register and the register numbers saved in such regions can be recalled at a time as the master region.

The master region can be saved or recalled using the numeric keypad control block.

## Registers

A register is an area of memory in a device which holds a snapshot, keyframe, macro, and so on.

For details of macros, see page 196.

## Keyframe effect registers

#### **Dedicated effect registers**

There are 99 dedicated registers for keyframe effects in each region, numbered 1 to 99.

#### Shared user-programmable DME registers

In addition to the 99 DME registers for each region (i.e. each channel), there are also shared registers for each processor as shown in the following table. These are used for user-programmable DME.

| Register number | Register allocation                       |  |
|-----------------|-------------------------------------------|--|
| 101 to 199      | Shared register for one-channel effects   |  |
| 201 to 299      | Shared register for two-channel effects   |  |
| 301 to 399      | Shared register for three-channel effects |  |

#### Note

When operating with these shared registers, be sure to select the appropriate regions depending on the number of channels. When recalling registers in the 200 range, select two consecutive channels for the regions, as for example

[DME1] and [DME2]. Similarly, for registers in the 300 range, select three consecutive registers.

#### Work register

This is a temporary register used when editing keyframes. When you recall an effect, it is read from the effect register into the work register, and when you save, the contents of the work register are written to the effect register.

#### Master timeline registers

There are 99 master timeline registers, numbered 1 to 99, for each control panel. They store keyframe effect regions and the register numbers saved in the regions.

## **Snapshot registers**

These are registers for snapshots, and there are 99, numbered 1 to 99 for each region.

#### Master snapshot registers

There are 99 master snapshot registers, numbered 1 to 99, for each control panel. They store snapshot regions and the register numbers saved in the regions.

# **Keyframes**

A keyframe represents an instantaneous state of an image; it can be saved and recalled for reuse.

## Effects

By arranging a number of keyframes on the time axis, and interpolating between successive keyframes, you can create an effect in which there is a continuous change from each keyframe to the next.

The following figure shows three keyframes created with a wipe pattern (the circle) in different positions. This is interpolated to create the effect shown.

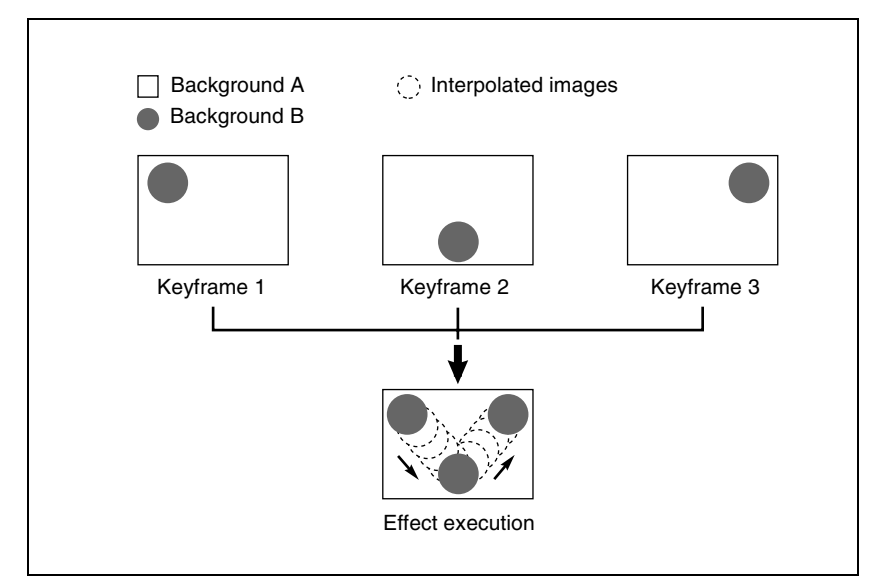

Example of keyframes and effect execution

You can save the sequence of keyframes representing a single effect in a register. Then by recalling this register, you can replay the same effect.

For details of keyframe effect registers, see "Regions and Registers" (page 153).

## **Saving and Recalling Effects**

To create a new effect, first recall an empty register, then create the keyframes one at a time in this register. To run an effect, it is also necessary to set the time and the path.

To edit an existing effect, recall the register holding the effect, then make the changes.

When you have finished creating or editing the effect, save it in the recalled register or another specified register.

#### Auto save function

When you recall an effect, the currently recalled effect is automatically saved in a register. This is called the auto save function. You can disable this function in a Setup menu.

## **Effect Attributes**

An individual effect may also have attached special conditions relating to switcher or DME operation when the effect is recalled.

These conditions are called "attributes" of the effect, and can be added when the keyframe effect is saved or recalled.

## Type of attribute

The attribute that can be attached to an effect is as follows.

**Effect dissolve:** The transition from the state before the effect recall to the state at the effect start point is carried out smoothly, by a dissolve. The dissolve duration can be set in the Effect menu.

## **Temporary attributes**

When a keyframe is recalled, independently of the attributes held in the register, you can also enable or disable temporary attributes. These temporary attributes are set when the keyframe effect is recalled.

## **Effect Editing**

For editing operations such as to insert, delete, or modify a keyframe, it is necessary to stop the effect at the corresponding point on the time axis. This is termed an "edit point." You can edit either on a keyframe within the effect, or at any point between keyframes.

- **Insert:** Insert the current image as a keyframe. Inserting a keyframe in an existing effect may change the duration of the effect (*see page 160*).
- **Modify**: Modify a keyframe. You can modify a single keyframe or a range of keyframes in the effect together.
- **Delete:** Delete a keyframe. You can delete a single keyframe or a range of keyframes in the effect together. Deleting keyframes from an effect reduces the duration of the effect (*see page 161*).

After deleting a keyframe, you can reinsert the keyframe with a paste operation.

- **Copy:** Copy a keyframe. You can copy a single keyframe or a range of keyframes in the effect together.
- Paste: Paste the keyframe last copied or deleted anywhere within the effect.
- **Pause:** You can set a pause on a particular keyframe, so that when the effect is run it pauses on this keyframe. You can make this setting on any number of keyframes. To restart the paused effect, repeat the operation to run the effect.
- **KF Loop:** Execute the effect the specified number of times through the keyframes in the specified range.
- **Undo an edit operation:** Undo the effect of the last operation to insert, modify, delete, or paste a keyframe.

#### **Duration modes**

In keyframe editing, there are two duration modes; switch between them in the keyframe operation section. (*See "Time Settings" in Chapter 13 (Volume 2).*) **Variable duration mode:** In this mode, inserting or deleting a keyframe

increases or reduces the duration.

**Constant duration mode:** In this mode, inserting or deleting a keyframe does not change the duration. This is useful for keyframe editing of an effect with a fixed duration.

In the variable and constant duration modes, the keyframes to which a modify operation applies, and the effect of a paste operation are different.

Difference in keyframes to which a modify operation applies

| Effect position          | Variable duration mode                    | Constant duration mode                      |
|--------------------------|-------------------------------------------|---------------------------------------------|
| On a keyframe            | Applies to currently<br>selected keyframe | Applies to currently selected keyframe      |
| Between two<br>keyframes | Applies to previous<br>keyframe           | Modify operation not possible <sup>a)</sup> |

a) A new keyframe is inserted at the effect position.

#### Difference in the effect of a paste operation

- Variable duration mode: The copied keyframe is inserted at the specified position.
- **Constant duration mode:** The copied keyframe is written over the specified position.

#### **Transition mode**

You can use an effect created with keyframes as a DME wipe pattern on the switcher. In this case, it is necessary to set the transition mode (the way in which the effect behaves).

For details of the setting, see "User Programmable DME Transition Mode" (page 442).

## **Time Settings**

## Keyframe duration and effect duration

You can determine the execution time of an effect by setting either the keyframe durations or the effect duration.

**Keyframe duration:** This is the time from the keyframe to the next keyframe. You can set this time in the keyframe control block. (*See "Time Settings" in Chapter 13 (Volume 2).*)

In constant duration mode (*see page 158*), it is not possible to change the keyframe duration setting.

**Effect duration:** This is the total execution time of the effect, from the first keyframe to the last. You can set this time in the keyframe control block. (*See "Time Settings" in Chapter 13 (Volume 2).*)

When you change the effect duration, the keyframe duration for each keyframe in the effect is automatically recalculated proportionally.

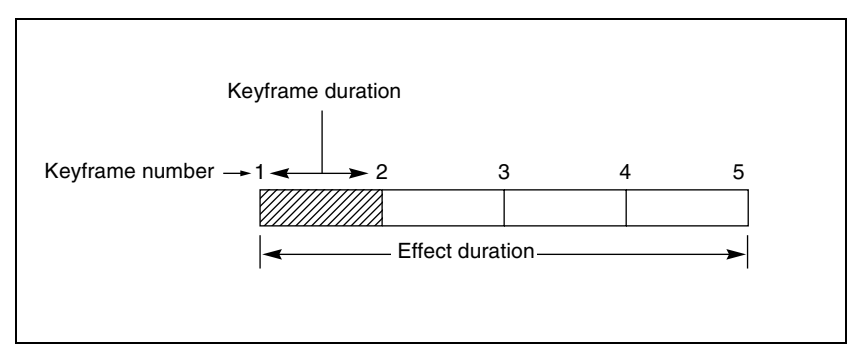

Schematic view of keyframe duration and effect duration

## Changes in the effect duration caused by inserting a keyframe

- When the effect is stopped on a keyframe, inserting a keyframe increases the effect duration by the duration of the inserted keyframe.
- When the effect is stopped between two keyframes, inserting a keyframe does not change the effect duration.

#### Note

In constant duration mode (*see page 158*), the duration of the current keyframe is reduced to zero, and the new keyframe is inserted with the previous duration of the current keyframe. Thus the effect duration does not change.

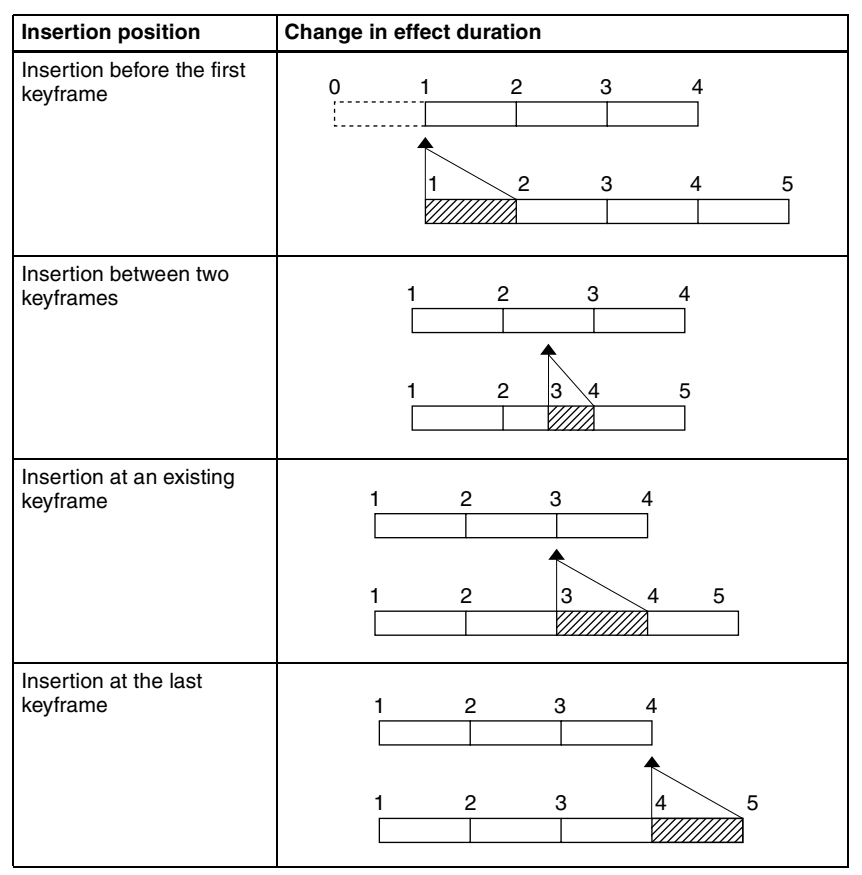

Keyframe insertion position and the change in effect duration

## Changes in the effect duration caused by deleting a keyframe

- When the effect is stopped on a keyframe, a delete operation deletes the keyframe, and reduces the effect duration by the duration of the deleted keyframe.
- When the effect is stopped between two keyframes, a delete operation deletes the preceding keyframe, and reduces the effect duration by the duration of the deleted keyframe.

#### Note

In constant duration mode (*see page 158*), the duration of the keyframe before the deleted keyframe is increased by the duration of the deleted keyframe. Thus the effect duration does not change.

| Deletion position                       | Change in effect duration |
|-----------------------------------------|---------------------------|
| Deletion of the first<br>keyframe       |                           |
| Deletion of an<br>intermediate keyframe |                           |
| Deletion between two<br>keyframes       |                           |
| Deletion of the last<br>keyframe        |                           |

Keyframe deletion position and the change in effect duration

## **Delay setting**

You can set the delay from the time of executing an operation to run the effect, and the effect actually starting (that is, the delay until the first keyframe). You can make this setting in the keyframe control block. (See "Time Settings" in Chapter 13 (Volume 2).)

Note that changing the delay does not alter the duration of the effect.

## Paths

The term "path" refers to the specification of how interpolation is carried out from one keyframe to the next.

For details of the path setting procedure, see "Path Settings" in Chapter 13 (Volume 2).

#### Switcher path settings

Carry out path settings in the Key Frame menu. For each menu, the following settings are available.

| ltem                  |                        | Paths that can be set                                                                                    |
|-----------------------|------------------------|----------------------------------------------------------------------------------------------------|
| M/E1 to M/E3, P/P All |                        | For each M/E and PGM/PST, path settings for the following items are made simultaneously.                 |
| Key1 to Key4          |                        | Overall path settings for items relating to keys                                                         |
|                       | Key 1 All to Key 4 All | 1 to 4 are made simultaneously.                                                                          |
|                       | Source                 | Key source path for keys 1 to 4                                                                          |
|                       | Fill                   | Key fill path for keys 1 to 4                                                                            |
|                       | Proc                   | Proc path for keys 1 to 4                                                                                |
|                       | Trans                  | Transition path for keys 1 to 4                                                                          |
| Bkgd/Util             |                        | Overall path settings for items relating to<br>backgrounds and utility buses are made<br>simultaneously. |
|                       | Bkgd/Util All          |                                                                                                    |
|                       | Bkgd A                 | Path for background A                                                                                    |
|                       | Bkgd B                 | Path for background B                                                                                    |
|                       | Util 1                 | Path for utility 1                                                                                       |
|                       | Util 2                 | Path for utility 2                                                                                       |
|                       | DME 2nd Video          | Path for video to be used for second DME channel                                                         |

#### M/E-1 to M/E-3, and P/P menus

| Chapter 1 |  |
|-----------|--|
| MVS-8000  |  |
| Functions |  |

| Item          |                      | Paths that can be set                             |
|---------------|----------------------|---------------------------------------------------|
| Wipe/DME Wipe |                      | Overall path settings for items relating to wipes |
| Wipe          | Wipe/DME<br>Wipe All | and DME wipes are made simultaneously.            |
|               | Wipe                 | Path for wipes                                    |
|               | DME Wipe             | Path for DME wipes                                |
| Trans         | -                    | Transition path for each M/E and P/P bank         |

#### User1 to User8 menus

The items that can be adjusted depend on the settings in the Setup menu.

For details, see "Overall Control Panel Settings (Config Menu)" in Chapter 16 (Volume 2).

| Item                   |                       | Paths that can be set                                                                  |
|------------------------|-----------------------|----------------------------------------------------------------------------------------|
| User1 All to User8 All |                       | Overall path settings for the following items for each "User" are made simultaneously. |
| FM All                 |                       | Overall path settings for frame memory items are made simultaneously.                  |
| FM Src                 |                       | Overall path settings for frame memory source                                          |
|                        | FM Src All            | items are made simultaneously.                                                         |
|                        | FM Src1               | Path for frame memory source 1 and video process                                       |
|                        | FM Src2               | Path for frame memory source 2 and video process                                       |
| FM Proc                |                       | Overall path settings relating to the signal                                           |
|                        | FM Proc All           | and frame memory freeze outputs are made simultaneously.                               |
|                        | FM Proc1              | Path for frame memory signal processing 1                                              |
|                        | FM Proc2              | Path for frame memory signal processing 2                                              |
| FM Still Store         | 1                     | Overall path settings for frame memory freeze image output are made simultaneously.    |
|                        | FM Still Store All    |                                                                                        |
|                        | FM Still Store 1 to 8 | Paths for frame memory freeze image outputs 1 to 8                                     |
| Aux                    |                       | Overall path settings for AUX buses are made                                           |
| Aux All<br>Aux 1 to 48 |                       | simultaneously.                                                                        |
|                        |                       | Paths for Aux 1 to 48                                                                  |
| Mon                    |                       | Overall path settings for monitor buses are                                            |
| Mon All                |                       | made simultaneously.                                                                   |
|                        | Mon 1 to 8            | Paths for monitor buses 1 to 8                                                         |

| ltem       |                | Paths that can be set                           |
|------------|----------------|-------------------------------------------------|
| Color Bkgd |                | Overall path settings for color backgrounds are |
|            | Color Bkgd All | made simultaneously.                            |
|            | Color Bkgd 1   | Paths for color background 1                    |
|            | Color Bkgd 2   | Paths for color background 2                    |
| CCR        |                | Overall path settings for color corrector       |
|            | CCR All        |                                                 |
|            | CCR 1          | Path for color corrector 1                      |
|            | CCR 2          | Path for color corrector 2                      |

## Paths relating to DME

## DME 3D Trans Local menu

| Item                                                               |                           | Paths that can be set                                                                                     |
|--------------------------------------------------------------------|---------------------------|----------------------------------------------------------------------------------------------------|
| 3D Trans Local All                                                 |                           | Overall path settings for local channel three-<br>dimensional transform items are made<br>simultaneously. |
| Loc Size                                                           |                           | Overall path settings for items relating to                                                               |
|                                                                    | Loc Size All              | image size changes and movement are made simultaneously.                                                  |
|                                                                    | Size                      | Path for image size                                                                                       |
|                                                                    | Post Loc X, Post Loc<br>Y | Paths for movement in the x- and y-axes                                                                   |
|                                                                    | Post Size                 | Path for size                                                                                             |
| Loc XYZ                                                            |                           | Overall path settings for items relating to                                                               |
|                                                                    | Loc XYZ All               | image movement are made simultaneously.                                                                   |
| Loc X, Loc Y, Loc Z                                                |                           | Paths for the x-, y- and z-axes                                                                           |
| Rot                                                                |                           | Overall path settings for items relating to                                                               |
|                                                                    | Rot All                   | image rotation are made simultaneously.                                                                   |
|                                                                    | Rot X, Rot Y, Rot Z       | Paths for the x-, y- and z-axes                                                                           |
| Spin                                                               |                           | Overall path settings for items relating to spin                                                          |
|                                                                    | Spin All                  | are made simultaneously.                                                                                  |
| Spin Src X, Spin Src<br>Y, Spin Src Z<br>Spin X, Spin Y, Spin<br>Z |                           | Paths for the x-, y- and z-axes                                                                           |
|                                                                    |                           | Paths for the x-, y- and z-axes                                                                           |
| Asp                                                                |                           | Overall path settings for items relating to                                                               |
| Asp All<br>Rate X, Rate Y                                          |                           | aspect ratio are made simultaneously.                                                                     |
|                                                                    |                           | Paths for the x- and y-axes                                                                               |

| Item                   |                        | Paths that can be set                            |  |  |
|------------------------|------------------------|--------------------------------------------------|--|--|
| Skew                   |                        | Overall path settings for items relating to skew |  |  |
| Skew All               |                        | are made simultaneously.                         |  |  |
|                        | Skew X, Skew Y         | Paths for the x- and y-axes                      |  |  |
|                        | Aspect                 | Path for aspect ratio                            |  |  |
| Pers                   |                        | Overall path settings for items relating to      |  |  |
|                        | Pers All               | perspective are made simultaneously.             |  |  |
|                        | Pers X, Pers Y, Pers Z | Paths for the x-, y- and z-axes                  |  |  |
| Axis Loc               |                        | Overall path settings for items relating to      |  |  |
|                        | Axis All               | image rotation axis are made simultaneously.     |  |  |
| Axis X, Axis Y, Axis Z |                        | Paths for the x-, y- and z-axes                  |  |  |

#### DME 3D Trans Global menu

| Item                                                               |                           | Paths that can be set                                                                                      |  |  |
|--------------------------------------------------------------------|---------------------------|----------------------------------------------------------------------------------------------------|--|--|
| 3D Trans Global All                                                |                           | Overall path settings for three-dimensional transform items in the global channel are made simultaneously. |  |  |
| Loc Size                                                           |                           | Overall path settings for items relating to                                                                |  |  |
|                                                                    | Loc Size All              | image size changes and movement are made simultaneously.                                                   |  |  |
|                                                                    | Size                      | Path for image size                                                                                        |  |  |
|                                                                    | Post Loc X, Post Loc<br>Y | Paths for movement in the x- and y-axes                                                                    |  |  |
|                                                                    | Post Size                 | Path for size                                                                                              |  |  |
| Loc XYZ                                                            |                           | Overall path settings for items relating to                                                                |  |  |
|                                                                    | Loc XYZ All               | image movement are made simultaneously.                                                                    |  |  |
|                                                                    | Loc X, Loc Y, Loc Z       | Paths for the x-, y- and z-axes                                                                            |  |  |
| Rot                                                                |                           | Overall path settings for items relating to                                                                |  |  |
|                                                                    | Rot All                   | image rotation are made simultaneously.                                                                    |  |  |
|                                                                    | Rot X, Rot Y, Rot Z       | Paths for the x-, y- and z-axes                                                                            |  |  |
| Spin                                                               |                           | Overall path settings for items relating to spin                                                           |  |  |
|                                                                    | Spin All                  | are made simultaneously.                                                                                   |  |  |
| Spin Src X, Spin Src<br>Y, Spin Src Z<br>Spin X, Spin Y, Spin<br>Z |                           | Paths for the x-, y- and z-axes                                                                            |  |  |
|                                                                    |                           | Paths for the x-, y- and z-axes                                                                            |  |  |
| Pers                                                               |                           | Overall path settings for items relating to                                                                |  |  |
| Pers All<br>Pers X, Pers Y, Pers Z                                 |                           | perspective are made simultaneously.                                                                       |  |  |
|                                                                    |                           | Paths for the x-, y- and z-axes                                                                            |  |  |

| Item                               |  | Paths that can be set                        |  |
|------------------------------------|--|----------------------------------------------|--|
| Axis Loc                           |  | Overall path settings for items relating to  |  |
| Axis All<br>Axis X, Axis Y, Axis Z |  | Image rotation axis are made simultaneously. |  |
|                                    |  | Paths for the x-, y- and z-axes              |  |

## DME Effect menu

| Item             |                | Paths that can be set                                                 |  |  |  |
|------------------|----------------|-----------------------------------------------------------------------|--|--|--|
| Effect All       |                | Overall path settings for DME effect items are made simultaneously.   |  |  |  |
| Edge             |                | Overall path settings for edge items are made                         |  |  |  |
|                  | Edge All       | simultaneously.                                                       |  |  |  |
|                  | Border         | Path for border                                                       |  |  |  |
|                  | Crop/Edge Soft | Path for crop/edge softness                                           |  |  |  |
|                  | Beveled Edge   | Path for beveled edge                                                 |  |  |  |
|                  | Key Border     | Path for key border <sup>a)</sup>                                     |  |  |  |
|                  | Art Edge       | Path for art edge <sup>a)</sup>                                       |  |  |  |
|                  | Flex Shadow    | Path for flex shadow <sup>a)</sup>                                    |  |  |  |
|                  | Wipe Crop      | Path for wipe crop <sup>a)</sup>                                      |  |  |  |
| Color Mix        |                | Path for color mix <sup>a)</sup>                                      |  |  |  |
| Video Modify     |                | Overall path settings for video modify items are made simultaneously. |  |  |  |
| Video Modify All |                |                                                                       |  |  |  |
|                  | Defocus/Blur   | Path for defocus/blur                                                 |  |  |  |
|                  | Multi Move     | Path for "multi-move"                                                 |  |  |  |
|                  | Color Modify   | Path for color modify                                                 |  |  |  |
|                  | Mosaic         | Path for mosaic                                                       |  |  |  |
|                  | Mask           | Path for mask <sup>b)</sup>                                           |  |  |  |
|                  | Sketch         | Path for sketch <sup>b)</sup>                                         |  |  |  |
|                  | Metal          | Path for metal <sup>b)</sup>                                          |  |  |  |
|                  | Dim/Fade       | Path for dim/fade <sup>a)</sup>                                       |  |  |  |
|                  | Glow           | Path for glow <sup>b)</sup>                                           |  |  |  |
| Freeze           |                | Path for freeze                                                       |  |  |  |
| Non-Linear       |                | Path for nonlinear effects                                            |  |  |  |

| Item      |               | Paths that can be set                              |  |  |  |
|-----------|---------------|----------------------------------------------------|--|--|--|
| Light     |               | Overall path settings for lighting items are       |  |  |  |
|           | Light All     | made simultaneously.                               |  |  |  |
|           | Lighting      | Path for lighting                                  |  |  |  |
|           | Spot Lighting | Path for spotlighting <sup>a)</sup>                |  |  |  |
| Trail     |               | Path for trails                                    |  |  |  |
| In/Out    |               | Overall path settings for items relating to input/ |  |  |  |
|           | In/Out All    | output are made simultaneously.                    |  |  |  |
|           | Bkgd          | Path for background                                |  |  |  |
| Video/Key |               | Path for video/key                                 |  |  |  |

a) This cannot be used on the MVE-8000/8000A.

b) This cannot be used on the MVE-8000.

#### **DME Global Effect menu**

| Item              | Paths that can be set                                                      |
|-------------------|----------------------------------------------------------------------------|
| Global Effect All | Overall path settings for DME global effect items are made simultaneously. |
| Combine           | Path for combiner                                                          |
| Shadow            | Path for shadow                                                            |
| Brick             | Path for brick                                                             |

## Types of path

#### Path types for Curve

There are five types, as follows.

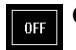

**OFF:** Executing the effect causes no change.

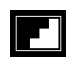

**Step:** There is no interpolation between keyframes, so that the effect parameters are updated each time a keyframe is passed.

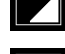

**Linear:** Linear interpolation between keyframes, resulting in constant speed movement.

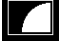

**S-Curve:** The rate of change accelerates and decelerates before and after a keyframe, so that the rate of change is maximum midway between two keyframes.

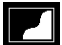

**Spline:** The effect follows a smooth curved path from each keyframe to the next.

#### Path types for Hue

There are four types, as follows.

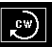

**CW:** The hue changes in a clockwise direction as seen on a

Vectorscope.

**CCW:** The hue changes in a counterclockwise direction as seen on a Vectorscope.

**Short:** The hue changes in whichever of the clockwise and counterclockwise directions is shorter.

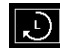

**Long:** The hue changes in whichever of the clockwise and counterclockwise directions is longer.

#### Path types for Xpt

There are two types, as follows.

**Xpt Hold off:** When replaying a keyframe, change the inputs to the settings saved in memory.

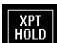

**Xpt Hold on:** When replaying a keyframe, do not change the inputs.

## **Effect Execution**

By pressing the [RUN] button in the keyframe control block, you can replay the effect as a continuous sequence of images. This is referred to as effect execution.

It is also possible to execute effects from the device control block (*see page 250*) or the Flexi Pad control block (*see page 244*).

#### **Range of execution**

Each time the [RUN] button is pressed, the range of execution of the effect is from timecode 01:00:00:00 or the current time (the position at which the current effect is stopped) to the end point of the effect. However, if there is a pause set on a keyframe, the execution range is up to that point. Pressing the [RUN] button again resumes the effect, which then runs to the next pause point or the end of the effect.

#### Run mode setting

You can select from the following run modes for when the effect is executed. **DIRECTION:** Specify the effect execution direction.

STOP NEXT KF: Run the effect, and stop at the next keyframe.

**EFFECT LOOP:** Repeat the effect in an endless loop.

Make these settings in the keyframe control block. (See "Run Mode Setting" in Chapter 13 (Volume 2).)

# Chapter 1 MVS-8000 Functions

## **Master Timelines**

You can save the regions selected for a keyframe effect and the register numbers saved in the regions in a master timeline register so that operation can be applied to two or more regions at a time.

To save master timeline registers, use the numeric keypad control block or menu; to recall them you can use the numeric keypad control block, menu, or the Flexi Pad control block.

For more details, see "Creating and Saving a Master Timeline" in Chapter 13 (Volume 2).

## **Snapshots**

The term "snapshot" refers to a function whereby the various settings required to apply a particular effect to an image are saved in memory as a set of data, for recall as required, to recover the original state.

You can carry out snapshot operations using the numeric keypad control block, the Flexi Pad control block in each of the M/E-1 to M/E-3 and PGM/PST banks, and the Snapshot menu.

#### Note

If the M/E bank has the Inhibit setting (see "Overall Control Panel Settings (Config Menu)" in Chapter 16 (Volume 2)), it is not possible to recall a snapshot on that M/E bank.

For details of snapshot operations, see Chapter 14 "Snapshots" (Volume 2).

## **Snapshot Types**

Snapshots are divided as follows.

# Snapshots applying to a particular region (functional block of the switcher or DME)

The term "snapshot" alone usually refers to this type of snapshot. This only applies to regions assigned to region selection buttons in the numeric keypad control block.

Master snapshot: This applies to the selected regions and the register numbers saved in the regions. A master snapshot can be saved and recalled using the numeric keypad control block.

#### Snapshots applying only to particular functions

This type of snapshot includes the following.

- **Key snapshot:** This includes the key on/off state and all key settings other than key priority for each keyer. (*See "Key Snapshots" (page 52).*)
- Wipe snapshot: This includes the wipe settings of each of the M/E-1 to M/E-3 and PGM/PST banks. (See "Wipe Snapshots" (page 65).)
- **DME wipe snapshot:** This includes the DME wipe settings of each of the M/ E-1 to M/E-3 and PGM/PST banks.

The rest of this section describes the snapshots that apply to a particular region or regions.

## **Snapshot Attributes**

An individual snapshot may also have attached special conditions relating to switcher or DME operation when the snapshot is recalled.

These conditions are called "attributes" of the snapshot, and can be added when the snapshot is saved or recalled.

## Types of attribute

There are five snapshot attributes, as follows.

- **Cross-point hold:** When the snapshot is recalled, the cross-point button selection remains unchanged. This can be set independently for each bus.
- **Key disable:** When the snapshot is recalled, the key settings remain unchanged. This can be set independently for each keyer. A Setup menu allows you to select whether or not the key on/off state should also remain unchanged.
- **Effect dissolve:** The transition from the state before the snapshot recall to the snapshot settings is carried out smoothly, by a dissolve. The dissolve duration can be set in the Snapshot menu.
- **Auto transition:** An auto transition starts the instant the snapshot is recalled. The auto transition setting is valid only for M/E-1, M/E-2, M/E-3, and PGM/PST.

#### Note

If both effect dissolve and auto transition are selected as attributes, the auto transition takes precedence.

**GPI output:** A GPI output is sent to the allocated GPI port the instant the snapshot is recalled.

The trigger type depends on the switcher GPI output settings made in the Setup menu.

For details, see "Interfacing With External Devices (Device Interface Menu)" under "Setup Relating to Switcher Processor" in Chapter 16 (Volume 2).

- **Clip event:** Recall a frame memory clip immediately after the snapshot is recalled.
- Auto play: Play a frame memory clip immediately after the snapshot is recalled.

## Table of available attributes

The attributes that can be used depend on the region, as follows.

| Attribute        | Region                           |                  |                |  |  |
|------------------|----------------------------------|------------------|----------------|--|--|
|                  | M/E-1, M/E-2, M/E-3, and PGM/PST | USER 1 to USER 8 | DME 1 to DME 8 |  |  |
| Cross-point hold | Yes                              | Yes              | Yes            |  |  |
| Key disable      | Yes                              | No               | No             |  |  |
| Effect dissolve  | Yes                              | Yes              | Yes            |  |  |
| Auto transition  | Yes                              | No               | No             |  |  |
| GPI outputs      | Yes                              | Yes              | No             |  |  |
| Clip event       | No                               | Yes              | No             |  |  |
| Auto play        | No                               | Yes              | No             |  |  |

## Attribute display

You can view the attributes of a snapshot in the Snapshot menu.

For more details, see "Snapshot Operations in the Menus" in Chapter 14 (Volume 2).

## **Temporary attributes**

When recalling a snapshot, you can temporarily apply attributes distinct from the attributes set for each register. These are called "temporary attributes." You can set temporary attributes when recalling a snapshot.

For details of snapshot operations, see Chapter 14 "Snapshots" (Volume 2).

## **Bus override**

If you recall a snapshot while holding down an A or B bus button, the selection of the signal on the A or B bus does not change when the snapshot is recalled. This function is called "bus override."

This function is effective when cross-point hold is off, and you want to temporarily maintain the cross-point setting. When cross-point hold is on, the above operation is not necessary.

# Chapter 1 MVS-8000 Functions

# Utility

The utility function refers to a function whereby you can assign an arbitrary action or a shortcut for frequently used menu to a particular button, then instantly recall the action or menu by pressing the button.

The functions you can assign include menu shortcuts, enabling/disabling functions (recalling utility commands), and recalling (shotbox registers or macro registers).

Carry out the button assignment in the Setup menu.

For details of the operation, see "Setting Button Assignments (Prefs/Utility Menu)" in Chapter 16 (Volume 2).

You can carry out the utility function in the utility/shotbox control block (*see page 275*) or using the user preference buttons in the menu control block (*see page 271*).

# Shotbox

The term "shotbox" refers to a function whereby for each specified region any snapshot or keyframe effect can be recalled simultaneously.

The simultaneous recall setting data such as region names, snapshot numbers and keyframe effect numbers are stored in "registers." There are 99 registers for each control panel.

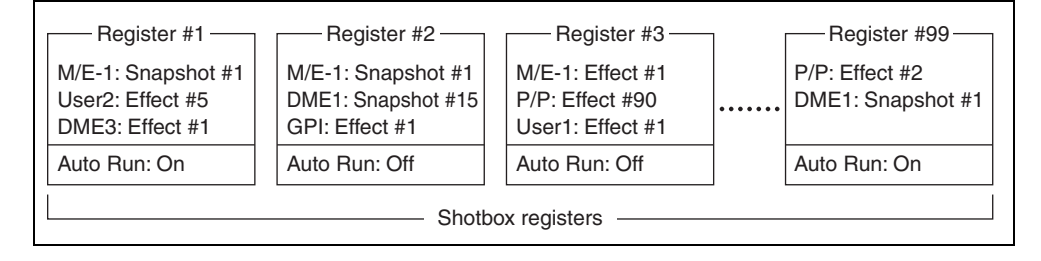

The previous figure shows schematically the settings in the 99 shotbox registers.

Each register may contain any combination of the regions to which the register applies, with the snapshots or effects to be recalled.

The Auto Run function is an attribute which can be set for each register. When this is set to On, an effect recalled by a shotbox operation is automatically run.

- When register 1 is executed, this recalls M/E-1 snapshot 1, User2 effect 5, and DME3 effect 1. For register 1, auto run is on, and therefore the User2 and DME3 effects are run as soon as they have been recalled.
- When register 3 is executed, M/E-1 effect 1, P/P effect 90, and User1 effect 1 are recalled. For register 3, auto run is off, and therefore to run the recalled effects, press the [RUN] button in the keyframe control block.

#### Shotbox settings and execution

Carry out shotbox register settings from the Shotbox menu or using the numeric keypad control block.

You can carry out shotbox execution using the numeric keypad control block, the Flexi Pad control block, or the utility/shotbox control block.

For details of operation, see Chapter 15 "Shotbox" (Volume 2).

# Setup

## **Overview of Setup**

Various settings are required, in order to operate the switcher, control panel, DME, external devices, and so on, connected together in a single system. This is referred to as "setup," and you can carry out the setup operations from the Engineering Setup menu.

For details of the operations, see Chapter 16 "Engineering Setup" (Volume 2).

The settings in the Engineering Setup menu are grouped under the following headings.

- **System setup (System):** Settings relating to the whole system (*see the following section "System Setup."*)
- Panel setup (Panel): Settings particular to the control panel (see page 181)
- Switcher setup (Switcher): Settings particular to the switcher processor (*see page 184*)
- **DME setup (DME):** Settings particular to the DME processor (*see page 187*)
- DCU setup (DCU): DCU input and output settings (see page 188)
- Router/tally setup (Router/Tally): Router interface and tally settings (see page 188)

## System Setup

The system setup settings apply to the whole system. Here the "whole system" refers to all devices connected on the Control LAN.

The DCU is connected through the control panel, but is also included in the "whole system."

You can make the following settings.

#### Network configuration (Network Config)

This provides automatic configuration of all devices connected to the Data LAN (excluding the DCU), and displays a list of them.

#### System configuration (System Config)

Specify the overall system operation mode and the hierarchical relationship of the devices.

#### Operation mode setting

- **Single Proc mode:** The control panel controls a single switcher and up to two DMEs.
- Single Simul mode: See "Special system setting (Single Processor Simul mode)" (page 176).
- **Dual Simul mode:** The control panel controls two switchers and DMEs simultaneously.

#### Device hierarchical relationship setting

- Panel Assign: Specify the switcher controlled by a control panel.
- Switcher Assign: Specify the DME connected to a switcher.

#### Special system setting (Single Processor Simul mode)

When using a combination of a 4M/E switcher processor and a 4-channel DME processor in an HD system, the Single Processor Simul mode is available. In this mode, M/E-1 on the switcher processor is linked to M/E-3, and M/E-2 is linked to P/P. As a result, the M/E-1 and M/E-2 panel buttons go off, and cannot be operated.

| Processor          | Bank or channel  | Screen aspect ratio |
|--------------------|------------------|---------------------|
| Switcher processor | M/E-3 and P/P    | 16:9                |
|                    | M/E-1 and M/E-2  | 4:3                 |
| DME processor      | Channels 1 and 2 | 16:9                |
|                    | Channels 3 and 4 | 4:3                 |

In this mode, the screen aspect ratio is fixed, as follows.

**Relation between switcher and DME:** Operations are linked with the screen aspect ratios the same.

#### Notes

- The waveforms for wipe pattern numbers 23, 24, 26, and 27 are the same in 4:3 and 16:9 modes.
- Color backgrounds, frame memory, and other functions used on the whole switcher operate at 16:9.
- **Note on creating a user programmable DME:** The keyframe registers used for creating a user programmable DME are divided by screen aspect ratio as shown in the following table.

| Register<br>numbers                      | Screen aspect ratio | Switcher I | bank | Channel |     |
|------------------------------------------|---------------------|------------|------|---------|-----|
| 101 to 149,<br>201 to 249,<br>301 to 349 | 16:9                | M/E-3      | P/P  | Ch1     | Ch2 |

| Register<br>numbers                      | Screen aspect ratio | Switcher b | bank  | Channel |     |
|------------------------------------------|---------------------|------------|-------|---------|-----|
| 151 to 199,<br>251 to 299,<br>351 to 399 | 4:3                 | M/E-1      | M/E-2 | Ch3     | Ch4 |

The actual operation is linked between the top and bottom rows of the table (e.g. M/E-3 and M/E-1), but the common setting values cannot be used between the two screen aspect ratios. The edges of the screen, for example, differ between 16:9 and 4:3.

For image operations in the device control block, first make the settings separately on the different channels.

**Recalling a user programmable DME:** When recalling a user programmable DME, select pattern numbers 1901 to 1949, 2901 to 2949, or 3901 to 3949. The effects for the 16:9 and 4:3 screen aspect ratios will be recalled linked together.

## Signal format settings (Format)

Make the following settings.

#### Signal format

Specify the signal format to be handled by the devices. The combinations of signal formats that can be selected are as follows.

| System    | Field frequency | Effective number of scan lines |
|-----------|-----------------|--------------------------------|
| HD system | 50              | 1080i                          |
|           | 59.94           |                                |
|           | 60              |                                |
|           | 23.976          | 1080PsF                        |
|           | 24              |                                |
|           | 25              |                                |
|           | 29.97           |                                |
|           | 30              |                                |
|           | 50              | 720p                           |
|           | 59.94           |                                |
| SD system | 59.94           | 480i                           |
|           | 50              | 576i                           |

#### Screen aspect ratio

Switch the screen aspect ratio to 4:3 or 16:9.

#### Changing the input reference signal in an HD system

This changes the input reference signal.

- Tri Sync: tri-level sync for an HD system
- **BB** (**Black Burst**): black burst or sync for an SD system

The following table shows the relation between signal format and the frequency of a signal that can be used as the input reference signal.

| Signal format                 | Input reference signal |                                                          |            |  |
|-------------------------------|------------------------|----------------------------------------------------------|------------|--|
|                               | Tri Sync               | Black burst                                              |            |  |
| 1080PsF/29.97,<br>1080i/59.94 | 59.94                  | Black Burst 59.94                                        | Sync 59.94 |  |
| 1080PsF/25, 1080i/50          | 50                     | Black Burst 50                                           | Sync 50    |  |
| 1080PsF/23.976                | 47.952                 | Black Burst 59.94 <sup>a)</sup> Sync 59.94 <sup>a)</sup> |            |  |
| 1080PsF/30, 1080i/60          | 60                     | -                                                        |            |  |
| 1080PsF/24                    | 48                     | -                                                        |            |  |
| 720p/59.94                    | 59.94                  | Black Burst 59.94                                        | Sync 59.94 |  |
| 720p/50                       | _                      | Black Burst 50                                           | Sync 50    |  |

a) Interlock mode

## Selecting the start up state (Start Up)

Set the initial state of the devices when the system is powered on. For each device, you can select Resume mode or Custom mode.

#### **Resume mode**

This resumes the setting state at the previous power-off operation. This setting is only available for the switcher processor and panel.

#### **Custom mode**

This uses the settings saved in non-volatile memory or ROM within the device. In this mode, there are Setup and Initial Status settings which can be set separately.

• **Setup mode:** Select the setup state to be used after powering on from the following.

**User:** Start up using the user data previously saved with [Setup Define]. **Factory:** Start up with the factory default settings.

• **Initial status mode:** Select the state of each device after powering on (excluding the settings to which "setup" applies).

**User:** Start up using the user data previously saved with [Initial Status Define]. For the control panel, this applies to the key bus delegation buttons only.

Factory: Start up with the factory default settings.

For details of saving and recalling setup data, see "Saving and Recalling Setup Data" (page 180) and the appendix "Data Saved by [Setup Define] and [Initial Setup Define]" (Volume 2).

## Autoload function

Switch on or off the function to automatically load predetermined register data or frame memory image data at power on. Set the data to be read in the File menu.

## System reset and memory initialization (Initialize)

- **Reset:** Reset to state after powering on.
- All Clear: Clear the memory, and carry out initialization. The Network Config, System Config, Format, and Start Up setup values are set by reference to data stored in non-volatile memory, and the system automatically starts up. It is not necessary to reset the Date/Time settings.

For more details, see "Saving and Recalling Setup Data" (page 180).

## Installation and device settings (Install/Unit Config)

This installs the software and firmware in all devices (including the DCU) connected to the Data LAN.

**Install:** Automatically detects the software that can be installed on each device, and installs the selected software.

There are also the following functions.

- **Detail Information:** Gives details of the software and firmware installed in each device.
- **Unit Config:** Carries out device settings. Switches the color corrector function of the switcher processor between secondary color correction and spot color adjustment, sets the field polarity of frame memory images, and so on.

License: Makes the license valid or invalid.

## **Device management (Maintenance)**

- Date and time setting
- Formatting a memory card
- Primary settings for USB external storage device
- Reloading a USB driver
- · Formatting the hard disk
- Locking setup menu operations
  - For each VF button group, selecting a set of candidate menus to be locked, then locking all of the candidates using a password. Except for list scrolling, moving menus, and similar operations, menu operations for all settings can be locked.
  - Changing the password
## Saving and Recalling Setup Data

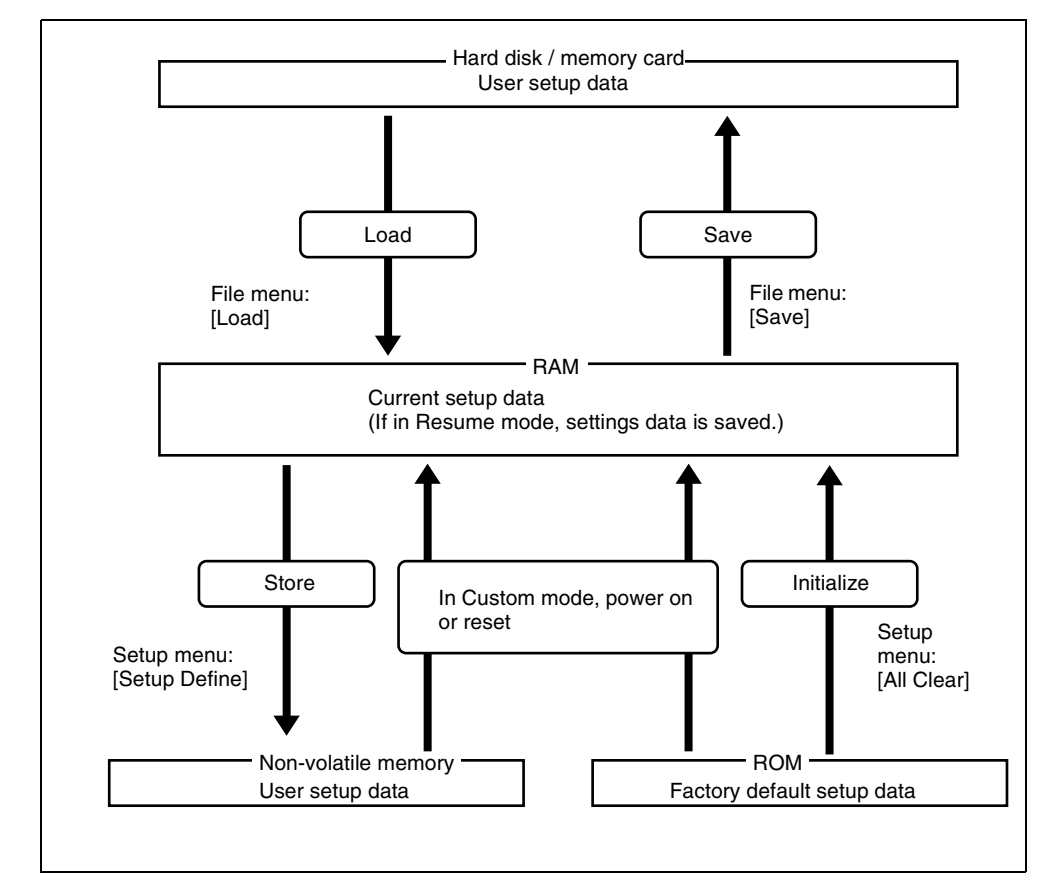

Concept of saving and recalling setup data

Updating the switcher or control panel setup data saves the updated setup data in RAM in each device.

• In Resume mode (*see page 178*), even if devices are reset or powered off, the data is preserved in RAM, and recalled when the power is turned back on.

#### Note

The Resume mode cannot be used for DMEs and DCUs.

• In Custom mode (*see page 178*), the user-defined settings (user setup data) saved in non-volatile memory or factory default setup data held in ROM in

Chapter 1 MVS-8000 Functions

each device is recalled when a reset is made or the power is turned back on. (See "Selecting the start up state (Start Up)" (page 178).) Note that the setup data in RAM can also be saved to the control panel hard disk or memory card.

## **Panel Setup**

In panel setup, you carry out settings particular to the control panel. You can make the following settings.

For details of the operations, see "Setup Relating to Operations From the Control Panel" in Chapter 16 (Volume 2).

## Panel settings (Config)

- M/E Assign: Set the logical configuration of the M/E and P/P banks.
- **M/E Operation:** For each of the M/E and P/P banks, make operations possible, not possible, or disabled (Enable/Disable/Inhibit).
- **Dual M/E Assign:** Using two M/E banks, assign the shift and non-shift button rows of a single M/E bank.
- **Dual M/E Xpt Swap:** When a setting has been made for Dual M/E Assign, swap the shift and non-shift button rows.
- **DSK Fader Assign:** Carry out fader function assignment and key delegation for the key delegation buttons, in each of the maximum of four downstream key control blocks.
- External Bus Link: Make link settings relating internal switcher buses to routing switcher destinations.
- Key Trans Link: Select whether or not to link transitions between keyers, and if so which keyer to link to. You can set the links between keyers for each M/E bank separately.
- **Reference Module:** When a trackball module and a joystick module are both connected as device control blocks, select which is used as the reference.
- **10 Key Region Assign:** Assign any regions to the region selection buttons in the numeric keypad control block. Also used for setting the regions included in the selection when the [All] button is pressed.
- **Program Button:** Make assignments for buttons of some control blocks such as assigning the buttons in a transition control block for controlling a VTR and assigning the Flexi Pad control block to macro operation.
- **Compact Key Module Assign:** You can select which keys can be operated with an independent key transition control block (simple type).
- **M/E Operation Inhibit:** For each M/E or P/P bank, enable or inhibit utility 2 bus and key-related operations.

## Cross-point button settings (Xpt Assign)

- **Xpt Assign:** For each control block or bus, display and set the assignments to the main table and tables 1 to 14.
- Main, V/K Pair Assign: Make cross-point settings for the main table.
  - Assign video/key sources for button numbers 1 to 128.
  - For each table, specify whether the rightmost cross-point button in each row is used as a shift button, and the operation mode when it is used as a shift button.
  - For the [SHIFT] button in the cross-point control block and for each table, select the mode in which this is a shift button dedicated to the source name displays, or the mode in which it is a shift button for all buses.
  - Disable cross-point buttons to work.
- **Table Button Assign:** Create tables 1 to 14 in the same way as the main table.
- Src Name: Set source names of up to 16 characters.
- LCD Color: Set the LCD color for source name display.
- **Table Copy:** Copy table contents from the main table to tables 1 to 14 or between tables 1 to 14 (it is not possible to copy tables 1 to 14 to the main table).
- Name Export: This function sends the source name and destination name to the S-Bus.
- **Side Flags Button Assign:** Assign the rightmost button in the background A/B row to the side flag function (inserting a selected image on both sides of a 4:3 image).

## Auxiliary bus control block settings (Aux Assign)

- Aux Assign: Assign the AUX delegation buttons in the auxiliary bus control block to any bus.
- **Shift Mode:** Specify whether the rightmost button of the AUX delegation buttons is used as a shift button, and when it is used as a shift button, the operation mode.
- **RTR Mode Setting:** Carry out the following settings for using the auxiliary bus control block for router control.
  - Assigning destinations
  - Setting the shift operation in the destination selection button rows
  - Source table settings
  - Setting the shift operation in the source selection button rows
  - Assigning levels to the level selection buttons
  - Setting destination selection buttons to be used for snapshots

## Button assignment settings (Prefs/Utility)

Assign the [PREFS 1] to [PREFS 8] buttons in the menu control block, and the utility/shotbox control block buttons.

- User Preference: Make the settings for the user preference buttons in the menu control block. This assigns recalling frequently used menus (menu shortcuts), enabling/disabling functions (recalling utility commands) and recalling shotbox registers or macro registers.
- Utility Module Assign: Make the utility/shotbox control block settings. This assigns recalling frequently used menus (menu shortcuts), enabling/ disabling functions (recalling utility commands) and recalling shotbox registers or macro registers.

#### External device connections (Device Interface)

- **GPI Input:** Set the GPI input ports and trigger type, and make the action settings.
- **GPI Output:** Set the GPI output ports and trigger type, and make the action settings.
- P-Bus Control: Set the control mode for P-Bus devices.
- **DCU Serial Port Assign:** Assign the devices (disk recorder/VTR/Extended VTR) connected to a DCU and accessible from the control panel to the [DEV1] to [DEV12] buttons which become operative when you press the [DEV] button on the device control block. For a disk recorder or Extended VTR, you can also make settings relating to sharing of file lists. Further, you can make settings for devices (disk recorder/VTR/Extended VTR) operable from an editing keyboard.
- Editor Port Assign: When the BZS-8050 license is valid, make settings for the SCU editor panel port.

## **Operation settings (Operation)**

- **Button Tally:** Set whether or not the system tally generation results are reflected in the panel tally.
- **Trans Rate Display:** Select whether the transition rate display mode is in frames or timecode units.
- S-Bus Name Link: Copy the S-Bus description name to the source name.
- Effect: For keyframe effects, you can make the following settings. (See Chapter 13 "Keyframe Effects" (Volume 2).)
  - Recall mode
  - Automatically turning off the [EDIT ENBL] button when an effect is recalled
  - Automatic insertion of a first keyframe when an empty register is recalled
  - Effect Auto Save
  - Default KF Duration
  - Setting whether or not to replay the first keyframe after rewinding a GPI/ P-Bus/disk recorder/VTR/Extended VTR effect
- **Source/Dest Name:** For the Source/Dest (source/destination) names used by the system, select one of the following:
  - Source name set by cross-point assignment or fixed bus name
  - Description name set on routing switcher

- "Type + Num" name set on routing switcher

Names assigned with Xpt Assign can be replaced later with description names.

- Name Display: Specify the number of characters for display of the names selected in Source/Dest Name above, as two characters, four characters, or Auto.
- Flexi Pad: Carry out Flexi Pad settings. Specify the delegation selection coupling, and display mode for the LCD buttons.
- Custom Button: Set the following button operation modes.
  - [ALL] button for next transition selection
  - [AUTO TRANS], [TAKE] or [FTB] button during auto transition execution
  - [RUN] button during keyframe execution
  - [AUTO TRANS] and [CUT] button replacement
  - [TRANS PVW] button
  - [UTIL] button
  - [XPT HOLD] button in key rows
- **Sensitivity:** Adjust trackball, joystick and double-click sensitivity, or set the relationship between the angle of the search dial and the playback speed.
- Main Split Fader: When the split fader is active, specify whether the fader to control other than mix is the left side or the right side.
- **Macro:** Set the macro execution mode and the mode in which to edit macros using the standard type Flexi Pad control block.

## Screen saver and other settings (Maintenance)

- Screen Saver: Make the menu screen saver settings.
- LCD Brightness: Adjust the LCD brightness.
- LED Brightness: Adjust the LED brightness.
- Switch Brightness: Adjust the switch brightness.
- **Touch Beep:** Select whether or not to sound a beep when a menu operation is carried out.
- Touch Panel Calibration: Calibrate the touch panel.

## **Switcher Setup**

In switcher setup, make settings particular to the switcher processor. You can make the following settings.

## Settings relating to overall switcher configuration (Config)

- System Phase: Adjust the switcher internal reference phase.
- Switch Timing: Specify the timing of video switching.
- M/E Config: Set the program configuration for the M/E and P/P outputs.

- Standard mode: Fix the maximum of four outputs (Out1 to 4) and program output configuration as follows.
  - Out1: Program output
  - Out2: Preview output
  - Out3: Clean output
  - Out4: Key preview output
- Program output: Clean output + key 1 + key 2 + key 3 + key 4
- **Multi-program mode:** Increase the number of M/E or P/P programs, and assign any of the following to the maximum of six outputs (Out1 to 6). (M/ E Output Assign)

Program outputs 1 to 4, preview output, key preview outputs 1 and 2, clean output.

Further, you can select the program background from Clean or Utility2, and change the combination of signals from which it is configured. (PGM Config)

- DSK mode: Treat P/P as four DSKs, with no background transitions. Of backgrounds 1 to 4, set one to configure the program output. (PGM Config) The signals which can be selected as the background are limited to Out1 to 6 from M/E-1 to M/E-3.

Regardless of the current M/E Config mode, you can set the key preview configuration to be video mode or key mode. In key mode, select whether to link the key state to the on/off operation, or have it always on. (K-PVW Config)

- User 1 to 8 Config: Assign the User regions, being color backgrounds 1 and 2, AUX1 to 48, monitor 1 to 8, frame memory 1 to 8, and color correctors 1 and 2, to any of USER1 to USER8.
- Logical M/E Assign: Make settings for handling PGM/PST hardware logically as an M/E.
- **DME Config:** Set the DME channel assignments used on the individual M/ E and PGM/PST banks.
- Side Flags: Make settings relating to the side flag function (inserting a selected image on both sides of a 4:3 image).

## Input signal settings (Input)

- Input Phase Adjust: Carry out phase adjustment for each primary input.
- **Through Mode:** Set through mode for the input side. This applies only to the primary inputs, and can be set independently for each primary input.
- Video Process: Switch video processing on or off for each input signal, and adjust the brightness, hue and so forth.
- Matte Illeg. Color Limit: Switch the illegal limiter on or off for the signal generated by the switcher internal matte generator.

## **Output signal settings (Output)**

• Output Assign: Assign the signals output from the Output1 to 48 ports.

- Video Clip: Adjust the clip levels (White Clip, Dark Clip, and Chroma Clip) for the output signals from each of the Output1 to 48 ports.
- **V Blank:** Adjust the vertical blanking width for the output signals from each of the Output1 to 48 ports. The setting is the number of scan lines from the reference blanking position of field 1 for the particular format which should be masked.
- **Through Mode:** Enable or disable through mode. Through mode can be enabled for AUX1 to 48 outputs, M/E and PGM/PST program outputs, and clean output.
- **Safe Title:** Enable or disable safe title, and carry out settings for box 1 and 2 and cross.
- Ref. Output Phase: Set the reference output mode and phase adjustment.
- **4:3 Crop:** Set the actual video image to be cropped to a 4:3 aspect ratio when an HD system has a screen aspect ratio of 4:3.

## Settings relating to video switching (Transition)

- **Transition Preview:** Specify the operation mode for transition preview for each of the M/E and P/P banks.
- **Key Transition:** Specify the operation mode for independent key transitions.
- **Bus Toggle:** Switch the bus toggle for each of the M/E and P/P banks on or off.
- **Split Fader:** When the bus toggle is off, the split fader settings are enabled. For each of the M/E and P/P banks, select enable or disable.
- Fade To Black: Enable or disable fade-to-black for each final program output.
- **Preset Color Mix:** Set the stroke mode for a preset color mix, the key status for a transition including a key, and the mode in which the transition type after a transition ends returns to the previous setting.
- **Transition Curve:** Set the relationship when carrying out a transition, between the fader lever position and the advancement state of the transition.

## Key, wipe and frame memory settings (Key/Wipe/FM)

- **Key Memory:** Set the key memory operation mode for each of the M/E and P/P banks.
- Video Proc Memory: Enable or disable video process memory.
- **Show Key:** Enable or disable show key for edit preview, M/E and P/P Pvw/ K-Pvw.
- **DSK Auto Drop:** Specify a DSK to be turned off automatically when a cross-point button on the P/P program bus is pressed.
- Mask/Border Process: Set the processing order of masks and borders for each M/E and P/P bank.
- **Key Priority:** Set the key priority operation mode for each of the M/E and P/P banks. In DSK mode, the key priority is fixed.
- **Xpt Hold mode:** Set the operation mode for the cross-point hold button provided on the key bus for each of the M/E and P/P banks.

- **Pattern Limit Transition:** Set the operation mode when the pattern limit is released for each of the M/E and P/P banks.
- Wipe Edge Default: Adjust the wipe edge softness for each of the M/E and P/P banks.
- **FM Auto Store:** Switch on or off the function to automatically attach a name and save in frame memory.

## Link settings (Link)

- **Internal Bus Link:** Make a setting of the bus link function that links together two buses internal to the switcher.
- **GPI Link:** Make settings for linking any cross-point buttons or [CUT] and [AUTO TRANS] buttons in the cross-point control block and GPI output ports.
- M/E Link: Make settings to link together two M/E banks.
- Key Trans Link: Make settings to link key transitions.

## External device connections (Device Interface)

- Remote Assign: Set the use of the four 9-pin ports.
- **GPI Input:** Set the GPI input ports and trigger polarities, and make the action settings.
- **GPI Output:** Set the GPI output ports and trigger polarities, and make the action settings.
- Aux Control: Set whether operations on the AUX buses from the four 9-pin ports are inhibited.
- **DME Type Setting:** When the DME is an MVE-9000 or MVE-8000A, carry out interface settings, and for an SDI interface set the AUX bus outputs and reentry inputs.

## **DME Setup**

In DME setup, carry out settings particular to the DME processor. You can make the following settings.

## Input signal settings (Input)

- Initial Crop: Make the initial crop setting.
- Matte Illeg. Color Limit: Switch the illegal limiter for the signal generated by the DME internal matte generator on or off.
- **System Phase:** Adjust the operation timing of the whole system with respect to the reference signal.
- **TBC Center:** Set the TBC window center position.

## **Output signal settings (Output)**

These settings are possible only when the DME is an MVE-9000 or SDIinterfaced MVE-8000A.

- **Monitor Output:** Set the signals output from the four monitor output connectors.
- Clip Adjust: Adjust the clip levels of DME1 and DME2 outputs.

## Interface with external devices (Device Interface)

- Editor Protocol: Set the protocol to be used on the Editor port.
- Editor Port Setting: Make settings relating to the control of the four editor ports installed in the DME.
- **GPI Input:** Set the GPI input ports and trigger polarities, and make the action settings.
- **GPI Output:** Set the GPI output ports and trigger polarities, and make the action settings.

## Setup Relating to DCU Input/Output

In DCU setup, carry out settings particular to the DCU. You can make the following settings.

- Input Config: Assign GPI inputs to Parallel input ports.
- GPI Input Assign: Make GPI input settings.
- **Output Config:** Assign GPI outputs to parallel output ports inserted in an option slot.
- GPI Output Assign: Make GPI output settings.
- Serial Port Assign: Set the protocol to match the devices connected to a 9pin serial port. You can also select the control panel used to control each device.

# Setup Relating to the Router Interface and Tally Interface

Carry out settings relating to the interface with the routing switcher, and settings relating to the tally interface. You can make the following settings.

## Router interface setup (Router)

These settings are common to the parallel tally and serial tally.

- **Matrix Size:** Assign the switcher matrix of each switcher processor to S-Bus space, and select the matrix size and positioning level, source address settings, and so on.
- External Box: To obtain the signal selection status of external devices with a parallel input, assign a matrix as an external selector in the S-Bus space. Make the matrix size, assignment level, source address, and other settings.
- Alias Name Gp: Set the group number for an S-Bus description name to be displayed in the source name displays for a cross-point operation.

## Tally interface setup (Tally)

#### Group tally settings (Group Tally)

- **Tally Group:** Select the group tally (Gp1 to 4 or Gp5 to 8) which can be used. (For the parallel tally, all groups can be used regardless of this setting.)
- S-Bus Tally Enable: Specify S-Bus tally enabled or disabled.

#### Wiring information input (Wiring)

Input the information which specifies the physical wiring between switcher and routing switcher or between two routing switchers.

These settings are common to the parallel tally and serial tally.

#### Tally enable settings (Tally Enable)

Specify the destination to be the reference for tally generation, and make various settings.

These settings are common to the parallel tally and serial tally.

- Tally Type: Specify the tally type.
- Destination: Specify the address and level.
- Tally Enable: Specify the timing at which a tally is enabled. Enable: Always enabled.

**Disable:** Always disabled.

Tally Input: Follow the tally input status.

#### Copy (Tally Copy)

Copy the tally information pertaining to a particular source to a different source.

These settings are common to the parallel tally and serial tally.

#### Parallel port settings (Parallel Tally)

Make the parallel port settings for output of tally information pertaining to sources and destinations.

For each of the tally output terminal numbers, specify the tally type, and source address or destination level and address.

#### Serial tally settings (Serial Tally)

Make the serial tally settings, including tally type and source address for each serial tally port.

# Simple Connection to MKS-8080/8082 AUX Bus Remote Panel (Option)

To connect the MKS-8080/8082 AUX Bus Remote Panel to a CCP-8000 Center Control Panel using an S-Bus data link requires a BKPF-R70A Routing Switcher Controller Board or similar primary station and various settings for connection.

However, using a simple connection, the need for an S-Bus data link primary station is avoided, and direct connection to the MKS-8080/8082 is possible. A simple connection is possible if the following conditions are met:

- There are no devices other than the CCP-8000 and MKS-8080/8082 connected on the S-Bus data link.
- There are no more than 16 MKS-8080/8082 units connected on the S-Bus data link.

For details of the connection procedure, see "Procedure for Simple Connection" in Chapter 16 (Volume 2).

## Files

You can save register data, including setup information and snapshot information, as a file on a hard disk or memory card, and recall it as required. You can operate on individual files or registers, or together in a batch. Regarding frame memory, it is possible to capture image data stored in an external device into frame memory. You can also convert the format of image data in frame memory into a different format and save it in an external device.

## Files that can be manipulated

The following files can be saved and recalled.

- · Operation mode setup data for system as a whole and individual devices
- Device status data for system startup
- · Key memory setting data
- · Video process memory setting data
- Keyframe effect setting data
- Snapshot setting data
- Wipe snapshot setting data
- DME wipe snapshot setting data
- Key snapshot setting data
- Shotbox setting data
- · Macro setting data
- Macro attachment data
- Frame memory image data

## **File operations**

You can carry out the following file operations.

#### When operating on individual files or registers

Save: Save the data in a register to the hard disk or memory card.

Load: Load a file from the hard disk or memory card.

**Copy:** Copy a file within a directory or from one directory to another. When a remote panel is used, this function applies to it, too.

Rename: Rename a file on the hard disk or memory card.

Delete: Delete a file from the hard disk or memory card.

#### When operating on files or registers in a batch

The Save, Load, Copy and Delete operations are performable.

#### Importing or exporting files to or from frame memory

**Import:** Import a file in a different format from hard disk or memory card into frame memory after changing its format.

**Export:** Export a file in a register to hard disk or memory card after changing its format.

| File type  | Format                                       | File name                                                    | Notes                                                                                                    |  |
|------------|----------------------------------------------|--------------------------------------------------------------|----------------------------------------------------------------------------------------------------|--|
| TIFF file  | RGB<br>uncompressed<br>format                | Maximum eight<br>characters, plus<br>extension .tif required | <ul> <li>Layers cannot be used.</li> <li>If an alpha channel is<br/>present, two files are<br/>created as a pair.</li> </ul> |  |
| BMP file   | Windows <sup>a)</sup> 24-<br>bit format      | Maximum eight<br>characters, plus<br>extension .bmp required | -                                                                                                    |  |
| TARGA file | RGB<br>uncompressed/<br>compressed<br>format | Maximum eight<br>characters, plus<br>extension .tga required | <ul> <li>Layers cannot be used.</li> <li>If an alpha channel is<br/>present, two files are<br/>created as a pair.</li> </ul> |  |

You can import TIFF, BMP, and TARGA files as follows into frame memory.

a) Windows is a registered trademark or trademark of Microsoft Corporation in the United States and/or other countries.

#### Note

This functionality has been tested and confirmed to work with TIFF files created by Photoshop, but it may not be possible to use TIFF files created with some other software. (Photoshop is a trademark of Adobe Systems Incorporated.)

#### About import image size

Pay attention to the following, depending on the signal format which you use.

#### SDTV (480i)

Images  $720 \times 487$  pixels in size are exactly the size which fills the full screen. The following figure shows how an import image is processed when the 480i/ 59.94 format is used.

Images are placed with the upper left of the screen as the origin.

When an image is smaller than the screen, the remainder of the screen is filled with black. When it is larger, parts which extend beyond the screen are discarded.

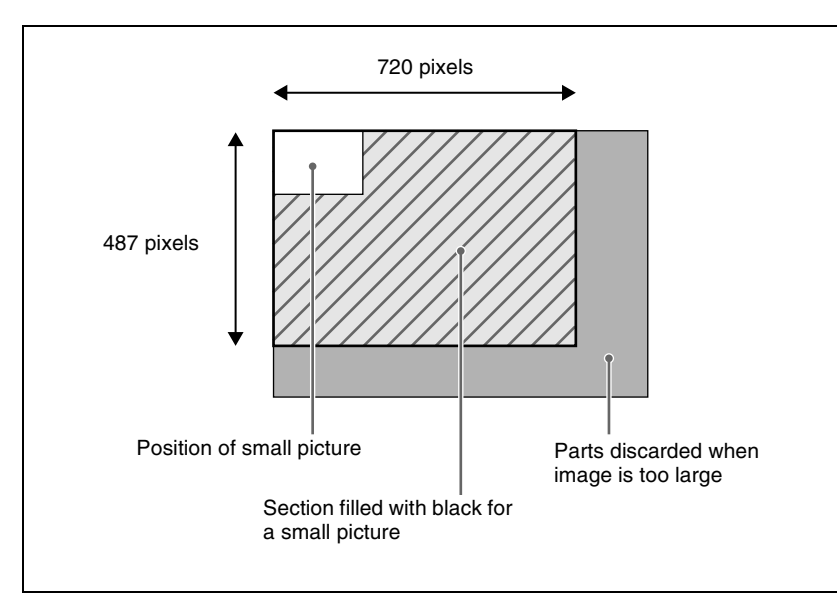

No pixel ratio conversion is performed when images are imported for the SDTV format. When the signal format is 480i/59.94, if you create an image with a size of  $720 \times 540$  on a computer and then import it just as it is, the image will be too tall. To maintain the shape of the image, first create it as a  $720 \times 540$  image and then use computer software tools to compress the vertical dimension to 487 pixels before importing it.

#### HDTV (1080i)

Images of  $1920 \times 1080$  pixels in size are exactly the size which fills the full screen.

Like SDTV, images are placed with the upper left of the screen as the origin. When an image is smaller or larger than the screen, processing is the same as for SDTV.

Since the pixel ratio of the HDTV format is 1:1, files created on computers are imported in their original shapes.

The following table shows the image sizes which exactly fill the full screen for the various signal formats.

| Signal format | Image size (H $	imes$ V) |
|---------------|--------------------------|
| 480i/59.94    | 720 × 487                |
| 576i/50       | 720 × 576                |

| Signal format  | Image size (H $	imes$ V) |
|----------------|--------------------------|
| 1080i/50       | 1920 × 1080              |
| 1080i/59.94    |                          |
| 1080PsF/23.976 |                          |
| 1080PsF/24     |                          |
| 1080PsF/25     |                          |
| 1080PsF/29.97  |                          |
| 720p/50        | 1280 × 720               |
| 720p/59.94     |                          |

## **Directory operations**

You can create a new directory within a hard disk or memory card, and carry out other operations, such as renaming and deleting.

For details of operations, see "Directory Operations" in Chapter 17 (Volume 2).

## File copying between different unit IDs

Switcher and DME files within the hard disk or memory card are managed by unit ID.

To copy files between different unit IDs, use the Unit ID Copy menu.

For details of operations, see "Copying Files Between Different Unit IDs" in Chapter 17 (Volume 2).

## Saving data recalled by autoload

At power on, you can automatically recall data previously stored on the hard disk. (Autoload function)

The following data can be loaded by the autoload function.

- Keyframe effect setting data
- Snapshot setting data
- Wipe snapshot setting data
- DME wipe snapshot setting data
- Key snapshot setting data
- · Shotbox setting data
- Macro setting data
- Macro attachment data
- Frame memory image data

To use the autoload function, the data required must first be saved.

For the on/off setting of the autoload function, see "Selecting the State After Powering On (Start Up Menu)" in Chapter 16 (Volume 2).

For details of saving operations, see "Saving Files Recalled by Autoload" in Chapter 17 (Volume 2).

## Macros

## Overview

The term "macro" refers to the function whereby a sequence of signal selections and other operations on the control panel is saved as data in memory, so that it can be recalled as required to automatically execute the same sequence of operations.

For details of macro operations, see "Macros" in Chapter 18 (Volume 2).

## **Macro registers**

The area of memory that holds a macro is termed a "macro register." For each control panel there are 99 macro registers, numbered 1 to 99.

## **Events**

The individual control panel operations constituting a macro are termed "events." One macro can contain a maximum of 99 events.

The following table shows the operations for each control block of the control panel that can be saved as events in a macro.

| Control block               | Event                                        |  |
|-----------------------------|----------------------------------------------|--|
| Auxiliary bus control block | Cross-point selection                        |  |
|                             | Cross-point selection in router control mode |  |
| Cross-point control block   | Cross-point selection                        |  |

| Control block                                                |               | Event                                                                                                    |  |
|--------------------------------------------------------------|---------------|----------------------------------------------------------------------------------------------------|--|
| Transition<br>control block                                  | standard type | <ul> <li>Auto transition and cut for the transition execution section</li> <li>Auto transition and key on/off for the independent key transition execution section <sup>a)</sup></li> <li>Next transition setting</li> <li>Transition type selection</li> <li>Pattern limit on/off</li> <li>Key snapshot recall</li> <li>VTR/disk recorder/Extended VTR playback <sup>b)</sup></li> <li>VTR/disk recorder/Extended VTR stop <sup>b)</sup></li> <li>VTR/disk recorder/Extended VTR cue-up <sup>b)</sup></li> </ul> |  |
|                                                              | simple type   | <ul> <li>Transition execution section take</li> <li>Tansition type selection</li> <li>Pattern limit on/off</li> </ul>                                                                                                    |  |
|                                                              | compact type  | <ul> <li>Transition execution section auto transition and cut</li> <li>Independent key transition execution section auto transition <sup>a)</sup></li> <li>Next transition setting</li> <li>Transition type selection</li> <li>Pattern limit on/off</li> <li>VTR/disk recorder/Extended VTR playback <sup>b)</sup></li> <li>VTR/disk recorder/Extended VTR stop <sup>b)</sup></li> <li>VTR/disk recorder/Extended VTR cue-up <sup>b)</sup></li> </ul>                                                             |  |
| Independent key transition<br>control block<br>(simple type) |               | <ul> <li>Independent key transition execution section take<br/>and key on/off <sup>a)</sup></li> <li>Key snapshot recall</li> <li>Selection of independent key transition type</li> </ul>                                                                                                    |  |
| Flexi Pad<br>control block                                   | standard type | Recalling the following data<br>• Snapshots<br>• Wipe snapshots<br>• DME wipe snapshots                                                                                                    |  |
|                                                              | simple type   | Recalling the following data<br>• Snapshots<br>• Wipe snapshots<br>• DME wipe snapshots                                                                                                    |  |
| Numeric keypad control block                                 |               | Recalling the following data<br>• Effects<br>• Snapshots<br>• Shotbox<br>• Master snapshots<br>• Master timeline                                                                                                    |  |
| Keyframe control block                                       |               | <ul> <li>Effect rewind</li> <li>Effect execution</li> <li>Effect fast forward</li> <li>Selection of effect execution direction</li> </ul>                                                                                                    |  |

| Control block                 |                                        | Event                                                                                                    |  |
|-------------------------------|----------------------------------------|----------------------------------------------------------------------------------------------------|--|
| Device control<br>block       | trackball,<br>joystick,<br>search dial | <ul> <li>VTR/disk recorder/Extended VTR start point setting</li> <li>VTR/disk recorder/Extended VTR playback</li> <li>VTR/disk recorder/Extended VTR stop</li> <li>VTR/disk recorder/Extended VTR cue-up</li> <li>VTR/disk recorder/Extended VTR fast forward</li> <li>VTR/disk recorder/Extended VTR rewind</li> </ul> |  |
| Downstream key control block  |                                        | <ul> <li>Independent key transition execution section auto<br/>transition and cut <sup>a)</sup></li> <li>Key snapshot recall</li> </ul>                                                                                                    |  |
| Fade to black control block   |                                        | Execution of fade to black transition                                                                                                    |  |
| Menu control block            |                                        | <ul> <li>Disk recorder/Extended VTR file recalling</li> <li>Recalling the functions assigned to [PREFS 1] to<br/>[PREFS 8] buttons</li> </ul>                                                                                                    |  |
| Utility/Shotbox control block |                                        | Recalling the functions assigned to memory recall buttons                                                                                                    |  |

a) In the case of an event that inserts or deletes a key, the key state at the time of event registration (inserted or not inserted) is also saved in the macro. When the macro is executed, the event is only replayed if the key state matches the saved state. (Example: For a macro with an event that deletes a key, when the macro is executed, if the key is inserted it is deleted, but otherwise nothing occurs as concerns keying.)

b) Function valid only when [PLAY], [STOP], and [CUEUP] have been set in the Setup menu.

## Macro Creation and Editing

You can create or edit a macro by recalling a macro register.

To create a new macro, recall an empty macro register, and create the desired sequence of events (by executing the sequence of operations on the control panel that you want to save as events in the macro).

To add an event to an existing macro, recall the register holding the macro, and create the event you want to add.

#### Note

While editing a macro, it is not possible to execute another macro.

#### Creating a macro

## To include all information associated with an operation when registering a macro event

When registering an auto transition operation as an event, you can register the auto transition event to include the transition rate and background A/B bus selection status. When registering an effect execution, rewind, or fast forward as an event, you can also save the region to which this applies.

To use this capability, assign the following functions to user preference buttons in the menu control block or buttons in the utility/shotbox control block, and turn the relevant button on before you start an event to register.

- Macro AT with Rate (Macro Auto Trans Event with/without Rate): When registering an auto transition macro event in the M/E or PGM/PST bank, include the transition rate.
- Macro AT with A/B Bus (Macro Auto Trans Event with/without A/B Bus): When registering an auto transition macro event in the transition control block, include the background A/B bus cross-point.
- Macro TL with Region (Macro Timeline with Region): When registering an effect execution, rewind, or fast forward as a macro event, save the affected region together in the macro.

For details of the method of assigning these functions to buttons, see "Setting Button Assignments (Prefs/Utility Menu)" in Chapter 16 (Volume 2).

#### Events requiring adjustment when creating a macro

The following events require time for execution to complete, and therefore when executed within a macro sequence, a pause event must be inserted to adjust the timing.

- Rewinding effects involving external device control
- VTR/disk recorder/Extended VTR cue-up

For example, create a macro to cue up a VTR and then play back as follows.

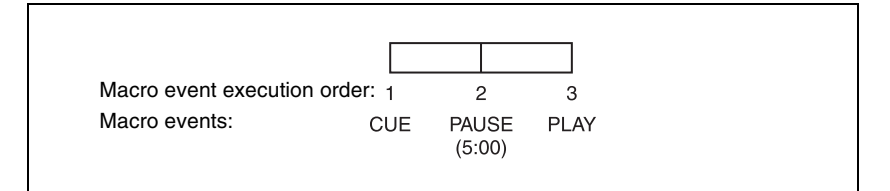

#### Auto insert mode on/off setting

You can switch on or off the mode (auto insert mode) in which at the same time that a control panel operation is carried out, the event is automatically saved in a macro.

## Editing a macro

You can carry out the following macro editing operations.

#### **Event insertion**

Insert the control panel operation as an event in a macro.

#### **Event modification**

Modify any event. You can modify all events within a macro, or events within a specified range in a single operation.

#### **Event deletion**

Delete any one event. You can delete all events within a macro, or events within a specified range in a single operation. You can then paste the deleted event using the paste function.

#### Event copy

Copy any one event. You can copy all events within a macro, or events within a specified range in a single operation.

#### **Event paste**

Paste a copied or deleted event at a desired position within a macro.

#### Undoing an editing operation

You can undo the last event insertion, modification, deletion, or paste operation.

#### Macro merging

During macro editing, you can recall and copy another register to merge it with the macro being edited.

For example, while editing macro register 2 you can recall and copy register 1 to merge it as shown in the following figure.

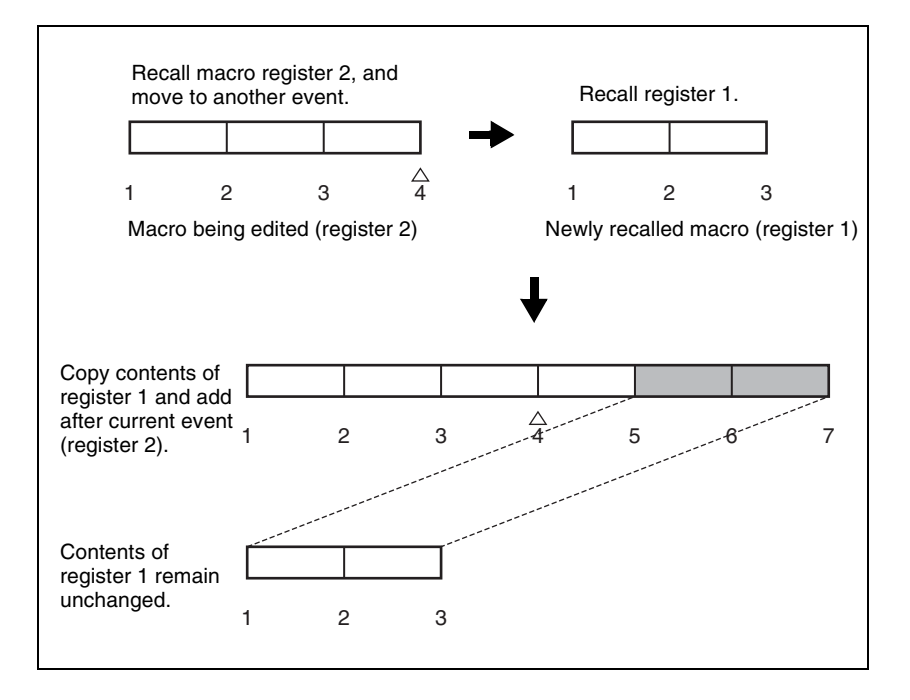

## **Macro Execution**

To execute a macro, recall the register in which the macro is held. Simultaneous with the register recall, all events stored in the macro are played back (executed) in sequence without pause.

## Pausing and restarting macro execution

It is also possible to execute a macro in the following ways.

#### Pause event

To adjust the execution timing of a particular event (to delay the start of execution of the event by a particular time interval), you can store a special event which pauses macro execution. This event is called a "pause event." When you store a pause event, you can set the interval for which the macro is paused (the pause length) to any value in the range 1 to 999 frames. When the set time has elapsed, the macro is automatically executed.

#### Pause zero event

By including a pause event with the time set to zero, you can make macro execution pause at the pause event.

#### Step execution (requires a Setup menu setting)

By selecting step execution mode in the Setup menu, you can make macro execution pause every time an event is executed.

#### **Take operation**

When a paused macro is restarted, this is referred to as a "Take" operation.

## Macro take operation using a GPI input

You can carry out a macro take operation using a GPI input on the control panel and DCU.

For GPI input settings, see "Interfacing With External Devices (Device Interface Menu" and "GPI Input Setting (GPI Input Assign Menu)" in Chapter 16 (Volume 2).

## **Macro Editing Using Menus**

## **Macro Register Editing**

You can lock, copy, and delete the contents of macro registers, and rename macro registers.

Lock: Write-protect the contents of a macro register.

Copy: Copy the contents of a macro register to another macro register.

Delete: Delete the contents of a macro register.

Rename: Rename a macro register.

### Online editing of macro events

Using the On Line Edit menu, you can carry out the following editing operations while checking the control panel operation sequence. You can also carry out editing using the panel and menu.

Insert: Insert a macro event.

**Delete:** Delete a macro event.

Modify: Modify a macro event.

## Offline editing of macro events

Using the Off Line Edit menu, you can carry out the following editing operations in the menu only, unrelated to operation of the control panel. **Insert:** Insert a macro event. **Add:** Add a macro event. **Delete:** Delete a macro event.

## **Macro Attachment**

Macro attachment is a function whereby a macro register is assigned to a control panel button or a particular position of a fader lever, linking the execution of the button function or a fader lever operation with a macro execution.

## Setting a macro attachment to a button

Select one of the following three linking modes to make the macro attachment.

- **Pre-macro:** Mode in which the button function is executed after macro execution has completed
- **Post-macro:** Mode in which the macro is executed after carrying out the button function
- Macro only: Mode in which the button function is not executed, and the macro only is executed

The selection of pre- or post-macro mode is carried out in the cross-point control block of the PGM/PST bank or the M/E banks. For the macro-only mode, assign the selection function to a utility/shotbox control block button or user preference button, and make the selection by pressing the button.

You can assign any one of the 99 macro registers to a button.

For a button whose function is switched by delegation, you can make a separate macro attachment for each function.

For each control panel, you can make up to 1000 macro attachment settings. The macro attachment setting is possible for the following bus buttons. *For button locations, see pages in parentheses.* 

Chapter 1 MVS-8000 Functions

| Block                                         | Button                                                                                                    |  |
|-----------------------------------------------|----------------------------------------------------------------------------------------------------|--|
| PGM/PST or M/E bank                           | <ul> <li>Background A row cross-point buttons (page 236)</li> <li>Background B row cross-point buttons (page 236)</li> <li>Key 1 bus cross-point buttons (page 236)</li> <li>Key 2 bus cross-point buttons (page 236)</li> <li>Key 3 bus cross-point buttons (page 236)</li> <li>Key 4 bus cross-point buttons (page 236)</li> <li>Utility 1 bus cross-point buttons (page 236)</li> <li>Utility 2 bus cross-point buttons (page 236)</li> <li>Utility 2 bus cross-point buttons (page 236)</li> <li>DME external video bus cross-point buttons (page 236)</li> <li>DME utility 1 bus cross-point buttons (page 236)</li> <li>DME utility 1 bus cross-point buttons (page 236)</li> <li>DME utility 2 bus cross-point buttons (page 236)</li> <li>DME utility 2 bus cross-point buttons (page 236)</li> <li>IAUTO TRANS] button <sup>a)</sup> (page 240)</li> <li>[CUT] button (page 240)</li> <li>[KEY1 ON] to [KEY4 ON] buttons <sup>a)</sup> (pages 240, 281)</li> <li>The button to which the same function as that of VTR/disk recorder/Extended VTR play button (page 240)</li> <li>Buttons set to "Inhibit" (page 236)</li> </ul> |  |
| Auxiliary bus control block                   | <ul> <li>Cross-point button1st row <sup>b)</sup> (page 265)</li> <li>Cross-point button 2nd row <sup>b)</sup> (page 265)</li> </ul>                                                                                                    |  |
| Keyframe control block                        | <ul> <li>[RUN], [REWIND] and [FF] buttons (page 259)</li> <li>[NORM], [REV], and [NORM/REV] buttons (page 259)</li> </ul>                                                                                                    |  |
| Device control block (trackball, joystick)    | The buttons to which the same functions as those of VTR/disk recorder/Extended VTR play, cue, stop, and start tc buttons ( <i>page 250</i> )                                                                                                    |  |
| Device control block (search dial)            | [PLAY], [CUE], [STOP] and [START TC] buttons                                                                                                    |  |
| Downstream key control block                  | <ul> <li>[DSK1 ON] to [DSK4 ON] buttons <sup>a)</sup> (page 283)</li> <li>[TAKE] button <sup>a)</sup> (page 283)</li> <li>[MIX], [WIPE], [DME], and [CUT] buttons (page 283)</li> </ul>                                                                                                    |  |
| Transition control block                      | <ul> <li>[PTN LIMIT] button <sup>c) d)</sup> (page 240)</li> <li>[LIMIT SET] and [KF] buttons <sup>c) d)</sup> (page 240)</li> <li>[NORM], [NORM/REV], and [REV] buttons <sup>c) e)</sup> (pages 240, 287)</li> <li>[MIX], [NAM], [SUPER MIX], [PST COLOR MIX], [WIPE], and [DME] buttons (pages 240, 276, 287)</li> <li>[MIX], [WIPE], and [DME] buttons <sup>d)</sup> (page 240)</li> <li>[ALL], [KEY PRIOR], [BKGD], and [KEY1] to [KEY4] buttons (pages 240, 276, 287)</li> <li>[CUT] button <sup>f)</sup> (page 281)</li> </ul>                                                                                                    |  |
| Fade to black control block                   | [FTB] button (pages 264, 285)                                                                                                    |  |
| Downstream key/fade to black<br>control block | <ul> <li>[DSK1 ON] and [DSK2 ON] buttons</li> <li>[AUTO TRANS] button</li> <li>[FTB] button</li> </ul>                                                                                                    |  |

| Block                                                     | Button                                                                                                    |  |
|-----------------------------------------------------------|----------------------------------------------------------------------------------------------------|--|
| Utility/shotbox control block                             | Memory recall buttons (page 275)                                                                                                    |  |
| Menu control block                                        | [PREFS 1] to [PREFS 8] buttons (page 271)                                                                                                   |  |
| Independent key transition control block (simple type) h) | <ul> <li>[KEYx ON] button <sup>a) g)</sup></li> <li>[TAKE] button <sup>a)</sup></li> <li>[MIX], [WIPE], [DME], and [CUT] buttons</li> </ul> |  |

- a) In the case of an event that inserts or deletes a key by an independent key transition, the key state at the time of event registration (inserted or not inserted) is also saved in the macro. When the macro is executed, the event is only replayed if the key state matches the saved state. (Example: For a macro with an event that deletes a key, when the macro is executed, if the key is inserted it is deleted, but otherwise nothing occurs as concerns keying.)
- b) Cross-point buttons of the bus assigned by AUX delegation setting.
- c) Macro attachment can be set with these buttons only when they are assigned to [Play/Stop/Cue] in the Engineering Setup >Panel >Config >Program Button >Transition Module menu and when the [DEV] button in the device control block is lit.
- d) Buttons on the standard type module only.
- e) Buttons on the standard type module and compact type module only.
- f) Independent key transition control block (simple type only).
- g) "KEYx" refers to any of KEY1 to KEY4 and DSK1 to DSK4, depending on the key assigned in setup.
- h) When there are a number of control blocks on the control panel, and the keys assigned to them in setup are the same, then the macro attachment settings for the above buttons are the same. The keys being the same includes cases such as "Key1,2" assigned to PGM/PST being the same as "DSK1,2", "Key1,2" assigned to M/E-1 being the same as "M/E-1 Key1,2", and so on.

#### Notes

- After setting a macro attachment to a cross-point button in the auxiliary bus control block, if in the Setup menu you change the assignment of buses to the AUX delegation buttons, the macro attachment setting disappears.
- After setting a macro attachment to a button for which you can perform function replacement or function assignment, if you change the function assignment to the button, the macro attachment setting disappears.
- After setting a macro attachment to a cross-point button in the cross-point control block, if you change the function assignment to the button, the macro attachment setting disappears.

#### Enabling and disabling macro attachment

You can temporarily disable the macro attachment settings. When a macro attachment is disabled, pressing the button does not cause execution of the assigned macro.

You can enable and disable macro attachments for the PGM/PST bank and M/ E banks individually.

## Setting a macro attachment to a fader lever

You can set a macro attachment to any particular position of a fader lever in the transition control block.

#### Notes

- In macro-only mode it is not possible to set a macro attachment.
- It is not possible to set a macro attachment to a fader lever in the keyframe control block or downstream key control block.
- For a split fader, you can set a macro attachment to the main split fader.

For details of a split fader, see "Split Fader" (page 346).

## Clearing the macro attachments

You can clear all of the macro attachments in a single operation.

## Displaying the macro attachment list

You can display the macro attachment settings in the form of a list in the menu display to check them.

## **Color Corrector**

The color corrector enables video signal color correction (black balance/white balance adjustment, gamma correction, knee correction, etc.).

#### Note

To use the color corrector function requires the MKS-8420M Color Corrector Board.

The color corrector includes the following functions.

## Input video processing

Carrying out the following corrections to a YUV signal before conversion to an RGB signal.

- · Overall gain adjustment of the video signal
- Gain adjustment of the Y signal
- Gain adjustment of the C signal
- Hue delay
- Black level adjustment

### **Primary color correction**

Carrying out the following corrections to each of the R, G, and B signals.Black balance adjustment: setting the output level for a 0% level input signal.White balance adjustment: setting the output level for a 100% level input signal.

Gamma correction: adjusting the curvature of the gamma curve.

**Knee correction:** adjusting the position of the maximum point of the gamma curve.

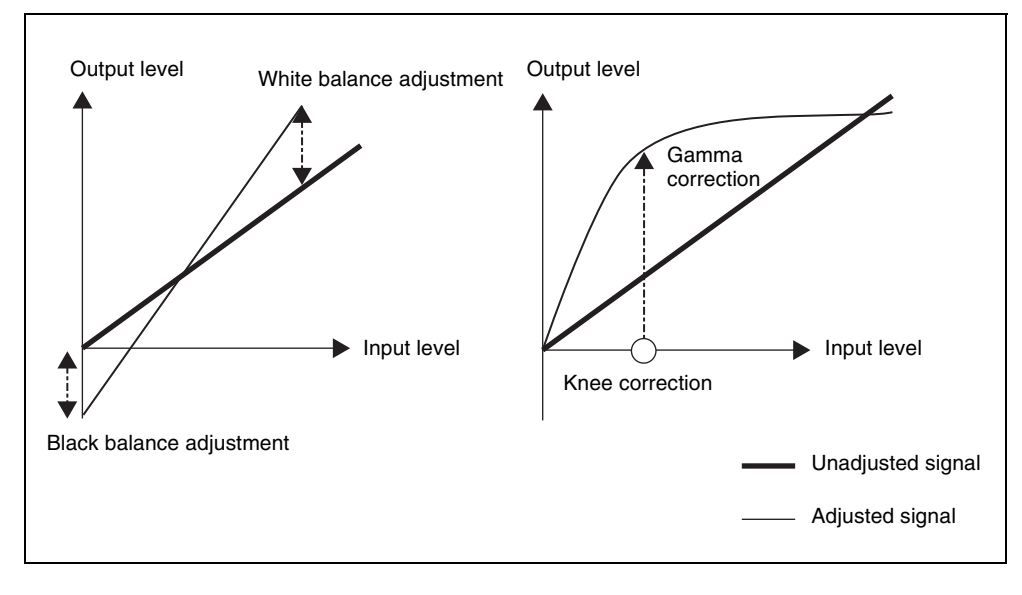

It is also possible to mask part of the region to be corrected.

## Secondary color correction

For the six colors R (red), G (green), B (blue), Y (yellow), C (cyan), and M (magenta), adjust the luminance and saturation, and also the hue within a range of  $\pm 30$  degrees of the center value for each color. You can mask a part of the region to be corrected.

#### Note

This function is disabled when spot CCR is enabled with a setup setting. *For details, see "Installation and Device Setup (Install/Unit Config Menu)" in Chapter 16 (Volume 2).* 

## **RGB** clip

For each of the R, G, and B signals, you can make dark clip and white clip adjustments.

### Luminance processing

After converting a signal to which RGB color correction has been applied to a YUV signal, dividing the luminance levels into three regions, referred to as Dark, Middle, and Bright, and applying video signal adjustments to these regions.

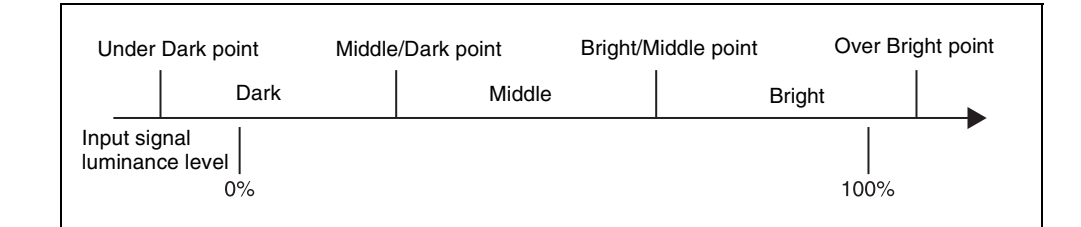

There are three modes for luminance processing, as follows.

**Tint mode:** adding a specified color to the original video signal.

Color Modify mode: adjusting the original video signal.

Y Modify mode: adjusting the output levels of the input luminance signal.

- White balance adjustment: setting the output level for an input luminance signal at the 100% level.
- Black balance adjustment: setting the output level for an input luminance signal at the 0% level.
- Y lift correction: adjusting the curvature of the curve.
- Y dark correction: adjusting the position of the maximum point of the curve.

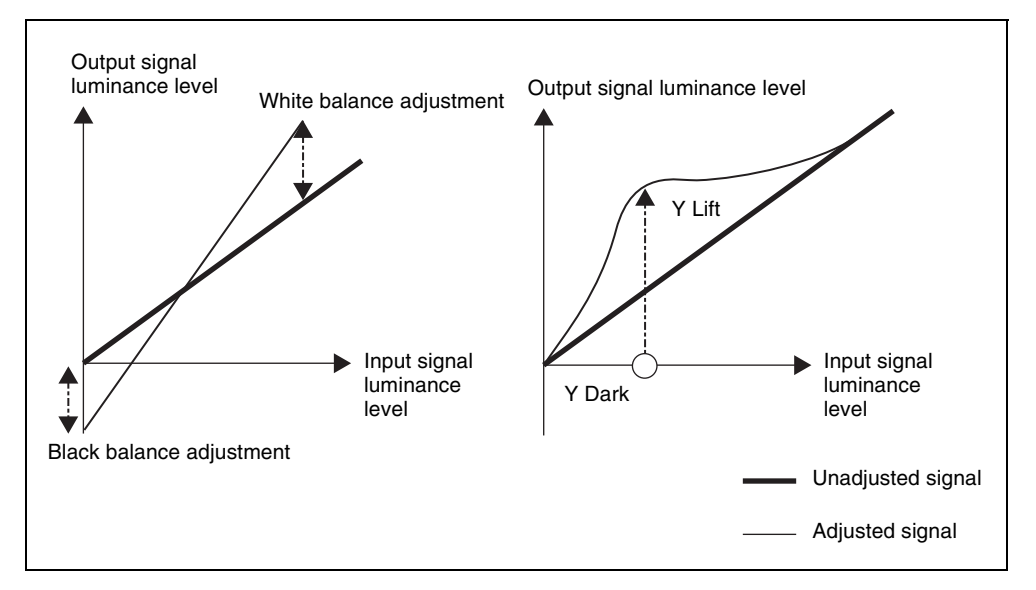

It is also possible to mask part of the region to be corrected.

## Spot color adjustment

You can change the color of a specified color region to a different color, without affecting other regions. You can also mask part of such a region.

Then for the region other than the region whose color you have changed, you can make the following corrections.

- Video signal overall gain adjustment
- Y signal gain adjustment
- Y signal offset adjustment
- C signal gain adjustment
- C signal hue adjustment

#### Note

This function is disabled when secondary CCR is enabled with a setup setting. *For details, see "Installation and Device Setup (Install/Unit Config Menu)" in Chapter 16 (Volume 2).* 

## Output video processing

Carrying out the following corrections on the YUV signal.

- Video signal overall gain adjustment
- Y signal gain adjustment
- Y signal offset adjustment
- C signal gain adjustment
- C signal hue adjustment

## YUV clip

For each of the luminance and color difference signals, the following processing.

White clip: setting the maximum level of the luminance signal.

Dark clip: setting the minimum level of the luminance signal.

- **Positive clip:** setting the maximum amplitude in the positive direction of the color difference signal.
- **Negative clip:** setting the maximum amplitude in the negative direction of the color difference signal.

## Copy and swap

Copying or swapping data between two color correctors (CCR1 and CCR2).

## Simple P/P Software

## Overview

By installing the BZS-8250 Simple P/P Software in the MVS-8000A/8000ASF Switcher Processor, you can use a separate program/preset function without using the M/E hardware.

#### Getting access to the software

To use the Simple P/P Software, you are required to enter an install key which validates the software. (If the software has been factory installed, the install key is not required.)

For the method of obtaining an install key, contact your Sony representative. On that occasion, you may be required to submit the unique device ID of the switcher you are using. You can check the unique device ID in the Install menu of the switcher. *For details of operating procedures, see Chapter 16*, *"Installation and Device Setup (Install/Unit Config Menu)" (Volume 2).* 

## **Restrictions on Use**

Since this software is a simple version of the program/preset function, there are some restrictions on use. The following lists the points at which operation is different from a normal program/preset function. For details of the normal operations, set the relevant sections of this manual.

#### Restrictions on using a downstream key

- DSK3 and DSK4 cannot be used. For the key priority, set priority 1 or priority 2.
- The following downstream key types cannot be used.
  - Chroma key
  - Color vector key
  - Wipe pattern key
  - Key wipe pattern key
- When using a matte as the key fill for a downstream key, a mix color cannot be used.
- It is not possible to modify a downstream key edge. The edge blink also cannot be used.
- For a downstream key, main mask and sub-mask cannot be used.

- A processed key cannot be used. Therefore, it is not possible to apply a DME effect to a downstream key.
- As an independent key transition type, wipe and DME wipe cannot be used.

# Restrictions on executing transitions in the transition control block

- DME wipes cannot be used.
- Wipes can be used, but there are restrictions on use. For details, see the next item, "Restrictions when using wipes."

## **Restrictions when using wipes**

- The wipe patterns that can be used are standard wipes (pattern numbers 1 to 24) only.
- A pattern mix cannot be used.
- A split (splitting the wipe pattern) cannot be used.
- When a border or soft border is selected for a wipe edge, the signal to be inserted in the edge (edge fill) is restricted as follows.
  - The utility 2 bus cannot be selected.
  - When using a matte, a mix color cannot be used.
  - Even if the wipe border width is set to the same numeric value for M/E and Simple P/P, the same image is not obtained.
- The following wipe modifiers cannot be used:
  - Replication "Shift" and Multi Adjust menu adjustments
  - Pairing
  - Modulation
  - Spring
  - Spiral
- Changing modifier parameter settings changes the wipe pattern size.

## **Restrictions on utility buses**

The utility 1 and utility 2 buses cannot be used.

## Assignment of signals to output connectors

The P/P row output signal assignment to output connectors (OUT17 to OUT22) is fixed as follows. (Engineering Setup >Switcher >Output >Output Assign menu)

## Note

Of the P/P row output signals, only two out of the edit preview bus and AUX buses can be optionally assigned to the OUT23 and OUT24 connectors. It is recommended that you assign such two signals to the OUT23 and OUT24 connectors.

| -         |  |
|-----------|--|
| Chapter 1 |  |
| MVS-8000  |  |
| Functions |  |

| Output    | Fixed assigned outputs |                        |                        |
|-----------|------------------------|------------------------|------------------------|
| connector | Standard mode          | Multi-program mode     | DSK mode <sup>a)</sup> |
| OUT17     | Program                | P/P OUT1 <sup>b)</sup> | Program 1              |
| OUT18     | Program                | P/P OUT1 <sup>b)</sup> | Program 2              |
| OUT19     | Preview                | P/P OUT2 <sup>b)</sup> | Key preview 1          |
| OUT20     | Clean                  | P/P OUT3 <sup>b)</sup> | Key preview 2          |
| OUT21     | Key preview            | P/P OUT4 <sup>b)</sup> | Clean 1                |
| OUT22     | Preset                 | Preset                 | Clean 2                |

a) In DSK mode, the backgrounds that can be selected in the PGM Config menu are restricted to background 1 and background 2.

## Logical assignment of the physical PGM/PST

In the Engineering Setup >Switcher >Config >Logical M/E Assign menu, it is not possible to assign the physical PGM/PST as a logical PGM/PST. In the <Logical M/E to Physical P/P> group, you can select from M/E-1, M/E-2, and M/E-3.

b) Depends on the setting in the Engineering Setup >Switcher >Config >M/E Output Assign menu. OUT5 and OUT6 cannot be used.

## **Multi Program 2**

## **Overview**

## What is Multi Program 2?

By operating the switcher in Multi Program 2 mode, a single switcher mix/ effects bank can be used to create two separate video outputs, referred to as "main" and "sub." You can set backgrounds, keys, and transitions for each of main and sub. Keys 2 to 4, however, are common to main and sub. For example, immediately after a score in baseball two versions of the scene can be provided as shown below, and switched simultaneously.

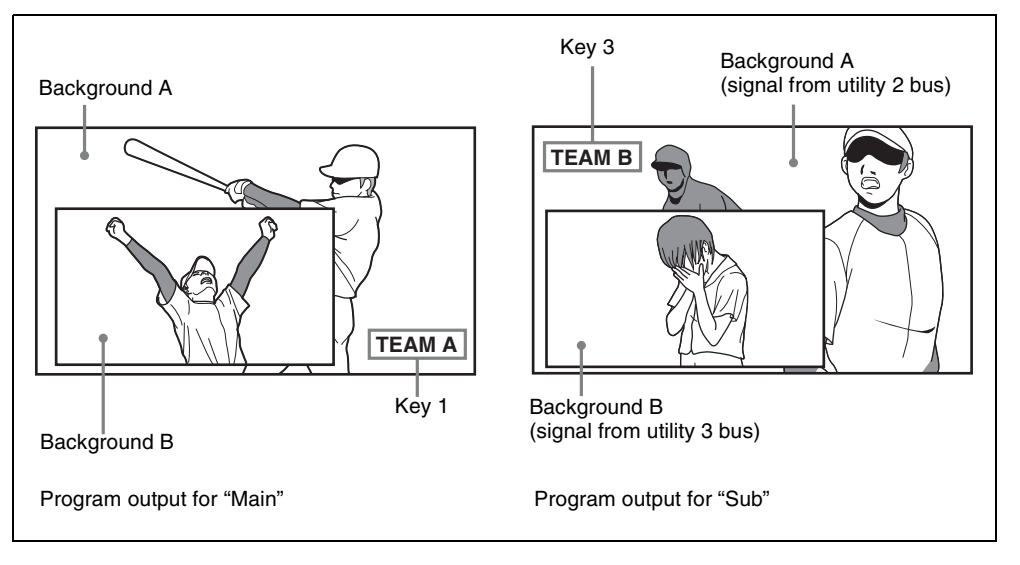

### Note

The Multi Program 2 function is only supported on the MVS-8000A. To enable this function requires the BZS-8200 Multi Program 2 software. Depending on the CPU module, this function may not be supported. *For details, consult your Sony service representative or sales representative.* 

## Using the software

To use the Multi Program 2 software, you are required to enter an install key which validates the software. (If the software has been factory installed, the install key is not required.)

For the method of obtaining an install key, contact your Sony representative. To obtain a key, you may be required to submit the unique device ID of the switcher you are using. You can check the unique device ID in the Install menu of the switcher.

For details of the operation, see "Installation and Device Setup (Install/Unit Config Menu)" in Chapter 16 (Volume 2).

## Assigning main and/or sub to switcher banks

For Multi Program 2 operations, a single switcher bank may be shared, and switched between main and sub, or two separate switcher banks may be used, each dedicated to main or sub.

**Example 1:** Assigning M/E-1 main and sub to a single switcher bank, and switching between them

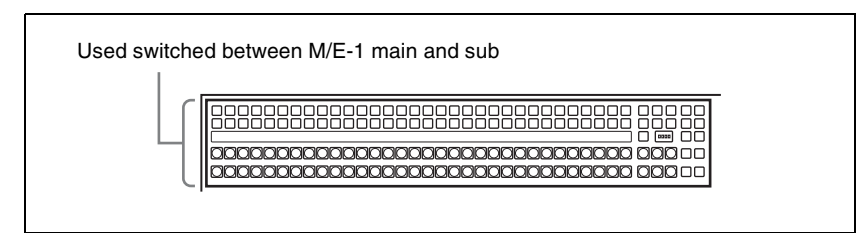

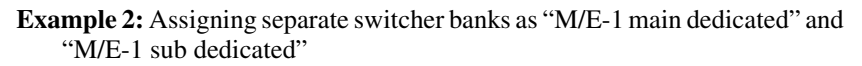

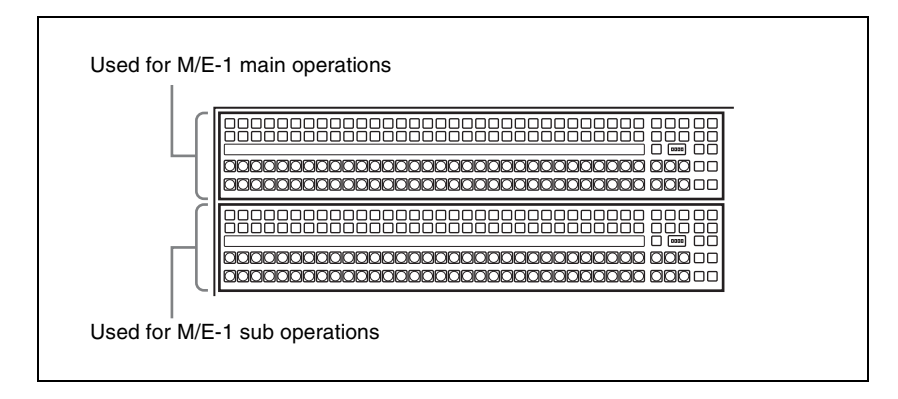

## Video creation operations in Multi Program 2 mode

For each of main and sub, there are differences from the operations in standard mode.
#### Sequence of Operations in Multi Program 2

#### **Basic operation sequence**

Enter the BZS-8200 install key (first time only)

 $\downarrow$ 

Set Multi Program 2 operating mode for each switcher bank

Assign output signals, and set the background configuration, key configuration, and key preview configuration

 $\downarrow$ 

For each switcher bank, make a main/sub assignment (one of main dedicated, sub dedicated, and main and sub shared)

 $\downarrow$ 

For a switcher bank assigned to main and sub shared, assign the [MAIN] and [SUB] delegation buttons

 $\downarrow$ 

Create the main and sub images

 $\downarrow$ 

Execute the transition

#### **Optional operations**

- Making cross-point settings
- Enabling DME wipe operations for sub
- Inhibiting utility 2 bus signal selection
- Including Multi Program 2 data in keyframes and snapshots
- Changing the key assignment for each output
- Assigning sub preview output to preview selection buttons in the fade-toblack control block
- Changing the matrix size to Standard
- Making settings for keyframe timeline operation

#### **Basic Operations (Required)**

#### Entering the BZS-8200 install key (first time only)

After installing the BZS-8200 Multi Program 2 software in the switcher, carry out the following procedure.

In the status area of the Engineering Setup >System >Install/Unit Config menu, select the switcher (SWRx), and press [License].

The License menu appears.

**2** In the License menu, enter the BZS-8200 install key.

For details of the operation, see "Installation and Device Setup (Install/ Unit Config Menu)" in Chapter 16 (Volume 2).

- **3** Shut down the menus. (see page 309.)
- **4** Power the switcher and SCU off and on again.

#### Setting the operating mode for each switcher bank

To set a desired switcher bank to Multi Program 2 mode, use the following procedure.

- Display the Engineering Setup >Switcher >Config menu.
- **2** Select the switcher bank from M/E-1 to M/E-3, and P/P.
- **3** In the <M/E Config> group, select [Multi Program2].

#### Note

In the PGM/PST when using the simple P/P software (*see page 211*), [Multi Program2] cannot be selected.

**4** Repeat steps **2** and **3** as required, to set the operating mode for all desired switcher banks.

#### Assigning output signals for Multi Program 2 mode

#### To assign signals to outputs

Use the Engineering Setup >Switcher >Config >M/E Output Assign menu. The difference from standard mode is that OUT1 is fixed, set to PGM1 (main program), and OUT6 is fixed, set to PGM2 (sub program), and that for the OUT2 to OUT5 signals you can assign any signal selected from the following. PGM1, PGM2, PGM3, PGM4, PVW1, PVW2, K-PVW1, K-PVW2, CLEAN, SUB CLEAN

#### Note

Each of main and sub can use a maximum of four of the six outputs (OUT1 to OUT6). The outputs can be used within the following limits.

- OUT1, OUT2: main only
- OUT3, OUT4: can be used for either main or sub
- OUT5, OUT6: sub only

For details, see "To assign the output of each bank in Multi Program mode" in Chapter 16 (Volume 2).

#### To set the background and key configuration

Use the Engineering Setup >Switcher >Config >PGM Config menu. The following are the differences from standard mode.

Background configuration: Consists of the following combinations.

- For main: Clean, Bkgd A, Bkgd B
- For sub: Sub Clean, Utility 2, Utility 3

**Key configuration:** Key1 can be set to "Enable" only when the background is Clean, Bkgd A, or Bkgd B.

*For details, see "To set the output configuration for each bank" in Chapter 16 (Volume 2).* 

#### To set the key preview configuration

Use the Engineering Setup >Switcher >Config >K-PVW Config menu. The following are the differences from standard mode.

Background configuration: Clean or Sub Clean

**Key configuration:** Keyl can be set to "On" or "Link" only when the background is Clean.

*For details, see "To set the key preview configuration" in Chapter 16 (Volume 2).* 

#### To assign sub outputs to output ports

Use the Engineering Setup >Switcher >Output >Output Assign menu. You can assign a sub output signal to a switcher output port number.

For details, see "Assigning output signals" in Chapter 16 (Volume 2).

#### Assigning main and/or sub to switcher banks

For each switcher bank for which Multi Program 2 mode is selected, set whether this is main dedicated, sub dedicated, or main and sub shared.

#### To assign main and sub to a single switcher bank

Use the following procedure.

1 In the Engineering Setup >Panel >Config >MP2 Main/Sub Assign menu, select the switcher bank.

2 In the <Main/Sub Assign> group, select [Main&Sub].

Main: use for main operations. Sub: use for sub operations. Main&Sub: use for both main and sub operations.

When "Main&Sub" is selected, it is necessary to assign [MAIN] and [SUB] delegation buttons to the control panel.

#### To assign main and sub to two consecutive switcher banks

For example, to assign the first row (first switcher bank) to M/E-1 main, and the second row (second switcher bank) to M/E-1 sub, use the following procedure.

In the status area of the Engineering Setup >Panel >Config >MP2 Main/ Sub Assign menu, select 1st Row (M/E-1), then press [Main] in the <Main/ Sub Assign> group.

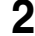

**2** Press [Dual M/E Assign] to assign M/E to two banks.

In this state, both 1st Row and 2nd Row are set to main.

**3** Set "2nd Row" to [Sub].

This cancels the shift/non-shift assignment for dual M/E in standard mode.

#### Note

It is not possible to assign the combinations of Main with Main&Sub, or Sub with Main&Sub.

#### Assigning the [MAIN] and [SUB] delegation buttons to buttons on the control panel

You can assign the [MAIN] and [SUB] delegation buttons to any of the following three places.

#### To assign to the pattern limit buttons (PTN LIMIT and LIMIT SET) in the transition control block (standard type)

For details of the transition control block (standard type), see page 240.

Use the following procedure.

In the Engineering Setup >Panel >Config menu, press [Program Button].

The Program Button menu appears.

**2** Press [Transition Module].

The Transition Module menu appears.

**3** Select the switcher bank, then in the <PTN LIMIT/LIMIT SET/KF Button Assign> group, press [Main/Sub].

You can now use the [PTN LIMIT] button as [MAIN], and the [LIMIT SET] button as [SUB].

# To assign to the wipe direction selection buttons (NORM and NORM REV) in the transition control block

This applies to a standard type and compact type transition control block.

For details of the transition control block (standard type), see page 240, and for details of the transition control block (compact type), see page 287.

Use the following procedure.

- In the Transition Module menu, select the switcher bank.
- 2 In the <NORM/NORM REV/REV Button Assign> group, press [Main/ Sub].

You can now use the [NORM] button as [MAIN], and the [NORM/REV] button as [SUB].

#### To assign to macro buttons in the cross-point control block

For details of the cross-point control block, see page 236.

Use the following procedure.

In the Engineering Setup >Panel >Config menu, press [Program Button].

The Program Button menu appears.

**2** Press [Xpt Module].

The Xpt Module menu appears.

**3** Select the switcher bank, then in the <PRE MCRO/POST MCRO> group, press [Main Sub].

You can now use the [PRE MCRO] button as [MAIN], and the [POST MCRO] button as [SUB].

#### To assign macro operations to different buttons

If in the above operation you assigned a Multi Program 2 function to the macro buttons, you can assign the PRE MCRO and POST MCRO functions to different buttons.

For details, see "Assigning functions to user preference buttons" or "Assigning a function to a memory recall button in the utility/shotbox control block" in Chapter 16 (Volume 2).

#### Examples of Operations in the Multi Program 2 Mode (When Sharing a Switcher Bank)

To create video on the M/E or PGM/PST bank assigned to both main and sub operations, use the following procedure.

- Press the [MAIN] button, turning it on, and turning off the [SUB] button.
- **2** With the normal operations, create the main video.
- 3 Press the [SUB] button, turning it on, and turning off the [MAIN] button.

Now you can create the sub video.

**4** Create the sub video.

The basic method of operation is the same as for the main video, except that the utility 2 bus signal is assigned to background A, and the utility 3 bus signal is assigned to background B.

For sub, only keys 2 to 4 can be used, and for wipes, standard wipe patterns only. There are also other differences in operation from standard mode.

For details, see "Differences Between Multi Program 2 Mode and Standard Mode" (page 225) and "Restrictions on Using Multi Program 2 Mode" (page 227).

- 5
  - Press the [MAIN] and [SUB] buttons simultaneously, turning them on.

If both buttons are lit, the control panel shows the status of main.

6 Carry out the transition.

Both main and sub video images are switched.

#### **Optional Operations**

#### Making cross-point settings

Cross-point assign tables can be set not only for main output but also for sub output.

You can set cross-point assign tables for the following banks.

M/E-1 SUB to M/E-3 SUB P/P SUB

The table actually used is that for which the control panel delegation button is lit.

For details, see "Cross-Point Settings (Xpt Assign Menu)" in Chapter 16 (Volume 2).

#### Enabling DME wipe operations for sub

By factory default, DME wipe operations are inhibited for sub background. To enable them, in the Engineering Setup >Switcher >Config menu, set [DME Wipe Sub Enable] to On.

This enables DME wipe operations for sub background.

This setting applies to the whole control panel (all M/E banks and PGM/PST bank).

#### Note

If a DME wipe for sub is recalled in a snapshot or keyframe, the image will not be handled correctly.

#### Inhibiting utility 2 bus signal selection

In Multi Program 2 mode, you can inhibit other uses of the utility 2 bus signal in order to use the signal as the background for sub.

This setting applies to the whole control panel (all M/E banks and PGM/PST bank).

In the Engineering Setup >Panel >Config >MP2 Main/Sub Assign menu, set [Util2 Inhibit] to On.

This inhibits operations of selecting from the background B row while holding down the [UTIL] button in the cross-point control block.

# Including Multi Program 2 data in recall operations of keyframes and snapshots

In the Engineering Setup >Switcher >Config menu, set [Recall M/E Config] to On.

When a keyframe or snapshot is stored or recalled, the following data is included.

M/E Config, PGM Config, M/E Output Assign, and Key PVW Config

For details of the above data, see "Setting the operating mode for each switcher bank" (page 217) and "Assigning output signals for Multi Program 2 mode" (page 217).

This setting applies to the whole control panel (all M/E banks and PGM/PST bank).

#### Note

M/E Config data is saved, even when this setting is Off.

#### Changing the key assignment for each output (Misc menu)

In Multi Program 2 mode you can change the key assignments independently. The following describes an example using M/E-1, but the operation is the same for other banks.

#### Notes

- This setting is linked to the setting in the Engineering Setup >Switcher > Config >PGM Config menu.
- It is not possible to make this setting while the above PGM Config menu is locked, or [Recall M/E Config] (*see previous item*) is set to Off.
- 1 In the M/E-1 menu, select first VF7 'Misc,' then HF5 'Key Assign.'

The Key Assign menu appears, and the current key assignment is shown in the status area.

**2** Change the setting in "Key Enable" as required.

#### Assigning sub preview output to preview selection buttons

You can assign the sub preview output to a preview selection button in the fade-to-black control block or downstream key/fade-to-black control block.

For details, see "Overall Control Panel Settings (Config Menu)" in Chapter 16 (Volume 2).

When the Multi Program 2 license is valid, by assigning the "Shift" function to a button, you can assign two preview outputs, "Shift" and "Unshift" to a single button. To use the shift output, always assign "Shift" to some button.

#### Changing the matrix size to Standard

When using a router, if the matrix size is set to [Compact (128×128)], it is not possible to control the utility 3 bus on the S-Bus. When using Multi Program 2, in the <Matrix Size> group of the Engineering Setup >Router/Tally >Router menu, select [Standard (136×138)].

For details, see "Assigning switcher inputs and outputs to S-Bus space" in Chapter 16 (Volume 2).

As for the bus number of the utility 3 bus, a DME Key bus number is used as follows.

| No. | Bus (Standard) | Bus (MP2)      |
|-----|----------------|----------------|
| 70  | M/E-1 DME Key  | M/E-1 Utility3 |
| 85  | M/E-2 DME Key  | M/E-2 Utility3 |
| 100 | M/E-3 DME Key  | M/E-3 Utility3 |
| 115 | P/P DME Key    | P/P Utility3   |

#### Making settings for timeline-related keyframe operations

## To assign sub regions to the region selection buttons in the numeric keypad control block

In the Engineering Setup >Panel >Config >10 Key Region Assign menu, assign regions to the region selection buttons in the numeric keypad control block.

For details, see "Overall Control Panel Settings (Config Menu)" in Chapter 16 (Volume 2).

#### To make region and reference region selections using a menu

During snapshot or keyframe operations, you can select a region (including sub) in the Key Frame >Region Select menu. This is convenient for selecting some of the regions assigned to the numeric keypad control block or changing the reference region.

*For details, see "Specifying the Region and Edit Points" in Chapter 13 (Volume 2).* 

#### To assign regions shown in the Timeline menu

You can select how regions assigned to region selection buttons appear in the Key Frame >Timeline menu.

For details, see "Setting the display of regions in the Timeline menu on or off" in Chapter 13 (Volume 2).

#### Functions Added in Multi Program 2 Mode

- You can set video processing for the utility 3 bus signal.
- In the control panel and DCU GPI input settings and switcher GPI link settings, the actions that can be selected now also include "Sub Cut" and "Sub Auto Trans."
- A switcher GPI link can now be set also for the utility 3 bus.
- To the macro event configuration parameters and macro attachment settings, "Main & Sub" and "Sub" have been added.
- For cross-point button link settings, M/E-1 to M/E-3, and P/P "Sub Program," "Sub Preset," and "Sub Trans PGM" have been added to the link source bus.
- Snapshot attributes can now be set independently for main and sub.
- There are additional menus for sub which can be recalled by pressing a button twice.

# Differences Between Multi Program 2 Mode and Standard Mode

| Item                  |           | Main                               | Sub                                                                                                    |
|-----------------------|-----------|------------------------------------|----------------------------------------------------------------------------------------------------|
| Keys <sup>a)</sup>    |           | Keys 1 to 4 can be used            | Keys 2 to 4 only can be used                                                                                                    |
| Wipes<br>(background) | Patterns  | Same as standard mode              | <ul> <li>Only standard patterns<br/>can be used</li> <li>Pattern mix is not<br/>possible</li> </ul>                                                                                                    |
|                       | Modifiers | Same as standard mode              | <ul> <li>Pairing, modulation,<br/>spring, spiral, and split<br/>cannot be used</li> <li>Edge fill mattes are<br/>single-color only</li> <li>Replication can be<br/>selected from four<br/>patterns</li> </ul> |
| Wipes (key)           |           | Same as wipes (background) for sub |                                                                                                    |

The differences from operation in standard mode are as follows.

| Item                                                        |                           | Main                                                                                                    | Sub                                                        |
|-------------------------------------------------------------|---------------------------|----------------------------------------------------------------------------------------------------|------------------------------------------------------------|
| DME wipes                                                   | Use                       | Can be used                                                                                                    | Cannot be used (Can be<br>used, with a setting<br>change)  |
|                                                             | Patterns for 1<br>channel | For a dedicated interface, each of main and sub can be<br>used.<br>For the SDI interface, only one of main and sub can be<br>used. |                                                            |
|                                                             | Patterns for 2 channels   | Only one of main and sub can be used<br>(For each M/E, the number of DMEs that can be used is<br>the same as in standard mode.)    |                                                            |
|                                                             | Patterns for 3 channels   |                                                                                                    |                                                            |
|                                                             | Backgrounds               | Wipe edge fill matte<br>(including color mix and<br>other settings in the Matte<br>Adjust menu)                                    | Wipe edge fill matte<br>(single-color only)                |
|                                                             | Modifiers                 | Same as standard mode                                                                                                    | Wipe border colors are<br>single-color only                |
| Transitions                                                 | Key priority              | Cannot be used                                                                                                    |                                                            |
|                                                             | Transition preview        | Cannot be used                                                                                                    |                                                            |
| Snapshots                                                   | Cross-point<br>hold       | Utility 2 cannot be set                                                                                                    | Utility 3 is added. BKGD<br>A/B and Key1 cannot be<br>set. |
| Control from an editor                                      |                           | Same as standard mode                                                                                                    | Cannot be used                                             |
| Operation setting for<br>switcher GPI inputs and<br>outputs |                           | Same as standard mode                                                                                                    | Cannot be used                                             |
| DSK Auto Drop                                               |                           | Cannot be used                                                                                                    |                                                            |

a) Keys 2 to 4 are common to main and sub.

#### Notes

- Allow a transition to complete before carrying out main and sub delegation switching.
- The sub background A bus (utility 2 bus) is shared with wipe edge border fill. Making a change to one affects the other.
- Even if the wipe border width is set to the same numeric value for main and sub, the same image is not obtained.
- Changing the position of the wipe pattern for sub also changes the pattern size.

### **Restrictions on Using Multi Program 2 Mode**

- The following functions are not available for sub:
  - Data copy and swap
  - Default recall (except for parametric recall)
  - M/E link
  - [TRANS] button function (see page 247)
  - [TRACE] button function (see page 249)
  - [AUTO] button function (see page 286)
- Re-entry is limited to four levels. Re-entry is not possible for main and sub of the same M/E.
- In the following cases, a transition using the fader lever may not be performed correctly:
  - When the main and sub bus toggle modes are set differently
  - For a pattern mix, preset color mix, and so on
- For an Internal bus link, GPI link, or External bus link, the "Utility 2" bus cannot be selected.
- Screen aspect, show key, and [MCRO ATTCH ENBL] button settings are common to main and sub.
- If a snapshot is recalled simultaneously for main and sub, or a keyframe is executed simultaneously for main and sub, then for the following common to main and sub the main settings are reflected.
  - Key
  - M/E Config
  - DME external video bus and utility 1 bus
- When a macro attachment is set on the DME utility 1 bus or DME utility 2 bus, it is not possible to make separate main and sub settings.
- When snapshots with different M/E Config settings are recalled:
  - If M/E Config data is not to be included in the snapshot data, the current system settings are used for snapshot reproduction.
  - If M/E Config data is to be included in the snapshot data and if it was created before Version 5.30, then standard mode is used. If created in Version 5.30 or later, first M/E Config data is set, and then other snapshot data is recalled.
- The bus override function is only available on the following buses:
  - M/E-1 to M/E-3 Main BKGD A/B buses
  - M/E-1 to M/E-3 Sub BKGD A/B buses (UTIL-2, UTIL-3 buses)
  - P/P Main PGM/PST bus
  - P/P Sub PGM/PST buses (UTIL-2, UTIL-3 buses)
- When a master snapshot or master timeline is executed with a key being assigned to both main and sub, it is uncertain which data will be reflected.
- When recalling a master snapshot with different register numbers for main and sub, the recall timing may differ by one field or more between main and sub.
- The link state is maintained even when M/E Config is changed. Set the link setting again, as required.

- Since keys 2 to 4 are shared between main and sub, when the main and sub fader lever positions are different, if you move the fader lever, the video changes instantaneously to the value of the most recently moved fader lever.
- When the transition type for main or sub is set to preset color mix, it is not possible to carry out independent key transition operation (common to main and sub).

# Chapter 2 Menus and Control Panel

| Names and Functions of Parts of the Control Panel            | 231   |
|--------------------------------------------------------------|-------|
| Control Panel: Example Configuration 1                       |       |
| (With Standard Transition Modules)                           | 231   |
| Control Panel: Example Configuration 2                       |       |
| (With Simple Transition Modules)                             | 232   |
| Control Panel: Example Configuration 3                       |       |
| (With Compact Transition Modules)                            | 235   |
| Cross-Point Control Block                                    | 236   |
| Transition Control Block (Standard Type)                     | 240   |
| Flexi Pad Control Block (Standard Type)                      | 244   |
| Key Control Block                                            | 246   |
| Device Control Block (Trackball)                             | 250   |
| Device Control Block (Joystick)                              | 255   |
| Device Control Block (Search Dial)                           | 256   |
| Keyframe Control Block                                       | 259   |
| Numeric Keypad Control Block                                 | 262   |
| Fade to Black Control Block                                  | 264   |
| Auxiliary Bus Control Block (for AUX Buses)                  |       |
| Auxiliary Bus Control Block (for Router Control)             |       |
| Menu Control Block                                           | 271   |
| Memory Card/USB Adaptor Block                                | 272   |
| "Memory Stick"/USB Connections Block                         | 273   |
| Utility/Shotbox Control Block                                | 275   |
| Transition Control Block and Flexi Pad Control Block (Simple | Type) |
| 276                                                          |       |
| Independent Key Transition Control Block (Simple Type)       |       |
| Downstream Key Control Block                                 |       |
| Downstream Key/Fade-to-Black Control Block                   |       |
| Transition Control Block (Compact Type)                      |       |
| Basic Menu Operations                                        |       |

| Menu Organization            | 290 |
|------------------------------|-----|
| Accessing a Menu             | 297 |
| Interpreting the Menu Screen | 298 |
| Menu Operations              | 299 |

# Names and Functions of Parts of the Control Panel

# Control Panel: Example Configuration 1 (With Standard Transition Modules)

The MVS-8000 system control panel comprises a number of modules. The following illustration shows a typical 32-button, 4-M/E configuration, with standard transition modules used in the transition control block.

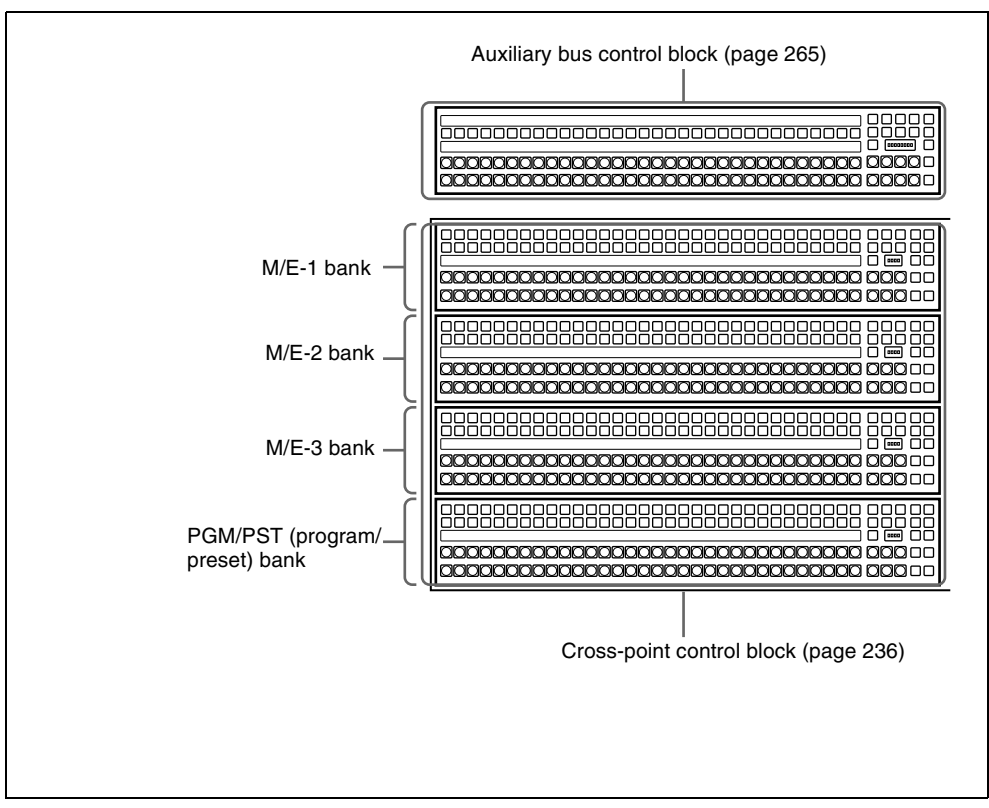

Control panel configuration 1 (left side) (with standard transition modules)

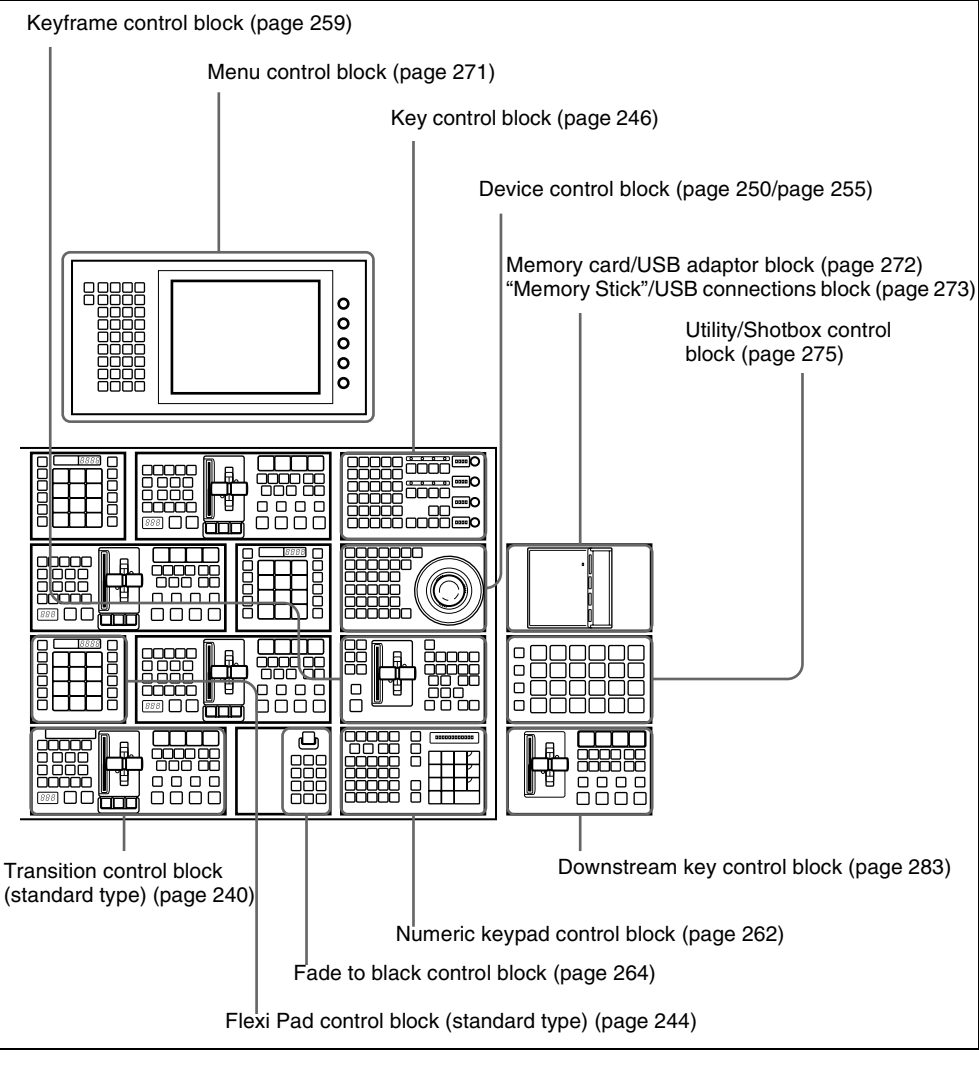

Control panel configuration 1 (right side) (with standard transition modules)

# Control Panel: Example Configuration 2 (With Simple Transition Modules)

The following illustration shows a typical configuration, with simple transition

modules used in the transition control block.

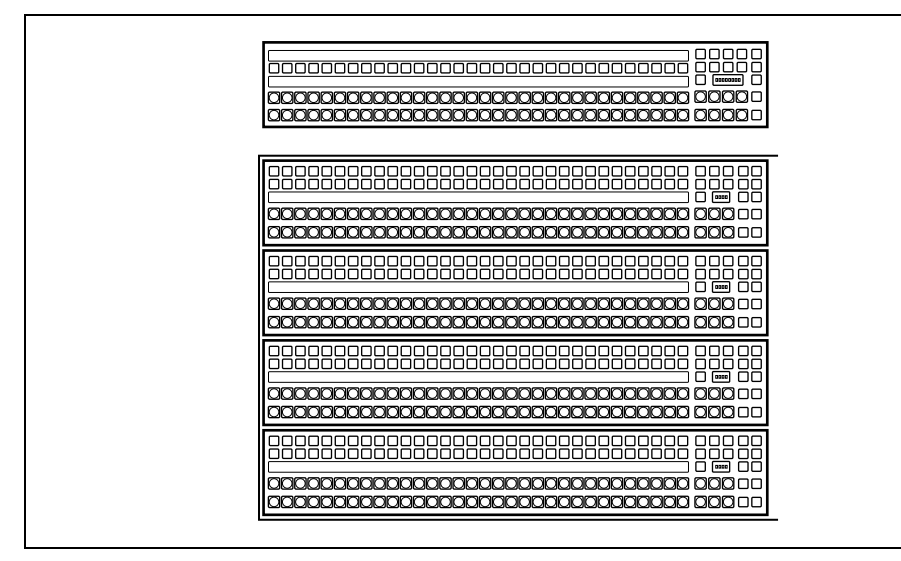

Control panel configuration 2 (left side) (with simple transition modules)

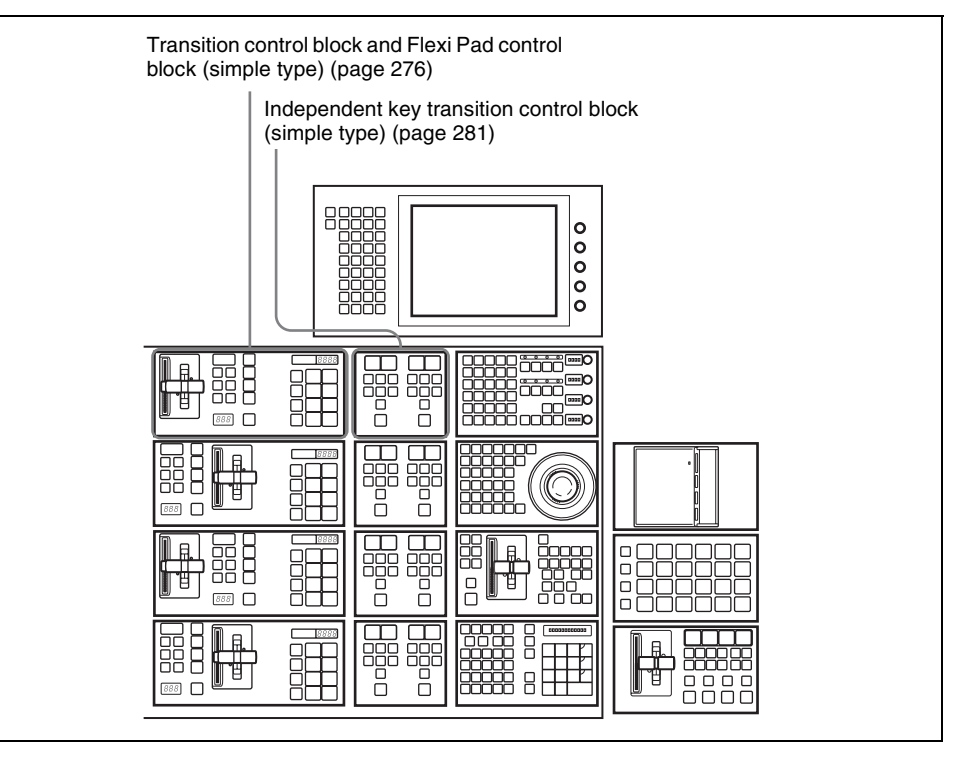

Control panel configuration 2 (right side) (with simple transition modules)

# Control Panel: Example Configuration 3 (With Compact Transition Modules)

The following illustration shows a typical configuration, with compact transition

modules used in the transition control block.

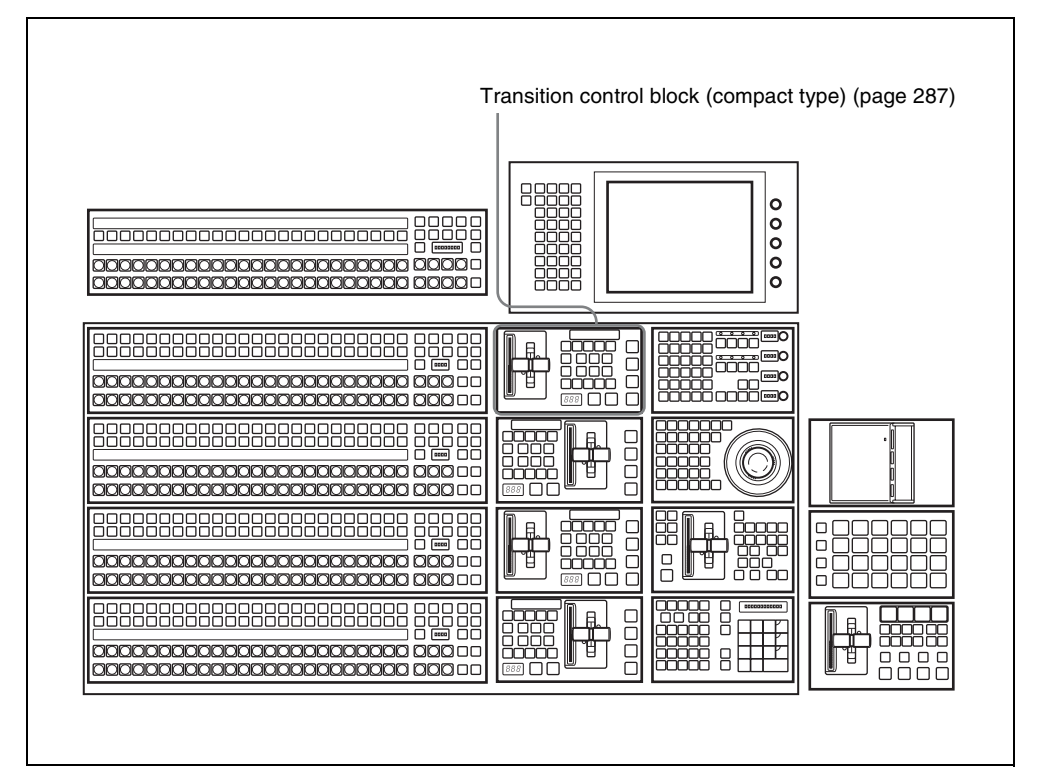

Control panel configuration 3 (with compact transition modules)

#### **Cross-Point Control Block**

In the cross-point control block, you can select the signals to be used in this M/E bank or PGM/PST bank.

There are also modules without the source name displays shown in the following figure. All operations except those of the [SHIFT] button are the same as for a module with source name displays.

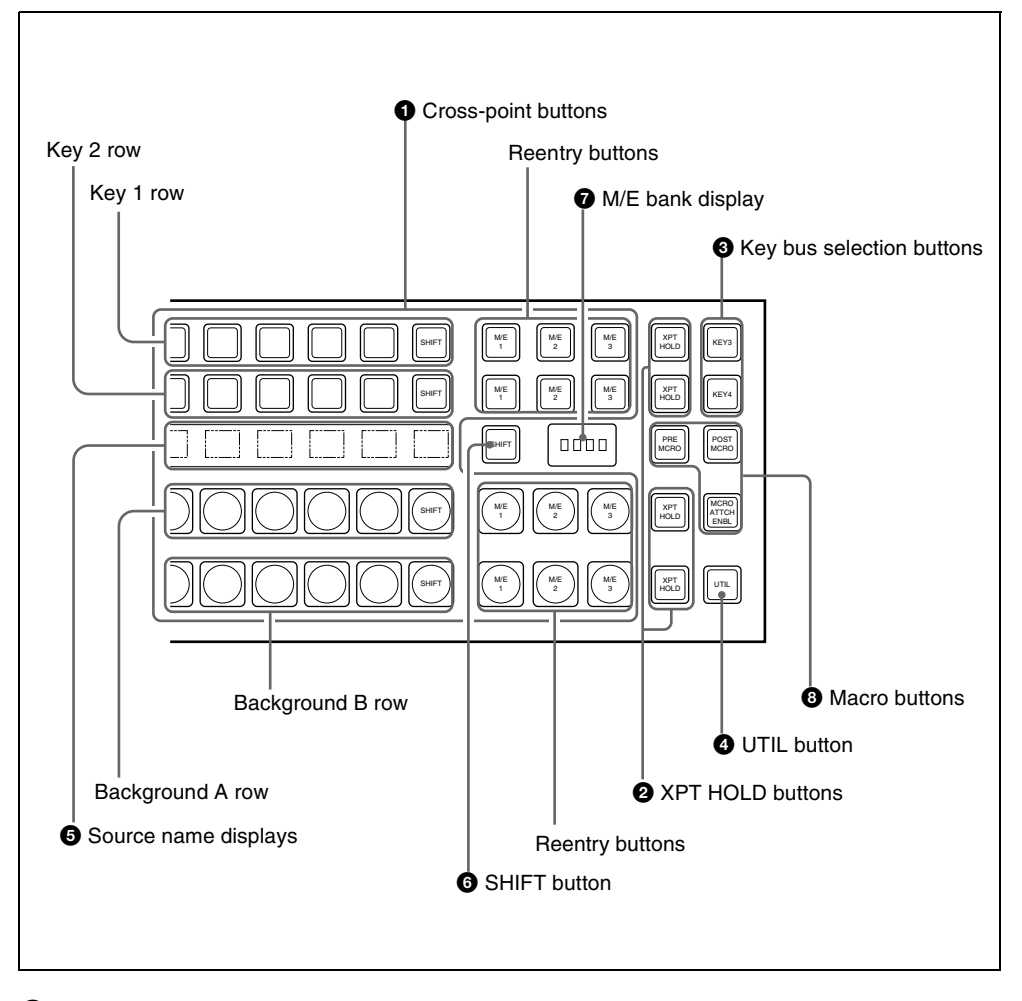

#### **1** Cross-point buttons

These buttons select the signals used for video creation on this M/E bank or PGM/ PST bank. Each row of buttons corresponds

to one or more signal buses within the switcher.

**Key 1 row:** The buttons in this row select the key 1 or key 3 signals to be inserted

into the video on this M/E bank or PGM/PST bank.

To select the key 1 fill signal, check that the right-hand [KEY3] button in the M/E bank (or the [DSK3] button in the PGM/PST bank) is off, then press the button assigned to the desired signal. To select the key 3 fill signal, press the [KEY3] button, turning it on. While the [UTIL] button on the right hand side is held down, these buttons are assigned to the DME external video bus allowing you to select the signal on that bus.

**Key 2 row:** The buttons in this row select the key 2 or key 4 signals to be inserted into the video on this M/E bank or PGM/PST bank.

To select the key 2 fill signal, check that the right-hand [KEY4] button in the M/E bank (or the [DSK4] button in the PGM/PST bank) is off, then press the button assigned to the desired signal. To select the key 4 fill signal, press the [KEY4] button, turning it on. While the [UTIL] button on the right hand side is held down, these buttons are assigned to the DME utility 1 or 2 bus as follows.

- When the [KEY4] button is off, holding down the [UTIL] button assigns these buttons to the DME utility 1 bus.
- Holding down the [UTIL] button and pressing the [KEY4] button, turning it on, assigns these buttons to the DME utility 2 bus.
- **Background A row:** Press the desired button to select the signal as the current background video on this M/E bank or PGM/PST bank.

While the [UTIL] button on the right hand side is held down in Hold mode, these buttons are assigned to the utility 1 bus, and can be used to select the signal on that bus.

- Background B row: Press the desired button to select the signal as the background after the next transition on this M/E bank or PGM/PST bank. While the [UTIL] button on the right hand side is held down in Hold mode, these buttons are assigned to the utility 2 bus, and can be used to select the signal on that bus.
- Reentry buttons: These allow you to select the video created on another bank as background A or B or one of the keys 1 to 4. For example, to use the video created on the M/E-1 bank as background B on the M/E-2 bank, press the reentry button [M/E 1] in the background B row of buttons on the M/ E-2 bank.

#### **Cross-point button numbers**

This description applies to the example of a 32-button system.

From the left, the first 31 buttons are numbered 1, 2, ... 30, 31. When the 32nd button is set to be a [SHIFT] button, these buttons can also be switched to select signals numbered from 32 to 62. While the [SHIFT] button is held down, these switch to numbers 32 to 62, or alternatively, every time the button is pressed, switching is made between numbers 1 to 31 and 32 to 62. Similarly, the reentry buttons can be switched between two sets of numbers: 121 to 123, and 125 to 127.

Both the assignment of the 32nd button to a [SHIFT] button and the selection of the button operation mode can be done in a Setup menu.

#### Assigning signals to button

You can assign a signal to each button using the Setup menu.

This assignment is common to the crosspoint buttons in the M/E-1, M/E-2, M/E-3, and PGM/PST banks, and the auxiliary bus control block. According to the settings made in the menu, the video and key signals are assigned to the cross-point buttons in pairs.

You can also make separate signal assignments for each operating control block.

## Visual indications on cross-point buttons

The currently selected button in a row (i.e. the last button pressed) lights amber or red.

Amber ("low tally"): The signal selected on the bus does not form part of the program output from the switcher.

**Red** (**"high tally"):** The signal selected on the bus forms part of the program output from the switcher.

#### **2** XPT (cross-point) HOLD buttons

Turning one of these buttons on enables you to recall a keyframe or snapshot while keeping the current cross-point selection unchanged.

When the [XPT HOLD] button in the key 1 or key 2 row is on, then the operation is as follows, depending on the setting in the Setup menu.

When the panel setup is "Normal": The operation is as follows, depending on the setting in switcher setup.

**Key Disable:** The snapshot or keyframe is recalled without changing the current key settings.

**Xpt Hold:** The snapshot or keyframe is recalled without changing the current cross-point selection.

When the panel setup is "Protect": The cross-point settings cannot be changed by pressing panel buttons.

#### **3** Key bus selection buttons

**KEY3 button:** Press this button, turning it on, to assign the key 1 cross-point buttons to the key 3 fill bus. KEY4 button: Press this button, turning it on, to assign the key 2 cross-point buttons to the key 4 fill bus.
Pressing one of the key delegation buttons [KEY1] to [KEY4] in the transition control block (standard type) twice in rapid succession changes the state of the corresponding one of these buttons, so that you can make cross-point selections on the key bus (*see page 243*).

#### **4** UTIL (utility) button

While this button is held down, the crosspoint buttons are assigned to the following buses, respectively.

Background A row: utility 1 bus

Background B row: utility 2 bus

Key 1 row: DME external video bus

Key 2 row: DME utility 1 bus when the [KEY4] button is off, or DME utility 2 bus when the [KEY4] button is lit.

In a Setup menu, you can select either of the following two modes for these buttons.

- The button takes effect while being held down.
- Every time the button is pressed, it toggles between the on and off states for key 1 and key 2 rows. For background A and background B rows, utility buses remain disabled.

#### **5** Source name displays

These show the names of the signals which can be selected on the cross-point buttons, in two or four characters, or in auto mode. While the [SHIFT] button on the right hand side or the [SHIFT] button assigned to the column of cross-point buttons is enabled, the source name of the signal assigned to the column of cross-point buttons in shift mode appears. You can select green, orange, or yellow for the background color of the source name display, for each source separately. You can set the source name display mode and background color in a Setup menu.

#### 6 SHIFT button

When this button is enabled, either the source name displays show the shifted signal names, or the shifted signals for all buses in this M/E (P/P) bank are enabled. You can select either mode in a Setup menu.

Each press of the button toggles between the enabled and disabled states.

In the case of a module without source name displays, when "Display" is selected in the Setup menu, this button is invalid.

#### **7** M/E bank display

This indicates the notional mix/effect bank name to which the particular M/E or PGM/ PST bank is assigned, as a four-character identifier.

#### **8** Macro buttons

- **PRE MCRO (pre macro) button:** Use this button to set a macro attachment in pre macro mode. For setting in macro only mode, use this in combination with a macro only set button assigned to the utility/shotbox control block or a user preference button.
- **POST MCRO (post macro) button:** Use this button to set a macro attachment in post macro mode. For setting in macro only mode, use this in combination with a macro only set button assigned to the utility/shotbox control block or a user preference button.
- MCRO ATTCH ENBL (macro attachment enable) button: When this button is on, the macro attachments set for the buttons of the M/E bank are enabled.

#### **Transition Control Block (Standard Type)**

In the transition control block, you can modify the output of the M/E bank or PGM/ PST bank, and perform transitions. Both common transition and independent key transition operations are possible.

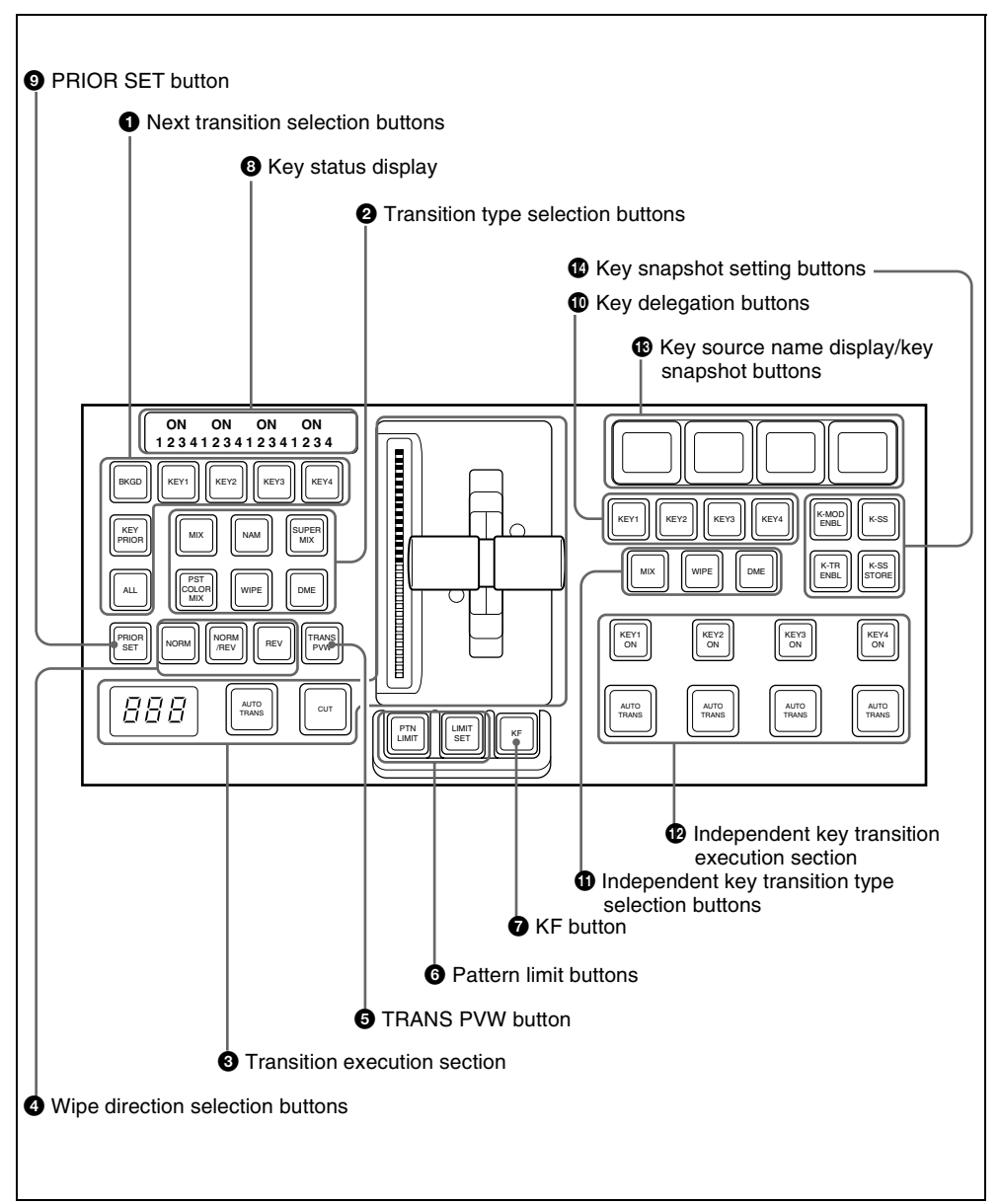

#### **1** Next transition selection buttons

Press these buttons, turning them on, to determine what the next transition will apply to.

**BKGD:** Next transition changes the background.

- KEY1 to KEY4 (DSK1 to DSK4 in the PGM/PST bank): Press this button, turning it on, to make the next transition insert or remove the corresponding key (keys 1 to 4). If a key is currently inserted it will be removed, and vice versa. In the PGM/PST bank, this inserts or removes downstream keys 1 to 4.
- **KEY PRIOR (priority):** When this button is lit, the setting of the key priority after the next transition is enabled. The key priority after the next transition appears in the key status display.
- ALL: Pressing this button turns on a preselected set of the [BKGD], [KEY1] to [KEY4], and [KEY PRIOR] buttons. Make this setting in a Setup menu.

#### **2** Transition type selection buttons

Press one of these buttons, turning it on, to determine the type of the next transition. When multi-program mode is selected in the Setup menu (*see "Settings for Switcher Configuration (Config Menu)" in Chapter* 16 (Volume 2)), two or more of the following buttons may light.

MIX: In a background transition, the new video fades in as the current video fades out. During the transition, the overall signal level is maintained at 100%.

In a key transition, the key fades in (for insertion) or out (for removal).

NAM (non-additive mix): The current and new video signals are compared, and the signal with the higher luminance level is given priority in the output. The current video is maintained at 100% output for the first half of the transition as the new video increases progressively to 100%, then the current video is progressively reduced from 100% to zero in the second half while the new video is maintained at 100%.

- **SUPER MIX:** The current video is maintained at 100% output for the first half of the transition as the new video is mixed while increasing progressively to 100%. The current video is then progressively reduced from 100% to zero in the second half while the new video is maintained at 100%.
- **PST (preset) COLOR MIX:** In the first transition, the current video is replaced by the color matte in a mix (dissolve), then in the second transition the color matte is replaced by the new video also in a mix (dissolve).
- **WIPE:** The current video is replaced by the new video, using the wipe pattern selected in the Wipe menu.
- **DME:** A wipe type of transition is carried out, using the DME effect selected in the DME Wipe menu.

#### **3** Transition execution section

**Transition indicator:** This comprises multiple LEDs, which show the progress of the transition.

- Fader lever: Move this to carry out a manual transition.
- **Transition rate display:** This shows the "transition rate" (the time from the beginning of a transition to its completion) set for an auto transition, in frames.

You can set the transition rate using the numeric keypad control block, Flexi Pad control block, or menu.

#### AUTO TRANS (transition) button: Pressing this button carries out an auto transition of the set transition rate (duration). The transition starts immediately, and the button lights

amber. When the transition completes, the button goes off.

**CUT button:** Pressing this button carries out the transition as a cut (i.e. instantaneously).

#### **4** Wipe direction selection buttons

When you have selected a wipe or DME wipe as the transition type, press one of these buttons, turning it on, to select the wipe direction.

**NORM (normal):** The wipe proceeds in the direction from black to white as shown on the pattern in the lists of patterns (*see the appendixes "Wipe Pattern List" and "DME Wipe Pattern List" (Volume 2))*, or in the direction of the arrow.

When the VTR/disk recorder operation mode is enabled in setup, pressing this button plays the tape.

**REV** (**reverse**): The wipe proceeds in the opposite direction to that when the [NORM] button is pressed.

When the VTR/disk recorder operation mode is enabled in setup, pressing this button cues the tape automatically to the start point.

**NORM/REV (normal/reverse):** The wipe direction alternates between normal and reverse every time a transition is executed.

When the VTR/disk recorder operation mode is enabled in setup, pressing this button stops the tape.

# **5** TRANS PVW (transition preview) button

When this button is lit, you can check in advance the video changes during the transition, on the preview output from the M/E or PGM/PST bank.

During the preview, you can use the fader lever, [AUTO TRANS] button, and [CUT] button. One of the following functions of this button can be selected in a Setup mode.

- When the transition completes, the system returns to the normal mode.
- The transition preview mode is maintained while this button is pressed.
- Switching is made between the transition preview mode and normal mode every time this button is pressed.

#### **6** Pattern limit buttons

- **PTN (pattern) LIMIT:** Pressing this button, turning it on, enables the pattern limit function. When the VTR/disk recorder operation mode is enabled in setup, pressing this button plays the tape.
- **LIMIT SET:** Use this button to set a pattern limit when the [PTN LIMIT] button is off.

Move the fader lever to the position of a particular pattern size, and stop it there, then press this button to set the pattern limit range.

When the VTR/disk recorder operation mode is enabled in setup, pressing this button stops the tape.

#### **7** KF (keyframe) button

When the VTR/disk recorder operation mode is enabled in setup, pressing this button cues the tape automatically to the start point.

#### 8 Key status display

For each of keys 1 to 4, the corresponding ON indicator lights when the key is inserted. It also shows the priority (1 to 4) of each key.

#### **9** PRIOR (priority) SET button

While this button is held down, you can set the key priority.

The setting mode when this button is pressed depends on whether or not the [KEY PRIOR] button is lit, as follows.

• When the [KEY PRIOR] button is off, the current key priority is set.

• When the [KEY PRIOR] button is lit, the key priority after the next transition is set. Press the [KEY PRIOR] button as required, to switch between these two modes. In either mode, hold down the [PRIOR SET] button, and press the button ([KEY1] to [KEY4]) corresponding to the key you want to bring to the front.

The following controls are used as the independent key transition control block.

#### Wey delegation buttons

These buttons delegate this independent key transition control block to a desired keyer. Press one of the [KEY1] to [KEY4] buttons ([DSK1] to [DSK4] in the PGM/ PST bank), turning it on.

You can press more than one button to select two or more keyers.

While these buttons are held down, you can select a key source with the cross-point buttons for the key bus.

Pressing one of these buttons twice in rapid succession changes its state so that you can make cross-point selections on the corresponding key bus.

| Key delegation button (double press) | Corresponding<br>key bus |
|--------------------------------------|--------------------------|
| [KEY1]                               | key 1 <sup>a)</sup>      |
| [KEY2]                               | key 2 <sup>b)</sup>      |
| [KEY3]                               | key 3 <sup>c)</sup>      |
| [KEY4]                               | key 4 <sup>d)</sup>      |

- a) The key bus selection button [KEY3] in the crosspoint control block goes off.
- b) The key bus selection button [KEY4] in the crosspoint control block goes off.
- c) The key bus selection button [KEY3] in the crosspoint control block lights.
- d) The key bus selection button [KEY4] in the crosspoint control block lights.

## **1** Independent key transition type selection buttons

Press one of the following buttons, turning it on, to select the independent key transition type.

MIX: Faded in or out.

WIPE: Inserted or deleted with a wipe.

**DME (DME wipe):** Inserted or deleted with a DME wipe.

# Independent key transition execution section

KEY1 ON to KEY4 ON (DSK1 ON to DSK4 ON in the PGM/PST bank) buttons: Press the corresponding one of these buttons to cut key 1 to key 4 in or out instantaneously. When the key corresponding to the button appears in the final program output, the button lights red, and otherwise lights amber.

#### AUTO TRANS (transition) buttons: These correspond to keys 1 to 4 from left to right; press one to carry out an auto transition. The transition rate for an independent key transition can be set in the numeric keypad control block, in the Flexi Pad control block, or in a menu.

# **(B)** Key source name display/key snapshot buttons

These display the source name selected on the corresponding keyer. In key snapshot mode, press these buttons, corresponding to registers 1 to 4 for the selected keyer, to save or recall a key snapshot.

#### **W** Key snapshot setting buttons

- K-SS (key snapshot): This enables key snapshot mode.
- K-SS STORE (key snapshot store): To save a key snapshot, hold down this button, and press the key source name display/key snapshot button corresponding to the register you want to save.

K-MOD ENBL (key modifier enable): To recall key adjustment values and key modifier settings when recalling a key snapshot, press this button, turning it on. **K-TR ENBL (key transition enable):** To recall independent key transition settings when recalling a key snapshot, press this button, turning it on.

#### Flexi Pad Control Block (Standard Type)

The Flexi Pad control block is used for saving and recalling wipe snapshots, DME wipe snapshots, and snapshots, for recalling effects, and shotbox content, and for entering the transition rate.

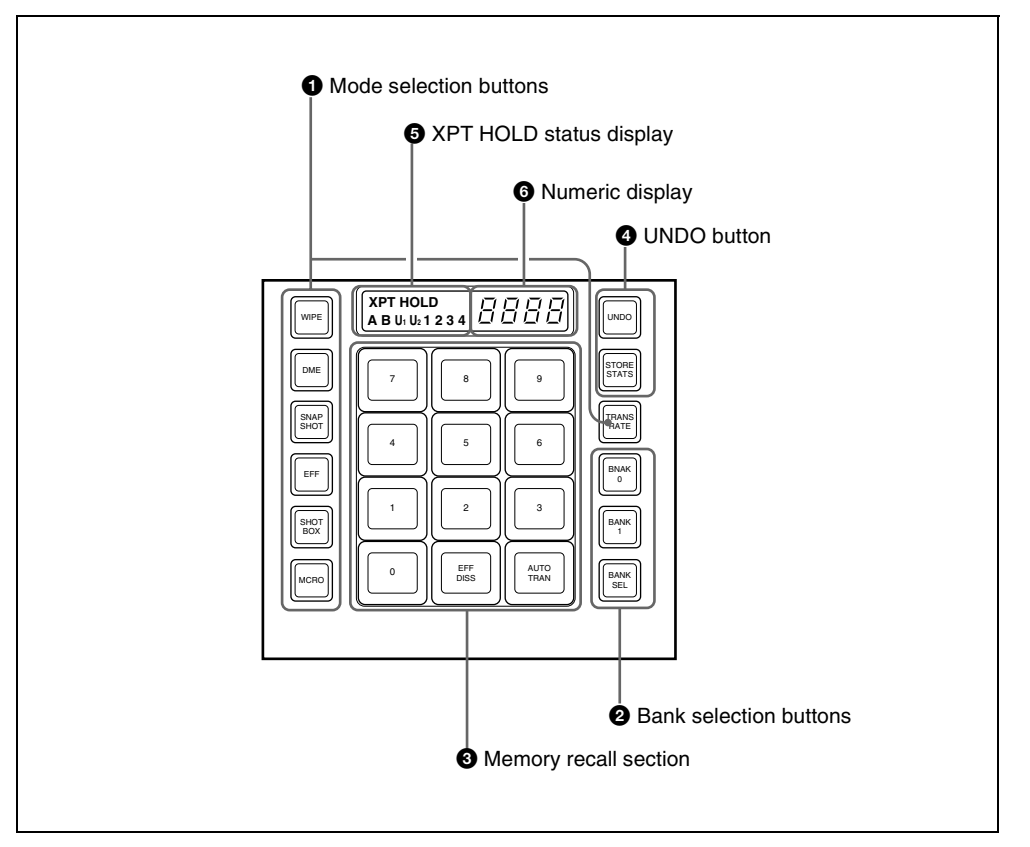

#### **1** Mode selection buttons

**WIPE:** To save or recall a wipe snapshot, or recall the pattern number of a wipe pattern, use this in combination with

the buttons of the memory recall section.

**DME:** To save or recall a DME wipe snapshot, or recall the pattern number

Chapter 2 Menus and Control Panel

of a DME wipe pattern, use this in combination with the buttons of the memory recall section.

- **SNAPSHOT:** To save or recall a snapshot, use this in combination with the buttons of the memory recall section.
- **EFF (effect):** To recall the master timeline or run an effect, use this in combination with the buttons in the memory recall section.
- **SHOTBOX:** To recall or execute a shotbox, use this in combination with the buttons of the memory recall section.
- MCRO (macro): To save, recall or edit a macro, use this in combination with the buttons of the memory recall section.
- **TRANS RATE (transition rate):** To enter the transition rate, press this button, turning it on. To enter the independent key transition rate, hold down this button, and press the key delegation button in the independent key transition control block. To select whether the value is entered in frames or as a timecode value, switch the [TC] button in the memory recall section on or off.

#### **2** Bank selection buttons

- **BANK0 (bank 0):** Assigns the memory recall section to bank 0, of registers 1 to 10.
- **BANK1 (bank 1):** Assigns the memory recall section to bank 1, of registers 11 to 20.
- **BANK SEL (bank selection):** After pressing this button, press a button in the memory recall section to select banks 0 to 9.

#### **3** Memory recall section

This consists of 12 buttons with LCDs. These display changes, according to various operation modes.

#### **4** UNDO button

UNDO: After recalling a register, press this button to return to the state before recalling the register.
When contents have been saved to a register, hold down the [STORE STATS] button and press this button to return the register to its state before the save operation.

**STORE STATS (store status):** When a save or delete operation has been carried out on a register, this button lights amber. After saving to a register, hold down this button and press the relevant register button to delete the data in the register. Again, after a save operation on a register, hold down this button and press the [UNDO] button to restore the register to its state before the save operation.

# **5** XPT HOLD (cross-point hold) status display

A bus for which cross-point hold is set appears as a green light.

#### 6 Numeric display

Depending on the operation mode, this shows the pattern number of a wipe or DME wipe, a bank number, a register number, a transition rate, and so on in up to four digits.

#### **Key Control Block**

Each of the M/E banks and the PGM/PST bank includes four keyers (for keys 1 to 4), and you can delegate this control block to

any desired keyer. In this control block, you can adjust and modify keys.

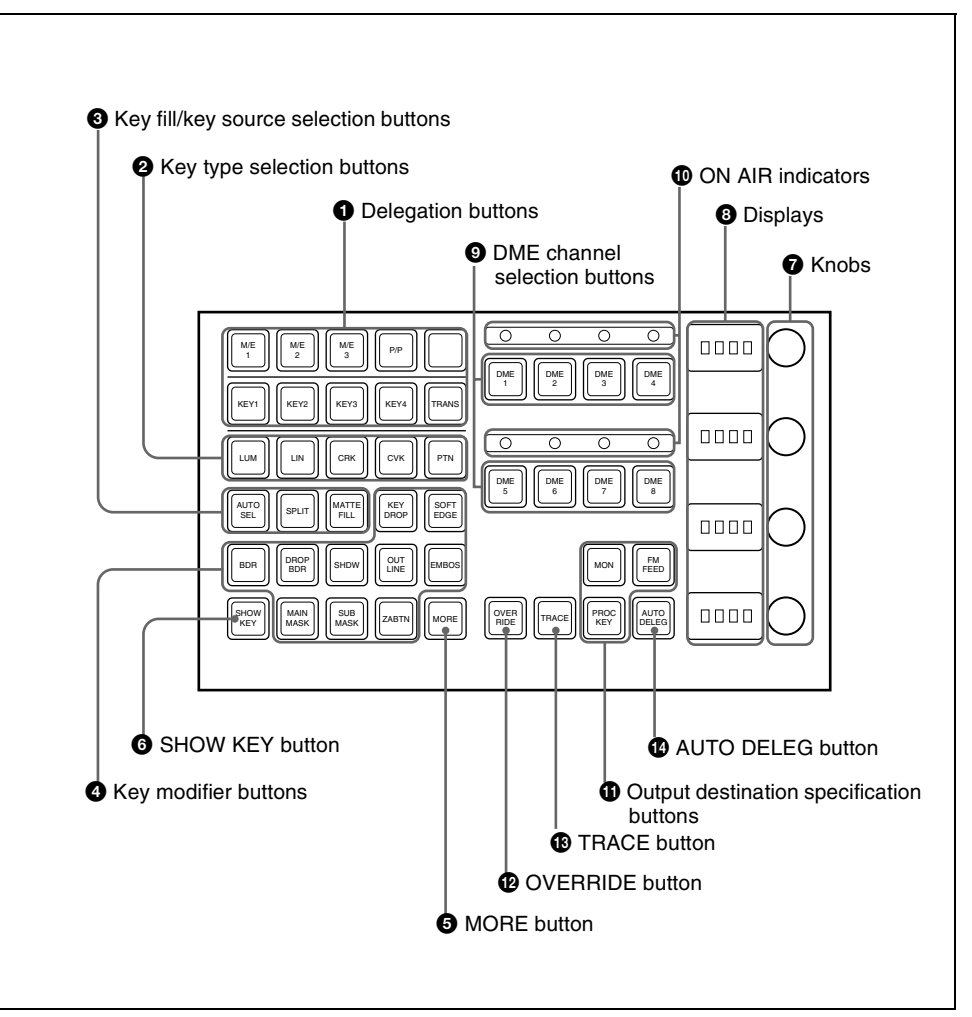

#### **1** Delegation buttons

**Key delegation:** Press one of the [KEY1] to [KEY4] buttons to delegate the key control block to the corresponding keyer. M/E delegation: Press one of the [M/E 1] to [M/E 3], and [P/P] buttons to select the bank (an M/E bank or the PGM/ PST bank) to which the key control block is delegated. **TRANS:** By pressing this button, you can check the DME channel used for DME wipes on the M/E or PGM/PST bank. Also, by pressing this button, then pressing one of the DME channel selection buttons, you can preset the DME channel to be used when a DME wipe is selected as the transition type for the next transition.

When presetting the DME channel for an independent key transition, hold down this button, then press one of the [KEY1] to [KEY4] buttons, turning the two buttons on, beforehand.

#### **2** Key type selection buttons

Press one of these buttons, turning it on, to select the desired key type.

Depending on the selected key type, various parameters are displayed, and you can set the values with the knobs.

- **LUM (luminance key):** The background is cut out according to the luminance (Y) of the key source signal, and at the same time the key fill signal is cut out and then added to the background signal.
- LIN (linear key): This is a type of luminance key with a reduced variation in gain and a higher adjustment precision.
- **CRK (chroma key):** A particular hue (usually blue) in the key source signal is used to determine the hole to be cut in the background and filled with the key fill signal.
- **CVK (color vector key):** The background is cut out with a key source created by adding the luminance and chrominance components of the key signal. If the saturation is high, this allows perfect keying even if the luminance level is low and the signal is not suitable for luminance keying.
- **PTN (wipe pattern key):** A hole is cut in the background by a wipe pattern

selected in the transition, and this is filled with the key fill signal.

## **3** Key fill/key source selection buttons AUTO SEL (selection): Use the signal

- selected on the key fill bus, and the paired key source signal. The setting of key fill and key source pairs is carried out in a Setup menu.
- **SPLIT:** To use the signal selected on the key fill bus as key fill, and a signal separate from the signal assigned in a pair with key fill for key source, press this button, turning it on. To select the signal on the key source

bus, hold down this button, and press a button in the key 1 or key 2 row in the cross-point control block.

To use the signal selected on the key fill bus as key source (self keying), press the [AUTO SEL] button and [SPLIT] button at the same time, so that both are off.

MATTE FILL: To use a color matte from the internal generator as key fill, press this button, turning it on. You can adjust the color matte using the knobs. When this button is off, the signal selected on the key fill bus is used as key fill.

#### **4** Key modifier buttons

To add an edge modifier to the key, press one of these buttons, turning it on. Depending on the edge type selected, parameters appear in the displays, and you can set the values with the knobs.

**KEY DROP:** When drop border or shadow is selected, turning this button on lowers the key fill and key source position by four or eight scan lines as set in the key menu.

To select 4H or 8H, use the Key menu. When the selected edge type is "normal" and soft edge is selected or when border, outline, or emboss is selected, this button lights automatically.

- **BDR (border):** Apply a border of a uniform thickness to the whole key.
- **DROP BDR (drop border):** Apply a border to two sides of the key (for example, below and to the right, or below and to the left).
- **SHDW** (**shadow**): Apply a shadow to two sides of the key (for example, below and to the right, or below and to the left).

**OUTLINE:** Use the outline of the key. **EMBOS (emboss):** Apply an embossing effect to the periphery of the key.

- To select a "normal" as the edge type (that is, a plain edge), set all five of the above buttons off.
- When border, drop border, or shadow is selected, you can use a special color matte or a signal selected on the utility 1 bus for the edge.
- When emboss is selected, you can use the dedicated color matte signal for the emboss function.
- When outline is selected, the signal selected on the key fill bus is used to fill the edge.
- MAIN MASK: Press this button, turning it on, to enable the key mask using the main pattern. It also enables you to set the parameters with the knobs.
- **SUB MASK:** Press this button, turning it on, to enable the key mask using the sub pattern. It also enables you to set the parameters with the knobs.
- ZABTN (zabton): When this is pressed, turning it on, a translucent pattern is inserted behind the key. With the knobs, you can adjust the color, size, density, and softness parameters.

**SOFT EDGE:** Soften the edge of the key.

#### **5** MORE button

When there are more than four parameters, this button lights amber. When it is pressed,

it changes from amber to green and the fifth and subsequent parameters are assigned to the knobs, allowing them to be adjusted.

#### **6** SHOW KEY button

While this button is held down, a key processed key source signal is output from the specified output port. You can make the output specification independently for each of edit preview and the preview of each M/ E or PGM/PST bank in a Setup menu.

#### 7 Knobs

Turn the knobs to adjust the parameter values.

#### **8** Displays

Each display shows the initial letters of the parameter name and the parameter value (maximum three digits including a minus sign for a negative value).

#### **9** DME channel selection buttons

Press one of these buttons, turning it on, to delegate a DME channel to the keyer. The number of valid DME channel selection buttons depends on the number of channels installed in the DME processor. A maximum of four consecutively numbered DME channels from the two sets. DME 1 to 4 and DME 5 to 8, can be assigned to one keyer. A DME channel assigned to a keyer cannot be selected on another keyer. However, using the override function it is possible to allocate a channel already allocated to another keyer to the currently selected keyer. If DME channel allocations have been made in a Setup menu, these buttons cannot be used to make DME channel allocations. Using the trace function, it is possible to check which keyer a DME channel is allocated to.

# Chapter 2 Menus and Control Panel

#### **ON AIR indicators**

These light red when the corresponding DME channels are included in the final program output.

# **1** Output destination specification buttons

- MON (DME monitor): Hold down this button and press the selection button for the DME channel you want to assign to the monitor output; you can then monitor the output signal on the DME monitor output. While this button is held down, the DME channel selection buttons light as follows, allowing you to check the monitor assignment.
  - Lit amber: DME channel that can currently be monitored
  - Lit green: DME channel currently assigned to the monitor output
- FM FEED (frame memory feed): When you press this button, it lights momentarily amber, then for the currently selected keyer, the key processed signals are selected for frame memory sources 1 and 2. If a DME is selected on the currently selected keyer, the key fill and key source signals to which a DME effect is applied are assigned to frame memory sources 1 and 2; otherwise the key fill and key source are assigned. Carrying out a frame memory feed causes the [PROC KEY] button to light amber.
- PROC KEY (processed key): When this button is on, the key fill/source signal subjected to key processing or signal subjected to a DME effect on the currently selected keyer can be selected as a reentry signal (PROC V or PROC K) for the M/E or PGM/PST bank, on the auxiliary bus or the like.

#### OVERRIDE button

To select a DME channel already allocated to another keyer or transition to the currently selected keyer (or transition), hold down this button, and press the DME channel selection button.

#### **TRACE** button

When a DME channel is already allocated to another keyer or transition, hold down this button, and press the corresponding DME channel selection button, to switch to the state in which the keyer (or transition) to which the DME channel is allocated is currently selected.

#### AUTO DELEG (auto delegation) button

When this button is on, the key delegation selection state of the key control block is linked to the key delegation selection state of the independent key transition control block.

#### **Device Control Block (Trackball)**

The device control block is used for threedimensional transform operations using a DME, for wipe pattern position setting, and for VTR operation.

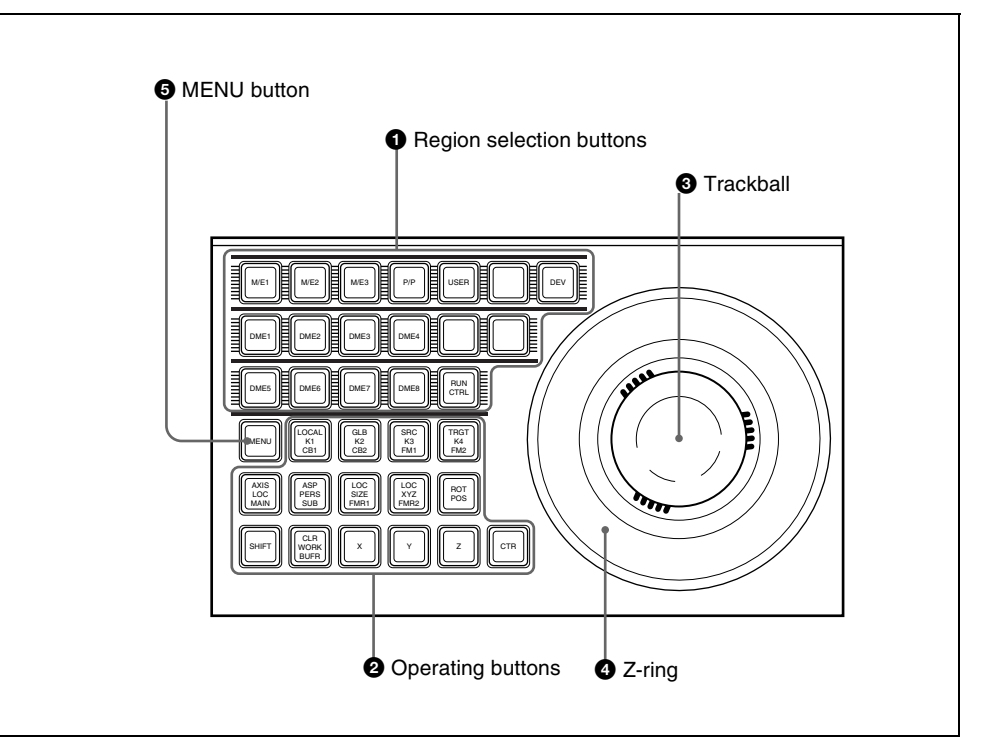

#### **1** Region selection buttons

The operation mode allocated to the device control block depends on the selection state of the region selection buttons.

- When the [M/E 1], [M/E 2], [M/E 3], and [P/P] buttons are selected: This enables the wipe pattern position setting (positioner) operation mode in the device control block. You can select multiple buttons simultaneously.
- When the [USER] button is selected: This enables pattern position setting used for color backgrounds.
- When the [DME 1] to [DME 8] buttons are selected: This enables the threedimensional transform operation mode

in the device control block.

Press a button, turning it on, to select a DME channel. You can select multiple buttons simultaneously.

The number of valid buttons depends on the number of DME processor channels installed.

When the [DEV] button is selected: This enables the VTR/disk recorder operation mode in the device control block. In this state, the [M/E 1] to [M/E 3] buttons, [P/P] button and [DME1] to [DME8] buttons function as the device 1 to device 12 allocation buttons as follows.

[M/E1] (DEV1): device 1

[M/E2] (DEV2): device 2 [M/E3] (DEV3): device 3 [P/P] (DEV4): device 4 [DME1] (DEV5): device 5 [DME2] (DEV6): device 6 [DME3] (DEV7): device 7 [DME4] (DEV8): device 8 [DME5] (DEV9): device 9 [DME6] (DEV10): device 10 [DME7] (DEV11): device 11 [DME8] (DEV12): device 12 To exit from this mode, press the [DEV] button again, turning it off. When the [RUN CTRL] button is selected: This enables the effect run control mode in the device control block.

The functions of the operation buttons, trackball, and Z-ring vary with the operation mode as follows.

#### **2** Operation buttons

## When the positioner operation mode is enabled

**K1 CB1:** Press this button to enable wipe pattern position setting for key 1 (DSK1).

When the [USER] button is selected, pattern position setting for color background 1 is enabled.

- **K2 CB2:** Press this button to enable wipe pattern position setting for key 2 (DSK2).
- **K3 FM1:** Press this button to enable wipe pattern position setting for key 3 (DSK3).
- **K4 FM2:** Press this button to enable wipe pattern position setting for key 4 (DSK4).
- **MAIN:** Press this button to enable main wipe pattern position setting for normal transitions.

**SUB:** Press this button to enable sub wipe pattern position setting for normal transitions.

Among the [K1 CB1] button, [K2 CB2] button, [K3 FM1] button, [K4 FM2] button, [MAIN] button, and [SUB] button, you can select multiple buttons.

- **POS:** Press this button to enable pattern movement in the x-axis and y-axis directions with the trackball. When the [USER] button is selected, this enables the trackball to move the pattern in the x-axis and y-axis directions, and the Z-ring to adjust the size of the pattern.
- **X, Y:** These restrict the axes affected by the trackball and Z-ring to the x- or y-axis.
- **Z:** This restricts the axes affected by the trackball and Z-ring to the z-axis.
- **CTR (center):** When this button is pressed, the pattern position returns to the center. When the [USER] button is selected, the pattern size also returns to 50.00.

SHIFT/CLR WORK BUFR: These are not used in positioner operation mode.

# When the three-dimensional transform operation mode is enabled

- **LOCAL:** Enable operations in the DME local coordinate space.
- **GLB (global):** Enable operations in the DME global coordinate space.

The [LOCAL] and [GLB] buttons can be selected at the same time.

- **SRC (source):** Enable operations in the DME source coordinate space.
- **TRGT (target):** Enable operations in the DME target coordinate space.

The [SRC] and [TRGT] buttons cannot be selected at the same time. When these buttons are held down, trackball and Z-ring
operation is switched to a finer control. (fine mode)

- AXIS LOC (location): When this button is lit, the trackball moves the rotational axis of the image in the x-axis and yaxis directions, and the Z-ring moves the axis in the z-axis direction.
- ASP PERS (aspect/perspective): When the [SRC] button is lit, pressing this button enables the trackball to control the x-axis and y-axis directions independently, and the Z-ring controls the x-axis and y-axis directions together, to vary the aspect ratio. When the [SHIFT] button is held down and this button is pressed, the trackball controls the skew of the image in the xaxis and y-axis directions. When the [TRGT] button is lit, pressing this button enables the trackball to control the perspective of

the image in the x-axis and y-axis directions.

The Z-ring controls the distance to the viewpoint.

- LOC (location) SIZE: When this button is lit, the Z-ring controls the image size. The trackball moves the image in the xaxis and y-axis directions.
- LOC (location) XYZ: When this button is lit, the trackball moves the image in the x-axis and y-axis directions, and the Zring moves the image in the z-axis direction.
- **SHIFT:** While holding down this button, pressing the [ASP PERS] button or [ROT] button switches to the shifted version of the corresponding function.
- **CLR WORK BUFR (clear work buffer):** Press this button once to clear only the three-dimensional transform parameters of the information held in the work buffer. Press twice in rapid succession to clear all of the

parameters, and return to the default state.

- **ROT (rotation):** When this button is lit, the trackball rotates the image about the x- and y-axes, and the Z-ring rotates the image about the z-axis. Pressing this while holding down the [SHIFT] button enables rotation of the image in the "Spin" mode. The trackball and Z-ring operate in the same manner.
- X, Y, Z: These restrict which axes the trackball and Z-ring can control. You can select more than one.When one of these buttons is selected, you can enter the parameter value for the corresponding axis using the numeric keypad control block.
- **CTR (center):** Pressing this button changes the values of the threedimensional parameters currently controlled by the trackball and Z-ring to the closest detent values. Pressing twice in rapid succession returns the parameter values to their defaults.

# When the VTR/disk recorder operation mode is enabled

- **LOCAL (DELAY):** Press this button, turning it on, to enter a delay value from the numeric keypad control block.
- **GLB (STB OFF: standby off):** Press this button to switch to standby off mode.
- **SRC (REC: record):** Press this button at the same time as the [Y] button to record on the VTR.

**TRGT (STOP):** Press this button to stop the tape or disk.

AXIS LOC (START TC: start timecode): Press this button to set the timecode of the start point at that time (start point of the timeline when the [MENU] button is On, or start point of Cueup & Play when Off) (see page 254). The timecode of the start point is updated to the current time each time this button is pressed.

ASP PERS (STOP TC: stop timecode): Press this button to set the timecode of the stop point at that time (start point of the timeline when the [MENU] button is On, or start point of Cueup & Play when Off)(see page 254). The timecode of the stop point is updated to the current time each time this button is pressed.

LOC SIZE (VAR: variable speed playback): Pressing this button and turning the Z-ring plays back the tape or disk at a variable speed and direction proportional to the rotation angle of the Z-ring. The variable speed range is -1 to +3 times normal playback speed.

- LOC XYZ (SHTL: shuttle): Pressing this button and turning the Z-ring plays back the tape or disk at a speed and direction proportional to the rotation angle of the Z-ring.
- **ROT (JOG):** Pressing this button and turning the Z-ring plays back the tape or disk at a speed and direction proportional to the rotation of the Zring.
- CLR WORK BUFR (CUE): Pressing this button cues the tape or disk automatically to the start point.
- X (**REW: rewind**): Press this button to rewind the tape or disk.
- Y (PLAY): Press this button to play the tape or disk.
- Z (FF): Press this button to fast forward the tape or disk.
- **CTR (ALL STOP):** Press this button to stop all tape transport/disk drive operations.

#### **3** Trackball

When the positioner operation mode is enabled

By moving this, you can move the pattern in the x-axis and y-axis directions.

# When the three-dimensional transform operation mode is enabled

Move the trackball to control the x- and yaxes in a three-dimensional transform. When the [SRC] or [TRGT] button is held down, the trackball operation is switched to a finer control. (fine mode)

#### **4** Z-ring

## When the positioner operation mode is enabled

When the [USER] button is selected, by turning the ring you can adjust the size of the pattern.

## When the three-dimensional transform operation mode is enabled

Turn this ring to control the z-axis in a three-dimensional transform.

When the [SRC] or [TRGT] button is held down, the Z-ring operation is switched to a finer control. (fine mode)

# When the effect run control mode is enabled

By turning the Z-ring, you can run the keyframe effect, independent of the STOP NEXT KF, EFF LOOP, and similar settings in the keyframe control block. Turn clockwise to run the effect in the normal direction, and counterclockwise for the reverse direction.

# When the VTR/disk recorder operation mode is enabled

Turning the Z-ring controls the tape transport/disk drive operations, at a speed determined by the operating buttons. Turn clockwise for the normal direction, and counterclockwise for the reverse direction.

#### **5** MENU button

Press this button, turning it on, to enable adjusting the parameters allocated to the knobs in the menu using the trackball and Z-ring.

In the case of the DME menu, the operation applies to the selected DME channel. In VTR/disk recorder operation mode, press this button, setting it to On. This makes it possible to carry out timeline start/ stop point setting operation for the device selected with the device selection buttons.

## **Device Control Block (Joystick)**

All functions of the joystick type device control block are equivalent to the functions of the trackball type, except that the trackball and Z-ring operations are carried out with the joystick.

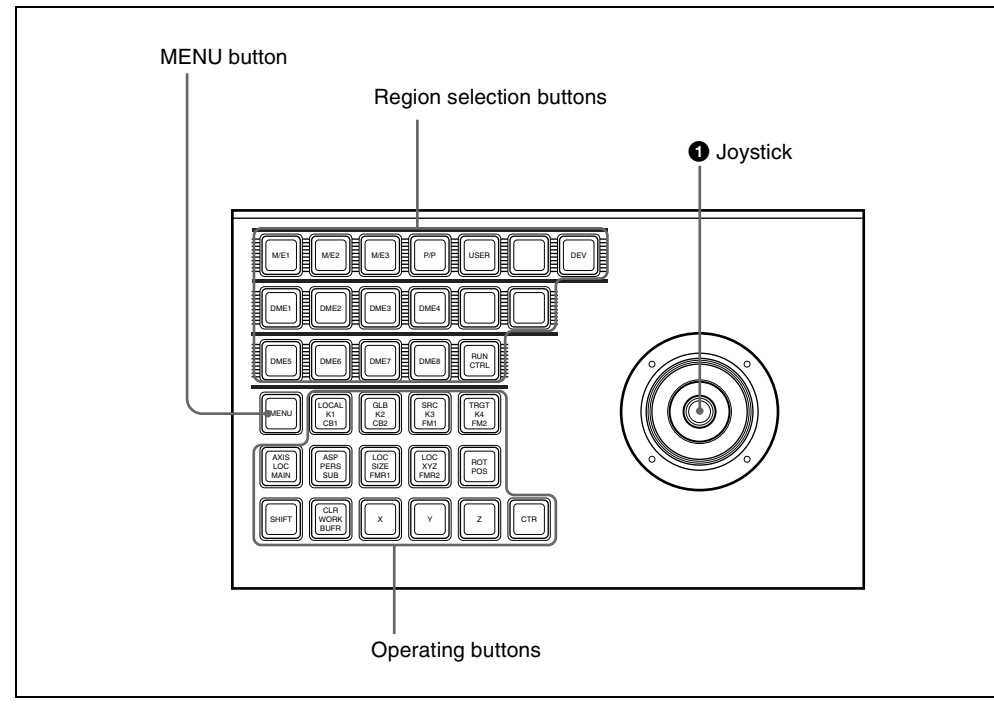

#### **1** Joystick

# When the three-dimensional transform operation mode is enabled

By moving this, you can carry out operations in the x-, y-, and z-axes. When the following buttons are held down, the joystick operation is switched to a finer control. (fine mode)

- The button on the end of the joystick
- [SRC] button
- [TRGT] button

Depending on the settings made in the Setup menu, the operation speed multiple can be changed.

## When the effect run control mode is enabled

By moving the joystick sideways, you can run the keyframe effect, independent of the STOP NEXT KF, EFF LOOP, and similar settings in the keyframe control block. Move to the right to run the effect in the normal direction, and to the left for the reverse direction.

# When the VTR/disk recorder operation mode is enabled

Moving the joystick sideways controls the tape transport/disk operation, at a speed determined by the operating buttons. Move

## **Device Control Block (Search Dial)**

Using the device control block (search dial), you can directly operate an XDCAM, disk recorder, VTR, other external device,

or shot box. The device control block (trackball) and device control block (joystick) can be used together.

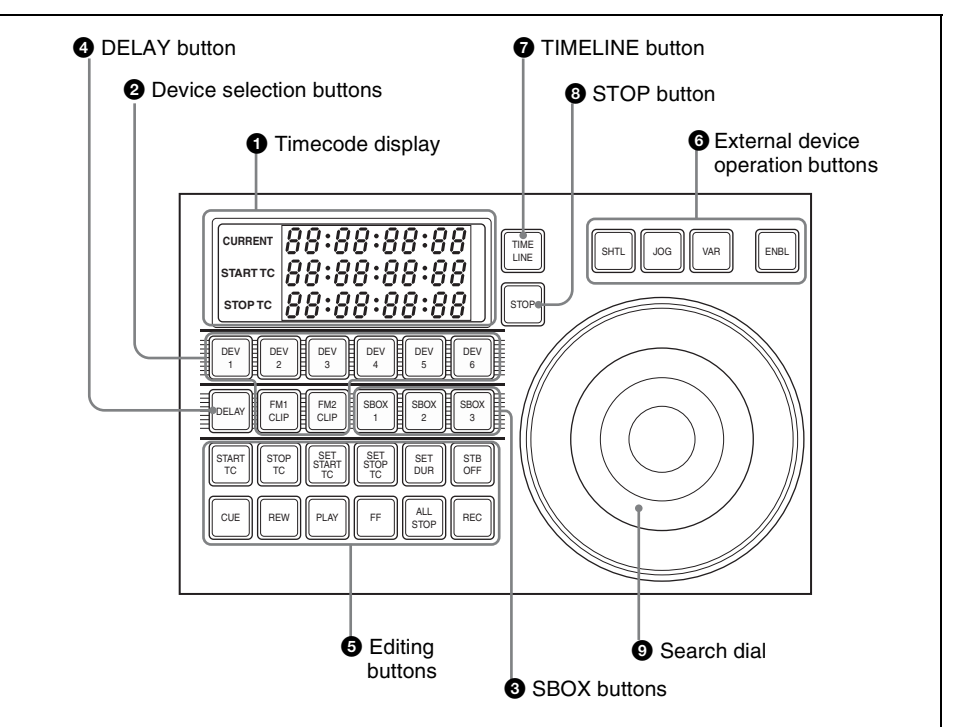

#### **1** Timecode display

This shows the current time (CURRENT) and the start and stop point timecode values for the current reference device (START TC, STOP TC). When you press a device selection button, the button lights, selecting the assigned device as the reference device, and displaying its setting value. In the case of the [SBOX] buttons, the display does not change. The displayed setting value depends on whether the [TIMELINE] button is on or off, as follows.

#### When the TIMELINE button is on:

Displays the start and stop points of the last set keyframe on the timeline. When the keyframe number is changed and the last register and keyframe change, the display also changes. (timeline setting mode)

#### When the TIMELINE button is off:

Displays the Cueup & Play (rewind action) start and stop points.

#### **2** Device selection buttons

These buttons are used for selecting assigned external devices. Each button can only be assigned to a single device. Carry out the assignment in the Setup menu (see "Overall Control Panel Settings (Config Menu)" in Chapter 16 (Volume 2)). To select an assigned device, press the corresponding button, which lights green. To select more than one device simultaneously, hold down the button for the first selection, while pressing the buttons for the other selections in turn. The second and subsequent selected buttons light amber. If you press another button without holding down the first selected button, the second button will be the reference device and light green.

**DEV:** Assign external devices DEV1 to DEV12.

**FM CLIP:** Not supported in this version. Device selection buttons can be set as SBOX buttons or DELAY button in the Setup menu.

#### **3** SBOX (shotbox) buttons

Assign a shotbox saved in registers 1 to 99. When you press a button, the assigned shotbox is selected, and executed. Carry out the assignment in the Setup menu (see "Overall Control Panel Settings (Config Menu)" in Chapter 16 (Volume 2)). SBOX buttons can be set as device selection buttons or DELAY button in the Setup menu.

#### **4** DELAY button

When pressed, this button lights green, the numeric keypad control block display changes to DELAY\_\_\_\_\_\_ ; , and you can set the start delay time for the selected device. The setting range is from 00:00 to 59:29

(depends on the video format). This button goes off when another timecode setting button ([START TC], [STOP TC], [SET START TC], [SET STOP TC], or [SET DUR]) is pressed. Carry out the assignment in the Setup menu (*see "Overall Control Panel Settings (Config Menu)" in Chapter* 16 (Volume 2)).

The DELAY button can be set as a device selection button or an SBOX button in the Setup menu.

#### **5** Editing buttons

These carry out Cueup & Play (rewind action) operations on material, and timeline settings. These operations are only valid while a device is selected with the device selection buttons.

- **START TC:** When pressed, this button flashes amber, and sounds a beep, setting the timecode at that time as the device start point (on the timeline when the [TIMELINE] button is On, and Cueup & Play start point when Off). If you press once more, the timecode at that time is overwritten as a new start point.
- **STOP TC:** When pressed, this button flashes amber, and sounds a beep, setting the timecode at that time as the device stop point (on the timeline when the [TIMELINE] button is On, and Cueup & Play stop point when Off). If you press once more, the timecode at that time is overwritten as a new stop point.
- SET START TC, SET STOP TC, SET DUR: When pressed, these buttons light green, "START TC", "STOP TC" or "DUR" appears in the numeric keypad control block display, and you can enter a timecode from the numeric keypad. If you enter a numeric value and press the [ENTER] button, the button goes off, whereas if you press the [ENTER] button without entering a

numeric value the numeric keypad control block display shows "-- : -- : --: --". To exit the numeric value entry mode, either repeat pressing the same button, or press a different numeric keypad control block linked button, or a mode selection button such as the [EFF] and [SNAPSHOT] buttons in the numeric keypad control block. If the timecode has been set correctly, the entered numeric value appears in the timecode display.

- **STB (standby) OFF:** When pressed, this button flashes amber, and the device selected with the device selection buttons exits from the standby mode.
- **CUE:** When pressed, this button flashes amber together with the [ALL STOP] button, and the device selected with the device selection button is cued up to the start point of the material. When more than one device is selected, the amber flashing continues until the reference device is cued up, and when the cueing up is finished, this button lights green.
- **REW:** When pressed, this button lights amber, and material of the device selected with the device selection buttons is rewound. To stop during the rewind, press the [STOP] button or [ALL STOP] button.

#### Note

Frame memory clip rewind is not supported in this version.

PLAY: When pressed, this button lights amber, and the device selected with the device selection buttons plays. The playback stops not only if the [STOP] button is pressed, but also if any of the [STB OFF], [SHTL], [JOG], [CUE], [REW], [PLAY], [FF], and [ALL STOP] buttons is pressed. When the [VAR] button is pressed while the device is playing back, the device plays at one times normal speed in variable mode.

FF: When pressed, this button lights amber, and the material of the device selected with the device selection buttons is fast forwarded. To stop during the fastforward, press the [STOP] button or [ALL STOP] button.

#### Note

Frame memory clip fast forward is not supported in this version.

- ALL STOP: When pressed, all device material playback and other operations stop. During cueing up of any of the devices, this button flashes amber, and when all cueing up operations are completed, it lights green.
- **REC:** When pressed simultaneously with the [PLAY] button, this button lights red (the [PLAY] button lights amber), and the image from the selected device is recorded.

#### Note

Frame memory clip recording is not supported in this version.

**6** External device operation buttons ENBL (enable): When this is pressed,

turning it on, the search dial [VAR], [JOG], and [SHTL] button operations are enabled.

**VAR (variable):** Sets the search dial to variable mode.

**JOG:** Sets the search dial to jog mode.

**SHTL (shuttle):** Sets the search dial to shuttle mode.

#### **7** TIMELINE button

If this is pressed when a [DEV] button is selected, the device selected with the device

selection buttons is switched to timeline setting mode.

#### **8** STOP button

When pressed, this lights amber, and operation of the device selected with the device selection buttons stops.

#### **9** Search dial

Use this for search and other operations on the material of an external device.

For details of the method of use, see "Controlling Tape/Disk Transport" in Chapter 12 (Volume 2).

## **Keyframe Control Block**

In the keyframe control block, you can carry out effect editing and execution.

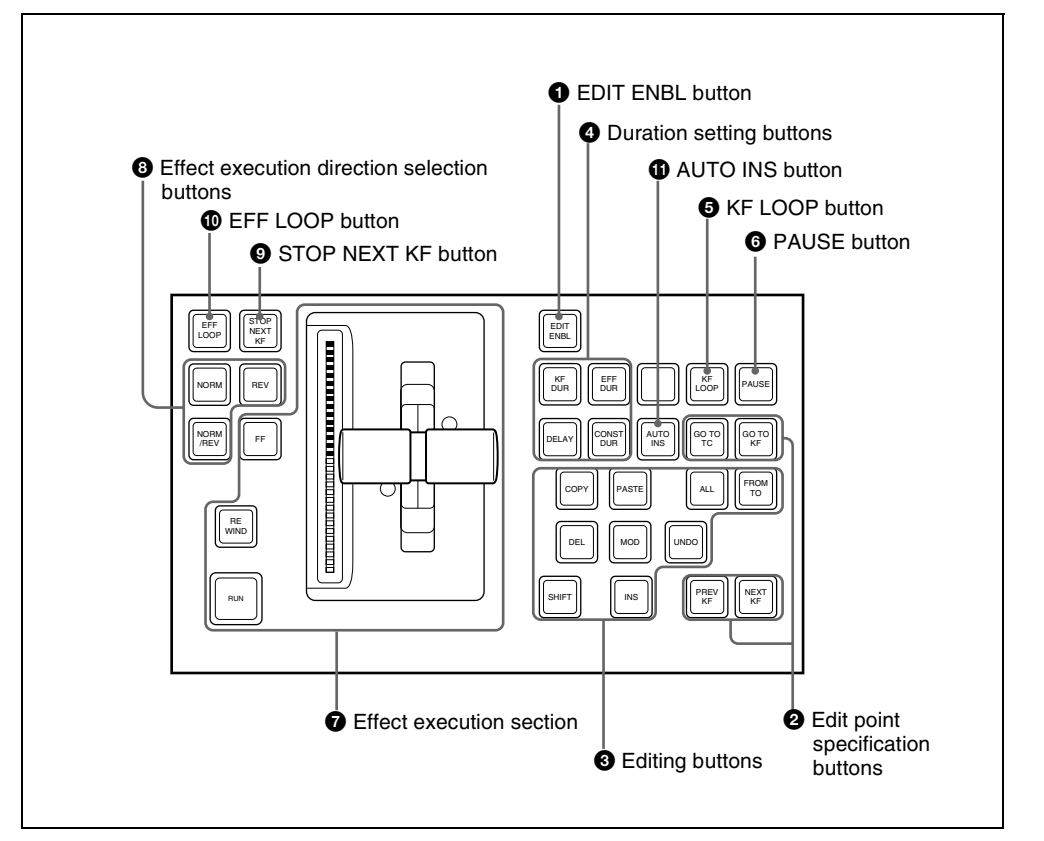

### **1** EDIT ENBL (edit enable) button

Press this button, turning it on, to enable effect editing operations with the keyframe control block.

When macro editing is carried out, this button lights red.

- **2** Edit point specification buttons
- **GO TO TC (Go to timecode):** Press this button, turning it on, to enter a numeric value from the numeric keypad control block, and move the edit point to the specified timecode position.
- **GO TO KF (Go to keyframe):** Press this button, turning it on, to enter a numeric value from the numeric keypad control block, and move the edit point to the specified keyframe.

During macro editing, pressing this button moves the edit point to the event number specified by numeric entry with the numeric keypad control block.

- **PREV KF (previous keyframe):** When this button is pressed, the edit point moves to the keyframe immediately before the current time (the position where the effect is currently stopped). During macro editing, pressing this button moves the edit point to the event immediately before the current event.
- **NEXT KF (next keyframe):** When this button is pressed, the edit point moves to the keyframe immediately after the current time.

During macro editing, pressing this button moves the edit point to the event immediately after the current event.

#### **3** Editing buttons

- ALL: Press this button, turning it on, to select all keyframes (during macro editing, all events) in the effect.
- **FROM TO:** Press this button, turning it on, to enter numeric values from the numeric keypad control block, and select a specified range of keyframes (during macro editing, the specified range of events).
- **INS (insert):** When this button is pressed, a new keyframe is inserted after the current keyframe. Pressing this button while holding down the [SHIFT] button inserts a new keyframe before

the current keyframe. During macro editing, pressing this button registers an event after the current event.

- MOD (modify): When this button is pressed, the selected keyframe is modified with the values of the current keyframe. When the edit point is between two keyframes, the immediately preceding keyframe is modified. You can also select multiple keyframes, and modify them in a single operation. At this time, pressing this button while holding down the [SHIFT] button modifies all selected keyframes with the changed values taken as relative values. During macro editing, pressing this button amends the selected event.
- **DEL (delete):** When this button is pressed, the selected keyframe is deleted. When the edit point is between two keyframes, the immediately preceding keyframe is deleted. During macro editing, pressing this button deletes the selected event. You can also select multiple keyframes or macro events, and delete them in a single operation.
- **COPY:** When this button is pressed, the selected keyframe (during macro editing, macro event) is copied. You can also select multiple keyframes or macro events, and copy them in a single operation.
- **PASTE:** When this button is pressed, the deleted or copied keyframe (during macro editing, macro event) is inserted after the current keyframe (during macro editing, macro event). Pressing this button while holding down the [SHIFT] button inserts the deleted or copied keyframe (during macro editing, macro event) before the current keyframe (during macro editing, macro event).

- **SHIFT:** Hold down this button, and press the [INS] button, [MOD] button, or [PASTE] button, to obtain the shifted function for the button.
- **UNDO:** When this button is pressed, the last executed keyframe (during macro editing, macro event) insertion, modification, or deletion, or paste operation is canceled.

#### **4** Duration setting buttons

- **KF DUR (keyframe duration):** Press this button, turning it on, to set the keyframe duration of the selected keyframe, by numeric value entry from the numeric keypad control block.
- **EFF DUR (effect duration):** Press this button, turning it on, to set the effect duration from the numeric keypad control block.
- **DELAY:** Press this button, turning it on, to enter a delay value from the numeric keypad control block.
- **CONST DUR (constant duration):** Select the duration mode. When this is lit, the mode is constant duration mode, and when off, variable duration mode.

**G KF LOOP** (**keyframe loop**) **button** Press this button, turning it on, to execute the effect the specified number of times through the keyframes in the specified range.

#### **6** PAUSE button

When this button is pressed, a pause is applied to the selected keyframe. When editing a macro, press this button, turning it on, to include a pause event in the macro. The pause length can be set in the numeric keypad control block.

#### **7** Effect execution section

**RUN:** When this button is pressed, the effect is run from the first keyframe to the last keyframe. However, if a pause

is set on a keyframe, the effect stops at that point. Press this button again to resume execution, and continue to the next pause point or the end of the effect.

- **Effect indicator:** This comprises multiple LEDs, which show the progress of the effect.
- Fader lever: Moving this up or down manually runs the effect.
- **REWIND:** When this button is pressed, the currently recalled effect is rewound to the first keyframe.
- **FF** (**fast forward**): When this button is pressed, the currently recalled effect is advanced to the last keyframe.

# **8** Effect execution direction selection buttons

**NORM (normal):** When this button is lit, effect execution runs from the first keyframe to the last keyframe.

**REV** (**reverse**): When this button is lit, effect execution runs from the last keyframe to the first keyframe.

Pressing one of these buttons automatically turns the other off.

**NORM/REV (normal/reverse):** Press this button, turning it on, to reverse the direction of the effect when it reaches the last keyframe or first keyframe.

# **9** STOP NEXT KF (stop next keyframe) button

When this button is pressed, turning it on, the effect execution range is from the current time to the next keyframe.

#### **D** EFF LOOP (effect loop) button

When the effect reaches the last keyframe with this button on, it returns to the first keyframe and repeats.

#### **1** AUTO INS (auto insert) button

When editing a macro, press this button, turning it on, to enable the auto insert

function, so that every control panel operation you carry out is added to the macro as an event.

### Numeric Keypad Control Block

The numeric keypad control block is used for region selection, for saving and recalling snapshots, effects and shotboxes, for entering numeric values for trackball operation and keyframe operation, and for transition rate entry.

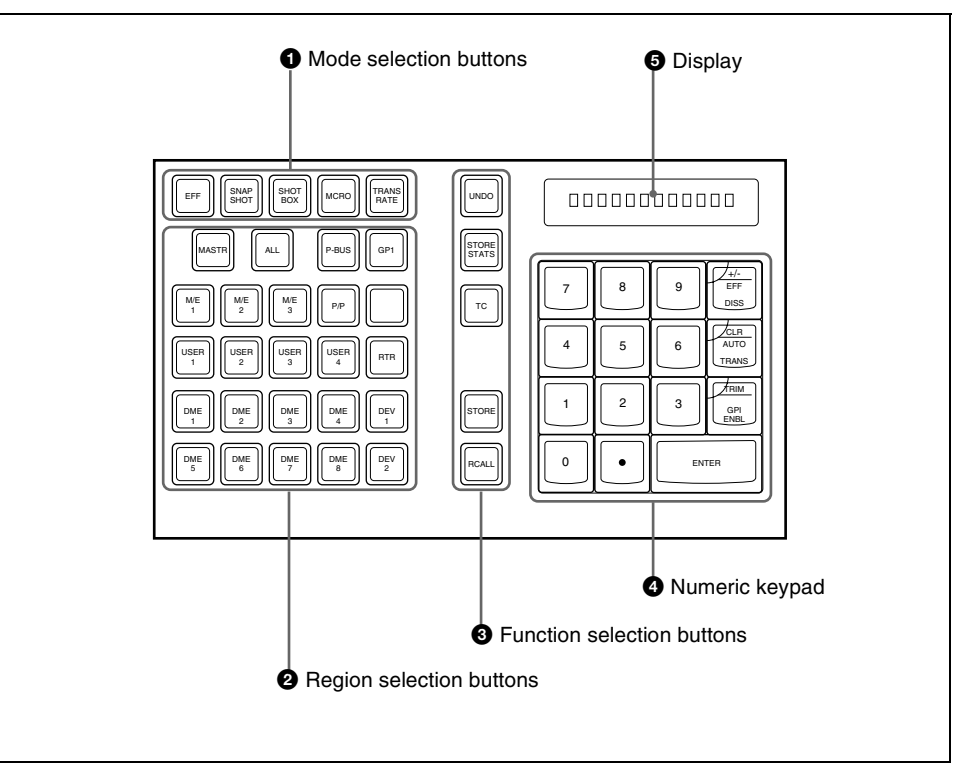

#### **1** Mode selection buttons

**EFF (effect):** Press to save or recall an effect.

- **SNAPSHOT:** Press to save or recall a snapshot.
- **SHOTBOX:** Press to save or recall a shotbox.
- MCRO (macro): Press to save, recall or edit a macro.
- **TRANS RATE (transition rate):** Press to set the transition rate.

Hold down this button, and press one of the key delegation buttons [KEY1] to [KEY4] in the transition control block to set an independent key transition rate.

#### **2** Region selection buttons

These select the functional block ("region") of the control panel to which operations apply.

You can select more than one region at the same time.

The first button you press is taken as the reference region, and lights green, while the next pressed button lights amber.

With the exception of the [MASTER] and [ALL] buttons, you can change the region assignment to the buttons as desired in the Setup menu.

- **MASTR:** Press this, turning it on, to save region information in a master snapshot register or master timeline register, or to recall such region information.
- ALL: Select all regions. When any region is already selected, pressing this button makes all regions unselected.
- M/E 1 to M/E 3, P/P: Select the corresponding regions, M/E-1, M/E-2, M/E-3, and PGM/PST.
- USER 1 to USER 8: Select a USER region.
- DME1 to DME8: Select a DME channel.
- **P-Bus:** Select the P-Bus region.
- GPI: Select the GPI region.
- RTR:Select the router region.
- **DEV1 to DEV12:** Select the device 1 to device 12 regions respectively.

#### **③** Function selection buttons

- **UNDO:** After recalling a register, press this button to return to the state before recalling the register.
- **STORE STATS (store status):** This lights amber when data is stored in a register. After saving data to a register, hold down this button and press the [UNDO] button to return the register to the state before the data was saved.

- **TC** (**timecode**): Press this button, turning it on, to switch transition rate entry to the timecode entry mode.
- **STORE:** Press this button to switch to the mode for saving a snapshot, effect, shotbox or macro in a register.
- **RCALL (recall):** Press this button to switch to the mode for recalling a snapshot, effect, shotbox or macro from a register.

[STORE] button or [RCALL] button flashes amber when one or more of the regions assigned to the Region selection buttons are not selected by the Region Select menu.

#### **4** Numeric keypad

In addition to the buttons for numeric input, this includes buttons for adding attributes to snapshots.

0 to 9: Used to input numeric digits.

. (period): Enters the decimal point. When the [TRANS RATE] button is lit, enters "00." When the [EFF] button, [SNAPSHOT] button or [SHOTBOX] button is lit, this is used to find an empty register.

+/-/ EFF DISS (effect dissolve): Invert the sign, negative or positive. When the [SNAPSHOT] button is lit, applies the effect dissolve attribute to a snapshot.

#### CLR/AUTO TRANS (clear/auto

**transition):** Clear an input value, returning to the previous state. When the [SNAPSHOT] button is lit, applies the auto transition attribute to a snapshot.

#### TRIM/GPI ENBL (enable): After

entering a difference value to be added to an existing setting, press this button to confirm the change.

ENTER: Confirm an entered value.

This shows the selected region name and entered numeric values.

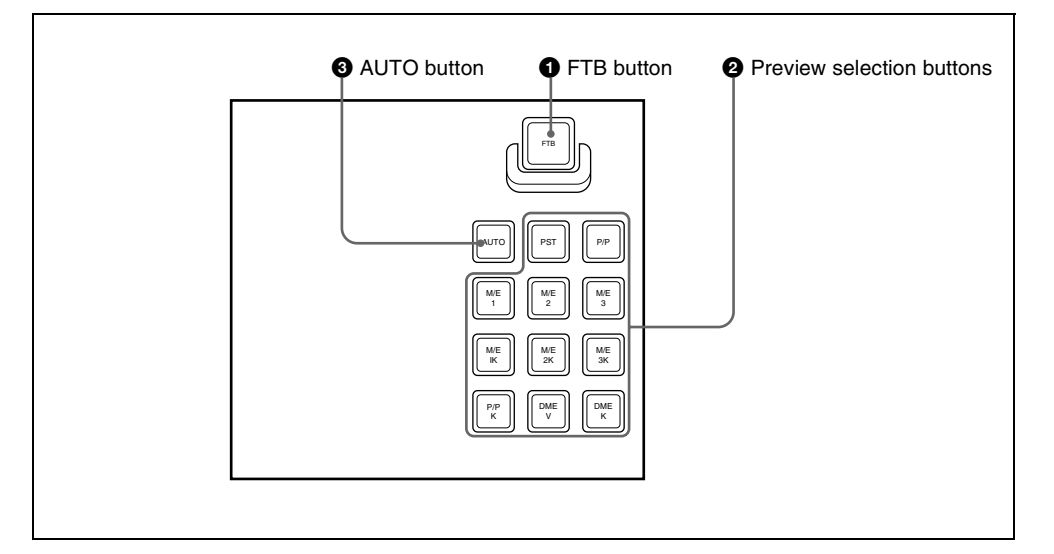

### Fade to Black Control Block

#### **1** FTB (fade to black) button

Press this button to fade to black the program output of the PGM/PST bank, at the set transition rate. You can set the fade to black transition rate in the menu.

#### **2** Preview selection buttons

Press one of these buttons to select a signal on the edit preview bus. Each button can be assigned to any preview output in setup (see Chapter 16 "Overall Control Panel Settings (Config Menu)" (Volume 2)).

- **PST (preset):** When this button is pressed, the signal selected on the background B row of the PGM/PST bank is selected on the edit preview bus.
- M/E 1 to M/E 3, P/P (M/E1 to M/E 3, P/P preview): The preview signal (M/E-1 PVW, M/E-2 PVW, M/E-3 PVW, P/P

PVW) of the M/E or PGM/PST bank corresponding to the pressed button is selected on the edit preview bus.

- M/E1 K to M/E3 K, P/P K (M/E1 to M/E 3, P/P key preview): The key preview signal (M/E-1 K-PVW, M/E-2 K-PVW, M/E-3 K-PVW, P/P K-PVW) of the M/E or PGM/PST bank corresponding to the pressed button is selected on the edit preview bus.
- **DME V (DME monitor video):** When this button is pressed, the DME monitor output video signal (DME MON V) is selected on the edit preview bus.
- **DME K (DME monitor key):** When this button is pressed, the DME monitor output key signal (DME MON K) is selected on the edit preview bus.

#### **3** AUTO button

When this button is pressed, the M/E or PGM/PST bank preview signal selected on

the edit preview bus is automatically switched to the program signal depending on the on-air status.

## Auxiliary Bus Control Block (for AUX Buses)

There are also models without the selected source name displays and source name displays shown in the following figure. All operations except those of the [DEST] button and [SHIFT] button are the same as for a model with selected source name displays and source name displays.

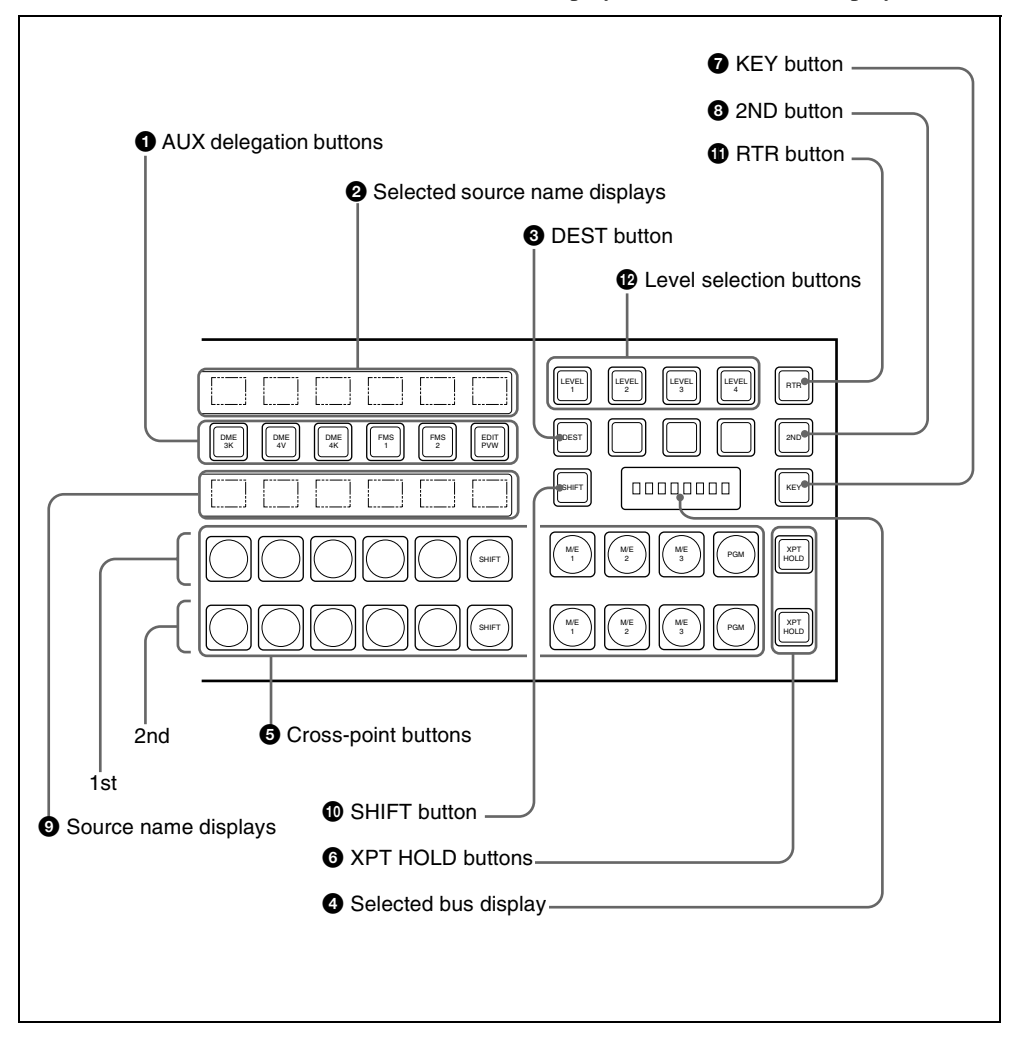

#### **1** AUX delegation buttons

Press one of these buttons, turning it on, to select the bus to which to assign the crosspoint buttons in the auxiliary bus control block.

The buses that can be selected are as follows.

- AUX buses 1 to 48
- MONITOR 1 to MONITOR 8 buses
- FMS 1 (frame memory source 1) and FMS 2 buses
- DME 1V to DME 8V buses
- DME 1K to DME 8K buses
- EDIT PVW (preview) bus
- M/E-1 UTILITY 1 and M/E-1 UTILITY 2 buses
- M/E-2 UTILITY 1 and M/E-2 UTILITY 2 buses
- M/E-3 UTILITY 1 and M/E-3 UTILITY 2 buses
- P/P UTILITY 1 and P/P UTILITY 2 buses
- DSK 1 fill to DSK 4 fill buses
- DSK 1 source to DSK 4 source buses
- M/E-1 Key 1 fill to Key 4 fill buses
- M/E-2 Key 1 fill to Key 4 fill buses
- M/E-3 key 1 fill to M/E-3 key 4 fill buses
- M/E-1 Key 1 source to Key 4 source buses
- M/E-2 Key 1 source to Key 4 source buses
- M/E-3 key 1 source to M/E-3 key 4 source buses
- M/E-1 external DME bus
- M/E-2 external DME bus
- M/E-3 external DME bus
- P/P external DME bus
- DME UTILITY1 and DME UTILITY2 buses

#### **2** Selected source name displays

These show the name of the currently selected signal (source) on the bus corresponding to the delegation button.

#### **3** DEST (destination) button

Press this button, turning it on, to display the names of buses allocated to the delegation buttons in the selection source name displays.

In the case of a module without selected source name displays, this button is invalid.

#### **4** Selected bus display

This shows the name of the bus selected by the auxiliary bus delegation buttons.

#### **6** Cross-point buttons

The cross-points in the auxiliary bus control block are arranged in two rows: an upper row (1st row) and a lower row (2nd row), and are allocated to the buses selected with the AUX delegation buttons. The 1st row contains the cross-point buttons for unshifted buses, and the 2nd row contains the cross-point buttons for shifted buses. When the DME 1V/K to 8V/K buses are selected with the AUX delegation buttons, the 1st row cross-point buttons are for the currently showing side of DME, and the 2nd row are for the reverse side. By holding down the [2ND] button and making an AUX delegation selection, you can allocate the 2nd row to a different bus from the 1st row.

In this case, if the 32nd button is set to be a [SHIFT] button (in a 32-button system), the cross-point buttons switch to the shifted allocation while the [SHIFT] button is enabled.

# **6** XPT HOLD (cross-point hold) buttons

Press one of these buttons, turning it on, to enable cross-point hold.

#### **7** KEY button

While this button is held down, you can use the cross-point row of buttons to select key signals.

#### **8** 2ND button

After selecting a bus with an AUX delegation button, hold down this button, and select another AUX delegation, thus allocating a different bus in the 2nd row from the 1st row.

#### **9** Source name displays

These show the names of the source signals which can be selected by the cross-point buttons. While the [SHIFT] button is enabled, the shifted signal name is displayed. If a different bus is allocated to the 2nd row, while the [2ND] button is held down, the 2nd row signal name is displayed.

While the [KEY] button is held down, the source name of the key signal assigned to the cross-point buttons appears.

#### **O** SHIFT button

While this button is enabled, the shifted signal names appear in the source name display. Pressing this buttons toggles the source name display between the shifted signal names and unshifted signal names. In the case of a module without source name displays, this button is invalid.

#### **1** RTR (router) button

Press this button, turning it on, to assign the auxiliary bus control block to router control.

For details of the names and functions of parts for router control, see the next section.

#### Level selection buttons

Used when the auxiliary bus control block is carrying out router control.

## **Auxiliary Bus Control Block (for Router Control)**

Press the [RTR] button, turning it on, to assign the auxiliary bus control block to router control.

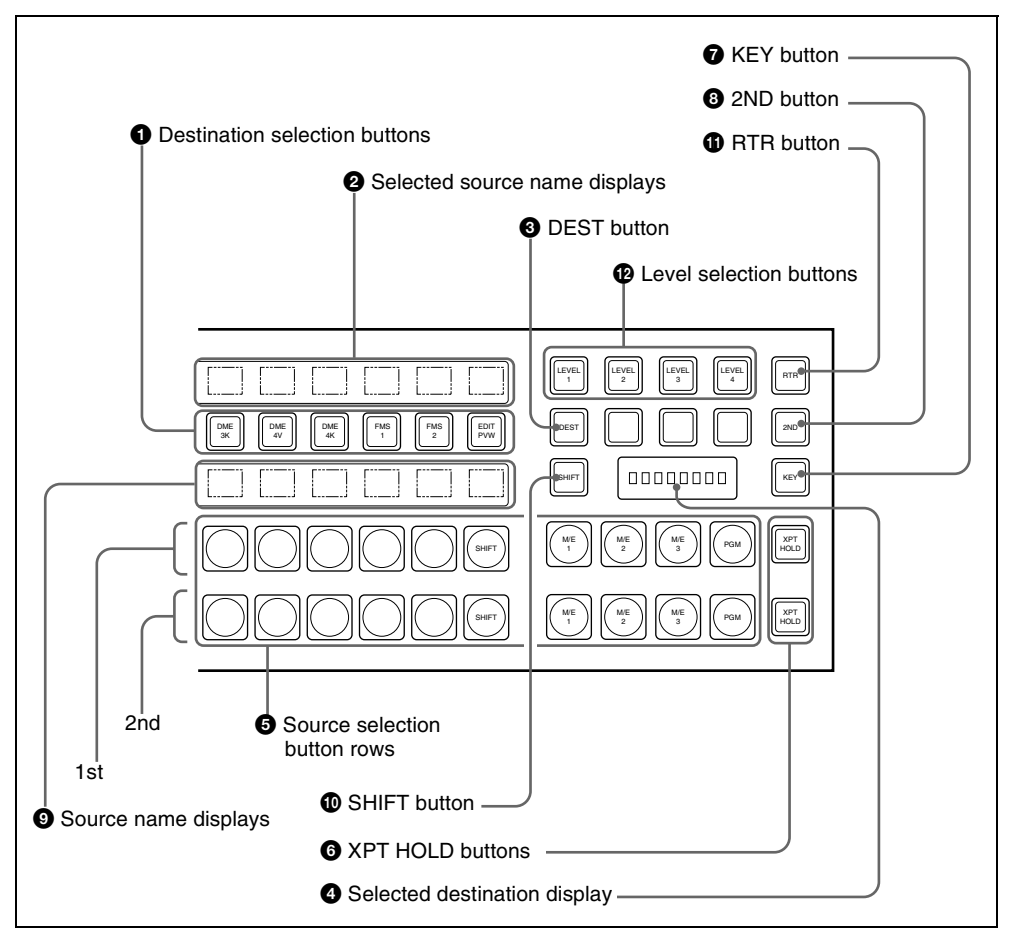

#### **1** Destination selection buttons

Press a button, turning it on, to select the destination to which the router source is assigned.

The button pressed to assign a destination to a source selection button in the 1st row lights amber. When another button is pressed to assign a different destination to a source selection button in the 2nd row, it lights green.

#### **2** Selected source name displays

These show the source name selected for the destination.

If the source names and destination names are set in the Setup menu to "SW'er Local"

Chapter 2 Menus and Control Panel

mode, then the description names appear here.

#### **3** DEST (destination) button

Press this button, turning it on, to display the names of the destinations assigned to the destination selection buttons in the selected source name displays.

**4** Selected destination display

This shows the name of the destination selected by the destination selection buttons. If a protected destination is selected, the indication "PROTECT" appears.

#### **5** Source selection button rows

The destination selected with a destination selection button is assigned to a source selection button. Press a source selection button to select a source. The 1st row of buttons are source selection buttons for the unshifted destinations, and the 2nd row are shifted source selection buttons. By holding down the [2ND] button, and selecting a destination, you can assign a different destination from the 1st row to the 2nd row. In the 1st row, the button to which a destination is assigned lights amber. If a different destination is assigned to a button in the 2nd row, the button lights green. When the 32nd button is set as a [SHIFT] button (in a 32-button system), while the [SHIFT] button is active, these switch to the shifted source selection buttons. By using the [KEY] button, you can expand the source selection as follows.

| Source selection | [SHIFT] | [KEY] | Selection operation                                                           |
|------------------|---------|-------|-------------------------------------------------------------------------------|
| 1 to 31          | Off     | Off   | Press the source selection button.                                            |
| 32 to 62         | On      | Off   | Press the<br>[SHIFT] button,<br>then press the<br>source selection<br>button. |

| Source selection | [SHIFT] | [KEY] | Selection operation                                                                                                    |
|------------------|---------|-------|----------------------------------------------------------------------------------------------------|
| 63 to 93         | Off     | On    | Hold down the<br>[KEY] button,<br>and press the<br>source selection<br>button.                                                                                                    |
| 94 to 124        | On      | On    | Hold down the<br>[KEY] button,<br>and press the<br>[SHIFT] button,<br>turning it on (the<br>[SHIFT] button<br>locks here, even<br>when in Hold<br>mode), then<br>press the source<br>selection button. |

# **6** XPT HOLD (cross-point hold) buttons

Not used in router control mode.

#### **7** KEY button

When this button is enabled by a setting in the Setup menu, by holding it down during a source selection you can expand the function of the [SHIFT] button. (See "Expanding the shift function" in Chapter 16 (Volume 2).)

#### **8** 2ND button

After selecting a destination with the destination selection buttons, hold down this button and make another destination selection to assign a different destination from the 1st row to the 2nd row.

#### **9** Source name displays

These display the names of signals (sources) that can be selected with the cross-point buttons. While the [SHIFT] button is active, the shifted signal names appear. While the [KEY] button is held down, the expanded signal names appear. When a different destination is assigned to the 2nd row, the 2nd row signal names appear only while the [2ND] button is held down.

#### **1** SHIFT button

While this button is active, the source name displays show the shifted signal names. Press this button to toggle between the shifted and unshifted states.

#### **1** RTR (router) button

Press this button, turning it on, to assign the auxiliary bus control block to router control.

#### Level selection buttons

To each of the four buttons, plural S-Bus levels are assigned in the Setup menu. Press a button, turning it on, to make operations apply to those S-Bus levels.

## Menu Control Block

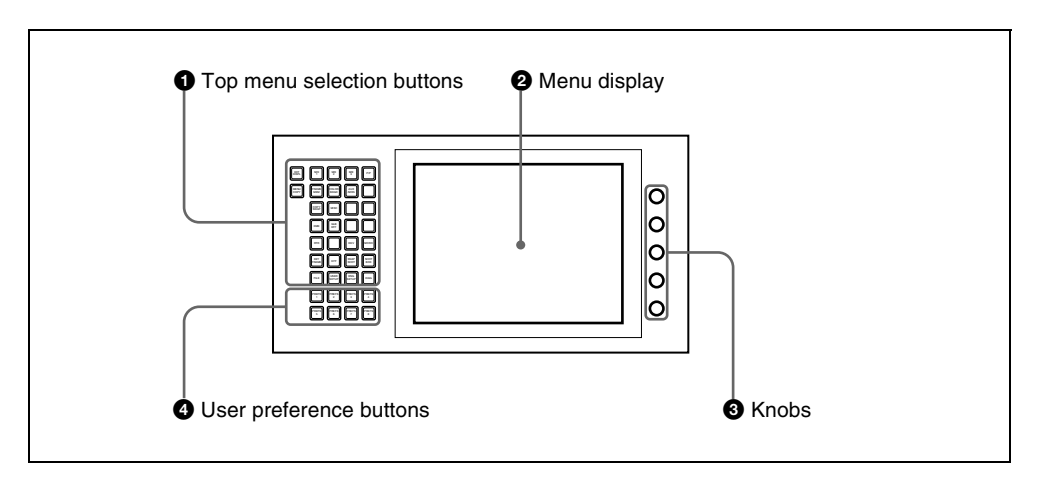

#### **1** Top menu selection buttons

These select the menu appearing in the menu display.

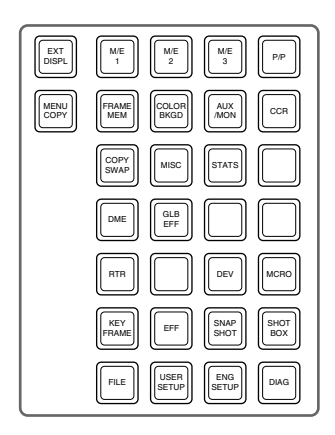

#### **2** Menu display

This shows the menu currently in use.

#### **3** Knobs

These adjust the parameter values appearing in the menu.

#### **4** User preference buttons

These recall the functions or menus assigned to them in the Setup menu. In the default setup, nothing is assigned to the [PREFS 1] to [PREFS 7] buttons.

**PREFS 8 button:** When this button is on, control of an editor from the Remote1 port on the rear panel of the switcher is possible. However, even when it is off, control of the Edit PVW bus is always possible.

## Memory Card/USB Adaptor Block

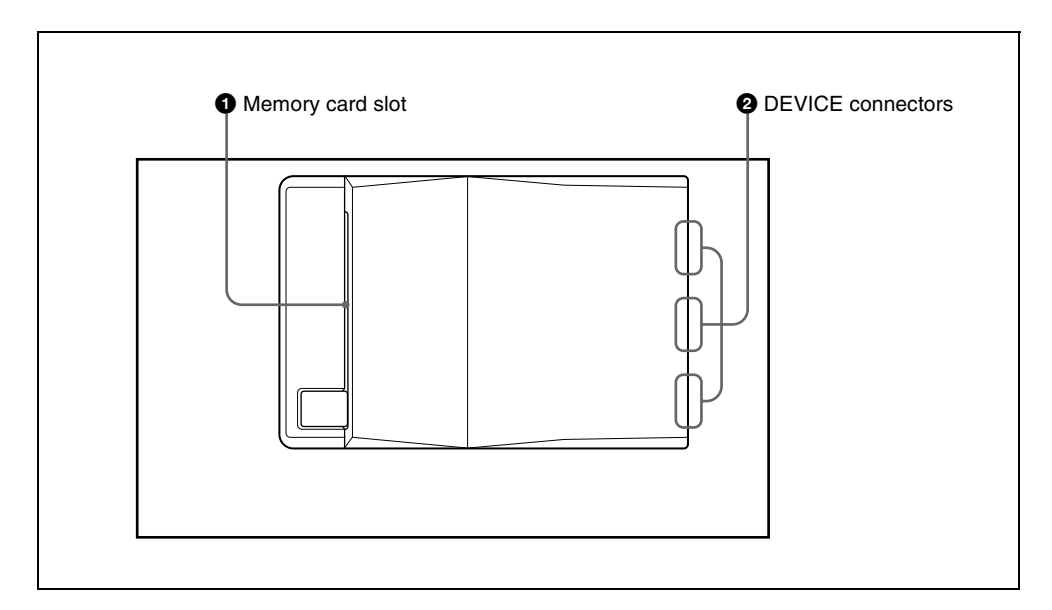

#### **1** Memory card slot

This slot accepts a PCMCIA Type II compliant memory card. You can use it in software installation, and for saving and reading in data, such as snapshot, keyframe, effect, and setup data.

#### **2** DEVICE connectors

There are three USB connectors.

You can connect a device such as a mouse, keyboard, pen tablet, and so on, that is equipped with a USB interface to any of these connectors.

For details on the devices that can be connected, consult your Sony representative.

## "Memory Stick"/USB Connections Block

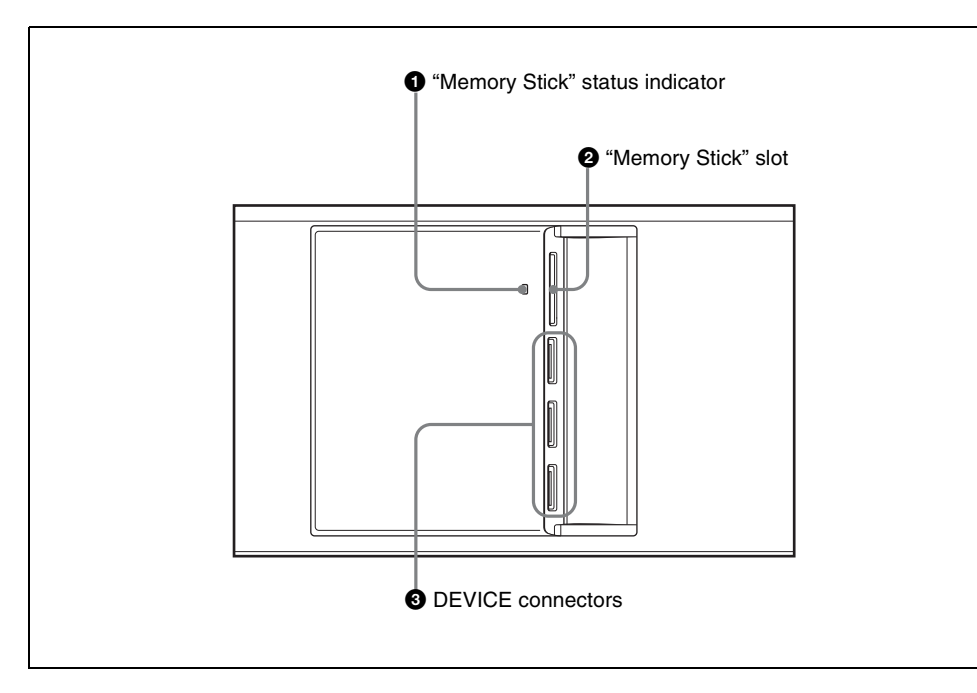

#### **1** "Memory Stick" status indicator

Lights in red during access to a "Memory Stick."

#### Note

Do not power the unit off or remove a "Memory Stick" when the "Memory Stick" status indicator is lit.

#### 2 "Memory Stick" slot

Insert "Memory Sticks." You can use it in software installation, and for saving and reading data, such as snapshot, keyframe, effect, and setup data.

See the next item, "Memory Sticks" for more information about the usable "Memory Sticks" and their handling.

#### **3** DEVICE connectors

There are three USB connectors. You can connect a device such as a mouse, keyboard, pen tablet, and so on, that is equipped with a USB interface to any of these connectors.

For details on the devices that can be connected, consult your Sony representative.

#### About "Memory Sticks"

#### **Usable "Memory Sticks"**

This unit has been confirmed to operate with those of the following "Memory Sticks" that have a capacity of 2 GB (gigabytes) or less. However, operation with all "Memory Sticks" is not guaranteed.

"Memory Stick"

- "Memory Stick PRO"
- "Memory Stick Duo"
- "Memory Stick PRO Duo"

#### Notes

- When using a "Memory Stick PRO," high-rate data transfer using parallel interface is not supported.
- A "MagicGate Memory Stick" can also be used, but this system does not support the MagicGate function.
- When using a "Memory Stick Duo," be sure to use it with a "Memory Stick Duo Adaptor" (MSAC-M2 or equivalent). If you insert a "Memory Stick Duo" without using the adaptor, there is the possibility that the stick cannot be removed, resulting in a serious accident.

#### Handling "Memory Sticks"

When using "Memory Sticks," pay attention to the following points.

- Do not touch the connector of the "Memory Stick" with anything, including your finger or metallic objects.
- Do not attach anything other than the supplied label to the "Memory Stick" labeling position.
- Attach the label so that it does not stick out beyond the labeling position.
- Carry and store the "Memory Stick" in its case.
- Do not strike, bend, or drop the "Memory Stick."
- Do not disassemble or modify the "Memory Stick."
- Do not allow the "Memory Stick" to get wet.
- Do not use or store the "Memory Stick" in a location that is:
  - Extremely hot, such as in a car parked in the sun
  - Under direct sunlight
  - Very humid or subject to corrosive substances

## **Utility/Shotbox Control Block**

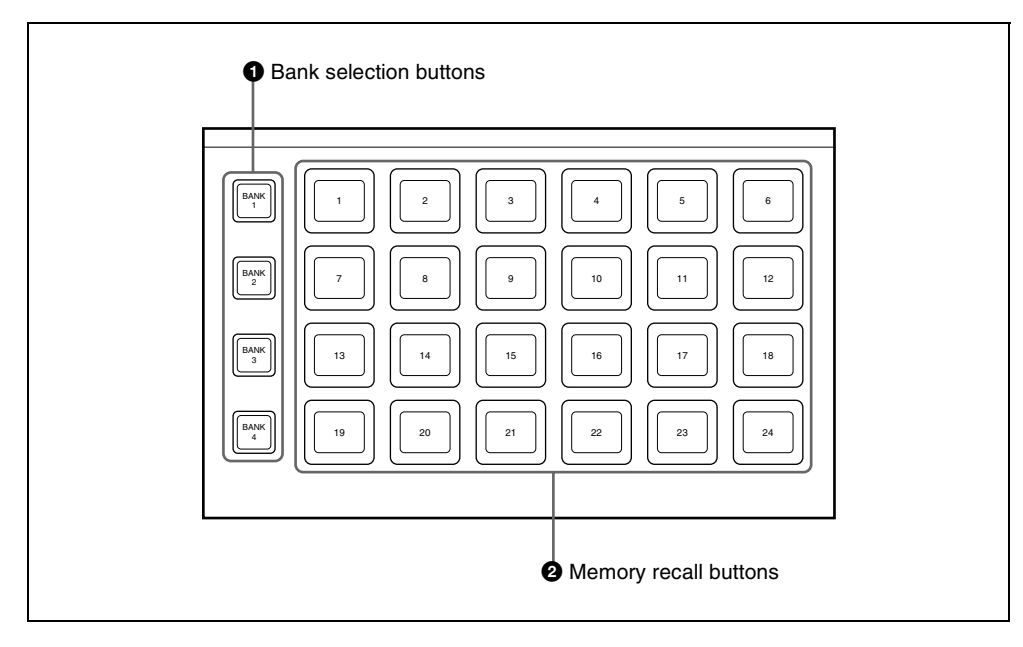

#### **1** Bank selection buttons

Press any of the [BANK1] to [BANK4] buttons to select a bank of 24 memory recall buttons. The selected button lights amber.

#### **2** Memory recall buttons

You can use these buttons to recall frequently used menus, utility functions, shotbox registers, or macro registers that you have assigned.

When a utility function is allocated to a button, the button lights orange (or green depending on the status), and the allocated function name appears. Pressing the button executes the allocated function. When the function constitutes a switching on/off operation, the button lights green; otherwise, it only momentarily lights green. When a shotbox register or macro register recall is assigned to a button, the button lights orange, and the assigned register name appears. (If the register is empty, the button goes off.) In the case of a shotbox function, pressing the button executes the assigned shotbox function, and the button lights yellow. In the case of a macro register, pressing the button executes the assigned macro, and the button flashes yellow.

# Transition Control Block and Flexi Pad Control Block (Simple Type)

The simple versions of the transition control block and Flexi Pad control block shown in the following figure is designed to allow simplified operations than with the standard type. The transitions carried out using these simple-type control blocks are also referred to as "simple transitions" in this user's guide.

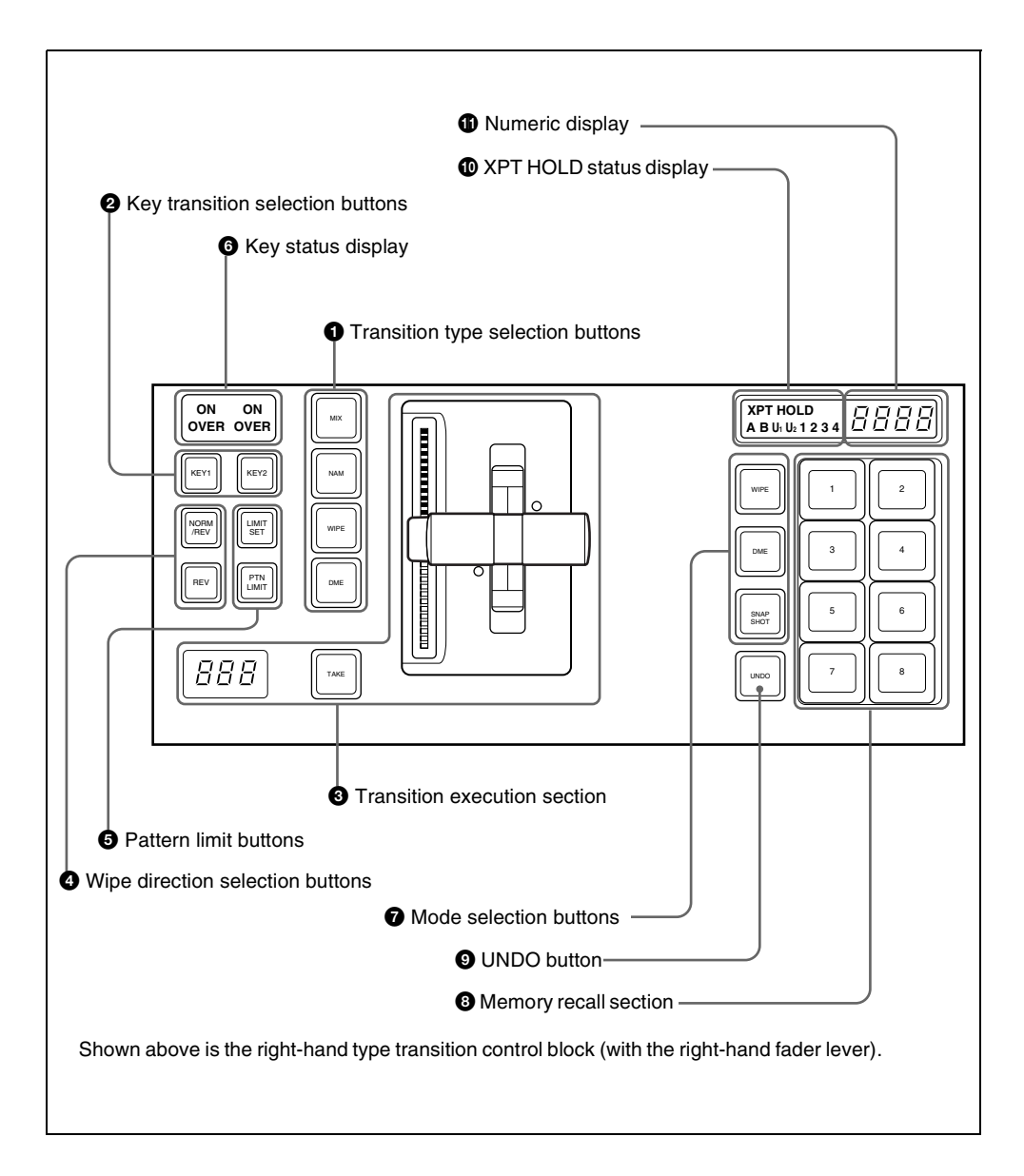

# Transition Control Block and Flexi Pad Control Block (with INH button)

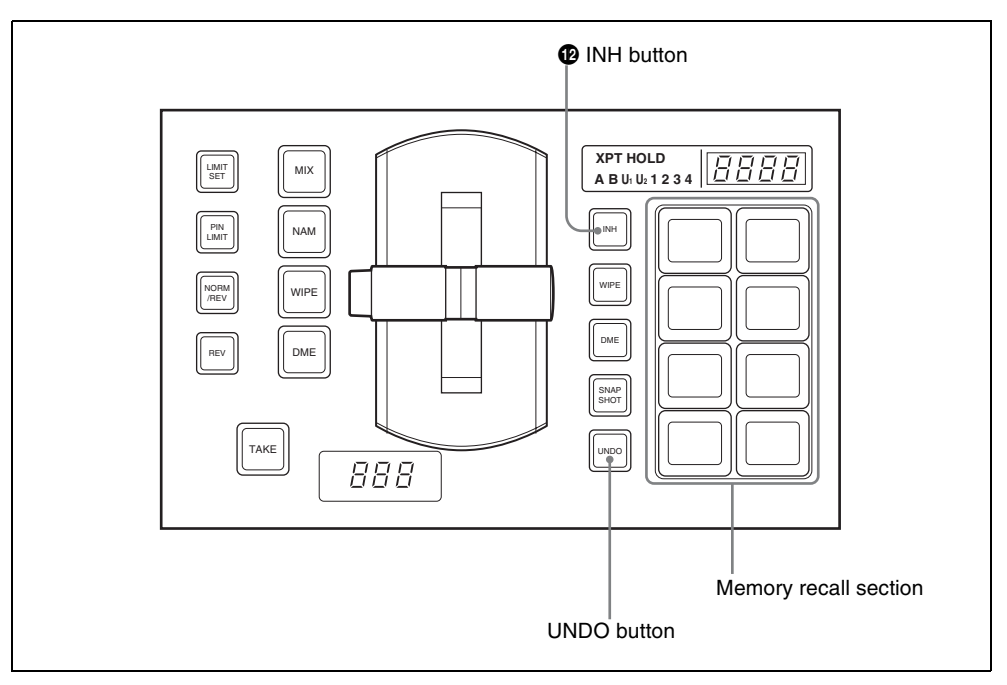

#### **1** Transition type selection buttons

Press one of these buttons, turning it on, to determine the type of the next transition for a background.

To select the key transition type, hold down the [KEY1] or [KEY2] button, and press one of the following buttons, turning it on. When multi-program mode is selected in the Setup menu (*see "Settings for Switcher Configuration (Config Menu)" in Chapter* 16 (Volume 2)), two or more of the following buttons may light.

MIX: In a background transition, the new video fades in as the current video fades out. During the transition, the overall signal level is maintained at 100%.

In a key transition, the key fades in (for insertion) or out (for removal).

- NAM (non-additive mix): The current and new video signals are compared, and the signal with the higher luminance level is given priority in the output. The current video is maintained at 100% output for the first half of the transition as the new video increases progressively to 100%, then the current video is progressively reduced from 100% to zero in the second half while the new video is maintained at 100%.
- **WIPE:** The current video is replaced by the new video, using the wipe pattern selected in the Wipe menu.
- **DME:** This applies a wipe-like transition, using the DME effect selected in the DME Wipe menu.

#### **2** Key transition selection buttons

To insert or delete key 1 on the next transition, hold down the [KEY1] button, and select the type of transition using the transition type selection buttons. If the key is currently not inserted, the transition will insert it, and if the key is currently inserted, the transition will delete it. You can use the [KEY2] button in a similar way.

While these buttons are held down, you can select a key source with the cross-point buttons on the key bus.

Pressing one of these buttons twice in rapid succession changes the state of the corresponding key bus so that a cross-point can be selected.

| Key delegation button (double press) | Corresponding<br>key bus |
|--------------------------------------|--------------------------|
| [KEY1]                               | key 1 <sup>a)</sup>      |
| [KEY2]                               | key 2 <sup>b)</sup>      |

- a) The key bus switching button [KEY3] in the crosspoint control block goes off.
- b) The key bus switching button [KEY4] in the crosspoint control block goes off.

#### **3** Transition execution section

Fader lever: Move this vertically to carry out a transition.

When the split fader function is enabled, by pressing the projection on the left side of the grip you can release the lock and separate the two halves of the fader lever. With the split fader lever, in a background mix transition, you can control the background A and B buses independently.

- **Transition indicator:** This comprises multiple LEDs, which show the progress of the transition.
- **Transition rate display:** This displays the transition rate (the time from the beginning of the transition to its completion) set for an auto transition, in frames.

You can set the transition rate using the numeric keypad control block or menu.

**TAKE button:** Pressing this button carries out an auto transition of the set transition rate. The transition starts immediately, and the button lights amber. When the transition completes, the button goes off.

#### **4** Wipe direction selection buttons

- **REV** (reverse): When this button is off, the wipe proceeds in the normal direction. When the button is lit, the wipe proceeds in the reverse direction. The normal direction refers to the black to white direction or in the direction of the arrow as shown in the appendixes "Wipe Pattern List" and "DME Wipe Pattern List" (Volume 2).
- **NORM/REV (normal/reverse):** The wipe direction alternates between normal and reverse every time a transition is executed.

#### **6** Pattern limit buttons

- **LIMIT SET:** Move the fader lever to the position of a particular pattern size, and stop it there, then press this button to set the pattern limit range. This button is enabled when the [PTN LIMIT] button is off.
- **PTN (pattern) LIMIT:** When a wipe or DME wipe is selected, pressing this button, turning it on, enables the pattern limit function.

#### **6** Key status display

For each of keys 1 and 2, when the key is inserted, the corresponding ON indicator lights. The OVER indicators show the priority between keys 1 and 2, by lighting when the corresponding key is on top. For example, when key 1 appears over key 2 on the program monitor, the OVER indicator for key 1 lights. The following is the Flexi Pad control block.

#### **7** Mode selection buttons

- **WIPE:** When saving or recalling a wipe snapshot, use this in combination with the buttons of the memory recall section.
- **DME:** When saving or recalling a DME wipe snapshot, use this in combination with the buttons of the memory recall section.
- **SNAPSHOT:** When saving or recalling a snapshot, use this in combination with the buttons of the memory recall section.

#### **8** Memory recall section

This consists of eight buttons with LCDs, whose display changes according to the operation mode. Use these in combination with the mode selection buttons to save, recall, or delete wipe snapshots, DME wipe snapshots, or snapshots.

#### **9** UNDO button

After recalling a register, press this button to return to the state before recalling the register.

With a setup setting, this can be switched to a mode selection button for macro setting, and used in combination with the buttons in the memory recall section for recalling and executing a macro.

## XPT HOLD (cross-point hold) status display

A bus for which cross-point hold is set appears as a green light.

#### **(i)** Numeric display

Depending on the operation mode, this shows a wipe or DME wipe pattern number, or a register number in up to four digits. In macro mode, this provides indications for macro editing.

#### INH (inhibit) button

Pressing this button, turning it on, disables the buttons in the memory recall section and the [UNDO] button. This does not apply, however, to a macro function assigned to the [UNDO] button.

# Independent Key Transition Control Block (Simple Type)

The left side of this control block controls key 3, and the right side controls key 4. The control block for key 3 only is described as an example, but the operations on the key 4 control block are the same. In setup you can assign any key to either side of this control block. For details, see "Assigning Keys to the Independent Key Transition Control Block (Simple Type)" in Chapter 16 (Volume 2).

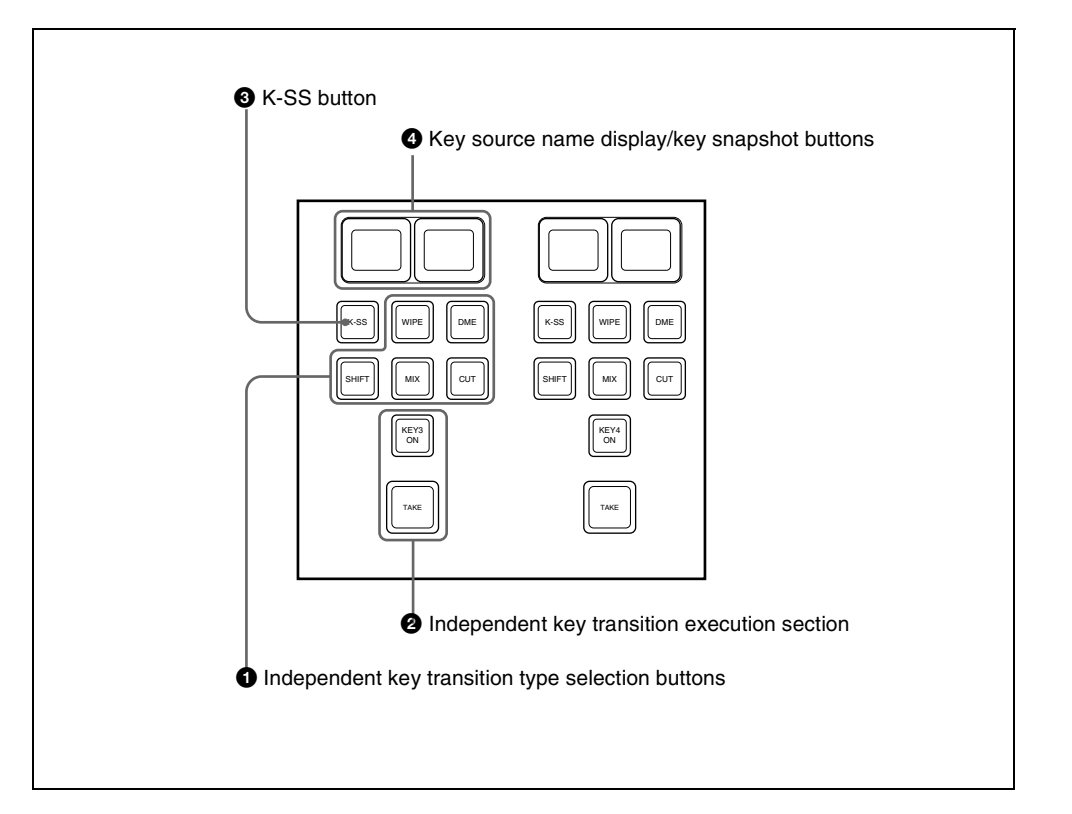

# **1** Independent key transition type selection buttons

Press one of the following buttons, turning it on, to select the independent key transition type. **MIX:** Faded in or out. **WIPE:** Inserted or deleted with a wipe. **DME:** Switches the key with a DME wipe.

CUT: Inserted or deleted instantaneously.

- **SHIFT:** This has the following functions.
  - When setting is made in the Setup menu to allow a different transition type for inserting or deleting a key, it is possible to display and set the transition type after the next transition while this button is held down.

- While this button is held down, you can select a key source with the cross-point buttons for the key bus.
- If you press this button twice in rapid succession, the key bus selection button [KEY3] in the cross-point control block lights, and a key 3 key bus cross-point can be selected.
- If you press this button, while holding down [TRANS RATE] button in the numeric keypad control block, you can set the independent key transition rate on the control block.

## **2** Independent key transition execution section

- **KEY3 ON button:** This inserts or deletes key 3 instantaneously. When key 3 is present in the final program output from the switcher, this lights red, and otherwise lights amber.
- **TAKE button:** This carries out an auto transition on key 3.

#### **3** K-SS (key snapshot) button

This enables key snapshot mode. In key snapshot mode, it is possible to save and recall key snapshots.

# **4** Key source name display/key snapshot buttons

These show the signal name of the key fill selected for key 3 and the transition rate on two buttons. In key snapshot mode, these correspond to registers 1 and 2 for key 3; press to save or recall a key snapshot. To save a key snapshot, with the [K-SS] button lit amber, hold down [SHIFT] button and press one of the key snapshot buttons. This saves a key snapshot in the button you pressed, which lights yellow.

## **Downstream Key Control Block**

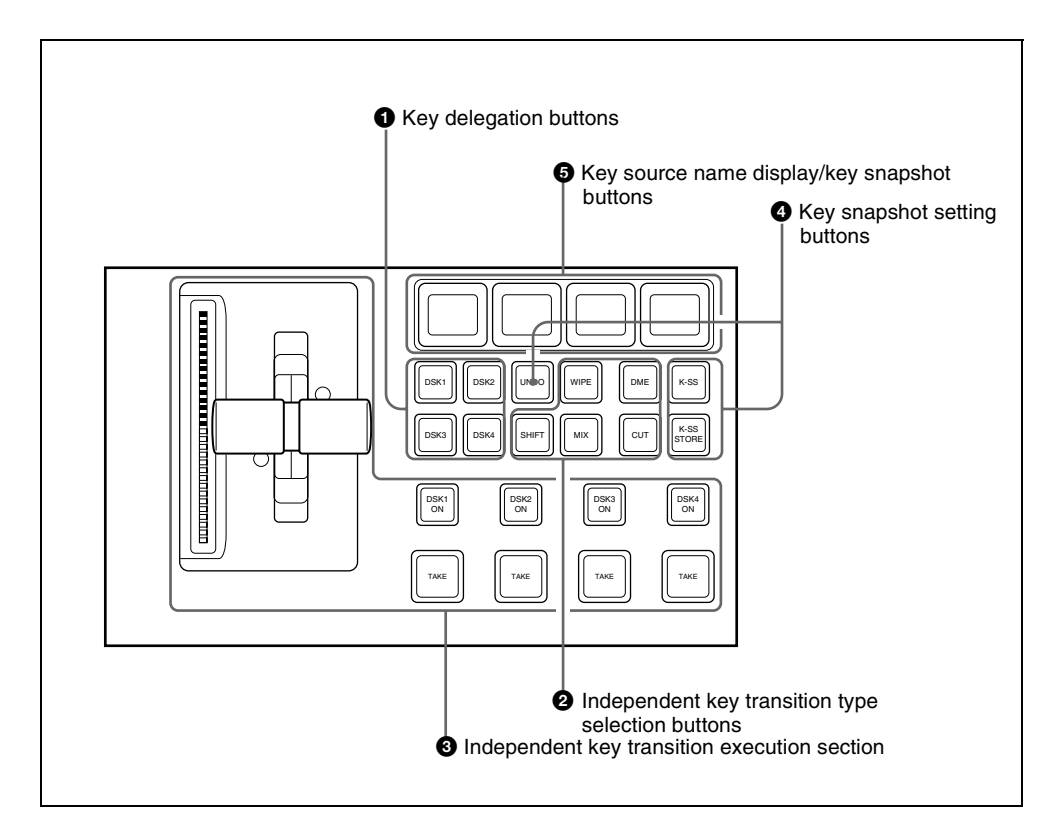

#### **1** Key delegation buttons

Press one of the [DSK1] to [DSK4] buttons to delegate this control block to the corresponding keyer.

Using the Setup menu, it is possible to delegate this control block to key 1 to key 4 of the M/E bank.

While these buttons are held down, you can select a key source with the cross-point buttons for the key bus.

Pressing one of these buttons twice in rapid succession changes its state so that you can make cross-point selections on the corresponding key bus.

## **2** Independent key transition type selection buttons

Press one of these buttons, turning it on, to select the downstream key transition type.

- **MIX:** Carry out a dissolve with the key selected with the key delegation buttons.
- **WIPE:** Carry out a wipe with the key selected with the key delegation buttons.
- **DME:** This switches the key selected with the key delegation buttons, using a DME wipe.
- **CUT:** Instantaneously insert or delete the key selected with the key delegation buttons.

**SHIFT:** When setting is made in the Setup menu to allow a different transition type for inserting or deleting a key, it is possible to display and set the transition after the next transition while this button is held down.

# **3** Independent key transition execution section

DSK1 (downstream key 1) ON to DSK4

**ON buttons:** Press these to instantaneously cut the downstream keys 1, 2, 3, and 4 in or, when the downstream keys are already inserted, cut them out. When the key corresponding to the button appears in the final program output, the button lights red, and otherwise lights amber.

- **TAKE buttons:** These correspond to downstream keys 1, 2, 3, and 4 from left to right; press to execute an auto transition. The transition starts immediately, and the button lights amber. When the transition completes, the button goes off.
- Fader lever: Move this to carry out a manual downstream key transition.
- **Transition indicator:** This comprises multiple LEDs, which show the progress of the downstream key transition.

#### **4** Key snapshot setting buttons

**K-SS (key snapshot):** This enables key snapshot mode.

- K-SS STORE (key snapshot store): To save a key snapshot, hold down this button, and press the key source name display/key snapshot button for the register you want to save.
- **UNDO (key snapshot recall undo):** This undoes the last key snapshot recall.

# **5** Key source name display/key snapshot buttons

These display the selected source name for each corresponding keyer. In snapshot mode, they correspond to registers 1 to 4 of the selected keyer, and pressing the button saves or recalls a key snapshot.

284 Names and Functions of Parts of the Control Panel

## **Downstream Key/Fade-to-Black Control Block**

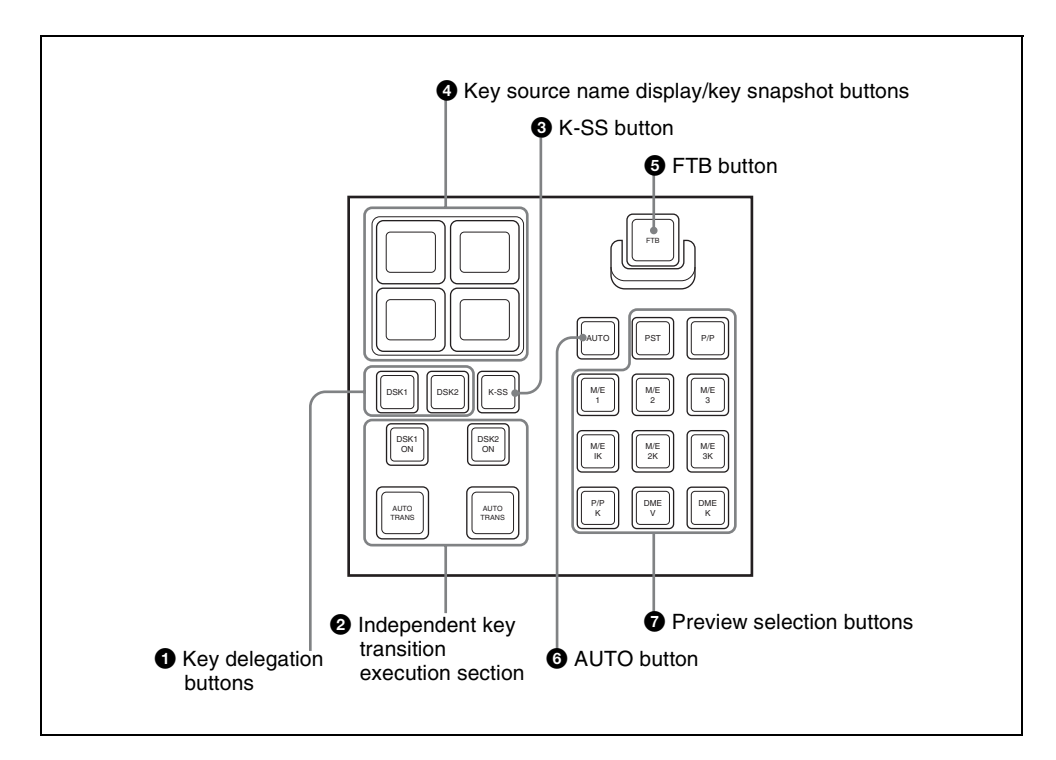

#### **1** Key delegation buttons

Press DSK1 or DSK2, to select the keyer. Each button can be assigned to any key in setup (*see Chapter 16 "Overall Control Panel Settings (Config Menu)" (Volume* 2)).

While these buttons are held down, you can select a key source with the cross-point buttons on the key bus.

Pressing one of these buttons twice in rapid succession changes its state so that you can make cross-point selections on the corresponding key bus in the PGM/PST bank.

| Key delegation button (double press) | Corresponding<br>key bus |
|--------------------------------------|--------------------------|
| [DSK1]                               | key 1 <sup>a)</sup>      |

| Key delegation button (double press) | Corresponding<br>key bus |  |
|--------------------------------------|--------------------------|--|
| [DSK2]                               | key 2 <sup>b)</sup>      |  |

- a) The key bus selection button [KEY3] in the P/P cross-point control block goes off.
- b) The key bus selection button [KEY4] in the P/P cross-point control block goes off.

# **2** Independent key transition execution section

**DSK1 ON, DSK2 ON buttons:** Press these to cut in the corresponding downstream key 1 or 2. When the key is already inserted, pressing the button cuts it out. Each button lights red when the corresponding key is inserted in the program output (final output from the switcher), and lights amber at other times.

AUTO TRANS buttons: The left button applies to DSK1 and the right button to DSK2; press these buttons to carry out an auto transition. The transition immediately starts, and the button lights amber. When the transition completes, the button goes off.

#### **3** K-SS (key snapshot) button

Pressing this button, turning it on, enables the key snapshot mode. In this mode, you can save and recall key snapshots.

## **4** Key source name display/key snapshot buttons

Each column of two buttons relates to the corresponding downstream key 1 or 2. The upper button displays the name of the key fill signal selected for the key, and the lower button shows the transition rate. In key snapshot mode, these buttons correspond to registers 1 to 4 of the keyer selected with the key delegation buttons, and pressing a button recalls the key snapshot. To save a key snapshot, hold down the [STORE] button in the numeric keypad control block, and press the button for the desired register.

#### **5** FTB (fade to black) button

Press this button to fade to black the program output of the PGM/PST bank, at the set transition rate. You can set the fade to black transition rate in the menu.

#### **6** AUTO button

When this button is pressed, the M/E or PGM/PST bank preview signal selected on the edit preview bus is automatically switched to the program signal depending on the on-air status.

#### **7** Preview selection buttons

Press one of these buttons to select a signal on the edit preview bus. Each button can be assigned to any preview output in setup (see Chapter 16 "Overall Control Panel Settings (Config Menu)" (Volume 2)).

- **PST (preset):** When this button is pressed, the signal selected on the background B row of the PGM/PST bank is selected on the edit preview bus.
- M/E 1 to M/E 3, P/P (M/E1 to M/E 3, P/P preview): The preview signal (M/E-1 PVW, M/E-2 PVW, M/E-3 PVW, P/P PVW) of the M/E or PGM/PST bank corresponding to the pressed button is selected on the edit preview bus.
- M/E1 K to M/E3 K, P/P K (M/E1 to M/E 3, P/P key preview): The key preview signal (M/E-1 K-PVW, M/E-2 K-PVW, M/E-3 K-PVW, P/P K-PVW) of the M/E or PGM/PST bank corresponding to the pressed button is selected on the edit preview bus.
- **DME V (DME monitor video):** When this button is pressed, the DME monitor output video signal (DME MON V) is selected on the edit preview bus.
- **DME K (DME monitor key):** When this button is pressed, the DME monitor output key signal (DME MON K) is selected on the edit preview bus.

## **Transition Control Block (Compact Type)**

The compact version of the transition control block shown in the following figure has fewer buttons than the standard type. Independent key transition operations can also be controlled with the compact transition control block.

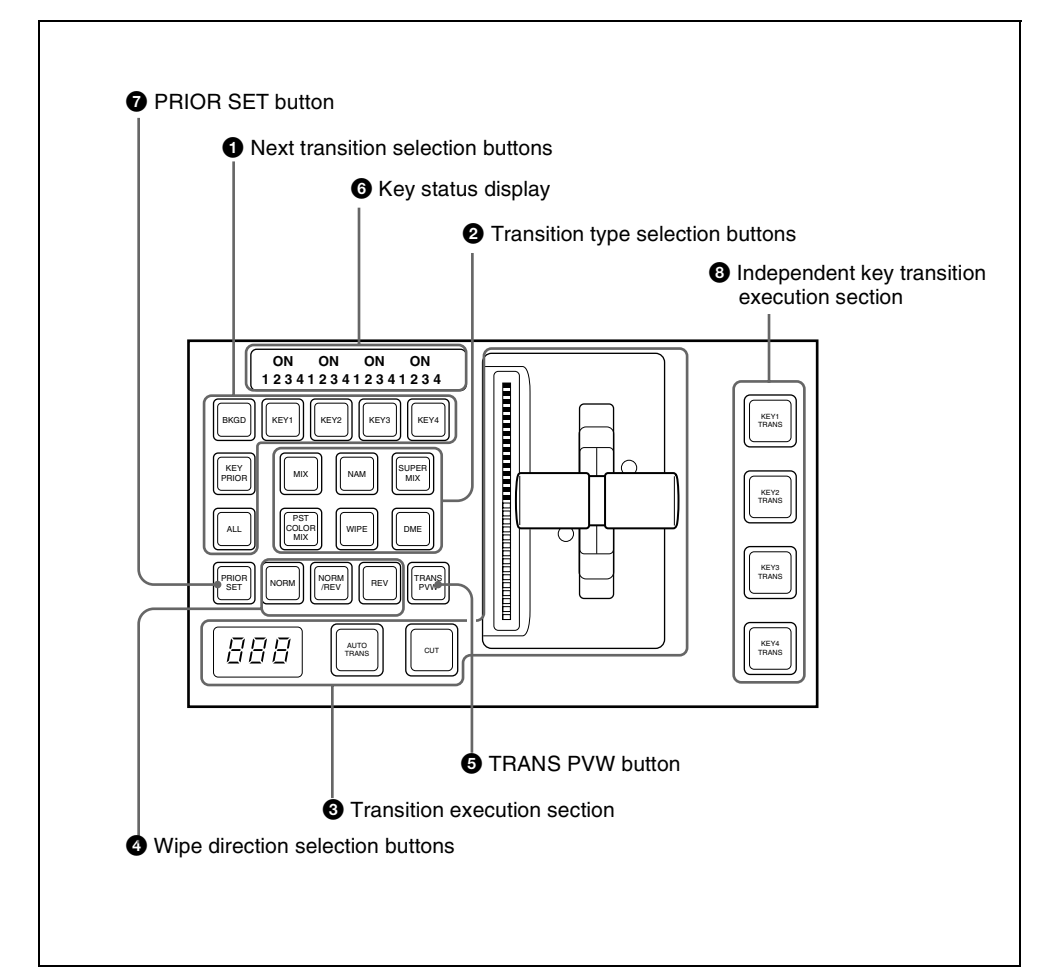

#### **1** Next transition selection buttons

Press these buttons, turning them on, to determine what the next transition will apply to.

**BKGD:** Next transition changes the background.

#### KEY1 to KEY4 (DSK1 to DSK4 in the PGM/PST bank): Press this button, turning it on, to make the next transition insert or remove the corresponding key (keys 1 to 4). If a key is currently inserted it will be
removed, and if it is not currently inserted, it will be inserted. In the PGM/PST bank, this inserts or removes downstream keys 1 to 4.

- **KEY PRIOR (priority):** When this button is lit, the setting of the key priority after the next transition is enabled. The key priority after the next transition appears in the key status display.
- ALL: Pressing this button turns on a preselected set of the [BKGD], [KEY1] to [KEY4], and [KEY PRIOR] buttons. Make this setting in a Setup menu.

#### **2** Transition type selection buttons

Press one of these buttons, turning it on, to determine the type of the next transition. When multi-program mode is selected in the Setup menu (*see "Settings for Switcher Configuration (Config Menu)" in Chapter* 16 (Volume 2)), two or more of the following buttons may light.

MIX: In a background transition, the new video fades in as the current video fades out. During the transition, the overall signal level is maintained at 100%.

In a key transition, the key fades in (for insertion) or out (for removal).

- NAM (non-additive mix): The current and new video signals are compared, and the signal with the higher luminance level is given priority in the output. The current video is maintained at 100% output for the first half of the transition as the new video increases progressively to 100%, then the current video is progressively reduced from 100% to zero in the second half while the new video is maintained at 100%.
- **SUPER MIX:** The current video is maintained at 100% output for the first half of the transition as the new video is mixed while increasing progressively to 100%. The current video is then progressively reduced from 100% to

zero in the second half while the new video is maintained at 100%.

- **PST (preset) COLOR MIX:** In the first transition, the current video is replaced by the color matte in a mix (dissolve), then in the second transition the color matte is replaced by the new video also in a mix (dissolve).
- **WIPE:** The current video is replaced by the new video, using the wipe pattern selected in the Wipe menu.
- **DME:** A wipe type of transition is carried out, using the DME effect selected in the DME Wipe menu.

#### **3** Transition execution section

**Transition indicator:** This comprises multiple LEDs, which show the progress of the transition.

- Fader lever: Move this to carry out a manual transition.
- **Transition rate display:** This shows the "transition rate" (the time from the beginning of a transition to its completion) set for an auto transition, in frames.

You can set the transition rate using the numeric keypad control block, Flexi Pad control block, or menu.

- AUTO TRANS (transition) button: Pressing this button carries out an auto transition of the set transition rate (duration). The transition starts immediately, and the button lights amber. When the transition completes, the button goes off.
- **CUT button:** Pressing this button carries out the transition as a cut (i.e. instantaneously).

**Wipe direction selection buttons** When you have selected a wipe or DME wipe as the transition type, press one of these buttons, turning it on, to select the wipe direction. **NORM (normal):** The wipe proceeds in the direction from black to white as shown on the pattern in the lists of patterns (*see the appendixes "Wipe Pattern List" and "DME Wipe Pattern List" (Volume 2))*, or in the direction of the arrow.

When the VTR/disk recorder operation mode is enabled in setup, pressing this button plays the tape.

**REV** (**reverse**): The wipe proceeds in the opposite direction to that when the [NORM] button is pressed.

When the VTR/disk recorder operation mode is enabled in setup, pressing this button cues the tape automatically to the start point.

**NORM/REV (normal/reverse):** The wipe direction alternates between normal and reverse every time a transition is executed.

When the VTR/disk recorder operation mode is enabled in setup, pressing this button stops the tape.

### **5** TRANS PVW (transition preview) button

When this button is lit, you can check in advance the video changes during the transition, on the preview output from the M/E or PGM/PST bank.

During the preview, you can use the fader lever, [AUTO TRANS] button, and [CUT] button. One of the following functions of this button can be selected in a Setup menu.

- When the transition completes, the system returns to the normal mode.
- The transition preview mode is maintained while this button is pressed.
- Switching is made between the transition preview mode and normal mode every time this button is pressed.

#### **6** Key status display

For each of keys 1 to 4, the corresponding ON indicator lights when the key is

inserted. It also shows the priority (1 to 4) of each key.

#### **PRIOR** (priority) SET button

While this button is held down, you can set the key priority.

The setting mode when this button is pressed depends on whether or not the [KEY PRIOR] button is lit, as follows.

- When the [KEY PRIOR] button is off, the current key priority is set.
- When the [KEY PRIOR] button is lit, the key priority after the next transition is set. Press the [KEY PRIOR] button as required, to switch between these two modes. In either mode, hold down the [PRIOR SET] button, and press the button ([KEY1] to [KEY4]) corresponding to the key you want to bring to the front.

## **8** Independent key transition execution section

KEY1 TRANS (transition) to KEY4 TRANS (DSK1 TRANS to DSK4 TRANS in the PGM/PST block) buttons: Press the corresponding one of these buttons to cut key 1 to key 4 in or out automatically at the set transition rate. When the key corresponding to the button appears in the final program output, the button lights red, and otherwise lights amber. During a transition, the button lights green.

### **Basic Menu Operations**

#### Menu Organization

Operations on the MVS-8000 switcher system make frequent use of menu operations.

This section describes the menus and their interrelationships.

#### Overview

All detailed settings for basic operations such as transitions, keys, DME, or wipes, are made in menus. There are also menus for carrying out general system control, managing setting data, and initial setup.

#### Accessing menus

You can use any of the following methods to access a menu, and the initially displayed menu page depends on the method used.

• Pressing a top menu selection button in the menu control block.

This displays the page you last accessed in the particular menu. After initially powering on the system, however, the page of VF1 - HF1 of the particular menu is always selected.

• Pressing a top menu selection button in the menu control block twice in rapid succession.

The page of VF1 - HF1 of the particular menu is displayed.

• Pressing a button other than a top menu button twice in rapid succession (*see page 292*).

Depending on the button, this may display a fixed page or the page selected last time you accessed the menu.

• Press the menu page selection button at the top left of the menu display.

The top menu window appears; press the top menu selection button for the particular menu, or enter the menu number with the numeric keypad, and press the Enter button.

For details of the VF buttons and HF buttons, see "Interpreting the Menu Screen" (page 298).

#### Menus accessed from a top menu selection button

| Buttons       | Menus             | Function                                                           | See                                                          |
|---------------|-------------------|--------------------------------------------------------------------|--------------------------------------------------------------|
| M/E 1         | M/E-1             | Transition, keys, and wipe settings for the M/E-1 bank             | page 320 (transitions), page<br>352 (keys), page 398 (wipes) |
| M/E 2         | M/E-2             | Transition, keys, and wipe settings for the M/E-2 bank             |                                                              |
| M/E 3         | M/E-3             | Transition, keys, and wipe settings for the M/E-3 bank             |                                                              |
| P/P           | PGM/PST           | Transition, downstream key, and wipe settings for the PGM/PST bank |                                                              |
| FRAME<br>MEM  | Frame Memory      | Frame memory settings                                              | page 448                                                     |
| COLOR<br>BKGD | Color Bkgd        | Color background settings                                          | page 482                                                     |
| AUX/MON       | Aux/Mon           | AUX bus settings                                                   | page 499                                                     |
| CCR           | CCR               | Color corrector settings                                           | Chapter 19 (Volume2)                                         |
| COPY<br>SWAP  | Copy/Swap         | Copy and swap settings                                             | page 488                                                     |
| MISC          | Misc              | Safe title settings                                                | page 492                                                     |
| STATS         | Status            | Status display                                                     | Chapter 11 (Volume2)                                         |
| DME           | DME               | DME special effect settings                                        | Chapter 11 (Volume 2)                                        |
| GLB EFF       | Global Effect     | Global effect settings                                             | Chapter 11 (Volume 2)                                        |
| DEV           | Device            | Settings for external device operation                             | Chapter 12 (Volume 2)                                        |
| MCRO          | Macro             | Macro register settings                                            | Chapter 18 (Volume 2)                                        |
| KEY<br>FRAME  | Key Frame         | Keyframe settings                                                  | Chapter 13 (Volume 2)                                        |
| EFF           | Effect            | Keyframe effect register settings                                  | Chapter 13 (Volume 2)                                        |
| SNAP<br>SHOT  | Snapshot          | Snapshot register settings                                         | Chapter 14 (Volume 2)                                        |
| SHOTBOX       | Shotbox           | Shotbox register settings                                          | Chapter 15 (Volume 2)                                        |
| FILE          | File              | File settings                                                      | Chapter 17 (Volume 2)                                        |
| ENG<br>SETUP  | Engineering Setup | Setup functions                                                    | Chapter 16 (Volume 2)                                        |

#### Menus accessed by pressing a button twice

For relevant buttons other than the top menu selection buttons, pressing twice in rapid succession directly recalls a related menu page. The following table lists these buttons of each control block, together with the menus they recall. (XX represents the HF menu recalled last in the VF menu.)

| Buttons                            | Menus                       | See        |
|------------------------------------|-----------------------------|------------|
| FM1 to 8 signals assigned buttons  | Frame Memory >Still >Recall | page 457   |
| Color Bkgd1 signal assigned button | Color Bkgd >Color Bkgd1     | page 482   |
| Color Bkgd2 signal assigned button | Color Bkgd >Color Bkgd2     |            |
| CCR1 signal assigned button        | CCR >CCR1 >XX               | Chapter 19 |
| CCR2 signal assigned button        | CCR >CCR2 >XX               | (Volume 2) |

Cross-point control block

#### Transition control block (standard type, compact type)

| Buttons                                                                      | Menus                                                                                                    | See      |
|------------------------------------------------------------------------------|----------------------------------------------------------------------------------------------------|----------|
| KEY1 (DSK1) <sup>a)</sup>                                                    | <ul> <li>M/E-1, 2, 3 &gt;Key1 &gt;XX</li> <li>PGM/PST &gt;DSK1 &gt;XX</li> </ul>                                                                                                    | page 352 |
| KEY2 (DSK2) <sup>a)</sup>                                                    | <ul> <li>M/E-1, 2, 3 &gt;Key2 &gt;XX</li> <li>PGM/PST &gt;DSK2 &gt;XX</li> </ul>                                                                                                    |          |
| KEY3 (DSK3) <sup>a)</sup>                                                    | <ul> <li>M/E-1, 2, 3 &gt;Key3 &gt;XX</li> <li>PGM/PST &gt;DSK3 &gt;XX</li> </ul>                                                                                                    |          |
| KEY4 (DSK4) <sup>a)</sup>                                                    | <ul> <li>M/E-1, 2, 3 &gt;Key4 &gt;XX</li> <li>PGM/PST &gt;DSK4 &gt;XX</li> </ul>                                                                                                    |          |
| WIPE                                                                         | M/E-1, 2, 3, PGM/PST >Wipe >Main Pattern                                                                                                    | page 398 |
| DME                                                                          | M/E-1, 2, 3, PGM/PST >DME Wipe >XX                                                                                                    | page 426 |
| SUPER MIX                                                                    | M/E-1, 2, 3, PGM/PST >Misc >Transition                                                                                                    | page 321 |
| PST COLOR MIX                                                                | M/E-1, 2, 3, PGM/PST >Misc >Transition                                                                                                    | page 322 |
| PRIOR SET                                                                    | M/E-1, 2, 3, PGM/PST >Misc >Key Priority                                                                                                    | page 317 |
| KEY PRIOR                                                                    | M/E-1, 2, 3, PGM/PST >Misc >Next Key Priority                                                                                                    | page 317 |
| WIPE (Independent key transition type selection button (standard type))      | <ul> <li>M/E-1, 2, 3 &gt;Key1, 2, 3, 4 &gt;Transition &gt;Wipe<br/>Adjust &gt;Pattern Select</li> <li>PGM/PST &gt;DSK1, 2, 3, 4 &gt;Transition &gt;Wipe<br/>Adjust &gt;Pattern Select</li> </ul>                 | page 416 |
| DME (Independent key<br>transition type selection<br>button (standard type)) | <ul> <li>M/E-1, 2, 3 &gt;Key1, 2, 3, 4 &gt;Transition &gt;DME Wipe<br/>Adjust &gt;1ch Pattern Select</li> <li>PGM/PST &gt;DSK1, 2, 3, 4 &gt;Transition &gt;DME Wipe<br/>Adjust &gt;1ch Pattern Select</li> </ul> | page 438 |

| Buttons    | Menus                      | See                      |
|------------|----------------------------|--------------------------|
| K-SS STORE | Snapshot >Key Snapshot >XX | Chapter 14<br>(Volume 2) |

a) Including the key delegation buttons of the transition control block (standard type).

#### Independent key transition control block (simple type)<sup>a)</sup>

| Buttons | Menus                                                                                                    | See      |
|---------|----------------------------------------------------------------------------------------------------|----------|
| WIPE    | <ul> <li>M/E-1, 2, 3 &gt;Key1, 2, 3, 4 &gt;Transition &gt;Wipe<br/>Adjust &gt;Pattern Select</li> <li>PGM/PST &gt;DSK1, 2, 3, 4 &gt;Transition &gt;Wipe<br/>Adjust &gt;Pattern Select</li> </ul>                 | page 416 |
| DME     | <ul> <li>M/E-1, 2, 3 &gt;Key1, 2, 3, 4 &gt;Transition &gt;DME Wipe<br/>Adjust &gt;1ch Pattern Select</li> <li>PGM/PST &gt;DSK1, 2, 3, 4 &gt;Transition &gt;DME Wipe<br/>Adjust &gt;1ch Pattern Select</li> </ul> | page 438 |
| SHIFT   | <ul> <li>M/E-1, 2, 3 &gt;Key1, 2, 3, 4 &gt;XX</li> <li>PGM/PST &gt;DSK1, 2, 3, 4 &gt;XX</li> </ul>                                                                                                    | page 352 |

a) The menu to be recalled depends on the setup of the key assignment.

#### Flexi Pad control block (standard type)

| Buttons  | Menus                                    | See                      |
|----------|------------------------------------------|--------------------------|
| WIPE     | M/E-1, 2, 3, PGM/PST >Wipe >Main Pattern | page 398                 |
| DME      | M/E-1, 2, 3, PGM/PST >DME Wipe >XX       | page 426                 |
| SNAPSHOT | Snapshot >Snapshot >XX                   | Chapter 14<br>(Volume 2) |
| EFF      | Effect >Effect 1-99 >XX                  | Chapter 13<br>(Volume 2) |
| SHOTBOX  | Shotbox >Register >Store/Recall          | Chapter 15<br>(Volume 2) |
| MCRO     | Macro >Register >XX                      | Chapter 18<br>(Volume 2) |

#### Key control block a)

| Buttons | Menus                                                                              | See      |
|---------|------------------------------------------------------------------------------------|----------|
| KEY1    | <ul> <li>M/E-1, 2, 3 &gt;Key1 &gt;XX</li> <li>PGM/PST &gt;DSK1 &gt;XX</li> </ul>   | page 352 |
| KEY2    | <ul> <li>M/E-1, 2, 3 &gt; Key2 &gt; XX</li> <li>PGM/PST &gt;DSK2 &gt;XX</li> </ul> |          |
| КЕҮЗ    | <ul> <li>M/E-1, 2, 3 &gt;Key3 &gt;XX</li> <li>PGM/PST &gt;DSK3 &gt;XX</li> </ul>   |          |
| KEY4    | <ul> <li>M/E-1, 2, 3 &gt;Key4 &gt;XX</li> <li>PGM/PST &gt;DSK4 &gt;XX</li> </ul>   |          |

| Buttons | Menus                                                                                                    | See      |
|---------|----------------------------------------------------------------------------------------------------|----------|
| LUM     | • M/E-1, 2, 3 >Key1, 2, 3, 4 >Type                                                                                                    | page 353 |
| LIN     | • PGM/PST >DSK1, 2, 3, 4 > lype                                                                                                    |          |
| СVК     |                                                                                                    |          |
| PTN     |                                                                                                    |          |
| CRK     | <ul> <li>M/E-1, 2, 3 &gt;Key1, 2, 3, 4 &gt;Type &gt;Chroma Adjust</li> <li>PGM/PST &gt;DSK1, 2, 3, 4 &gt;Type &gt;Chroma Adjust</li> </ul> | page 356 |

a) The menu recalled depends on which of the M/E delegation buttons and key delegation buttons are selected in the key control block.

| Numeric keypad | control block |
|----------------|---------------|
|----------------|---------------|

| Buttons                  | Menus                                                                                                    | See                                    |
|--------------------------|----------------------------------------------------------------------------------------------------|----------------------------------------|
| EFF                      | <ul> <li>Effect &gt;Effect 1-99 &gt;XX <sup>b)</sup></li> <li>Effect &gt;Master Timeline &gt;Store <sup>c)</sup></li> </ul> | Chapter 13<br>(Volume 2)               |
| SNAPSHOT                 | <ul> <li>Snapshot &gt;Snapshot &gt;XX<sup>b)</sup></li> <li>Snapshot &gt;Master Snapshot &gt;Store<sup>c)</sup></li> </ul>  | Chapter 14<br>(Volume 2)               |
| SHOTBOX                  | Shotbox >Register >Store/Recall                                                                                             | Chapter 15<br>(Volume 2)               |
| MCRO                     | Macro >Register >XX                                                                                                    | Chapter 18<br>(Volume 2)               |
| TRANS RATE <sup>a)</sup> | Misc >Transition                                                                                                    | page 327                               |
| STORE RCALL              | Key Frame >Region Select <sup>d)</sup>                                                                                      | Chapter 13<br>Chapter 14<br>(Volume 2) |

a) The menu recalled depends on which of the M/E-1 to M/E-3 banks and PGM/PST bank the numeric control block is delegated to.

b) When other than [MASTR] is selected with the region selection buttons.

c) When [MASTR] is selected with the region selection buttons.

d) When the [SNAPSHOT] button or [EFF] button is set to On, or lit green.

Downstream key control block a)

| Buttons | Menus                                                                            | See      |
|---------|----------------------------------------------------------------------------------|----------|
| DSK1    | <ul> <li>M/E-1, 2, 3 &gt;Key1 &gt;XX</li> <li>PGM/PST &gt;DSK1 &gt;XX</li> </ul> | page 352 |
| DSK2    | <ul> <li>M/E-1, 2, 3 &gt;Key2 &gt;XX</li> <li>PGM/PST &gt;DSK2 &gt;XX</li> </ul> |          |
| DSK3    | <ul> <li>M/E-1, 2, 3 &gt;Key3 &gt;XX</li> <li>PGM/PST &gt;DSK3 &gt;XX</li> </ul> |          |
| DSK4    | <ul> <li>M/E-1, 2, 3 &gt;Key4 &gt;XX</li> <li>PGM/PST &gt;DSK4 &gt;XX</li> </ul> |          |

Downstream key control block a)

| Buttons                  | Menus                                                                                                    | See                      |
|--------------------------|----------------------------------------------------------------------------------------------------|--------------------------|
| WIPE                     | <ul> <li>M/E-1, 2, 3 &gt;Key1, 2, 3, 4 &gt;Transition &gt;Wipe<br/>Adjust &gt;Pattern Select</li> <li>PGM/PST &gt;DSK1, 2, 3, 4 &gt;Transition &gt;Wipe<br/>Adjust &gt;Pattern Select</li> </ul>     | page 416                 |
| DME                      | <ul> <li>M/E-1, 2, 3 &gt;Key1, 2, 3, 4 &gt;Transition &gt;Wipe<br/>Adjust &gt;Pattern Select</li> <li>PGM/PST &gt;DSK1, 2, 3, 4 &gt;Transition &gt;DME Wipe<br/>Adjust &gt;Pattern Select</li> </ul> | page 438                 |
| K-SS STORE <sup>b)</sup> | Snapshot >Key Snapshot >XX                                                                                                    | Chapter 14<br>(Volume 2) |

a) The menu recalled depends on which of keyers 1 to 4 the downstream key control block is delegated to.

b) Recalling is possible only when the [K-SS] button is On.

#### Auxiliary bus control block

| Buttons                            | Menus                                    | See        |  |
|------------------------------------|------------------------------------------|------------|--|
| FMS1, FMS2                         | Frame Memory >Still >Freeze/Store        | page 454   |  |
| FM1 to 8 signals assigned buttons  | Frame Memory >Still >Recall              | page 457   |  |
| Color Bkgd1 signal assigned button | Color Bkgd >Color Bkgd1                  | page 482   |  |
| Color Bkgd2 signal assigned button | Color Bkgd >Color Bkgd2                  |            |  |
| CCR1 signal assigned button        | CR1 signal assigned button CCR >CCR1 >XX |            |  |
| CCR2 signal assigned button        | CCR >CCR2 >XX                            | (Volume 2) |  |

#### Device control block (trackball or joystick)

| Buttons                        | Menus                                                                                                    | See                      |
|--------------------------------|----------------------------------------------------------------------------------------------------|--------------------------|
| DME1 to DME8 <sup>a)</sup>     | DME >XX                                                                                                    | Chapter 11<br>(Volume 2) |
| DEV1 to DEV12 assigned buttons | <ul> <li>Device &gt;DDR/VTR &gt;Cueup &amp; Play <sup>b)</sup></li> <li>Device &gt;DDR/VTR &gt;Timeline <sup>c)</sup></li> </ul> | Chapter 12<br>(Volume 2) |

a) When the three-dimensional transformation operation mode is enabled.

b) When the [MENU] button is Off.

c) When the [MENU] button is On.

#### Device control block (search dial)

| Buttons       | Menus                                                                                                    | See                      |
|---------------|----------------------------------------------------------------------------------------------------|--------------------------|
| DEV1 to DEV12 | <ul> <li>Device &gt;DDR/VTR &gt;Cueup &amp; Play <sup>a)</sup></li> <li>Device &gt;DDR/VTR &gt;Timeline <sup>b)</sup></li> </ul> | Chapter 12<br>(Volume 2) |

a) When the [TIMELINE] button is Off.

b) When the [TIMELINE] button is On.

#### Downstream key/fade-to-black control block

| Buttons    | Menus                                | See                      |
|------------|--------------------------------------|--------------------------|
| DSK1, DSK2 | • PGM/PST >DSK1, 2 >XX <sup>a)</sup> | Chapter 16<br>(Volume 2) |

a) When a key other than DSK1 or DSK2 is assigned, the menu for the corresponding key appears.

#### Transition control block and Flexi Pad control block (simple type)

| Buttons            | Menus                                                                                                | See                      |
|--------------------|----------------------------------------------------------------------------------------------------|--------------------------|
| KEY1 (DSK1)        | <ul> <li>M/E-1, 2, 3 &gt;Key1 &gt;XX</li> <li>PGM/PST &gt;DSK1 &gt;XX</li> </ul>                     | page 352                 |
| KEY2 (DSK2)        | <ul> <li>M/E-1, 2, 3 &gt;Key2 &gt;XX</li> <li>PGM/PST &gt;DSK2 &gt;XX</li> </ul>                     |                          |
| WIPE               | <ul> <li>M/E-1, 2, 3 &gt;Wipe &gt;Main Pattern</li> <li>PGM/PST &gt;Wipe &gt;Main Pattern</li> </ul> | page 398                 |
| DME                | <ul> <li>M/E-1, 2, 3 &gt;DME Wipe &gt;XX</li> <li>PGM/PST &gt;DME Wipe &gt;XX</li> </ul>             | page 426                 |
| SNAPSHOT           | Snapshot >Snapshot >XX                                                                               | Chapter 14<br>(Volume 2) |
| MCRO <sup>a)</sup> | Macro >Register >XX                                                                                  | Chapter 18<br>(Volume 2) |

a) When the button is assigned to macro function in the Setup menu.

Chapter 2 Menus and Control Pane

#### Basic Menu Operations 297

#### Accessing a Menu

To display, for example, the M/E-1 >Key1 >Type menu, use either of the following operations.

- Press the top menu selection button [M/E 1], then press the VF1 'Key1' button and the HF1 'Type' button in that order.
- Press the menu page number button in the upper left corner of the menu screen to

display the top menu window, then enter the page number of the M/E-1 >Key1 >Type menu, which is 1111, and press the [Enter] button.

For details of the menu page numbers, see the appendix "Menu Tree" (Volume 2).

The M/E-1 >Key1 >Type menu appears in the menu display as follows.

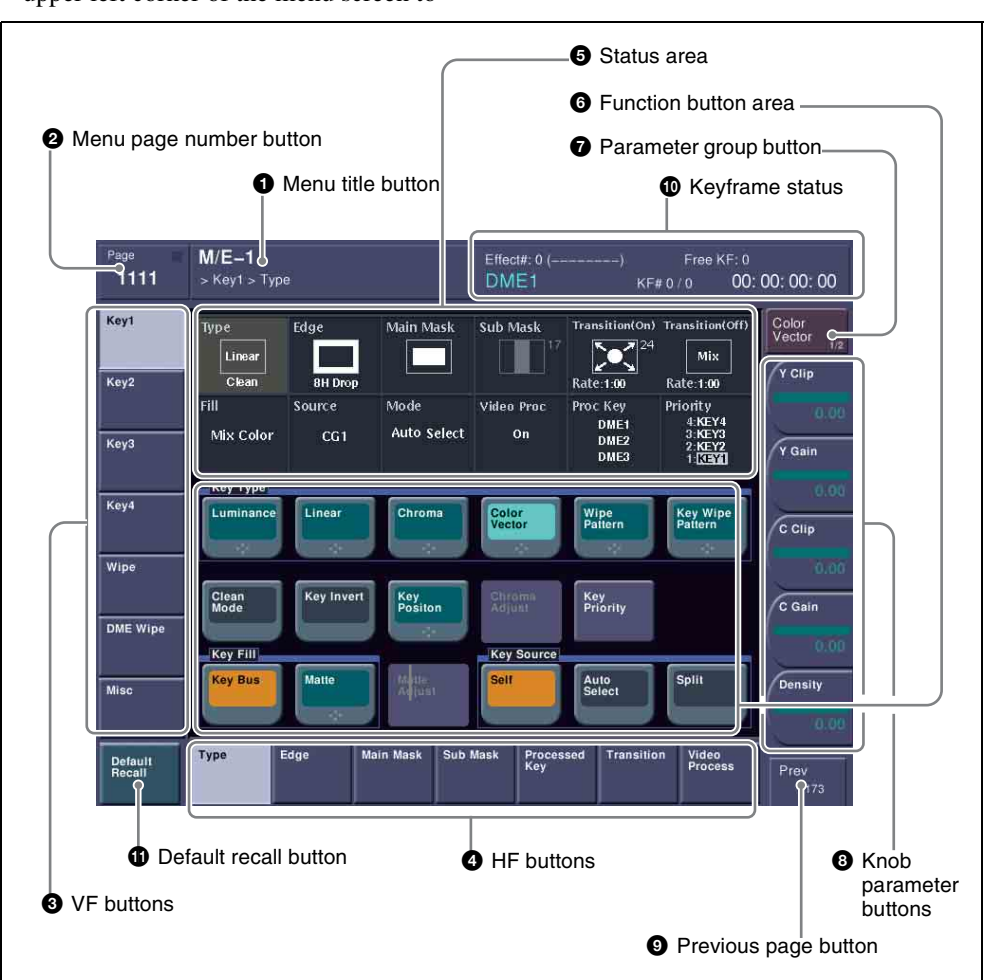

M/E-1 >Key1 >Type menu

## Interpreting the Menu Screen

The menu screen consists of the following principal parts.

When buttons on the screen are lit or represented in a depressed state, this indicates that the corresponding item or function is selected (set on).

#### **1** Menu title button

This shows the title of the menu screen.

#### **2** Menu page number button

This shows the menu screen page number. When you press this button, the top menu window (*see page 308*) appears. You can enter the page number for the desired menu, or press one of the top menu selection buttons in the window, to display that menu.

While the system is accessing the hard disk, the indicator lights red.

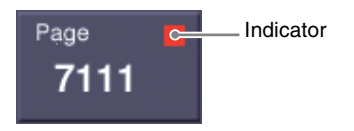

#### Note

When the indicator is lit, do not power off the switcher, or disconnect the IEEE1394 cable  $^{1)}$ .

1) When an external hard disk drive is connected

#### **3** VF buttons

These indicate the larger subdivisions of this menu.

Depending on the selected item, the menu screen contents including the HF button indications change.

#### **4** HF buttons

These indicate the items within the menu.

Depending on the selected item, the menu indications change.

Depending on the function, if any one is on, the status is shown by an orange bar, as in the following figure.

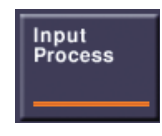

#### **5** Status area

This shows the status of the settings items controlled by the selected menu.

#### **6** Function button area

This shows the functions which can be operated in the currently selected menu by means of buttons.

Each function button corresponds to a function which can be set in the currently selected menu. Press it to enable the function, to display a parameter group and adjust the parameters with the knobs, or to execute the function.

These buttons are in groups by function. In the screen example shown on the previous page, the [Key Bus] and [Matte] function buttons constitute the <Key Fill> group.

#### **7** Parameter group button

This displays parameter group names for which the knobs can make adjustments, the current parameter setting page number, and the total number of the parameter setting pages. (Example: Color Vector 1/2) When there are more than five parameters within the same parameter group, press this button to display the sixth and subsequent parameters, which can then be controlled by the knobs.

#### **8** Knob parameter buttons

These show the parameters currently controlled by the knobs and their values. Pressing one of these buttons displays the numeric keypad window (*see page 306*), and you can then enter a new value for the corresponding parameter with the numeric keypad.

#### **9** Previous page button

This shows the page number of the previously displayed menu screen. Press it to go back to that page. When the indication [Parent] appears, this displays the parent directory.

#### **(D)** Keyframe status

This shows the keyframe status of the reference region. Pressing this button switches the menu screen as follows.

- When a menu other than the Key Frame menu is currently shown: The menu screen switches to the Key Frame menu.
- When the Key Frame menu is currently shown: The menu screen switches to the menu that was on the screen immediately before the Key Frame menu.

In some parts of menus such as the File menu, this functions as a "Region selection area," for selecting the region to which operations apply.

#### **1** Default recall button

This only appears in those menus for which the default recall function is available. (See "Menus allowing a return to default settings" (page 301).)

Press this button, turning it on, then press a VF button or knob parameter button to return the settings to their default values, in the following groupings.

- Function grouping: the functions within an HF menu under the VF button
- Knob parameters (parameters currently controlled by the knobs)

#### **Menu Operations**

#### Selecting an item

Use the following procedure.

**1** Press the VF button (1 to 7) for the desired group of items.

The HF button (1 to 7) indications change to show the items within the selected group.

**2** Press the HF button for the desired item.

The indications in the status area and function button area change, and you can now make various changes to the selected item.

#### Selecting a function

Press the appropriate function button within the function button area.

#### Shape and color of the button

Pressing the button turns it on, and it lights, showing the state.

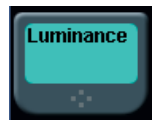

Lit pale blue: The function is enabled, and the parameters can currently be adjusted with the knobs.

Lit orange: The function is enabled. Lit purple: Execution button. Pressing the button immediately executes

the function. (Example: [Auto Start] button in the Chroma Adjust menu)

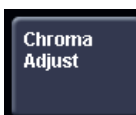

Pressing a button of this type displays a further menu, allowing more detailed settings. (Example: [Chroma Adjust] button in the Type menu)

#### **Setting parameters**

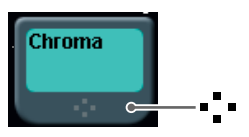

This marking on a function button indicates that there are parameters which can be adjusted with the knobs. Pressing this function button assigns parameters to the knobs. You can set the parameter values by either of the following methods.

- Turn the knob (1 to 5) corresponding to the parameter, to adjust the value.
- Press the knob parameter buttons (1 to 5) corresponding to the parameter. This displays the numeric keypad window allowing you to enter the desired value.

In the description of specific setting procedures, the knob adjustment is described, as follows.

| Knob | Parameter | Adjust-ment   | Setting values |
|------|-----------|---------------|----------------|
| 1    | Size      | Pattern size  | 0.00 to 100.00 |
| 2    | Soft      | Edge softness | 0.00 to 100.00 |
| 3    | Density   | Key density   | 0.00 to 100.00 |

Example: When wipe pattern key is selected

When the [MENU] button in the device control block is lit, you can use the trackball and Z-ring to control the parameters.

- Move the trackball on the x-axis to control the parameter for knob 1 or on the y-axis to control the parameter for knob 2. Moving up or to the right increases the parameter value, and moving down or to the left decreases the parameter value.
- Use the Z-ring to adjust the parameter for knob 3. Turning clockwise increases the parameter value, and turning counterclockwise decreases the parameter value.

#### Going back to the previous menu

To return to the last displayed menu, press the previous page button.

### Returning to default state in function groupings

Use the following procedure.

Press the [Default Recall] button, turning it on.

This enters the menu default recall mode.

**2** Press the VF button you want to return to the default state.

This returns the settings within the function grouping to the default state, and the [Default Recall] button goes off.

#### Note

The default state of the settings depends on the setting of the initial status mode, set in the Setup menu of system setup, as follows.

User: The state when [Initial Status Define] is executed.

Factory: Factory default settings

### Returning knob parameters to default state

Use the following procedure.

Press the [Default Recall] button, turning it on.

This enters the menu default recall mode.

**2** Press the knob parameter button you want to return to the default state.

This returns the knob parameter value to the default state, and the [Default Recall] button goes off.

#### Notes

- In the following table, "Menus allowing a return to default settings," the default recall function does not apply to some knob parameters. For details, see the table, "Knob parameters subject to restriction on default recall" on page 305.
- The default recall function does not return the horizontal (H) and vertical (V) position settings to their default state individually. Returning the horizontal (H) position to its default state also returns the vertical (V) position to its default state automatically, and vice versa. For details, see the table, "Knob parameters subject to restriction on default recall" on page 305.

| Top menu selection button name | VF number<br>(HF number) | Menu number | Menu name              |
|--------------------------------|--------------------------|-------------|------------------------|
| M/E1                           | VF1                      | 1110-series | Key1 <sup>a)</sup>     |
|                                | VF2                      | 1120-series | Key2 <sup>a)</sup>     |
|                                | VF3                      | 1130-series | Key3 <sup>a)</sup>     |
|                                | VF4                      | 1140-series | Key4 <sup>a)</sup>     |
|                                | VF5                      | 1150-series | Wipe <sup>a)</sup>     |
|                                | VF6                      | 1160-series | DME Wipe <sup>a)</sup> |
|                                | VF7                      | 1170-series | Misc <sup>a)</sup>     |
| M/E2                           | VF1                      | 1210-series | Key1 <sup>a)</sup>     |
|                                | VF2                      | 1220-series | Key2 <sup>a)</sup>     |
|                                | VF3                      | 1230-series | Key3 <sup>a)</sup>     |
|                                | VF4                      | 1240-series | Key4 <sup>a)</sup>     |
|                                | VF5                      | 1250-series | Wipe <sup>a)</sup>     |
|                                | VF6                      | 1260-series | DME Wipe <sup>a)</sup> |
|                                | VF7                      | 1270-series | Misc <sup>a)</sup>     |

#### Menus allowing a return to default settings

| Top menu selection button name | VF number<br>(HF number) | Menu number | Menu name                  |
|--------------------------------|--------------------------|-------------|----------------------------|
| M/E3                           | VF1                      | 1310-series | Key1 <sup>a)</sup>         |
|                                | VF2                      | 1320-series | Key2 <sup>a)</sup>         |
|                                | VF3                      | 1330-series | Key3 <sup>a)</sup>         |
|                                | VF4                      | 1340-series | Key4 <sup>a)</sup>         |
|                                | VF5                      | 1350-series | Wipe <sup>a)</sup>         |
|                                | VF6                      | 1360-series | DME Wipe <sup>a)</sup>     |
|                                | VF7                      | 1370-series | Misc <sup>a)</sup>         |
| P/P                            | VF1                      | 1410-series | DSK1 <sup>a)</sup>         |
|                                | VF2                      | 1420-series | DSK2 <sup>a)</sup>         |
|                                | VF3                      | 1430-series | DSK3 <sup>a)</sup>         |
|                                | VF4                      | 1440-series | DSK4 <sup>a)</sup>         |
|                                | VF5                      | 1450-series | Wipe <sup>a)</sup>         |
|                                | VF6                      | 1460-series | DME Wipe <sup>a)</sup>     |
|                                | VF7                      | 1470-series | Misc <sup>a)</sup>         |
| COLOR BKGD                     | VF1                      | 2210        | Color Bkgd 1 <sup>a)</sup> |
|                                | VF2                      | 2220        | Color Bkgd 2 <sup>a)</sup> |
| CCR                            | VF1                      | 2410-series | CCR1 <sup>a)</sup>         |
|                                | VF2                      | 2420-series | CCR2 <sup>a)</sup>         |
| FRAME MEM                      | VF1                      | 2110-series | Recall <sup>b)</sup>       |
|                                | VF2                      | 2120-series | Edit <sup>b)</sup>         |
|                                | VF3                      | 2130-series | Reposition/Lock b)         |
|                                | VF4                      | 2140-series | File <sup>b)</sup>         |
|                                | VF5                      | 2150-series | Animation <sup>b)</sup>    |
| AUX/MON                        | VF1                      | 2311        | Aux Bus <sup>b)</sup>      |

| Top menu selection button name | VF number<br>(HF number) | Menu number | Menu name                              |
|--------------------------------|--------------------------|-------------|----------------------------------------|
| DME                            | VF1                      | 4110-series | Edge <sup>b)</sup>                     |
|                                | VF2                      | 4120-series | Video Modify <sup>b)</sup>             |
|                                | VF3                      | 4131        | Freeze <sup>b)</sup>                   |
|                                | VF4                      | 4141        | Non-Linear <sup>b)</sup>               |
|                                | VF5                      | 4150-series | Light/Trail <sup>b)</sup>              |
|                                | VF6                      | 4160-series | Input/Output <sup>b)</sup>             |
|                                | VF7                      | 4170-series | Enhanced Video<br>Modify <sup>b)</sup> |
| GLB EFF                        | VF1                      | 4210-series | Ch1–Ch4 b)                             |
|                                | VF2                      | 4220-series | Ch5–Ch8 <sup>b)</sup>                  |
| KEY FRAME                      | (HF3)                    | 6113        | Path <sup>b)</sup>                     |

a) Menu to return to the default settings for particular functions or for particular knob parameters (for the relevant knob parameters, see page 304)

b) Menu to return to the default settings for particular knob parameters (for the relevant knob parameters, see page 304)

| Menu number <sup>a)</sup> | Menu name                        | Button name                                                                  | Knob                                 | Parameter             |
|---------------------------|----------------------------------|------------------------------------------------------------------------------|--------------------------------------|-----------------------|
| 1111                      | Туре                             | [Luminance] and [Linear] in<br><key type=""> group</key>                     | 4                                    | Filter                |
|                           |                                  | [Color Vector] in <key type=""><br/>group</key>                              | 1<br>2<br>(Parameter<br>group [2/2]) | Y Filter,<br>C Filter |
| 1111.1                    | Type >CRK Adjust                 | [Key Active]                                                                 | 5                                    | Filter                |
|                           |                                  | [Color Cancel] in <color<br>Cancel&gt; group</color<br>                      | 5                                    | Filter                |
| 1112.1                    | Edge >Matte                      | [Mix Color] in <edge matte=""><br/>group</edge>                              | 5                                    | Pattern               |
|                           |                                  | [Multi]                                                                      | 3                                    | Invert Type           |
| 1113                      | Main Mask                        | [Pattern]                                                                    | 5                                    | Pattern               |
|                           |                                  | [Multi]                                                                      | 3                                    | Invert Type           |
| 1116                      | Transition                       | [Wipe] in <on transition="" type=""><br/>group</on>                          | 1                                    | Transition<br>Rate    |
|                           |                                  |                                                                              | 5                                    | Pattern               |
|                           |                                  | [Wipe] in <off transition="" type=""><br/>group</off>                        | 1                                    | Transition<br>Rate    |
|                           |                                  |                                                                              | 5                                    | Pattern               |
|                           |                                  | [Key Blink] and [Edge Blink] in<br><blink> group</blink>                     | 1                                    | Blink Rate            |
|                           |                                  | [Mix] in <transition type=""> group</transition>                             | 1                                    | Transition<br>Type    |
|                           |                                  | [Wipe] in <transition type=""></transition>                                  | 1                                    | Transition            |
|                           |                                  | group                                                                        | 5                                    | Pattern               |
| 1116.1                    | Transition >                     | [Multi]                                                                      | 3                                    | Invert Type           |
|                           | Wipe Adjust                      | [H] and [V] in <pairing> group</pairing>                                     | 1                                    | Width                 |
|                           |                                  | [H], [V], and [Fringe] in<br><modulation> group</modulation>                 | 4                                    | Shape                 |
| 1154                      | Edge/Direction                   | [Split] in <edge> group</edge>                                               | 1                                    | Split No              |
| 1154.1                    | Edge/Direction ><br>Matte Adjust | [Mix Color] in <edge matte=""><br/>group</edge>                              | 3                                    | Pattern               |
|                           |                                  | [Multi]                                                                      | 3                                    | Invert Type           |
| 1155                      | Main Modify                      | [H] and [V] in <pairing> group</pairing>                                     | 1                                    | Width                 |
|                           |                                  | [H], [V], and [Fringe] in<br><modulation> group</modulation>                 | 4                                    | Shape                 |
| 1164                      | Edge/Direction                   | [Independent Trans Rate] in<br><pattern limit="" release=""> group</pattern> | 1                                    | Transition<br>Rate    |

| Menu number <sup>a)</sup> | Menu name  | Button name                                                                                                    | Knob | Parameter          |
|---------------------------|------------|----------------------------------------------------------------------------------------------------|------|--------------------|
| 1171                      | Transition | [Mix], [Nam], [Super Mix],<br>[Preset Color Mix], [Wipe], [DME<br>Wipe], and [FTB] in <transition<br>Type&gt; group</transition<br> | 1    | Transition<br>Rate |

a) The menu numbers shown by way of example are those for M/E-1: the same applies for M/E-2, M/E-3, and P/P. Also, content applying to Key1 applies equally to Key2, Key3, and Key4.

| Menu number          | Menu name                                  | Button name                                   | Knob   | Parameter                |
|----------------------|--------------------------------------------|-----------------------------------------------|--------|--------------------------|
| 1111.1 <sup>a)</sup> | Type >CRK Adjust                           | [Sample Mark] in the <auto> group</auto>      | 1      | Position H               |
| 1112.1 <sup>a)</sup> | Edge >Matte<br>Adjust                      | [Position]                                    | 2      |                          |
| 1113 <sup>a)</sup>   | Main Mask                                  | [Position]                                    |        |                          |
| 1116.1 <sup>a)</sup> | Transition >Wipe<br>Adjust                 | [Position]                                    |        |                          |
| 1116.3 <sup>a)</sup> | Transition >DME<br>Wipe Adjust             | [Position]                                    | 1<br>2 | H<br>V                   |
| 1154.1 <sup>a)</sup> | Edge Direction<br>>Matte Adjust            | [Position]                                    | 1<br>2 | Position H<br>Position V |
| 1155 <sup>a)</sup>   | Main Modify                                | [Position] in the <position> group</position> |        |                          |
| 1155.1 <sup>a)</sup> | Main Modify<br>>Multi Adjust               | [Position]                                    |        |                          |
| 1156 <sup>a)</sup>   | Sub Modify                                 | [Position] in the <position> group</position> |        |                          |
| 1156.1 <sup>a)</sup> | Sub Modify >Multi<br>Adjust                | [Position]                                    |        |                          |
| 2122.2               | Composite<br>>Pattern Adjust               | [Position]                                    | 1<br>2 | Position H<br>Position V |
| 2131                 | Reposition                                 | [Normal]                                      |        |                          |
|                      |                                            | [Black&White]                                 |        |                          |
| 2210                 | Color Bkgd1 b)                             | [Position]                                    |        |                          |
| 2412.1 <sup>c)</sup> | Primary CCR<br>>Mask1 Adjust <sup>d)</sup> | [Position]                                    |        |                          |
| 4116                 | DME >Edge<br>>Wipe Crop                    | [Position/Size]                               | 5      | Pattern                  |
| 4127                 | DME >Video<br>Modify >Mask                 | [Position/Size]                               |        |                          |

#### Knob parameters subject to restriction on default recall

- a) The menu numbers shown by way of example are those for M/E-1: the same applies to M/E-2, M/E-3, and P/P. Equally, content applying to Key1 applies equally to Key2, Key3, and Key4.
  b) The same applies to Color Bkgd2.
- c) The menu numbers shown by way of example are those for CCR1: the same applies to CCR2.
- d) The sample applies to Mask2 Adjust.

#### Numeric keypad window

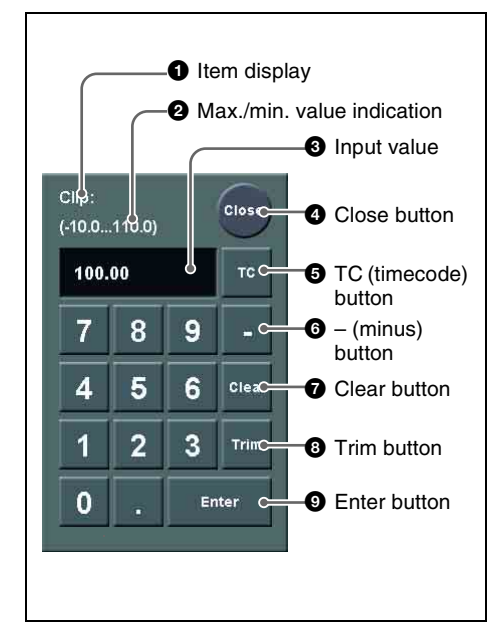

#### **1** Item display

This is the name of the parameter being set in the numeric keypad window.

### **2** Max./min. (maximum/minimum) value indication

This shows the maximum and minimum settings of the parameter.

#### **3** Input value

This is the value being input into the numeric keypad window.

#### **4** Close button

This closes the numeric keypad window.

#### **5** TC (timecode) button

When the numeric keypad window is opened for a setting requiring a timecode value to be entered, this button appears in a depressed state.

You can enter a timecode value in the range that depends on the signal format (*see page 177*) as follows:

00:00:00:00 to 23:59:59:nn, where nn = (number of frames per second) - 1.

#### **6** – (minus) button

This toggles the sign of the entered value. When it is pressed, the value is negative.

#### **7** Clear button

This clears the input. It does not change the parameter setting.

#### **8** Trim button

After entering the difference from the current value, press this button to confirm the numeric input.

#### **9** Enter button

This confirms the entered value. If correctly set, the numeric keypad window closes. If not correctly set, the input display changes color.

#### **Keyboard window**

#### Note

Except when changing source names, the following characters cannot be used. The same applies to macro file editing.

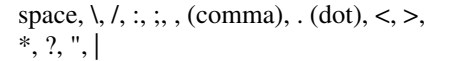

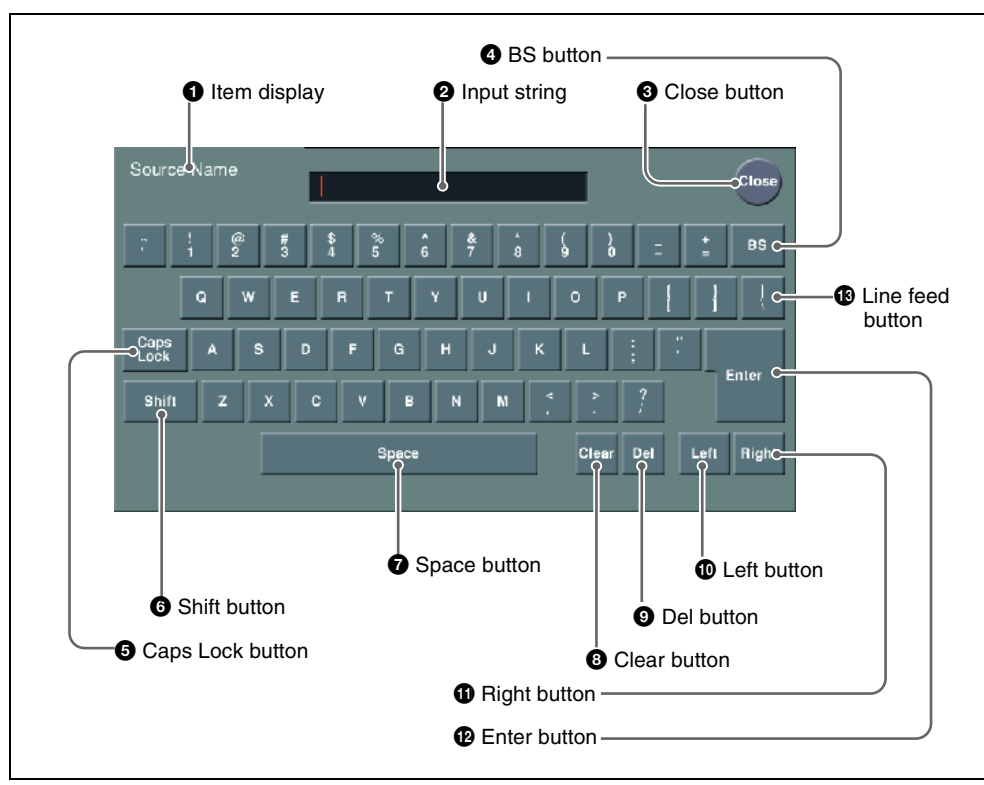

#### **1** Item display

This is the name of the parameter being set in the keyboard window.

#### **2** Input string

This is the character string being input in the keyboard window.

#### **3** Close button

This closes the keyboard window.

#### **4** BS button

This clears the character immediately before the cursor in the input string.

#### **5** Caps Lock button

This enables input of capital letters only.

#### Note

You can enter items to be displayed on the control panel LCD using lowercase letters, but these will be converted to capitals for display.

MS-DOS does not distinguish case in filenames, and therefore you are recommended to enter filenames in capital letters.

#### 6 Shift button

This selects the characters on the shift side of the keys. The shift is released when you enter a character.

#### **7** Space button

This enters a space character.

#### **8** Clear button

This clears all of the characters in the input string.

#### **9** Del button

This clears the character immediately after the cursor in the input string.

#### D Left button

This moves the cursor one character to the left in the input string.

#### **1** Right button

This moves the cursor one character to the right in the input string.

#### Enter button

This sets the input string as a parameter value, and closes the keyboard window if the value has been entered correctly. If the value has not been entered correctly, the display color changes.

#### **1** Line feed button

After pressing the Shift button, press this button to feed a line. The input string shows "".

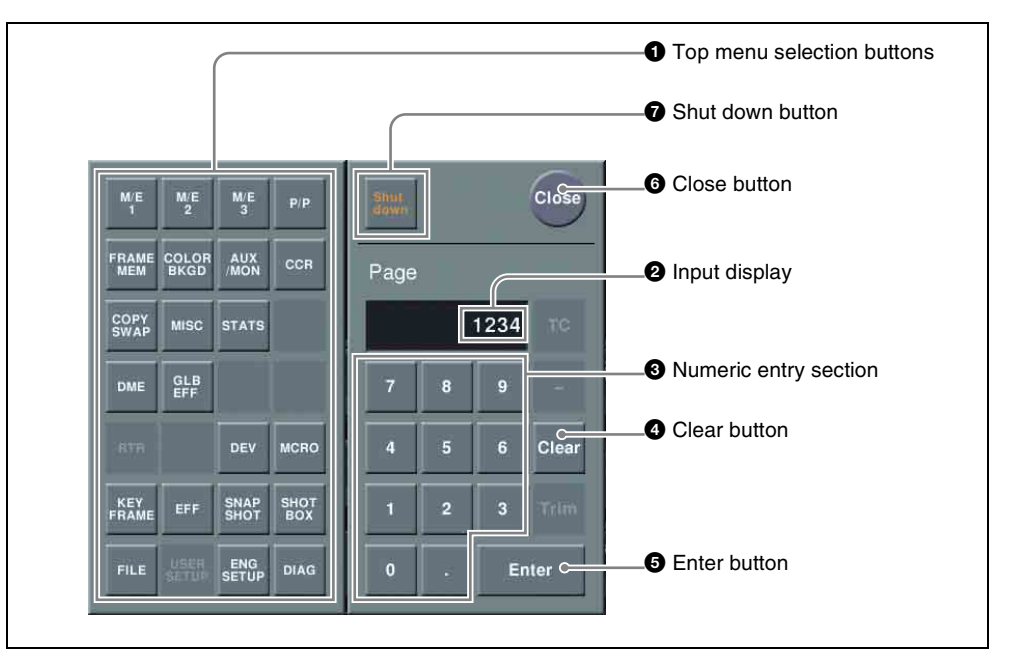

#### Function of the top menu window

#### **1** Top menu selection buttons

These are the same as the top menu selection buttons in the menu control block. Pressing one of these buttons closes the top menu window and displays the selected menu in the menu display.

#### **2** Input display

This shows the page number entered with the numeric entry section.

#### **3** Numeric entry section

Enter a page number.

#### **4** Clear button

Press this to clear the input display.

#### **5** Enter button

Pressing this button without entering a page number closes the top menu window with the current menu remaining in the menu display.

If you enter a page number then press this button, this confirms the value in the input display. If it is a correct page number, the top menu window closes, and the menu display shows the new menu. If it is not correctly set, the input display changes color.

#### **6** Close button

Press this to close the top menu window.

#### Use of the color palette window

When a parameter is assigned to the knobs as a combination of luminance, saturation, and hue, pressing a knob parameter button displays a color palette window.

#### **7** Shut down button

Shuts down the menus.

#### Note

Be sure to shut down the menus before powering off the control panel.

#### Shutting down the menus

Use the following procedure.

**1** In the menu screen, press the menu page number button to open the top menu window.

For details of the top menu window, see "Function of the top menu window" (page 308).

#### **2** Press [Shut down].

A confirmation message appears.

#### **3** Press [Yes].

This shuts down the menu system after a while, and the menu display changes to black. Now power off the system.

#### To restart menu operations

Power on the control panel once more.

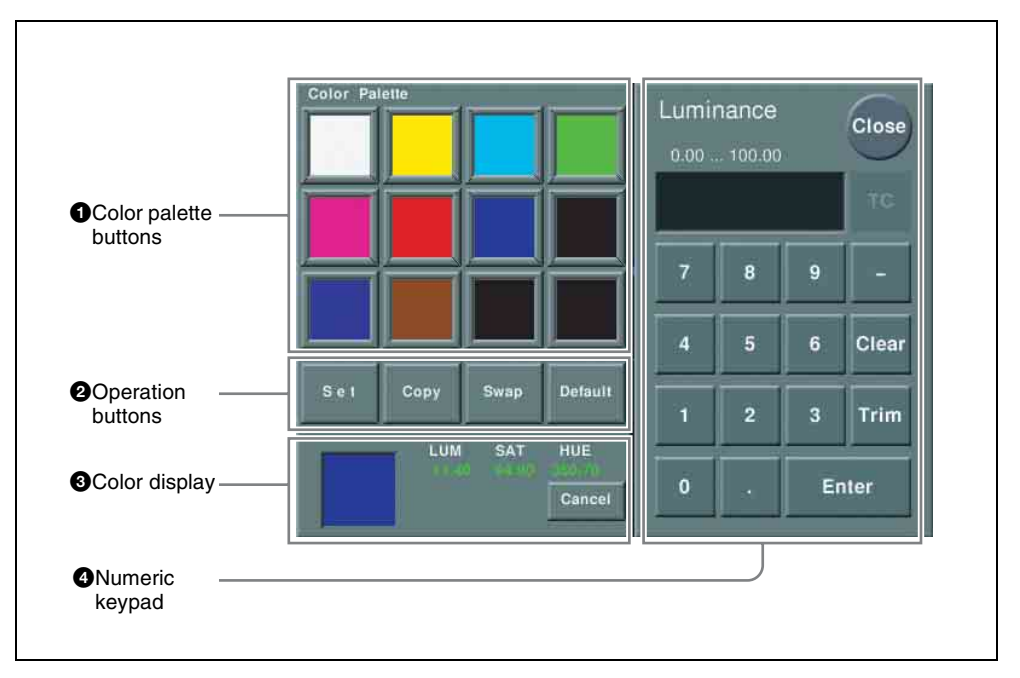

#### **1** Color palette buttons

Press one of these to enter the corresponding color in the display. By default the following settings are available.

**First row:** white, yellow, cyan, green **Second row:** magenta, red, blue, black **Third row:** all black

#### **2** Operation buttons

- **Set:** If you press any color palette button with this button held down, the color shown in the color display is assigned to the color palette button.
- **Copy:** If you press a color palette button with this button held down, the color is used as the source for copying. Next press a different color palette button to copy to that button.
- **Swap:** If you press two color palette buttons in sequence with this button held down, the two colors are swapped.

**Default:** If you press any color palette button with this button held down, the color palette button is set to the default color.

#### **3** Color display

This shows the setting color, and the parameters (LUM, SAT, and HUE). By adjusting the parameters with the knobs, you can create any color.

If a parameter value is outside the permitted range for RGB (0 to 255), the indication "Illegal Color" appears, and this is adjusted to a value in range.

**Cancel:** Pressing this button returns to the state when the color palette window was opened.

#### **4** Numeric keypad

Use this to enter numeric values for parameters.

For details of use, see page 306.

### **Chapter 3 Transitions**

| Basic Operating Procedure                                       | 312 |
|-----------------------------------------------------------------|-----|
| Key Priority Setting                                            | 315 |
| Setting the Key Priority in the Transition Control Block        | 315 |
| Setting the Key Priority by a Menu Operation                    | 317 |
| Display of the Key Output Status and Key Priority               | 318 |
| Selecting the Transition Type by a Menu Operation               | 320 |
| Super Mix Settings                                              | 321 |
| Color Matte Settings                                            | 322 |
| Executing a Transition                                          | 323 |
| Transition Indicator Function                                   | 323 |
| Setting the Transition Rate                                     | 324 |
| Pattern Limit                                                   | 327 |
| Executing an Auto Transition                                    | 331 |
| Executing a Transition With the Fader Lever (Manual Transition) | 331 |
| Combinations of Auto and Manual Transitions                     | 332 |
| Non-Sync State                                                  | 332 |
| Fader Lever Operation in Bus Fixed Mode                         | 333 |
| Transition Preview                                              | 335 |
| Independent Key Transitions                                     | 337 |
| Basic Independent Key Transition Operations                     | 337 |
| Setting the Independent Key Transition Type by a Menu Operation | 338 |
| Setting the Independent Key Transition Rate                     | 339 |
| Fade to Black                                                   | 342 |
| Fade to Black Operation                                         | 342 |
| Setting the Fade to Black Transition Rate                       | 342 |
| Simple Transition                                               | 344 |
| Basic Operations for Simple Transitions                         | 344 |
| Display of the Key Output Status and Key Priority               | 346 |
| Split Fader                                                     | 346 |
| Independent Key Transitions With a Simple Transition Module     | 347 |

### **Basic Operating Procedure**

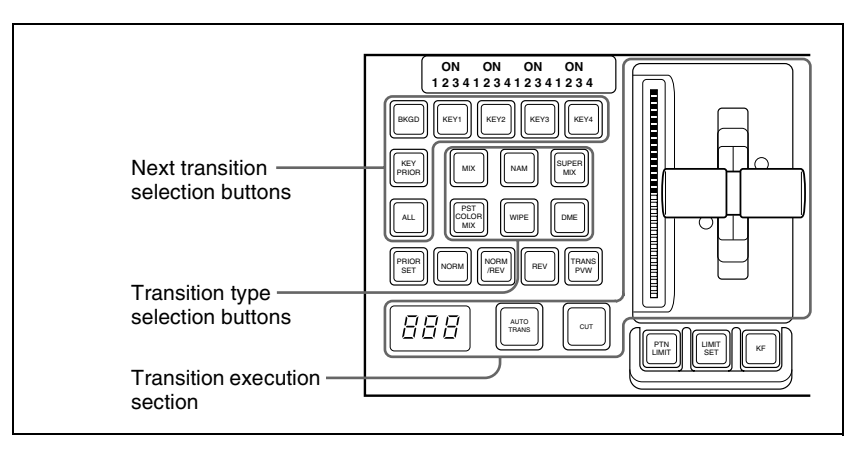

The positions of the principal buttons used for basic transition operation are as follows.

Transition control block (for standard transitions)

For basic transition operations, use the following procedure.

- In the cross-point control block, select the background video with the background A row of cross-point buttons.
- 2 Select the way in which the transition will affect the image, using the next transition selection buttons in the transition control block.

For an overview, see "Selecting the Next Transition" (page 30).

**To change the background:** Press the [BKGD] button, turning it on. **To insert or delete a key:** Press one of the [KEY1] to [KEY4] buttons (or [DSK1] to [DSK4] buttons in the PGM/PST bank), turning it on.

To enable the key priority setting, which determines the key overlay order after the transition: Press the [KEY PRIOR] button, turning it on.

You can press more than one button at the same time.

**To change the keys and background presets in Setup menus simultaneously:** Press the [ALL] button.

To allocate a particular next transition button to the [ALL] button function, see "Operation Settings (Operation Menu)" in Chapter 16 (Volume 2). 3 For the transition to change the key priority, set the priority for after the transition.

For details of the key priority, see "Selecting the key priority" (page 32). For details of the key priority setting operation, see "Key Priority Setting" (page 315).

- **4** Select the new video used for the transition.
  - In the background B row of cross-point buttons, select the new background video.
  - When inserting a key, select the key signal, and make any required settings.

For details of key settings, see Chapter 4 "Keys" (page 351).

To carry out a cut transition, skip to step 7; otherwise continue to step 5.

**5** Select one of the transition type selection buttons in the transition control block.

To carry out a dissolve to the new video: Press one of the [MIX], [NAM], [SUPER MIX], and [PST COLOR MIX] buttons, turning it on.

To carry out a wipe: Press the [WIPE] or [DME] button, turning it on.

You can also use the Misc >Transition menu to select a desired transition type for the M/E or PGM/PST bank. (See "Selecting the Transition Type by a Menu Operation" (page 320).)

For an overview of the transition types, see "Transition Types" (page 37).

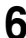

**6** Make the required settings, according to the selected transition type.

For details of the settings, see the relevant section. **Super mix:** "Super Mix Settings" (page 321) **Preset color mix:** "Color Matte Settings" (page 322) **Wipe:** "Basic Procedure for Wipe Settings" (page 398) **DME Wipe:** "Basic Procedure for DME Wipe Settings" (page 426) Using the transition preview function (page 335), you can check the transition on the preview monitor.

Carry out the transition in the transition execution section.

For a gradual transition such as a mix (dissolve) or wipe: Press the [AUTO TRANS] button, or operate the fader lever. To execute a transition by pressing the [AUTO TRANS] button, first set the transition rate (specified as the duration of the transition). (See "Setting the Transition Rate" (page 324).)

When you have selected a wipe or DME wipe as the transition type, you can also set the transition range. (*See "Pattern Limit" (page 327).*) For an instantaneous transition: Press the [CUT] button.

For details, see "Executing a Transition" (page 323).

### **Key Priority Setting**

You can select the key priority, that is, the order in which the keys are laid over each other, in the current video and after the transition. There are two ways of setting the priority: either using the [PRIOR SET] button in the transition control block, or using the Misc menu to access the Key Priority menu for the M/E or PGM/PST bank.

#### Setting the Key Priority in the Transition Control Block

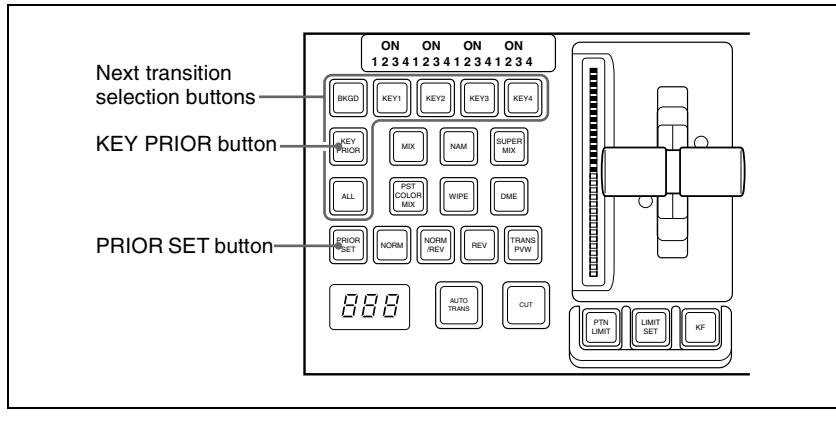

The positions of the buttons used for the operation are as follows.

Transition control block (standard type)

#### Changing the currently inserted key priority

Use the following procedure.

If the next transition selection button [KEY PRIOR] is on, press another next transition selection button to turn the [KEY PRIOR] button off.

(When the [KEY PRIOR] button is on, the transition control block switches to the mode for changing the key priority for after the transition.)

**2** Holding down the [PRIOR SET] button, press the one of the next transition selection buttons [KEY1] to [KEY4] ([DSK1] to [DSK4] buttons in the PGM/PST bank) for the key to appear on top.

The selected key now appears on top, on the program monitor. The priority of keys other than the selected one does not change.

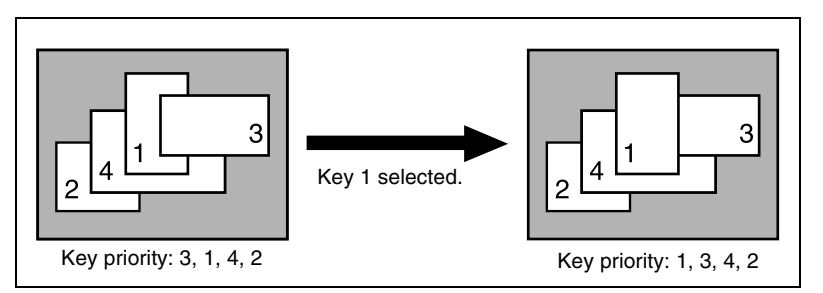

To change the priority of more than one key, repeat this operation as required.

#### Changing the key priority for after the transition

When executing a transition, turning on the next transition selection button [KEY PRIOR] causes the keys to be rearranged based on the set priority. To set the key priority for after the transition, use the following procedure.

1 In the transition control block, hold down the [PRIOR SET] button and press the [KEY PRIOR] button to turn it on. Do not release the [PRIOR SET] button before advancing to step **2**.

The [KEY PRIOR] button lights green, and it becomes possible to change the key priority setting for after the transition.

**2** Hold down the [PRIOR SET] button, and press the one of the next transition selection buttons [KEY1] to [KEY4] ([DSK1] to [DSK4] buttons in the PGM/PST bank) for the key you want to bring to the front after the transition.

To set the priority to be the same as before the transition, press the [BKGD] button.

#### Note

The [BKGD] button is only effective when in the mode for changing the key priority for after the transition.

When the next transition selection button [KEY PRIOR] is on, the selected key appears on top on the preview monitor. The priority of keys other than the selected one does not change.

- 3
  - To change the priority of more than one key, repeat the previous operation as required.

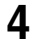

Execute the transition.

The keys are rearranged based on the set priority.

### Setting the Key Priority by a Menu Operation

#### Changing the priority of the currently inserted keys

Use the following procedure.

1 In the M/E or PGM/PST menu, select first VF7 'Misc,' then HF3 'Key Priority.'

The Key Priority menu appears.

**2** For each of <Priority1>, <Priority2>, <Priority3>, and <Priority4>, select a key, to determine the key priority sequence.

The keys are inserted in the key priority sequence with priority 1 at the front.

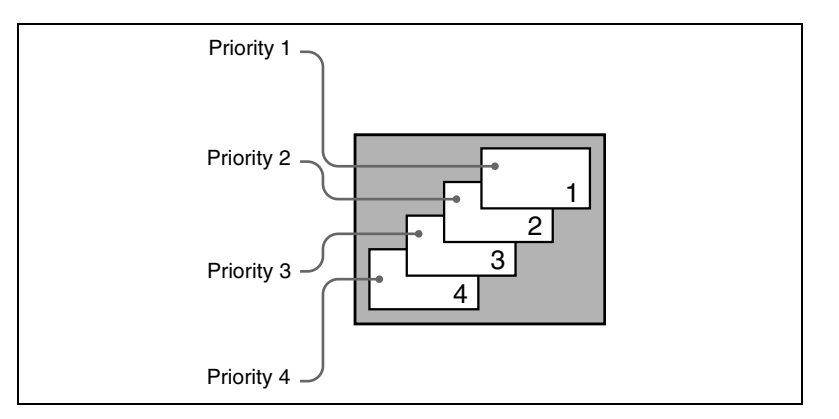

#### Note

It is not possible to select the same key for two or more priority numbers.

The keys appear in the set order on the program monitor.

#### Changing the key priority for after the transition

Use the following procedure.

1 In the M/E or PGM/PST menu, select first VF7 'Misc,' then HF4 'Next Key Priority.'

The Next Key Priority menu appears.

**2** For each of <Priority1>, <Priority2>, <Priority3>, and <Priority4>, select a key, to determine the key priority sequence.

For details of the key priority sequence, see the figure shown for step 2 in the previous item (see page 317).

The keys appear in the set order on the preview monitor.

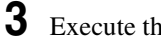

Execute the transition.

The keys are rearranged in the set order on the program monitor.

#### Display of the Key Output Status and Key Priority

You can check whether keys are currently output, and the key priority setting, using the key status display in the transition control block of the M/E or PGM/ PST bank.

The display is above the next transition selection buttons [KEY1] to [KEY4] ([DSK1] to [DSK4] buttons in the PGM/PST bank).

#### Display of the key output status

When a key is included in the output from the M/E or PGM/PST bank, the corresponding ON indicator lights.

#### Key priority display

The key priority is indicated by numerals 1 to 4 lighting. The topmost key as seen on the program monitor is priority 1, and the keys underneath are numbered 2, 3, 4 away from the viewer (see page 317). To display the key priority for after the transition, press the [KEY PRIOR] button in the transition control block, turning it on. For keys for which the priority after the transition is different from the current priority, the corresponding numerals 1 to 4 flash. For a key with the same priority, the indication remains on.

Example key status display given when the [KEY PRIOR] button is pressed: Current key priority: 1, 2, 3, 4 Key priority after the transition: 3, 2, 1, 4 Indicators: 1, 3 (flashing), 2, 1 (flashing), 3, 4

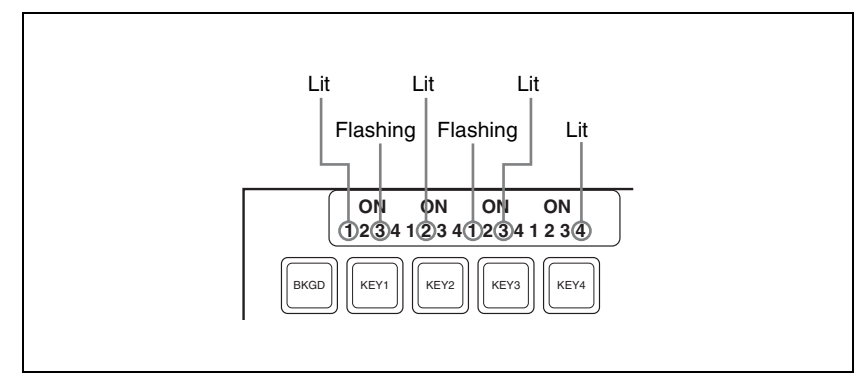

Example key status display (showing the key priority after the transition)

# Selecting the Transition Type by a Menu Operation

You can also select the required transition type by a menu operation. Use the following procedure.

1 In the M/E or PGM/PST menu, select first VF7 'Misc,' then HF1 'Transition.'

The Transition menu appears.

2

Select the required transition type in the <Transition Type> group.

The parameter settings can now be adjusted with the knobs according to the selected transition type.

For details, see the following.

- "Super Mix Settings" (page 321)
- "Color Matte Settings" (page 322)
- "Setting the Transition Rate" (page 324)

#### Note

When multi-program mode is selected in the Setup menu (*see "Settings for Switcher Configuration (Config Menu)" in Chapter 16 (Volume 2))*, there may be cases in which two or more transition types have been selected.

### **Super Mix Settings**

To make the super mix settings, use the following procedure.

For an overview of the super mix, see page 38.

In the M/E or PGM/PST menu, select first VF7 'Misc,' then HF1 'Transition.'

The Transition menu appears.

- **2** Select [Super Mix] in the <Transition Type> group.
- **3** Turn the knobs to adjust the output levels.

| Kı | nob | Parameter | Adjustment                | Setting values  |
|----|-----|-----------|---------------------------|-----------------|
| 2  |     | A Gain    | Background A output level | 0.00 to 100.00% |
| 3  |     | B Gain    | Background B output level | 0.00 to 100.00% |

### **Color Matte Settings**

To set the color matte of a preset color mix, use the following procedure.

For an overview of the preset color mix, see page 38.

In the M/E or PGM/PST menu, select first VF7 'Misc,' then HF1 'Transition.'

The Transition menu appears.

**2** Select [Preset Color Mix] in the <Transition Type> group.

**3** Turn the knobs to adjust the color matte parameters.

| Knob | Parameter  | Adjustment | Setting values |
|------|------------|------------|----------------|
| 2    | Luminance  | Luminance  | 0.00 to 100.00 |
| 3    | Saturation | Saturation | 0.00 to 100.00 |
| 4    | Hue        | Hue        | 359.99 to 0.00 |

### **Executing a Transition**

There are two ways of executing a transition: as an auto transition by a button operation, and as a manual transition using the fader lever. You can also use a combination of these two modes.

For an overview of the auto transitions and manual transitions, see "Executing a Transition" (page 40).

#### **Transition Indicator Function**

In each of the M/E banks and PGM/PST bank, to the left of the fader lever is a transition indicator composed of multiple LEDs. This indicator shows the state of the transition, whether auto or manual, by which LEDs are lit.

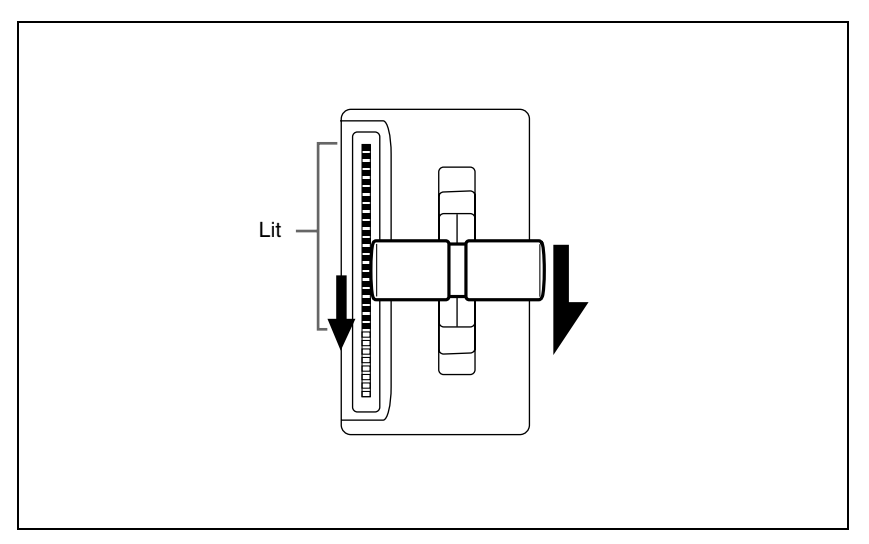

Transition indicator

For example, in the previous illustration, it can be seen that the transition is more than half completed.

When the transition is completed, all of the LEDs go off.
# Setting the Transition Rate

There are two ways of setting the transition rate: using the Flexi Pad control block or numeric keypad control block to enter a numeric value, or using the Misc menu to access the Transition menu for the M/E or PGM/PST bank. You can also display the transition rate, independent key transition rate, and fade-to-black transition rate for each of the M/E and PGM/PST banks, and change the settings. (*See "Displaying a List of Transition Rates and Changing the Settings" (page 497).*)

#### Frame input mode and timecode input mode

For numeric input of the transition rate value, there are two modes: frame input mode and timecode input mode. You select one of these modes using either the Flexi Pad control block (*page 325*) or the numeric keypad control block (*page 326*).

Frame input mode: The entered value is a number of frames.

Example: Entering 123 constitutes an entry of 123 frames

Timecode input mode: The entered value is a timecode value.

Example: Entering 123 constitutes an entry of 1 second 23 frames.

#### Note

Whereas you can enter a value of up to 999 in frame input mode, a value not smaller than 10 seconds cannot be entered in timecode input mode.

#### Frame display mode and timecode display mode

For the transition rate display in the transition control block, there are two modes: frame display mode and timecode display mode. You can select one of these modes in setup. (See "Operation Settings" in Chapter 16 (Volume 2).)

#### Note

The setting is common to all banks of the switcher.

- **Frame display mode:** Values are shown as from 0 to 999 frames. In this display mode, a value entered in timecode input mode is converted for display as a number of frames.
- **Timecode display mode:** Values are shown as timecode values, consisting of seconds and frames. In this display mode, a value entered in frame input mode is converted for display as a timecode value. If the value consists of four or more digits, the last digit is not shown.
  - **Example:** A value of 9 seconds 23 frames appears as "9.23" and a value of 10 seconds 1 frame appears as "10.0."

## Setting the transition rate in the Flexi Pad control block

#### Note

In the PGM/PST bank or when using a simple-type transition control block, you cannot use the Flexi Pad control block to set the transition rate.

Use the following procedure.

In the M/E bank Flexi Pad control block, press the [TRANS RATE] button.

The memory recall section display is now ready to accept the entered transition rate.

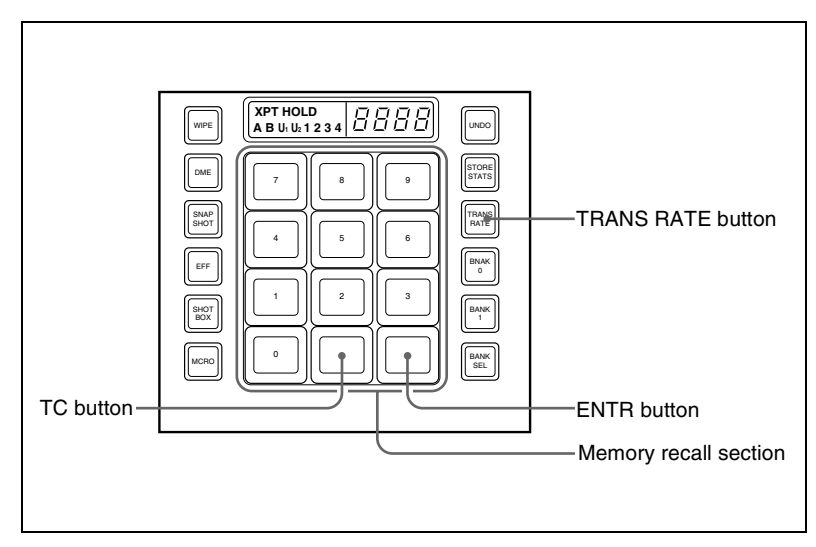

Flexi Pad control block (standard type)

2 Enter the desired transition rate with the numeric keypad. If required, press the [TC] button to toggle the input mode (frame input or timecode input).

- Enter a value of up to three digits.
- To cancel the entry, press any of the six buttons in the leftmost column ([WIPE], [DME], ...) or the [TRANS RATE] button.
- **3** Press the [ENTR] button.

This confirms the entry, and the new setting appears in the transition control block display.

## Setting the transition rate in the numeric keypad control block

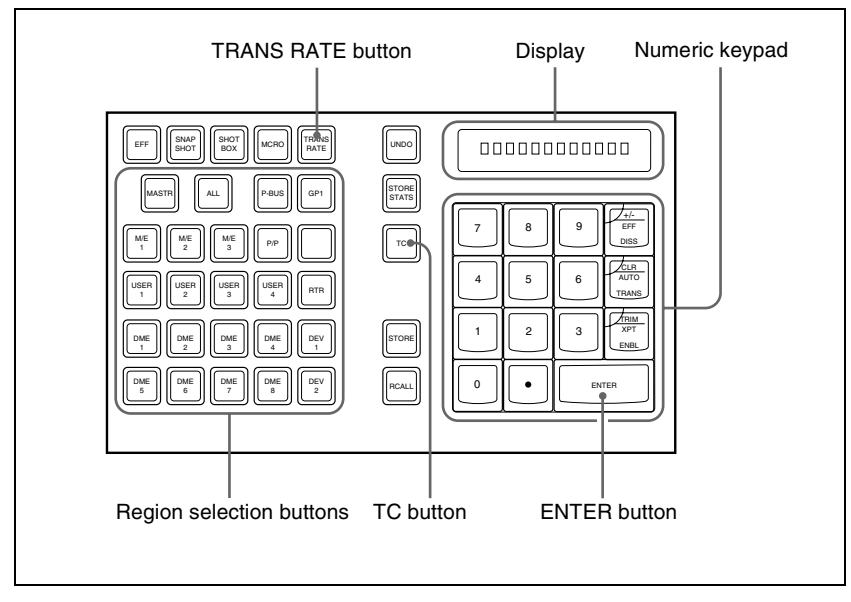

Numeric keypad control block

Use the following procedure.

- In the numeric keypad control block, press the [TRANS RATE] button.
- **2** Press the region selection button for the M/E or PGM/PST bank for which you want to set the transition rate, turning it on.

The numeric keypad control block display now shows the selected region name and the current transition rate setting for the region.

**3** With the numeric keypad, enter the transition rate. If required, press the [TC] button to toggle the input mode (frame input or timecode input).

- Enter a value of up to three digits.
- To clear the entry, press the [CLR] button.

**4** Press the [ENTER] button.

This confirms the entry, and the selected region name and the set transition rate appear in the numeric keypad control block display.

The transition control block display of the same bank (M/E or PGM/PST) also shows the setting.

#### To enter a difference from the current value

After pressing the [+/–] button, enter the difference and press the [TRIM] button.

To change the sign (+ or -), press the [+/-] button.

#### Setting the transition rate by a menu operation

Use the following procedure.

1 In the M/E or PGM/PST menu, select first VF7 'Misc,' then HF1 'Transition.'

The Transition menu appears.

- **2** Select any transition type in the <Transition Type> group.
- **3** Turn the knob to set the transition rate.

| Knob | Parameter       | Adjustment      | Setting values         |
|------|-----------------|-----------------|------------------------|
| 1    | Transition Rate | Transition Rate | 0 to 999 (frame count) |

# Displaying the transition rates in a menu and changing the settings

For each of the M/E and PGM/PST banks, you can display the transition rate, independent key transition rate and fade-to-black transition rate, and change the settings.

For more details, see "Displaying a List of Transition Rates and Changing the Settings" (page 497).

# **Pattern Limit**

There are two ways of setting a pattern limit: either by operating the fader lever to save the fader position, or by using the Wipe menu or DME Wipe menu to access the Edge/Direction menu for the M/E or PGM/PST bank.

For an overview of the pattern limits, see page 42.

#### Notes

- A pattern limit only applies when a wipe or DME wipe is selected as the transition type.
- A pattern limit cannot be applied to an independent key transition (*see page 337*).

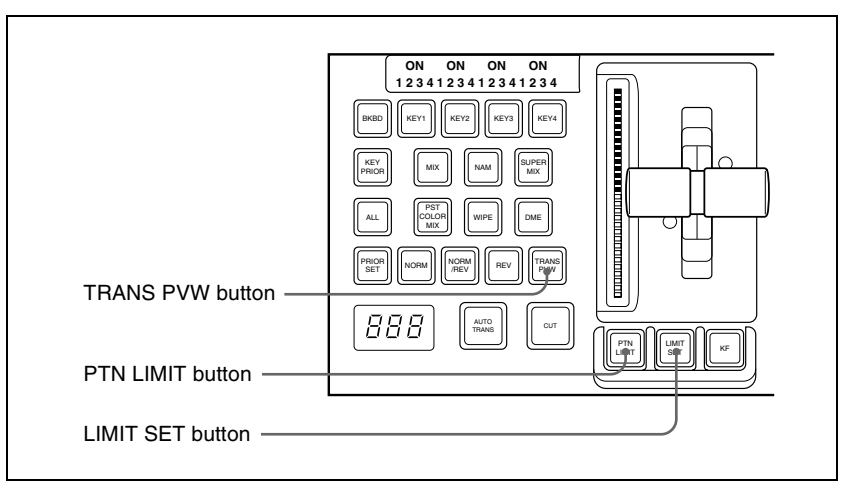

Transition control block (standard type)

# Setting the pattern limit with the fader lever

Use the following procedure.

- Move the fader lever to the position corresponding to a particular pattern size.
  - First make sure that the [PTN LIMIT] button is off.
  - To check the pattern size on the preview monitor, first press the [TRANS PVW] button, to select the transition preview mode (see page 335).
- **2** Press the [LIMIT SET] button.

This sets the current fader lever position as the pattern limit.

## Setting the pattern limit by a menu operation

Use the following procedure.

1 When a wipe is selected as the transition type, in the M/E or PGM/PST menu, select first VF5 'Wipe,' then HF4 'Edge/Direction.'

When a DME wipe is selected as the transition type, in the M/E or PGM/ PST menu, select first VF6 'DME Wipe,' then HF4 'Edge/Direction.'

The Edge/Direction menu appears.

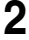

**2** Press the [Pattern Limit] button, turning it on.

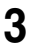

Turn the knobs to adjust the following parameters.

| Knob | Parameter     | Adjustment    | Setting values                              |
|------|---------------|---------------|---------------------------------------------|
| 1    | Pattern Limit | Pattern limit | 0.00 <sup>a)</sup> to 100.00% <sup>b)</sup> |

a) 0.00%: Executing the transition does not change the video output at all.

b) 100.00%: The transition is the same as when no pattern limit is set, but the cross-point button selections of the background A and B buses do not interchange when the transition completes.

# Executing a pattern limit transition

Use the following procedure.

Press the [PTN LIMIT] button, turning it on.

The button you pressed lights amber.

**2** Carry out the transition.

The transition progresses as far as the set pattern limit. Even if the transition completes, the cross-point button assignments of the background A and B buses do not interchange.

**3** Carry out the transition once again.

The status before the previous transition is restored.

#### To cancel the pattern limit

To cancel the pattern limit after completion of step **3** in the previous procedure, press the [PTN LIMIT] button, turning it off.

If after carrying out step **2** in the previous procedure, the pattern limit has been reached, carry out the following procedure.

Press the [PTN LIMIT] button.

The button you pressed lights green.

**2** Carry out the transition.

The [PTN LIMIT] button goes off, and the pattern limit state is released. Depending on the way in which the transition was executed, the action will be as follows.

- When you press the [CUT] button, the pattern limit is immediately released, and the image switches instantaneously.
- When you press the [AUTO TRANS] button, until the state of the next transition, the transition is carried out over the duration given by the transition rate.

• When you move the fader lever, the transition is carried out from the pattern limit state to the state before the pattern limit transition was carried out.

Moving the fader lever even a little synchronizes the fader lever position with the transition state, and you can move the fader lever either in the forward direction or in the reverse direction.

Depending on the Setup settings, the transition may be executed at the instant you press the [PTN LIMIT] button, and the button goes off. In this case, execution continues for the time specified by the dedicated transition rate in the menu setting, as far as the state of the next transition.

For details of the setting, see "Settings Relating to Keys, Wipes and Frame Memory (Key/Wipe/FM Menu)" in Chapter 16 (Volume 2).

#### To set the transition rate when the pattern limit is released Use the following procedure.

1 In the <Pattern Limit Release> group of the Edge/Direction menu, select

Auto Trans Rate: Use the transition rate set in the transition rate control block

Independ Trans Rate: Independent transition rate

one of the following.

**2** If you selected "Independ Trans Rate" in step **1**, adjust the following parameter.

| Knob | Parameter       | Adjustment                  | Setting values    |
|------|-----------------|-----------------------------|-------------------|
| 1    | Transition Rate | Independent transition rate | 0 to 999 (frames) |

# **Executing an Auto Transition**

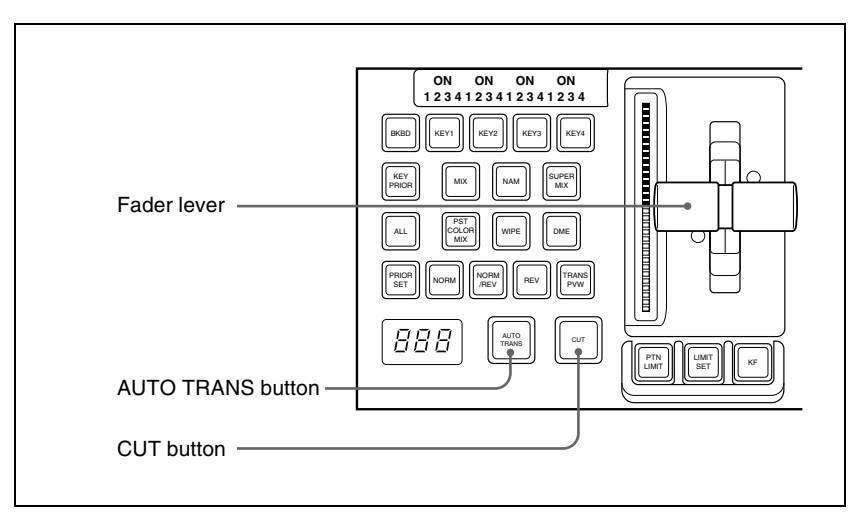

Transition control block (standard type)

To execute a transition on the M/E or PGM/PST bank by a button operation, use the following procedure in the transition control block.

For an overview of the auto transition, see page 40.

- **To carry out an instantaneous cut transition:** Press the [CUT] button. **To carry out a gradual transition:** Press the [AUTO TRANS] button. This executes the transition at the preset transition rate (*see page 324*). While the transition is executing, the [AUTO TRANS] button lights amber. When it completes the button goes off.
- **To complete a partially executed transition instantaneously:** Press the [CUT] button.

The [AUTO TRANS] button goes off.

# Executing a Transition With the Fader Lever (Manual Transition)

To execute a manual transition with the transition control block fader lever, use the following procedure.

For an overview of the manual transition, see page 41.

**To carry out the transition completely:** Move the lever over the full range of its travel.

**To pause a partly executed transition:** Stop moving the fader lever. **To resume a paused transition:** Resume moving the fader lever.

# **Combinations of Auto and Manual Transitions**

Using the [AUTO TRANS] button, the [CUT] button, and the fader lever, use the following procedures.

#### Moving the fader lever during an auto transition

During an auto transition started by pressing the [AUTO TRANS] button, operating the fader lever immediately enables the fader lever, and the [AUTO TRANS] button goes off. Thereafter, the fader lever controls the progress of the transition.

#### Executing an auto transition after partly moving the fader lever

- Press the [CUT] button to instantaneously complete the transition.
- Press the [AUTO TRANS] button to complete the rest of the transition at the preset transition rate.

If the transition rate is set to 100 frames, and the fader lever has moved through 1/4 of the transition, then the remaining 3/4 of the transition is carried out in 100 frames.

# Non-Sync State

If the fader lever is in an intermediate position when a transition is completed as an auto transition, then the lever position no longer agrees with the transition state. This is termed a non-sync state.

In a non-sync state, two lit LEDs indicate the position from which a normal transition can be carried out. This is either at one end position or both end positions of the fader lever travel.

Moving the fader lever toward the position of the lit LEDs does not carry out a transition, but when the fader lever reaches the end position the non-sync state is released, and it is now possible to carry out the next transition.

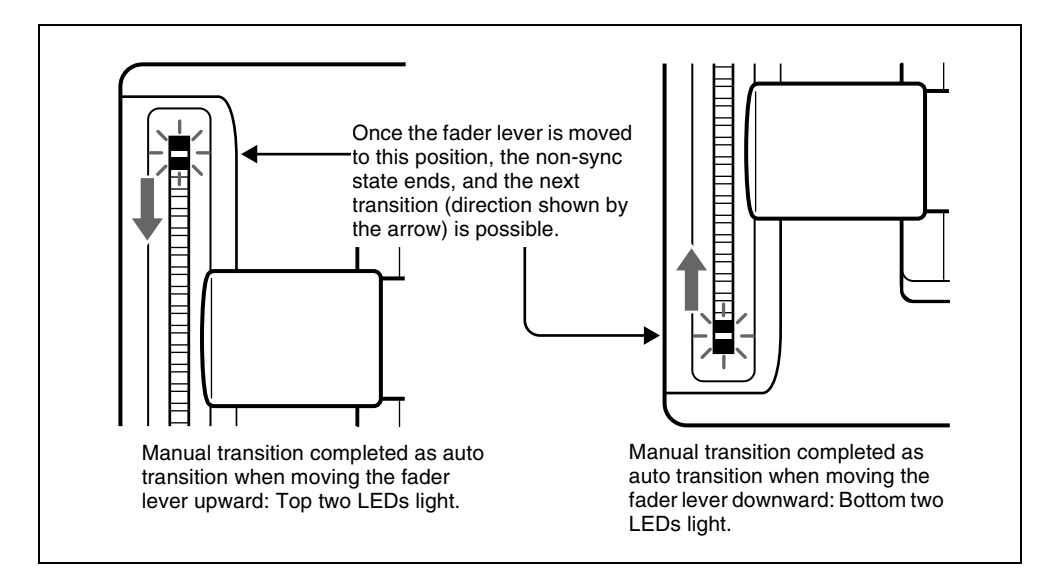

- If the fader lever is moved in the direction away from the lit LEDs, this carries out the next transition, over the remaining part of the fader lever travel.
- Even in a non-sync state, you can carry out an auto transition by pressing the [AUTO TRANS] button. During the auto transition, the indicators show the transition progress in the usual way, but when the transition completes, they once again indicate the non-sync state.

# Fader Lever Operation in Bus Fixed Mode

In the bus fixed mode there is a fixed relationship between the position of the fader lever and the signal output on each bus. Depending on the direction of the transition, the fader lever must therefore always be moved in a particular direction, as shown in the following table. This does not affect an auto transition, which is executed regardless of the fader lever direction.

For an overview of the bus fixed mode, see "Flip-flop mode and bus fixed mode" (page 41).

Fader lever operating direction in bus fixed mode

| Next transition Transition direction |                   | Fader lever movement |
|--------------------------------------|-------------------|----------------------|
| Background                           | $A \rightarrow B$ | Downward             |
|                                      | $B \rightarrow A$ | Upward               |

| Next transition Transition direction |                                  | Fader lever movement |
|--------------------------------------|----------------------------------|----------------------|
| Keys 1, 2, 3, and 4                  | $On \rightarrow Off$ (deletion)  | Downward             |
|                                      | Off $\rightarrow$ On (insertion) | Upward               |

- When a transition applies to a combination of more than one of the background and keys 1, 2, 3, and 4, then the transition for all of these must be in the same direction complying with the above table.
- If as a result of an auto transition, for example, the fader lever position does not agree with the signal output, this is a non-sync state (*see page 332*) and LEDs light at both end positions of the fader lever travel. Moving the fader lever does not carry out a transition, but when the fader lever reaches the end position the non-sync state is released, and it is now possible to carry out the next transition. If the fader lever is moved in the direction away from the lit LEDs, this carries out the next transition, over the remaining part of the fader lever travel.

# **Transition Preview**

## Carrying out a transition preview

To carry out a transition preview, use the following procedure.

For an overview of the transition preview, see page 42.

In the M/E or PGM/PST bank transition control block, press the [TRANS PVW] button.

The [TRANS PVW] button lights green, and the switcher is now in the transition preview mode. At this point, the preview output is the same as the program output before the [TRANS PVW] button was pressed.

**2** Operate the fader lever, or press the [AUTO TRANS] button or [CUT] button.

On the preview monitor, you can check the effect of the transition.

#### To terminate a transition preview

There are three modes for a transition preview. To terminate a transition preview, carry out the operation which depends on the mode, and press the [TRANS PVW] button, turning it off.

- **Lock:** Toggling the [TRANS PVW] button on and off switches between the transition preview mode and the normal mode.
- Hold: The preview mode obtains only while the [TRANS PVW] button is held down.

**One Time:** Each time a transition ends, it reverts to the normal mode.

Set the transition preview mode in the following combinations. *For details, see Chapter 16 "Engineering Setup" (Volume 2).* 

| Transition Preview mode | Switcher setup<br>(Transition menu)<br><transition preview=""> group</transition> | Panel setup<br>(Operation >Custom Button<br>menu)<br><trans pvw=""> group</trans> |
|-------------------------|-----------------------------------------------------------------------------------|-----------------------------------------------------------------------------------|
| Lock                    | Normal                                                                            | Lock                                                                              |
| Hold                    | Normal                                                                            | Hold                                                                              |
| One Time                | One Time                                                                          | -                                                                                 |

#### Notes

- During a transition, whether executed with the [AUTO TRANS] button or the fader lever, it is not possible to press the [TRANS PVW] button.
- In bus fixed mode (see page 41), transition previews are not available.

• When using the simple-type transition control block (*see page 344*), transition previews are not available.

# **Independent Key Transitions**

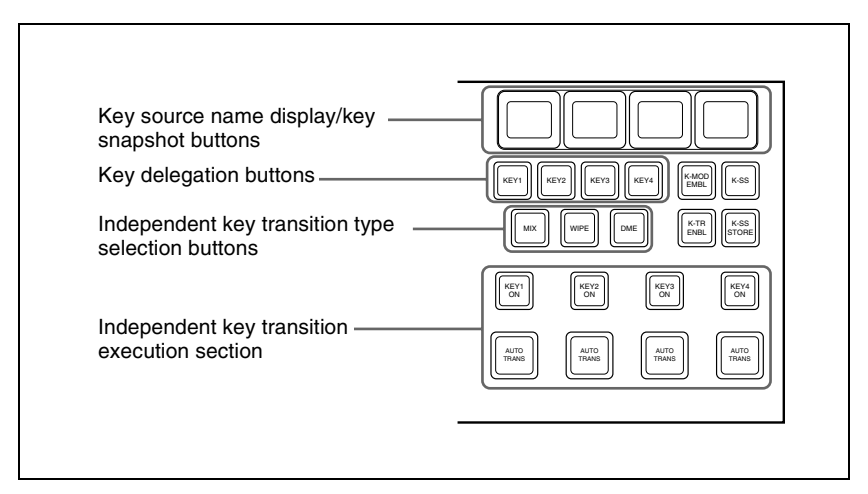

Independent key transition control block (standard type)

To set independent transitions for the keyers on the M/E or PGM/PST bank, use the independent key transition control block.

For an overview of the independent key transitions, see page 33.

# **Basic Independent Key Transition Operations**

In the independent key transition control block, use the following procedure.

- Select one or more of the delegation buttons [KEY1] to [KEY4] ([DSK1] to [DSK4] in the PGM/PST bank), turning them on.
- **2** Select the transition type.
  - To fade a key in or out: Press the [MIX] button, turning it on. To insert or delete a key using a dedicated wipe pattern: Press the [WIPE] button, turning it on.
  - **To insert or delete a key using a dedicated DME wipe pattern:** Press the [DME] button, turning it on.

If, in the Setup menus, you set insertion and deletion as independent modes, make the settings for the next transition in the independent key

transition control block.

Separate settings are required both when inserting a key and when deleting it. For example, with the key not inserted, if you select the transition type and carry out a transition, this will be the setting when inserting a key. You can also use the Transition menu to select a desired independent key transition type for each key (see the next section).

For details of the wipe settings, see "Wipe Settings for Independent Key Transitions" (page 416). For details of DME wipe settings, see "DME" Wipe Settings for Independent Key Transitions" (page 438).

3 Execute the transition.

> To insert or delete the key gradually with a mix or wipe transition: Press the [AUTO TRANS] button.

> For details of the transition rate, see "Setting the Independent Key Transition Rate" (page 339). For details of operation together with a common transition, see "Combining other transitions with independent key transitions" (page 34).

To cut the key in or out instantaneously: Press the [KEY ON] button on the keyer.

#### Note

In an independent key transition, the pattern limit function is not available.

# Setting the Independent Key Transition Type by a Menu Operation

You can also select the required independent key transition type by a menu operation.

Use the following procedure.

1 In the M/E or PGM/PST menu, select first the desired one from VF1 'Key1' to VF4 'Key4,' then HF6 'Transition.'

The Transition menu for the selected appears.

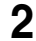

**2** Select the required transition type in the <Transition Type> group.

If, in the Setup menus, you set insertion/deletion as independent modes, make the settings for insertion in the <On Transition Type> group, and the settings for deletion in the <Off Transition Type> group.

# Setting the Independent Key Transition Rate

There are two ways of setting the transition rate: using the Flexi Pad control block or numeric keypad control block to enter a numeric value, or using the Key menu to access the Transition menu for the M/E or PGM/PST bank. You can also display the transition rate, independent key transition rate, and fade-to-black transition rate for each of the M/E and PGM/PST banks, and change the settings. (See "Displaying a List of Transition Rates and Changing the Settings" (page 497).)

When the setup selection is for separate transition rates for inserting or deleting a key, you can set both rates independently. For example, with the system in the state with the key not inserted, the transition rate setting applies to key insertion.

#### Setting the independent key transition rate in the Flexi Pad control block

Use the following procedure.

#### Note

In the PGM/PST bank or when using a simple-type transition control block, you cannot use the Flexi Pad control block to set the transition rate.

In the Flexi Pad control block of the M/E bank, hold down the [TRANS RATE] button, and in the independent key transition control block, press the delegation button [KEY1] to [KEY4] for the key for which you want to set the transition rate.

The memory recall section display is now ready to accept the entered independent key transition rate.

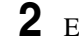

**2** Enter the desired transition rate with the numeric keypad.

- Enter a value of up to three digits.
- To cancel the entry, press any of the six buttons in the leftmost column ([WIPE], [DME], ...) or the [TRANS RATE] button.

For details of frame input mode and timecode input mode, see page 324.

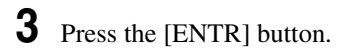

### Setting the independent key transition rate in the numeric keypad control block

Use the following procedure.

#### Note

You cannot use the numeric keypad control block to set the transition rate for a simple transition.

1 In the numeric keypad control block, hold down the [TRANS RATE] button, and in the independent key transition control block, press the delegation button [KEY1] to [KEY4] ([DSK1] to [DSK4] in the PGM/PST bank) for the key for which you want to set the transition rate.

The numeric keypad control block changes to the mode for inputting the independent key transition rate, and its display now shows the corresponding region name and the current transition rate set for the region.

**2** With the numeric keypad, enter the transition rate.

- Enter a value of up to three digits.
- To clear the entry value, press the [CLR] button.

For details of frame input mode and timecode input mode, see page 324.

**3** Press the [ENTER] button.

This confirms the entry, and the selected region name and the set transition rate appear in the numeric keypad control block display.

#### To enter a difference from the current value

After pressing the [+/–] button, enter the difference and press the [TRIM] button.

To change the sign (+ or -), press the [+/-] button.

#### Setting the independent key transition rate by a menu operation

Use the following procedure.

1 In the M/E or PGM/PST menu, select first the desired one from VF1 'Key1' to VF4 'Key4,' then HF6 'Transition.'

The Transition menu for the selected key appears.

**2** Select any transition type in the <Transition Type> group.

If, in the Setup menus, you set insertion/deletion as independent modes, make the settings for insertion in the <On Transition Type> group, and the settings for deletion in the <Off Transition Type> group.

**3** Turn the knob to set the transition rate.

| Knob | Parameter       | Adjustment      | Setting values         |
|------|-----------------|-----------------|------------------------|
| 1    | Transition Rate | Transition rate | 0 to 999 (frame count) |

#### Independent key transition rate display

To check the set independent key transition rate, press the key source name display/key snapshot button above the corresponding delegation button when the [K-SS] button is off.

# Displaying the independent key transition rates in a menu and changing the settings

For each of the M/E and PGM/PST banks, you can also display the transition rate, independent key transition rate and fade-to-black transition rate, and change the settings.

For more details, see "Displaying a List of Transition Rates and Changing the Settings" (page 497).

# Fade to Black

# Fade to Black Operation

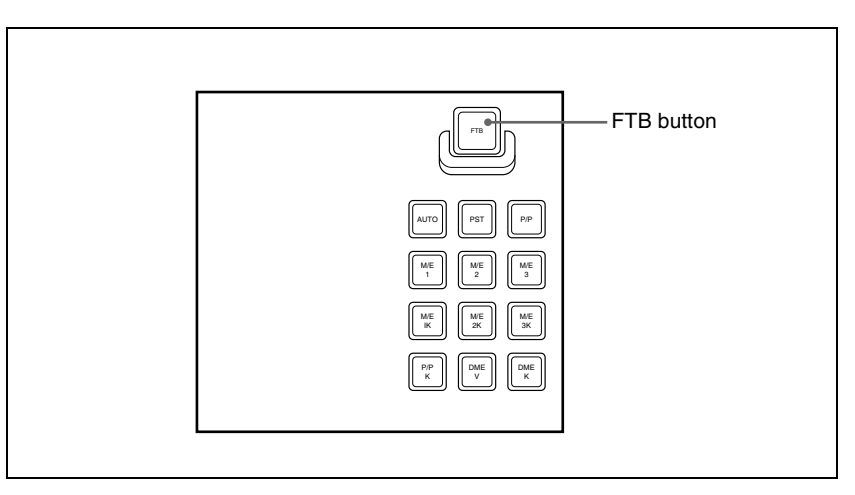

#### Fade to black control block

#### Carrying out a fade to black

To carry out a fade to black, press the [FTB] button in the fade to black control block.

The fade to black is carried out with the transition rate set for the program output of the PGM/PST bank.

During the transition, the [FTB] button lights amber. When the transition completes (the video is completely black), the button lit color changes to red.

For an overview of the fade to black, see page 42.

# Setting the Fade to Black Transition Rate

#### Setting the fade to black transition rate

Use the following procedure.

In the PGM/PST menu, select first VF7 'Misc,' then HF1 'Transition.'

The Transition menu appears.

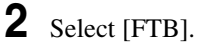

**3** Turn the knob to set the fade to black transition rate.

| Knob | Parameter       | Adjustment      | Setting values         |
|------|-----------------|-----------------|------------------------|
| 1    | Transition Rate | Transition rate | 0 to 999 (frame count) |

# Displaying the transition rates in a menu and changing the settings

You can also display the transition rate, independent key transition rate, and fade-to-black transition rate for each of the M/E and PGM/PST banks, and change the settings.

For more details, see "Displaying a List of Transition Rates and Changing the Settings" (page 497).

# **Simple Transition**

The "simple transitions" refer to the transitions carried out using the simpletype transition control block (or simple-type independent key transition control block).

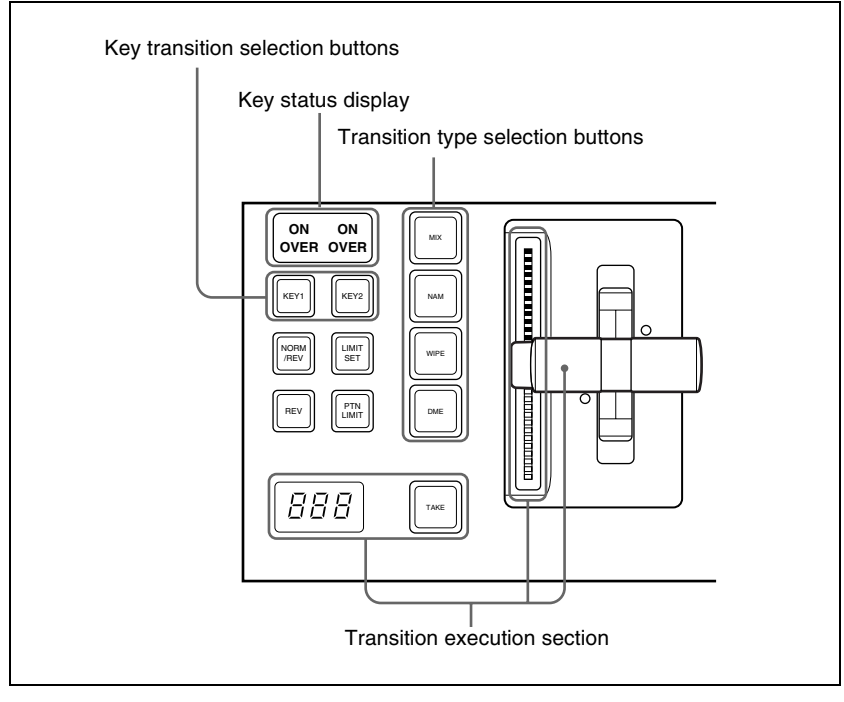

Transition control block (simple right-hand type)

# **Basic Operations for Simple Transitions**

# Carrying out a transition using a simple-type transition control block

Use the following procedure.

With the background A row of cross-point buttons in the cross-point control block, select the background video.

2 Using one of the following methods, select the way in which the transition will affect the image.

Use a combination of the transition type selection buttons ([MIX], [NAM], [WIPE] and [DME]) and the next transition selection buttons ([KEY1] and [KEY2]).

For an overview of the mix, NAM, wipe, and DME wipe transition types, see "Transition Types" (page 37).

To change the background only: Press one of the [MIX], [NAM], [WIPE], and [DME] buttons.

- The [KEY1] and [KEY2]buttons go off, and the system changes to the background transition mode.
- To insert or delete key 1: Hold down the [KEY1] button and press one of the [MIX], [NAM], [WIPE], and [DME] buttons.
- To insert or delete key 2: Hold down the [KEY2] button and press one of the [MIX], [NAM], [WIPE], and [DME] buttons.
- To insert or delete key 1 and key 2 simultaneously: Hold down the [KEY1] and [KEY2] buttons, and press one of the [MIX], [NAM], [WIPE], and [DME] buttons.
- To use a super mix or preset color mix: Select [Super Mix] or [Preset Color Mix] in the Misc >Transition menu for the M/E or PGM/PST bank.

To set the key priority, use the Misc >Key Priority menu for the M/E or PGM/PST bank. For details, see "Setting the Key Priority by a Menu Operation" (page 317).

**3** Select the new background for after the transition.

- · Select the background video with the background B row of cross-point buttons.
- To insert a key, select the key signal, and make various settings as required.

For details of key settings, see Chapter 4 "Keys" (page 351).

4 Depending on the transition type selected in step 2, make the required settings.

For details of the settings, see the following sections:

**Super mix:** "Super Mix Settings" (page 321) **Preset color mix:** "Color Matte Settings" (page 322) **Wipe:** "Basic Procedure for Wipe Settings" (page 398) **DME Wipe:** "Basic Procedure for DME Wipe Settings" (page 426)

5

Carry out the transition in the transition execution section.

For a gradual transition such as a mix or wipe: Press the [TAKE] button, or operate the fader lever.

See "Setting the Transition Rate" (page 324) and "Pattern Limit" (page 327) as required.

# **Display of the Key Output Status and Key Priority**

You can check the output status of keys 1 and 2 and the key priority setting, in the key status display in the transition control block.

The key status display includes two ON indicators corresponding to keys 1 and 2.

#### Display of the key output status

When the key is inserted in the output from the M/E or PGM/PST bank, the indication "ON" lights, and when it is not inserted, the indication goes off.

#### Key priority display

The key lying in front on the program monitor has an indication "OVER" lit.

To set the key priority, use the Misc >Key Priority menu for the M/E or PGM/ PST bank. For details, see "Setting the Key Priority by a Menu Operation" (page 317).

## **Split Fader**

#### What does "split fader" mean?

The term "split fader" refers to the function of carrying out a transition with the fader lever split into left and right halves, so that the background A and background B buses can be manipulated separately.

To use the split fader, the following conditions must be met.

- The fader lever is in bus fixed mode. (See "Settings Relating to Video Switching (Transition Menu)" in Chapter 16 (Volume 2).)
- The necessary settings have been made in a Setup menu to enable the split fader (See "Settings Relating to Video Switching (Transition Menu)" in Chapter 16 (Volume 2).)
- A background is selected for the next transition.
- For the transition type, [MIX] or [NAM] is selected.

#### Split fader operation

The two halves of the split fader lever correspond to the buses as follows. **Right fader lever:** Background A bus **Left fader lever:** Background B bus The relationship between the positions of the two fader levers and the image output in a mix is as follows.

| Left lever position | Right lever<br>position | A bus output | B bus output |
|---------------------|-------------------------|--------------|--------------|
| Тор                 | Тор                     | 100%         | 0%           |
| Bottom              | Тор                     | 100%         | 100%         |
| Тор                 | Bottom                  | 0%           | 0%           |
| Bottom              | Bottom                  | 0%           | 100%         |
| Center              | Center                  | 50%          | 50%          |

- When the transition type is NAM, the outputs of the A bus and B bus in the above table are the outputs subjected to NAM.
- The transition indicators always show the progress of the background A bus.
- The operation of the left lever and that of the right lever can be swapped. (See "Operation Settings (Operation Menu)" in Chapter 16 (Volume 2).)

# Independent Key Transitions With a Simple Transition Module

You carry out independent key transition operations using the independent key transition control block (simple type). This controls only keys 3 and 4. However, each key button can be assigned to any key in setup (*see Chapter 16 "Overall Control Panel Settings (Config Menu)" (Volume 2)*).

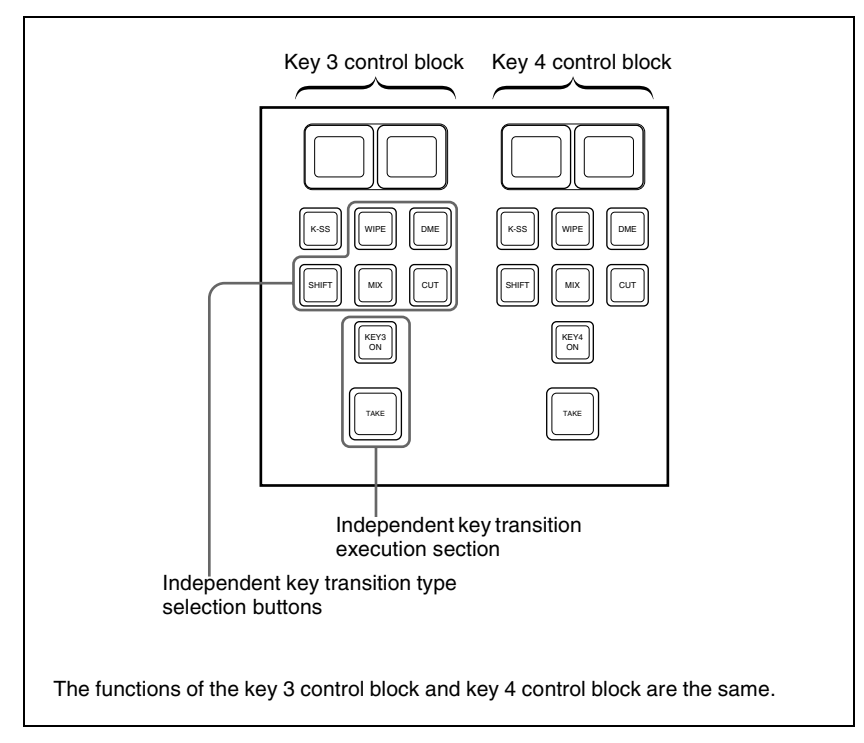

Independent key transition control block (simple type)

# Carrying out a transition using a simple-type independent key transition control block

Use the following procedure.

Select the transition type for key 3 or key 4 using the independent key transition type selection buttons.

**To fade a key in or out:** Press the [MIX] button, turning it on. **To insert or delete a key using a dedicated wipe pattern:** Press the [WIPE] button, turning it on.

**To insert or delete a key using a dedicated DME wipe pattern:** Press the [DME] button, turning it on.

For details of wipe settings, see "Wipe Settings for Independent Key Transitions" (page 416). For details of DME wipe settings, see "DME Wipe Settings for Independent Key Transitions" (page 438).

To cut the key instantaneously in or out: Press the [CUT] button, turning it on.

If, in the Setup menus, you set insertion and deletion as independent modes, make the settings for the next transition in the independent key transition control block.

Separate settings are required both when inserting a key and when deleting it. For example, with the key not inserted, if you select the transition type and carry out a transition, this will be the setting when inserting a key.

**2** Carry out the transition in the independent key transition execution section.

**To insert or delete the key gradually with a mix or wipe transition:** Press the [TAKE] button.

To set the independent key transition rate using a simple-type transition control block, use the key 3 and key 4 Transition menus. For details, see "Setting the Independent Key Transition Rate" (page 339).

**To cut the key in or out instantaneously:** Press the [KEY 3 ON] button or [KEY 4 ON] button.

#### Note

In an independent key transition, the pattern limit function is not available.

Chapter 3 Transitions

# Chapter 4 Keys

| Key Setting Operations Using Menus                       | 352 |
|----------------------------------------------------------|-----|
| Key Setting Menus                                        | 352 |
| Key Type Setting                                         | 353 |
| Chroma Key Composition                                   | 355 |
| Chroma Key Adjustments                                   | 356 |
| Selecting Key Fill and Key Source                        | 361 |
| Key Edge Modifications                                   | 363 |
| Masks                                                    | 370 |
| Applying a DME Effect to a Key                           | 373 |
| Specifying the Key Output Destination                    | 376 |
| Key Modify Clear                                         | 376 |
| Blink Function                                           | 377 |
| Video Processing                                         | 377 |
| Key Setting Operations With the Key Control Block        | 379 |
| Operations in the Key Control Block                      | 379 |
| Key Edge Modifications                                   | 383 |
| Masks                                                    | 387 |
| Applying a DME Effect to a Key                           | 388 |
| Other Key Setting Operations                             | 390 |
| Key Snapshots                                            | 392 |
| Key Snapshot Operations                                  | 392 |
| Key Snapshot Operations Using a Simple Transition Module | 394 |

# **Key Setting Operations Using Menus**

There are two ways of making key settings: either using menus, or using the key control block.

This section describes basic procedures for making key settings using the menus, taking the M/E-1 >Key1 menu as an example.

Operations in the Key menus are the same for all banks (M/E-1 to M/E-3 and PGM/PST).

For details of the method of using the key control block, see "Key Setting Operations With the Key Control Block" (page 379).

# **Key Setting Menus**

The key setting menus for each bank (M/E-1 to M/E-3 and PGM/PST) are as follows.

| Bank    | Keys set               | Menus              |
|---------|------------------------|--------------------|
| M/E-1   | Keys 1 to 4            | M/E-1 >Key1 to 4   |
| M/E-2   | Keys 1 to 4            | M/E-2 >Key1 to 4   |
| M/E-3   | Keys 1 to 4            | M/E-3 >Key1 to 4   |
| PGM/PST | Downstream keys 1 to 4 | PGM/PST >DSK1 to 4 |

#### Accessing a key setting menu

For example, to access the M/E-1 >Key1 menu, carry out any of the following procedures.

- In the menu control block, select the top menu selection button [M/E 1], then press VF1 'Key1.'
- In the M/E-1 bank transition control block, press the KEY1 next transition selection button twice in rapid succession.
- In the M/E-1 bank independent key transition control block, press the key delegation button [KEY1] twice in rapid succession.
- In the key control block, press the M/E delegation button [M/E1], then press the key delegation button [KEY1] twice in rapid succession.
  Any of the above operations displays the M/E1 >Key1 menu.
  Note that you can access the DSK menus by pressing the button for the corresponding key in the downstream key control block twice in rapid succession.

# **Key Type Setting**

#### Setting the key type in a menu

Use the following procedure.

In the M/E-1 >Key1 menu, select HF1 'Type.'

The Type menu appears.

**2** In the <Key Type> group, select the key type.

Luminance: luminance key Linear: linear key Chroma: chroma key Color Vector: color vector key Wipe Pattern: wipe pattern key Key Wipe Pattern: key wipe pattern key

For the selected key type, you can now set the parameters.

For an overview of the key types, see page 44.

**3** Carry out the following settings as required, depending on the key type selected in step **2**.

To enable clean mode (*see page 45*) for a luminance key, linear key or color vector key: Select [Clean Mode] so that it is set on. When clean mode is enabled, key fill is added to the background without cutting out with key source.

When chroma key is selected: Select [Chroma Adjust] to access the Chroma Adjust menu (*see page 356*), and make the required settings.

When a wipe pattern key is selected: In the M/E-1 >Wipe menu (*see page 398*), select the pattern and set any modifiers, then return to the M/E-1 >Key1 menu.

When a key wipe pattern key is selected: In the M/E-1 >Key1 > Transition >Wipe Adjust menu (*see page 416*), carry out pattern selection and modifier setting, then return to the M/E-1 >Key1 >Type menu.

#### Note

For a wipe pattern selected for a wipe pattern key or key wipe pattern key, the [Edge] and [Direction] modifier settings are not available.

- **4** Set the parameters.
  - When a luminance key or linear key is selected

| Knob | Parameter | Adjustment                                    | Setting values       |
|------|-----------|-----------------------------------------------|----------------------|
| 1    | Clip      | Reference level for generating the key signal | +109.59 to -7.31     |
| 2    | Gain      | Key sensitivity                               | -100.00 to +100.00   |
| 3    | Density   | Key density                                   | 0.00 to 100.00       |
| 4    | Filter    | Filter coefficient                            | 1 to 9 <sup>a)</sup> |

a) Setting this value to 1, produces the "through" state in which no filter is applied. The larger the value, the more strongly the filter applies.

#### · When a chroma key is selected

| Knob | Parameter | Adjustment  | Setting values |
|------|-----------|-------------|----------------|
| 3    | Density   | Key density | 0.00 to 100.00 |

#### • When a color vector key is selected

| Knob | Parameter | Adjustment                                         | Setting values     |
|------|-----------|----------------------------------------------------|--------------------|
| 1    | Y Clip    | Reference level for creating<br>luminance signal   | +109.59 to -7.31   |
| 2    | Y Gain    | Luminance signal sensitivity                       | -100.00 to +100.00 |
| 3    | C Clip    | Reference level for creating<br>chrominance signal | 100.00 to 0.00     |
| 4    | C Gain    | Chrominance signal sensitivity                     | -100.00 to +100.00 |
| 5    | Density   | Key density                                        | 0.00 to 100.00     |

#### Parameter group [1/2]

Parameter group [2/2]

| Knob | Parameter | Adjustment                               | Setting values |
|------|-----------|------------------------------------------|----------------|
| 1    | Y Filter  | Luminance signal filter coefficient      | 1 to 9         |
| 2    | C Filter  | Chrominance signal filter<br>coefficient | 1 to 9         |

#### • When a wipe pattern key or key wipe pattern key is selected

| Knob | Parameter | Adjustment              | Setting values |
|------|-----------|-------------------------|----------------|
| 1    | Size      | Pattern size            | 0.00 to 100.00 |
| 2    | Soft      | Degree of edge softness | 0.00 to 100.00 |
| 3    | Density   | Key density             | 0.00 to 100.00 |

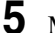

**5** Make the following settings as required.

# **To invert the black and white sense of the key source:** Press [Key Invert], turning it on.

To adjust the horizontal position or key source width for a luminance key, linear key, or chroma key: Press [Key Position], turning it on, and set the parameters.

| Knob | Parameter | Adjustment              | Setting values |
|------|-----------|-------------------------|----------------|
| 1    | H Phase   | Key horizontal position | -4.00 to +4.00 |
| 2    | Left      | Key left edge position  | -4.00 to +4.00 |
| 3    | Right     | Key right edge position | -4.00 to +4.00 |

**To set the key priority:** Press [Key Priority] or select VF7 'Misc' and HF3 'Key Priority' to access the Key Priority menu.

For details, see "Setting the Key Priority by a Menu Operation" (page 317).

# **Chroma Key Composition**

# Composing an image by chroma keying

There are two types of composition for chroma keying: normal mix, and additive mix.

To carry out chroma key composition, use the following procedure.

For an overview of the chroma key composition, see page 45.

- In the M/E-1 >Key1 menu, select HF1 'Type.'
- **2** Select [Chroma] in the <Key Type> group.

It becomes possible to adjust the key density (see page 354).

**3** Select [Chroma Adjust].

The Chroma Adjust menu appears.

**4** Carry out auto chroma key adjustments. Also carry out manual adjustments if necessary to obtain an optimum chroma key image.

For the adjustment procedures, see page 356.

**5** In the <Mix Mode> group, select [Normal Mix] or [Additive Mix] depending on the desired type of chroma key composition.

When using an additive mix for chroma keying, the (typically blue) background parts of the foreground video must be converted to black. For this, use the color cancel function (*see page 357*).

#### Using the plane function

In an additive mix, since no key is applied to the foreground, any variations in the (typically blue) background may appear in the composite image. To avoid this, a particular luminance level can be set for the (blue) background, and regions of lower luminance forcibly cut. Use the following procedure.

In the Chroma Adjust menu, set [Plane] on.

Adjust the following parameter.

| Knob | Parameter | Adjustment      | Setting values |
|------|-----------|-----------------|----------------|
| 1    | Luminance | Luminance level | 0.00 to 100.00 |

# **Chroma Key Adjustments**

There are two ways of making chroma key adjustments: automatically, using the auto chroma key function, or manually, making individual adjustments such as color cancel adjustments and window adjustments.

#### Making auto chroma key adjustments

Auto chroma key is an automatic adjustment function which allows you to specify a part of the foreground video (for example, the blue background color) and use it as a reference for creating the chroma key image. Use the following procedure.

- 1 In the M/E-1 >Key1 menu, select HF1 'Type,' then select [Chroma] in the <Key Type> group.
- **2** Select [Chroma Adjust].

The Chroma Adjust menu appears.

**3** Select [Sample Mark] in the <Auto> group.

The foreground video only appears on the monitor, with a white boxshaped sample selector. Adjust the position and size of the sample selector, to specify the color to be used as the basis of chroma keying (typically a blue background).

| Knob | Parameter  | Adjustment          | Setting values                   |
|------|------------|---------------------|----------------------------------|
| 1    | Position H | Horizontal position | -100.00 to +100.00 <sup>a)</sup> |
| 2    | Position V | Vertical position   | -100.00 to +100.00 <sup>a)</sup> |
| 3    | Size       | Size                | 1.00 to 100.00                   |

a) The setting ranges depend on the signal format, screen aspect ratio, and size settings.

**5** Select [Auto Start] in the <Auto> group.

This executes an auto chroma key based on the color specified by the sample selector, and displays the composite image on the monitor.

## Making key active adjustments

When the key active function is on, the composite image is output to the monitor, and you can watch the monitor while manually adjusting the keying. When the key active function is off, only the foreground image appears. Set this off when manually adjusting color cancel (see the next section). Use the following procedure.

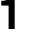

In the Chroma Adjust menu, set [Key Active] on.

**2** Adjust the following parameters.

| Knob | Parameter | Adjustment                 | Setting values     |
|------|-----------|----------------------------|--------------------|
| 1    | Clip      | Chroma key reference level | 0.00 to 100.00     |
| 2    | Gain      | Key gain                   | -100.00 to +100.00 |
| 3    | Hue       | Hue                        | 359.99 to 0.00     |
| 4    | Density   | Density                    | 0.00 to 100.00     |
| 5    | Filter    | Filter coefficient         | 1 to 9             |

## Making color cancel adjustments

If the background color is leaking into the foreground video, turning the color cancel function on allows you to eliminate this leakage. Use the following procedure.

In the Chroma Adjust menu, turn [Key Active] off.

Only the foreground image appears on the monitor.

- **2** In the <Color Cancel> group, set [Color Cancel] on.
- **3** Adjust the following parameters.

| Knob | Parameter  | Adjustment         | Setting values |
|------|------------|--------------------|----------------|
| 1    | Luminance  | Luminance          | 0.00 to 100.00 |
| 2    | Saturation | Saturation         | 0.00 to 100.00 |
| 3    | Hue        | Hue                | 359.99 to 0.00 |
| 5    | Filter     | Filter coefficient | 1 to 9         |

4 Set [Key Active] on.

The chroma key composite image now appears in the monitor.

## Making key signal adjustments for color cancel

When the color cancel function is set on, you can adjust the key signal for color cancel.

Use the following procedure.

- In the <Color Cancel> group of the Chroma Adjust menu, set [Color Cancel] on.
- 2 In the <Color Cancel> group, set [Cancel Key] on.

The cancel key is now on, and you can now adjust the key signal for color cancel.

| Knob | Parameter | Adjustment                       | Setting values     |
|------|-----------|----------------------------------|--------------------|
| 1    | Clip      | Color cancel key reference level | 0.00 to 100.00     |
| 2    | Gain      | Color cancel key gain            | -100.00 to +100.00 |

**3** Make the following settings, as required, in the <Color Cancel> group.

• When setting [Key Position] on and adjusting the color cancel key edge position

| Knob | Parameter | Adjustment                                                          | Setting values                    |
|------|-----------|---------------------------------------------------------------------|-----------------------------------|
| 1    | H Phase   | Move left and right edges of the<br>color cancel key simultaneously | Left edge position<br>value shown |
| 2    | Left      | Move left edge of the color cancel key                              | -3.00 to +3.00                    |
| 3    | Right     | Move right edge of the color<br>cancel key                          | -3.00 to +3.00                    |

• When setting [Window] on and adjusting the detection range of the color cancel key

| Knob | Parameter | Adjustment  | Setting values |
|------|-----------|-------------|----------------|
| 1    | Crop      | Crop value  | 100.00 to 0.00 |
| 2    | Angle     | Angle value | 180.00 to 0.00 |

For details of the crop and angle parameters, see "Chroma key window" (page 46).

• When setting [Y Balance] on and adjusting the ratio in which Y balance is added to the color cancel key

| Knob | Parameter | Adjustment             | Setting values |
|------|-----------|------------------------|----------------|
| 1    | Mixture   | Ratio of Y balance key | 0.00 to 100.00 |

## Adjusting the window

Setting the window function on allows you to adjust the detection range used to determine the key signal. When this function is off, the default range is used for the key.

For an overview of the window, see "Chroma key window" (page 46).

After making sure that the values of Clip, Gain, and Hue are adjusted appropriately, use the following procedure to make the window adjustment.

- In the Chroma Adjust menu, set [Window] on.
- **2** Adjust the following parameters.

| Knob | Parameter | Adjustment  | Setting values |
|------|-----------|-------------|----------------|
| 1    | Crop      | Crop value  | 100.00 to 0.00 |
| 2    | Angle     | Angle value | 180.00 to 0.00 |

## Adjusting the Y balance

Setting the Y balance on allows you to specify that, even if the hue is the same, only portions of a particular luminance will be replaced by the background.

For an overview of the Y balance, see page 47.

Use the following procedure.

In the Chroma Adjust menu, set [Y Balance] on.

**2** Adjust the following parameters.
| Knob | Parameter | Adjustment      | Setting values     |
|------|-----------|-----------------|--------------------|
| 1    | Clip      | Luminance range | 0.00 to 100.00     |
| 2    | Gain      | Key gain        | -100.00 to +100.00 |
| 3    | Luminance | Luminance       | 0.00 to 100.00     |

## Adjusting the chroma key shadow

This function allows a shadow falling on the (typically blue) background color to be rendered more realistically. Since portions of the (blue) background of less than a certain luminance are treated as shadows, there is no effect on cutting out of the foreground.

Use the following procedure.

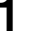

2

In the Chroma Adjust menu, set [Shadow] on.

| Adjust the | following | parameters. |
|------------|-----------|-------------|
|            |           |             |

| Knob | Parameter | Adjustment                      | Setting values     |
|------|-----------|---------------------------------|--------------------|
| 1    | Luminance | Reference luminance for shadows | 0.00 to 100.00     |
| 2    | Gain      | Shadow key gain                 | -100.00 to +100.00 |
| 3    | Density   | Shadow opacity                  | 0.00 to 100.00     |
| 4    | Soft      | Shadow softness                 | 0.00 to 100.00     |

#### Note

When chroma key shadow is on, key edge is changed to normal, and soft edge is switched off.

## Adjusting the video signal

You can change the gain of the foreground signal, or vary the Hue. There are separate adjustments for the gain of the whole video signal, or Y and C individually.

Use the following procedure.

In the Chroma Adjust menu, set [FRGD CCR] on.

**2** Adjust the following parameters.

| Knob | Parameter  | Adjustment                   | Setting values     |
|------|------------|------------------------------|--------------------|
| 1    | Video Gain | Overall gain of video signal | -100.00 to +100.00 |
| 2    | Y Gain     | Y signal gain                | -100.00 to +100.00 |
| 3    | C Gain     | C signal gain                | -100.00 to +100.00 |

| Knob | Parameter | Adjustment        | Setting values     |
|------|-----------|-------------------|--------------------|
| 4    | Hue       | Hue offset amount | -180.00 to +180.00 |

## Selecting Key Fill and Key Source

## Selecting key fill and key source

5

To select key fill and key source for key 1 on the M/E-1 bank, use the following procedure.

In the M/E-1 >Key1 menu, select HF1 'Type.'

The Type menu appears.

**2** In the <Key Fill> group, select either of the following for use as key fill.

**Key Bus:** signal selected on the key 1 fill bus **Matte:** signal from the dedicated color matte generator

**3** If you selected [Key Bus] in step **2**, select the key fill signal on the key 1 row in the cross-point control block.

To select key fill for key 3 or key 4 in the cross-point control block, press the [KEY3] button or [KEY4] button to the right of the key bus buttons, turning it on, to allocate the key 1 row or key 2 row to the key 3 fill or key 4 fill, then press the desired cross-point button.

**4** If you selected [Matte] in step **2**, in the same Type menu, press the [Matte Adjust] button to display the Matte Adjust menu, then adjust the single-color or two-color combination color matte. Select whether to use a single-color matte or a two-color combination in the <Fill Matte> group.

Flat Color: Adjust color 1 with the following parameters.

| Knob | Parameter  | Adjustment | Setting values |
|------|------------|------------|----------------|
| 1    | Luminance  | Luminance  | 0.00 to 100.00 |
| 2    | Saturation | Saturation | 0.00 to 100.00 |
| 3    | Hue        | Hue        | 359.99 to 0.00 |

**Mix Color:** Carry out a color mix. Adjust color 1 and color 2, and select a mix pattern (*see the next section*).

In the <Key Source> group, specify the key source selection mode.

- **Self:** The key fill bus signal is automatically selected as the key source. When the key type is selected as chroma key, select [Self].
- Auto Select: The signal allocated, being paired with the key fill bus signal, to a cross-point button is automatically selected as the key source. The setting of key fill and key source pairs is carried out in the Setup menu. (See "Cross-Point Settings (Xpt Assign Menu)" in Chapter 16 (Volume 2).)
- **Split:** You can select a key source signal independently of the key source automatically selected in Auto Select mode.
- **6** When [Split] was selected in step **5**, hold down the [SPLIT] button in the key control block, then in the cross-point control block key 1 row, select the key source signal. Alternatively, hold down the key delegation button in the transition control block and press a cross-point button in the key 1 row to select the key source signal.

#### Note

When [Split] is selected, the key memory function (see page 52) is disabled.

#### Carrying out a color mix for key fill

When [Matte] is selected for key fill, you can combine color 1 and color 2. For the combination, you can use not only a key wipe generator pattern, but also the dedicated pattern for key edge color mix. Use the following procedure.

In the <Key Fill> group of the Type menu, select [Matte] and press [Matte Adjust].

The Matte Adjust menu appears.

- 2 Select [Mix Color] in the <Fill Matte> group.
- 3 Adjust the following parameters.

| Knob | Parameter | Adjustment                             | Setting values |
|------|-----------|----------------------------------------|----------------|
| 1    | Size      | Pattern size                           | 0.00 to 100.00 |
| 2    | Soft      | Softness of the edge of the<br>pattern | 0.00 to 100.00 |

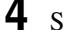

**4** Select the combining pattern in the <Mix Pattern> group.

**Key Wipe:** The wipe pattern selected for an independent key transition is used for combination. You can also press [Pattern Select] to open the menu (Pattern Select menu) for key wipe pattern selection, and change the pattern.

**Key Edge Pattern:** Combine using the dedicated pattern selected for the color mix in the key edge fill. You can also press [Pattern Select] to open the menu (Mix Pattern Select menu) for edge color mix dedicated wipe pattern selection, and change the pattern.

For details, see "Carrying out a color mix for the key edge fill matte" (page 367).

5

In the Type menu, adjust color 1 and color 2.

To adjust color 1, select [Color1], and to adjust color 2, select [Color2], then adjust the following parameters.

| Knob | Parameter  | Adjustment | Setting values |
|------|------------|------------|----------------|
| 1    | Luminance  | Luminance  | 0.00 to 100.00 |
| 2    | Saturation | Saturation | 0.00 to 100.00 |
| 3    | Hue        | Hue        | 359.99 to 0.00 |

**6** To interchange color 1 and color 2, press the [Color Invert] button, turning it on.

## **Key Edge Modifications**

To modify the key edge of key 1 on the M/E-1 bank, use the following procedure.

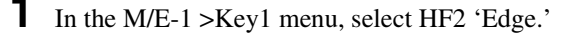

The Edge menu appears.

**2** Select the edge type in the <Edge> group.

For an overview of the key edge modifications, see "Edge modifiers" (page 48).

Normal: unadorned edge Border: edge with border applied Drop Border: edge with drop border applied Shadow: edge with shadow applied Outline: edge used as outline Emboss: embossing effect applied to edge

If you select [Normal], skip to step 7.

Set the border width and other parameters.

When border or outline is selected: The setting parameters depend on the key type and whether the separate edge function is enabled or not. To enable the separate edge function, press [Separate Edge], setting it on.

#### · Separate edge off

| Knob | Parameter | Adjustment | Setting values                                               |
|------|-----------|------------|--------------------------------------------------------------|
| 1    | Width     | Width      | 0.00 to 8.00 <sup>a)</sup><br>(0.00 to 100.00) <sup>b)</sup> |
| 3    | Density   | Density    | 0.00 to 100.00                                               |

a) In the "4H mode" and when [Fine Key] (page 366) is on, the setting value range is 0.00 to 4.00.

b) When a wipe pattern key or key wipe pattern key is selected as the key type

#### · Separate edge on

The left, right, top, and bottom border or outline widths can be adjusted independently. The separate edge function is only valid when a luminance key, linear key, or chroma key is selected as the key type.

| Knob | Parameter | Adjustment        | Setting values             |
|------|-----------|-------------------|----------------------------|
| 1    | Тор       | Top edge width    | 0.00 to 8.00 <sup>a)</sup> |
| 2    | Left      | Left edge width   | 0.00 to 8.00 <sup>a)</sup> |
| 3    | Right     | Right edge width  | 0.00 to 8.00 <sup>a)</sup> |
| 4    | Bottom    | Bottom edge width | 0.00 to 8.00 <sup>a)</sup> |
| 5    | Density   | Density           | 0.00 to 100.00             |

a) In the "4H mode" and when [Fine Key] (page 366) is on, the setting value range is 0.00 to 4.00.

When drop border or shadow is selected: The setting parameter values depend on the on/off setting of key drop and the selection of 4H mode/ 8H mode (*see page 50*).

#### • "Key drop OFF" mode

| Knob | Parameter | Adjustment | Setting values   |
|------|-----------|------------|------------------|
| 1    | Width     | Width      | 0.00 to 8.00     |
| 2    | Position  | Position   | 359.99 to 180.00 |
| 3    | Density   | Density    | 0.00 to 100.00   |

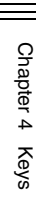

#### • "Key drop ON" mode

| Knob | Parameter | Adjustment | Setting values             |
|------|-----------|------------|----------------------------|
| 1    | Width     | Width      | 0.00 to 8.00 <sup>a)</sup> |
| 2    | Position  | Position   | 359.99 to 0.00             |
| 3    | Density   | Density    | 0.00 to 100.00             |

a) In the "4H mode" and when [Fine Key] (*page 366*) is on, the setting value range is 0.00 to 4.00.

#### When emboss is selected:

| Knob | Parameter             | Adjustment | Setting values |
|------|-----------------------|------------|----------------|
| 1    | Width                 | Width      | 0.00 to 4.00   |
| 2    | Position              | Position   | 359.99 to 0.00 |
| 3    | Density <sup>a)</sup> | Density    | 0.00 to 100.00 |

a) The Density adjustment only affects the key edge. This can be adjusted separately from Key Density, and if Key Density is set to 0.00, the embossed edge effect only can be applied.

To make edge fill adjustments, carry out the settings in step 6.

**4** Select the edge fill signal in the <Edge Fill> group.

Utility 1 Bus: signal selected on the utility 1 bus Matte: signal from dedicated color matte generator. It becomes possible to adjust color 1.

| Knob | Parameter  | Adjustment | Setting values |
|------|------------|------------|----------------|
| 1    | Luminance  | Luminance  | 0.00 to 100.00 |
| 2    | Saturation | Saturation | 0.00 to 100.00 |
| 3    | Hue        | Hue        | 359.99 to 0.00 |

When the edge type is outline, in place of the edge fill signal, the selected key fill signal fills the outline, and elsewhere remains as the background.

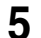

Carry out the following operation, depending on the selection in step 4.

When [Utility 1 Bus] is selected: Hold down the [UTIL] button in the cross-point control block, and select the signal in the background A bus row.

While the [UTIL] button is held down, the background A bus changes to the utility 1 bus.

#### Note

To enable the [UTIL] button, its operation mode must be set to [Hold] beforehand. (See "Operation Settings (Operation Menu)" in Chapter 16 (Volume 2).)

When [Matte] is selected: Press [Matte Adjust] in the same EDGE menu, to display the Matte Adjust menu, and adjust a single color or two-color combination color matte.

You can select whether to use a single color matte or a two-color combination color matte in the <Edge Matte> group.

For the color mix operation, see "Carrying out a color mix for the key edge fill matte" (page 367).

6 When emboss is selected for the edge type, adjust the color in the <Emboss Fill> group.

To adjust matte 1 press [Matte1], and to adjust matte 2 press [Matte2], then adjust the following parameters.

| Knob | Parameter  | Adjustment | Setting values |
|------|------------|------------|----------------|
| 1    | Luminance  | Luminance  | 0.00 to 100.00 |
| 2    | Saturation | Saturation | 0.00 to 100.00 |
| 3    | Hue        | Hue        | 359.99 to 0.00 |

To make the edge soft, press [Soft Edge] to set it on, and adjust the softness.

| Knob | Parameter | Adjustment    | Setting values |
|------|-----------|---------------|----------------|
| 1    | Soft      | Edge softness | 0.00 to 100.00 |

For a normal edge, when [Soft Edge] is enabled, [Key Drop] is kept on.

**8** To make separate fine adjustments to the positions of the left, right, top, and bottom of the source edge, press [Fine Key], to set it on, and adjust the following parameters.

| Knob | Parameter | Adjustment               | Setting values |
|------|-----------|--------------------------|----------------|
| 1    | Тор       | Key top edge position    | -2.00 to +2.00 |
| 2    | Left      | Key left edge position   | -2.00 to +2.00 |
| 3    | Right     | Key right edge position  | -2.00 to +2.00 |
| 4    | Bottom    | Key bottom edge position | -2.00 to +2.00 |

#### Parameter group [1/2]

Parameter group [2/2]

| Knob | Parameter | Adjustment              | Setting values                    |
|------|-----------|-------------------------|-----------------------------------|
| 1    | H Phase   | Key horizontal position | Left edge position<br>value shown |
| 2    | V Phase   | Key vertical position   | Top edge position<br>value shown  |

#### Note

In the emboss function it is not possible to set [Fine Key] on.

- When the edge type is normal, drop border or shadow, enabling the [Fine Key] function keeps [Key Drop] on.
- When applying a border to the key edge, enabling the [Fine Key] function halves the border width setting range.

## Carrying out a color mix for the key edge fill matte

When you select 'Matte' for the edge fill of a border, drop border, or shadow, you can create a combination of color 1 and color 2 using a wipe pattern generated by the dedicated pattern generator. Use the following procedure.

In the <Edge Fill> group of the Edge menu, select [Matte], then press [Matte Adjust].

The edge fill Matte Adjust menu appears.

- In the <Edge Matte> group, select [Mix Color], turning it on.
- **3** Adjust the following parameters.

| Knob | Parameter | Adjustment               | Setting values        |
|------|-----------|--------------------------|-----------------------|
| 1    | Size      | Pattern size             | 0.00 to 100.00        |
| 2    | Soft      | Softness of pattern edge | 0.00 to 100.00        |
| 3    | Pattern   | Pattern number           | 1 to 24 <sup>a)</sup> |

a) The patterns are the same as standard wipes. (For details, see the appendix "Wipe Pattern List" (Volume 2).)

To select the pattern, display the Mix Pattern Select menu by pressing [Mix Pattern] in the edge fill Matte Adjust menu. After selecting one of the patterns (standard wipe patterns 1 to 24) displayed in the Mix Pattern Select menu, you can adjust the following parameters.

| Knob | Parameter | Adjustment               | Setting values |
|------|-----------|--------------------------|----------------|
| 1    | Size      | Pattern size             | 0.00 to 100.00 |
| 2    | Soft      | Softness of pattern edge | 0.00 to 100.00 |

4 Adjust color 1 and color 2.

> To adjust color 1 press [Color 1], and to adjust color 2 press [Color 2], turning it on respectively, and adjust the following parameters.

| Knob | Parameter  | Adjustment | Setting values |
|------|------------|------------|----------------|
| 1    | Luminance  | Luminance  | 0.00 to 100.00 |
| 2    | Saturation | Saturation | 0.00 to 100.00 |
| 3    | Hue        | Hue        | 359.99 to 0.00 |

**5** If required, set the pattern modifiers.

#### • When turning [Position] on and setting the pattern position

| Knob | Parameter  | Adjustment          | Setting values                   |
|------|------------|---------------------|----------------------------------|
| 1    | Position H | Horizontal position | –200.00 to +200.00 <sup>a)</sup> |
| 2    | Position V | Vertical position   | –200.00 to +200.00 <sup>a)</sup> |

a) See page 59.

#### • When turning [Multi] on and replicating the pattern

| Knob | Parameter   | Adjustment                                    | Setting values       |
|------|-------------|-----------------------------------------------|----------------------|
| 1    | H Multi     | Number of repetitions of pattern horizontally | 1 to 63              |
| 2    | V Multi     | Number of repetitions of pattern vertically   | 1 to 63              |
| 3    | Invert Type | Replication layout                            | 1 to 4 <sup>a)</sup> |

a) See page 62.

#### • When turning [Aspect] on and setting the aspect ratio of the pattern

| Knob | Parameter | Adjustment   | Setting values                   |
|------|-----------|--------------|----------------------------------|
| 1    | Aspect    | Aspect ratio | -100.00 to +100.00 <sup>a)</sup> |

a) See page 61.

#### • When turning [Angle] on in the <Rotation> group and inclining the pattern

| Knob | Parameter | Adjustment                | Setting values                   |
|------|-----------|---------------------------|----------------------------------|
| 1    | Angle     | Angle of pattern rotation | -100.00 to +100.00 <sup>a)</sup> |

a) See page 60.

• When turning [Speed] on in the <Rotation> group and rotating the pattern at a constant speed

| Knob | Parameter | Adjustment               | Setting values                   |
|------|-----------|--------------------------|----------------------------------|
| 1    | Speed     | Rotation rate of pattern | -100.00 to +100.00 <sup>a)</sup> |

a) See page 60.

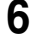

**6** To interchange color 1 and color 2, press [Color Invert], turning it on.

### Applying the zabton effects

Use the following procedure.

- In the Edge menu, press [Zabton], turning it on.
- **2** Adjust the following parameters.

| Knob | Parameter | Adjustment            | Setting values |
|------|-----------|-----------------------|----------------|
| 1    | Size      | Pattern size          | 0.00 to 100.00 |
| 2    | Soft      | Pattern edge softness | 0.00 to 100.00 |
| 3    | Density   | Density               | 0.00 to 100.00 |

#### Note

If in the pattern selection described below you select "Mask Pattern," and "Box" for the main mask, the "Size" parameter here cannot be adjusted. Set "Size" in the Main Mask menu.

- **3** To adjust the pattern and color, press [Zabton Adjust].

The Zabton Adjust menu appears.

**4** In the <Zabton Pattern> group, select the pattern.

Key Wipe: Use a key wipe.

Key Edge Pattern: Use a color mixing pattern for key edge. Mask Pattern: Use the main mask Box or Pattern.

You can also press [Pattern Select], and in the corresponding pattern adjustment menu, change the pattern.

5

To adjust the color, press [Zabton Color] and adjust the following parameters.

| Knob | Parameter  | Adjustment | Setting values |
|------|------------|------------|----------------|
| 1    | Luminance  | Luminance  | 0.00 to 100.00 |
| 2    | Saturation | Saturation | 0.00 to 100.00 |
| 3    | Hue        | Hue        | 359.99 to 0.00 |
| 4    | Density    | Density    | 0.00 to 100.00 |

## Masks

There are two masks, which can be used to mask off unneeded parts of a key or background, or to remove defects, and these are known as the main mask and subsidiary mask. You can either use the main mask and subsidiary mask independently, or at the same time.

For an overview of the masks, see page 51.

## Using the main mask

For example, to use the main mask for key 1 on the M/E-1 bank, use the following procedure.

In the M/E-1 >Key1 menu, select HF3 'Main Mask.'

The Main Mask menu appears.

**2** In the <Mask Type> group, select the mask type.

**Key Mask:** Masks a part of a key. **Bkgd Mask:** Masks a part of a background.

**3** In the <Mask Source> group, select the mask source.

**Box:** signal from the dedicated box generator **Pattern:** signal from the dedicated pattern generator

**4** Set the mask source parameters.

#### • When a box is selected

| Knob | Parameter | Adjustment      | Setting values     |
|------|-----------|-----------------|--------------------|
| 1    | Тор       | Top position    | -100.00 to +100.00 |
| 2    | Left      | Left position   | -100.00 to +100.00 |
| 3    | Right     | Right position  | -100.00 to +100.00 |
| 4    | Bottom    | Bottom position | -100.00 to +100.00 |
| 5    | Soft      | Box softness    | 0.00 to 100.00     |

#### • When a pattern is selected

| Knob | Parameter | Adjustment     | Setting values        |
|------|-----------|----------------|-----------------------|
| 1    | Size      | Pattern size   | 0.00 to 100.00        |
| 2    | Soft      | Edge softness  | 0.00 to 100.00        |
| 5    | Pattern   | Pattern number | 1 to 24 <sup>a)</sup> |

a) The pattern is the same as a standard wipe. (See the appendix "Wipe Pattern List" (Volume 2).)

To select the pattern, display the Mask Ptn Select menu by pressing the [Mask Ptn Select] button in the Main Mask menu. After selecting one of the patterns (standard wipe patterns 1 to 24) displayed in the Mask Ptn Select menu, you can adjust the following parameters.

| Knob | Parameter | Adjustment    | Setting values |
|------|-----------|---------------|----------------|
| 1    | Size      | Pattern size  | 0.00 to 100.00 |
| 2    | Soft      | Edge softness | 0.00 to 100.00 |

- **5** To invert the black and white sense of the mask source, press the [Mask Invert] button, turning it on.
- **6** When a pattern is selected as the mask source, set the pattern modifiers as required.

| <ul> <li>When turning [Position] on and setting th</li> </ul> | e pattern position |
|---------------------------------------------------------------|--------------------|
|---------------------------------------------------------------|--------------------|

| Knob | Parameter  | Adjustment          | Setting values                   |
|------|------------|---------------------|----------------------------------|
| 1    | Position H | Horizontal position | –200.00 to +200.00 <sup>a)</sup> |
| 2    | Position V | Vertical position   | –200.00 to +200.00 <sup>a)</sup> |

a) See page 59.

#### • When turning [Multi] on and replicating the pattern

| Knob | Parameter   | Adjustment                                    | Setting values       |
|------|-------------|-----------------------------------------------|----------------------|
| 1    | H Multi     | Number of repetitions of pattern horizontally | 1 to 63              |
| 2    | V Multi     | Number of repetitions of pattern vertically   | 1 to 63              |
| 3    | Invert Type | Replication layout                            | 1 to 4 <sup>a)</sup> |

a) See page 62.

#### • When turning [Aspect] on and setting the aspect ratio of the pattern

| Knob | Parameter | Adjustment   | Setting values                   |
|------|-----------|--------------|----------------------------------|
| 1    | Aspect    | Aspect ratio | -100.00 to +100.00 <sup>a)</sup> |

a) See page 61.

• When turning [Angle] on in the <Rotation> group and setting the angle of the pattern rotation

| Knob | Parameter | Adjustment    | Setting values                   |
|------|-----------|---------------|----------------------------------|
| 1    | Angle     | Pattern angle | -100.00 to +100.00 <sup>a)</sup> |

a) See page 60.

• When turning [Speed] on in the <Rotation> group and setting the rate of pattern rotation

| Knob | Parameter | Adjustment               | Setting values                   |
|------|-----------|--------------------------|----------------------------------|
| 1    | Speed     | Rate of pattern rotation | -100.00 to +100.00 <sup>a)</sup> |

a) See page 60.

## Using the subsidiary mask

For example, to use the subsidiary mask for key 1 on the M/E-1 bank, use the following procedure.

In the M/E-1 >Key1 menu, select HF4 'Sub Mask.'

The Sub Mask menu appears.

**2** In the <Mask Type> group, select the mask type.

**Key Mask:** Masks a part of a key. **Bkgd Mask:** Masks a part of a background. In the <Mask Source> group, select the mask source.

Wipe: wipe pattern selected for a transition

If you select [Wipe], select the pattern and make modifier settings in the M/E-1 >Wipe menu (*see page 398*), then return to this M/E-1 >Key1 menu.

In the case of a wipe pattern selected for a mask, the modifier [Edge] and [Direction] settings are not available.

Utility 1 Bus: signal selected on the utility 1 bus

When you selected [Utility 1 Bus], hold down the [UTIL] button in the M/E-1 bank cross-point control block, and select the signal with the background A bus buttons. While the [UTIL] button is pressed, the background A bus switches to the utility 1 bus.

#### Note

3

To enable the [UTIL] button, its operation mode must be set to [Hold] beforehand. (See "Operation Settings (Operation Menu)" in Chapter 16 (Volume 2).)

**4** Set the mask source parameters.

• When wipe is selected

| Knob | Parameter | Adjustment    | Setting values |
|------|-----------|---------------|----------------|
| 1    | Size      | Pattern size  | 0.00 to 100.00 |
| 2    | Soft      | Edge softness | 0.00 to 100.00 |

#### • When utility 1 bus is selected

| Knob | Parameter | Adjustment                               | Setting values     |
|------|-----------|------------------------------------------|--------------------|
| 1    | Clip      | Reference level for creating mask signal | +109.59 to -7.31   |
| 2    | Gain      | Gain                                     | -100.00 to +100.00 |

**5** To invert the black and white sense of the mask source, press the [Mask Invert] button, turning it on.

## Applying a DME Effect to a Key

#### Note

For one M/E bank, DME effects (including DME wipes) can be used in up to two places on the dedicated interface and in only one place on the SDI interface simultaneously.

## Assigning a DME to a key

Use the following procedure.

In the M/E-1 >Key1 menu, select HF5 'Processed Key.'

The Processed Key menu appears.

2 In the <DME Select> group, select the DME channel (DME1 to DME8) to be used.

The lit colors of [DME1] to [DME8] indicate the DME assignment.Lit green: Shows the DME assigned to the currently selected key.Lit amber: Shows the DME assigned to a key other than the currently selected key.Off: DME is not assigned.

**Off:** DME is not assigned.

#### To select a DME being used by another keyer

Press [Override], turning it on, then select the DME channel. The later selection is valid, and the button lights green.

#### Using two or three DME channels on one keyer

When using the DME dedicated interface, proceed as follows.

- Select the DME for the first channel (*see the previous item*, "*Assigning a DME to a key*"), then select the successive channel for the second channel. For the third channel select the channel after that.
- **2** To select the video signal for the second channel, hold down the [UTIL] button in the cross-point control block, and select the signal in the Key1 row (DME external video bus).
- **3** To select the video signal for the third channel, hold down the [UTIL] button in the cross-point control block, and carry out the following operation.
  - If the selected DME is channel 3 or channel 4, turn off the [KEY4] button in the key 2 row, then select the signal in the key 2 row (DME utility 1 bus).
  - If the selected DME is channel 7 or channel 8, turn on the [KEY4] button in the key 2 row, then select the signal in the key 4 row (DME utility 2 bus).

## Using four DME channels on one keyer

When using the DME dedicated interface, proceed as follows.

- Select the DME channel 1 (or channel 5) for the first channel (*see* "*Assigning a DME to a key*" (*page 374*)). In the same way, select the DME channel 2 (channel 6) for the second channel, the DME channel 3 (channel 7) for the third channel, and the DME channel 4 (channel 8) for the fourth channel.
- **2** To select the video signal for the second channel, hold down the [UTIL] button in the cross-point control block, and select the signal in the Key1 row (DME external video bus).
- **3** To select the video signal for the third channel, hold down the [UTIL] button in the cross-point control block, and carry out the following operation.
  - If the selected DME is channel 3, turn off the [KEY4] button in the key 2 row, then select the signal in the key 2 row (DME utility 1 bus).
  - If the selected DME is channel 7, turn on the [KEY4] button in the key 2 row, then select the signal in the key 4 row (DME utility 2 bus).
- **4** To select the video signal for the fourth channel, hold down the [UTIL] button in the cross-point control block, and carry out the following operation.
  - If the selected DME is channel 4, turn on the [KEY4] button in the key 2 row, then select the signal in the key 4 row (DME utility 2 bus).
  - If the selected DME is channel 8, turn off the [KEY4] button in the key 2 row, then select the signal in the key 2 row (DME utility 1 bus).

#### When using the SDI interface

The operations to select the video signals for the third and fourth channels differ from those in the previous procedure: select the video signals on the AUX bus allocated in a Setup menu (Engineering Setup >Switcher >Device Interface >DME Setting >DME SDI Interface menu).

You can check the DME operating status in the Status menu (see page 500).

## Assigning a DME output signal as a monitor signal

Use the following procedure.

In the Processed Key menu, press [Monitor].

The Monitor menu appears.

- **2** Press [Monitor Set], turning it on.
- 3 In the <DME Select> group, select the DME channel (DME1 to DME8) to be used.

This assigns the selected DME output to DME MON V and DME MON K. The colors with which [DME1] to [DME8] are lit show the key assignment status. Lit green: DME currently being monitored Lit amber: DME that can be monitored

**Off:** Unassigned DME

## Specifying the Key Output Destination

## Using the key processed keyer signals (external processed key)

To select the key processed keyer key fill and key source signals on the AUX buses, press [Ext Proc Key], turning it on, in the Processed Key menu. This assigns the key fill and key source signals for M/E-1 key 1 to reentry signals PROC V and PROC K.

#### Note

You cannot select the PROC V and PROC K signals using the cross-point selection buttons of the M/E or PGM/PST bank.

# Using the key processed keyer signals or signals to which a DME effect is applied in frame memory (frame memory feed)

To use the key processed keyer key fill and key source signals on the frame memory source buses, in the Processed Key menu, press [FM Feed]. [Ext Proc Key] turns on, and the key fill and key source signals processed on the currently selected keyer are automatically assigned to frame memory source buses 1 and 2. When a DME is selected on the keyer, the key fill and key source signals to which a DME effect is applied are assigned.

## **Key Modify Clear**

Press [Default Recall] at the lower left of the menu display, turning it on, then press the corresponding VF button (VF1 to VF4) to return the key settings to their initial status.

For details of menu operations, see "Menu Operations" (page 299).

## **Blink Function**

With the blink function, you can obtain the following effects.

- **Key blink**: The key is alternately inserted and deleted at regular intervals. You can set the period of blinking, and the proportion of each cycle for which the key is inserted.
- **Edge blink:** The key fill and key edge fill signals are interchanged at regular intervals. You can set the period of blinking, and the proportion of each cycle for which the original state holds.

## Using the blink function

For example, to make the required settings for key 1 on the M/E-1 bank, use the following procedure.

In the M/E-1 >Key1 menu, select HF6 'Transition.'

The Transition menu appears.

- 2 In the <Blink> group, select [Key Blink] or [Edge Blink] to set it on.
- **3** Set the blink parameters.
  - When key blink is selected

| Knob | Parameter  | Adjustment                                 | Setting values |
|------|------------|--------------------------------------------|----------------|
| 1    | Blink Rate | Length of blink cycle                      | 1 to 100       |
| 2    | Duty       | Proportion of cycle for which key inserted | 0.00 to 100.00 |

• When edge blink is selected

| Knob | Parameter  | Adjustment                                            | Setting values |
|------|------------|-------------------------------------------------------|----------------|
| 1    | Blink Rate | Length of blink cycle                                 | 1 to 100       |
| 2    | Duty       | Proportion of cycle for which<br>original state holds | 0.00 to 100.00 |

## **Video Processing**

You can adjust the luminance and hue of the selected key fill signal. For example, to apply video processing to the signal selected on the M/E-1 bank key 1 fill bus, use the following procedure.

In the M/E-1 >Key1 menu, select HF7 'Video Process.'

The Video Process menu appears.

- **2** Press [Video Process], turning it on.
- **3** Adjust the following parameters.

| Knob | Parameter   | Adjustment            | Setting values     |
|------|-------------|-----------------------|--------------------|
| 1    | Video Gain  | Video gain            | -200.00 to +200.00 |
| 2    | Y Gain      | Luminance gain        | -200.00 to +200.00 |
| 3    | C Gain      | Chrominance gain      | -200.00 to +200.00 |
| 4    | Hue Delay   | Hue delay             | -180.00 to +180.00 |
| 5    | Black Level | Luminance black level | -7.31 to +109.59   |

**To return adjustment values to their defaults** Press [Unity].

## Key Setting Operations With the Key Control Block

This section describes the basic procedures for key settings using the key control block.

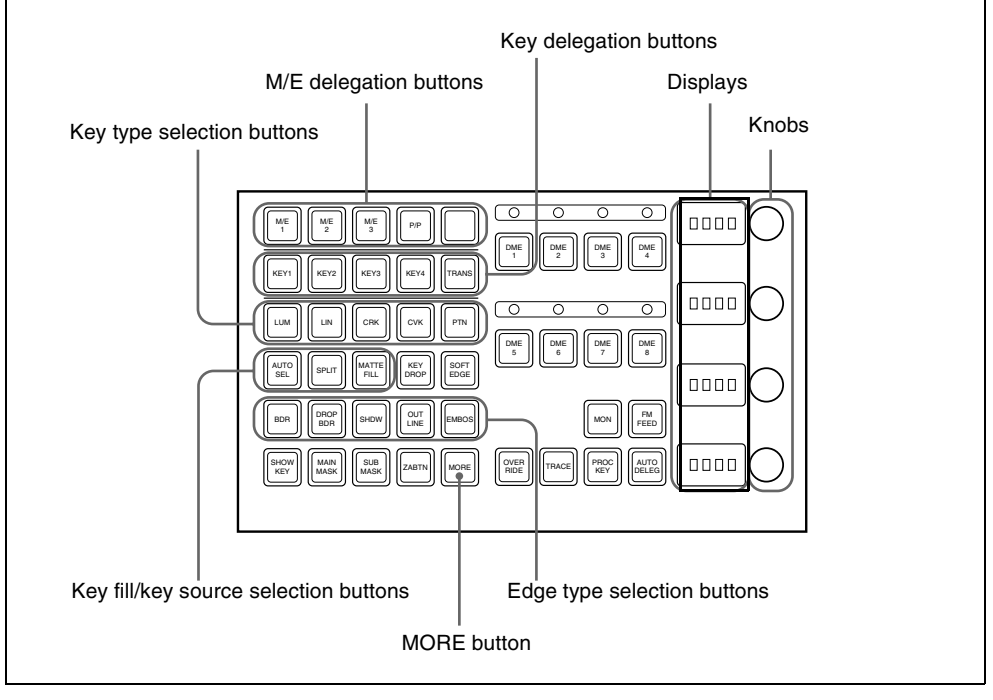

Key control block

## **Operations in the Key Control Block**

## Parameter adjustment with the knobs

When the button for a function requiring parameter settings is pressed (that is, on), you can set the parameters with the four knobs. If there are more than four values to be assigned to the knobs, the [MORE] button lights amber. At this point, press the [MORE] button, which turns green, to assign the fifth and subsequent parameters to the knobs, so that the parameter settings can be made.

## Selecting the bank and keyer

To make key settings, first select the bank (from M/E-1 to M/E-3 and PGM/ PST) and keyer, then assign them to the key control block. For example, to set key 1 on M/E-1 with the key control block, use the following procedure.

- Using the M/E delegation buttons in the key control block, press the [M/ E1] button, setting it on.
- 2 Using the key delegation buttons in the key control block, press the [KEY1] button, setting it on.

This assigns the key control block to M/E-1 key 1.

### Selecting the key type

To select the key type, press one of the key type selection buttons in the key control block.

[LUM] button: luminance key

[LIN] button: linear key

[CRK] button: chroma key

[CVK] button: color vector key

[PTN] button: key wipe pattern key

When using a wipe pattern key as the key type, in the <Key Type> group of the Type menu for the keyer, select [Wipe Pattern] and make the settings.

For an overview of the key types, see page 44.

The button you pressed lights green, and you can now adjust the parameters with the knobs. The display beside each knob shows the first letter of the parameter name and the three-digit setting value.

| Knob | Parameter | Adjustment                                    | Setting values                 |
|------|-----------|-----------------------------------------------|--------------------------------|
| 1    | Clip      | Reference level for generating the key signal | +109 to -7                     |
| 2    | Gain      | Key sensitivity                               | –100 (shown as –00)<br>to +100 |
| 3    | Density   | Key density                                   | 0 to 100                       |
| 4    | Filter    | Filter coefficient                            | 1 to 9                         |

#### • When the [LUM] or [LIN] button is lit green

• When the [CRK] button is lit green

| Knob | Parameter | Adjustment                 | Setting values                 |
|------|-----------|----------------------------|--------------------------------|
| 1    | Clip      | Chroma key reference level | 0 to 100                       |
| 2    | Gain      | Key sensitivity            | –100 (shown as –00)<br>to +100 |
| 3    | Hue       | Hue                        | 0 to 359                       |
| 4    | Density   | Key density                | 0 to 100                       |

- When [Key Active] is off, only the parameters Hue and Density are displayed.
- When both [Key Active] and [Color Cancel] are off, only the parameter Density is displayed.

#### • When the [CVK] button is lit green

Parameter group [1/2]

| Knob | Parameter | Adjustment                             | Setting values                 |
|------|-----------|----------------------------------------|--------------------------------|
| 1    | Y Clip    | Reference level for Y signal           | +109 to -7                     |
| 2    | Y Gain    | Y signal sensitivity                   | –100 (shown as –00)<br>to +100 |
| 3    | C Clip    | Reference level for chrominance signal | 100 to 0                       |
| 4    | C Gain    | Chrominance signal sensitivity         | –100 (shown as –00)<br>to +100 |

#### Parameter group [2/2]

| Knob | Parameter | Adjustment                            | Setting values |
|------|-----------|---------------------------------------|----------------|
| 1    | Y Filter  | Y signal filter coefficient           | 1 to 9         |
| 2    | C Filter  | Chrominance signal filter coefficient | 1 to 9         |
| 4    | Density   | Key density                           | 0 to 100       |

• When the [PTN] button is lit green

| Knob | Parameter | Adjustment    | Setting values |
|------|-----------|---------------|----------------|
| 1    | Size      | Pattern size  | 0 to 100       |
| 2    | Soft      | Edge softness | 0 to 100       |
| 3    | Density   | Key density   | 0 to 100       |

## Selecting key fill

Select whether to use a color matte as key fill, or the signal on the key fill bus.

When using a color matte: Press the [MATTE FILL] button, setting it on. The button lights green, and you can now set the parameters with the knobs.

| Knob | Parameter  | Adjustment         | Setting values |
|------|------------|--------------------|----------------|
| 1    | Luminance  | Color 1 luminance  | 0 to 100       |
| 2    | Saturation | Color 1 saturation | 0 to 100       |
| 3    | Hue        | Color 1 hue        | 359 to 0       |

When [Mix Color] is selected in the key fill Matte Adjust menu, you can further adjust color 2.

When [Mix Color] is on, and the [MORE] button is lit amber

| Knob | Parameter  | Adjustment         | Setting values |
|------|------------|--------------------|----------------|
| 1    | Luminance  | Color 1 luminance  | 0 to 100       |
| 2    | Saturation | Color 1 saturation | 0 to 100       |
| 3    | Hue        | Color 1 hue        | 359 to 0       |
| 4    | Size       | Pattern size       | 0 to 100       |

When [Mix Color] is on, and the [MORE] button is lit green

| Knob | Parameter  | Adjustment         | Setting values |
|------|------------|--------------------|----------------|
| 1    | Luminance  | Color 2 luminance  | 0 to 100       |
| 2    | Saturation | Color 2 saturation | 0 to 100       |
| 3    | Hue        | Color 2 hue        | 359 to 0       |
| 4    | Soft       | Edge softness      | 0 to 100       |

When using the key fill bus signal: Press the [MATTE FILL] button, turning it off.

To select the key fill signal, use the key 1 or key 2 bus buttons in the crosspoint control block.

To select the key fill signal for key 3 or key 4 in the cross-point control block, press the [KEY3] button or [KEY4] button to the right of the key bus buttons, turning it on, to allocate the key 1 bus row or key 2 bus row to the key 3 fill bus or key 4 fill bus, then press the desired cross-point button.

#### Selecting key source

- To use the key source paired with the key fill signal selected on the key fill bus, press the [AUTO SEL] button, turning it on. The pairing of the cross-point buttons for key fill and key source is carried out in the Setup menu. (See "Cross-Point Settings (Xpt Assign Menu)" in Chapter 16 (Volume 2).)
- To select key source independently of the key fill signal selected on the key fill bus and paired with key source, hold down the [SPLIT] button, turning it on, then press the desired Key 1 or Key 2 button in the cross-point control block.

• To use as key source the same signal as the key fill signal selected on the key fill bus, select the SELF mode by pressing the [AUTO SEL] button and [SPLIT] button simultaneously so that both are off. When chroma key is selected as the key type, select the SELF mode.

## **Key Edge Modifications**

To apply a modification to the key edge, press one of the edge type selection buttons in the key control block.

[BDR] button: border [DROP BDR] button: drop border [SHDW] button: shadow [OUTLINE] button: outline [EMBOS] button: emboss

For an overview of the edge modifications, see page 48.

The pressed button lights green, and you can now adjust the parameters with the knobs. The display beside each knob shows the first letter of the parameter name and the three-digit setting value.

#### Setting the border parameters

When the [BDR] button is lit green, the parameter settings depend on the key type and whether the separate edge function is active. To activate the separate edge function, press [Separate Edge], setting it on, in the Edge menu for the key.

KnobParameterAdjustmentSetting values1WidthBorder width0 to 8 a)<br/>(0 to 100) b)4DensityBorder density0 to 100

Separate edge off

a) In the "4H mode" and when [Fine Key] (page 366) is on, the setting value range is 0 to 4.b) When a wipe pattern key or key wipe pattern key is selected as the key type

#### Separate edge on

The border width settings can be made independently for left, right, top, and bottom sides. The separate edge function is only available when luminance key, linear key, or chroma key is selected as the key type.

| Knob | Parameter | Adjustment        | Setting values       |
|------|-----------|-------------------|----------------------|
| 1    | Тор       | Top edge width    | 0 to 8 <sup>a)</sup> |
| 2    | Left      | Left edge width   | 0 to 8 <sup>a)</sup> |
| 3    | Right     | Right edge width  | 0 to 8 <sup>a)</sup> |
| 4    | Bottom    | Bottom edge width | 0 to 8 <sup>a)</sup> |

a) In the "4H mode" and when [Fine Key] (page 366) is on, the setting value range is 0 to 4.

#### To adjust the edge fill color

When [BDR] is selected, the [MORE] button lights amber. Pressing the [MORE] button to turn it green then allows you to adjust the edge fill color parameters with the knobs.

| Knob | Parameter  | Adjustment | Setting values |
|------|------------|------------|----------------|
| 1    | Luminance  | Luminance  | 0 to 100       |
| 2    | Saturation | Saturation | 0 to 100       |
| 3    | Hue        | Hue        | 359 to 0       |
| 4    | Density    | Density    | 0 to 100       |

### Setting the drop border or shadow parameters

When the [DROP BDR] or [SHDW] button is lit green, the parameter settings differ between the "key drop OFF" and "key drop ON" modes (*see page 50*) as shown below. Switching between these two modes is made by turning the [KEY DROP] button on or off.

#### • "Key drop OFF" mode

| Knob | Parameter | Adjustment | Setting values       |
|------|-----------|------------|----------------------|
| 1    | Width     | Width      | 0 to 8 <sup>a)</sup> |
| 2    | Position  | Position   | 359 to 180           |
| 4    | Density   | Density    | 0 to 100             |

a) In the "4H mode" and when [Fine Key] (page 366) is on, the setting value range is 0 to 4.

#### • "Key drop ON" mode

| Knob | Parameter | Adjustment | Setting values       |
|------|-----------|------------|----------------------|
| 1    | Width     | Width      | 0 to 8 <sup>a)</sup> |
| 2    | Position  | Position   | 359 to 0             |
| 4    | Density   | Density    | 0 to 100             |

a) In the "4H mode" and when [Fine Key] (page 366) is on, the setting value range is 0 to 4.

#### To adjust the edge fill color

When [DROP BDR] or [SHDW] is selected, the [MORE] button lights amber. Pressing the [MORE] button to turn it green then allows you to adjust the edge fill color parameters with the knobs.

| Knob | Parameter  | Adjustment | Setting values |
|------|------------|------------|----------------|
| 1    | Luminance  | Luminance  | 0 to 100       |
| 2    | Saturation | Saturation | 0 to 100       |
| 3    | Hue        | Hue        | 359 to 0       |
| 4    | Density    | Density    | 0 to 100       |

## Setting the outline parameters

When the [OUTLINE] button is lit green, the parameter settings depend on the key type and whether the separate edge function is active. To activate the separate edge function, press [Separate Edge], setting it on, in the Edge menu for the key.

#### • Separate edge off

| Knob | Parameter | Adjustment      | Setting values                                   |
|------|-----------|-----------------|--------------------------------------------------|
| 1    | Width     | Outline width   | 0 to 8 <sup>a)</sup><br>(0 to 100) <sup>b)</sup> |
| 4    | Density   | Outline density | 0 to 100                                         |

a) In the "4H mode" and when [Fine Key] (page 366) is on, the setting value range is 0 to 4. b) When a wipe pattern key or key wipe pattern key is selected as the key type

#### · Separate edge on

The outline width settings can be made independently for left, right, top, and bottom sides. The separate edge function is only available when luminance key, linear key, or chroma key is selected as the key type.

| Knob | Parameter | Adjustment        | Setting values       |
|------|-----------|-------------------|----------------------|
| 1    | Тор       | Top edge width    | 0 to 8 <sup>a)</sup> |
| 2    | Left      | Left edge width   | 0 to 8 <sup>a)</sup> |
| 3    | Right     | Right edge width  | 0 to 8 <sup>a)</sup> |
| 4    | Bottom    | Bottom edge width | 0 to 8 <sup>a)</sup> |

a) In the "4H mode" and when [Fine Key] (page 366) is on, the setting value range is 0 to 4.

When [Outline] is selected with separate edge on, the [MORE] button lights amber. Pressing the [MORE] button to turn it green then allows you to adjust the key fill density parameter with a knob.

| Knob | Parameter | Adjustment      | Setting values |
|------|-----------|-----------------|----------------|
| 4    | Density   | Outline density | 0 to 100       |

## Setting the embossing parameters

When the [EMBOS] button is lit green, adjust the following parameters.

| Knob | Parameter | Setting values |
|------|-----------|----------------|
| 1    | Width     | 0 to 4         |
| 2    | Position  | 359 to 0       |
| 4    | Density   | 0 to 100       |

### Selecting a normal edge

When all five edge type selection buttons are off, a normal edge is selected. If one of the buttons is lit, press it, turning it off.

### Softening the edge

Press the [SOFT EDGE] button, turning it on. The button lights green, and you can now adjust the softness with the knob.

| Knob | Parameter | Adjustment    | Setting values |
|------|-----------|---------------|----------------|
| 1    | Soft      | Edge softness | 0 to 100       |

- For a normal edge, when [SOFT EDGE] is enabled, "Key Drop" mode turns on.
- When a luminance key or linear key is selected as the key type, and clean mode is enabled, enabling [SOFT EDGE] ends the clean mode.

## Applying the zabton effects

When the [ZABTN] button is lit green, adjust the following parameters.

| Knob | Parameter | Adjustment            | Setting values |
|------|-----------|-----------------------|----------------|
| 1    | Size      | Pattern size          | 0 to 100       |
| 2    | Soft      | Pattern edge softness | 0 to 100       |

Press the [MORE] button lit amber, changing it to green, then adjust the following parameters.

| Knob | Parameter  | Adjustment | Setting values |
|------|------------|------------|----------------|
| 1    | Luminance  | Luminance  | 0 to 100       |
| 2    | Saturation | Saturation | 0 to 100       |

| Knob | Parameter | Adjustment | Setting values |
|------|-----------|------------|----------------|
| 3    | Hue       | Hue        | 359 to 0       |
| 4    | Density   | Density    | 0 to 100       |

## Masks

## Using the main mask

In the key control block, press the [MAIN MASK] button, turning it on. The parameter settings depend on the mask source selected as [Box] or [Pattern] in the <Mask Source> group of the Main Mask menu for the key.

| • | When | box | is | selected |
|---|------|-----|----|----------|
|---|------|-----|----|----------|

| Knob | Parameter | Adjustment      | Setting values              |
|------|-----------|-----------------|-----------------------------|
| 1    | Тор       | Top position    | -100 (shown as -00) to +100 |
| 2    | Left      | Left position   | -100 (shown as -00) to +100 |
| 3    | Right     | Right position  | -100 (shown as -00) to +100 |
| 4    | Bottom    | Bottom position | -100 (shown as -00) to +100 |

When box is selected and the [MORE] button is lit amber, there are more settings. Press the [MORE] button, so that it changes from amber to green to make the extra setting.

| Knob | Parameter | Adjustment   | Setting values |
|------|-----------|--------------|----------------|
| 1    | Soft      | Box softness | 0 to 100       |

#### • When pattern is selected

| Knob | Parameter | Adjustment     | Setting values        |
|------|-----------|----------------|-----------------------|
| 1    | Size      | Pattern size   | 0 to 100              |
| 2    | Soft      | Edge softness  | 0 to 100              |
| 3    | Pattern   | Pattern number | 1 to 24 <sup>a)</sup> |

a) The pattern is the same as a standard wipe. (See the appendix "Wipe Pattern List" (Volume 2).)

## Using the subsidiary mask

In the key control block, press the [SUB MASK] button, turning it on. The parameter settings depend on the mask source selected as [Wipe] or [Utility 1 Bus] in the <Mask Source> group of the Sub Mask menu for the key.

• When wipe is selected

| Knob | Parameter | Adjustment    | Setting values |
|------|-----------|---------------|----------------|
| 1    | Size      | Pattern size  | 0 to 100       |
| 2    | Soft      | Edge softness | 0 to 100       |

#### • When utility 1 bus is selected

| Knob | Parameter | Adjustment                                  | Setting values              |
|------|-----------|---------------------------------------------|-----------------------------|
| 1    | Clip      | Reference level for<br>creating mask signal | +109 to -7                  |
| 2    | Gain      | Gain                                        | -100 (shown as -00) to +100 |

## Applying a DME Effect to a Key

#### Note

For one M/E bank, DME effects (including DME wipes) can be used in up to two places on the dedicated interface and in only one place on the SDI interface simultaneously.

## Assigning a DME to a key

Use the following procedure.

In the key control block, press the delegation buttons [M/E1] and [KEY1].

**2** Using the DME channel selection buttons, select the DME channel (DME1 to DME8) for applying the effect.

The lit colors of the [DME1] to [DME8] buttons indicate the DME assignment.

Lit green: Shows the DME assigned to the currently selected key.

Lit amber: Shows the DME assigned to a key other than the currently selected key.

**Off:** DME is not assigned.

#### To select a DME being used by another keyer

Press [Override], turning it on, then select the DME channel. The later selection is valid, and the button lights green.

## Using two or three DME channels on one keyer

When using the DME dedicated interface, proceed as follows.

- Select the DME for the first channel (*see the previous item*, "*Assigning a DME to a key*"), then select the successive channel for the second channel. For the third channel select the channel after that.
- **2** To select the video signal for the second channel, hold down the [UTIL] button in the cross-point control block, and select the signal in the Key1 row (DME external video bus).
- **3** To select the video signal for the third channel, hold down the [UTIL] button in the cross-point control block, and carry out the following operation.
  - If the selected DME is channel 3 or channel 4, turn off the [KEY4] button in the key 2 row, then select the signal in the key 2 row (DME utility 1 bus).
  - If the selected DME is channel 7 or channel 8, turn on the [KEY4] button in the key 2 row, then select the signal in the key 4 row (DME utility 2 bus).

## Using four DME channels on one keyer

When using the DME dedicated interface, proceed as follows.

- Select the DME channel 1 (or channel 5) for the first channel (*see* "*Assigning a DME to a key*" (*page 388*)). In the same way, select the DME channel 2 (channel 6) for the second channel, the DME channel 3 (channel 7) for the third channel, and the DME channel 4 (channel 8) for the fourth channel.
- **2** To select the video signal for the second channel, hold down the [UTIL] button in the cross-point control block, and select the signal in the Key1 row (DME external video bus).
- **3** To select the video signal for the third channel, hold down the [UTIL] button in the cross-point control block, and carry out the following operation.
  - If the selected DME is channel 3, turn off the [KEY4] button in the key 2 row, then select the signal in the key 2 row (DME utility 1 bus).
  - If the selected DME is channel 7, turn on the [KEY4] button in the key 2 row, then select the signal in the key 4 row (DME utility 2 bus).
- **4** To select the video signal for the fourth channel, hold down the [UTIL] button in the cross-point control block, and carry out the following operation.
  - If the selected DME is channel 4, turn on the [KEY4] button in the key 2 row, then select the signal in the key 4 row (DME utility 2 bus).

• If the selected DME is channel 8, turn off the [KEY4] button in the key 2 row, then select the signal in the key 2 row (DME utility 1 bus).

#### When using the SDI interface

The operations to select the video signals for the third and fourth channels differ from those in the previous procedure: select the video signals on the AUX bus allocated in a Setup menu (Engineering Setup >Switcher >Device Interface >DME Setting >DME SDI Interface menu).

You can check the DME operating status in the Status menu (see page 500).

### Assigning the DME output signal to a monitor signal

Use the following procedure.

Holding down the output destination specification button [MON] in the key control block, use the DME channel selection buttons to select the DME channel (DME1 to DME8) you want to use.

The selected DME output is assigned to DME MON V and DME MON K.

**2** To check the DME assignment status, hold down just the [MON] button.

While it is held down, the lit color of the [DME1] to [DME8] buttons shows the key assignment status. Lit green: Shows the DME currently being monitored. Lit amber: Shows a DME which can be monitored. Off: DME is not assigned.

## **Other Key Setting Operations**

#### Using an external processed key

You can select and use the key processed keyer key fill and key source signals on the AUX buses.

Use the following procedure.

Select the keyer to be allocated.

**2** In the key control block, press [PROC KEY], turning it on.

The button lights amber, and on the currently selected keyer, the key fill and key source are assigned to reentry signals PROC V and PROC K.

#### Note

You cannot select the PROC V and PROC K signals using the cross-point selection buttons of the M/E or PGM/PST bank.

## Using a frame memory feed

When you press the [FM FEED] button in the key control block, it lights momentarily amber, then the key fill and key source signals processed in the currently selected keyer are assigned to frame memory sources 1 and 2. If a DME is selected on the currently selected keyer, then the key fill and key source signals to which a DME effect is applied are assigned to frame memory sources 1 and 2.

Carrying out a frame memory feed causes the [PROC KEY] button to light amber.

## Using the show key function

While the [SHOW KEY] button is held down, the key-processed key source signal appears on the specified output. (Show key mode)

Even when the [SHOW KEY] button is released, for a preset time the show key mode is maintained. You can specify the output to which the show key function is applied and set the time for which the show key mode is maintained after releasing the button in a Setup menu.

For details see "Settings Relating to Keys, Wipes and Frame Memory (Key/ Wipe/FM Menu)" in Chapter 16 (Volume 2).

## Using the auto delegation function

To couple the selection in the key delegation buttons of the independent key transition control block so that the key control block delegation selection is automatically switched, in the key control block press the [AUTO DELEG] button, turning it on.

## Returning the key adjustment values to their defaults

Holding down a key type button ([LUM], [LIN], [CRK], [CVK], or [PTN]) recalls the key default values (*page 53*).

## Key modify clear

When an M/E delegation button is held down, holding down a key delegation button together returns the key settings to the initial status settings.

For details of the initial status, see "Selecting the State After Powering On (Start Up Menu)" in Chapter 16 (Volume 2).

## **Key Snapshots**

Using the key snapshot function, you can instantaneously save all of the key settings, except the key insertion state (on/off) and key priority, in dedicated registers for later recall as required.

For an overview of the key snapshots, see page 52.

## **Key Snapshot Operations**

Key snapshot operations are carried out in the independent key transition control block or downstream key control block. Each keyer is provided with four dedicated key snapshot registers.

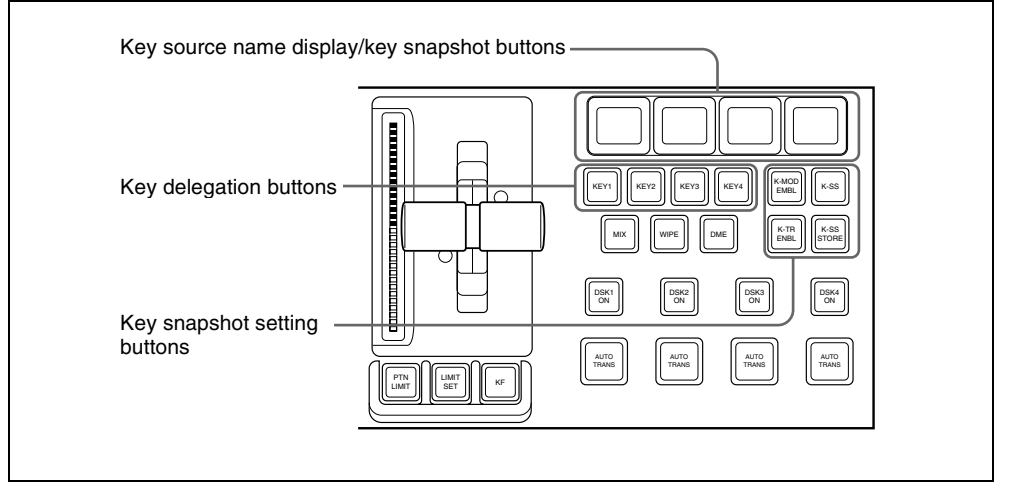

Independent key transition control block (standard type)

## Saving a key snapshot

For example, the following procedure saves the state of the M/E-1 key 1 settings.

- In the M/E-1 independent key transition control block, press the key delegation button [KEY1], turning it on.
- **2** Press the [K-SS] button, turning it on.

The system switches to key snapshot mode, and the key source name display/key snapshot buttons show the status of registers 1 to 4 for key 1. **Off:** Nothing is saved in the register.

Lit orange: Settings are saved in the register.

For a register holding a snapshot, the register name is shown as up to eight characters.

**3** Hold down the [K-SS STORE] button, and press the key source name display/key snapshot button corresponding to the register in which you want to save the snapshot.

The key source name display/key snapshot button which you pressed lights yellow.

#### Note

If you save a key snapshot in a register for which the button is lit orange or yellow, the existing contents of the register are overwritten.

## Recalling a key snapshot

For example, the following procedure recalls the state of the M/E-1 key 1 settings.

- 1 In the M/E-1 independent key transition control block, press the key delegation button [KEY1], turning it on.
- **2** Press the [K-SS] button, turning it on.
- 3 Set the following buttons on or off, depending on the information you want to recall.

(These buttons are not provided in the downstream key control block.)

- **[K-MOD ENBL] button:** When this is on, the key settings and key modifiers are recalled. When this is off, they are not recalled.
- **[K-TR ENBL] button:** When this is on, the independent key transition settings are recalled. When this is off, they are not recalled.

If both buttons are off, the key memory function is enabled and only the saved selection of key fill and key source signals is recalled.

4 Press the key source name display/key snapshot button corresponding to the register you want to recall.

The button you pressed lights yellow, and this recalls the key snapshot.

To cancel a recall carried out in the downstream key control block, press the [UNDO] button in the downstream key control block.

# Key Snapshot Operations Using a Simple Transition Module

When using a simple transition module, the key snapshots hold the settings for key 3 and key 4. However, each key control block can be assigned to any key in setup (*see Chapter 16 "Overall Control Panel Settings (Config Menu)"* (*Volume 2*)).

You can carry out key snapshot operations in the independent key transition control block (simple type) and Flexi Pad control block (simple type). There are two dedicated key snapshot registers for each of keys 3 and 4.

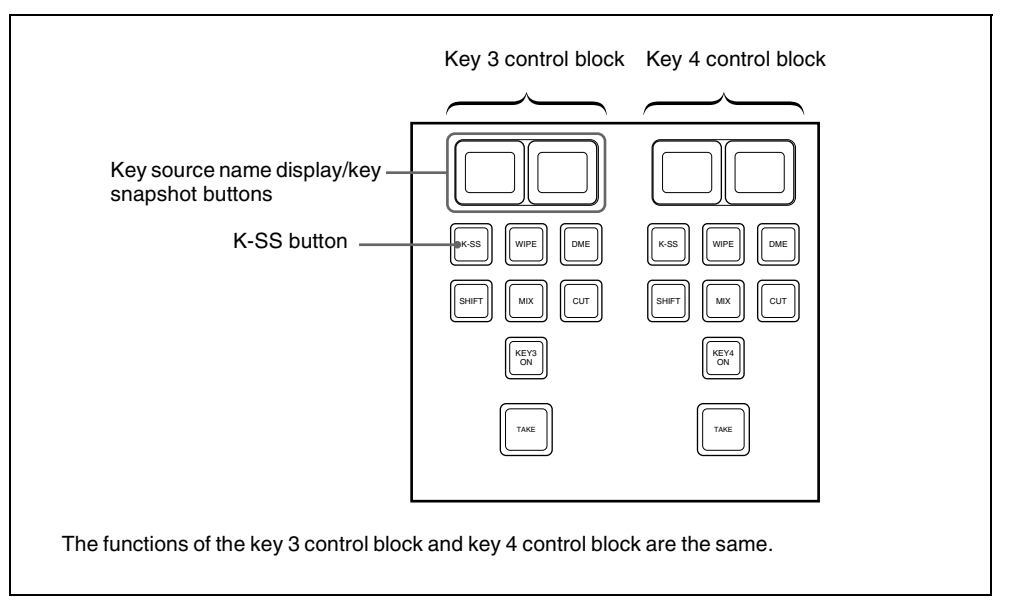

Independent key transition control block (simple type)

## Saving a key snapshot

For example, to save the settings of M/E-1 key 3, use the following procedure.

**1** In the M/E-1 independent key transition control block, press the [K-SS] button in the key 3 control block, turning it on.

This switches to key snapshot mode, and the key source name display/key snapshot button shows the state of registers 1 and 2 for key 3. **Off:** Nothing is saved in the register.

Lit orange: Settings are saved in the register.

For a register holding a snapshot, the register name is shown as up to eight characters.

2 In the Flexi Pad control block, hold down the [SNAPSHOT] button and press the key source name display/key snapshot button corresponding to the register in which you want to save the snapshot.

The key source name display/key snapshot button which you pressed lights yellow.

#### Note

If you save a key snapshot in a register for which the button is lit orange or yellow, the existing contents of the register are overwritten.

#### Recalling a key snapshot

For example, the following procedure recalls the state of the M/E-1 key 3 settings.

In the M/E-1 independent key transition control block, press the [K-SS] button in the key 3 control block, turning it on.

**2** Press the key source name display/key snapshot button corresponding to the register you want to recall.

The button you pressed lights yellow, and this recalls the key settings (excluding the key insertion state (on/off) and key priority).
Chapter 4 Keys

# Chapter 5 Wipes

| Basic Procedure for Wipe Settings                              | 398 |
|----------------------------------------------------------------|-----|
| Wipe Settings Menu                                             | 398 |
| Wipe Pattern Selection                                         | 398 |
| Pattern Mix                                                    | 401 |
| Setting Wipe Modifiers                                         | 403 |
| Wipe Modify Clear                                              | 415 |
| Wipe Settings for Independent Key Transitions                  | 416 |
| Basic Procedure for Independent Key Transition Wipe Settings . | 416 |
| Setting Independent Key Transition Wipe Modifiers              | 417 |
| Wipe Snapshots                                                 | 421 |
| Saving a Wipe Snapshot                                         | 422 |
| Recalling a Wipe Snapshot                                      | 423 |
| Deleting a Wipe Snapshot                                       | 424 |
|                                                                |     |

# **Basic Procedure for Wipe Settings**

You carry out wipe setting operations principally using the Wipe menu for each of the M/E-1 to M/E-3 and PGM/PST banks.

This section describes the basic procedures for wipe settings, taking the M/E-1 >Wipe menu as an example.

For details of independent key transition wipe settings, see "Wipe Settings for Independent Key Transitions" (page 416).

# Wipe Settings Menu

## Accessing the wipe settings menu

To access the M/E-1 >Wipe menu, use any of the following operations.

- In the menu control block, select the top menu selection button [M/E 1], and press VF5 'Wipe.'
- In the transition control block of the M/E-1 bank, press the transition type selection button [WIPE] twice in rapid succession.
- In the Flexi Pad control block of the M/E-1 bank, press the [WIPE] button twice in rapid succession.

Any of the above operations displays the M/E-1 >Wipe menu.

# **Wipe Pattern Selection**

You can select a wipe pattern in the Wipe menu, or by entering a pattern number from the Flexi Pad control block.

For how to use the Flexi Pad control block, see "Selecting a wipe pattern in the Flexi Pad control block" (page 400).

#### Selecting a wipe pattern by a menu operation

Use the following procedure.

In the M/E-1 >Wipe menu, select HF1 'Main Pattern.'

The Main Pattern menu appears.

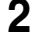

**2** Select the wipe pattern group with the pattern group selection button.

Standard: standard wipes Enhanced: enhanced wipes Rotary: rotary wipes Mosaic1 to Mosaic3: mosaic wipes Random/Dust: random/diamond dust wipes

The patterns from the selected pattern group appear on the screen.

For details of wipe patterns, see "Types of Wipe Pattern" (page 54) and the appendix "Wipe Pattern List" (Volume 2).

Press the button to select the desired pattern.

3

**4** The parameters change according to the selected pattern, and you can adjust the pattern.

• When a polygon wipe is selected (pattern number 49)

| Knob | Parameter | Adjustment         | Setting values                   |
|------|-----------|--------------------|----------------------------------|
| 1    | No        | Number of points   | 3 to 64                          |
| 2    | Star Rate | Angularity of star | -100.00 to +100.00 <sup>a)</sup> |

a) A value of -100.00 completely removes the star "rays," leaving a circle; at +100.00 the "rays" are at their sharpest.

• When a mosaic wipe is selected (pattern numbers 200 to 203, 206 to 213, 224 to 247, 250 to 257, 260 to 269)

| Knob | Parameter | Adjustment                   | Setting values |
|------|-----------|------------------------------|----------------|
| 1    | H Tile No | Number of tiles horizontally | 2 to 36        |
| 2    | V Tile No | Number of tiles vertically   | 2 to 18        |

• When a karaoke wipe is selected (pattern numbers 220 to 223)

| Knob | Parameter | Adjustment              | Setting values                   |
|------|-----------|-------------------------|----------------------------------|
| 1    | Start     | Position of start tile  | -100.00 to +100.00 <sup>a)</sup> |
| 2    | Row No    | Number of rows of tiles | 1 to 36                          |
| 3    | Phase     | Delay for next row      | -100.00 to +100.00 <sup>b)</sup> |

a) At -100.00 tiles appear from the top (or left edge) of the screen; at +100.00 from the bottom (or right edge) of the screen.

• When a random wipe is selected (pattern number 273)

b) At -100.00 all rows appear simultaneously; at +100.00 until one row of tiles is completely displayed, the next row does not start to appear.

| Knob | Parameter  | Adjustment              | Setting values |
|------|------------|-------------------------|----------------|
| 1    | H Size     | Tile width              | 0.00 to 100.00 |
| 2    | V Size     | Tile height             | 0.00 to 100.00 |
| 3    | Volatility | Rate of tile generation | 0.00 to 100.00 |

• When a diamond dust wipe is selected (pattern number 274)

| Knob | Parameter  | Adjustment                      | Setting values |
|------|------------|---------------------------------|----------------|
| 1    | H Size     | Particle width                  | 0.00 to 100.00 |
| 2    | V Size     | Particle height                 | 0.00 to 100.00 |
| 3    | Flash Rate | Rate of generation of particles | 0.00 to 100.00 |

#### Note

When Flash Rate is set to 0.00, you cannot change the pattern. In this state, adjusting H Size or V Size has no effect on the pattern.

For details of a pattern mix, see the next section. For details of applying pattern modifiers, see "Setting Wipe Modifiers" (page 403).

## Selecting a wipe pattern in the Flexi Pad control block

To select a pattern with a standard type Flexi Pad control block, use the following procedure. (It is not possible to select a wipe pattern with a simple type Flexi Pad control block.)

In the M/E-1 Flexi Pad control block, press the [WIPE] button.

This switches the Flexi Pad control block to wipe snapshot mode.

**2** In the memory recall section, press the [PTN NO] button.

This switches the Flexi Pad control block to wipe pattern number recall mode, and the memory recall section display changes as shown in the following figure.

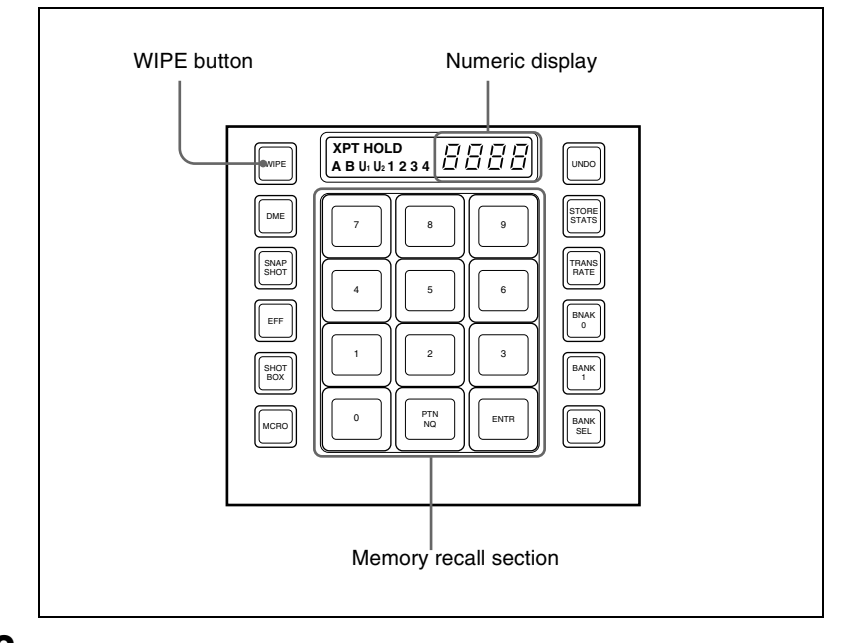

**3** Use the buttons in the memory recall section to enter the pattern number consisting of up to three digits, and press the [ENTR] button.

The entry is confirmed, and now the numeric display shows the pattern number.

*For the pattern numbers, see the appendix "Wipe Pattern List" (Volume 2).* 

# **Pattern Mix**

# Combining two patterns

You can combine two selected patterns (referred to as main and "sub") to form a new pattern. Select a main pattern in the Main Pattern menu, then use the following procedure.

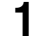

In the M/E-1 >Wipe menu, select HF3 'Sub Pattern.'

The Sub Pattern menu appears.

Chapter 5 Wipes

2 In the same way as for the main pattern, select the sub pattern.

The patterns that can be selected for the sub pattern depend on the pattern selected for the main pattern (see the following table).

| Main                       | Sub pattern | Sub pattern |        |        |                            |
|----------------------------|-------------|-------------|--------|--------|----------------------------|
| pattern                    | Standard    | Enhanced    | Rotary | Mosaic | Random/<br>diamond<br>dust |
| Standard                   | Yes         | Yes         | No     | Yes    | Yes                        |
| Enhanced                   | Yes         | Yes         | No     | Yes    | Yes                        |
| Rotary                     | No          | No          | No     | No     | No                         |
| Mosaic                     | Yes         | Yes         | No     | No     | Yes                        |
| Random/<br>diamond<br>dust | Yes         | Yes         | No     | Yes    | No                         |

Possible combinations of main pattern and sub pattern Yes: Combination possible No: Combination not possible

3 Select HF2 'Pattern Mix.'

The Pattern Mix menu appears.

4 In the <Pattern Mix> group, select the type of pattern mix.

Mix: mix +Nam: positive Nam -Nam: negative Nam Morphing: morphing

For an overview of types of pattern mix, see page 55.

**5** Depending on the selection in step **4**, set the following parameters.

#### · When mix, positive Nam, or negative Nam is selected

| Knob | Parameter | Adjustment                                    | Setting values |
|------|-----------|-----------------------------------------------|----------------|
| 1    | Mix Ratio | Proportion of sub pattern to the main pattern | 0.00 to 100.00 |

#### • When morphing (see page 55) is selected

| Knob | Parameter | Adjustment                                           | Setting values    |
|------|-----------|------------------------------------------------------|-------------------|
| 2    | Start     | Point in transition at which main pattern is at 100% | -50.00 to +150.00 |
| 3    | End       | Point in transition at which sub pattern is at 100%  | -50.00 to +150.00 |

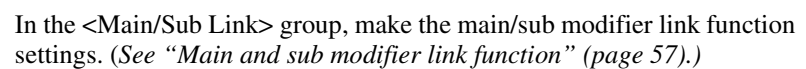

Full: fully linked mode Semi: semi-linked mode

## Applying the effect of a diamond dust wipe to the selected pattern (Dust mix)

Use the following procedure.

In the Pattern Mix menu, press [Dust Mix], turning it on.

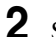

6

**2** Set the following parameters as required.

| Knob | Parameter  | Adjustment                                   | Setting values |
|------|------------|----------------------------------------------|----------------|
| 1    | Mix Ratio  | Proportion of diamond dust<br>pattern in mix | 0.00 to 100.00 |
| 2    | H Size     | Particle width                               | 0.00 to 100.00 |
| 3    | V Size     | Particle height                              | 0.00 to 100.00 |
| 4    | Flash Rate | Rate of generation of particles              | 0.00 to 100.00 |

You can also apply the dust mix function to the pattern generated by a pattern mix.

#### Note

When a random/diamond dust wipe (pattern numbers 270-274) is selected, the dust mix function is not available.

# **Setting Wipe Modifiers**

You can apply various modifiers to the wipe pattern: setting the wipe direction, pattern position, and so on.

For an overview of the wipe modifiers, see "Wipe Pattern Variation and Modifiers" (page 57).

Note that the available modifiers may depend on the pattern you are using. For details, see "Possible combinations of wipe patterns and modifiers" (page 414).

# Main pattern and sub pattern modifiers

You can make independent settings of the modifiers for the main pattern and sub pattern.

- To set the modifiers for the main pattern, in the M/E-1 >Wipe menu, select HF5 'Main Modify,' and make the settings in the Main Modify menu.
- To set the modifiers for the sub pattern, select HF6 'Sub Modify,' and make the settings in the Sub Modify menu.

Operations in the Main Modify menu and Sub Modify menu are the same.

#### Independently set modifiers for the main pattern and sub pattern

- Positioner
- Rotation
- Aspect ratio
- Pattern replication (MULTI)
- Pairing
- Modulation
- Spring
- Spiral

The following sections show examples of modifying the main pattern.

# Specifying the wipe direction (Direction)

You can specify the wipe direction (normal/reverse).

#### To specify the wipe direction in a menu

Use the following procedure.

In the M/E-1 >Wipe menu, select HF4 'Edge/Direction.'

The Edge/Direction menu appears.

**2** In the <Direction> group, specify the wipe direction.

Normal: regular direction

**Normal/Reverse:** alternate between regular and reverse for each transition **Reverse:** reverse direction to normal

# To specify the wipe direction with a button in the transition control block

In the transition control block of each of the M/E-1 to M/E-3 and PGM/PST banks, press the following direction selection buttons. **NORM:** Normal **NORM/REV:** Normal/reverse **REV:** Reverse

# Splitting the wipe pattern

Use the following procedure.

In the M/E-1 >Wipe menu, select HF4 'Edge/Direction.'

The Edge/Direction menu appears.

- **2** Press [Split], turning it on.
- 3 Set the following parameters.

| Knob | Parameter | Adjustment                        | Setting values   |
|------|-----------|-----------------------------------|------------------|
| 1    | Split No  | Number of splits                  | 1 to 4 (integer) |
| 2    | Spacing   | Spacing between adjacent patterns | 0.00 to 100.00   |

# Modifying the wipe pattern edge

Use the following procedure.

1 In the M/E-1 >Wipe menu, select HF4 'Edge/Direction.'

The Edge/Direction menu appears.

In the <Edge> group, select the edge type.

Border: border Soft: soft edge Soft Border: soft border

For an overview of the edge types, see "Edge" (page 59).

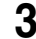

2

**3** Set the parameters according to the selection in step **2**.

• When border is selected

| Knob | Parameter | Adjustment   | Setting values |
|------|-----------|--------------|----------------|
| 1    | Width     | Border width | 0.00 to 100.00 |

· When soft edge is selected

| Knob | Parameter | Adjustment    | Setting values |
|------|-----------|---------------|----------------|
| 1    | Soft      | Edge softness | 0.00 to 100.00 |

• When soft border is selected

| Knob | Parameter  | Adjustment            | Setting values |
|------|------------|-----------------------|----------------|
| 1    | Width      | Border width          | 0.00 to 100.00 |
| 2    | Inner Soft | Border inner softness | 0.00 to 100.00 |
| 3    | Outer Soft | Border outer softness | 0.00 to 100.00 |

Chapter 5 Wipes

When you selected border or soft border, select the edge fill signal in the <Edge Fill> group.

**Utility 2 Bus:** signal selected on the utility 2 bus Matte: signal from the dedicated color matte generator

5 Depending on the operation in step 4, carry out the following operation.

When 'Utility 2 Bus' is selected: Hold down the [UTIL] button in the cross-point control block, and select the signal on the background B bus.

While the [UTIL] button is held down, the background B bus changes to the utility 2 bus.

#### Note

To enable the [UTIL] button, its operation mode must be set to [Hold] beforehand. (See "Operation Settings (Operation Menu)" in Chapter 16 (Volume 2).)

When 'Matte' is selected: In the same Edge/Direction menu, press [Matte Adjust] to display the Matte Adjust menu, then adjust the single-color or two-color combination color matte. Select whether to use a singlecolor matte or a two-color combination in the <Edge Matte> group. Flat Color: Adjust color 1 with the following parameters.

| Knob | Parameter  | Adjustment | Setting values |
|------|------------|------------|----------------|
| 1    | Luminance  | Luminance  | 0.00 to 100.00 |
| 2    | Saturation | Saturation | 0.00 to 100.00 |
| 3    | Hue        | Hue        | 359.99 to 0.00 |

When you select [Mix Color] for a two-color combination, see the next paragraph.

## Carrying out a color mix for the edge fill matte

When you selected [Matte] for the border or soft border edge fill, you can combine color 1 and color 2.

For the combination, you can use not only a normal wipe generator pattern, but also the dedicated color mix pattern.

Use the following procedure.

1 In the <Edge Fill> group of the Edge/Direction menu, select [Matte], and press [Matte Adjust].

The Matte Adjust menu appears.

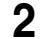

2 In the <Edge Matte> group, select [Mix Color], turning it on.

**3** In the <Mix Pattern> group, make one of the following selections.

Wipe: Use the wipe pattern selected for the transition. Pattern: Use the dedicated pattern.

**4** Depending on the selection in step **3**, set the following parameters.

• When Wipe is selected

| Knob | Parameter | Adjustment    | Setting values |
|------|-----------|---------------|----------------|
| 1    | Size      | Pattern size  | 0.00 to 100.00 |
| 2    | Soft      | Edge softness | 0.00 to 100.00 |

#### • When Pattern is selected

| Knob | Parameter | Adjustment     | Setting values        |
|------|-----------|----------------|-----------------------|
| 1    | Size      | Pattern size   | 0.00 to 100.00        |
| 2    | Soft      | Edge softness  | 0.00 to 100.00        |
| 3    | Pattern   | Pattern number | 1 to 24 <sup>a)</sup> |

a) The patterns are the same as for a standard wipe. See the appendix "Wipe Pattern List" (Volume 2).

If you selected Pattern, you can also carry out the pattern selection by pressing the [Mix Ptn Select] button in the Matte Adjust menu, to display the Mix Ptn Select menu. Select any pattern appearing in the Mix Ptn Select menu (standard wipe patterns 1 to 24) by pressing the appropriate button, and you can then adjust the following parameters.

| Knob | Parameter | Adjustment    | Setting values |
|------|-----------|---------------|----------------|
| 1    | Size      | Pattern size  | 0.00 to 100.00 |
| 2    | Soft      | Edge softness | 0.00 to 100.00 |

**5** If you selected Pattern in step **4**, if required, the following modifiers can be added. After selecting a wipe mix, skip to step 6.

#### • When turning [Position] on and setting the pattern position

| Knot | Parameter  | Adjustment          | Setting values                   |
|------|------------|---------------------|----------------------------------|
| 1    | Position H | Horizontal position | –200.00 to +200.00 <sup>a)</sup> |
| 2    | Position V | Vertical position   | –200.00 to +200.00 <sup>a)</sup> |

a) See page 59.

• When turning [Multi] on and using replications of the same pattern

| Knob | Parameter   | Adjustment                                    | Setting values       |
|------|-------------|-----------------------------------------------|----------------------|
| 1    | H Multi     | Number of repetitions of pattern horizontally | 1 to 63              |
| 2    | V Multi     | Number of repetitions of pattern vertically   | 1 to 63              |
| 3    | Invert Type | Replication layout                            | 1 to 4 <sup>a)</sup> |

a) See page 62.

#### • When turning [Aspect] on and setting the aspect ratio of the pattern

| Knob | Parameter | Adjustment   | Setting values                   |
|------|-----------|--------------|----------------------------------|
| 1    | Aspect    | Aspect ratio | -100.00 to +100.00 <sup>a)</sup> |

a) See page 61.

• When turning [Angle] on in the <Rotation> group and slanting the pattern

| Knob | Parameter | Adjustment                | Setting values                   |
|------|-----------|---------------------------|----------------------------------|
| 1    | Angle     | Angle of pattern rotation | -100.00 to +100.00 <sup>a)</sup> |

a) See page 60.

• When turning [Speed] on in the <Rotation> group and rotating the pattern at a constant rate

| Knob | Parameter | Adjustment               | Setting values                   |
|------|-----------|--------------------------|----------------------------------|
| 1    | Speed     | Rotation rate of pattern | -100.00 to +100.00 <sup>a)</sup> |

a) See page 60.

**6** To adjust color 1, set [Color 1] on, and to adjust color 2 set [Color 2] on, then adjust the parameters.

| Knob | Parameter  | Adjustment | Setting values |
|------|------------|------------|----------------|
| 1    | Luminance  | Luminance  | 0.00 to 100.00 |
| 2    | Saturation | Saturation | 0.00 to 100.00 |
| 3    | Hue        | Hue        | 359.99 to 0.00 |

**7** To interchange color 1 and color 2, press the [Color Invert] button, turning it on.

# Chapter 5 Wipes

# Setting the wipe position (Positioner)

You can set the position independently for the main pattern and sub pattern. Use the following procedure.

In the M/E-1 >Wipe menu, select HF5 'Main Modify.'

The Main Modify menu appears.

**2** In the <Position> group, press [Position], turning it on, and set the pattern position.

| Knob                  | Parameter  | Adjustment          | Setting values                   |
|-----------------------|------------|---------------------|----------------------------------|
| 1 Position H Horizont |            | Horizontal position | –200.00 to +200.00 <sup>a)</sup> |
| 2                     | Position V | Vertical position   | –200.00 to +200.00 <sup>a)</sup> |

a) See page 59.

#### To return the pattern position to the center of the screen

In the <Position> group, press [Center].

#### To move the pattern from its current position to the center through the course of a transition

In the <Position> group, press [Auto Center], turning it on.

#### To set the wipe position using the trackball or joystick

You can also set the wipe position using the trackball or joystick in the device control block. Use the following procedure.

In the device control block, press the [M/E1], [M/E2], [M/E3], or [P/P] button, turning it on.

The buttons in the device control block are assigned to the wipe position setting as follows.

| Button name | Setting                                            |
|-------------|----------------------------------------------------|
| MAIN        | Wipe position for common transition (main pattern) |
| SUB         | Wipe position for common transition (sub pattern)  |

| Table | 1: | Buttons | and | assigned | settings |
|-------|----|---------|-----|----------|----------|
| lable | ۰. | Dullons | anu | assigned | settings |

| Button name | Function                     |
|-------------|------------------------------|
| POS         | Toggle Position on or off.   |
| Х, Ү        | Fix the operating direction. |

| Button name | Function                                                 |
|-------------|----------------------------------------------------------|
| CTR         | Return the pattern position to the center of the screen. |

- **2** Press the [MAIN] button or [SUB] button, turning it on.
- **3** Press the [POS] button, turning Position on.
- **4** Move the trackball or joystick, to set the wipe position. By pressing the [X] button, turning it on, you can restrict movement to the horizontal direction, and by pressing the [Y] button, turning it on, you can restrict movement to the vertical direction.

# Rotating the wipe pattern (Rotation)

You can apply rotation independently to the main pattern and sub pattern. Use the following procedure.

In the M/E-1 >Wipe menu, select HF5 'Main Modify.'

The Main Modify menu appears.

**2** In the <Rotation> group, select the rotation type.

**Angle:** Incline the pattern through a fixed angle. **Speed:** Rotate at a fixed rate.

**Magnitude:** Rotate through a particular angle during the course of the transition.

For an overview of the rotation, see page 59.

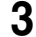

According to the selection in step **2**, set the following parameters.

• When Angle is selected

| Knob | Parameter Adjustment |                           | Setting values                   |
|------|----------------------|---------------------------|----------------------------------|
| 1    | Angle                | Angle of pattern rotation | -100.00 to +100.00 <sup>a)</sup> |

a) See page 60.

#### • When Speed is selected

| Knob | Parameter | Adjustment               | Setting values                   |
|------|-----------|--------------------------|----------------------------------|
| 1    | Speed     | Rotation rate of pattern | –100.00 to +100.00 <sup>a)</sup> |

a) See page 60.

• When Magnitude is selected

| Knob | Parameter | Adjustment                                       | Setting values                   |
|------|-----------|--------------------------------------------------|----------------------------------|
| 1    | Angle     | Angle of pattern rotation at start of transition | -100.00 to +100.00 <sup>a)</sup> |
| 2    | Magnitude | Angle of rotation through course of transition   | –200.00 to +200.00 <sup>a)</sup> |

a) See page 61.

# Setting the wipe pattern aspect ratio (Aspect ratio)

You can set the aspect ratio independently for the main pattern and sub pattern. Use the following procedure.

1 In the M/E-1 >Wipe menu, select HF5 'Main Modify.'

The Main Modify menu appears.

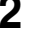

**2** Press [Aspect], turning it on.

**3** Set the following parameter.

| Knob | Parameter | Adjustment   | Setting values                   |
|------|-----------|--------------|----------------------------------|
| 1    | Aspect    | Aspect ratio | -100.00 to +100.00 <sup>a)</sup> |

a) See page 61.

## Setting the wipe pattern replication (Multi)

You can set pattern replication independently for the main pattern and sub pattern.

Use the following procedure.

In the M/E-1 >Wipe menu, select HF5 'Main Modify.'

The Main Modify menu appears.

- **2** Press the [Multi] button, turning it on.
- **3** Set the following parameters.

| Knob | Parameter | Adjustment                                    | Setting values |
|------|-----------|-----------------------------------------------|----------------|
| 1    | H Multi   | Number of repetitions of pattern horizontally | 1 to 63        |
| 2    | V Multi   | Number of repetitions of pattern vertically   | 1 to 63        |

| Knob | Parameter | Adjustment         | Setting values                   |
|------|-----------|--------------------|----------------------------------|
| 3    | Shift     | Replication layout | –100.00 to +100.00 <sup>a)</sup> |

a) See page 62.

**4** To make more adjustments, press the [Multi Adjust] button.

The Multi Adjust menu appears.

5

Make the following settings, as required.

**H Invert:** When this is on, alternate tiles are inverted left-to-right. **V Invert:** When this is on, alternate tiles are inverted top-to-bottom. **Non-Mask:** When this is on, even if the positioner function is used to

move the pattern position, the pattern is always present on the screen. **Position:** By adjusting the following parameters, move the pattern position within the divisions determined in step **3**.

| Knob | Parameter  | Adjustment                     | Setting values                   |
|------|------------|--------------------------------|----------------------------------|
| 1    | Position H | Horizontal position of pattern | –200.00 to +200.00 <sup>a)</sup> |
| 2    | Position V | Vertical position of pattern   | –200.00 to +200.00 <sup>a)</sup> |

a) See page 59.

## Making a wipe pattern like a Venetian blind (Pairing)

Use the following procedure.

In the M/E-1 > Wipe menu, select HF5 'Main Modify.'

The Main Modify menu appears.

**2** In the <Pairing> group, select the slit direction.

**H:** Create slits in the horizontal direction. **V:** Create slits in the vertical direction.

**3** Set the following parameters.

| Knob | Parameter | Adjustment                          | Setting values                   |
|------|-----------|-------------------------------------|----------------------------------|
| 1    | Width     | Width of the slits                  | 1 to 128 (integer)               |
| 2    | H Offset  | Spacing in the horizontal direction | -100.00 to +100.00 <sup>a)</sup> |
| 3    | V Offset  | Spacing in the vertical direction   | -100.00 to +100.00 <sup>a)</sup> |

a) See page 62.

# Applying modulation to the wipe pattern (Modulation)

You can apply modulation independently to the main pattern and sub pattern. Use the following procedure.

#### Note

When using 1080PsF mode in an HD system, the modulation function is not available.

1 In the M/E-1 >Wipe menu, select HF5 'Main Modify.'

The Main Modify menu appears.

- **2** Depending on the desired effect, in the <Modulation> group select one of the following.
  - **H:** Modulate the pattern, applying waviness in the horizontal direction to edges.
  - V: Modulate the pattern, applying waviness in the vertical direction to edges.
  - **Fringe:** Modulate the pattern, applying waviness in the radial direction to edges.
- 3 Set the following parameters.

| Knob | Parameter | Adjustment              | Setting values                   |
|------|-----------|-------------------------|----------------------------------|
| 1    | Amplitude | Amplitude of modulation | 0.00 to 100.00                   |
| 2    | Frequency | Frequency of modulation | 0.00 to 100.00                   |
| 3    | Speed     | Speed of waves          | -100.00 to +100.00 <sup>a)</sup> |
| 4    | Shape     | Form of the modulation  | 1 to 3 <sup>b)</sup>             |

a) See page 63. b) See page 63.

# Applying barrel or pincushion distortion to the edge of the wipe pattern (Spring)

You can set the spring function independently for the main and sub patterns. Use the following procedure.

1 In the M/E-1 >Wipe menu, select HF5 'Main Modify.'

The Main Modify menu appears.

**2** Press [Spring], turning it on.

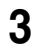

Set the following parameters.

| Knob | Parameter | Adjustment                  | Setting values                   |
|------|-----------|-----------------------------|----------------------------------|
| 1    | Gain      | Degree of barrel distortion | -100.00 to +100.00 <sup>a)</sup> |

a) See page 65.

# Applying a spiral effect to the wipe pattern (Spiral)

You can set the spiral function independently for the main and sub patterns. Use the following procedure.

In the M/E-1 >Wipe menu, select HF5 'Main Modify.'

The Main Modify menu appears.

- **2** Press [Spiral], turning it on.
- **3** Set the following parameters.

| Knob | Parameter  | Adjustment                       | Setting values                   |
|------|------------|----------------------------------|----------------------------------|
| 1    | Magnitude  | Size and direction of the spiral | -100.00 to +100.00 <sup>a)</sup> |
| 2    | Wave Speed | Speed of the lateral waves       | -100.00 to +100.00 <sup>a)</sup> |

a) See page 65.

## Possible combinations of wipe patterns and modifiers

Yes: Can be used No: Cannot be used

| Modifiers              | Type of wipe      |                   |                   |                   |                         |
|------------------------|-------------------|-------------------|-------------------|-------------------|-------------------------|
|                        | Standard          | Enhanced          | Rotary            | Mosaic            | Random/<br>diamond dust |
| Direction              | Yes               | Yes               | Yes               | Yes               | Yes                     |
| Split                  | Yes               | Yes               | No                | Yes               | No                      |
| Edge                   | Yes               | Yes               | Yes               | Yes               | Yes                     |
| Positioner             | Yes <sup>a)</sup> | Yes <sup>b)</sup> | Yes <sup>c)</sup> | No                | No                      |
| Rotation               | Yes               | Yes               | Yes <sup>c)</sup> | No                | No                      |
| Aspect ratio           | Yes <sup>d)</sup> | Yes               | No                | No                | No                      |
| Pattern<br>replication | Yes               | Yes               | Yes               | Yes <sup>e)</sup> | No                      |
| Pairing                | Yes <sup>f)</sup> | Yes               | No                | No                | No                      |

| Modifiers              | s Type of wipe   |          |        |        |                         |
|------------------------|------------------|----------|--------|--------|-------------------------|
|                        | Standard         | Enhanced | Rotary | Mosaic | Random/<br>diamond dust |
| Modulation<br>(H/V)    | Yes              | Yes      | Yes    | No     | No                      |
| Modulation<br>(Fringe) | No <sup>g)</sup> | Yes      | No     | No     | No                      |
| Spring                 | No <sup>g)</sup> | Yes      | No     | No     | No                      |
| Spiral                 | No <sup>h)</sup> | Yes      | No     | No     | No                      |

a) Not patterns 1 to 16, 19, and 20

b) Not patterns 300 to 303

c) Not patterns 100 to 103, 150, 151, 516, 518, 604, and 606

d) Not patterns 1 to 8, 17, and 18

e) Not patterns 220 to 223

f) Not patterns 19 and 20

g) But patterns 21, 23 and 24 are possible

h) But patterns 21 and 23 are possible

# Wipe Modify Clear

Press [Default Recall] at the lower left of the menu display, turning it on, then press VF5 'Wipe' to return the wipe settings to their initial status.

For details of menu operations, see "Menu Operations" (page 299).

# Wipe Settings for Independent Key Transitions

You carry out independent key transition wipe setting operations using the Wipe Adjust menu for each keyer.

For an overview of independent key transitions, see page 33.

This section describes the independent key transition wipe settings, taking the M/E-1 > Key1 > Transition > Wipe Adjust menu as an example.

# **Basic Procedure for Independent Key Transition Wipe Settings**

## Accessing the independent key transition wipe settings menu

As an example, to access the M/E-1 >Key1 >Transition >Wipe Adjust menu, carry out either of the following operations.

- In the menu control block, select the top menu selection button [M/E 1] and select VF1 'Key1' and HF6 'Transition' to display the Transition menu for key 1, then press [Wipe Adjust].
- In the independent key transition control block of the M/E-1 bank, press the key delegation button [KEY1], then press the independent key transition type selection button [WIPE] twice in rapid succession.

Carrying out the above operation displays the M/E-1 >Key1 >Transition >Wipe Adjust menu (which will be referred to below as simply the Key1 Wipe Adjust menu).

## Selecting the independent key transition wipe pattern

You select the independent key wipe pattern from the list of patterns displayed in the menu.

#### Note

In an independent key transition, you can only use the standard wipe patterns (pattern numbers 1 to 24).

To select a wipe pattern for independent key1 on the M/E-1 bank, use the following procedure.

In the Key1 Wipe Adjust menu, select [Pattern Select].

The Pattern Select menu appears.

**2** Press the button for the desired pattern.

# **Setting Independent Key Transition Wipe Modifiers**

# **Available modifiers**

You can use the following modifiers with an independent key transition wipe. Note that the available modifiers may depend on the pattern you are using.

- Direction
- Edge
- Positioner
- Rotation
- Aspect ratio
- Pattern replication

# Setting the wipe direction (Direction)

In the <Direction> group of the Key1 Wipe Adjust menu, make any of the following selections.

Normal: regular direction

**Normal/Reverse:** alternate between regular and reverse for each transition **Reverse:** reverse direction to normal

# Softening the wipe pattern edge (Soft edge)

Use the following procedure.

- Press [Soft] in the Key1 Wipe Adjust menu, turning it on.
- **2** Set the following parameter.

| Knob | Parameter | Adjustment    | Setting values |
|------|-----------|---------------|----------------|
| 1    | Soft      | Edge softness | 0.00 to 100.00 |

# Setting the wipe position (Positioner)

There are two methods of setting the wipe position: using the device control block, or in a menu.

#### To set the wipe position using the trackball or joystick

You can also set the wipe position using the trackball or joystick in the device control block. Use the following procedure.

In the device control block, press the [M/E1], [M/E2], [M/E3], or [P/P] button, turning it on.

The buttons in the device control block are assigned to the wipe position setting as follows.

| Button name | Setting                                        |
|-------------|------------------------------------------------|
| K1 CB1      | Wipe position for independent key 1 transition |
| K2 CB2      | Wipe position for independent key 2 transition |
| K3 FM1      | Wipe position for independent key 3 transition |
| K4 FM2      | Wipe position for independent key 4 transition |

| Table 1: Buttons and | assigned settings |
|----------------------|-------------------|
|----------------------|-------------------|

Table 2: Buttons assigned to functions

| Button name | Function                                                 |
|-------------|----------------------------------------------------------|
| POS         | Toggle Position on or off.                               |
| Х, Ү        | Fix the operating direction.                             |
| CTR         | Return the pattern position to the center of the screen. |

- **2** Press one of the buttons in Table 1 above, to select the wipe position to which the operation applies. Multiple selection is possible.
- **3** Press the [POS] button, turning Position on.
- **4** Move the trackball or joystick, to set the wipe position. By pressing the [X] button, turning it on, you can restrict movement to the horizontal direction, and by pressing the [Y] button, turning it on, you can restrict movement to the vertical direction.

#### To set the wipe position by a menu operation

Use the following procedure.

- Press [Position] in the Key1 Wipe Adjust menu, turning it on.
- **2** Set the following parameters.

| Knob | Parameter  | Adjustment          | Setting values                   |
|------|------------|---------------------|----------------------------------|
| 1    | Position H | Horizontal position | –200.00 to +200.00 <sup>a)</sup> |

| Knob | Parameter  | Adjustment        | Setting values                   |
|------|------------|-------------------|----------------------------------|
| 2    | Position V | Vertical position | –200.00 to +200.00 <sup>a)</sup> |

a) See page 59.

#### To move the pattern from its current position to the center through the course of a transition

Press [Auto Center] in the <Position> group, turning it on.

# Rotating the wipe pattern (Rotation)

Use the following procedure.

1 In the <Rotation> group of the Key1 Wipe Adjust menu, select the rotation type.

Angle: Incline the pattern through a fixed angle. Speed: Rotate at a speed rate. Magnitude: Rotate the pattern through a fixed angle during the course of

the transition.

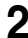

**2** According to the selection in step **1**, set the following parameters.

| Knob | Parameter | Adjustment                | Setting values                   |
|------|-----------|---------------------------|----------------------------------|
| 1    | Angle     | Angle of pattern rotation | -100.00 to +100.00 <sup>a)</sup> |

• When Angle is selected

a) See page 60.

#### · When Speed is selected

| Knob | Parameter | Adjustment               | Setting values                   |
|------|-----------|--------------------------|----------------------------------|
| 1    | Speed     | Rotation rate of pattern | -100.00 to +100.00 <sup>a)</sup> |

a) See page 60.

#### • When Magnitude is selected

| Knob | Parameter | Adjustment                                       | Setting values                   |
|------|-----------|--------------------------------------------------|----------------------------------|
| 1    | Angle     | Angle of pattern rotation at start of transition | -100.00 to +100.00 <sup>a)</sup> |
| 2    | Magnitude | Angle of rotation through course of transition   | -200.00 to +200.00 <sup>a)</sup> |

a) See page 61.

# Setting the wipe pattern aspect ratio (Aspect ratio)

Use the following procedure.

1 Press [Aspect] in the Key1 Wipe Adjust menu, turning it on.

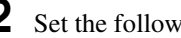

**2** Set the following parameter.

| Knob | Parameter | Adjustment   | Setting values                   |
|------|-----------|--------------|----------------------------------|
| 1    | Aspect    | Aspect ratio | -100.00 to +100.00 <sup>a)</sup> |

a) See page 61.

# Replicating the wipe pattern (Multi)

Use the following procedure.

- 1 Press [Multi] in the Key1 Wipe Adjust menu, turning it on.
- **2** Set the following parameters.

| Knob | Parameter   | Adjustment                                    | Setting values       |
|------|-------------|-----------------------------------------------|----------------------|
| 1    | H Multi     | Number of repetitions of pattern horizontally | 1 to 63              |
| 2    | V Multi     | Number of repetitions of pattern vertically   | 1 to 63              |
| 3    | Invert Type | Replication layout                            | 1 to 4 <sup>a)</sup> |

a) See page 62.

# Wipe Snapshots

# **Buttons used**

You can snapshot and save a wipe pattern together with the current settings of its modifiers and pattern limit in a dedicated register for recall when required. In a standard transition system there are ten wipe snapshot registers for each of the M/E-1 to M/E-3 and PGM/PST banks, and in a simple transition module eight registers for each bank.

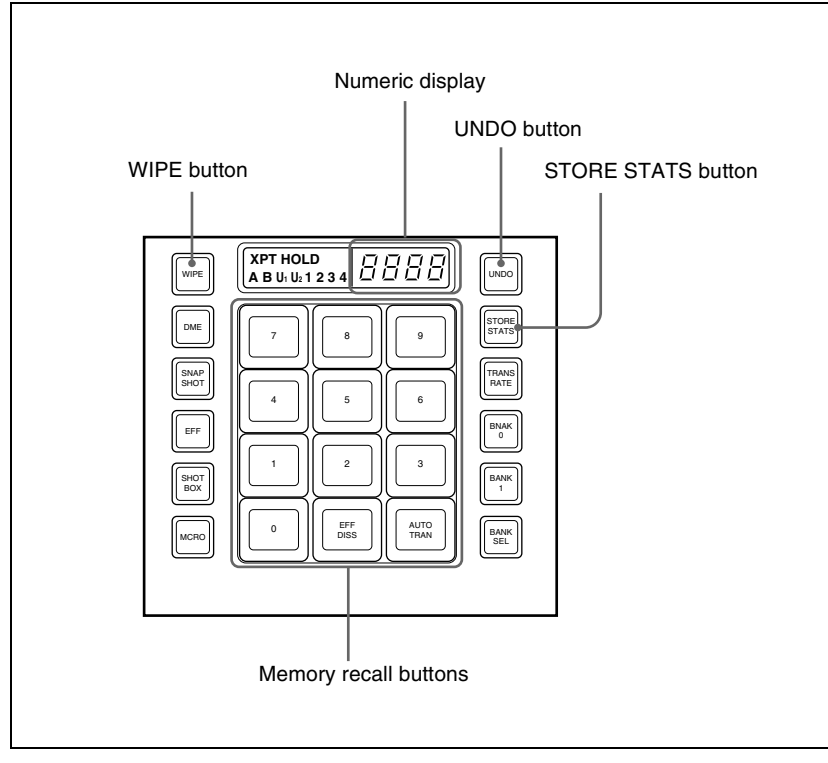

Flexi Pad control block (standard type)

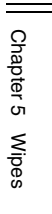

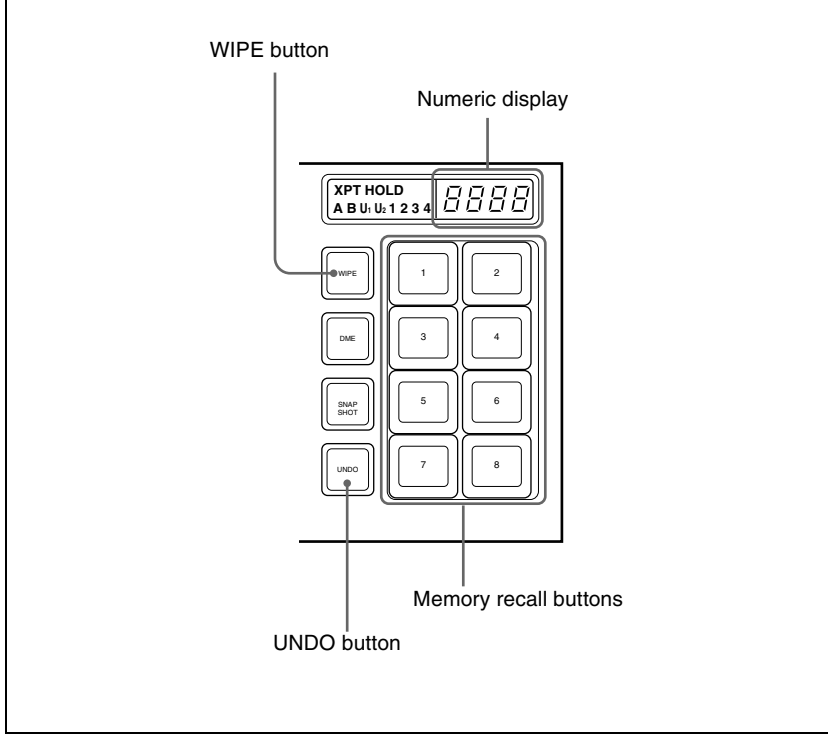

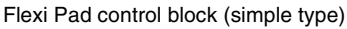

# Saving a Wipe Snapshot

# Saving a wipe snapshot

Use the following procedure.

- Make the wipe settings that you want to save.
- 2 In the Flexi Pad control block, hold down the [WIPE] button, and press the memory recall button corresponding to the register in which you want to save.

#### Notes

• If you press a button which is lit orange or yellow, the existing contents of the register are overwritten.

• If you carry out a pattern mix, and both the main pattern and sub pattern are selected, then the memory recall button shows the main pattern.

The pattern appears on the button you pressed, which lights yellow. The numeric display shows the number of the corresponding pattern. It is also possible to display the register name using a Setup menu (*see* "Operation Settings (Operation Menu)" in Chapter 16 (Volume 2)).

#### Meaning of the state of buttons

**Off:** Nothing is saved in the register. **Lit orange:** Settings are saved in the register. **Lit yellow:** The most recently recalled register.

#### Canceling the saving of a wipe snapshot

To cancel the saving of a wipe snapshot immediately after performing it, hold down the [STORE STATS] button, and press the [UNDO] button. The [STORE STATS] button changes from amber to green.

#### Note

On a simple type Flexi Pad control block, it is not possible to cancel the saving of a wipe snapshot.

# **Recalling a Wipe Snapshot**

#### **Recalling a wipe snapshot**

Use the following procedure.

In the Flexi Pad control block, press the [WIPE] button.

This switches the Flexi Pad control block to the mode for recalling a wipe snapshot.

**2** Press the memory recall button for the register from which you want to recall the wipe snapshot.

The button lights, and the saved wipe snapshot is recalled. At this point, the numeric display shows the pattern number or register name.

#### Canceling the recall of a wipe snapshot

To cancel the recall of a wipe snapshot, press the [UNDO] button.

# **Deleting a Wipe Snapshot**

## Deleting a wipe snapshot

When the [WIPE] button is lit in the Flexi Pad control block, hold down the [STORE STATS] button and press the memory recall button for the register in which you want to delete the wipe snapshot.

The indication of the memory recall button reverts from the wipe pattern or register name to the register number.

#### Note

In a simple type Flexi Pad control block, it is not possible to delete a wipe snapshot.

# Chapter 6 DME Wipes

| Basic Procedure for DME Wipe Settings                               | 426  |
|---------------------------------------------------------------------|------|
| DME Wipe Settings Menu                                              | 426  |
| DME Wipe Pattern Selection                                          | 426  |
| Setting DME Wipe Modifiers                                          | 429  |
| DME Wipe Modify Clear                                               | 437  |
| DME Wipe Settings for Independent Key Transitions                   | 438  |
| Basic Procedure for Independent Key Transition DME Wipe Sett<br>438 | ings |
| Setting Independent Key Transition DME Wipe Modifiers               | 439  |
| DME Wipe Snapshots                                                  | 441  |
| Creating User Programmable DME Patterns                             | 442  |
| User Programmable DME Transition Mode                               | 442  |

# **Basic Procedure for DME Wipe Settings**

You carry out DME wipe setting operations principally using the DME Wipe menu for each of the M/E-1 to M/E-3 and PGM/PST banks. This section describes the basic procedures for DME wipe settings, taking the M/E-1 >DME Wipe menu as an example.

For details of independent key transition DME wipe settings, see "DME Wipe Settings for Independent Key Transitions" (page 438).

#### Note

For one M/E bank, DME effects (including external processed keys) can be used in up to two places on the DME dedicated interface and in only one place on the SDI interface simultaneously.

# **DME Wipe Settings Menu**

## Accessing the DME Wipe menu

To access the M/E-1 >DME Wipe menu, use any of the following operations.

- In the menu control block, select the top menu selection button [M/E 1], and press VF6 'DME Wipe.'
- In the transition control block of the M/E-1 bank, press the transition type selection button [DME] twice in rapid succession.
- In the Flexi Pad control block of the M/E-1 bank, press the [DME] button twice in rapid succession.

Any of the above operations displays the M/E-1 >DME Wipe menu.

# **DME Wipe Pattern Selection**

You can select a DME wipe pattern in the DME Wipe menu, or by entering a pattern number from the Flexi Pad control block.

#### Selecting a DME wipe pattern by a menu operation

Use the following procedure.

1 In the M/E-1 >DME Wipe menu, select HF1 '1ch' for one-channel mode, HF2 '2ch' for two-channel mode or HF3 '3ch' for three-channel mode.

- Select the desired DME wipe pattern group with one of the following buttons.
  - Slide/Squeeze: slide and squeeze
  - **Split/Door:** split and door
  - Flip Tumble: flip tumble
  - Mirror/Sphere: mirror and sphere
  - Character Trail: character trail
  - Wave/Ripple: wave and ripple
  - Page Turn/Roll: page turn and page roll
  - Frame I/O/PinP: frame in/out and picture-in-picture
  - 2D Trans/3D Trans: 2D trans and 3D trans
  - Sparkle/Split Slide: sparkle and split slide
  - Mosaic/Defocus: mosaic and defocus
  - Brick: brick
  - User Program: user programmable DME
  - Selectable DME wipe pattern groups in one-channel mode: All of the above groups except for Brick.
  - Selectable DME wipe pattern groups in two-channel mode: Slide/ Squeeze, Page Turn/Roll, Frame I/O, PinP, 3D Trans, Brick and User Program.
  - Selectable DME wipe pattern groups in three-channel mode: User Program and Brick.

For details of DME wipe patterns, see "Types of DME Wipe Pattern" (page 67) and the appendix "DME Wipe Pattern List" (Volume 2).

The patterns from the selected pattern group appear on the screen.

**3** Press the button to select the desired pattern.

#### Note

For a key transition, the page turn, page roll and picture-in-picture cannot be used.

#### Adjusting DME wipe pattern parameters

Of the DME wipe patterns, the following have parameters that can be adjusted.

# When Brick (for two channels) is selected (pattern numbers 2801 to 2804, 2811 to 2814)

| Knob | Parameter     | Adjustment               | Setting values |
|------|---------------|--------------------------|----------------|
| 1    | Side V Size X | Horizontal magnification | 0.01 to 8.00   |
| 2    | Side V Size Y | Vertical magnification   | 0.01 to 8.00   |

| Knob | Parameter | Adjustment                 | Setting values                   |
|------|-----------|----------------------------|----------------------------------|
| 3    | Height    | Height of brick            | 0.01 to 100.00                   |
| 4    | Center X  | Horizontal center position | -100.00 to +100.00 <sup>a)</sup> |
| 5    | Center Y  | Vertical center position   | -100.00 to +100.00 b)            |

a) The horizontal center position of the video pasted on Side V. At -100.00 the center is at the left edge of the screen, and at +100.00 the center is at the right edge of the screen.

b) The vertical center position of the video pasted on Side V. At -100.00 the center is at the bottom edge of the screen, and at +100.00 the center is at the top edge of the screen.

#### When Frame in-out (for two channels) is selected

#### • Pattern numbers 2851 to 2854

| Knob | Parameter | Adjustment                                                               | Setting values     |
|------|-----------|--------------------------------------------------------------------------|--------------------|
| 5    | Delay     | Timing for video selected on<br>a utility bus to appear on the<br>screen | -100.00 to +100.00 |

#### • Pattern numbers 2861 to 2864

| Knob | Parameter | Adjustment                                                               | Setting values     |
|------|-----------|--------------------------------------------------------------------------|--------------------|
| 1    | Rot X     | Rotation about the Y axis (horizontal direction)                         | -100.00 to +100.00 |
| 2    | Rot Y     | Rotation about the X axis (vertical direction)                           | -100.00 to +100.00 |
| 3    | Rot Z     | Rotation about the Z axis                                                | -100.00 to +100.00 |
| 5    | Delay     | Timing for video selected on<br>a utility bus to appear on the<br>screen | -100.00 to +100.00 |

# When Brick (for three channels) is selected (pattern number 3601)

Parameter group [1/2]

| Knob | Parameter       | Adjustment                         | Setting values                   |
|------|-----------------|------------------------------------|----------------------------------|
| 1    | Side V Size X   | Side V horizontal<br>magnification | 0.01 to 8.00                     |
| 2    | Side V Size Y   | Side V vertical magnification      | 0.01 to 8.00                     |
| 3    | Height          | Height of brick                    | 0.01 to 100.00 <sup>a)</sup>     |
| 4    | Side V Center X | Side V horizontal center position  | -100.00 to +100.00 <sup>b)</sup> |
| 5    | Side V Center Y | Side V vertical center position    | -100.00 to +100.00 <sup>c)</sup> |

a) Shared with knob 3 for parameter group 2

b) The horizontal center position of the video pasted on Side V. At -100.00 the center is at the left edge of the screen, and at +100.00 the center is at the right edge of the screen.

Chapter 6 DME Wipes

c) The vertical center position of the video pasted on Side V. At -100.00 the center is at the bottom edge of the screen, and at +100.00 the center is at the top edge of the screen.

| Knob | Parameter       | Adjustment                        | Setting values                   |
|------|-----------------|-----------------------------------|----------------------------------|
| 1    | Side H Size X   | Side H horizontal magnification   | 0.01 to 8.00                     |
| 2    | Side H Size Y   | Side H vertical magnification     | 0.01 to 8.00                     |
| 3    | Height          | Height of brick                   | 0.01 to 100.00 <sup>a)</sup>     |
| 4    | Side H Center X | Side H horizontal center position | -100.00 to +100.00 <sup>b)</sup> |
| 5    | Side H Center Y | Side H vertical center position   | -100.00 to +100.00 <sup>c)</sup> |

Parameter group [2/2]

a) Shared with knob 3 for parameter group 1

b) The horizontal center position of the video pasted on Side H. At -100.00 the center is at the left edge of the screen, and at +100.00 the center is at the right edge of the screen.

c) The vertical center position of the video pasted on Side H. At -100.00 the center is at the bottom edge of the screen, and at +100.00 the center is at the top edge of the screen.

## Selecting a DME wipe pattern in the Flexi Pad control block

In the standard type Flexi Pad control block, enter a 4-digit pattern number, using the [DME] button.

For details, see "Selecting a wipe pattern in the Flexi Pad control block" (page 400).

#### Note

You cannot select a DME wipe pattern in the simple type Flexi Pad control block.

# **Setting DME Wipe Modifiers**

You can apply various modifiers to the DME wipe pattern: setting the DME wipe direction, pattern position, and so on.

For an overview of the DME wipe modifiers, see "DME Wipe Pattern Variation and Modifiers" (page 75).

#### Specifying the DME wipe direction (Direction)

You can specify the DME wipe direction (normal/reverse).

#### To specify the DME wipe direction in a menu

Use the following procedure.

In the M/E-1 >DME Wipe menu, select HF4 'Edge/Direction.'

The Edge/Direction menu appears.

**2** In the <Direction>group, specify the DME wipe direction.

**Normal:** regular direction **Normal/Reverse:** alternate between regular and reverse for each transition **Reverse:** reverse direction to normal

# To specify the DME wipe direction with a button in the transition control block

In the transition control block of each of the M/E-1 to M/E-3 and PGM/PST banks, press the following direction selection buttons. **NORM:** Normal **NORM/REV:** Normal/Reverse **REV:** Reverse

# Modifying the DME wipe pattern edge

Use the following procedure.

In the M/E-1 >DME Wipe menu, select HF4 'Edge/Direction.'

The Edge/Direction menu appears.

**2** Depending on whether the selected pattern is in one-channel mode or twochannel mode, proceed as follows.

For a pattern in one-channel mode: press [1st Ch], turning it on.For a pattern in two-channel mode: from the <Ch Select> group, select the corresponding channel. You can select more than one channel at the same time.

**3** In the <Edge> group, select the edge type.

**Border:** border **Soft Border:** soft border

**4** Set the parameters according to the selection in step **3**.

• When border is selected

| Knob | Parameter | Adjustment   | Setting values |
|------|-----------|--------------|----------------|
| 1    | Width     | Border width | 0.00 to 100.00 |

| Knob | Parameter  | Adjustment | Setting values |
|------|------------|------------|----------------|
| 3    | Luminance  | Luminance  | 0.00 to 100.00 |
| 4    | Saturation | Saturation | 0.00 to 100.00 |
| 5    | Hue        | Hue        | 359.99 to 0.00 |

#### • When soft border is selected

| Knob | Parameter  | Adjustment            | Setting values |
|------|------------|-----------------------|----------------|
| 1    | Width      | Border width          | 0.00 to 100.00 |
| 2    | Inner Soft | Border inner softness | 0.00 to 100.00 |
| 3    | Luminance  | Luminance             | 0.00 to 100.00 |
| 4    | Saturation | Saturation            | 0.00 to 100.00 |
| 5    | Hue        | Hue                   | 359.99 to 0.00 |

Display indications when multiple channels are selected at the same time

The indications on the knobs show the settings of the lowest-numbered channel. When you turn the knobs to adjust the settings, this changes the settings on the other channels by the same amount.

## Setting the DME wipe position (Positioner)

Use the following procedure.

1 In the M/E-1 >DME Wipe menu, select HF5 'Modify.'

The Modify menu appears.

**2** Depending on whether the DME wipe pattern is in one-channel mode or two-channel mode, proceed as follows.

For a pattern in one-channel mode: press [1st Ch], turning it on.For a pattern in two-channel mode: from the <Ch Select> group, select the corresponding channel. You can select more than one channel at the same time.

**3** In the <Position> group, press [Position], turning it on.

Set the following parameters.

| Knob | Parameter | Adjustment          | Setting values     |
|------|-----------|---------------------|--------------------|
| 1    | Н         | Horizontal position | -200.00 to +200.00 |
| 2    | V         | Vertical position   | -200.00 to +200.00 |
#### Display indications when multiple channels are selected at the same time

The indications on the knobs show the settings of the lowest-numbered channel. When you turn the knobs to adjust the settings, this changes the settings on the other channels by the same amount.

To return the DME wipe pattern position to the center of the screen

In the <Position> group, press [Center].

# Displaying and moving the position of the DME wipe pattern (position select)

Use the following procedure.

In the M/E-1 >DME Wipe menu, select HF5 'Modify.'

The Modify menu appears.

In the <Position Select> group, the one of the [Top Left], [Top Right], [Bottom Left], and [Bottom Right] buttons that is on indicates the current display position of the DME wipe pattern.

- **2** In the <Position> group, press [Position], turning it on.
- **3** Depending on whether the DME wipe pattern is in one-channel mode or two-channel mode, proceed as follows.

In one-channel mode: press [1st Ch], turning it on. In two-channel mode: from the <Ch Select> group, select the corresponding channel. You can select more than one channel at the same time.

**4** To move the position of the DME wipe pattern, press the button where you want to move to, turning it on.

The DME wipe pattern displayed on the screen moves to the position of the specified button.

# Setting relative positions to move the DME wipe pattern

In two-channel mode, use the following procedure.

1 In the M/E-1 >DME Wipe menu, select HF5 'Modify.'

The Modify menu appears.

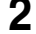

2 In the <Ch Select> group, select the target channels.

- Press [Position] in the <Position> group, turning it on.
- Set the following parameters.

| Knob | Parameter  | Adjustment                                       | Setting values     |
|------|------------|--------------------------------------------------|--------------------|
| 4    | Relative H | Relative movement in the<br>horizontal direction | -400.00 to +400.00 |
| 5    | Relative V | Relative movement in the vertical direction      | -400.00 to +400.00 |

For details of the method of DME wipe pattern selection, see "DME Wipe Pattern Selection" (page 426).

# Setting the DME wipe pattern size (Size)

Use the following procedure.

In the M/E-1 >DME Wipe menu, select HF5 'Modify.'

The Modify menu appears.

**2** Depending on whether the selected pattern is in one-channel mode or twochannel mode, proceed as follows.

For a pattern in one-channel mode: press [1st Ch], turning it on.For a pattern in two-channel mode: from the <Ch Select> group, select the corresponding channel. You can select more than one channel at the same time.

- **3** Press [Size], turning it on.
- **4** Set the following parameters.

| Knob | Parameter | Adjustment         | Setting values               |
|------|-----------|--------------------|------------------------------|
| 1    | Size      | Set size of effect | 0.00 to 200.00 <sup>a)</sup> |

a) The effect size when [Size] is off is taken as 100.00%.

# Display indications when multiple channels are selected at the same time

The indications on the knobs show the settings of the lowest-numbered channel. When you turn the knobs to adjust the settings, this changes the settings on the other channels by the same amount.

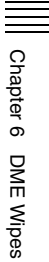

# Adjusting the DME wipe pattern cropping

Use the following procedure.

# Note

When pattern numbers 1701 and 1702 are selected, crop cannot be used.

In the M/E-1 >DME Wipe menu, select HF5 'Modify.'

The Modify menu appears.

**2** Depending on whether the selected pattern is in one-channel mode or twochannel mode, proceed as follows.

For a pattern in one-channel mode: press [1st Ch], turning it on.
For a pattern in two-channel mode: from the <Ch Select> group, select the corresponding channel. You can select more than one channel at the same time. Some patterns need no selection which is fixed in the <Ch Select> group.

**3** In the <Crop Mode> group, press [Crop], turning it on.

**4** Set the following parameters.

| Knob | Parameter | Adjustment                   | Setting values     |
|------|-----------|------------------------------|--------------------|
| 1    | Тор       | Crop the top of the image    | -100.00 to +100.00 |
| 2    | Left      | Crop the left of the image   | -100.00 to +100.00 |
| 3    | Right     | Crop the right of the image  | -100.00 to +100.00 |
| 4    | Bottom    | Crop the bottom of the image | -100.00 to +100.00 |

# Display indications when multiple channels are selected at the same time

The indications on the knobs show the settings of the lowest-numbered channel. When you turn the knobs to adjust the settings, this changes the settings on the other channels by the same amount.

### In 16:9 mode, to crop to 4:3 aspect ratio

In the <Crop Mode> group, press [4:3], turning it on.

# To set the action when a DME wipe crop transition is executed

Use the following procedure.

In the M/E-1 >DME Wipe menu, select HF5 'Modify.'

The Modify menu appears.

- **2** Depending on whether the selected pattern is in one-channel mode or twochannel mode, proceed as follows.
  - For a pattern in one-channel mode: in the <Ch Select> group, press [1st Ch], turning it on.
  - **For a pattern in two-channel mode:** from the <Ch Select> group, select the corresponding channels. You can select more than one channel at the same time.
- **3** In the <Crop Mode> group, press [Crop] or [4:3 Crop] (to crop from 16:9 to 4:3 aspect ratio), turning it on.
- 4 In the <Crop Mode> group, press [Remove From Begin].

The Remove From Begin menu appears.

**5** In the <Crop Transition> group, select the execution mode for the DME wipe crop transition.

**Cut:** Cut mode. The cropping does not change during the transition, but at the end point of the transition the cropping is removed (enlarges).

- Last 5%: The cropping is maintained for the first 95% of the transition, and is progressively removed during the last 5% of the transition (enlarges).
- **Linear:** The cropping is removed linearly through the whole course of the transition (enlarges).

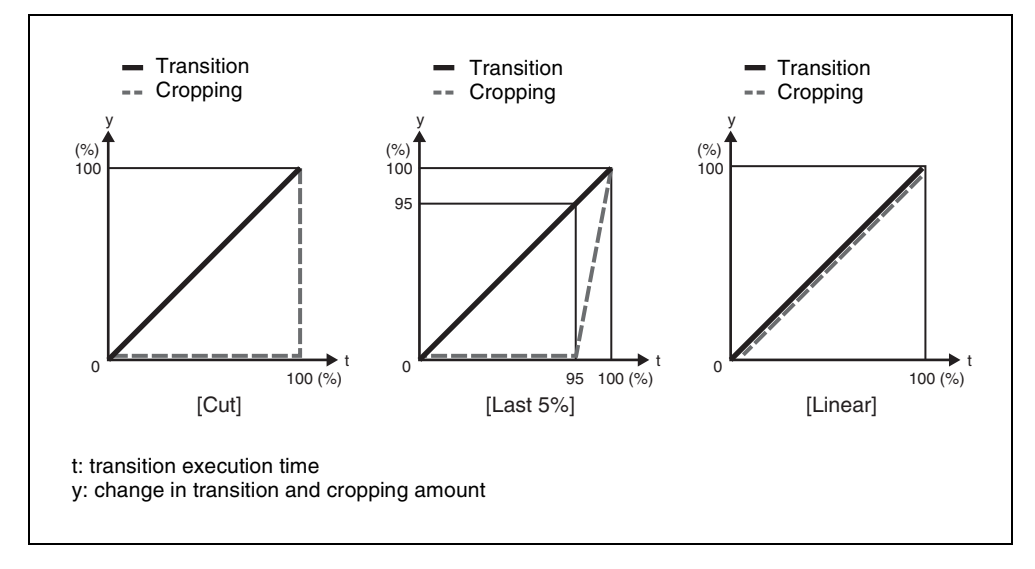

#### Setting the timing of transition completion

When the execution mode for a DME wipe crop transition is set to [Last 5%], you can select the timing of transition completion from 70% ([Last 30%]), 95% ([Last 5%]), and 100% ([Off]). Use the following procedure.

In the M/E 1 >DME Wipe menu, select HF5 'Modify'.

The Modify menu appears.

**2** In the <Crop Mode> group select [Remove From Begin].

The Remove From Begin menu appears.

**3** In the <Release Transition> group, select the timing of transition completion.

- Last30%: The transition completes at the end of 70% of the transition execution time. The transition has a dead zone from 70% to 95% of the transition time.
- Last5%: The transition completes at the end of 95% of the transition execution time. When the transition completes, the cropping is removed during the last 5%.
- **Off:** The transition completes at the end of the transition execution time. During the last 5% of the transition, the transition and cropping removal proceed together.

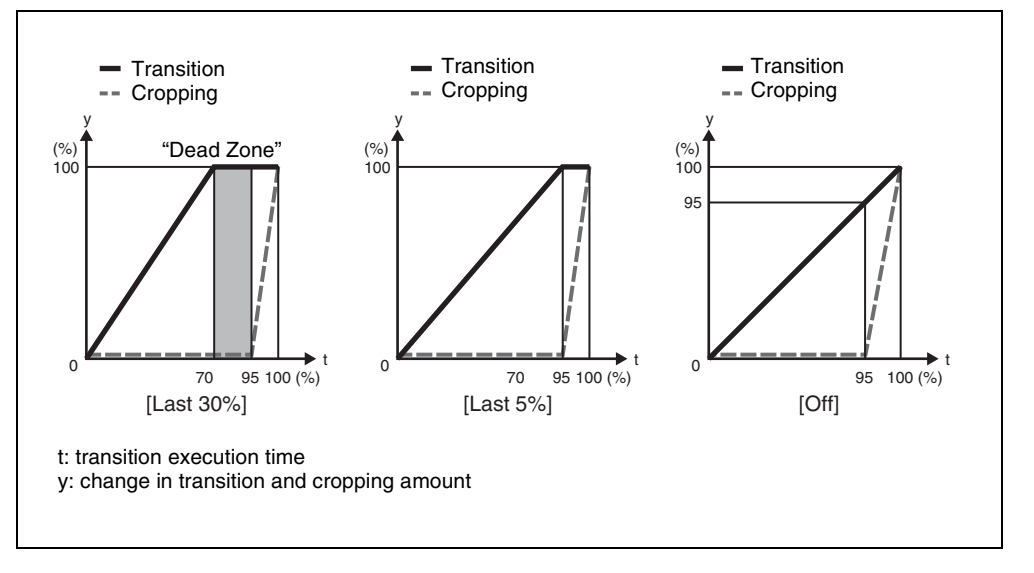

# **DME Wipe Modify Clear**

Press [Default Recall] at the lower left of the menu display, turning it on, then press VF6 'DME Wipe' to return the DME wipe settings to their initial status.

For details of menu operations, see "Menu Operations" (page 299).

# DME Wipe Settings for Independent Key Transitions

You carry out independent key transition DME wipe setting operations using the DME Wipe Adjust menu for each keyer.

For an overview of independent key transitions, see page 33.

This section describes the independent key transition DME wipe settings, taking the M/E-1 >Key1 >Transition >DME Wipe Adjust menu as an example.

# **Basic Procedure for Independent Key Transition DME** Wipe Settings

# Accessing the independent key transition DME wipe settings menu

As an example, to access the M/E-1 >Key1 >Transition >DME Wipe Adjust menu, carry out the following operation.

- In the menu control block, select the top menu selection button [M/E 1], and select VF1 'Key1' and HF6 'Transition' to display the Transition menu for key 1. Next, press [DME Wipe Adjust].
- Press the key delegation button [Key1] in the independent key transition control block of the M/E-1 bank, then press the independent key transition type [DME] twice in quick succession.

Carrying out the above operation displays the M/E-1 >Key1 >Transition >DME Wipe Adjust menu (which will be referred to below as simply the Key1 DME Wipe Adjust menu).

# Selecting the independent key transition DME wipe pattern

You select the independent key DME wipe pattern from the list of patterns displayed in the menu.

To select a DME wipe pattern for independent key1 on the M/E-1 bank, use the following procedure.

In the <Pattern Select> group of the Key1 DME Wipe Adjust menu, press [1ch] for one-channel mode or [2ch] for two-channel mode.

The Pattern Select menu appears.

**2** Select the desired DME wipe pattern group with one of the following buttons.

In two-channel mode, only Page Turn and Page Roll are selectable.

- Slide/Squeeze: slide and squeeze
- Split/Door: split and door
- Mirror/Sphere: mirror and sphere
- Character Trail: character trail
- Wave/Ripple: wave and ripple
- Page Turn/Roll: page turn and page roll
- Frame I/O: frame in/out
- 2D Trans/3D Trans: 2D Trans and 3D Trans
- Sparkle/Split Slide: sparkle and split slide
- User Program: user programmable DME

For details of DME wipe patterns, see "Types of DME Wipe Pattern" (page 67) and the appendix "DME Wipe Pattern List" (Volume 2).

The patterns from the selected pattern group appear on the screen.

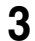

Press the button to select the desired pattern.

# Setting Independent Key Transition DME Wipe Modifiers

You can set the pattern position and size for an independent key transition DME wipe.

*For introductory information, see "Positioner" (page 75) and "Size" (page 76).* 

# Setting the DME wipe position (Positioner)

For applicable pattern numbers, see page 75.

Use the following procedure.

- In the <Position> group of the Key1 DME Wipe Adjust menu, press [Position], turning it on.
- **2** Set the following parameters.

| Knob | Parameter | Adjustment          | Setting values     |
|------|-----------|---------------------|--------------------|
| 1    | Н         | Horizontal position | -200.00 to +200.00 |

| Knob | Parameter | Adjustment        | Setting values     |
|------|-----------|-------------------|--------------------|
| 2    | V         | Vertical position | -200.00 to +200.00 |

**To return the DME wipe pattern position to the center of the screen** In the <Position> group, press [Center].

# Setting the DME wipe pattern size (Size)

For applicable pattern numbers, see page 76.

Use the following procedure.

1 In the Key 1 DME Wipe Adjust menu, press [Size], turning it on.

**2** Set the following parameter.

| Knob | Parameter | Adjustment         | Setting values               |
|------|-----------|--------------------|------------------------------|
| 1    | Size      | Set size of effect | 0.00 to 200.00 <sup>a)</sup> |

a) The effect size when [Size] is off is taken as 100.00%.

# **DME Wipe Snapshots**

To carry out DME wipe snapshot operations, use the Flexi Pad control block. You can save, recall and delete DME wipe snapshots using the procedures similar to the procedures for wipe snapshot operations. In DME wipe snapshot operations, use the [DME] button instead of the [WIPE] button used in wipe snapshot operations.

#### Notes

- A button in the memory recall section in which a DME wipe snapshot is saved shows the pattern, and lights yellow. For a user-programmable DME, the register number (*see page 442*) appears. Depending on the setting of the Setup menu (*see "Operation Settings* (*Operation Menu*)" in Chapter 16 (Volume 2)), you can also display a register name.
- In a simple type Flexi Pad control block, it is not possible to delete a DME wipe snapshot.

For details of the operating procedures, see "Wipe Snapshots" (page 421).

# **Creating User Programmable DME Patterns**

With a user programmable DME, you can use DME effects created through the use of keyframes for a transition on the switcher system. Note the following points when creating a keyframe effect for use as a user programmable DME pattern.

#### **Register numbers and pattern numbers**

When saving a keyframe effect as a user programmable DME pattern, specify the register number that corresponds to the pattern number as shown in the following table.

| Execution mode     | Register number | Pattern number |
|--------------------|-----------------|----------------|
| One-channel mode   | 101 to 199      | 1901 to 1999   |
| Two-channel mode   | 201 to 299      | 2901 to 2999   |
| Three-channel mode | 301 to 399      | 3901 to 3999   |

For details of registers and keyframe effects, see "Registers" (page 154) and Chapter 13 "Keyframe Effects" (Volume 2), respectively.

## Keyframe effects in the global channel

When the effect with the same number as the reference channel is present on the DME global (GLBL) channel, executing the user programmable DME will also execute the effect on the global channel simultaneously.

When executing a user programmable DME, take note of whether the effect is present on the global channel.

# **User Programmable DME Transition Mode**

To create a user programmable DME, it is necessary to set the transition mode (the way in which the effect moves). To set the transition mode, use the Key Frame >DME User PGM menu.

For details of the operating procedures, see "Transition Mode Settings for User Programmable DME" in Chapter 13 (Volume 2).

The following transition modes are available.

| Channels                           | Transition mode                | Effect group                                                                                                    |
|------------------------------------|--------------------------------|----------------------------------------------------------------------------------------------------|
| One-channel mode                   | Single transition mode         | Slide, Split, Door, Page turn,<br>Page roll, Squeeze, Mirror,<br>Sphere, Character Trail, Wave,<br>Ripple, 2D Trans, 3D Trans,<br>Sparkle, Split Slide |
|                                    | Flip Tumble                    | Flip Tumble, Mosaic, Defocus                                                                                                    |
| Frame in-out                       |                                | Frame in-out                                                                                                    |
| Frame in-out H <sup>a)</sup>       |                                | Frame in-out                                                                                                    |
| Frame in-out V F                   |                                | Frame in-out                                                                                                    |
| Picture-in-picture <sup>b)</sup> P |                                | Picture-in-picture                                                                                                    |
|                                    | Compress <sup>c)</sup>         | Picture-in-picture                                                                                                    |
| Two-channel mode                   | Dual transition mode           | Slide, Squeeze, 3D Trans                                                                                                    |
|                                    | Two-channel picture-in-picture | Picture-in-picture                                                                                                    |

a) Transition according to DME wipe patterns 1202, 1203, or 1204

b) Transition according to DME wipe pattern 1201

c) Transition according to DME wipe pattern 1251

For details, see "DME Wipes" (page 67).

#### Note

For the following group of effects available in two-channel mode, no user programmable DME wipe patterns can be created.

Page turn, Page roll, Frame in-out, Brick

#### Notes on creating keyframe effects

When creating a keyframe effect to be used as a user programmable DME pattern, note the following, depending on the transition mode used.

#### Notes on single transition mode (one-channel mode)

- Either create the first keyframe image outside the screen area, or set the image size to zero so that it cannot be seen within the screen.
- Create the last keyframe to be a full-size image.
- In the <Transition Mode> group of the Key Frame >DME User PGM menu, select [Single].

#### Notes on flip tumble (one-channel mode)

• Create the first keyframe image at full size. In the <Back> group of the DME >Input/Output >Video/Key menu, depending on the direction of the rotation you want during the transition, press [H Invert] or [V Invert], turning it on.

- Create the last keyframe with the image inverted so the back side is visible, and with the size at full size.
- In the <Transition Mode> group of the Key Frame >DME User PGM menu, select [Flip Tumble].

#### Notes on frame in-out (one-channel mode)

Create a minimum of three keyframes.

- Either create the first keyframe image outside the screen area, or set the image size to zero so that it cannot be seen within the screen.
- Create the first transition to end such that the image can be seen within the screen. At this point, press the [PAUSE] button in the keyframe control block, turning it on, to set a pause for the keyframe.
- Either create the last keyframe image outside the screen area, or set the image size to zero so that it cannot be seen within the screen.
- In the <Transition Mode> group of the Key Frame >DME User PGM menu, select [FRAME I/O].

#### Notes on Frame in-out H (one-channel mode)

Create a minimum of three keyframe points.

- Either create the first keyframe image outside the screen area, or set the image size to zero so that it cannot be seen within the screen.
- As the state after completion of the first transition, move the image horizontally to make it visible within the screen. At this time, press the [PAUSE] button in the keyframe control block, turning it on, to set a pause for the keyframe.
- For the last keyframe move the image horizontally to place it outside the screen area or set the image size to zero, so that the image is not visible within the screen.
- In the <Transition Mode> group of the Key Frame >DME User PGM menu, select [FRAME I/O H].

#### Notes on frame in-out V (one-channel mode)

Create a minimum of three keyframe points.

- Either create the first keyframe image outside the screen area, or set the image size to zero so that it cannot be seen within the screen.
- As the state after completion of the first transition, move the image vertically to make it visible within the screen. At this time, press the [PAUSE] button in the keyframe control block, turning it on, to set a pause for the keyframe.
- For the last keyframe move the image vertically to place it outside the screen area or set the image size to zero, so that the image is not visible within the screen.
- In the <Transition Mode> group of the Key Frame >DME User PGM menu, select [FRAME I/O V].

#### Notes on picture-in-picture (one-channel mode)

Create a minimum of three keyframes.

- Either create the first keyframe image outside the screen area, or set the image size to zero so that it cannot be seen within the screen.
- Create the first transition to end such that the image can be seen within the screen. At this point, press the [PAUSE] button in the keyframe control block, turning it on, to set a pause for the keyframe.
- Either create the last keyframe image outside the screen area, or set the image size to zero so that it cannot be seen within the screen.
- In the <Transition Mode> group of the Key Frame >DME User PGM menu, select [P In P].

#### Notes on compress (one-channel mode)

Create a minimum of three keyframe points.

- Create the first keyframe with the image at full size.
- In the state at completion of the first transition, create the image to be visible within the screen. At this time, press the [PAUSE] button in the keyframe control block, turning it on, to set a pause for the keyframe.
- For the last keyframe, once again set the image size to full size.
- In the <Transition Mode> group of the Key Frame >DME User PGM menu, select [Compress].

#### Notes on dual transition mode (two-channel mode)

• Create the first keyframe for each channel as follows. **Channel 1:** create the image full-size.

**Channel 2:** either create the image outside the screen area, or set the image size to zero so that it cannot be seen within the screen.

- Create the last keyframe for each channel as follows.
   Channel 1: either create the image outside the screen area, or set the image size to zero so that it cannot be seen within the screen.
   Channel 2: create the image full-size.
- In the <Transition Mode> group of the Key Frame >DME User PGM menu, select [Dual].

#### Notes on picture-in-picture (two-channel mode)

Create a minimum of three keyframes.

• Create the first keyframe for each channel as follows. Channel 1: create the image full-size.

**Channel 2:** since the priority is low, it will not be visible on the screen, so no particular restrictions apply.

In the Global Effect >Ch1 to Ch4 >Combiner menu, when setting the priority of channel 1 and channel 2, set the channel 1 priority higher.

• In the intermediate part of the transition, create the two images so that both are visible within the screen. In the Global Effect >Ch1 to Ch4 >Combiner menu, when setting the priority of channel 1 and channel 2, set the channel 2 priority higher.

#### Note

It is recommended to make the priority settings at a keyframe point at which the two images are not overlapping.

• During the course of a transition, there is a "dead zone" corresponding to the intermediate point of the whole effect (*see following figure*), during which the image does not change. Therefore, it is necessary to create the effect so that the image in the intermediate part of the transition is the keyframe for the mid-point of the whole effect. The range of this "dead zone" corresponds to the central one-third of the range of the transition indicator. This also applies to an auto transition.

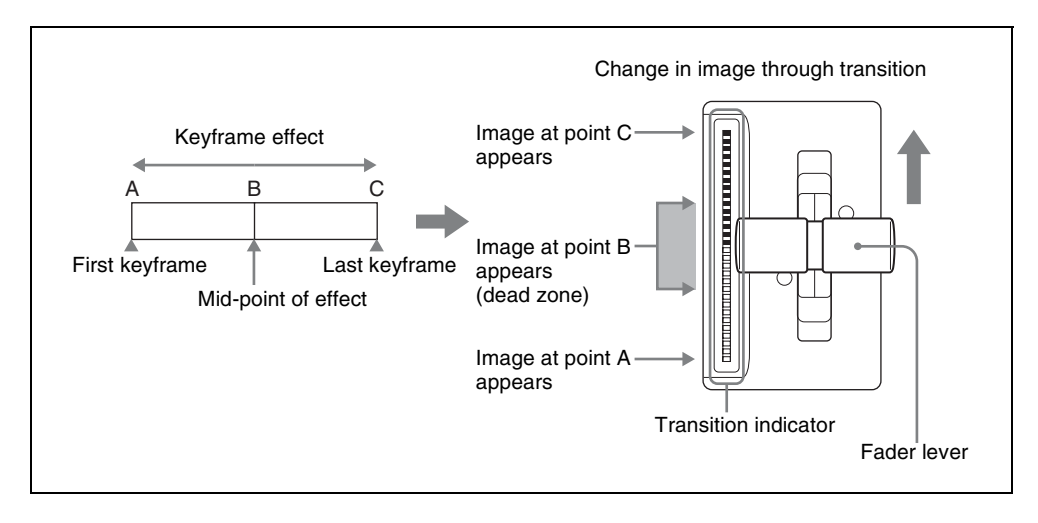

- Create the last keyframe for each channel as follows.
   Channel 1: since the priority is low, it will not be visible on the screen, so no particular restrictions apply.
   Channel 2: create the image full-size.
- In the <Transition Mode> group of the Key Frame >DME User PGM menu, select [P In P].

# Chapter 7 Frame Memory

| Still Image Operations                                                   |           |
|--------------------------------------------------------------------------|-----------|
| Preparations                                                             | 448       |
| Interpreting the Frame Memory Menu                                       | 448       |
| Selecting an Input Image                                                 | 452       |
| Selecting Outputs and Target Frame Memory                                | 453       |
| Capturing an Input Image (Freeze)                                        | 454       |
| Recalling Still Images                                                   | 457       |
| Inverting the Field Polarity of a Saved Still Image (Field Invert<br>458 | Function) |
| Image Processing                                                         | 459       |
| Image Output                                                             |           |
| Continuously Capturing Still Images (Record)                             |           |
| Recalling a Continuous Sequence of still Images (Animation)              | 466       |
| Frame Memory Clip Operations                                             |           |
| Preparations for operation                                               | 469       |
| Recalling Clips                                                          | 469       |
| Clip Playback                                                            | 471       |
| Clip Output                                                              | 472       |
| Image Data Management                                                    | 473       |
| Pair file processing                                                     | 473       |
| Deleting Files                                                           | 474       |
| Renaming Files                                                           | 475       |
| File Backups                                                             | 476       |
| Restoring Files                                                          | 476       |
| External Hard Disk Drive Access                                          | 477       |
| Hard Disk Formatting                                                     | 478       |
| Saving Files                                                             | 478       |
| Recalling Files                                                          |           |

# **Still Image Operations**

For an overview of frame memory concepts, see "Frame Memory" (page 78).

#### Note

During playback of a frame memory clip of the pair assigned to either of the target FM selection buttons (*see page 471*), frame memory operations may not be performed properly. Carry out frame memory operations after stopping clip playback.

# Preparations

# Allocating the frame memory outputs (FM1 to FM8) to crosspoint buttons

To output a frame memory image to a monitor, for example, the output signal from the frame memory (FM1 to FM8) must be allocated to a cross-point button. Carry out this allocation in the Setup menu.

# Accessing the Frame Memory menu

Most frame memory operations are carried out using the Frame Memory menu. To access the Frame Memory menu, use either of the following procedures.

- In the menu control block, select the top menu selection button [FRAME MEM].
- Press the cross-point button to which the frame memory output is allocated twice in rapid succession.

# Interpreting the Frame Memory Menu

The menu screen consists of the following principal parts.

The frame memory selection area display is the same for all except the Pattern Adjust/Pattern Select/Field Invert/File (excluding Pair Recombination menu)/ External HDD menus.

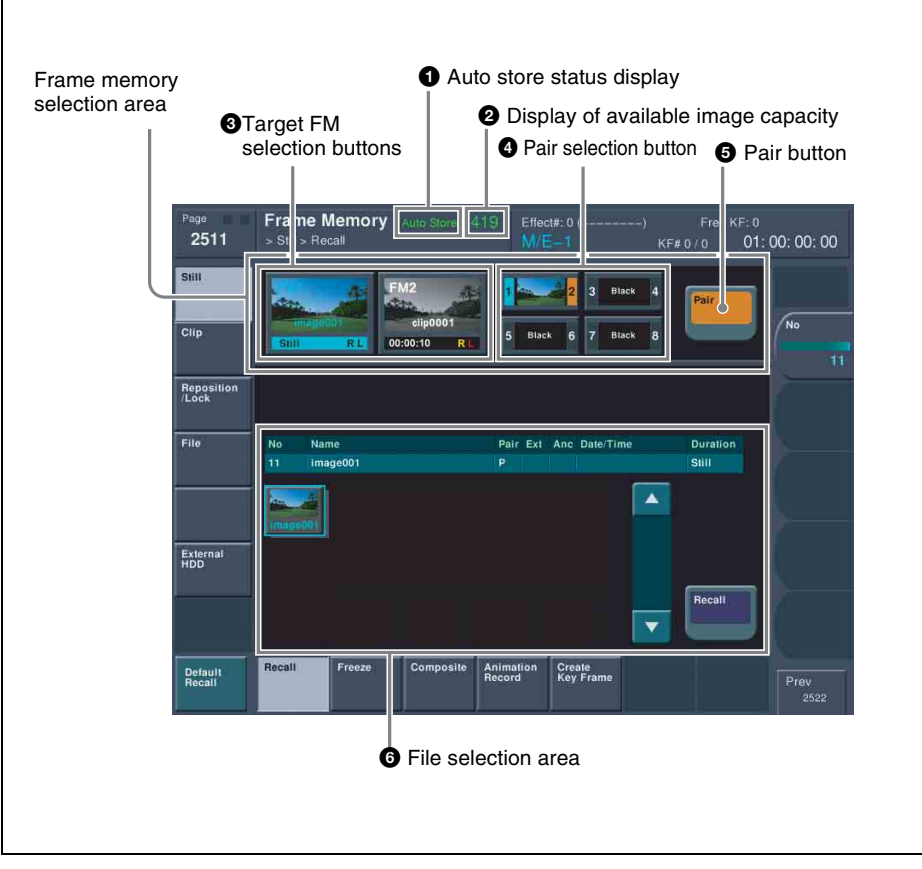

Frame Memory menu

### **1** Auto store status display

Depending on the setup settings, this appears when the auto store function is enabled.

### **2** Display of available image capacity

This shows the remaining number of frames. When no more frames can be stored, in pair mode "1" appears in red, and in single mode "0" appears in red.

#### **3** Target FM selection buttons

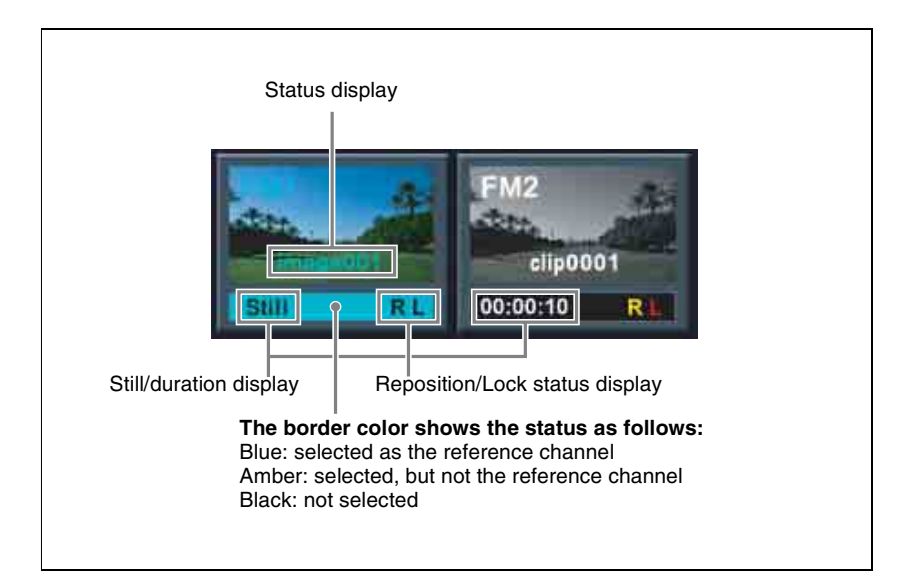

Press one of these to select which of the selected outputs (FM1 and FM2 in the example shown) the operation applies to. The following information appears on the button.

#### Status display

File name (e.g. image001) and thumbnail: when a file is output
Black: when a black signal is output
Through: when the input image is output
Freeze: when a freeze is output
Composite: when a composite image is processed
Record: when continuously capturing images (record) (Frame Memory >Still >Animation Record menu only)

#### Still/duration display

When a still image is selected, "Still" is shown. When a clip is selected, a duration indication such as "00:00:10" is shown.

#### **Reposition/Lock status display**

This shows "R" when the reposition function (*see page 463*) is on, and shows "L" when the lock function (*see page 464*) is on.

#### **4** Pair selection button

Select the pair to be displayed in the target FM selection buttons. (in the following figure, the pair of FM1 and FM2 is selected.)

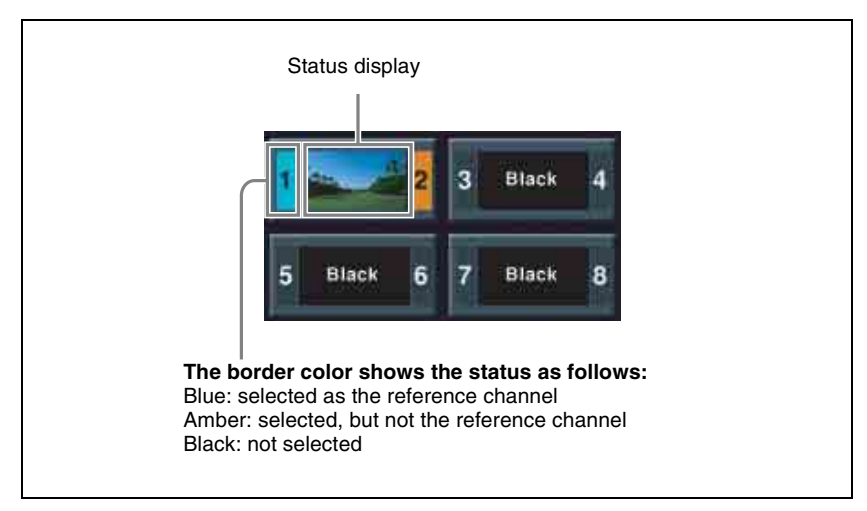

The following information appears on the button.

#### Status display

For a selected pair, shows the status for the reference; for an unselected pair, shows the status for main. **Thumbnail:** when a file is output **Black:** when a black signal is output **Through:** when the input image is output **Freeze:** when a freeze is output **Compos:** when a composite image is processed **Record:** when continuously capturing images (record) (Frame Memory >Still >Animation Record menu only)

### **5** Pair button

Press this button, turning it on, to enable pair mode.

### **6** File selection area

You can select from the displayed still image files or clip files.

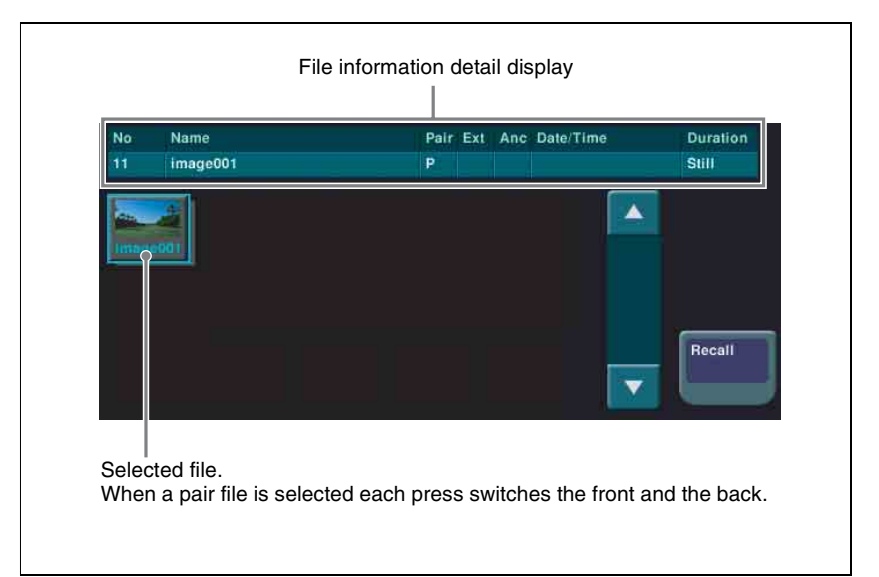

#### **Thumbnail indications**

- **Still image files and clip files:** Still image files are displayed as gray buttons and clip files are displayed as yellow buttons.
- **Single files and pair files:** Single files are displayed with shadow and pair files are displayed with no shadow.
- **Selected file:** Pale blue border. When more than one file is selected, only the first is pale blue, and the remainders are amber. If the pair file was selected, each press switches the front and the back.

#### File information detail display

For the selected file, this shows the file name, "P" if a pair file, and the duration.

# Selecting an Input Image

For the input image to frame memory, you can use either the signal selected on one of the two frame memory source buses or a dedicated color matte signal. When using the signal on frame memory source bus 1 or 2 for the input image, select the signal as described below.

For the method of using a color matte signal, see "Freezing an image and writing it to memory" (page 454).

# Selecting the signal on a frame memory source bus

As an example, to select a signal on frame memory source bus 1, use the following procedure.

**1** In the auxiliary bus control block, press the AUX delegation button to which frame memory source bus 1 is allocated, turning it on.

For allocation of buses to the AUX delegation buttons, see "AUX Delegation Buttons Settings (Aux Assign Menu)" in Chapter 16 (Volume 2).

**2** In the auxiliary bus control block cross-point buttons, select the signal to be used for the input image.

# To select a signal with a key or DME effect applied on the frame memory source bus

In the key control block, press the [FM FEED] button, turning it on. This automatically assigns the key fill and key source signals being keyed by the currently selected keyer to frame memory source buses 1 and 2. When DME is selected on the keyer, the key fill and key source signals to which a DME effect is applied are assigned.

# **Selecting Outputs and Target Frame Memory**

# Selecting outputs (FM) and target frame memory

The following description applies to the case of settings for FM1&2, but the procedures are similar for the other cases.

**1** In the Frame Memory menu, press one of VF1 to VF4, and select the required HF menu.

The current status of frame memory appears. (See page 448).

**2** From the pair selection buttons, press the buttons corresponding to FM1 and FM2.

This assigns the signals to FM1 and FM2. To the right of the target FM selection buttons, the FM1 and FM2 output status appears (*see page 450*).

**3** If required, press [Pair], to select the FM operation mode (pair mode).

**On:** Operate on FM1(3, 5, 7) and FM2(4, 6, 8) as a pair.

Off: Operate on FM1(3, 5, 7) and FM2(4, 6, 8) individually.

For more details, see "Pair mode" (page 79).

### Note

In the Pair Recombination menu, the [Pair] operation is not possible.

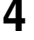

Press the target FM selection button [FM1] or [FM2] (see page 450) to select the FM operations apply to.

When [Pair] is On: Whichever of FM1 and FM2 you press, the pair is selected.

When [Pair] is Off: One of the targets must be selected. However, in the Clip >Play menu you can also select both FM1 and FM2.

# Capturing an Input Image (Freeze)

## Freezing an image and writing it to memory

To freeze the signal selected as input material, and write it to memory, use the following procedure.

In the Frame Memory menu, select VF1 'Still' and HF2 'Freeze/Store.'

The Freeze/Store menu appears.

**2** Select the target frame memory.

For the procedure, see "Selecting outputs (FM) and target frame memory" (page 453).

- **3** To enable V/K mode, press [V/K Mode] turning it on.
- **4** Press [Freeze Enable], turning it on.

The signals of frame memory source buses 1 and 2 are assigned to the pair of FMs selected in step **2**, a freeze is now possible.

**5** If necessary, make the video process settings (*see page 456*) or mask settings (*see page 456*) for application to the selected signal.

**6** In the state in which you want to freeze, press one of the following in the <Freeze> group, to write the freeze image to temporary memory.

**Frame:** Freeze one frame. **Field:** Freeze one field.

Off: Release the freeze, and delete the recorded freeze image.

After carrying out the freeze, to return to the state immediately before the freeze, press [Undo] in the <Freeze> group.

#### Notes

- All freeze images written to temporary memory are lost when the system is powered off.
- If you change the frame memory to use as in step **2** before saving the freeze images written to temporary memory, all the freeze images in temporary memory are lost, unless the auto store function has been enabled in setup. With the auto store function enabled, the freeze images written to temporary memory are saved automatically when the frame memory selection is changed.
- For the following signal formats, a field freeze is not possible. 1080PsF/23.976, 1080PsF/24, 1080PsF/25, 1080PsF/29.97, 720P/ 50, 720P/59.94

# Saving a freeze image

To save a captured still image in a file, use the following procedure in the Still >Freeze/Store menu.

**1** Press [Store].

The keyboard window (see page 307) appears.

- **2** In the keyboard window, enter the file name (maximum 8 characters).
- **3** In the keyboard window, press the [Enter] button.

This saves the still image file in memory.

When the system is powered off, the file saved in memory is erased. However, you can recall a backed up file in the Frame Memory menu.

For details, see "File Backups" (page 476), and "Restoring backed up files" (page 476).

# Carrying out a freeze and store simultaneously

Press [Freeze & Store], turning it on. The system enters the freeze and store mode. In this state, if you press [Frame] or [Field], this carries out a freeze, and simultaneously stores in a still image file.

# Setting video processing

To set video processing for the signal selected on a frame memory source bus, use the following procedure in the Still >Freeze/Store menu.

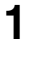

In the <Video Process> group, press [Video Process], turning it on.

**2** Use the knobs to adjust the following parameters.

| Knob | Parameter   | Adjustment                       | Setting values     |  |
|------|-------------|----------------------------------|--------------------|--|
| 1    | Video Gain  | Overall gain of the video signal | -200.00 to +200.00 |  |
| 2    | Y Gain      | Y signal gain                    | -200.00 to +200.00 |  |
| 3    | C Gain      | Chrominance signal gain          | -200.00 to +200.00 |  |
| 4    | Hue Delay   | Hue delay                        | -180.00 to +180.00 |  |
| 5    | Black Level | Y signal black level             | -7.31 to +109.59   |  |

To return the settings to the default values, press [Unity] in the <Video Process> group.

#### Note

When a pair setting is active, it is coupled to the video process on/off setting, but the above parameter settings are only valid for frame memory source bus 1. The pair setting cannot be used to set the frame memory source bus 2. If you want to set video process for frame memory source bus 1 only with the pair setting when old settings for frame memory source bus 2 remain, return the frame memory source bus 2 settings to their default values. When setting video process for the frame memory source bus 2, disable the pair setting.

#### Setting a mask

Masks can be set separately for frame memory source buses 1 and 2. To apply a mask to the signal selected on frame memory source bus 1, for example, use the following procedure in the Still >Freeze/Store menu.

Press [Box Mask] turning it on.

**2** Use the knobs to adjust the following parameters.

| Knob | Parameter | Adjustment      | Setting values     |
|------|-----------|-----------------|--------------------|
| 1    | Тор       | Top position    | -100.00 to +100.00 |
| 2    | Left      | Left position   | -100.00 to +100.00 |
| 3    | Right     | Right position  | -100.00 to +100.00 |
| 4    | Bottom    | Bottom position | -100.00 to +100.00 |

**3** To link the masks on frame memory source buses 1 and 2, press [Mask Link], turning it on.

# **Recalling Still Images**

# **Recalling a still image**

To recall a still image file saved in memory using the thumbnails, and assign it to an FM output, use the following procedure.

In the Frame Memory menu, select VF1 'Still' and HF1 'Recall.'

The Recall menu appears.

• When [Pair] is on, only pair files (pairs of main file and sub file) are displayed.

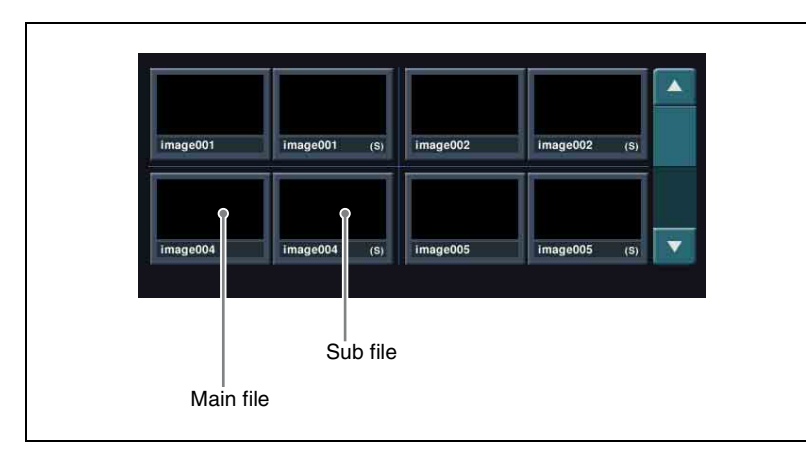

• When [Pair] is off, both single files and pair files appear.

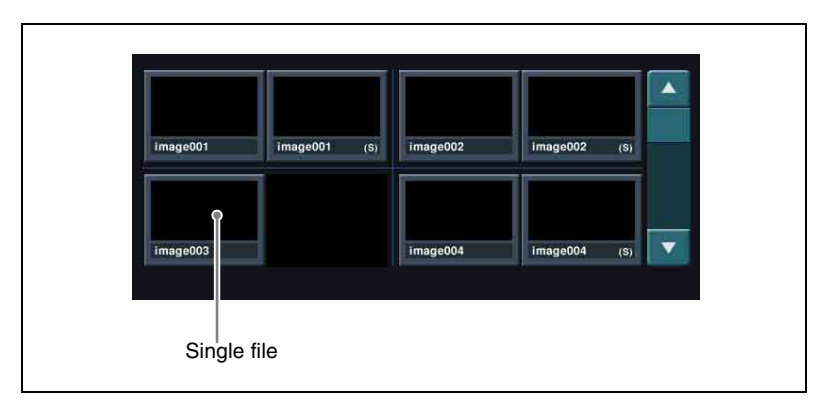

- 2 In the frame memory selection area, select the FM to be assigned. (See page 453.)
- **3** Using the arrow keys or turning the knob, scroll the file thumbnail display.

|   | Knob | Parameter | Adjustment                     | Setting values |
|---|------|-----------|--------------------------------|----------------|
| ſ | 1    | Scroll    | Thumbnail display<br>scrolling | 1 and upwards  |

- **4** Press the thumbnail of the clip you want to recall.
- **5** Press [Recall].

This recalls the still image file, which is assigned to the FM you selected in step **2**.

# Inverting the Field Polarity of a Saved Still Image (Field Invert Function)

#### Note

On the MVS-8000/8000A this function is valid when the signal format is HD (excluding 720p).

#### To invert the field polarity of a saved still image

Use the following procedure.

1 In the Frame Memory >Still menu, press HF7 'Field Invert.'

The Field Invert menu appears.

This automatically switches pair mode off, and the status area shows thumbnails of all images currently saved in frame memory.

| Knob | Parameter | Adjustment               | Setting values |
|------|-----------|--------------------------|----------------|
| 1    | Scroll    | Scroll thumbnail display | 1 and upwards  |

**3** Select the thumbnail of the still image on which you want to carry out field inversion. You can also select more than one image. To select all still images, press [Select All].

The file names for the selected still images appear in reverse video. To cancel the selection, press once more, returning to the normal display. The last still image selected is automatically recalled, and a pale blue border appears around the thumbnail.

You can now select thumbnails while checking the still images.

**4** To carry out field inversion, press [Field Invert].

Field inversion starts, and a popup window shows the progress of the operation.

#### Note

When the system is powered off, files held in memory are lost, but backed-up files can be recalled in the Frame Memory menu.

*For details, see "File Backups" on page 476 and "Restoring Files" on page 476.* 

# **Image Processing**

# Combining the background image and input signal

Use the following procedure.

In the Frame Memory menu, select VF1 'Still' and HF3 'Composite.'

The Composite menu appears.

- **2** In the frame memory selection area, select the FM to be assigned. (*See page 453.*)
- **3** To select V/K mode, press [V/K Mode], turning it on.
- **4** Press [Edit Enable], turning it on.

The signals of frame memory source buses 1 and 2 are assigned to the pair of FMs selected in step **2**, and the combining of the background signal (the signal providing the background for combination) and the input signal (the signal providing the foreground for combination) is now possible.

#### Note

The input signal is lowered by one line, but when you apply a freeze, the freeze image is returned to the correct position.

**5** To use a color matte signal for the input signal, press [Frgd Color], turning it on.

Even when pair mode is enabled, you can make separate settings for each FM.

**6** Turn the knobs to adjust the following parameters.

| Knob | Parameter  | Adjustment | Setting values |
|------|------------|------------|----------------|
| 1    | Luminance  | Luminance  | 0.00 to 100.00 |
| 2    | Saturation | Saturation | 0.00 to 100.00 |
| 3    | Hue        | Hue        | 359.99 to 0.00 |

- 7 If you turned [Frgd Color] off in step **5**, if required press [Input Adjust] to display the Input Adjust menu, and make the video process (*see page 456*) and mask (*see page 456*) settings for the input signal.
- **8** To set the background signal to black, press [Bkgd Black], turning it on.

#### Notes

- When the background signal is originally black, [Bkgd Black] remains on.
- When the background signal is a freeze image (an image frozen, but not saved), turning [Bkgd Black] on erases the unsaved freeze image and, as a result, [Bkgd Black] remains on.
- **9** In the <Type> group, set the type of combination (*see page 461*).
- **10**In the state in which you want to freeze, press one of the following in the <Freeze> group, to write the freeze image to temporary memory.

Frame: Freeze one frame.Field: Freeze one field.Off: Release the freeze, and delete the recorded freeze image.

After carrying out the freeze, to return to the state immediately before the freeze, press [Undo] in the <Freeze> group.

#### Notes

- All freeze images written to temporary memory are lost when the system is powered off.
- If you change the frame memory to use as in step **2** before saving the freeze images written to temporary memory, all the freeze images in temporary memory are lost, unless the auto store function has been enabled in setup. With the auto store function enabled, the freeze images written to temporary memory are saved automatically when the frame memory selection is changed.
- For the following signal formats, a field freeze is not possible. 1080PsF/23.976, 1080PsF/24, 1080PsF/25, 1080PsF/29.97, 720P/50, 720P/59.94

# Saving a processed freeze image

To save a processed freeze image as a file, in the Still >Composite menu use the following procedure.

Press [Store].

The keyboard window appears.

- **2** In the keyboard window, enter the file name (maximum 8 characters).
- **3** In the keyboard window press [Enter].

This saves the freeze image as a still image file in memory.

# Selecting the way in which images are combined

To select the way in which the background image and input signal are combined (*see page 81*), use the following procedure.

- 1 In the <Type> group of the Still >Composite menu, select one of the following methods of combination.
  - Pattern Key: pattern key
  - Ext Key: external key (This can only be selected when the pair mode is enabled. The signal selected on the frame memory source 2 bus is used as the key signal.)
  - Mix: mix
  - Nam: non-additive mix

If none of the above is selected, image combination is not carried out.

**2** Depending on the selection in step **1**, set the following parameters.

• When [Pattern Key] is selected

| Knob | Parameter | Adjustment               | Setting values        |
|------|-----------|--------------------------|-----------------------|
| 1    | Size      | Size of pattern          | 0.00 to 100.00        |
| 2    | Soft      | Edge softness of pattern | 0.00 to 100.00        |
| 3    | Pattern   | Pattern number           | 1 to 24 <sup>a)</sup> |

a) The patterns are the same as for a standard wipe. See the appendix "Wipe Pattern List" (Volume 2).

#### • When [Ext Key] is selected

| Knob | Parameter | Adjustment                                | Setting values     |
|------|-----------|-------------------------------------------|--------------------|
| 1    | Clip      | Reference level for key signal generation | +109.59 to -7.31   |
| 2    | Gain      | Key sensitivity                           | -100.00 to +100.00 |

#### • When [Mix] is selected

| Knob | Parameter | Adjustment     | Setting values |
|------|-----------|----------------|----------------|
| 1    | Mix Rate  | Mix proportion | 0.00 to 100.00 |

**3** When you selected a pattern key, press [Pattern Adjust].

The Pattern Adjust menu appears. In the menu, set the pattern modifiers as required.

#### • When turning [Position] on and setting the pattern position

| Knob | Parameter Adjustment |                     | Setting values                   |
|------|----------------------|---------------------|----------------------------------|
| 1    | Position H           | Horizontal position | -100.00 to +100.00 <sup>a)</sup> |
| 2    | Position V           | Vertical position   | -100.00 to +100.00 <sup>a)</sup> |

a) See page 59.

#### • When turning [Multi] on and replicating the pattern

| Knob | Parameter   | Adjustment                                       | Setting values       |
|------|-------------|--------------------------------------------------|----------------------|
| 1    | H Multi     | Number of repetitions of<br>pattern horizontally | 1 to 63              |
| 2    | V Multi     | Number of repetitions of<br>pattern vertically   | 1 to 63              |
| 3    | Invert Type | Replication layout                               | 1 to 4 <sup>a)</sup> |

a) See page 62.

• When turning [Aspect] on and setting the aspect ratio of the pattern

| Knob | Parameter | Adjustment   | Setting values                   |
|------|-----------|--------------|----------------------------------|
| 1    | Aspect    | Aspect ratio | –100.00 to +100.00 <sup>a)</sup> |

a) See page 61.

#### • When turning [Rotation Angle] on and inclining the pattern

| Knob | Parameter | Adjustment                | Setting values                   |
|------|-----------|---------------------------|----------------------------------|
| 1    | Angle     | Angle of pattern rotation | –100.00 to +100.00 <sup>a)</sup> |

a) See page 60.

To select the pattern, display the Pattern Select menu by pressing [Pattern Select] in the Pattern Adjust menu. You can change the pattern selected in step **2** here. After selecting one of the patterns (standard wipe patterns 1 to 24) displayed in the Pattern Select menu, you can adjust the following parameters.

| Knob | Parameter | Adjustment    | Setting values |
|------|-----------|---------------|----------------|
| 1    | Size      | Pattern size  | 0.00 to 100.00 |
| 2    | Soft      | Edge softness | 0.00 to 100.00 |

**4** When you selected a pattern key or external key, if required press [Key Invert] in the Still >Composite menu to invert the key.

# **Image Output**

There are two functions related to image output: the reposition function for moving the output image, and the lock function for fixing the output image.

For an overview of the image output, see page 81.

# Moving the output image (reposition function)

Use the following procedure.

In the Frame Memory menu, select VF3 'Reposition/Lock' and HF1 'Reposition.'

The Reposition menu appears. In this menu, you can also enable the V/K mode (*see page 454*).

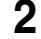

In the frame memory selection area, select the FM output. (See page 453.)

**3** In the <Reposition> group, select the movement mode (see page 81).

Normal: Move in normal mode. Black&White: Move in black & white mode.

**4** With the knobs, adjust the parameters to move the image.

| Knob | Parameter  | Adjustment                   | Setting values                   |
|------|------------|------------------------------|----------------------------------|
| 1    | Position H | Move in horizontal direction | –200.00 to +200.00 <sup>a)</sup> |
| 2    | Position V | Move in vertical direction   | –200.00 to +200.00 <sup>a)</sup> |

a) See page 59.

The surroundings of the moved image on the screen are filled with black.

**5** To return the image moved by the reposition function to the center position, in the <Reposition> group press [Center].

#### Note

It is not possible to write the image moved by the reposition function directly to frame memory.

### Fixing the output image selection (lock function)

Use the following procedure.

In the Frame Memory menu, select VF3 'Reposition/Lock' and HF2 'Lock.'

The Lock menu appears.

- **2** In the frame memory selection area, select the FM output. (*See page 453.*)
- **3** Press [Lock], turning it on.

This fixes the currently selected frame memory output image. To release the lock, set [Lock] to off.

# **Continuously Capturing Still Images (Record)**

## Continuously freezing input images and writing to memory

Use the following procedure.

In the Frame Memory menu, select VF1 'Still' and HF4 'Animation Record.'

The Animation Record menu appears.

**2** Select the desired frame memory.

For details of the operating procedures, see "Selecting outputs (FM) and target frame memory" (page 453).

- **3** To use V/K mode, press [V/K Mode], turning it on.
- 4 Press [Record Enable], turning it on.

The signals of frame memory source buses 1 and 2 are assigned to the pair of FMs selected in step **2**, the recording function is now possible.

**5** Input the file name if required.

Pressing [File Name] displays the keyboard window and you can enter the first character string (up to four characters) of the file name.

**6** Set the recording time if required.

Pressing [Duration] displays the numeric keypad window, in which you can enter the recording time in the form of timecode.

If you set the recording time to zero, this uses all frame memory in which storing is possible for recording.

If required, set video processing for the selected signal.

For details of the operating procedures, see "Setting video processing" (page 456).

**8** Press [Record], to start recording.

When the recording time is set, recording stops once the time has elapsed.

**9** Press [Stop] to stop recording.

Even if the recording time is set, you can still stop recording before the set time has elapsed.

# Recalling a Continuous Sequence of still Images (Animation)

To recall a continuous sequence of still images, create an effect in the user region with the still image files as a keyframe, and run the created effect.

#### Note

With the 720p format, you can continuously recall images using the frame memory in units of two frames only.

# Creating an effect with still image files as a keyframe

Use the following procedure.

In the Frame Memory menu, select VF1 'Still' and HF5 'Create Key Frame.'

The Create Key Frame menu appears.

- A thumbnail appears for each group of files having the same characters, except for the last three characters, in the file name.
- When [Pair] is on, only pair files (each pair comprising a main file and a sub file) appear.
- When [Pair] is off, both single files and pair files all appear.
- **2** In the frame memory selection area, select the frame memory to be assigned.

This creates the effect in the user region to which the selected frame memory is assigned.

For details of the operating procedures, see "Selecting outputs (FM) and target frame memory" (page 453).

Turn the knob to select the register number in the user region.

| Knob | Parameter | Adjustment             | Setting values |
|------|-----------|------------------------|----------------|
| 5    | Register  | Effect register number | 1 to 99        |

#### Note

3

To search for an empty register in the user region, use the numeric keypad control block (*see step* **3** *in* "*Recalling a Register*" *in Chapter 13* (*Volume 2*)).

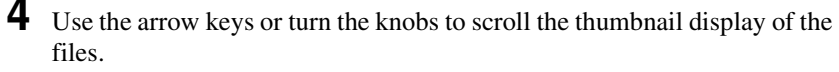

| Knob | Parameter | Adjustment                     | Setting values |
|------|-----------|--------------------------------|----------------|
| 1    | Scroll    | Thumbnail display<br>scrolling | 1 and upwards  |

- **5** Select the thumbnail of the files to be used for the keyframe.
- **6** If necessary, turn the knob to check the animation effect in the thumbnail display.

| Knob | Parameter | Adjustment                         | Setting values       |
|------|-----------|------------------------------------|----------------------|
| 3    | Viewer    | Animate thumbnail display of files | 00:00:00 and upwards |

- 7 Using the region selection buttons in the numeric keypad control block, select one of the regions (USER1 to USER8) to which the frame memory output signals have been assigned.
- 8

Carry out either of the following.

- To clear the effect register selected in step **3**, and create a new effect: press [Create Key Frame].
- To add to the end of the effect register selected in step **3**: press [Append Key Frame].

A confirmation message for creating the effect appears. If there is an inappropriate condition for creating the effect, an error message appears.

For details of error messages, see "Error Messages" in the Appendix (Volume 2).

# **9** Press [OK].

This creates the effect in the selected user region register.

#### To cancel creating the effect

Press [Cancel].

#### Notes

- The effect is built with the selected files, in increasing order of the last three characters of the file name. If you do not want to include some of these files in the effect, first delete or rename them.
- A maximum of 99 keyframes can be included in a single effect.
#### Recalling a sequence of still images

Run the effect created by the foregoing procedure. The procedure for doing this is the same as for any other effect.

For details, see "Executing Effects" in Chapter 13 (Volume 2).

# **Frame Memory Clip Operations**

For an overview of frame memory clip concepts, see "Frame Memory Clip Function" (page 83).

#### Note

During playback of a frame memory clip of the pair assigned to either of the target FM selection buttons (*see page 471*), frame memory operations may not be performed properly. Carry out frame memory operations after stopping clip playback.

## **Preparations for operation**

The preparations for using a frame memory clip (hereafter, a "clip") are the same as for a still image operation. *See "Preparations" (page 448)* and *"Selecting Outputs and Target Frame Memory" (page 453).* 

# **Recalling Clips**

#### **Recalling a clip**

You can recall a clip from each of frame memories 1 to 8. Use the following procedure.

1

In the Frame Memory menu, select VF2 'Clip' and HF1 'Recall.'

The Recall menu appears. (See following figure)

- When [Pair] is set to On, only pair files (sets of main file and sub file) are shown.
- When [Pair] is set to Off, both of single files and pair files are shown.

| Frame memory        | Target selection buttons                                                                                   |            |
|---------------------|----------------------------------------------------------------------------------------------------|------------|
| selection area      | Pair selection buttons                                                                                     |            |
| Page<br>2521        | Frame Memo  y  Auto Store  415  Effect#: 0 )  Free KF: 0    > Clip > Recall  M/E-1  KF# 0 / 0  01: 00: 00: | 00         |
| Clip                | FM2  Lvs  FM2  Lvs  Pair    00:00:10  RL  00:00:10  RL  FM2  RL  No                                        | 1          |
| Reposition<br>/Lock |                                                                                                    |            |
| File                | No  Name  Pair  Duration    1  CL01  P  00:00:10    Image: CL02  Image: CL03  Image: CL03  Image: CL03     | r<br>10:05 |
| External<br>HDD     | Recall                                                                                                    |            |
| Default<br>Recall   | Recall Play Prov                                                                                           | 11         |
|                     | Clip file selection area                                                                                   |            |

- **2** In the frame memory selection area, select an assigned target FM. (*See page 453*)
- **3** Using the arrow keys or turning the knob, scroll the file thumbnail display.

| Knob | Parameter | Adjustment                     | Setting values |
|------|-----------|--------------------------------|----------------|
| 1    | Scroll    | Thumbnail display<br>scrolling | 1 and upwards  |

- **4** Press the thumbnail of the clip you want to recall.
- **5** Press [Recall].

This recalls the clip file, which is assigned to the FM you selected in step  $\mathbf{2}$ . In pair mode, if a clip is selected, the main file is output to FM1, and the sub file to FM2. In single mode, when only one of FM1 and FM2 is selected, the front file on the thumbnail is output.

# **Clip Playback**

You can play a recalled clip by a menu operation.

## Playing a clip using the menu

Use the following procedure.

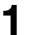

In the Frame Memory menu, select VF2 'Clip' and HF2 'Play.'

The Play menu appears. The status of the clip shown in the current target FM selection buttons appears here.

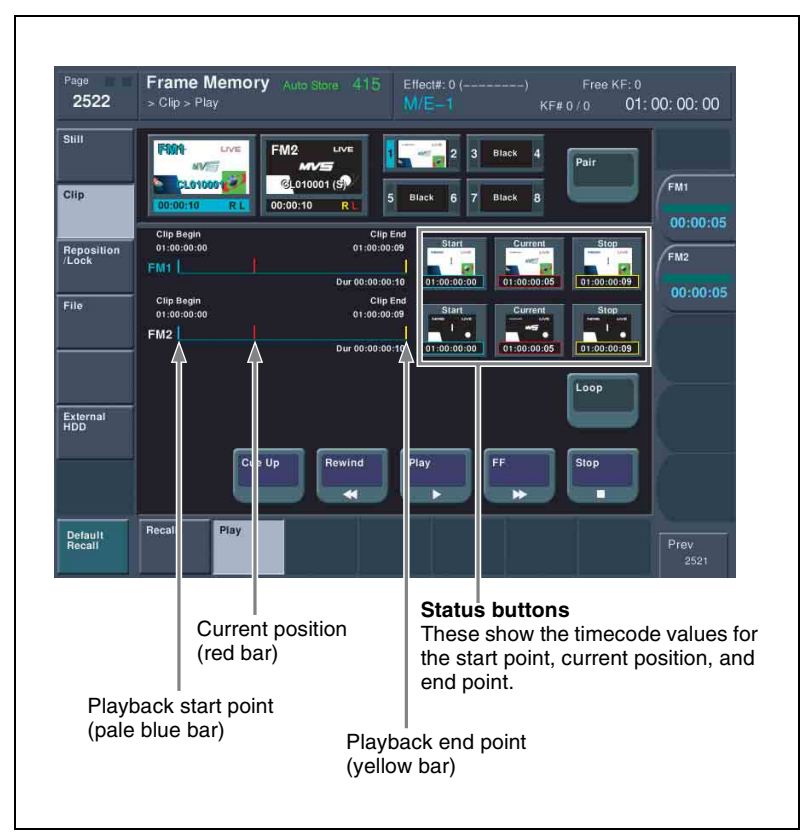

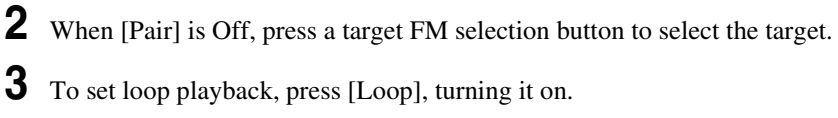

**4** To start playback, press [Play]. During playback, to stop, press [Stop].

**To cue up** Press [Cue Up].

**To play the image at the beginning of the clip (Clip Begin)** Press [Rewind].

**To play the image at the end of the clip (Clip End)** Press [FF].

# **Clip Output**

As for still image operation, you can use the reposition and lock functions. *For details of the operation, see "Image Output" (page 463).* 

Chapter 7 Frame Memory

# Image Data Management

You can carry out the following operations on the files in which images are saved.

- · Pair file processing
- Delete
- Rename
- Backup
- Restore

For an overview of file management, see page 83.

# Pair file processing

You can create a pair file from two single files. In the reverse direction, you can split a pair file into two single files.

## Creating a pair file from two single files

#### Note

Carrying out the following operation automatically switches [Pair] to On.

The following description applies to the case of FM1&2, but the procedures are similar for the other cases.

- 1 In the Frame Memory >Still >Recall menu or Frame Memory >Clip >Recall menu, recall the two single files you want to convert to a pair file, to FM1 and FM2.
- **2** In the Frame Memory menu, select VF4 'File' and HF1 'Pair Recombination.'

The Pair Recombination menu appears.

**3** Press [Couple].

This converts the files output to FM1 and FM2 to a pair.

#### Splitting a pair file into two single files

#### Note

Carrying out the following operation automatically switches [Pair] to Off.

The following description applies to the case of FM1and FM2, but the procedures are similar for the other cases.

- In the Frame Memory >Still >Recall menu or Frame Memory >Clip >Recall menu, recall the pair file.
- **2** In the Frame Memory menu, select VF4 'File' and HF1 'Pair Recombination.'

The Pair Recombination menu appears.

**3** Press [Separate].

The FM1 and FM2 pair file is split into separate single files.

## **Deleting Files**

#### **Deleting files**

Use the following procedure.

In the Frame Memory menu, select VF4 'File' and HF5 'Delete.'

The Delete menu appears. In the status area, whether pair mode is on or off, all of the saved files appear as thumbnails.

**2** Using either of the following methods, select the file to be deleted. If necessary, press the arrow keys to scroll the display.

- Press directly on the thumbnail in the status area.
- Turn the knobs.

| Knob | Parameter | Adjustment                               | Setting values |
|------|-----------|------------------------------------------|----------------|
| 1    | No        | File selection                           | 1 and upwards  |
| 2    | Num       | Selection of number of files in sequence | 1 and upwards  |

- To delete all files, press [Select All], turning it on.
- When a clip thumbnail is selected, the still image files making up the clip are also selected for deletion.

3

If necessary, turn the knob to check the contents of the frame memory clip through the thumbnail display.

| Knob | Parameter | Adjustment                                                             | Setting values       |
|------|-----------|------------------------------------------------------------------------|----------------------|
| 3    | Viewer    | For a movie, the current frame position. For a still image, no effect. | 00:00:00 and upwards |

4 Press [Delete].

A message for confirming the deletion appears.

**5** To confirm the deletion press [Yes], and to cancel press [No].

# **Renaming Files**

#### **Renaming a file**

Use the following procedure.

In the Frame Memory menu, select VF4 'File' and HF6 'Rename'

The Rename menu appears. In the status area, whether pair mode is on or off, all of the saved files appear as thumbnails.

- **2** Using either of the following methods, select the file to be renamed. If necessary, press the arrow keys to scroll the display.
  - Press directly on the thumbnail in the status area.
  - Turn the knobs.

| Knob | Parameter | Adjustment     | Setting values |
|------|-----------|----------------|----------------|
| 1    | No        | File selection | 1 and upwards  |

**3** If necessary, turn the knob check the contents of the frame memory clip through the thumbnail display.

| Knob | Parameter | Adjustment                                                             | Setting values       |
|------|-----------|------------------------------------------------------------------------|----------------------|
| 3    | Viewer    | For a movie, the current frame position. For a still image, no effect. | 00:00:00 and upwards |

**4** Press [Rename].

A keyboard window appears.

**5** Enter the new name, then press [Enter] in the keyboard window.

This renames the file.

# **File Backups**

To back up a file saved in memory to hard disk, use the following procedure.

- In the Frame Memory menu, select VF4 'File' and HF7 'Backup/Restore.' The Backup/Restore menu appears.
- **2** Press [Backup].

This backs up the saved file.

# **Restoring Files**

## Restoring backed up files

To recall files backed up on the hard disk, use the following procedure.

- In the Frame Memory menu, select VF4 'File' and HF7 'Backup/Restore.' The Backup/Restore menu appears.
- **2** Press [Restore].

This recalls the backed up file.

# **External Hard Disk Drive Access**

In an MVS-8000A system, you can connect a hard disk drive to the IEEE1394 port of the switcher processor, and save and recall image data from frame memory.

Since image data saved in memory is lost when the system is powered off, using an external hard disk drive allows required data to be preserved.

#### Notes

- This function is only available on an MVS-8000A system.
- Only one hard disk drive can be connected to a single switcher processor.
- While the hard disk is being accessed, frame memory operations are not possible from other panels.

Consult your Sony service representative or sales representative about the hard disk drives that can be connected.

#### Selecting the switcher

When the system is operating in Dual Simul mode, select the switcher on which to carry out formatting, file saving, and file recall operations.

For details of Dual Simul mode, see "System configuration (System Config)" (page 175).

Use the following procedure.

In the Frame Memory menu, select VF6 'External HDD' and HF1 'Format' or HF2 'Backup/Restore.'

The Format menu or Backup/Restore menu appears.

**2** In the region selection area (*see page 299*), press [SWR].

A popup window for selecting the switcher appears.

**3** Press [SWR1] or [SWR2] to select the switcher.

The button for the selected switcher lights.

You can select two switchers simultaneously. In this case, the last operated button lights green, and the other lights amber. The menu shows the information for the switcher lit green.

**4** Press [OK].

## Hard Disk Formatting

When you connect a hard disk drive for the first time, it is necessary to format the hard disk. This partitions the disk, creating five logical drives (FMHDD1 to FMHDD5).

Use the following procedure.

In the Frame Memory menu, select VF6 'External HDD' and HF1 'Format.'

The Format menu appears. If in Dual Simul mode, select the switcher to operate (*see page 477*).

#### To get the hard disk drive information

In the button area press [Refresh Status]. The Model Name item shows the product information for the hard disk drive.

**2** Press [Format].

A popup window for confirming formatting appears.

#### Note

Carrying out formatting erases any existing data on the hard disk.

**3** Press [Yes].

This starts the hard disk formatting. A progress bar and numerical indication appear to show the progress of the operation. When the operation is completed, a popup window reading "Success!!" appears.

**4** Press [OK].

#### **Saving Files**

You can save all of the files from frame memory to the external hard disk drive. Use the following procedure.

#### Note

Before carrying out this operation for the first time, it is necessary to format the hard disk (see previous item, "Hard Disk Formatting").

In the Frame Memory menu, select VF6 'External HDD' and HF2 'Backup/Restore.'

The Backup/Restore menu appears. If in Dual Simul mode, select the switcher to operate (*see page 477*).

#### To get the hard disk drive information

Press [Refresh Status].

The Model Name item shows the product information for the hard disk drive, and the names of directories within the logical drives.

- **2** Using any of the following methods, select a logical drive (FMHDD1 to FMHDD5).
  - Press directly on the list to select.
  - Press a button in the <Partition> group.
  - Turn the knob.

| Knob | Parameter | Adjustment              | Setting values |
|------|-----------|-------------------------|----------------|
| 1    | Partition | Logical drive selection | 1 to 5         |

# **3** Press [Backup].

A popup window for confirming file saving appears.

#### Note

When you save the files, all of the saved files in the logical drive is erased immediately before the saving operations.

## 4 Press [Yes].

This starts the file saving operation. If there is no directory in the logical drive, a directory is automatically created, and the files are saved within it. A progress bar and numerical indication appear to show the progress of the operation.

When the operation is completed, a popup window reading "Completed." appears.

# **5** Press [OK].

#### To rename a directory

Select a directory in the list, and in the button area press [Rename]. In the keyboard window that appears, enter the new directory name, and press [Enter]. The name of a directory is limited to eight characters.

# **Recalling Files**

1

You can recall all of the saved files on the hard disk drive into frame memory. Use the following procedure.

Carry out steps 1 and 2 of the procedure "Saving Files" (page 478).

#### Note

It is not possible to select a directory (logical drive) on which files are not saved.

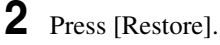

A popup window for confirming file recall appears.

#### Note

When you recall the files, any existing data in frame memory is lost immediately before the recalling operations.

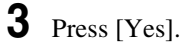

This starts the file recall operation. A progress bar and numerical indication appear to show the progress of the operation. When the operation is completed, a popup window reading "Completed." appears.

**4** Press [OK].

# Chapter 8 Color Backgrounds

| Color Background Setting Operations       |  |
|-------------------------------------------|--|
| Color Background Settings Menu            |  |
| Basic Color Background Setting Operations |  |

# **Color Background Setting Operations**

You carry out color background settings in the Color Bkgd menu. This section describes the settings menu for color background 1 as an example.

For an overview of the color background, see page 86.

# **Color Background Settings Menu**

#### Accessing the Color Bkgd1 menu

Use either of the following operations.

- In the menu control block, select the top menu selection button [COLOR BKGD], and press VF1 'Color Bkgd1.'
- Press a cross-point button assigned to color background 1 twice in rapid succession.

The above operation displays the Color Bkgd1 menu.

# **Basic Color Background Setting Operations**

## Making a single-color matte (Flat Color)

If you are not using the "color mix" function to combine two colors, use the following procedure.

In the <Matte> group of the Color Bkgd 1 menu, press [Flat Color], turning it on.

You can now adjust color 1.

**2** Set the following parameters.

| Knob | Parameter  | Adjustment | Setting values |
|------|------------|------------|----------------|
| 1    | Luminance  | Luminance  | 0.00 to 100.00 |
| 2    | Saturation | Saturation | 0.00 to 100.00 |
| 3    | Hue        | Hue        | 359.99 to 0.00 |

## Making a color combination (color mix)

To combine color 1 and color 2, use the following procedure.

- In the <Matte> group of the Color Bkgd1 menu, press [Mix Color], turning it on.
- **2** Set the following parameters as required.

| Knob | Parameter | Adjustment                  | Setting values        |
|------|-----------|-----------------------------|-----------------------|
| 1    | Size      | Pattern size                | 0.00 to 100.00        |
| 2    | Soft      | Degree of softening of edge | 0.00 to 100.00        |
| 5    | Pattern   | Pattern number              | 1 to 24 <sup>a)</sup> |

a) The patterns are the same as for a standard wipe. See the appendix "Wipe Pattern List" (Volume 2).

You can also carry out the pattern selection by pressing the [Mix Ptn Select] button, to display the Mix Ptn Select menu. Select any pattern appearing in the Mix Ptn Select menu (standard wipe patterns 1 to 24), and you can then adjust the following parameters.

| Knob | Parameter | Adjustment    | Setting values |
|------|-----------|---------------|----------------|
| 1    | Size      | Pattern size  | 0.00 to 100.00 |
| 2    | Soft      | Edge softness | 0.00 to 100.00 |

3

To adjust color 1, set [Color 1] on, and to adjust color 2 set [Color 2] on, then adjust the parameters.

| Knob | Parameter  | Adjustment | Setting values |
|------|------------|------------|----------------|
| 1    | Luminance  | Luminance  | 0.00 to 100.00 |
| 2    | Saturation | Saturation | 0.00 to 100.00 |
| 3    | Hue        | Hue        | 359.99 to 0.00 |

**4** If required, set the pattern modifiers.

#### • When turning [Position] on and setting the pattern position

| Knob | Parameter  | Adjustment          | Setting values                   |
|------|------------|---------------------|----------------------------------|
| 1    | Position H | Horizontal position | –200.00 to +200.00 <sup>a)</sup> |
| 2    | Position V | Vertical position   | –200.00 to +200.00 <sup>a)</sup> |

a) See page 59.

• When turning [Multi] on and using replications of the same pattern

| Knob | Parameter   | Adjustment                                    | Setting values       |
|------|-------------|-----------------------------------------------|----------------------|
| 1    | H Multi     | Number of repetitions of pattern horizontally | 1 to 63              |
| 2    | V Multi     | Number of repetitions of pattern vertically   | 1 to 63              |
| 3    | Invert Type | Replication layout                            | 1 to 4 <sup>a)</sup> |

a) See page 62.

#### • When turning [Aspect] on and setting the aspect ratio of the pattern

| Knob | Parameter | Adjustment   | Setting values                   |
|------|-----------|--------------|----------------------------------|
| 1    | Aspect    | Aspect ratio | -100.00 to +100.00 <sup>a)</sup> |

a) See page 61.

• When turning [Pairing] on and making a wipe pattern like a Venetian blind

| Knob | Parameter | Adjustment         | Setting values     |
|------|-----------|--------------------|--------------------|
| 1    | Width     | Width of the slits | 1 to 128 (integer) |

• When turning [Angle] on in the <Rotation> group and slanting the pattern

| Knob | Parameter | Adjustment                | Setting values                   |
|------|-----------|---------------------------|----------------------------------|
| 1    | Angle     | Angle of pattern rotation | -100.00 to +100.00 <sup>a)</sup> |

a) See page 60.

• When turning [Speed] on in the <Rotation> group and rotating the pattern at a constant rate

| Knob | Parameter | Adjustment               | Setting values                   |
|------|-----------|--------------------------|----------------------------------|
| 1    | Speed     | Rotation rate of pattern | -100.00 to +100.00 <sup>a)</sup> |

a) See page 60.

• When selecting H (horizontal) or V (vertical) in the <Modulation> group and applying waviness to the pattern

(The modulation is always a sine wave.)

#### Note

When using 1080PsF mode in an HD system, the modulation function is not available.

| Knob | Parameter | Adjustment              | Setting values                   |
|------|-----------|-------------------------|----------------------------------|
| 1    | Amplitude | Amplitude of modulation | 0.00 to 100.00                   |
| 2    | Frequency | Frequency of modulation | 0.00 to 100.00                   |
| 3    | Speed     | Speed of waves          | -100.00 to +100.00 <sup>a)</sup> |

a) See page 64.

**5** To interchange color 1 and color 2, press the [Color Invert] button, turning it on.

Chapter 8 Color Backgrounds

# Chapter 9 Copy and Swap

| Basic Copy and Swap Operations |       |
|--------------------------------|-------|
| Copy and Swap Menu Operation   | ıs488 |
| Copy by Button Operation       |       |

# **Basic Copy and Swap Operations**

# Copy and Swap Menu Operations

There are two ways of carrying out a copy operation: by using the menus or by a simple button operation. Swap operations, and operations on DME data can only be done with a menu operation.

#### Accessing the Copy/Swap menu

In the menu operation section top menu selection buttons, press the [Copy/ Swap] button. The Copy/Swap menu appears.

Here a copy/swap operation on wipe data is described by way of example, using the Copy/Swap >Wipe menu, but the same general procedure applies to all of the following menus.

- M/E: Copying and swapping M/E data
- Key: Copying and swapping key data
- Wipe: Copying and swapping wipe data
- DME Wipe: Copying and swapping DME wipe data
- Matte: Copying and swapping matte data
- Color: Copying and swapping color data
- DME: Copying and swapping data by DME channels

For an overview of the concepts involved, see "Copy and Swap" (page 87). For details of color corrector copy and swap, see Chapter 19 "Color Corrector" (Volume 2).

#### Copying and swapping wipe data

As an example, to copy or swap wipe data, use the following procedure.

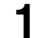

In the Copy/Swap menu, select HF3 'Wipe.'

The Copy/Swap >Wipe menu appears.

The status area shows lists for the copy/swap source on the left, and the copy/swap destination on the right.

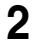

**2** In the <Data Select> group, select either of the following.

Wipe: The operation applies to wipes in the transition control block. **Key Wipe:** The operation applies to wipes in the independent key transition control block.

**3** Using any of the following methods, select the data to be copied or swapped.

- Press directly on the list appearing in the status area.
- Press the arrow keys to scroll the reverse video cursor.
- Turn the knobs to make the setting.

| Knob | Parameter | Adjustment                            | Setting values                                |
|------|-----------|---------------------------------------|-----------------------------------------------|
| 1    | Left No   | Select data for copy/swap source      | 1 to 4 <sup>a)</sup><br>1 to 16 <sup>b)</sup> |
| 2    | Right No  | Select data for copy/swap destination | 1 to 4 <sup>a)</sup><br>1 to 16 <sup>b)</sup> |

a) Transition control block wipe data

b) Independent key transition control block wipe data

For details of the data affected, see "Copy and Swap" (page 87).

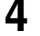

To copy, press [Copy], and to swap, press [Swap].

This carries out the copy or swap.

#### To undo a copy or swap

Press [Undo], to return to the state before the copy or swap was carried out.

# **Copy by Button Operation**

You can carry out the following copy operations by a simple button operation.

- M/E copy
- Keyer copy
- Wipe copy
- DME wipe copy

For an overview of the copy function, see "Copy and Swap" (page 87).

#### **Basic button operation**

The basic button operation is to hold down the copy source button, then press the destination button.

You can undo the last operation using [Undo] in the menu (see page 489).

#### M/E copy button operation

In the Flexi Pad control block of each M/E bank, use the [SNAPSHOT] button.

#### To copy from M/E-1 to M/E-2

In the M/E-1 Flexi Pad control block, hold down the [SNAPSHOT] button, then press the [SNAPSHOT] button in the M/E-2 Flexi Pad control block.

#### Keyer copy button operation

To specify the copy source, use the key delegation buttons in the key control block, and to specify the copy destination, use the key delegation buttons in the independent key transition control block.

#### To copy from M/E-1 key 1 to M/E-2 key 2

In the key control block M/E delegation buttons, press [M/E1], turning it on, then hold down the [KEY1] button, and in the M/E-2 independent key transition control block, press the [KEY2] button.

#### Wipe copy button operation

Use the [WIPE] button in the Flexi Pad control block of each M/E bank.

#### To copy the M/E-1 wipe to the M/E-2 wipe

In the M/E-1 Flexi Pad control block, hold down the [WIPE] button, then press the [WIPE] button in the M/E-2 Flexi Pad control block.

#### DME wipe copy button operation

Use the [DME] button in the Flexi Pad control block of each M/E bank.

#### To copy the M/E-1 DME wipe to the M/E-2 DME wipe

In the M/E-1 Flexi Pad control block, hold down the [DME] button, then press the [DME] button in the M/E-2 Flexi Pad control block.

# Chapter 10 Misc Menu, Etc.

| Misc Menu Operations                                              | 492 |
|-------------------------------------------------------------------|-----|
| Port Settings for Control From an External Device                 | 492 |
| Editing Keyboard Settings                                         | 493 |
| Side Flag Settings                                                | 494 |
| Safe Title Settings                                               | 496 |
| Displaying a List of Transition Rates and Changing the Settings . | 497 |
| AUX Menu Operations                                               | 499 |
| AUX Bus Settings                                                  | 499 |
| Status Menu                                                       | 500 |
| Video Process Settings                                            | 501 |

# **Misc Menu Operations**

In the Misc menu, you can carry out the following operations.

- Enabling and disabling operation from an external device, System Manager, or an editing keyboard.
- Enabling and disabling side flags on the background bus of each of the M/E-1 to M/E-3 and PGM/PST banks.
- Switching the safe title function on or off for each switcher output.
- Displaying the transition rate, independent key transition rate, and fade-toblack transition rate for each of the M/E and PGM/PST banks, and changing the settings.

# Port Settings for Control From an External Device

## Enabling or disabling control from an external device

Use the following procedure.

**1** In the menu control block, press the top menu selection button [MISC], then select VF1 'Enable' and HF1 'Port Enable.'

The Misc >Enable >Port Enable menu appears with the status area showing the settings of the following ports.

- Switcher Remote 1 to Remote 4 ports (RS-422A, D-sub 9-pin)
- Switcher GPI port (parallel, 25-pin)
- DME1/DME2 Editor ports (RS-422A, D-sub 9-pin)
- DME1/DME2 GPI ports (parallel, 25-pin)
- 2 In the <Switcher> or <DME> group, press on the name of the port for which you want to disable control from an external device, turning it off. To re-enable control for the port, press on its name once more.

#### Note

For the AUX bus operation from the Remote1 to Remote4 ports of the switcher, the setting (Enable/Disable/Manual) in the Setup menu takes precedence. Only when the setting is "Manual," the settings made in the Port Enable menu apply.

For details, see "Interfacing With External Devices (Device Interface Menu)" under "Setup Relating to Switcher Processor" in Chapter 16 (Volume 2).

# Chapter 10 Misc Menu, Etc

#### **DME override**

Use the following procedure.

In the menu control block, press the top menu selection button [MISC], then select VF1 'Enable' and HF1 'Port Enable.'

The Misc >Enable >Port Enable menu appears.

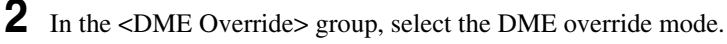

**DME Override:** When a switcher snapshot or effect using a DME is recalled, forcibly select the DME that was used when saving.

**On Air Protect:** The operation is the same as the DME override function, except that a DME being used by an M/E bank or P/P bank that is on air will not be forcibly selected.

#### Note

If effects using the same DME channel are selected simultaneously in two or more regions, the DME is selected with the order of precedence P/P > M/E1 > M/E2 > M/E3.

#### Enabling or disabling control from System Manager

By installing the BZPS-8000 System Management Software (System Manager), you can use a computer connected on a network for management of some switcher data and control operations.

To enable or disable this function, use the following procedure.

In the menu control block, press the top menu selection button [MISC], then select VF1 'Enable' and HF1 'Port Enable.'

The Misc >Enable >Port Enable menu appears.

**2** Press [System Manager].

Each time you press the button toggles between enable and disable.

## **Editing Keyboard Settings**

#### Note

The following operations are only possible when a license for the BZS-8050 Editing Control Software is activated. *For details of license registration, see* 

"Installation and Device Setup (Install/Unit Config Menu)" in Chapter 16 (Volume 2).

#### Enabling or disabling control from the editing keyboard

Use the following procedure.

In the menu control block, press the top menu selection button [MISC], then select VF1 'Enable' and HF2 'Plug-In Editor.'

The Misc >Enable >Plug-In Editor menu appears.

**2** In the <Control From Plug-In Editor> group, press [Editor Enable].

Each time you press the button toggles between enable and disable.

#### To enable control of the preview bus only

When control from the editing keyboard is disabled (when [Editor Enable] is set to Disable), to enable control of the preview bus only, press [PVW Bus Enable] in the <Control From Plug-In Editor> group.

# Side Flag Settings

#### Note

The side flag function is only supported on an MVS-8000A system.

The term "side flags" refers to the areas to left and right of an image with aspect ratio 4:3 embedded within a 16:9 frame, when these areas are filled with a selected image from the utility 1 bus.

For details of the side flag function, see "Side Flags" on page 91.

#### Enabling and disabling side flags with a menu operation

You can enable or disable side flags for the backgrounds (A and B) of each of the M/E and PGM/PST banks.

As an example, to enable side flags for background B row on the M/E-1 bank, use the following procedure.

1 In the menu control block, press the top menu selection button [MISC], then select VF1 'Enable' and HF3 'Side Flags.'

The Misc >Enable >Side Flags menu appears. The status area shows the buttons for Bkgd A and Bkgd B for each of the M/E-1 to M/E-3, and PGM/PST (P/P) banks. **2** In the <M/E-1 Side Flags> group, press [Bkgd B].

Each time you press the button toggles between Enable and Disable.

# To display a menu for the aspect ratio 4:3, auto side flags, and auto crop settings

In the Misc >Enable >Side Flags menu, press [Setup >SWER >Side Flags].

# To display a menu for assigning the side flags on/off function to a cross-point button

In the Misc >Enable >Side Flags menu, press [Side Flags Button Assign].

## Enabling and disabling side flags with a button operation

For example, to enable side flags for the background B row of the M/E-1 bank, use the following procedure.

First, in the Setup menu assign the rightmost cross-point button to the [SIDE FLAG] button.

For details of the assignment operation, see "Cross-Point Settings (Xpt Assign Menu)" in Chapter 16 (Volume 2).

**2** Press the [SIDE FLAG] button at the right end of the background B row of the M/E-1 bank.

The button you pressed lights amber, and this enables the side flags.

#### Notes

- The operations of enabling or disabling the side flags by menu operation and by control panel button operation are linked.
- When the auto side flags are on, selecting a 4:3 video material automatically lights the [SIDE FLAG] button, but if you press this button, turning it off, the side flags are temporarily disabled. However, when you select a different 4:3 video material, the [SIDE FLAG] button automatically lights once again, enabling the side flags.

## Creating an image with side flags

For example, to create an image with side flags in the background B row of the M/E-1 bank, use the following procedure.

**1** In the M/E-1 bank cross-point control block, hold down the [UTIL] button, and in the background A row select the signal (utility bus 1 signal) you want to insert in the side flag areas.

In the background B row, press the cross-point button corresponding to the 4:3 video material.

At this point, if auto side flags are on, this automatically adds side flags to the 4:3 video material. (See "Settings for Switcher Configuration (Config Menu)" in Chapter 16 (Volume 2).)

**3** Use either of the following methods to turn the side flags on.

- Use the Misc >Enable >Side Flags menu. (See page 494)
- Use a cross-point button operation. (See previous item.)

This adds side flags to the 4:3 video material.

# Safe Title Settings

2

#### Switching the safe title function on or off

Use the following procedure.

In the menu control block, press the top menu selection button [MISC] and select VF2 'Safe Title.'

The Misc >Safe Title menu appears.

- **2** Using any of the following methods, select the signal to which the settings apply.
  - Directly press the list in the status area.
  - Press the arrow keys to scroll the reverse video cursor.
  - Turn the knob to make the setting.

| Knob | Parameter | Adjustment                         | Setting values |
|------|-----------|------------------------------------|----------------|
| 1    | Output    | Signal to which the settings apply | 1 to 48        |

#### Notes

- It is not possible to change the setting for the output for which the safe title is set off in a Setup menu.
- The safe title function cannot be used for output signals for which through mode is set to Enable in a Setup menu.

For more information about the Setup menu settings referred to above, see "Signal Input Settings (Input Menu)" and "Signal Output Settings (Output Menu)" in Chpater 16 (Volume 2).

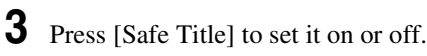

# Displaying a List of Transition Rates and Changing the Settings

In the Transition menu, for each bank you can display a list of the M/E (or PGM/PST) transition rates and independent key (or DSK) transition rates, and change the settings.

These settings are linked to the other transition rate setting operations. You can also display and set the fade-to-black transition rate.

#### **Displaying the Transition menu**

In the menu control block, press the top menu selection button [MISC], then select VF3 'Transition.' The Misc >Transition menu appears.

#### About the Transition menu display

The display of the independent key transition rate in the Misc >Transition menu depends on the selection in the <Key Transition> group of the Engineering Setup >Switcher >Transition menu for each of the M/E and PGM/ PST banks.

- When [Same] (On direction and Off direction settings the same) is selected in the <Key Transition> group: Only "Key" (or "DSK" in the PGM/PST bank) appears.
- When [Independ] (On direction and Off direction settings independent) is selected in the <Key Transition> group: "Key(On)" and "Key(Off)" each appear. In the case of the PGM/PST bank, "DSK(On)" and "DSK(Off)" appear.

For more details, see "Settings Relating to Video Switching (Transition Menu)" in Chapter 16 (Volume 2).

#### Setting the transition rate in the Transition menu

For example, to make the settings for the M/E-1 bank, use the following procedure.

#### To set the M/E transition rate

In the <M/E-1 Transition Rate> group of the Misc >Transition menu, press [Transition].

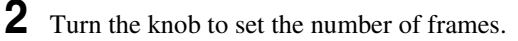

| Knob | Parameter       | Adjustment      | Setting values    |
|------|-----------------|-----------------|-------------------|
| 1    | Transition Rate | Transition rate | 0 to 999 (frames) |

#### To set the independent key transition rate

In the <M/E-1 Transition Rate> group of the Misc >Transition menu, press [Key].

To set the key On direction or Off direction independently, press Key(On) or Key(Off).

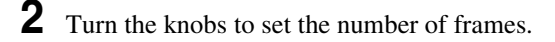

| Knob | Parameter       | Adjustment            | Setting values    |
|------|-----------------|-----------------------|-------------------|
| 1    | Key1 Trans Rate | Key 1 transition rate | 0 to 999 (frames) |
| 2    | Key2 Trans Rate | Key 2 transition rate | 0 to 999 (frames) |
| 3    | Key3 Trans Rate | Key 3 transition rate | 0 to 999 (frames) |
| 4    | Key4 Trans Rate | Key 4 transition rate | 0 to 999 (frames) |

## To set the fade-to-black transition rate in the Transition menu

Use the following procedure.

- In the Misc >Transition menu, press [FTB].
- **2** Turn the knob to set the number of frames.

| Knob | Parameter       | Adjustment      | Setting values    |
|------|-----------------|-----------------|-------------------|
| 1    | Transition Rate | Transition rate | 0 to 999 (frames) |

# **AUX Menu Operations**

# AUX Bus Settings

## Making video process settings for an AUX bus

Make the settings as follows.

- 1 In the Aux/Mon >Aux Bus menu, using any of the following methods, select the AUX bus to which the settings apply.
  - Directly press the list in the status area.
  - Press the arrow keys to scroll the reverse video cursor.
  - Turn the knob to make the setting.

| Parameter group | [2/2] |
|-----------------|-------|
|-----------------|-------|

| Knob | Parameter | Adjustment        | Setting values |
|------|-----------|-------------------|----------------|
| 1    | AUX Bus   | AUX bus selection | 1 to 48        |

- **2** Press [Video Process], turning it on.
- **3** Adjust the following parameters.

| Knob | Parameter   | Adjustment              | Setting values     |
|------|-------------|-------------------------|--------------------|
| 1    | Video Gain  | Video signal gain       | -200.00 to +200.00 |
| 2    | Y Gain      | Luminance signal gain   | -200.00 to +200.00 |
| 3    | C Gain      | Chrominance signal gain | -200.00 to +200.00 |
| 4    | Hue Delay   | Hue delay               | -180.00 to +180.00 |
| 5    | Black Level | Black level             | -7.31 to +109.59   |

**To return adjustment values to their defaults** Press [Unity].

# **Status Menu**

The Status menu shows the following information.

• Operating status of the DME

## Viewing the DME operating status

To view the DME operating status, press the top menu selection button [STATS] in the menu control block.

This selects VF1 'DME Status' and the Status menu appears.

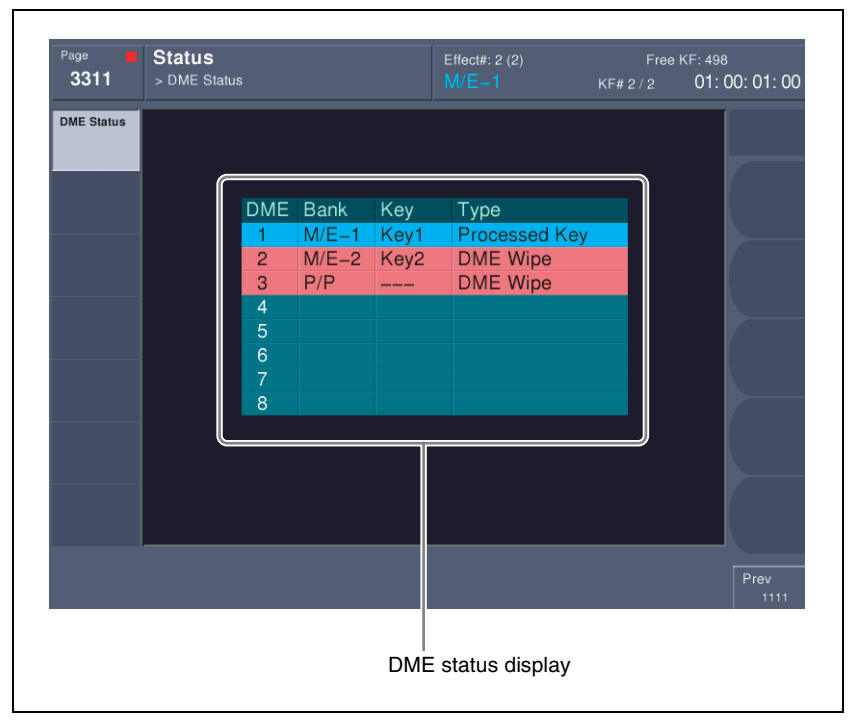

For each DME channel, you can see how the DME is being used in the corresponding operation block.

The display background color also indicates the following differences in the way in which a DME is being used.

**Blue:** The DME is currently being used in other than the final program output. **Red:** The DME is currently being used in the final program output.

Chapter 10 Misc Menu, Etc

# **Video Process Settings**

This section describes operations on the M/E-1 to M/E-3, and PGM/PST background A and B buses, and utility buses 1 and 2. For these operations, use the Misc >Video Process menu in the respective operating bank.

For video process settings on other buses, see the following.

- Settings for a particular input signal: "Signal input settings" in Chapter 16 (Volume 2)
- Key fill bus settings: "Video Processing" (page 377)
- Settings for frame memory source buses 1 and 2: "Setting video processing" (page 456)
- Settings for Aux 1 to 48 buses: "Making video process settings for an AUX bus" (page 499)
- Overview of video process: "Video Process" (page 96)

This section describes an example on the background A bus of the M/E-1 bank. For the background B bus or utility bus 1 or 2, make the adjustment with a similar procedure.

## Making video process settings for each bus

Use the following procedure.

- 1 In the menu control block, press the top menu selection button [M/E1] and select VF7 'Misc' and HF2 'Video Process.'
- 2 In the <Bkgd-A> group, press [Video Process], turning it on.
- **3** Adjust the following parameters.

| Knob | Parameter   | Adjustment              | Setting values     |
|------|-------------|-------------------------|--------------------|
| 1    | Video Gain  | Video signal gain       | -200.00 to +200.00 |
| 2    | Y Gain      | Luminance signal gain   | -200.00 to +200.00 |
| 3    | C Gain      | Chrominance signal gain | -200.00 to +200.00 |
| 4    | Hue Delay   | Hue delay               | -180.00 to +180.00 |
| 5    | Black Level | Black level             | -7.31 to +109.59   |

To return the parameter settings to the defaults Prace (Univ) in the <Pre>cPrace

# Index

# A

Additive mix 45 Angle 60 Art Edge 113 Aspect ratio 61, 411, 420 Attributes 171 Auto chroma key adjustments 356 transition 40, 171, 331 AUTO button 265 AUTO DELEG button 249 AUTO INS button 261 AUTO TRANS button 241. 243, 288 Auto/manual transition combination 332 Autoload function 194 AUX bus settings 499 delegation buttons 266 menu operations 499 Auxiliary bus control block for AUX buses 265 for router control 268 settings 182 Axis location 107

#### В

Background 139 A/B row 237 changing 30 mask 51 Bank selection buttons 275 Basic menu operations 290 Beveled edge 113 Blind 123 Blink 53 function 377 Blur 113 Border 49, 112 parameters 383 Brick 145 Broken glass 123 BS button 307 Bus fixed mode 41 fader operation 333 wipe direction 335 Bus selection 24 Button assignment settings 182 numbers 27, 28

## С

Caps Lock button 307 Channel ID 110 Character trail 128 Chroma key 45 adjustments 356 composition 355 shadow 47 shadow adjustment 360 window 46 Circle 125 Clean mode 45 Clear button 306, 308 Clip function 83 Close button 306, 307 Color combination 86, 483 matte settings 322 vector key 44 Color background 86 selection 86 setting operations 482 settings menu 482 Color cancel 46 adjustments 357 Color corrector 207 Copy and swap 210 Input video processing 207

Luminance processing 208 Output video processing 210 Primary color correction 207 RGB clip 208 Secondary color correction 208 Spot color adjustment 209 YUV clip 210 Color data copy 89 swap 89 Color mix 86, 116, 483 for edge fill matte 406 for key fill 362 Color palette window 309 Combine Shadow 130 Combiner 141 Contrast 117 Control panel 231 configuration 1 231 configuration 2 232 configuration 3 235 Coordinate axes 109 Copy 87, 488 Crop 112 Cross-point button numbers 237 button settings 182 buttons 236 control block 236 hold 171 Custom mode 178 Cut 40 CUT button 242, 288 Cylinder 127

#### D

Dead zone 446 Default recall button 299 Defocus 112 Del button 308 Delay setting 162 Delegation buttons 246 DEST button 266 Detents 104 Device management 179 DEVICE connectors 272 Device control block joystick 255 search dial 256 trackball 250 Device Interface 188 Digital multi effects 98 Dim and Fade 119 Direction 58, 404, 417, 429 Disk recorder control 150 Display 248, 264 DME 98, 241, 243, 288 applying to a key 373, 388 channel selection buttons 248 setup 187 special effects 111 DME channel copy 90 swap 90 DME monitor 249, 264, 286 DME override 493 DME patterns user programmable 442 DME Wipe Modify Clear 77 DME wipe pattern 67 edge modification 430 groups 67 selection 426 DME wipe settings 426 for independent key transitions 438 DME wipes 67, 425 copy 88, 89 direction 429 modifiers 429 modify clear 437 position 431, 439 snapshot 77, 441

swap 88, 89 Downstream key control block 283 Drop border 49 parameters 384 Duration effect 159 keyframe 159 modes 158 setting buttons 261 Dust mix 56, 403

#### Е

Edge 59 fill 51 modifiers 48 EDIT ENBL button 259 Edit point specification buttons 260 Editing buttons 260 EFF LOOP button 261 Effect 156 attributes 157 dissolve 157, 171 duration 159 editing 157 execution 168 saving/recalling 157 Effect execution direction selection buttons 261 Emboss 50 Enter button 306, 308 Explosion 127 Extended VTR control 150 External key 81 processed key 249, 376, 390 External devices 147 connections 183 disk recorder control 150 Extended VTR control 150 GPI device control 149 P-Bus device control 148 shared control functions 147

VTR control 150 External hard disk drive 477

#### F

Fade to black 42, 342 control block 264 transition rate 342 Fader lever 241, 284, 288 Files 191 autoload function 194 backups 476 deleting 474 operations 191 renaming 475 restoring 476 Flag 121 Flex Shadow 114 Flexi Pad control block simple type 276 standard type 244 Flip-flop mode 41 Flying bar 123 Frame input mode 324 Frame memory clip function 83 continuously capturing still images (record) 82, 464 feed 249, 376, 391 overview 78 pair file processing 473 recalling a continuous sequence of still images (animation) 82, 466 settings 186 Frame memory operations 448 capturing an input image 454 clip 469 input image selection 452 menu display 448 preparations 448 selecting frame memory 453 selecting outputs 453 Freeze 80, 120, 454

# Index
Fringe 64 FTB button 264 FULL LINK 57 Function button area 298 selection buttons 263

# G

Global coordinate space 100 effects 141 Glow 119 GPI Device control 149 GPI output 171 Graphics display 109 Grid 110

# Н

HF buttons 298

#### I

Image capturing 80 data management 83, 473 data transfer 84 output 81 processing 81 recalling 81 saving 80 Image file deletion 474 renaming 475 Independent key transition 33, 337 DME wipe settings 438 simple transitions 347 type 338 type selection buttons 243, 281, 283 wipe modifiers 417 wipe settings 416 Independent key transition control block simple type 281 standard type 337

Independent key transition execution section 243, 282, 284, 289 Independent key transition rate 339 display 341 setting by a menu operation 340 setting in the Flexi Pad control block 339 setting in the numeric keypad control block 339 Input signal settings 185, 187 string 307 value 306 Installation 179 Installation and device settings 179 Interpolation 140 Invert 140 Item display 306, 307

#### J

Joystick 255

#### Κ

Kaleidoscope 125 Key 44 1/2 row 236 bus selection buttons 238 control block 246 default 53 delegation buttons 243, 283 deleting 31 density adjustment 141 disable 171 edge modifications 363, 383 inserting 31 mask 51 memory 52 modifier buttons 247 modifiers 48

modify clear 53, 376 output destination 376 output status display 318, 346 settings 186 signal adjustments 358 source selection 141 status display 242, 279, 289 Key active 46 adjustment 357 Key Border 113 KEY button 266 Key fill selection 361 selection buttons 247 Key priority 315 display 318, 346 selecting 32 setting by a menu operation 317 setting in the transition control block 315 Key setting using menus 352 Key snapshot 392 buttons 243, 284 recalling 393, 395 saving 392, 394 setting buttons 243, 284 using simple transition module 394 Key source name display 243, 284 selection 361 selection buttons 247 Key transition selection buttons 279 Key type selection buttons 247 setting 353 Keyboard window 307 Keyer copy 88 swap 88 Keyframe 156 control block 259 duration 159

effect registers 154 status 299 strobe 132 KF button 242 Knob 248, 271 parameter buttons 298 K-SS button 282

#### L

Left button 308 Lens 125 Level selection buttons 267 Lighting 129 Line feed button 308 Linear key 44 Local coordinate space 100 Location size 107 XYZ 105 Lock function 464 Luminance key 44

#### М

M/E bank display 239 copy 87 swap 87 Macro 196 attachment 203 creating 198 editing 198, 199, 202 events 196 execution 201 overview 196 registers 196 Magnitude 60 MAIN and SUB delegation button 219 Main mask 51 using 370, 387 Main/sub modifier link 57 Maintenance 179 Manual transition 41, 331 Mask (DME) 119 Masks 51, 370, 387 Master

region 154 snapshot registers 155 timeline registers 155 timelines 169 Matte data copy 89 swap 89 Max./min. value indication 306 Melt 128 Memory card slot 272 initialization 179 recall buttons 275 Memory card/USB adaptor block 272 "Memory Stick"/USB connections block 273 "Memory Sticks" 273 Menu accessing 290, 297 control block 271 display 271 operations 299 organization 290 page number button 298 screen 298 shutting down 309 title button 298 MENU button 254 Metal 118 Minus button 306 Mirror 124 Misc menu operations 492 MIX 81, 241, 243, 288 Mix 37, 55 Mode selection buttons 244, 262,280 Modulation 63, 413 Mono 116 MORE button 248 Morphing 55 Mosaic 117 glass 121 Motion decay 131 Multi 61, 411, 420 mirror 124 move 116

Multi Program 2 214 basic operation 216 restriction 227 MVE-8000A 98 MVE-9000 98

# Ν

NAM 38, 81, 241, 288 Nega 117 Negative NAM 55 Network configuration 175 Next transition 30 selecting 30 selection buttons 241, 287 Non-additive mix 38, 241, 288 Nonlinear effects 120 Non-Sync state 332 Normal edge 386 mix 45 Numeric display 245, 280 Numeric keypad 263 control block 262 window 306

### 0

ON AIR indicators 249 One-stroke mode 38 One-time mode 38 Operation buttons 251 modes 79 settings 183 Outline 50 parameters 385 Output destination specification buttons 249 signal settings 185 OVERRIDE button 249

#### Ρ

Page turn 126 Pair file processing 83, 473 Pair mode 79

# Index

Pairing 62, 412 Panel setup 181 Panorama 126 Parameter group button 298 Paths 162 DME 164 switcher 162 types 167 Pattern key 81 Pattern limit 42, 327 buttons 242, 279 setting by a menu operation 328 setting with the fader lever 328 transition 329 Pattern mix 54, 401 types 55 Pattern replication 61 P-BUS devices control 148 P-Bus devices 147 Perspective 108 Plane function 46 Positioner 59, 409, 417, 431, 439 Positive NAM 55 Posterization 117 Preset color mix 38 Preview 42, 335 selection buttons 264 Previous page button 299 PRIOR SET button 242, 289 PST COLOR MIX 241, 288

### R

Reentry buttons 24, 237 Reference region 154 Regions 153 selection buttons 263 Registers 154 Related manuals 18 Replication 420 Resume mode 178 Right button 308 Rings 122 Ripple 122 Roll 126 Rotation 59, 106, 410, 419 Router interface setup 188 RTR button 267

# S

Screen saver 184 Search dial 256 Second (2ND) button 267 Selected bus display 266 source name displays 266 SEMI LINK 57 Separate sides 139 Sepia 116 Setup 175 DCU input/output 188 overview 175 panel 181 router interface 188 switcher 184 system 175 Setup data saving/recalling 180 Shadow 49, 146 parameters 384 Shaped Video 139 SHIFT button 239 Shift button 308 Shotbox 174 SHOW KEY button 248 Show key function 391 Side flags DME wipe action 93 MISC menu 494 overview 91 settings 91 wipe action 92 Signal assignment to buttons 27 name display 29 selection 23 Simple transition 344 Simple P/P Software 211 Sketch 118 Skew 109

Snapshot 170 attributes 171 registers 155 Soft edge 50, 417 Softening edge 386 wipe pattern edge 417 Solarization 117 Source coordinate space 99 name displays 267 Space button 308 Speed 60 Sphere 127 Spin 106 Spiral 65, 414 Split 58, 124, 404 fader 346 slide 124 Spotlighting 132 Spring 64, 413 Standard wipe patterns 54 Start up state 178 Status area 298 Status menu 500 STOP NEXT KF button 261 Sub (subsidiary) mask 51, 52 using 372, 387 SUPER MIX 241, 288 Super mix 38 settings 321 Swap 87, 488 Swirl 128 Switcher setup 184 System configuration 175 features 20 reset 179 setup 175

# Т

Tally interface setup 188 Target coordinate space 99 TC button 306 Temporary attributes 157, 172 Three-dimensional

coordinate space 99 parameter display 111 parameters 101 transformations 99 Time offset execution 35 Timecode input mode 324 Top menu selection buttons 271 Top menu window 308 TRACE button 249 Trail 131 TRANS PVW button 242, 289 Transformation operation modes 105 Transition auto 40 execution 40, 323 indicator 284 manual 41 mode 159 next 30 operating procedure 312 preview 42, 335 Transition control block simple type 276 standard type 240 Transition execution section 241, 279, 288 with the fader lever 331 Transition indicator 241, 288 function 323 Transition rate 324 display 241, 288 setting by a menu operation 327 setting in the Flexi Pad control block 325 setting in the MISC menu 497 setting in the numeric keypad control block 326 Transition type 37 selecting by a menu operation 320 selection buttons 241. 278, 288

Trim button 306 Twist 122

## U

UNDO button 245, 280 User preference button 271 User programmable DME Notes on keyframe creation 443 patterns 442 transition mode 70, 442 USER regions 153 User texture pattern 138 UTIL button 238 Utility 173 Utility/shotbox control block 275

## V

V/K mode 79 VF buttons 298 Video processing 22, 377 signal adjustment 47 switching 186 Video process 96 memory 97 settings 501 VTR control 150

#### W

Wave 120 Wind 132 Window adjustment 47, 359 WIPE 241, 243, 288 Wipe 40, 54 copy 88 enhanced 54 modify clear 415 mosaic 54 random/diamond dust 54 rotary 54 standard 54 swap 88 Wipe crop 115 Wipe direction 404, 417

selection buttons 242, 279.288 Wipe modifiers 403 Wipe Modify Clear 65 Wipe pattern aspect ratio 411, 420 edge modification 405 kev 48 modifiers 57 modulation 413 replication 411, 420 rotation 410 selection 398 types 54 variation 57 Wipe pattern/modifier combinations 414 Wipe position 409, 417 Wipe settings 186, 398 for independent key transitions 416 Wipe snapshot 65, 421 deleting 424 recalling 423 saving 422 Wire frames 109

# Х

XPT HOLD buttons 238, 266 status display 280

# Υ

Y balance 47 adjustment 359

### Ζ

Zabton 50, 369, 386 Z-ring 253

# Index

Index

The material contained in this manual consists of information that is the property of Sony Corporation and is intended solely for use by the purchasers of the equipment described in this manual.

Sony Corporation expressly prohibits the duplication of any portion of this manual or the use thereof for any purpose other than the operation or maintenance of the equipment described in this manual without the express written permission of Sony Corporation.

# Sony Corporation

MVS-8000/8000SF System (SY) 3-206-016-**09** (1)

http://www.sony.net/

Printed on recycled paper

Printed in Japan 2006.12.13 ©2001